# Инструкция по эксплуатации продукта "1С:Бухгалтерия автономного учреждения 8"

Москва

Фирма «1С»

2015

#### ПРАВО ТИРАЖИРОВАНИЯ ПРОГРАММНЫХ СРЕДСТВ И ДОКУМЕНТАЦИИ ПРИНАДЛЕЖИТ ФИРМЕ «1С»

Приобретая систему «1С:Предприятие», вы тем самым даете согласие не допускать копирования программ и документации без письменного разрешения фирмы «1С»

© ООО «1С-Софт», 2015 Фирма «1С», Москва, 123056, а/я 64. Огдел продаж: Селезневская ул., 21, телефон: (495) 737-92-57, факс: (495) 681-44-07. Е-mail: <u>lc@ 1c.ru</u> URL: <u>www.lc.ru</u>, v8.1c.ru

- Группа разработки программ А. Алексеев, А. Безбородов, Д. Бескоровайнов, А. Виноградов, А. Волков, И. Гольштейн, Е. Горностаев, Г. Дамье, О. Дерут, Д. Зарецкий, Д. Ивашов, С. Копиенко, С. Кравченко, М. Лейбович, Г. Леонтьев, А. Лехан, А. Медведев, Е. Митрошкин, С. Мурзин, С. Нуралиев, Д. Павленко, А. Рукин, Д. Русанов, Д. Службин, П. Солодкий, В. Сосновский, В. Тунегов, В. Филиппов, В. Черемисинов, П. Чиков, А. Чичерин, А. Шевченко.
- Конфигурация В. Байдаков, А. Бакушин, В. Бондаревский, С. Буцев, К. Вартанян, Н. Военков, Е. Гришин, Г. Давидян, А. Демьянчик, М. Денисов, Д. Жилицкий, Л. Зельднер, С. Козий, И. Кондратьева, А. Кочетов, О. Литвиненко, Е. Павлов, С. Поляков, О. Прищенко, А. Степанов, А. Ухов, В. Филиппов, О. Фогель, С. Фомин.

Документация - А. Кочетов, О. Литвиненко.

Группа тестирования – Т. Акулова, А. Андриянова, М. Губко, Б. Зиатдинов, А. Капралова, И. Карелин, А. Лапин, Е. Медведев, О. Ридер, М. Селиванова, Е. Ситосенко, Е. Смирнова, Г. Фадеева, С. Хрисанова.

Группа консультационной поддержки – О. Акулова, О. Багрова, О. Баклушина, С. Вострикова, Э. Гарифуллина, В. Давыдова, О. Дмитренко, Л. Ермакова, Ю. Жестков, О. Завальская, Н. Заявлина, М. Звонилов, М. Иванова, Г. Коробка, Ю. Лаврова, С. Лепешкина, С. Мазурин, С. Марков, В. Николаева, А. Павликов, И. Панин, О. Пехтерева, М. Полканова, С. Постнова, А. Прокуровский, Е. Романова, Г. Степаненко, Н. Степанов, Т. Токарева, Е. Широкова.

Корректура – Е. Семененко.

Верстка – О. Шестакова.

# оглавление

# Глава 1 7

 Быстрый старт
 7

 1.1. Быстрый ввод сведений об организации
 7

 1.2. Стартовый помощник
 8

 1.3. Справочник корреспонденций счетов
 9

 1.4. Панель функций
 10

 1.5. Монитор бухгалтера
 12

 1.6. Центр антикризисного управления
 13

# Глава 2 15

| Начало ра  | боты                                     | 15  |
|------------|------------------------------------------|-----|
| 2.1.Настро | ойка ведения учета                       | 15  |
| 2.1.1.     | Основные сведения об организации         | 16  |
| 2.1.2.     | Настройка параметров учета               | 18  |
| 2.1.3.     | Учетная политика организации             | 27  |
| 2.1.4.     | Принципы учета расходов                  | 47  |
| 2.1.5.     | План счетов                              | 50  |
| 2.1.6.     | Настройка программы                      | 56  |
| 2.1.7.     | Дата запрета изменения данных            | 57  |
| 2.1.8.     | Дата актуальности учета                  | 58  |
| 2.1.9.     | Персональные настройки пользователя      | 59  |
| 2.1.10.    | Переключение интерфейсов                 | 60  |
| 2.2.Ввод н | ачальных остатков                        | 61  |
| 2.3.Регист | рация фактов хозяйственной деятельности  | 64  |
| 2.3.1.     | Документы                                | 64  |
| 2.3.2.     | Типовые операции                         | 79  |
| 2.3.3.     | Ручной ввод операций                     | 84  |
| 2.3.4.     | Просмотр проводок                        | 87  |
| 2.4.Станда | артные отчеты                            | 91  |
| 2.4.1.     | Общая характеристика стандартных отчетов | 91  |
| 3.4.2.     | Виды стандартных отчетов                 | 100 |
| 2.4.3.     | Универсальные отчеты                     | 110 |
|            | •                                        |     |

# Глава 3 117

| Ведение уч   | ета1                                              | 17   |
|--------------|---------------------------------------------------|------|
| 3.1. Целево  | е финансирование                                  | 117  |
| 3.1.1.       | Аналитический учет целевого финансирования        | 117  |
| 3.1.2        | Сметы                                             | 118  |
| 3.1.3.       | Поступление средств целевого финансирования       | 121  |
| 3.1.4.       | Использование средств целевого финансирования     | 124  |
| 3.2 Kacca    |                                                   | 125  |
| 3 2 1        | Анапитический учет ленежных спелств               | 125  |
| 3 2 2        | Приходный кассорый ордер                          | 127  |
| 4 2 3        | Расхолный кассовый ордер                          | 129  |
| 424          | Кассовая книга                                    | 132  |
| 325          | Журнал регистрации кассовых локументов            | 134  |
| 326          | Ленежные локументы                                | 135  |
| 3 3 Four     | denomina dokymonta                                | 138  |
| 3.3.DaHk     |                                                   | 130  |
| 222          | Пантовские счета организации                      | 142  |
| 3.3.2.       | Платежное поручение                               | 142  |
| 2.2.4        | Гынгорание пресование                             | 140  |
| 2 2 5        | И писки выписки                                   | 149  |
| 3.3.5.       | Вашоти на оцерании                                | 159  |
| 5.5.0.       | Валютные операции                                 | 1.50 |
| 3.4. Расчеть | ы с подотчетными лицами                           | 161  |
| 3.4.1.       | Выдача наличных денежных средств                  | 161  |
| 3.4.2.       | Выдача безналичных денежных средств               | 162  |
| 3.4.3.       | Авансовыи отчет                                   | 164  |
| 3.5.Расчеть  | ы с контрагентами                                 | 166  |
| 3.5.1.       | Принципы ведения расчетов с контрагентами         | 166  |
| 3.5.2.       | Установка счетов учета расчетов с контрагентами   | 168  |
| 3.5.3.       | Учет авансов                                      | 170  |
| 3.5.4.       | Расчеты в валюте                                  | 176  |
| 3.5.5.       | Расчеты в условных единицах                       | 177  |
| 3.5.6.       | Корректировка задолженности контрагентов          | 178  |
| 3.5.7.       | Сверка расчетов с контрагентами                   | 184  |
| 3.5.8.       | Инвентаризация расчетов с контрагентами           | 186  |
| 3.6.Расчеть  | ы по родительской плате                           | 187  |
| 3.6.1.       | Аналитический учет расчетов по родительской плате | 187  |
| 3.6.2.       | Ставки оплаты                                     | 192  |
| 3.6.3.       | Платные услуги                                    | 193  |
| 3.6.4.       | Выписка квитанций                                 | 194  |
| 3.6.5.       | Начисление родительской платы                     | 195  |
| 3.6.6.       | Поступление оплаты за услуги дошкольного          |      |
| учрех        | кдения                                            | 197  |
| 3.6.7.       | Отчеты по родительской плате                      | 198  |
| 3.7. Товарн  | о-материальные ценности                           | 201  |
| 3.7.1.       | Аналитический учет номенклатуры                   | 201  |
| 3.7.2.       | Справочник «Номенклатура»                         | 203  |
| 3.7.3.       | Установка счетов учета номенклатуры               | 205  |
| 3.7.4.       | Установка цен номенклатуры                        | 207  |

| 3.7.5.         | Выбор типа цены номенклатуры в документе            | 210 |
|----------------|-----------------------------------------------------|-----|
| 3.8. Торго     | овые оперании                                       | 212 |
| 3.8.1.         | Оптовая торговля                                    | 212 |
| 3.8.2          | Операции с тарой                                    | 228 |
| 383            | Комиссионная торговля                               | 233 |
| 384            | Агентские услуги                                    | 240 |
| 385            | Розниция торгория                                   | 243 |
| 386            | Скланской мет                                       | 254 |
| 387            | Настройка торгового оборудования                    | 262 |
| <u>э.с.</u> т. | пастроика торгового осорудования                    | 202 |
| 3.9.Прои       | зводство                                            | 265 |
| 3.9.1.         | Учет производственных расходов                      | 267 |
| 3.9.2.         | Поступление материалов                              | 268 |
| 3.9.3.         | Передача материалов в производство                  | 271 |
| 3.9.4.         | Услуги, оказанные сторонними организациями          | 273 |
| 3.9.5.         | Выпуск готовой продукции                            | 276 |
| 3.9.6.         | Переработка давальческого сырья                     | 286 |
| 3.10.          | Учет питания                                        | 292 |
| 3.10.1.        | Аналитический учет пролуктов питания                | 292 |
| 3.10.2         | Поступление пролуктов питания                       | 293 |
| 3 10 3         | Расход продуктов питания                            | 294 |
| 3 10 4         | Отчеты по учету пролуктов питания                   | 296 |
| 2 1 1          |                                                     |     |
| 5.11.          | Спецодежда, спецоснастка, инвентарь и хозяиственные | 200 |
| прина          | адлежности                                          | 299 |
| 3.11.1.        | Аналитическии учет спецодежды и спецоснастки        | 299 |
| 3.11.2.        | Поступление спецодежды и спецоснастки               | 300 |
| 3.11.3.        | Передача в эксплуатацию спецодежды и спецоснастки   | 301 |
| 3.11.4.        | Возврат из эксплуатации спецодежды и спецоснастки   | 303 |
| 3.11.5.        | Списание из эксплуатации спецодежды и спецоснастки  | 303 |
| 3.11.6.        | Погашение стоимости спецодежды и спецоснастки       | 305 |
| 3.12.          | Основные средства                                   | 306 |
| 3.12.1.        | Аналитический учет основных средств                 | 306 |
| 3.12.2.        | Поступление оборудования                            | 308 |
| 3.12.3.        | Поступление объектов строительства                  | 314 |
| 3.12.4.        | Принятие к учету основных средств                   | 315 |
| 3.12.5.        | Начисление амортизации и износа по основным         |     |
| cpe            | дствам                                              | 327 |
| 4.12.6.        | Модернизация основных средств                       | 327 |
| 3.12.7.        | Выбытие основных средств                            | 329 |
| 3.12.8.        | Инвентаризация основных средств                     | 333 |
| 3 13           | Нематериальные активы                               | 334 |
| 3 13 1         | Поступление немотерион и и у октивов                | 334 |
| 3 13 2         | Принятие к мнету немотериальных активов             | 225 |
| 3 13 3         | Нацистение амортизации по немотерион и и мактиром   | 340 |
| 2 1 2 4        | Пачисление амортизации по нематериальным активам    | 240 |
| 5.15.4.        | Быоытис нематериальных активов                      |     |
| 3.14.          | Зарплата и кадровый учет                            | 341 |
| 3.14.1.        | Кадровый учет                                       | 342 |
| 4.14.2.        | Начисление заработной платы                         | 351 |
| 3.14.3.        | Особенности учета НДФЛ                              | 358 |
| 3.14.4.        | Выплата зарплаты                                    | 363 |
| 3 14 5         | TT                                                  | 270 |
| 5.14.5.        | Депонирование                                       |     |

| 3.14.7.      | Анализ расходов на оплату труда и начисленных      |     |
|--------------|----------------------------------------------------|-----|
| налог        | тов (взносов) с ФОТ                                | 374 |
| 3.14.8.      | Добровольное страхование работников                | 375 |
| 3.14.9.      | Персонифицированный учет                           | 376 |
| 3.14.10.     | Учет заработной платы во внешней программе         | 385 |
| 3.15. Завери | шение периода                                      | 387 |
| 3.15.1.      | Полготовка к завершению периола                    | 387 |
| 3.15.2.      | Завершение периода                                 |     |
| 3.15.3.      | Детализация регламентных операций                  | 396 |
| 3.16. Pe     | сгламентированная отчетность                       | 429 |
| 3.16.1.      | Список регламентированных отчетов                  | 430 |
| 3.16.2.      | Календарь бухгалтера                               | 435 |
| 3.16.3.      | Создание регламентированного отчета                | 437 |
| 3.16.4.      | Расшифровка показателей регламентированных отчетов | 444 |
| 4.16.5.      | Проверка показателей регламентированных отчетов    | 446 |
| 3.16.6.      | Печать регламентированных отчетов                  | 447 |
| 3.16.7.      | Хранение регламентированных отчетов                | 449 |
| 3.16.8.      | Выгрузка регламентированных отчетов в электронном  |     |
| виде         | 450                                                |     |
| 3.16.9.      | Интеграция с программным комплексом «Спринтер»     | 452 |
|              |                                                    |     |

| глава 4 | 455 |
|---------|-----|
|---------|-----|

| Налоги    | 455 |
|-----------|-----|
| 110010111 | 100 |

| 4.1.НДС   |                                                | 455 |
|-----------|------------------------------------------------|-----|
| 4.1.1.    | Помощник по учету НДС                          | 457 |
| 4.1.2.    | Полный учет НДС                                | 459 |
| 4.1.3.    | Упрощенный учет НДС                            | 504 |
| 4.1.4.    | Книга продаж                                   | 509 |
| 4.1.5.    | Книга покупок                                  | 510 |
| 4.2.Налог | на прибыль                                     | 511 |
| 4.2.1.    | Принципы налогового учета                      | 511 |
| 4.2.2.    | Поддержка ПБУ 18/02 «Учет расчетов на прибыль» | 513 |
| 4.2.3.    | Анализ состояния налогового учета по налогу    |     |
| на п      | рибыль                                         | 519 |
| 4.3.Упрош | енная система налогообложения                  | 523 |
| 4.3.1.    | Задачи и организация учета                     |     |
| 4.3.2.    | Объект налогообложения «Доходы»                | 526 |
| 4.3.3.    | Объект налогообложения «Доходы, уменьшенные на |     |
| вели      | чину расходов»                                 | 528 |
| 4.3.4.    | Регламентные операции по УСН                   | 534 |
| 4.3.5.    | Анализ состояния налогового учета по УСН       | 537 |
| 4.4.Едины | й налог на вмененный доход                     | 538 |

# ΓΛΑΒΑ 1

# БЫСТРЫЙ СТАРТ

# 1.1. БЫСТРЫЙ ВВОД СВЕДЕНИЙ ОБ ОРГАНИЗАЦИИ

При первом запуске новой информационной базы можно сразу начать работу в программе.

Если организация ранее вела учет в «1С:Бухгалтерии 8» или в информационной базе на платформе «1С:Предприятие 7.7», например, в программе «1С:Бухгалтерия 7.7» или «1С:Бухгалтерия для бюджетных учреждений 7.7», то предоставляется возможность сразу загрузить данные ИЗ прежней информационной базы.

Для заполнения начальных сведений об организации (учреждении) запускается Помощник ввода сведений об организации.

| 📋 Помощник ввода сведений об орга           | низации _ 🗆 🗙                                                                                                    |
|---------------------------------------------|----------------------------------------------------------------------------------------------------|
| Общие сведения                              | Общие сведения об организации                                                                                                    |
| Банковский счет                             | Краткое наименование:                                                                                                    |
| Контактная информация<br>Ответственные лица | Наша организация                                                                                                    |
|                                             | Используется только в программе и служит для упрощения поиска и выбора организации (например, "Белая акация").                                                                                                    |
|                                             | Сокращенное наименование (по учредительным документам):                                                                                                    |
|                                             |                                                                                                    |
|                                             | Сокращенное наименование используется при оформлении документов (например, "ООО Белая акация").                                                                                                    |
|                                             | полное наименование (по учредительным документам).                                                                                                    |
|                                             | Полное наименование используется при оформилении документов и при подготовке отчетности<br>(например, "Общество с ограниченной ответственностью "Белая акация").                                                    |
| K5.                                         | Юр. / физ. лицо: Юр. лицо                                                                                                    |
|                                             | ИНН / КЛП: /                                                                                                    |
| 1 ST                                        | Префика: Префика документое органызации - буквенный код длиной не более трех знаков. В программе<br>показывается перед номером документа и используется для независимой нумерации документов<br>разных организация. |
|                                             | Дополнительная информация                                                                                                    |
|                                             | Общие сведения об организации сохраняются в справочнике "Организации" (меню "Предприятие". "Организации")                                                                                                    |
|                                             | Далее -                                                                                                    |

После ввода начальных сведений об организации рекомендуется воспользоваться Стартовым помощником.

# 1.2. СТАРТОВЫЙ ПОМОЩНИК

После ввода начальных сведений об организации открывается Стартовый помощник, который расположен на закладке Начало работы панели функций.

| 🔢 Начало работы 🔛 Предприятие 📓 Банк 🦉 Касса                                                                                                    | а 🕁 Покупка 🚔 Продажа 🛋 Склад                                                                                                    |                                                                                                    |
|----------------------------------------------------------------------------------------------------|----------------------------------------------------------------------------------------------------|----------------------------------------------------------------------------------------------------|
| 🕼 Стартовый помощник                                                                                                    |                                                                                                    | 🎘 Настройка                                                                                                    |
| Заполните и                                                                                                    | проверьте основные настройки и<br>Это можно сделять прямо сейчас или позднее                                                                                                    | справочники                                                                                                    |
|                                                                                                    | Заполните и проверьте статьи<br>затрат                                                                                                    |                                                                                                    |
|                                                                                                    | Подтвердите корректность заполнения нажатием<br>на кнопку "Заполнено и проверено".<br>Заполнено и проверено                                                                                                    |                                                                                                    |
| Настройка ведения учета<br>Франзации<br>Органзации (уреждения)<br>Фанзовка парежносичета<br>Общие настройки по всем организациен<br>Слецияния учета каждой организаций<br>Слецияния учета каждой организаций<br>Слецияния учета каждой организаций<br>Спринзурние парезаделения организаций<br>Фанзования организаций<br>Огиет о текщии настройках ведения учета | Справочники<br>Заполнять справочники можно<br>так и поднее – при заполнении документов<br>Статик и поднее – при заполнении документов<br>Статик и поднеет при заполнении документов<br>Статик и поднеет при заполнении запрат<br>Статик и поднеет сантара<br>Статик и поднеет сантара<br>Статик и поднеет сантара<br>Материаль, товеры, услуги и оборудование<br>— Номеньскатррые грипты<br>Накака сантара сантара<br>Номеньскатррые грипты<br>Накака сантара сантара<br>Солами<br>Материаль, товеры, услуги и оборудование<br>— Спальн<br>Материаль, товеры, услуги и оборудование<br>— Спальн<br>Материаль, товеры, услуги и оборудование<br>— Спальн<br>Материаль, товеры сантара сантара, на поставание<br>— Спальн<br>Материально сантара и мосторьем оставание<br>— Спальнение и посторание и посторьем оставание | <ul> <li>✓ Вод презенно денствое</li> <li>✓ Пособы отраненно раскадо по знорти зации сосенани, сераства и нематериальных истическа сосение сераства раскада по знорти зации</li> <li>✓ Основные сераства у сосенания</li> <li>✓ Вод портанение у сосенание</li> <li>✓ Состояние сераства за портанозации</li> <li>✓ Вод портанение раскада по заработной плате</li> <li>✓ Соторанени органезаций</li> <li>✓ Вод портанезаций</li> <li>✓ Начальные остаткое</li> <li>✓ Понсацияние веда нечальных остаткое</li> </ul> |

# 1.3. СПРАВОЧНИК КОРРЕСПОНДЕНЦИЙ СЧЕТОВ

Справочник Корреспонденции счетов представляет собой навигатор по конфигурации, который можно использовать как при начальном освоении программы, так и в текущей работе при регистрации хозяйственных операций. Справочник вызывается по кнопке Ввести хозяйственную операцию командной панели программы или из меню Операции – Корреспонденции счетов.

| 📓 1С:Предприятие - Бухгалтерия автономного учреждения, редакция 2.0                                                                                                    |                                                                      |  |  |  |  |  |  |
|----------------------------------------------------------------------------------------------------|----------------------------------------------------------------------|--|--|--|--|--|--|
| 🗄 🙅 айл 🗓 равка Операции Основная деятельность Банк Касса Покупка Продажа Склад Производство ОС НМА Зарплата К                                                                                                    | адры Отчеты Предприятие <u>С</u> ервис <u>О</u> кна Сп <u>р</u> авка |  |  |  |  |  |  |
| ID J∎ X BB 6 B 5 C A 7 A B B • 2 M M·M·Y                                                                                                    | ®.↓                                                                  |  |  |  |  |  |  |
| 🗄 🔯 Показать панель функций 📋 Установить основную организацию 🛛 🖓 Ввести хозяйственную операцию 🧉 🖬 🖳 😫 😂                                                                                                    | ने 📑 🗕                                                               |  |  |  |  |  |  |
| 🗽 Корреспонденции счетов                                                                                                    | _ @ ×                                                                |  |  |  |  |  |  |
| 🕅 Корреспонденции счетов                                                                                                    |                                                                      |  |  |  |  |  |  |
| Для ввода хозяйственной операции выберите корреспонденцию счетов.<br>Отобрать нужную корреспонденцию можно по счетам дебета или кредита, по содержанию операции или по документу конфигурации.                                                                                                    |                                                                      |  |  |  |  |  |  |
| Счет Дт: Счет Кт: Содержание операции: Докум<br>50х Б2220х                                                                                                    | мент:                                                                |  |  |  |  |  |  |
| 50.01         62.01         Включение в издержки обращения части расходов будущих периодов в организациях, осуществляющих торговую деятельность менно опериодов в опериодов в<br>Опериодов в опериодов в опериодов в опериодов в опериодов в опериодов в опериодов в опериодов в опериодов в опериодов в опериодов в опериодов в опериодов в опериодов в опериодов в опериодов в опериодов опериодов в опериодов в опериодо | одный кассовый ордер<br>) "Касса"<br>ация "Оплата от покупателя"     |  |  |  |  |  |  |
| 50.01         62.02         Начисление амортизации по объекту основных средств, который учитывается на счете 01 и используется в организациях, осуществляющих производственную деятельность         Прихания и нема опериости и производственную деятельность                                                                                                    | одный кассовый ордер<br>"Касса"<br>ация "Оплата от покупателя"<br>💌  |  |  |  |  |  |  |
| 🗒 Все (10 из 2 595) 🦉 Последние использованные                                                                                                    | 🕂 Ввести операцию 🛛 Закрыты                                          |  |  |  |  |  |  |
| 😥 Панель функций 🏧 Корреспонценции сметов                                                                                                    |                                                                      |  |  |  |  |  |  |
| Для получения подсказки нажните F1                                                                                                    | CAP NUM                                                              |  |  |  |  |  |  |

Справочник корреспонденций бухгалтерских счетов позволяет по содержанию хозяйственной операции или по корреспонденции счетов бухгалтерского учета по дебету и (или) кредиту счета понять, каким документом нужно отразить хозяйственную операцию в конфигурации.

# 1.4. ПАНЕЛЬ ФУНКЦИЙ

Доступ к документам и другим объектам информационной базы осуществляется с помощью главного меню. Альтернативным способом доступа является Панель функций в меню Справка. Основные разделы учета (Банк, Касса, Покупка, Продажа и др.) представлены в панели функций в виде схем работы, отражающих последовательность ввода документов в информационную базу.

| 🔚 Предприятие | 🗾 Банк                           | Kacca                             | 📥 Покупка | 🔓 Продажа                                                                                   | 🖽 Склад                      | 👻 Производство                  | <b>₩</b> #0C | 📰 HMA | 🕞 Зарплата        | 🚇 Кадры        | 🖓 Монитор      | 🖄 Руководителю      |
|---------------|----------------------------------|-----------------------------------|-----------|---------------------------------------------------------------------------------------------|------------------------------|---------------------------------|--------------|-------|-------------------|----------------|----------------|---------------------|
| 🗼 Покуг       | ка                               |                                   |           |                                                                                             |                              |                                 |              |       |                   |                |                | <b>%</b> Настройка… |
| Схема работы  |                                  |                                   |           |                                                                                             |                              |                                 |              |       |                   |                |                |                     |
| Доверенносты  | Поступлени<br>товаров и<br>услуг | <u>e Nocrun</u><br><u>gon par</u> |           | B<br>B<br>B<br>B<br>B<br>B<br>B<br>B<br>B<br>B<br>B<br>B<br>B<br>B<br>B<br>B<br>B<br>B<br>B | 238DAT<br>BADOS<br>FABILIAKY | Отчет<br>Колженти с<br>продажох |              |       |                   |                |                |                     |
| Журналы       |                                  |                                   |           | Справ                                                                                       | рчники                       |                                 |              |       | Отчеты            |                |                |                     |
| 📓 Документы п | оставщиков                       | 2                                 |           | Кон                                                                                         | трагенты                     |                                 |              |       | TOCB no c         | четч 60        |                |                     |
| Корректировн  | адолга                           |                                   |           | Hon                                                                                         | іенклатура                   |                                 |              |       | TOCB no c         | четч 41        |                |                     |
| Акт сверки вс | аиморасче                        | TOB                               |           | <u>Ш</u> Скл                                                                                | ады                          |                                 |              |       | TOCB no c         | чету 10        |                |                     |
| 🗟 Инвентариза | ия расчето                       | в с контраге                      | нтами     |                                                                                             |                              |                                 |              |       | НДС               |                |                |                     |
|               |                                  |                                   |           |                                                                                             |                              |                                 |              |       | Э <u>Отчет по</u> | наличию сче    | гов-фактур     |                     |
|               |                                  |                                   |           |                                                                                             |                              |                                 |              |       | 🕲 Журнал (        | чета полччен   | ных счетов-фак | <u>140</u>          |
|               |                                  |                                   |           |                                                                                             |                              |                                 |              |       | <u>Пакнига по</u> | купок          |                |                     |
|               |                                  |                                   |           |                                                                                             |                              |                                 |              |       | <u>апомощн</u>    | ик по учету Н, | <u>дс</u>      |                     |
|               |                                  |                                   |           |                                                                                             |                              |                                 |              |       |                   |                |                |                     |

Из каждого раздела при нажатии на гиперссылку можно перейти в соответствующий список документов или справочник, открыть форму нужного стандартного отчета. Например, при нажатии на гиперссылку Платежное поручение в разделе Банк откроется список платежных поручений, а при нажатии на гиперссылку Регистрация счетов-фактур на аванс обработки. откроется форма одноименной Используя гиперссылки ОСВ по счету 51, Карточка счета 51, Анализ счета 51 в разделе Банк, можно быстро сформировать отчеты, которые наиболее часто используются в этом разделе учета.

Такое представление взаимосвязанных документов, обработок, справочников и отчетов может служить рабочим столом для бухгалтера, ведущего отдельный участок учета.

Указать, какие разделы показывать в панели функций, можно в форме настройки по кнопке Настройка. Закрыть панель функций можно в форме настройки – снять флажок Показывать Панель функций. Повторно открыть панель функций можно с помощью кнопки Показывать Панель функций командной панели программы.

#### 1.5. МОНИТОР БУХГАЛТЕРА

**Монитор бухгалтера** позволяет оперативно и в удобной форме получать данные по остаткам на расчетных счетах и в кассе, о суммах дебиторской и кредиторской задолженности, о сроках сдачи регламентированной отчетности, а также о сроках уплаты налогов. **Монитор бухгалтера** находится на закладке **Монитор** панели функций.

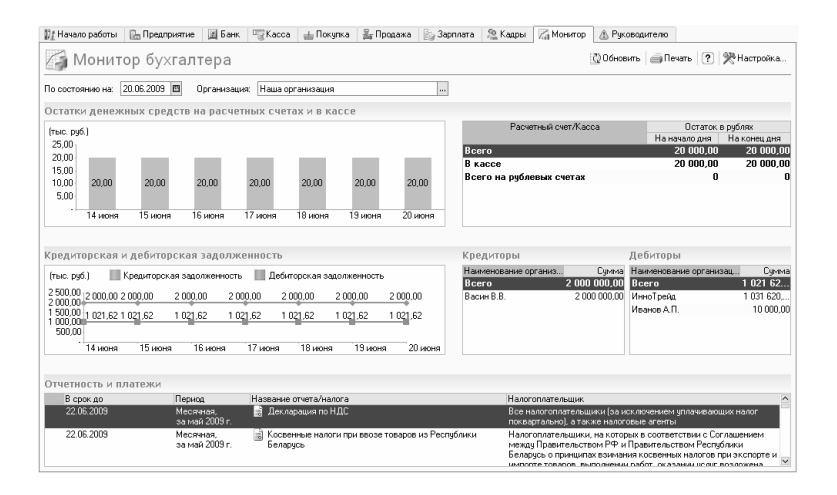

# 1.6. ЦЕНТР АНТИКРИЗИСНОГО УПРАВЛЕНИЯ

Центр антикризисного управления позволяет получать информацию о текущем финансовом состоянии организации на основании данных бухгалтерского учета. Центр антикризисного управления находится на закладке Руководителю панели функций.

| 💱 Начало работы 👔 Предприятие 📓 Банк. 🧝 Касса                                                                                                    | 🛓 Покупка 🛔 Продажа 🔛 Зарплата 😤 Кадры 🖾 М                                                                | бонитор 🕼 Руководителю                                             |                                                          |     |
|----------------------------------------------------------------------------------------------------|----------------------------------------------------------------------------------------------------|--------------------------------------------------------------------|----------------------------------------------------------|-----|
| 🎪 Центр антикризисного управл                                                                                                    | тения                                                                                                    |                                                                    | <b>%</b> Настройка                                       | a   |
| Организация Наша организация                                                                                                    | ак. пользоваться отчетами?                                                                                |                                                                    | 21 сентября 2005                                         | 9г. |
| Отчеты для руководителя                                                                                                    | Оперативные данные                                                                                        |                                                                    | Обнови                                                   | fть |
| Период: 01.01.2009 🖬 – 21.09.2009 🕅                                                                                                    |                                                                                                    | Сегодня                                                            | Сравнить с И:<br>20.09.2009 🖪                            | эм. |
| Общие показатели<br>Поселии                                                                                                    | Остаток денежных средств<br>Продажи                                                                       | 10 000                                                             | 10 000                                                   |     |
| Понации верханителенны контон<br>Оборотные средство<br>Ленежные средство                                                                                                    | поступновия дополнох сандств                                                                              |                                                                    |                                                          |     |
| Остатки денежных средств                                                                                                    | Текущый ме                                                                                                | с. Прошлый мес. <sup>*</sup> Изм.                                  | Прошлый год * Из                                         | SM. |
| Постапление денежных средств<br>Раскод денежных средств                                                                                                    | Продажи<br>Поступление денежных средств                                                                   |                                                                    |                                                          |     |
| Расчеты с покупателями                                                                                                    | <sup>×</sup> данные за аналогичный период прошлого месяца (прошлого                                       | rosa)                                                              |                                                          |     |
| Диналика задолженности покупателей                                                                                                    |                                                                                                    |                                                                    |                                                          |     |
| алистически сооральные<br>Задолжениесть поклателей по срокан долга<br>Прососилиная задолженность поклателей<br>Расчить покталицаками                                        | Настройна счетов чиета расчетов<br>Задолжениесть покулателей<br>в т. ч. просрожения<br>Оборотные средство | Согодня Нач. н<br>1 031 620 1<br>1 031 620 (100%) 1<br>1 869 078 1 | ессяца И:<br>031 620 -<br>031 620 (1003;) -<br>969 078 - | эм. |
| Селото о полодителности поставшили<br>Заволенность поставшила:<br>Заволенность поставщикая:<br>Прососонныя заволенность поставшилая<br>Прососонныя заволенность поставшилая | Anticologica degrees from "IC"                                                                            |                                                                    |                                                          |     |
|                                                                                                    |                                                                                                    |                                                                    |                                                          |     |

В разделе **Оперативные** данные отображается оперативная информация на текущий день по ряду показателей. Детализировать оперативные данные можно с помощью отчетов раздела **Отчеты** для руководителя.

К рекомендуемой последовательности анализа данных можно перейти по ссылке Как пользоваться отчетами?

# ΓΛΑΒΑ 2

# НАЧАЛО РАБОТЫ

Программа поставляется с уже заполненным планом счетов и другими настройками, подготовленными для ведения бухгалтерского и налогового учета. Настройки ведения учета могут быть изменены пользователем.

# 2.1. НАСТРОЙКА ВЕДЕНИЯ УЧЕТА

Для заполнения основных данных, необходимых для начала работы в программе, воспользуйтесь Стартовым помощником, который расположен на закладке Начало работы панели функций.

После заполнения и проверки основных настроек программы можно скрыть закладку Начало работы. Для этого необходимо снять флажок в настройках Панели функций (кнопка Настройка).

# 2.1.1. Основные сведения об организации

Программа позволяет вести бухгалтерский и налоговый учет нескольких организаций (учреждений) в общей информационной базе.

Сведения об организации хранятся в справочнике Организации меню Предприятие.

| lействия 🔻 🔶                                                                                                    | паша организа<br>12 🙀 🗣 П                                                                                                    | щия<br>ерейти <del>-</del> Прав                                                                                        | a 🗐 ?                                                                                                 | _                            | _                    | _       | _ 🗆     |
|----------------------------------------------------------------------------------------------------|----------------------------------------------------------------------------------------------------|----------------------------------------------------------------------------------------------------|----------------------------------------------------------------------------------------------------|------------------------------|----------------------|---------|---------|
| Наименование:                                                                                                    | Наша орган                                                                                                    | изация                                                                                                    |                                                                                                    |                              |                      | Код: ОС | 0000001 |
| Основные Адре                                                                                                    | са и телефоны К                                                                                                    | оды Фонды                                                                                                    | Прочее                                                                                                |                              |                      |         |         |
| Юр. / физ. лицо:                                                                                                    |                                                                                                    | Юр. лицо —                                                                                                    |                                                                                                    | Префикс:                     | ШК                   |         |         |
| Полное наименов<br>учредительным д                                                                                                    | зание (по<br>(окументам):                                                                                                    | Наша организ                                                                                                    | ация                                                                                                  |                              |                      |         |         |
| Сокращенное наи<br>учредительным д                                                                                                    | именование (по<br>(окументам):                                                                                                    | Наша организ                                                                                                    | ация                                                                                                  |                              |                      |         |         |
| Для печатных фо                                                                                                    | рм использовать:                                                                                                    | Сокращенное                                                                                                    | наименование                                                                                          |                              |                      |         |         |
| Наименование пл<br>платежных поруч<br>перечисление на:                                                                                         | пательщика в<br>іениях на<br>логов:                                                                                                    | Наша организ                                                                                                    | ация                                                                                                  |                              |                      |         |         |
| Птаеление им                                                                                                    | остранной органия                                                                                                    | анци (зарисимы                                                                                                    | iŭ aneum)                                                                                             |                              |                      |         |         |
| Отделение ин<br>Осн. банковский                                                                                                    | остранной организ<br>счет: СБ "СБЕРЕ                                                                                                    | ации (зависимы<br>БАНК РФ'' (Расч                                                                                      | ій агент)<br>іетный)                                                                                  |                              |                      |         | ×       |
| Отделение ин<br>Осн. банковский<br>Сведения о ре                                                                                               | остранной организ<br>счет: СБ "СБЕРЕ<br>гистрации в ИФ                                                                                                    | ации (зависимь<br>5АНК РФ'' (Расч<br>'НС                                                                               | ий агент)<br>нетный)                                                                                  |                              |                      |         | x       |
| <ul> <li>Отделение ин</li> <li>Осн. банковский</li> <li>Сведения о ре</li> <li>ИНН:</li> </ul>                                                 | остранной организ<br>счет: СБ "СБЕРЕ<br>гистрации в ИФ<br>5009034966                                                                                                    | ации (зависимь<br>5АНК РФ'' (Расч<br>НС                                                                                | ий агент)<br>иетный)                                                                                  | огрн:                        |                      |         | x       |
| Отделение ини<br>Осн. банковский<br><u>Сведения о ре</u><br>ИНН:<br>Регистрация:                                                               | остранной организ<br>счет: СБ "СБЕРЕ<br>гистрации в ИФ<br>5009034966<br>ИМНС 1301                                                                                                    | ации (зависимы<br>БАНК РФ'' (Расч<br>НС                                                                                | ий агент)<br>нетный)<br>• Q                                                                           | ОГРН:<br>Дата гос.           | регистрац            | ни:     | ×       |
| Отделение ини<br>Осн. банковский<br><u>Сведения о ре</u><br>ИНН:<br>Регистрация:<br>КПП:                                                       | остранной организ<br>счет: СБ "СБЕРЕ<br>гистрации в ИФ<br>5009034966<br>ИМНС 1301<br>130101001                                                                                       | ации (зависимь<br>5АНК РФ'' (Расч<br>НС                                                                                | ий агент)<br>нетный)<br>т                                                                             | ОГРН:<br>Дата гос.<br>ОКАТО: | регистрац<br>121321  | ик      | ×       |
| Осн. банковский<br>Сведения о ре<br>ИНН:<br>Регистрация:<br>КПП:<br>Код ИФНС:                                                                  | остранной организ<br>счет: СБ "СБЕРЕ<br>гистрации в ИФ<br>5009034966<br>ИМНС 1301<br>13010001<br>1301 На                                                                             | зации (зависимы<br>5АНК РФ" (Расч<br>НС                                                                                | й агент)<br>етный)<br>↓ ℚ<br><br>ИМНС 1301                                                            | ОГРН:<br>Дата гос.<br>ОКАТО: | регистрац<br>121321  | ик      |         |
| Отделение ини<br>Осн. банковский<br><u>Сведения о ре</u><br>ИНН:<br>Регистрация:<br>КПП:<br>Код ИФНС:<br><u>Свидетельствос</u>                 | остранной организ<br>счет: СБ "СБЕРЕ<br>гистрации в ИФ<br>5009034966<br>ИМНС 1301<br>13010001<br>1301 На<br>о постановке н                                                           | ации (зависимы<br>5АНК РФ'' (Расч<br>НС<br>аименование:<br>на учет в нало                                              | ий агент)<br>иетный)<br>ИМНС 1301<br>иговом органе                                                    | ОГРН:<br>Дата гос.<br>ОКАТО: | регистрац<br>[121321 | ии      |         |
| Отделение ини<br>Осн. банковский<br><u>Сведения о ре</u><br>ИНН:<br>Регистрация:<br>КПП:<br>Код ИФНС:<br><u>Свидетельствос</u><br>Дата выдачи: | остранной организ<br>счет: СБ "СБЕРЕ<br>гистрации в ИФ<br>5009034966<br>ИМНС 1301<br>130101001<br>1301 На<br>о постановке н                                                          | ации (зависимы<br>5АНК РФ'' (Расч<br>НС<br>аименование:<br>на учет в нало<br>Серия и №:                                | <ul> <li>й агент)</li> <li>тетный)</li> <li>те Q</li> <li>ИМНС 1301</li> <li>иговом органе</li> </ul> | ОГРН:<br>Дата гос.<br>ОКАТО: | регистрац<br>[121321 | ии.     |         |
| Отделение ини<br>Севедения о ре<br>ИНГ:<br>Регистрация:<br>КПП:<br>Код ИФНС:<br>Свидетельствос<br>Дата въздачи:<br>Налоговый ор                | сстранной организ<br>счет: СБ "СБЕРЕ<br>500904966<br>ИМНС 1301<br>130101001<br>1301 Ни<br>о постановке и<br>с. С С ССБЕРЕ<br>130101001<br>1301 Ни<br>о постановке и<br>с. С С ССБЕРЕ | ЗАНК РФ" (Раск<br>ЗАНК РФ" (Раск<br>НС<br>амменование:<br>на учет в нало<br>Серия и NS;<br>щетельство                  | <ul> <li>й агент)</li> <li>тетный)</li> <li>те Q</li> <li>ИМНС 1301</li> <li>иговом органе</li> </ul> | ОГРН:<br>Дата гос.<br>ОКАТО: | регистрац<br>[121321 | ик      |         |
| Отделение ини<br>Сведения о ре<br>ИНН:<br>Регистрация:<br>Код ИФНС:<br>Свидетельствос<br>Дага въздачи:<br>Налоговый ор<br>Код:                 | остранной организ<br>счет: СБ "СБЕРЕ<br>Гистрации в ИФ<br>500904966<br>ИМНС 1301<br>130101001<br>1301 На<br>о постановке и<br>                                                       | зации (зависимы<br>5АНК РФ" (Раск<br>НС<br>аименование:<br>на учет в нало<br>Серия и №:<br>щетельство<br>Наименование: | й агент)<br>иетный)<br>имнс 1301<br>имнс 1301                                                         | ОГРН:<br>Дата гос.<br>OKATO: | регистрац<br>[121321 | H&C     |         |

Вновь созданная информационная база уже будет содержать одну организацию с названием «Наша организация». Необходимо изменить название и заполнить сведения об организации.

Для правильного автоматического заполнения документов и отчетов следует внести следующие данные:

- полное и сокращенное наименование организации,
- наименование организации для печатных форм,

- регистрационные коды,
- контактную информацию (адреса и телефон),
- юридическое или физическое лицо,
- ∎ префикс.

#### Замечание

Полное наименование организации используется для печати регламентированных отчетов. Для вывода печатных форм можно выбрать сокращенное или полное наименование организации. В счетах-фактурах, выданных покупателю после 09.06.2009 года, указывается наименование организации в виде «Полное наименование (Сокращенное наименование)».

Префикс нужен для того, чтобы обеспечить сквозную нумерацию документов каждой организации. Префикс представляет собой набор символов, количеством не более трех, с которого будут начинаться номера документов. Например, если для предприятия «Гольфстрим» назначить префикс «ГЛФ», тогда при выборе «Гольфстрим» организации в документе Приходный кассовый ордер будет назначен номер ГЛФ00001, при создании следующего документа для этой же организации будет назначен номер ГЛФ00002 и т. д.

организаций устанавливается Одна ИЗ в качестве основной с помощью кнопки Установить основной справочника Организации или в настройках пользователя в Сервис Настройки меню \_ пользователя. Именно основная организация будет подставляться по умолчанию программой в тех формах, где есть соответствующее поле. Наименование основной организации отображается в заголовке программы.

Предусмотрена возможность быстрого изменения основной организации с помощью кнопки **Установить** основную организацию командной панели программы.

При быстрой смене основной организации автоматически изменится отбор во всех открытых списках.

#### 2.1.2. Настройка параметров учета

Параметры аналитического учета устанавливаются в форме Настройка параметров учета меню Предприятие. Настройки параметров аналитического учета являются общими для всех организаций информационной базы.

#### Закладка «Виды деятельности»

В одной информационной базе можно вести учет нескольких организаций. Если хотя бы по одной из организаций планируется вести учет деятельности, связанной с производством продукции (выполнением работ, оказанием услуг) или розничной торговли, то на закладке Виды деятельности необходимо установить соответствующие флажки. В зависимости от вида деятельности определяется список необходимых настроек по организации.

| 🌞 Настройка параметров уче | па                                                                                                    | × |
|----------------------------|----------------------------------------------------------------------------------------------------|---|
| Виды деятельности          | Виды деятельности                                                                                                    | 7 |
| Системы налогообложения    | Укажите имеющиеся виды деятельности для определения списка                                                              |   |
| Родительская плата         | неооходимых настроек.                                                                                                   |   |
| Запасы                     | Производство продукции, выполнение работ, оказание услуг                                                                |   |
| Товары в рознице           | В программе отражается деятельность, связанная с производством<br>продукции и (или) выполнением работ, оказанием услуг. |   |
| Производство               |                                                                                                    |   |
| Денежные средства          | В программе отражается деятельность, связанная с розничной                                                              |   |
| Расчеты с контрагентами    | торговлей.                                                                                                    |   |
| Расчеты с персоналом       |                                                                                                    |   |
|                            |                                                                                                    |   |
|                            |                                                                                                    |   |
|                            | ОК   Закрыть   (                                                                                                    | ? |

# Закладка «Системы налогообложения»

На закладке Системы налогообложения необходимо указать системы налогообложения, которые будут применяться организациями. Выбор систем налогообложения определяет состав главного меню программы, форм диалогов и доступных параметров учетной политики.

| 🌞 Настройка параметров уче | ла Х                                                                                                    |
|----------------------------|----------------------------------------------------------------------------------------------------|
| Виды деятельности          | Применяемые системы налогообложения                                                                                                    |
| Системы налогообложения    | Выбор систем налогообложения определяет состав главного меню                                                                                                    |
| Родительская плата         | программы, форм диалогов и список доступных параметров учетной политики.                                                                                                 |
| Запасы                     | • Все системы налогообложения                                                                                                    |
| Товары в рознице           | Ведение учета с использованием всех доступных систем налогообложения:<br>• Общая система налогообложения организаций<br>• Упрошенная система налогообложения организаций |
| Производство               |                                                                                                    |
| Денежные средства          | О Упрощенная система налогообложения                                                                                                    |
| Расчеты с контрагентами    | Ведение учета организаций по упрощенной системе налогообложения.                                                                                                    |
| Расчеты с персоналом       |                                                                                                    |
|                            |                                                                                                    |
|                            |                                                                                                    |
|                            | ОК Закрыть ?                                                                                                    |

# Закладка «Родительская плата»

На закладке Родительская плата устанавливается вид взаиморасчетов по родительской плате за содержание детей в дошкольном учреждении.

| Виды деятельности       | Родительская плата                                                                                   |
|-------------------------|----------------------------------------------------------------------------------------------------|
| Системы налогообложения | Вид взаиморасчетов Родительская плата                                                                |
| Родительская плата      | по родительской плате:<br>Подставляется по умолчанию в документы по учету родительской платы.        |
| Запасы                  | Расчет компенсации родительской платы будет производиться относительно<br>этого вида взаиморасчетов. |
| Товары в рознице        |                                                                                                    |
| Производство            |                                                                                                    |
| Денежные средства       |                                                                                                    |
| Расчеты с контрагентами |                                                                                                    |
| Расчеты с персоналом    |                                                                                                    |
|                         |                                                                                                    |
|                         |                                                                                                    |

#### Закладка «Запасы»

На закладке Запасы данной формы устанавливаются следующие настройки:

- Если реализация товарно-материальных ценностей осуществляется до их фактического оприходования на баланс организации, то необходимо установить флажок Разрешается списание запасов при отсутствии остатков по данным учета.
- Если хотя бы одна из организаций ведет учет возвратной тары, то необходимо установить флажок Ведется учет возвратной тары.
- Если хотя бы одна из организаций ведет партионный учет, то необходимо установить флажок Ведется учет по партиям (документам поступления). В этом случае К счетам учета товарно-материальных ценностей (ТМЦ) добавляется субконто «Партии». При проведении документов субконто «Партии» заполняется автоматически. Созданное субконто будет «Партии» использоваться только той организацией, у которой учет ведется по ФИФО. Для организаций, учитывающих товары по средней, субконто «Партии» не будет заполняться.

Если в программе не ведется учет запасов по разным складам, то можно выбрать вариант **Не ведется**. Если необходимость в складском учете есть, можно учитывать в разрезе складов только количество запасов. Это позволит контролировать наличие запасов на разных складах в количественном выражении, а цена списания запасов будет определяться путем деления общей стоимости данной номенклатурной позиции на всех складах на ее общее количество на всех складах. Для такого ведения учета необходимо выбрать вариант

Ведется по количеству. Установка варианта Ведется по количеству и сумме приведет к тому, что в разрезе складов будет учитываться как количество запасов, так и их стоимость. Цена списания запасов при этом будет определяться по каждому складу отдельно.

| Виды деятельности       | Запасы                                                               |
|-------------------------|----------------------------------------------------------------------|
| Системы налогообложения | Счета: 10 «Материалы», 41 «Товары», 43 «Готовая продукция» и др.     |
| Родительская плата      | Разрешается списание запасов при отситствии остатков по данным циет. |
| Запасы                  | <ul> <li>Ведется учет возвратной тары</li> </ul>                     |
| Товары в рознице        | Настройка аналитического учета                                       |
| Производство            | Учет запасов всегда ведется по номенклатуре (наименованиям запасов)  |
| Денежные средства       | Ведется учет по партиям (документам поступления)                     |
| Расчеты с контрагентами | Учет по складам (местам хранения):                                   |
| Расчеты с персоналом    | О Не ведется                                                         |
|                         | О Ведется по количеству                                              |
|                         | • Ведется по количеству и сумме                                      |

#### Закладка «Товары в рознице»

Если хотя бы одна из организаций осуществляет розничную торговую деятельность, то на закладке **Товары в рознице** можно установить настройки:

- По номенклатуре (обороты) к счету 41.12 «Товары в розничной торговле (в НТТ по продажной стоимости)» добавляется оборотное субконто «Номенклатура». По этому субконто учитываются только обороты без остатков.
- По ставкам НДС к счету 41.12 «Товары в розничной торговле (в НТТ по продажной стоимости)» и 42.02 «Торговая наценка в неавтоматизированных торговых точках» добавляется субконто «Ставки НДС».

| 🌞 Настройка параметров уче | та                                                                      | × |
|----------------------------|-------------------------------------------------------------------------|---|
| Виды деятельности          | Товары в рознице                                                        |   |
| Системы налогообложения    | Счет 41.12 «Товары в розничной торговле (в НТТ по продажной стоимости)» |   |
| Родительская плата         | Учет товаров в рознице всегда ведется по складам (местам хранения).     |   |
| Запасы                     | Дополнительно ведется аналитический учет:                               |   |
| Товары в рознице           | По номенклатуре (обороты)<br>По ставкам НЛС                             |   |
| Производство               |                                                                         |   |
| Денежные средства          |                                                                         |   |
| Расчеты с контрагентами    |                                                                         |   |
| Расчеты с персоналом       |                                                                         |   |
|                            |                                                                         |   |
|                            |                                                                         |   |
|                            | ОК Закрыть                                                              | ? |

# Закладка «Производство»

Для организаций, осуществляющих производственную деятельность, на закладке **Производство** задается тип плановых цен. Плановые цены будут проставляться по умолчанию в производственных документах. При первом запуске программы по умолчанию устанавливается тип цен **Плановая**.

| Виды деятельности       | Произвол          | ство                                                                                             |
|-------------------------|-------------------|--------------------------------------------------------------------------------------------------|
| Системы налогообложения | пропосод          |                                                                                                  |
| Родительская плата      | Тип плановых цен: | Плановая :                                                                                       |
| Запасы                  |                   | Плановые цены, соответствующие выбранному<br>типу, будут подставляться по умолчанию в документы: |
| Товары в рознице        |                   | "Отчет производства за смену" и<br>"Акт об оказании производственных услуг".                     |
| Производство            | _                 |                                                                                                  |
| Денежные средства       |                   |                                                                                                  |
| Расчеты с контрагентами |                   |                                                                                                  |
| Расчеты с персоналом    |                   |                                                                                                  |
|                         |                   |                                                                                                  |
|                         |                   |                                                                                                  |

# Закладка «Денежные средства»

Если хотя бы одна из организаций ведет аналитический учет по статьям движения денежных средств, то на закладке Денежные средства устанавливается флажок По статьям движения денежных средств. Если флажок установлен, то к счетам учета денежных средств добавляется субконто «Статьи движения денежных средств», в кассовых и банковских документах становится доступным выбор статей движения денежных средств. При проведении документов субконто заполняется на основании указанной в документе статьи.

| 🌞 Настройка параметров уче | सब                                                                 | ×    |
|----------------------------|--------------------------------------------------------------------|------|
| Виды деятельности          | Денежные средства                                                  |      |
| Системы налогообложения    | Счета: 50 «Касса», 51 «Расчетные счета», 52 «Валютные счета» и др. |      |
| Родительская плата         |                                                                    |      |
| Запасы                     | по расчетным счетам. Дополнительно ведется аналитический учет:     |      |
| Товары в рознице           | По статьям движения денежных средств                               |      |
| Производство               |                                                                    |      |
| Денежные средства          | -                                                                  |      |
| Расчеты с контрагентами    |                                                                    |      |
| Расчеты с персоналом       |                                                                    |      |
|                            |                                                                    |      |
|                            |                                                                    |      |
|                            | ОК Закры                                                           | пь 🥐 |

#### Закладка «Расчеты с контрагентами»

На закладке **Расчеты с контрагентами** устанавливается единый для всех организаций срок оплаты для покупателей и поставщиков. Срок оплаты используется при расчете суммы просроченной задолженности в отчетах **Центра антикризисного**. Срок оплаты можно установить индивидуально для каждого договора в справочнике **Договоры контрагентов**.

| 🌞 Настройка параметров уче | та Х                                                              |
|----------------------------|-------------------------------------------------------------------|
| Виды деятельности          | Расчеты с контрагентами                                           |
| Системы налогообложения    |                                                                   |
| Родительская плата         | Срок ордаты рокирателей, дней: 30                                 |
| Запасы                     | Срок, после которого долг покупателей считается просроченным,     |
| Товары в рознице           | если другой срок не установлен в договоре.                        |
| Производство               | Срок оплаты поставщикам, дней: 30                                 |
| Денежные средства          | Срок, после которого наш долг поставщикам считается просроченным, |
| Расчеты с контрагентами    | если другой срок не установлен в договоре.                        |
| Расчеты с персоналом       |                                                                   |
|                            |                                                                   |
|                            |                                                                   |
|                            | ОК Закрыть ?                                                      |

# Закладка «Расчеты с персоналом»

Организация может вести учет расчетов с персоналом по заработной плате и кадровый учет в текущей информационной базе или во внешней программе. Выбор варианта учета расчетов необходимо указать на закладке Расчеты с персоналом в настройках параметров учета.

| Настройка параметров уче | ета                                                       | >           |
|--------------------------|-----------------------------------------------------------|-------------|
| Виды деятельности        | Расчеты с персоналом                                      |             |
| Системы налогообложения  | Учет расчетов по заработной плате и кадровый ччет         |             |
| Родительская плата       | Чиет расчетов по заработной плате и карровый шет велется: |             |
| Запасы                   | • В этой программе                                        |             |
| Товары в рознице         | О Во внешней программе                                    |             |
| Производство             |                                                           |             |
| Денежные средства        | Счет 70 «Расчеты с персоналом по оплате труда» и др.      |             |
| Расчеты с контрагентами  | Аналитический учет расчетов с персоналом ведется:         |             |
| Расчеты с персоналом     | • По каждому работнику                                    |             |
|                          | Сводно по всем работникам                                 |             |
|                          |                                                           |             |
|                          | 0                                                         | К Закрыть ? |

Выбранный вариант влияет на интерфейс программы и набор документов, которые используются при отражении расчетов с персоналом.

Если хотя бы одной из организаций необходимо формировать проводки по заработной плате по каждому сотруднику, то необходимо установить переключатель **По каждому работнику**. В этом случае к счету 70 «Расчеты с персоналом по оплате труда» будет добавлено субконто «Работники организаций».

Если все организации планируют вносить данные по заработной плате в информационную базу сводными проводками по всем работникам, то необходимо установить переключатель Сводно по всем работникам.

#### 2.1.3. Учетная политика организации

Действующее законодательство предоставляет возможность выбора одного из нескольких способов ведения бухгалтерского и налогового учета по ряду направлений. Совокупность выбранных способов учета является учетной политикой организации (учреждения).

Сведения об учетной политике организации по бухгалтерскому и налоговому учету хранятся в регистре сведений Учетная политика меню Предприятие – Учетная политика организаций.

| Организация При<br>Наша организация 01.<br>Наша организация 01. | именяется с • 1<br>01.2009<br>01.2008               | no<br>31.12.2009<br>31.12.2008     | Система налогообло<br>Общая<br>Общая              | ЕНВД                   |     |
|-----------------------------------------------------------------|-----------------------------------------------------|------------------------------------|---------------------------------------------------|------------------------|-----|
| 📼 Учетная политика органи                                       | заций                                               |                                    |                                                   |                        | _ 🗆 |
| Общие сведения                                                  | Учетная                                             | полити                             | ca                                                |                        |     |
| ОС и HMA                                                        |                                                     |                                    |                                                   |                        |     |
| Запасы                                                          | Организация:                                        | Наша организ                       | ация                                              |                        | C   |
| Производство                                                    | Применяется с:                                      | 01.01.2009                         | 🔟 по 31.12.2009                                   |                        |     |
| Выпуск продукции, услуг                                         | Система налого                                      | обложения:                         |                                                   |                        |     |
| нзп                                                             | 💿 Общая                                             |                                    |                                                   |                        |     |
| Налог на прибыль                                                | Организа                                            | ция является п                     | лательщиком налога на при                         | быль                   |     |
| UNC                                                             | О Упрощен                                           | ная                                |                                                   |                        |     |
| пдс                                                             | уплачива                                            | вмого при прим                     | ик единої о налої а,<br>енении упрощенной системі | ы налогообложения (УС  | H). |
| Без НДС и 0%                                                    | Посанизации                                         |                                    |                                                   | uŭ govog (EHB D)       |     |
| НДФЛ                                                            |                                                     | н плателощик                       |                                                   |                        |     |
|                                                                 | <ul> <li>Организация</li> <li>выполнение</li> </ul> | а ведет деятель<br>м работ (оказан | ность, связанную с произво<br>ием услуг)          | дством продукции и (ил | ы   |

Каждая запись этого регистра сведений характеризует учетную политику организации за определенный отчетный период (год).

Форма нового элемента регистра сведений **Учетная политика организаций** содержит несколько закладок, на которых указываются параметры учетной политики по бухгалтерскому и налоговому учету. В зависимости от выбранной системы налогообложения и вида деятельности в форме отображаются разные закладки.

При вводе новой записи об учетной политике необходимо указать организацию, дату начала отчетного периода, в котором будет применяться данная учетная политика, выбрать систему налогообложения, применяемую в данной организации: общая или упрощенная.

Если в организации для отдельных видов деятельности применяется единый налог на вмененный доход (ЕНВД),

# следует установить флажок **Организация – плательщик** единого налога на вмененный доход (ЕНВД).

Если организация осуществляет производственную деятельность, то необходимо установить флажок Организация ведет деятельность, связанную с производством продукции и (или) выполнением работ, оказанием услуг.

### Общая система налогообложения

Если организация использует общую систему налогообложения, то на закладке **Общие сведения** необходимо установить переключатель **Общая**.

| ОСиНМА           | учетная политика                                                                                                    |
|------------------|----------------------------------------------------------------------------------------------------|
| Запасы           | Организация: Наша организация Ф                                                                                                    |
| Налог на прибыль | Применяется с: 01.01.2010 📋 по 31.12.2010                                                                                                    |
| ндс              | Система налогообложения:                                                                                                    |
| НДФЛ             | • Общая                                                                                                    |
| Страховые взносы | <ul> <li>Упрощенная</li> <li>Организация - плательшик единого напога,<br/>уплачкваеного при приненении упрощенной системы налогообложения (УСН)</li> <li>Организация - плательшик единого налога на вичененый доход (ЕНВД)</li> <li>Организация едет деятельность, связанную с производством продукции и (или)</li> <li>выполнением работ (оказанием услуг)</li> </ul> |

Далее необходимо настроить параметры учета на следующих закладках:

- ОС и НМА,
- ∎ Запасы,
- Налог на прибыль,

- ∎ НДС,
- ∎ НДФЛ,
- Страховые взносы.

Закладка «ОС и HMA»

На закладке **ОС и НМА** необходимо установить единый способ начисления амортизации по амортизируемому имуществу в налоговом учете. Этот метод будет применяться ко всем объектам основных средств и нематериальных активов при начислении амортизации. Исключение составляют здания, сооружения, нематериальные активы 8–10 амортизационных групп. По ним амортизация всегда начисляется линейным методом.

| 📼 Учетная политика организ | заций * _ 🗆 Х                                                                                                    |  |  |  |
|----------------------------|----------------------------------------------------------------------------------------------------|--|--|--|
| Общие сведения             | Основные средства и нематериальные активы                                                                                                    |  |  |  |
| ОС и НМА                   |                                                                                                    |  |  |  |
| Запасы                     | Метод начисления амортизации (НУ):                                                                                                    |  |  |  |
| Налог на прибыль           | <ul> <li>Линейный</li> <li>На тик ба</li> </ul>                                                                                                    |  |  |  |
| ндс                        | О политейной                                                                                                    |  |  |  |
| ндфл                       | по здалият, сооруженият и птих, количенныть се то аторгизационные группы,<br>всегда применяется линейный метод независимо от настройки учетной политики. |  |  |  |
| Страховые взносы           | Указать ставки налога на инущество                                                                                                    |  |  |  |
|                            | ОК Закрыть 🥐                                                                                                    |  |  |  |

Для каждой организации можно указать ставки налога на имущество, действующие в определенный период времени. Для этого необходимо нажать кнопку Установить ставки налога на имущество. Откроется регистр сведений Ставки налога на имущество.

Закладка «Запасы»

На закладке Запасы устанавливаются настройки:

- Оценка стоимости МПЗ при выбытии это способ определения стоимости товаров, материалов и готовой продукции при их отгрузке и списании. Возможен выбор способа выбытия: по средней стоимости или по ФИФО. Следует помнить, что если организация реализует ТМЦ без НДС или по ставке 0 %, то должен использоваться метод ФИФО.
- Способ оценки товаров в рознице устанавливается для организаций, осуществляющих розничную торговую деятельность: по стоимости приобретения или по продажной стоимости.

| Эбщие сведения   | Материально-произволственные запасы (МПЗ)                                                                                      |  |
|------------------|----------------------------------------------------------------------------------------------------|--|
| ЭС и НМА         |                                                                                                    |  |
| Запасы           | Оценка стоимости МПЗ при выбытии:                                                                                              |  |
| Налог на прибыль | <ul> <li>По средней стоимости</li> <li>При проведении документов стоимость списания запасов рассчитывается по</li> </ul>       |  |
| ндс              | средней скользящей. При проведении регламентой операции "Корректировка<br>стоимости" она корректируется до средней взвешенной. |  |
| ⊣дфл             | <ul> <li>По ФИФО</li> </ul>                                                                                                    |  |
| Страховые взносы |                                                                                                    |  |
|                  | Способ оценки товаров в рознице:                                                                                               |  |
|                  | <ul> <li>По стоимости приобретения</li> </ul>                                                                                  |  |
|                  | О По продажной стоимости                                                                                                    |  |
|                  | Выбирается для ведения учета торговой наценки (счет 42 "Торговая наценка").                                                    |  |
|                  |                                                                                                    |  |
|                  |                                                                                                    |  |
|                  |                                                                                                    |  |
|                  |                                                                                                    |  |

Закладка «Налог на прибыль»

На закладке **Налог на прибыль** устанавливается признак ведения учета в соответствии с ПБУ 18/02 «Учет расчетов по налогу на прибыль». Если флажок не установлен, то постоянные и временные разницы автоматически рассчитываться не будут. По умолчанию этот признак в форме настройки учетной политики установлен, однако он может быть изменен, поскольку, например, субъекты малого предпринимательства имеют право не применять ПБУ 18/02.

| 📼 Учетная политика организ | заций *                                                                                                    | _ 🗆   | × |  |
|----------------------------|----------------------------------------------------------------------------------------------------|-------|---|--|
| Общие сведения             | Налог на прибыль                                                                                                    |       |   |  |
| ОС и НМА                   | Учет доходов и расходов в целях налогообложения прибыли                                                                                                    |       |   |  |
| Запасы                     | Чказать перечень подмых расходов                                                                                                    |       |   |  |
| Производство               |                                                                                                    |       |   |  |
| Выпуск прадукции, услуг    | Указать ставки налога на прибыль<br>Г Применается ПБУ 18/02 «Учег расчетов по налогу на прибыль»                                                           |       |   |  |
| нзп                        |                                                                                                    |       |   |  |
| Налог на прибыль           | -<br>Ведение учета постоянных и временных разниц в оценке активов и обязательств<br>с целью выполнения требований ПБУ18/02 "Расчеты по налогу на прибыль". |       |   |  |
| НДС                        |                                                                                                    |       |   |  |
| НДФЛ                       |                                                                                                    |       |   |  |
| Страховые взносы           |                                                                                                    |       |   |  |
|                            | ОК За                                                                                                    | крыты | ? |  |

Если организация осуществляет деятельность, связанную с производством продукции (выполнением работ, оказанием услуг), то нужно задать перечень прямых расходов с помощью кнопки Указать перечень прямых расходов. Перечень расходов хранится в регистре Методы определения прямых расходов в налоговом учете.

| ſ | 🕼 Методы определения прямых расходов производства в налоговом учете 🛛 💶 🗙 |            |                                          |               |                    |                                                |   |  |
|---|---------------------------------------------------------------------------|------------|------------------------------------------|---------------|--------------------|------------------------------------------------|---|--|
| Д | Действия • 🔄 🔄 🦉 🔜 🥂 🖆 🖷 - 🌾 🔯 🕐                                          |            |                                          |               |                    |                                                |   |  |
|   |                                                                           | Дата       | Организация<br>Вид расходов НУ           | Подразделение | Счет Дт<br>Счет Кт | Статья затрат                                  | ^ |  |
|   | ~~                                                                        | 01.01.2009 | Наша организация<br>Материальные расходы |               | 20.01              | Материальные расходы<br>основного производства |   |  |
|   | ~~                                                                        | 01.01.2009 | Наша организация<br>Амортизация          |               | 20.01              | Амортизация                                    |   |  |
|   | ~~                                                                        | 01.01.2009 | Наша организация<br>Оплата труда         |               | 20.01              | Оплата труда                                   | ~ |  |

Налогоплательщик, который ведет учет в соответствии с рекомендациями ст. 318 НК РФ, должен создать в регистре записи по материальным расходам, расходам на оплату труда и амортизации. Также можно задать другие параметры учета прямых расходов: подразделение, счет Дт, счет Кт и статью затрат. Эти параметры задаются организацией самостоятельно. Перечень расходов задается каждый год при вводе учетной политики.

Для каждой организации можно указать ставки налога (в федеральный бюджет, в бюджет субъекта РФ, в местный бюджет), действующие в определенный период времени. Для этого необходимо нажать кнопку **Установить ставки налога на прибыль**. Откроется регистр сведений **Ставки налога на прибыль**.

| f Ставки налога на прибыль 💷 🗆 🗙                      |                                             |  |  |  |
|-------------------------------------------------------|---------------------------------------------|--|--|--|
| Действия - Едобавить Έ 🛃 🦉 🔛 🏹 🛅 🖷 - 🦷 🔃 ?            |                                             |  |  |  |
| Период • Организация<br>© 01.01.2009 Наша организация | В федеральный бюджет В бюджет субъекта РФ A |  |  |  |
| <                                                     | 📨 Ставки налога на прибыль: Ставки: 🚊 🗖 🗙   |  |  |  |
|                                                       | Действия 🗸 🗼 💽 😜                            |  |  |  |
|                                                       | Период: 01.01.2009 🖽                        |  |  |  |
|                                                       | Организация: Наша организация 🗙             |  |  |  |
|                                                       | Ставки налога на прибыль                    |  |  |  |
|                                                       | В федеральный бюджет: 2,00 %                |  |  |  |
|                                                       | В бюджет субъекта РФ: 18,00 %               |  |  |  |
|                                                       | В местный бюджет: 0,00 %                    |  |  |  |
|                                                       | ОК Записать Закрыть                         |  |  |  |

В регистре необходимо указать дату, с которой действуют ставки налога, организацию и размер ставки.

### Закладка «НДС»

Согласно требованиям гл. 21 НК РФ суммы НДС по активам, поступившим в автономное учреждение в рамках целевого финансирования, должны быть включены в стоимость активов. Суммы НДС по активам, которые поступают за счет средств предпринимательской деятельности, могут быть приняты к вычету.

Если автономное учреждение помимо деятельности в целевого финансирования осуществляет рамках деятельность или реализацию предпринимательскую товаров и услуг без НДС или по ставке 0 %, то необходимо вести партионный учет для целей НДС. Для установить флажок Организация этого нужно осуществляет предпринимательскую деятельность на закладке НДС.

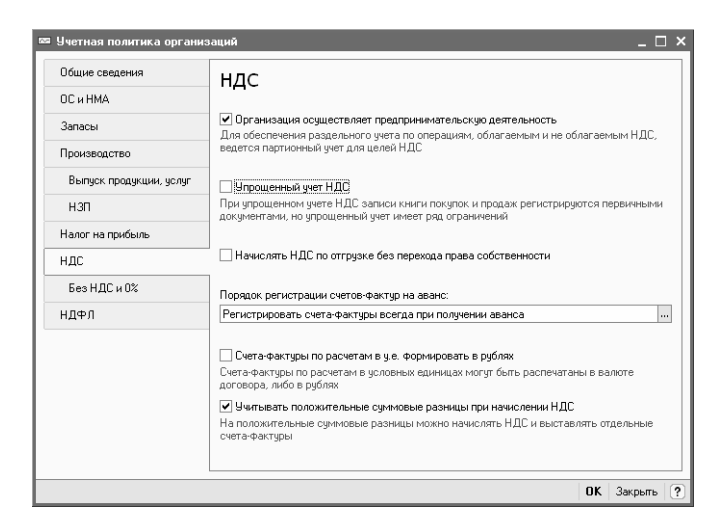

В этом случае для организации устанавливается режим полного учета НДС: поддерживается раздельный учет НДС по операциям, облагаемым и не облагаемым НДС. На закладке **Без НДС и 0%** необходимо указать:

Порядок расчета суммы НДС при невозможности подтверждения правомерности применения ставки НДС 0 %. Эта настройка будет использоваться по умолчанию при формировании регламентного документа Подтверждение нулевой ставки НДС.  Способ отражения в бухгалтерском учете НДС по приобретенным ценностям, при их использовании для операций, не облагаемых НДС.

Если автономное учреждение осуществляет только некоммерческую деятельность, то флажок Организация осуществляет предпринимательскую деятельность на закладке НДС может быть снят. В этом случае для организации устанавливается режим ведения учета НДС без использования регламентных документов упрощенный учет НДС. Нельзя применять упрощенный учет, если организация ведет предпринимательскую деятельность или осуществляет реализацию без НДС и по ставке НДС 0 %. Если такой режим применяется, данные для книги покупок и книги продаж формируются при проведении документов. Если организация выбирает упрощенный учет НДС, то значения остальных настроек на закладке НДС не используются.

В программе можно отразить отгрузку без перехода права собственности. Операция отражается документом Реализация товаров и услуг с видом операции Отгрузка без перехода права собственности. Если флажок Начислять НДС по отгрузке без перехода права собственности установлен, то при проведении документа начисляется НДС. Если флажок снят, то начисление НДС производится позднее: при отражении реализации отгруженных товаров документом Реализация отгруженных товаров.

Порядок регистрации счетов-фактур на аванс, принятый в организации, необходимо указать на закладке НДС:

- регистрировать счета-фактуры на авансы всегда при получении аванса,
- не регистрировать счета-фактуры на авансы, зачтенные в течение пяти календарных дней,

- не регистрировать счета-фактуры на авансы, зачтенные до конца месяца,
- не регистрировать счета-фактуры на авансы, зачтенные до конца налогового периода (Постановление Президиума ВАС РФ от 10.03.2009 № 10022/08),
- не регистрировать счета-фактуры на авансы (п. 13 ст. 167 НК РФ).

Договор с покупателем может иметь особенности, влияющие на порядок регистрации счетов-фактур на авансы. В этом случае для каждого договора можно указать индивидуальный порядок формирования счетовфактур на авансы.

Организация может заключать договоры в условных единицах. Суммовые показатели в печатных формах счетов-фактур по договорам в у. е. могут отражаться в рублях. Для этого на закладке НДС необходимо установить флажок Счета-фактуры по расчетам в у. е. формировать в рублях.

3/2006 «Учет активов В соответствии с ПБУ И обязательств. стоимость которых выражена в иностранной валюте» для целей НДС учитываются только положительные суммовые разницы при начислении как дополнительные суммы, связанные с оплатой в соответствии со ст. 162 НК РФ. Отрицательные суммовые разницы не могут корректировать выручку от реализации. Если на закладке НДС установлен флажок Учитывать положительные суммовые разницы при начислении НДС, то на положительные суммовые разницы выписываются отдельные счета-фактуры. Если флажок установлен, то счета-фактуры не на положительные суммовые разницы не выписываются.
Закладка «НДФЛ»

На закладке **НДФЛ** определяется учетная политика по НДФЛ на очередной налоговый период:

- Нарастающим итогом в течение налогового периода. Вычеты, на которые имеет право налогоплательщик (работник) с начала года по месяц исчисления налога, применяются к налоговой базе, исчисленной нарастающим итогом за год.
- В пределах месячного дохода налогоплательщика. Вычеты, на которые имеет право налогоплательщик (работник) в каждом месяце налогового периода, применяются к налоговой базе, исчисленной за этот месяц.

Допускается изменять налоговую политику текущего налогового периода в течение года. После этого при исчислении НДФЛ за очередной месяц налогового периода будут пересчитаны суммы предоставленных вычетов, а также суммы налога за предыдущие месяцы.

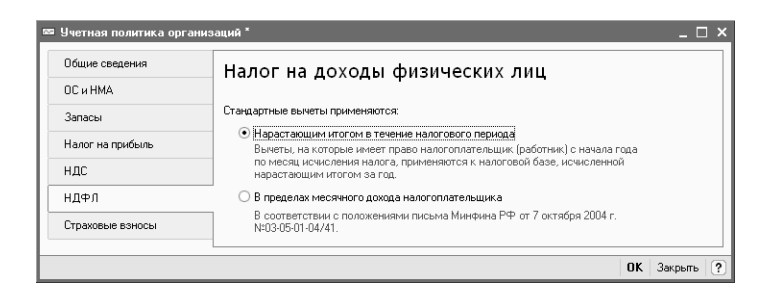

Закладка «Страховые взносы»

С 01.01.2010 года единый социальный налог заменяется страховыми взносами в ПФР, ФОМС и ФСС. На закладке **Страховые взносы** задается порядок отражения в учете

начисленных работникам сумм для исчисления страховых взносов. Можно выбрать одно из значений:

- Организации, применяющие ОСН, кроме с/х производителей,
- Организации инвалидов,
- Резиденты технико-внедренческой особой экономической зоны.

| Общие сведения   | Основной тариф страховых взносов                                                                                                    |  |
|------------------|----------------------------------------------------------------------------------------------------|--|
| ОС и НМА         |                                                                                                    |  |
| Запасы           | Вид тарифа страховых взносов:                                                                                                    |  |
|                  | Организации, применяющие ОСН, кроме с/х производителей                                                                                              |  |
| Налог на прибыль | Организация может быть предоставлено право использовать тариф, предисмотренны                                                                       |  |
|                  | для организаций имеющих статус резидента технико-внедренческой особой                                                                               |  |
| ндс              |                                                                                                    |  |
| ндс              | экономической зоны, или тариф, предусмотренный для организаций инвалидов (в<br>соответствии со ст. 57 Федерального Закона N 212-Ф 3 от 24.07.2009). |  |
| ндс<br>ндфл      | экононяческой зоны, или тариф, предусмотренный для организаций инвалицов (в<br>соответствии со ст. 57 Федерального Закона N 212-Ф 3 от 24.07.2009). |  |

#### Производственная деятельность

Если деятельность организации связана с выполнением работ, оказанием услуг или организация осуществляет производственную деятельность, то на закладке Общие сведения учетной политики необходимо установить флажок Организация ведет деятельность, связанную с производством продукции и (или) выполнением работ, оказанием услуг.

| Учетная политика органи | заций * _ 🗆                                                                                                    |
|-------------------------|----------------------------------------------------------------------------------------------------|
| Общие сведения          | учетная политика                                                                                                    |
| ОС и НМА                |                                                                                                    |
| Запасы                  | Организация 🔍                                                                                                    |
| Производство            | Применяется с: 01.01.2010 🔲 по 31.12.2010                                                                                |
| Выпуск продукции, услуг | Система налогообложения:                                                                                                 |
| нзп                     | <ul> <li>Общая</li> </ul>                                                                                                |
| Налог на прибыль        | Организация является плательщиком налога на прибыль                                                                      |
| ндс                     | О <b>Упрощенная</b><br>Организация - плательщик единого налога,                                                          |
| ндфл                    | уплачиваемого при применении упрощенной системы налогообложения (УСН)                                                    |
| Страховые взносы        | Организация · плательщик единого налога на вмененный доход (ЕНВД)                                                        |
|                         | [] Проячизация ведет деятельность, сезозаниро с производством продукции и (или)     [выполнением работ (оказанием услуг) |
|                         |                                                                                                    |
|                         | ОК Закрыты                                                                                                    |

В форме учетной политики необходимо заполнить закладки **Производство**, **Выпуск продукции, услуг** и **НЗП**.

Закладка «Производство»

На закладке указывается база распределения расходов основного и вспомогательного производства для услуг сторонним заказчикам и для услуг собственным подразделениям.

| 📼 Учетная политика органи: | заций _ 🗆 Х                                                                                                    |  |  |  |
|----------------------------|----------------------------------------------------------------------------------------------------|--|--|--|
| Общие сведения             | Выпуск продукции, услуг                                                                                                    |  |  |  |
| ОС и НМА                   |                                                                                                    |  |  |  |
| Запасы                     | Способ учета выпуска:                                                                                                    |  |  |  |
| Производство               | <ul> <li>С использованием счета 40</li> <li>Выбирается при ведении учета плановой себестоимости и ее отклонений</li> </ul>                      |  |  |  |
| Выпуск продукции, услуг    | Без использования счета 40                                                                                                    |  |  |  |
| нзп                        | Отклонение фактической себестоимости от плановой включается в себестоимость<br>готовой продукции и услуг, независимо от способа учета выпуска.  |  |  |  |
| Налог на прибыль           |                                                                                                    |  |  |  |
| ндс                        | Последовательность переделов:<br>• О Поределяется автомятически<br>Петаночина в разложе систов экторят, посложаве евний, исмени различных глирп |  |  |  |
| Без НДС и О%               |                                                                                                    |  |  |  |
| ндфл                       | Поддерживается автоматический расчет себестоимости встречного выпуска.                                                                          |  |  |  |
|                            | О Задается вручную                                                                                                    |  |  |  |
|                            | Установка порядка подразделений для закрытия счетов затрат                                                                                      |  |  |  |
|                            |                                                                                                    |  |  |  |
|                            |                                                                                                    |  |  |  |
|                            |                                                                                                    |  |  |  |
|                            |                                                                                                    |  |  |  |
|                            | ОК Закрыть ?                                                                                                    |  |  |  |

Пользователь должен установить способы распределения общехозяйственных и общепроизводственных расходов. Способ распределения хранится в регистре Методы распределения общепроизводственных и общехозяйственных расходов.

| 🕼 Методы распределения общепроизводственных и общехозяйственных расходов 🛛 💶 🗆 |        |                        |                             |               |               | □ ×                          |                                      |                      |   |
|--------------------------------------------------------------------------------|--------|------------------------|-----------------------------|---------------|---------------|------------------------------|--------------------------------------|----------------------|---|
| Γ                                                                              | Дейсті | вия • 🔤 Доба           | вить 🗄 🗟 🎽                  |               | 1 1 6 1 - 7   | Q ?                          |                                      |                      |   |
|                                                                                |        | Период •<br>01.02.2009 | Организация<br>Белая акация | Счет за<br>26 | Подразделение | Статья затрат<br>Амортизация | База распределения<br>Прямые затраты | Список статей затрат |   |
|                                                                                |        |                        |                             |               |               |                              |                                      |                      | ~ |

При списании косвенных расходов возможно применение различных методов распределения по номенклатурным группам продукции (услуг). Для косвенных расходов возможны следующие базы распределения:

- ∎ объем выпуска,
- плановая себестоимость,
- оплата труда,
- материальные затраты,
- ∎ выручка,

- ∎ прямые затраты,
- отдельные статьи прямых затрат.

Для учета общехозяйственных расходов поддерживается применение метода «директ-костинг». Этот метод предусматривает, что общехозяйственные расходы списываются в месяце их возникновения и полностью относятся на расходы текущего периода. Если в организации не применяется метод «директ-костинг», то общехозяйственные расходы распределяются между стоимостью произведенной продукции и незавершенным производством.

Закладка «Выпуск продукции, услуг»

На закладке указываются следующие настройки:

- Способ учета выпуска: с использованием счета 40 или без использования счета 40.
- Последовательность переделов способ задания последовательности подразделений для закрытия счетов затрат: вручную или автоматически.

Если выбрать вариант Задается вручную, то необходимо задать последовательность подразделений для закрытия счетов при расчете себестоимости готовой продукции и полуфабрикатов в документе Установка порядка подразделений для закрытия счетов затрат. Перейти в список документов можно по кнопке Установка порядка подразделений для закрытия счетов затрат.

Если выбрать вариант **Определяется автоматически**, то последовательность подразделений для закрытия затрат задается автоматически.

| Общие сведения          | Выпуск продукции, услуг                                                                                                    |  |  |
|-------------------------|----------------------------------------------------------------------------------------------------|--|--|
| ОС и НМА                |                                                                                                    |  |  |
| Запасы                  | Способ учета выпуска:                                                                                                    |  |  |
| Производство            | <ul> <li>С использованием счета 40</li> <li>Выбирается при ведении учета плановой себестоимости и ее отклонений.</li> </ul>                    |  |  |
| Выпуск продукции, услуг | • Без использования счета 40                                                                                                    |  |  |
| нзп                     | Отклонение фактической себестоимости от плановой включается в себестоимость<br>готовой продукции и услуг, независимо от способа учета выпуска. |  |  |
| Налог на прибыль        |                                                                                                    |  |  |
| ндс                     | Последовательность переделов:                                                                                                    |  |  |
| ндфл                    | <ul> <li>Определяется автоматически</li> <li>Детализация в разрезе счетов затрат, подразделений, номенклатурных групп.</li> </ul>              |  |  |
| Страховые взносы        | Поддерживается автоматическии расчет серестримости встречного выпуска.<br>• Задается вручную                                                   |  |  |
|                         | Чстановка порядка подразделений для закрытия счетов затрат                                                                                     |  |  |

Закладка «НЗП»

На закладке НЗП указывается способ регистрации незавершенного производства (с использованием или без использования документа Инвентаризация НЗП). Если способ документа указан С использованием «Инвентаризация НЗП», а в течение периода не зарегистрирован выпуск продукции (выполнение работ оказание услуг) И отсутствует документ Инвентаризация НЗП, то при выполнении регламентной операции Закрытие счетов 20, 23, 25, 26 выдается сообщение об ошибке.

| 🕿 Учетная политика органи | заций * _ 🗆 >                                                                                                    |  |
|---------------------------|----------------------------------------------------------------------------------------------------|--|
| Общие сведения            | Незавершенное производство                                                                                                    |  |
| ОС и НМА                  | Способ учета НЗП:                                                                                                    |  |
| Запасы                    |                                                                                                    |  |
| Производство              | <ul> <li>С использованием документа "Инвентаризация НЗП"<br/>Незавершенное производство регистрируется документом "Инвентаризация НЗП"</li> </ul>     |  |
| Выпуск прадукции, услуг   | При отсутствии выпуска прямые расходы считать расходами НЗП                                                                                           |  |
| НЗП                       | Прямые расходы и начальные остатки НЗП считать конечными остатками НЗП,<br>если не зарегистрирован выпуск готовой продукции, полуфабрикатов, оказание |  |
| Налог на прибыль          | услуг и отсутствует документ "Инвентаризация НЗП"                                                                                                    |  |
| ндс                       |                                                                                                    |  |
| ндфл                      |                                                                                                    |  |
| Страховые взносы          |                                                                                                    |  |
|                           | ОК Закрыть (?                                                                                                    |  |

### Упрощенная система налогообложения

Если организация применяет упрощенную систему налогообложения, то в форме учетной политики на закладке Общие сведения необходимо выбрать Упрощенная. Автоматически добавляются закладки УСН и Учет расходов, на которых настраиваются основные параметры налогового учета.

| 📼 Учетная политика орга | низаций * _ 🗆 Х                                                                                                    |
|-------------------------|----------------------------------------------------------------------------------------------------|
| Общие сведения          | Учетная политика                                                                                                    |
| Запасы                  |                                                                                                    |
| УСН                     | Организация: Сервислог 9                                                                                                    |
| Учет расходов           | Применяется с: 01.01.2010 🖺 по 31.12.2010                                                                                                    |
| ндфл                    | Система налогообложения:                                                                                                    |
| Страховые ваносы        | Общая     Организация является плательщиком налога на прибыль.     Упрощенная     Организация - плательщик единого налога,     уплачкевеного при приненении упрощенной систеньи налогообложения (УСН)     Организация - плательщик единого налога на вмененьый дохад (ЕНВД)     Организация - плательщик единого налога на вмененьый дохад (ЕНВД)     Организация ведет деятельность, связанную с производствоим продукции и (или)     выполнением работ (оказанием услуг) |
|                         | ОК Закрыть ?                                                                                                    |

Порядок заполнения других закладок (ОС и НМА, Запасы, НДФЛ, Страховые взносы) описан в разделе «Общая система налогообложения.

## Закладка «УСН»

На этой закладке следует выбрать объект налогообложения:

- ∎ доходы,
- доходы, уменьшенные на величину расходов.

Также указывается:

- Дата перехода организации с общей системы налогообложения на УСН или дата начала применения УСН.
- Определяется необходимость учета положений переходного периода в соответствии с п. 1 ст. 346.25 НК РФ – для организаций, которые до перехода на УСН при исчислении налога на прибыль использовали метод начислений.
- Указываются номер и дата уведомления о переходе на УСН для заполнения соответствующей информации в Книге учета доходов и расходов.

| Учетная политика орга | энизаций * _ 🗆                                                                                                    |
|-----------------------|----------------------------------------------------------------------------------------------------|
| Общие сведения        | Упрошенная система налогообложения                                                                                                    |
| Запасы                | Учет доходов и расходов в целях определения единого налога,                                                                                                    |
| YCH                   | уплачиваемого при применении упрощенной системы налого обложения.                                                                                                    |
| Учет расходов         | Объект налогообложения:                                                                                                    |
| НДФЛ                  | ОДоходы                                                                                                    |
| Страховые взносы      | • Доходы минус расходы                                                                                                    |
|                       | Дата перехода на УСН: 01.01.2009 🔳                                                                                                    |
|                       | Контроль положений переходного периода<br>Для циета положений переходного периода в соответствии с п.1 ст. 346.25 НК РФ.<br>Приненется для органоваций, которые до перехода на упрошенијо систему<br>налогообложения при исчисления налога на прибыль использовали метод начислений. |
|                       | Уведомление о переходе на упрощенную систему налогообложения                                                                                                    |
|                       | Номер уведомления: 456871233<br>Дата уведомления: 15.12.2008 💼                                                                                                    |
|                       | ОК Закрыть                                                                                                    |

Закладка «Учет расходов»

Если организация применяет объект налогообложения Доходы, уменьшенные на величину расходов, то на закладке Учет расходов необходимо указать порядок признания расходов.

| Общие сведения   | Учет расходов                                                                   |
|------------------|---------------------------------------------------------------------------------|
| Запасы           | Определение перечня событий (хозяйственных операций), выполнение которых        |
| 9CH              | необходимо для признания расходов уменьшающими налоговую базу по единому налогу |
| Учет расходов    | Материальные расходы:                                                           |
| u Rob R          | <ul> <li>Поступление материалов</li> </ul>                                      |
| пдтл             | Оплата материалов поставщику                                                    |
| Страховые взносы | Передача материалов в производство                                              |
|                  | Уменьшение расходов на остаток незавершенного производства                      |
|                  | P                                                                               |
|                  | Расходы на приооретение товаров:                                                |
|                  | Поступление товаров                                                             |
|                  | Оплата товаров поставщику                                                       |
|                  | Реализация товаров                                                              |
|                  | Получение дохода (оплаты от покупателя)                                         |
|                  | Входящий НДС:                                                                   |
|                  | ✓ НДС предъявлен поставщиком                                                    |
|                  | ✓ НДС уплачен поставщику                                                        |
|                  | 🗹 Приняты расходы по приобретенным товарам (работам, услугам)                   |
|                  |                                                                                 |

# Единый налог на вмененный доход

Если в организации по отдельным видам деятельности уплачивается единый налог на вмененный доход (ЕНВД), то на закладке Общие сведения учетной политики следует установить флажок Организация – плательщик единого налога на вмененный доход (ЕНВД) и заполнить закладку ЕНВД.

| 📼 Учетная политика организ | заций * _ 🗆 ×                                                                                                    |
|----------------------------|----------------------------------------------------------------------------------------------------|
| Общие сведения             | Учетная политика                                                                                                    |
| ОС и НМА                   |                                                                                                    |
| Запасы                     | Организация: Магазин 23                                                                                                    |
| Налог на прибыль           | Применяется с: 01.01.2010 🛅 по 31.12.2010                                                                                                    |
| ЕНВД                       | Система налогообложения:                                                                                                    |
| ндс                        | 💿 Общая                                                                                                    |
| ндфл                       | О Цоронизация является плательщиком налога на прибыль                                                                                                    |
| Страховые взносы           | <ul> <li>эпроценныя</li> <li>Организация - плательщик единого налога,<br/>уплачиваемого при применении упрощенной системы налогообложения (УСН)</li> </ul> |
|                            | Организация - плательшик единого налога на вмененный доход (ЕНВД)                                                                                          |
|                            | Организация ведет деятельность, связанную с производством продукции и (или)<br>выполнением работ (оказанием услуг)                                         |
|                            |                                                                                                    |
|                            |                                                                                                    |
|                            |                                                                                                    |
|                            |                                                                                                    |
|                            | ОК Закрыть ?                                                                                                    |

Порядок заполнения других закладок (ОС и НМА, Запасы, Налог на прибыль, НДС, Страховые взносы) описан в разделе «Общая система налогообложения».

| зощие                                    | сведения                                                                          | Единый нал                                                                                                    | ог на вмененный доход                                                                                                    |           |  |
|------------------------------------------|-----------------------------------------------------------------------------------|----------------------------------------------------------------------------------------------------|----------------------------------------------------------------------------------------------------|-----------|--|
| ЭС и НМ                                  | MA                                                                                |                                                                                                    |                                                                                                    |           |  |
| Запасы                                   | 4                                                                                 | Розничная торговля                                                                                                    | Розничная торговля облагается единым налогом на вмененный доход                                                                                             |           |  |
| Налог н                                  | на прибыль                                                                        | Распределение расход                                                                                                    | Распределение расходов по видам деятельности, облагаемым или не облагаемым ЕНВД                                                                             |           |  |
| ЕНВД                                     |                                                                                   | База распределения:                                                                                                    | Доходы от реализации                                                                                                    |           |  |
| ндс                                      |                                                                                   | При совмещении обще                                                                                                    | ай системы налогообложения и ЕНВД те расходы, кот<br>конкретным видам деятельности, распределяются с                                                        | горые     |  |
| нлфл                                     |                                                                                   | указанному методу и б                                                                                                    | невозможно отнести к конкретным видам деятельности, распределяются согласно<br>указанному методу и базе распределения.                                      |           |  |
|                                          |                                                                                   |                                                                                                    |                                                                                                    |           |  |
| Страхов                                  | вые взносы                                                                        |                                                                                                    |                                                                                                    | - × FUP B |  |
| Страхов<br>Страхов<br>Страхов<br>Страхов | вые взносы<br>чета доходов и р<br>твия • 🔄 Добави                                 | Установить счета<br>асколов по деятельност<br>пь 2 3 2 1 7 7                                                                                      | учета доходов и расходов по деятельности, облагаеми<br>и, облагаемой ЕНВД X<br>• • • • • • • • • • • • • • • • • • •                                        | юй ЕНВД   |  |
| Страхов<br>ГГ С.<br>Дейст                | вые ваносы<br>чета доходов и р<br>твия • 🔄 Добави<br>Счет                         | Установить счета<br>асходов по деятельностт<br>ть 한 중 정 묘 제 제<br>Наименование                                                                     | учета доходов и расходов по деятельности, облагаем<br>и, облагаемоб ЕНВД X                                                                                  | юй ЕНВД   |  |
| Страхов<br>Дейст                         | вые взносы<br>чета доходов и р<br>твия - 🔁 Добави<br>Счет<br>30.07.2              | Установить счета<br>аскодов по деятельности<br>ть 25 5 25 26 20 70 7<br>Наименование<br>Расходы на продажу                                        | учета доходов и расходов по деятельности, облагаени<br>и, облагаемой ЕНВД X<br>• • • • • • • • • • • • • • • • • • •                                        | юй ЕНВД   |  |
| Страхов<br>Дейст                         | вые взносы<br>нета доходов и р<br>твия - 📄 Добави<br>Счет<br>90.07.2<br>90.08.2   | Установить счета<br>аскодов по деятельності<br>ль 🔄 🗟 🖄 💷 🕅 Т<br>Наименование<br>Расходы на продажу<br>Управелениски расл                         | учета доходов и расходов по деятельности, облагаеми<br>и, облагаемой ЕНВДХ<br><br>по деятельности, облагаемой ЕНВД<br>ходы по деятельности, облагаемой ЕНВД | юй ЕНВД   |  |
| Страхов<br>Дейст                         | вые взносы<br>нета доходов и р<br>твия - 🛛 🗐 Добаен<br>Счет<br>90.07.2<br>90.01.2 | Установить счета<br>аскодов по деятельности<br>твъ 🗧 🔏 🖉 🛄 🏹 Т<br>Начиненование<br>Расходы на продажу<br>Управлениеские рас<br>Въручка от продах. | учета доходов и расходов по деятельности, облагаени<br>н. облагаениой ЕНВД                                                                                  | юй ЕНВД   |  |

Если розничная торговля организации облагается ЕНВД, то на закладке **ЕНВД** следует установить соответствующую настройку. Данная настройка влияет на установку счетов учета доходов и расходов от реализации в неавтоматизированных торговых точках (НТТ), если учет ведется по продажным ценам, а также на признание доходов от реализации при поступлении розничной выручки из НТТ при УСН.

Если часть видов деятельности организации, использующего общую систему налогообложения или УСН, облагается ЕНВД, то расходы организации распределению поллежат ПО вилам деятельности. облагаемым и не облагаемым ЕНВД. На закладке можно выбрать базу распределения расходов, которые невозможно отнести к конкретным видам.

Просмотреть и скорректировать список счетов учета по деятельности, облагаемой ЕНВД, можно по кнопке Установить счета учета доходов и расходов по деятельности, облагаемой ЕНВД.

### 2.1.4. Принципы учета расходов

Учет расходов по обычным видам деятельности ведется с помощью справочника Статьи затрат меню Предприятие – Доходы и расходы. Справочник Статьи затрат используется в качестве вида субконто счетов учета затрат на производство и издержек обращения.

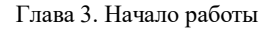

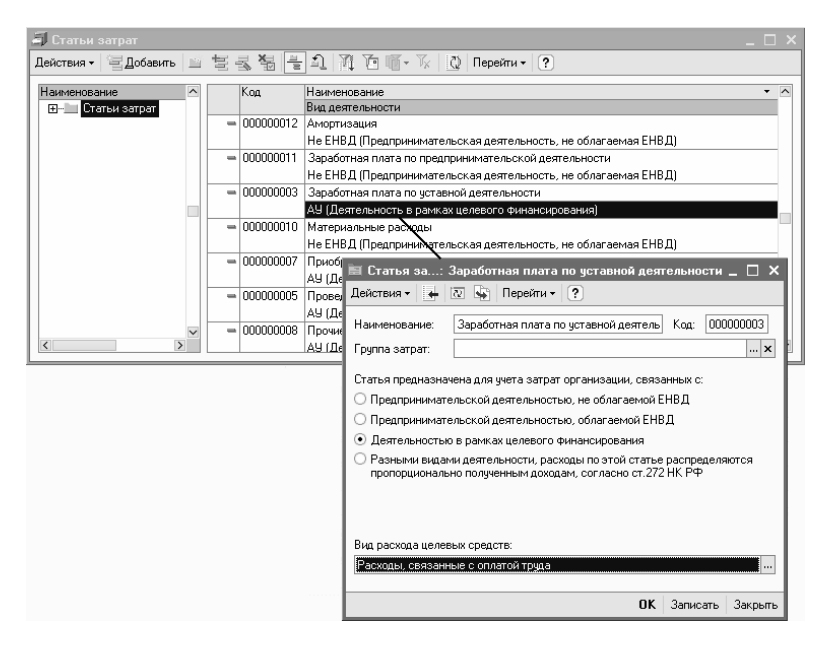

Автономные учреждения должны вести раздельный учет расходов по предпринимательской (коммерческой) деятельности и по деятельности в рамках целевого финансирования (некоммерческой). Для ведения раздельного учета расходов по видам деятельности в каждой статье предлагается установить, какому виду деятельности она принадлежит по типу налогообложения.

| Отнесение расходов<br>к виду деятельности               | Система<br>налогообложения | Налог                                               |
|---------------------------------------------------------|----------------------------|-----------------------------------------------------|
| Предпринимательская                                     | Общая                      | Налог на прибыль                                    |
| облагаемая ЕНВД                                         | Упрощенная                 | Единый налог,<br>уплачиваемый при<br>применении УСН |
| Предпринимательская<br>деятельность,<br>облагаемая ЕНВД | Любая                      | ЕНВД                                                |
| Деятельность в<br>рамках целевого<br>финансирования     | Любая                      | X                                                   |

Расходы, относящиеся к деятельности в рамках целевого финансирования, отражаются в учете согласно статье расходов, указанной в документах. Затраты по некоммерческой деятельности учитываются на счетах учета затрат: 20.11 «Затраты по деятельности в рамках целевого финансирования» и 26 «Общехозяйственные расходы» - по статьям затрат с видом деятельности АУ

# (Деятельность в рамках целевого финансирования).

Если в момент отражения затрат известен источник целевого финансирования, за счет которого был произведен расход, тогда выбирается счет 20.11 «Затраты по деятельности в рамках целевого финансирования» с указанием источника финансирования. Если в момент отражения затрат источник средств целевого финансирования неизвестен, то выбирается счет 26 «Общехозяйственные расходы».

Расходы, относящиеся к деятельности, облагаемой ЕНВД, отражаются в налоговом учете согласно документам, а при закрытии периода исключаются из налоговой базы с помощью проводок с кредита счета учета расходов в дебет счетов:

- 90.02.2 для прямых расходов;
- 90.07.2 для косвенных расходов по торговой деятельности;
- 90.08.2 для косвенных расходов по производству.

Расходы, которые невозможно отнести к конкретному виду деятельности при признании, отмечаются как связанные с разными видами деятельности. Такие расходы распределяются в конце месяца.

Учет прочих расходов, не относящихся к обычным видам деятельности, ведется с помощью справочника **Прочие** доходы и расходы меню **Предприятие** – Доходы и расходы. Справочник **Прочие** доходы и расходы используется в качестве субконто счета 91 «Прочие доходы и расходы», а также по аналогичным счетам налогового учета.

| 📕 Прочие доходы и расходы                       |                                     |                                                                | -             |   |  |  |  |  |  |  |
|-------------------------------------------------|-------------------------------------|----------------------------------------------------------------|---------------|---|--|--|--|--|--|--|
| Действия - 🗏 Добавить 📖 🖆 🕾 🖓 🖳 👌 🏹 🎦 🖷 - 🗞 🔯 ? |                                     |                                                                |               |   |  |  |  |  |  |  |
| 🗄 📄 Прочие доходы и расходы 🛆                   | Кад                                 | Наименование                                                   | Принятие к НУ | ^ |  |  |  |  |  |  |
|                                                 |                                     | Вид прочих дох. и расх.                                        |               |   |  |  |  |  |  |  |
|                                                 |                                     | Отнесение расходов к деятельности, облагаемой ЕНВД             |               |   |  |  |  |  |  |  |
|                                                 | = 00023                             | Доходы (расходы), связанные с реализацией прочего имущества    | ~             |   |  |  |  |  |  |  |
|                                                 | Доходы (расходы), связанные с реали | Доходы (расходы), связанные с реализацией прочего имущества    |               |   |  |  |  |  |  |  |
|                                                 |                                     | Не ЕНВД (Предпринимательская деятельность, не облагаемая ЕНВД) |               |   |  |  |  |  |  |  |
|                                                 | = 00024                             | Доходы (расходы), связанные с реализацией ценных бумаг         | ~             |   |  |  |  |  |  |  |
|                                                 |                                     | Доходы (расходы), связанные с реализацией ценных бумаг         |               |   |  |  |  |  |  |  |
|                                                 |                                     | Не ЕНВД (Предпринимательская деятельность, не облагаемая ЕНВД) |               |   |  |  |  |  |  |  |
|                                                 | = 00025                             | Доходы (расходы), связанные с участием в других организациях   | ~             | _ |  |  |  |  |  |  |
|                                                 |                                     | Доходы (расходы), связанные с ччастием в других организациях   |               |   |  |  |  |  |  |  |
| ×                                               |                                     | Не ЕНВД (Предпринимательская деятельность, не облагаемая ЕНВД) |               | ~ |  |  |  |  |  |  |

#### 2.1.5. План счетов

Конфигурация «Бухгалтерия автономного учреждения» содержит план счетов, который заполнен

предопределенными счетами и субсчетами, регламентированными законодательством, а также связанными с методикой ведения учета фирмы «1С». Для ведения бухгалтерского и налогового учета используется единый план счетов.

План счетов является общим для всех организаций, учет которых ведется в информационной базе и является частью учетной политики организации. Перейти к плану счетов можно в меню Предприятие – План счетов – План счетов бухгалтерского учета.

| 🗟 План счетов бухгалтерского учета |           |                                                                                  |      |       |                     |                   |              |  |
|------------------------------------|-----------|----------------------------------------------------------------------------------|------|-------|---------------------|-------------------|--------------|--|
| Дei                                | ствия • 🏻 | 김 철 동 福 는 최, 河, 西 順- 永, Перейгин, 🗿 Журнал проводок. 政어чи                        | ты 🕶 | 💼 Суб | конто • Описание с• | нета Печать • ?   |              |  |
|                                    | Kag +     | Наименование                                                                     | AKT. | Подр. | Сибконто 1          | Сибконто 2        | Сибконто 3 ^ |  |
|                                    | 01        | Основные средства                                                                | A    |       | Основные средства   |                   |              |  |
| T,                                 | 01.01     | Основные средства в организации                                                  | A    |       | Основные средства   |                   |              |  |
| T,                                 | 01.09     | Выбытие основных средств                                                         | A    |       | Основные средства   |                   |              |  |
| T,                                 | 01.11     | Основные средства, полученные или приобретенные в рамках целевого финансирования | A    |       | Основные средства   |                   |              |  |
| T,                                 | 02        | Амортизация основных средств                                                     | П    |       | Основные средства   |                   |              |  |
| I,                                 | 02.01     | Амортизация основных средств, учитываемых на счете 01                            | П    |       | Основные средства   |                   |              |  |
| T,                                 | 02.02     | Амортизация основных средств, учитываемых на счете 03                            | П    |       | Основные средства   |                   |              |  |
| T,                                 | 03        | Доходные вложения в материальные ценности                                        | A    |       | Контрагенты         | Основные средства |              |  |
| T,                                 | 03.01     | Материальные ценности в организации                                              | A    |       | Основные средства   |                   |              |  |
| I,                                 | 03.02     | Материальные ценности предоставленные во временное владение и пользование        | A    |       | Контрагенты         | Основные средства | ~            |  |
| <                                  |           |                                                                                  |      |       |                     |                   | >            |  |

Пользователь не может удалять предопределенные счета, но может вводить новые счета и субсчета, устанавливая следующие свойства:

- настройка налогового учета (по налогу на прибыль),
- настройка учета по подразделениям,
- настройка аналитического учета,
- настройка количественного учета,
- настройка валютного учета,
- признаки активных, пассивных и активно-пассивных счетов,
- признаки забалансовых счетов.

Признак налогового учета отображается в карточке счета

– реквизит Налоговый (по налогу на прибыль).

| Код счета:                  | 01.01. 0101 код быстрого выбора                                                             |                 |    |
|-----------------------------|---------------------------------------------------------------------------------------------|-----------------|----|
| Наименование:<br>Вид счета: | Основные средства в организации Активный Подчинен счету: 01 ×                               |                 | _  |
|                             | <ul> <li>Забалансовый</li> <li>Счет является группой и не выбирается в проводках</li> </ul> |                 |    |
| Виды учета по               | счету                                                                                       |                 |    |
|                             | Валютный Учет по подразделениям                                                             |                 |    |
|                             | 🗌 Количественный 🕢 🖌 Налоговый (по налогу на прибыль)                                       |                 |    |
| Виды учета по               | субконто                                                                                    |                 |    |
| 管装管子                        | 1                                                                                           |                 |    |
| Nº Наименов-<br>1 Основные  | ние Только обор<br>средства                                                                 | оты Суммов<br>✓ | юЙ |

У предопределенных счетов реквизит **Налоговый (по** налогу на прибыль) недоступен для редактирования. Данный реквизит добавлен для того, чтобы хозяйственные операции отображались в налоговом учете в соответствии с главой 25 Налогового кодекса РФ. Кроме того, он используется для учета постоянных и временных разниц в целях выполнения положений ПБУ 18/02 «Учет расчетов по налогу на прибыль».

Признак плана счетов бухгалтерского учета Учет по подразделениям определяет счета, по которым ведется аналитический учет затрат по подразделениям организации.

Настройки аналитического учета – это виды субконто, которые задаются в качестве свойств счетов. По каждому счету может параллельно вестись аналитический учет с использованием до трех видов субконто.

Для счета может быть установлен запрет на использование в проводках. Запрет на использование в проводках целесообразно устанавливать для всех счетов, имеющих субсчета. Счета, запрещенные к использованию в проводках, выделяются в форме плана счетов желтым фоном.

### Замечание

Для ускорения выбора счета при вводе документов можно использовать коды быстрого выбора, указанные в колонке **Быстрый выбор плана счетов**. В качестве кода быстрого выбора используется код счета без разделителей. Для выбора счета достаточно набрать код счета без точки. Например, для выбора счета 41.01 достаточно в поле выбора счета формы документа набрать «4101».

Для ознакомления с описанием бухгалтерского счета необходимо нажать кнопку **Описание счета**.

Для получения дополнительной информации по выбранному счету необходимо нажать кнопку Отчеты и сформировать один из стандартных бухгалтерских отчетов, например, отчет Оборотно-сальдовая ведомость по счету.

Чтобы перейти к списку субконто счета, необходимо нажать кнопку Субконто.

С помощью кнопки **Печать** можно вывести на экран и распечатать план счетов бухгалтерского учета.

## Виды субконто

В программе под **субконто** понимается объект аналитического учета. Под **видом субконто** понимается множество однотипных объектов аналитического учета, из которых выбирается объект.

В качестве вида субконто могут устанавливаться справочники, виды документов и другие объекты конфигурации «Бухгалтерия автономного учреждения». Для учета используются общие виды субконто, доступные в меню Предприятие – План счетов – Виды субконто (бухгалтерский и налоговый учет).

| Действия • 🔄 🔄 🛃 👪 👔 🛅 🖷 • 📡 🙋 Перейти • 🕐 |       |                                   |                                                             |  |  |  |  |  |
|--------------------------------------------|-------|-----------------------------------|-------------------------------------------------------------|--|--|--|--|--|
|                                            |       |                                   |                                                             |  |  |  |  |  |
| 5                                          | 00037 | Комиссионеры                      | Справочник ссылка: Контрагенты                              |  |  |  |  |  |
| 5                                          | 00005 | Контрагенты                       | Справочник ссылка: Контрагенты                              |  |  |  |  |  |
| 5                                          | 00029 | Назначение целевых средств        | Справочник ссылка: Назначение целевых средств               |  |  |  |  |  |
| -5                                         | 00024 | Направления использования прибыли | Справочник ссылка: Направления использования прибыли        |  |  |  |  |  |
| 5                                          | 00006 | Нематериальные активы             | Справочник ссылка: Нематериальные активы и расходы на НИОКР |  |  |  |  |  |
| 5                                          | 00001 | Номенклатура                      | Справочник ссылка: Номенклатура                             |  |  |  |  |  |
| 5                                          | 00012 | Номенклатурные группы             | Справочник ссылка: Номенклатурные группы                    |  |  |  |  |  |
| 5                                          | 00050 | Номера ГТД                        | Справочник ссылка: Номера ГТД 🗸                             |  |  |  |  |  |
|                                            |       |                                   |                                                             |  |  |  |  |  |

Программа поставляется с предопределенным списком видов субконто, в дополнение к которому пользователь может вводить новые виды субконто.

Новый вид субконто создается с помощью кнопки (Добавить). В форме списка субконто добавляется новая запись. После этого следует указать наименование нового вида субконто в колонке Наименование формы списка и выбрать тип значения нового вида субконто в колонке Тип значения.

Тип значения нового субконто выбирается в специальном окне **Редактирование типа данных**, которое вызывается нажатием кнопки выбора ... в текущей записи, в правой части колонки **Тип значения**.

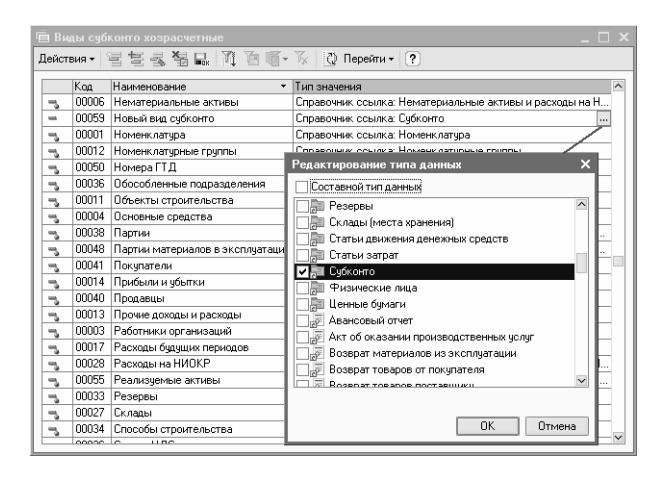

Следует указать вид субконто: простой или составной. Далее приведен список объектов, которые можно использовать в качестве субконто (виды документов, справочников и др.). В этом списке нужно указать те виды объектов, из которых можно будет выбирать значения субконто. Для простого субконто можно будет указать только один вид объекта, а для составного – произвольное количество видов объектов.

## Замечание

В программе виды субконто используются в качестве реквизитов различных документов. Если субконто составное, то ввод значения реквизита проводится в два этапа: на первом этапе выбирается вид объекта, а на втором – значение объекта. Реквизит вводится обычно в поле формы документа. Для заполнения поля используется кнопка в правой части поля документа. На первом этапе она имеет вид **Т** (Выбор типа), а на втором этапе – ... (Выбор конкретного значения).

В плане счетов для каждого счета может быть установлен признак ведения аналитического учета по трем видам субконто. Эти признаки устанавливаются путем введения соответствующих записей в таблице Виды учета по субконто формы счета.

Для каждого вида субконто могут быть установлены дополнительные признаки:

- учет только оборотов целесообразно в случае, когда учет остатков по субконто не имеет смысла, например для вида субконто «Статьи движения денежных средств»;
- суммовой учет это целесообразно в большинстве случаев.

### 2.1.6. Настройка программы

Технические параметры работы программы устанавливаются в форме **Настройка программы** меню **Сервис**.

| 🇯 Настройка программы   | ×                                                                                                    |
|-------------------------|----------------------------------------------------------------------------------------------------|
| Версия конфигурации     | Версия конфигурации                                                                                               |
| Заголовок главного окна |                                                                                                    |
| Обмен данными           | Номер: 2.0.7.2                                                                                                    |
| Права доступа           | Определяется автоматически. При установке новой версии<br>выполняются необходимые обновления информационной базы. |
| Запрет изменения данных | Информация об обновлениях                                                                                         |
| Каталог доп. информации |                                                                                                    |
|                         |                                                                                                    |
|                         |                                                                                                    |
|                         |                                                                                                    |
|                         |                                                                                                    |
|                         |                                                                                                    |
|                         |                                                                                                    |
|                         | ОК Закрыть ?                                                                                                    |

- Версия конфигурации номер текущей версии типовой конфигурации.
- Заголовок главного окна заголовок главного окна программы. Стандартный заголовок главного окна можно заменить произвольным текстом.
- Обмен данными на этой закладке задаются параметры автоматического обмена данными при работе с распределенными информационными базами.
- Права доступа в этом разделе настраиваются права доступа пользователей к данным информационной базы, если с данными работают несколько пользователей.

- Запрет изменения данных на этой закладке устанавливается дата, ранее которой запрещено редактировать любые данные в информационной базе, включая саму дату запрета изменения данных.
- Каталог доп. информации указывается папка на диске, в которой хранятся внешние обработки и документы, полученные средствами встроенного вебобозревателя.

#### 2.1.7. Дата запрета изменения данных

После сдачи отчетности и закрытия отчетного периода рекомендуется обезопасить информационную базу от случайного или намеренного изменения данных периода. Для решения этой задачи используется механизм Дата запрета изменения данных в меню Сервис – Управление пользователями и доступом – Установить дату запрета изменения данных...

| 📔 Дата запрета изменения данных *                                                                   |                 |                          | _ [                     | ) × |
|----------------------------------------------------------------------------------------------------|-----------------|--------------------------|-------------------------|-----|
| Способ указания даты запрета изменения данных:                                                      | Оби             | (ая дата                 |                         | -   |
| Общая дата запрета изменения данных:                                                                | 31.1            | 2.2008 🖽                 |                         |     |
| После установки даты запрета создание новых или<br>документов будет возможно только в случае если и | измеі<br>х дата | нение суще<br>обольше да | ствующих<br>ты запрета. |     |
|                                                                                                    |                 |                          |                         |     |
|                                                                                                    | OK              | Записать                 | Закрыты                 | ?   |

В форме Дата запрета изменения данных можно установить ограничение изменения данных ранее определенной даты. После указания даты запрета изменения данных документы за указанную или более раннюю дату будут доступны только для просмотра.

Возможны несколько вариантов установки даты запрета изменения данных:

- Общая дата в этом режиме устанавливается общая дата запрета одновременно для всех организаций и пользователей.
- По организациям позволяет установить различные значения дат запрета для отдельных организаций.
- По организациям И пользователям/группам пользователей – позволяет установить различные значения дат запрета для организаций в разрезе пользователей и групп пользователей. Если пользователь входит в несколько групп пользователей, в качестве ограничивающей даты берется минимальная из установленных дат.

В случае использования механизма запрета изменения данных при попытке проведения (отмены проведения или перепроведения) документа в периоде до даты запрета на экран выводится предупреждение: «Редактирование данных этого периода запрещено. Изменения не могут быть записаны».

# Замечание

По умолчанию ограничение по дате запрета не распространяется на пользователей, которым доступна роль **Полные права**.

## 2.1.8. Дата актуальности учета

Работа по вводу новых документов в информационную базу и их проведению может существенно замедляться по следующим причинам:

- при большом объеме данных, накопленных в информационной базе;
- при большой степени детализации учета, например, при использовании партионного учета или детализации расчетов с контрагентами до документов.

Для ускорения оперативной работы можно воспользоваться формой Дата актуальности учета в меню Сервис – Управление датой актуальности учета.

| 📼 Дата актуаль                                                              | ности учета *                                                                                                    | ×                  |  |  |  |  |  |  |
|-----------------------------------------------------------------------------|----------------------------------------------------------------------------------------------------|--------------------|--|--|--|--|--|--|
| Организация:                                                                | Наша организация                                                                                                    | ×                  |  |  |  |  |  |  |
| Способ указания :                                                           | Общая дата 🔻                                                                                                    |                    |  |  |  |  |  |  |
| Общая дата (дл                                                              | я всех разделов учета)                                                                                                    |                    |  |  |  |  |  |  |
| Дата актуальнос                                                             | ти учета: 01.01.2008 🔲 🗙                                                                                                    |                    |  |  |  |  |  |  |
| Дата актуальнос<br>разделам учета (о<br>НДС и налоговый<br>отдельно для каж | Дата актуальности учета определяет период проведения документов по<br>разделам учета (оценка МПЗ при выбытии, расчеты с контрагентами,<br>НДС и налоговый учет). Дата актуальности может быть установлена<br>отгалеть на од каждого разведа имста. |                    |  |  |  |  |  |  |
| В случае, если да<br>покумент не отра                                       | В случае, если дата проводимого документа позже даты актуальности,<br>акумент не отражаетося коотрастствионных разведах инята                                                                                                    |                    |  |  |  |  |  |  |
| В букгалтерском учете документы при проведении отражаются всегда.           |                                                                                                    |                    |  |  |  |  |  |  |
|                                                                             | OK                                                                                                    | Записать Закрыть ? |  |  |  |  |  |  |

В форме указывается организация и дата, позже которой документы этой организации не проводятся по отдельным разделам учета. После этого проведение документов с более поздней датой будет выполняться по упрощенной схеме.

Дату актуальности следует периодически менять на более позднюю. При изменении даты актуальности система предложит запустить процедуру группового перепроведения документов, которые ранее были проведены по упрощенной схеме. Данная процедура может занять продолжительное время.

#### 2.1.9. Персональные настройки пользователя

При заполнении форм документов, отчетов, справочников в программе некоторые параметры подставляются по умолчанию.

Часть параметров для подстановки по умолчанию можно задать в настройках пользователя, в меню Сервис – Настройки пользователя...

| Действия 👻 🔶                           | 💀 🐝 Перейти + 🧝           | Группы пользователя | ?      |
|----------------------------------------|---------------------------|---------------------|--------|
| Fpynna:                                |                           |                     | >      |
| Краткое имя:                           | Абдулов (директор)        |                     | c      |
| Полное имя:                            | Абдулов Юрий Владимир     | рович               |        |
| Физическое лицо:                       | Абдулов Юрий Владимир     | рович               | ×      |
| Настройки Адре                         | са и телефоны             |                     |        |
| Настройка                              |                           | Значе               | эние ^ |
| 🕀 — Основные                           | е значения для подстанов  | ки в документы и    |        |
| 😟 🛄 Панель ф                           | ункций                    |                     |        |
| ——— Автозагр                           | узка курсов валют при на  | чале работы прог 📃  |        |
| ——— Запрашия                           | зать вид операции при вво | оде нового докум 🔽  |        |
| —————————————————————————————————————— | вать подтверждение при з  | закрытии програм    |        |
| Контроль                               | корреспонденции счетов    |                     |        |
| — — Не испол                           | ьзовать помощника прие    | ма на работу 📃      |        |
| — — Основная                           | я дата начала отчетов     |                     |        |
| Основной                               | і каталог файлов пользов  | зателя              |        |
| ——— Пароль а                           | дминистратора фискальн    | юго регистратора    |        |
| — — Пароль к                           | ассира фискального реги   | стратора            |        |
| — — Печать до                          | окументов без предварите  | ельного просмотра   |        |
| — — Показыв-                           | ать в документах счета уч | ета 🗸               |        |
|                                        | ать в проводках данные Н  | 44 2                |        |

Кроме настроек и параметров для подстановки в этой форме содержатся персональные сведения о самом пользователе.

## 2.1.10. Переключение интерфейсов

Интерфейсом называется главное меню программы, а также панели инструментов, предназначенные для быстрого доступа к объектам конфигурации. В типовой конфигурации предусмотрено четыре интерфейса:

- Бухгалтерский,
- YCH,
- Административный,
- Полный.

Для переключения интерфейсов используется меню Сервис – Переключить интерфейс.

Интерфейс Бухгалтерский предназначен для ведения бухгалтерского учета. Отдельные подменю этого интерфейса соответствуют конкретным разделам учета и

обеспечивают доступ ко всем необходимым объектам бухгалтерского и налогового учета.

Интерфейс **УСН** предназначен для ведения учета организаций, применяющих УСН.

Интерфейс Административный обеспечивает доступ абсолютно ко всем объектам конфигурации и применяется, когда нужно ввести или получить данные, недоступные в бухгалтерском интерфейсе.

Интерфейс **Полный** объединяет в себе возможности интерфейсов **Бухгалтерский** и **Административный**. Фактически это копия бухгалтерского интерфейса с добавленным к нему меню **Операции**.

### 2.2. ВВОД НАЧАЛЬНЫХ ОСТАТКОВ

Прежде чем приступить к регистрации фактов хозяйственной деятельности в программе, необходимо ввести начальные остатки. Если предприятие новое и хозяйственная деятельность еще не велась, то вводить начальные данные не требуется.

Остатки целесообразно вводить на начало отчетного периода – года, квартала или месяца (первое предпочтительнее). Дата операции ввода остатков должна предшествовать дате начала отчетного периода. Например, остатки на начало года вводятся датой 31 декабря предыдущего года.

Ввод начальных остатков производится в единой форме Ввод начальных остатков меню Предприятие. Она используется для ввода всех входящих остатков для организаций (учреждений) независимо от применяемой системы налогообложения.

| Ŀ. | 🖪 Ввод начальных остатков 🛛 💶 🛪 |                                                                            |                                            |                              |                                                        |  |  |  |  |
|----|---------------------------------|----------------------------------------------------------------------------|--------------------------------------------|------------------------------|--------------------------------------------------------|--|--|--|--|
|    | 🖗 Ввод і                        | <u> </u>                                                                   |                                            |                              |                                                        |  |  |  |  |
| Ор | ганизация:                      | Ввод начальных остатков                                                    |                                            |                              |                                                        |  |  |  |  |
| 0  | сновные счета                   | плана счетов Забалансовые счета НДС по реализации                          |                                            |                              | Дата ввода начальных остатков<br>для организации "Наша |  |  |  |  |
| 9  | Ввести остати                   | и по счету 🔋 Открыть список документов 📑 ОСВ по счету 🗟 Карточка счета     | 🖏 Обновить                                 |                              | организация" - 31 декабря 2008                         |  |  |  |  |
|    | Счет                            | Наименование                                                               | Сальдо Дт (нач.)                           | Сальдо Кт (нач.) 🗠           | учете на указанную дату.                               |  |  |  |  |
| 8  | 08.07                           | Приобретение взрослых животных                                             |                                            |                              | Изменить датч ввода начальных                          |  |  |  |  |
| 8  | 08.08                           | Выполнение научно-исследовательских, опытно-конструкторских и технологичес |                                            |                              | OCTATKOB                                               |  |  |  |  |
| 8  | 09                              | Отложенные налоговые активы                                                |                                            |                              | Изменить параметры ччетной                             |  |  |  |  |
| 8  | 10                              | Материалы                                                                  | 300 000,00                                 |                              | политики.                                              |  |  |  |  |
| 8  | 10.01                           | Сырье и материалы                                                          | 300 000,00                                 |                              | Для того, чтобы ввести                                 |  |  |  |  |
| 8  | 10.02                           | Покупные полуфабрикаты и комплектующие изделия, конструкции и детали       |                                            |                              | начальные остатки, следует                             |  |  |  |  |
| 8  | 10.03                           | Топливо                                                                    |                                            | нажать на кнопки "Ввести     |                                                        |  |  |  |  |
| 8  | 10.04                           | Тара и тарные материалы                                                    | остатки по счету <sup>11</sup> (или Ins на |                              |                                                        |  |  |  |  |
| 8  | 10.05                           | Запасные части                                                             |                                            | клавиатуре). В списке счетов |                                                        |  |  |  |  |
|    |                                 | Йтого (баланс):                                                            | 1 330 000,00                               | 3 800 000,00                 | субсчет, так и счет в целом.                           |  |  |  |  |

В форме указывается дата ввода начальных остатков по ссылке **Установить дату ввода начальных остатков**. Все остатки вводятся в программу на указанную дату.

Остатки по данным бухгалтерского и налогового учета вводятся по каждой организации. Если остатки вводятся по подразделению затрат, то в форме необходимо указать подразделение.

В правой части формы размещена краткая информация с описанием порядка ввода остатков.

Основная часть формы ввода начальных остатков напоминает оборотно-сальдовую ведомость. В форме выводится список счетов, в котором по мере ввода данных отображаются суммы начальных остатков по дебету и по кредиту.

Для ввода остатков по счету нужно выделить счет, по которому вводятся начальные остатки, и нажать кнопку **Ввести остатки по счету**. Откроется документ ввода начальных остатков по выбранному счету.

| 🖬 Ввод начальных остатков: Материалы (счет 10). Проведен " 💷 🗠 🚬 |                                            |                                     |                     |                               |                    |                                                           |      |  |  |
|------------------------------------------------------------------|--------------------------------------------|-------------------------------------|---------------------|-------------------------------|--------------------|-----------------------------------------------------------|------|--|--|
| Дейстана - 🔄 🗵 🖓 强 🤻 Режанивада остатков 🖃 📍                     |                                            |                                     |                     |                               |                    |                                                           |      |  |  |
| Номер:                                                           | Номер: КФП0000003 от: 31.12.2008 0.00:00 🖾 |                                     |                     |                               |                    |                                                           |      |  |  |
| Организация                                                      | зация: Наше организация ч Подрозделение    |                                     |                     |                               |                    |                                                           |      |  |  |
| Раздел учета:                                                    | Материаль                                  | ы (счет 10)                         |                     |                               |                    | Ввод остатков материалов                                  |      |  |  |
| Материалы на                                                     | складе С                                   | пецодежда и спецоснастка в эксплуат | ации (счет 10.11) М | атериалы переданные в перераб | ionky (over 10.7)  | организован на трех различных<br>закладках. Это связано с |      |  |  |
| ⊒Добавить                                                        | 哲学家                                        | = ↑ ↓ 群 話                           |                     |                               |                    | учета различных видов                                     |      |  |  |
| N Cvet                                                           | гучета                                     | Номенклатура                        | Количество          | Стоимость                     | Постоянные разницы | материалов.                                               |      |  |  |
|                                                                  |                                            | Склад                               |                     | Сумма (налог. учет)           | Временные разницы  | Закладка "Материалы на                                    |      |  |  |
| 1 10.0                                                           | 11                                         | Мука                                | 5 000,000           | 70 000,00                     | 0                  | складе" предназначена для                                 |      |  |  |
|                                                                  |                                            | Основной склад                      |                     | 70 000,00                     |                    | ввода информации о                                        |      |  |  |
| 2 10.0                                                           | 1                                          | Масло в коробке                     | 750.000             | 230 000.00                    |                    | Пстатки вволятся по сибсиетам                             |      |  |  |
|                                                                  |                                            | Основной склад                      |                     | 230 000,00                    | 0                  | счета 10 в разрезе мест                                   |      |  |  |
| Итог                                                             | ro:                                        |                                     |                     | 300 000,00                    | 0                  | хранения (если ведется                                    |      |  |  |
|                                                                  |                                            |                                     |                     | 300 000,00                    | 0                  | Citing Citing Story                                       |      |  |  |
|                                                                  |                                            |                                     |                     |                               |                    | На закладке "Спецодежда и                                 |      |  |  |
| Ответственный                                                    | : Сомова В                                 | Олия Алексеевна                     |                     |                               | ×                  | вводятся остатки по счбсчетам                             | ¥    |  |  |
| Комментарий:                                                     | Kowweinapuk                                |                                     |                     |                               |                    |                                                           |      |  |  |
|                                                                  |                                            |                                     |                     |                               | Сформиро           | зать отчет ОК Записать Зак;                               | рыль |  |  |

Документы создаются в разрезе разделов учета. В правой части документа размещена краткая информация с описанием общих принципов работы при вводе остатков по соответствующему разделу учета.

Остатки вводятся в корреспонденции со вспомогательным счетом 000. На вспомогательном счете 000 сальдо на дату ввода остатков должно получиться равным нулю.

Если вводятся остатки для организаций, применяющих упрощенную систему налогообложения, то становится видимой закладка **Прочие непризнанные расходы УСН**. В табличной части закладки вводятся сведения о непризнанных расходах, которые отсутствуют в бухгалтерском учете.

Правильность внесения остатков бухгалтерского и налогового учета можно проверить с помощью стандартного отчета **Оборотно-сальдовая ведомость** или **Карточка счета**.

# 2.3. РЕГИСТРАЦИЯ ФАКТОВ ХОЗЯЙСТВЕННОЙ ДЕЯТЕЛЬНОСТИ

## 2.3.1. Документы

Основным способом ведения учета в программе является регистрация фактов хозяйственной деятельности с помощью документов. Этот способ предоставляет следующие удобства:

- автоматизированный ввод информации на основании ранее введенной,
- печать документа,
- автоматическое формирование записей бухгалтерского и налогового учета (проводки) при проведении документа.

хозяйственной Как правило, регистрация фактов деятельности выполняется в следующей последовательности: пользователь открывает журнал документов и выполняет команду создания нового документа. Для этого нужно нажать 얼굴 кнопку (Добавить). Альтернативный вариант – нажать кнопку Действия в командной панели журнала И ИЗ выпадающего меню выбрать пункт Добавить.

| <b>2</b> 1       | оступления товаров и услуг           |         |            |          |                               | _        | □ × |
|------------------|--------------------------------------|---------|------------|----------|-------------------------------|----------|-----|
| Дей              | твия • 🔄 добавить 🖆 🛃 🐄 🙌 🕂 🏹        | 百順      | · 🕅 📭 🛛 🖨  | Ar<br>Kr | ⊒ ?                           |          |     |
| 열                | Добавить Ins                         | рации   | Счмма      | Валюта   | Контрагент                    | Дата вх. | ^   |
| 甘                | Скопировать F9                       | а, коми | 18 000,00  | руб.     | экип ооо                      |          |     |
|                  |                                      | а, коми | 6 690,00   | USD      | Divuar Cacao company          |          |     |
| 1 and 1          | Изменить +2                          | а, коми | 15 000,01  | руб.     | Сервислог                     |          |     |
| 적                | Удалить непосредственно Shift+Del    | ование  | 150 000,00 | руб.     | База "Инвентарь"              |          |     |
| 봋                | Установить пометки чдаления Del      | а, коми | 451 350,00 | руб.     | Конфетпром                    |          |     |
| 12               |                                      | а, коми | 298 500,00 | руб.     | База "Продукты"               |          |     |
| [↔)              | Установить интервал дат              | ование  | 42 480,00  | руб.     | База "Поставка комплектующих" |          | _   |
| ্য               | Поиск по номеру                      | а, коми | 109 150,00 | руб.     | Торговый дом "Комплексный"    |          |     |
|                  |                                      | а, коми | 194 100,00 | руб.     | База "Продукты"               |          |     |
| 1                | Провести                             | а, коми | 6 726,00   | руб.     | База "Продукты"               |          |     |
|                  | Отмена проведения                    | а, коми | 115 463,00 | руб.     | База "Продукты"               |          |     |
| 73               |                                      | а, коми | 525 000,00 | руб.     | Конфетпром                    |          |     |
| 164              | эстановить отвор и сортировку списка | а, коми | 56 750,00  | руб.     | База "Продукты"               |          |     |
| Ve.              | Отбор по значению в текущей колонке  | работку | 56 750,00  | руб.     | Торговый дом "Комплексный"    |          |     |
| đ                | История отборов                      |         |            |          |                               |          | >   |
| $\mathbb{T}_{X}$ | Отключить отбор                      | _       |            |          |                               |          |     |
| ⊉                | Сортировка 🕨                         |         |            |          |                               |          |     |
|                  | На основании                         |         |            |          |                               |          |     |
| Дт<br>Кт         | Результат проведения документа       |         |            |          |                               |          |     |
| 3                | Структура подчиненности документа    |         |            |          |                               |          |     |
| Ľ                | Вывести список                       |         |            |          |                               |          |     |
| ≣₽               | Настройка списка                     |         |            |          |                               |          |     |
| Ø                | Обновить Ctrl+Shift+R                |         |            |          |                               |          |     |

На экране открывается форма нового документа, в которой пользователь устанавливает вид операции, заполняет форму, а затем записывает и проводит документ.

Для записи документа предназначена кнопка Записать, для проведения документа – кнопка 🎑 (Провести). Для записи, проведения и закрытия формы документа предназначена кнопка OK.

Автоматическое присвоение номера документа производится после записи документа. Это позволяет исключить пропуски номеров документов при сетевой работе пользователей. По умолчанию номера документов недоступны для изменения пользователем. Для включения возможности изменения номера вручную требуется установить флажок **Редактировать номер** в меню **Действия**.

Пользователю предоставляются различные возможности для ускорения ввода документов:

- можно заполнить форму документа путем копирования ранее введенного документа того же вида;
- некоторые документы можно ввести на основании ранее введенных документов другого вида;
- документы можно вводить группами в результате автоматизированных обработок и т. д.

### Общие реквизиты документов

С помощью документа одного вида можно сформировать несколько разных видов операций - несколько разных наборов проводок по бухгалтерскому и налоговому учету. Например, по документу вида Поступление товаров и услуг можно сформировать операции следующих видов: Покупка, комиссия (покупка товаров или прием товаров на комиссию), В переработку (поступление давальческого сырья для переработки), Оборудование (поступление оборудования), Объекты (принятие учету объектов строительства к строительства), Целевое финансирование (поступление рамках целевого финансирования). активов в В зависимости от операции формируются разные записи по счетам учета.

В командной панели подобных документов есть кнопка Операция. Нужный вид операции при вводе документа следует указать в первую очередь, так как это повлияет на внешнее представление формы документа и определит характер дальнейшего внесения данных в документ.

При вводе нового документа в информационную базу на экране появляется список видов операций, которые

можно зарегистрировать данным документом. При выборе нужного вида операции открывается форма нового документа, соответствующая выбранной операции.

### Замечание

Режим выбора операции при вводе нового документа включается (отключается) в настройках пользователя (меню Сервис – Настройки пользователя... – Запрашивать вид операции при вводе нового документа).

| 🐱 Поступление товаров и                   | услуг: Покуп            | ка, комиссия.     | Проведен       |                       |                   |                | _ 🗆 ×            |
|-------------------------------------------|-------------------------|-------------------|----------------|-----------------------|-------------------|----------------|------------------|
| Операция 👻 Цены и валюта                  | Действия •              | 🖌 🛛 🗣 🛛           | a 🛃 📭 🖞        | 16, 🗉 🕞 📑 🤅           | 2                 |                |                  |
| Покупка, комиссия                         | от                      | : 04.02.2008 12:0 | 0:00           |                       |                   |                |                  |
| В переработку                             |                         |                   | 🔍              | Контрагент:           | Дом Книги         |                | ۹                |
| Оборудование                              |                         |                   | 🔍              | Договор:              | Основной договор  |                | Q                |
| Пелевое финансировани                     | .                       |                   |                | Зачет авансов:        | Автоматически     |                |                  |
| Товары (2 поз.) Эслуги (0 п               | э<br>33. ј. – Счета рас | четов Дополни     | гельно Счет-фа | ктура                 |                   |                |                  |
| 열혈뤓혈틽↑↓                                   | 戦闘ロ                     | адбор Изменит     | ь              |                       |                   |                |                  |
| N: Номенклатура                           |                         | Количество        | Цена           | Сумма                 | %НД(              | C Cyr          | има НДС          |
| <ol> <li>Рабочая тетрадь "Англ</li> </ol> | ийский язык             |                   | 10,000         | 100,00                | 1 000,00 18%      |                | 152,54           |
| 2 Аудиокурс английского                   | ), спец. курс           |                   | 10,000         | 150,00                | 1 500,00 18%      |                | 228,81           |
| <                                         |                         |                   |                |                       |                   |                | ۶                |
| Тип цен: Не заполнено!                    |                         |                   |                |                       |                   | Всего (руб.):  | 2 500,00         |
| Счет-фактура: № 16-784 от<br>Комментарий: | 04.02.2008 r.           |                   |                |                       |                   | НДС (в т. ч.): | 381,35           |
| · · ·                                     |                         | 1                 | ОРГ-12 (Товарн | ая накладная за поста | вщика с услугами) | Печать • ОК    | Записать Закрыть |

Установленный вид операции отображается в заголовке формы документа после названия документа, через двоеточие.

Многие другие реквизиты также одинаковы для большинства документов. Например, в любом документе должна быть указана организация. Причем при вводе нового документа реквизит **Организация** заполняется автоматически в соответствии с установкой свойства **Основная организация**.

Многие документы содержат реквизит Ответственный, в котором можно указать работника организации,

отвечающего за выполнение хозяйственной операции. Выбор ответственного производится из списка пользователей программы. По умолчанию в этот реквизит подставляется пользователь, указанный в настройках пользователя в меню Сервис – Настройки пользователя...

В реквизите **Комментарий** можно записать любую информацию о деталях документа и операции.

# Быстрое заполнение табличных частей документов

Для быстрого заполнения табличных частей документов используется механизм подбора. Нажатием кнопки **Подбор** над табличной частью документа вызывается специальная форма подбора.

| 🗟 Поступлени                  | е товар   | ов и услуг: По   | купка, комиссия.               | Новый *               |                    |            | _ 🗆 ×   |  |  |  |
|-------------------------------|-----------|------------------|--------------------------------|-----------------------|--------------------|------------|---------|--|--|--|
| Операция - Це                 | ны и вали | ота Действия     | a 🖌 💽 🙀 🛛                      | A 🔤 🗛 -               | ¶t, 🗊 Tr 📑         | ?          |         |  |  |  |
| Номер:                        |           | or: 27.          | 08.2009 0:00:0 🖽               |                       |                    |            |         |  |  |  |
| Организация:                  | Наша о    | рганизация       | 9                              | Контрагент:           | Divuar Cacao compa | any        | Q       |  |  |  |
| Склад:                        | Основн    | ой склад         | Q                              | Договор:              | Nº3455 or 01.01.07 |            | ۹       |  |  |  |
|                               |           |                  |                                | Документ<br>расчетов: |                    |            | Τ×      |  |  |  |
| Товары (0 поз.)               | ) Услугі  | и (0 поз.) Счета | учета расчетов До              | полнительно D         | нет-фактура        |            |         |  |  |  |
| 宮芝長 宮島 1 単髭 邸 Подбор Изменить |           |                  |                                |                       |                    |            |         |  |  |  |
| Nº Номенкл                    | атура     | Количество       | Цена                           | Сумма                 | %H]                | 10         | Сумма   |  |  |  |
|                               |           | Подбор номе      | нклатуры в докум               | ент Поступлен         | ие товаров и усл   | yrN≄ ≄ )   | ×       |  |  |  |
|                               |           | Подбор: По       | справочнику                    |                       | • ?                |            |         |  |  |  |
|                               |           | Номенклат.       |                                |                       |                    | x Q        | 1       |  |  |  |
|                               |           | пруппа:          |                                |                       |                    |            | i II    |  |  |  |
|                               |           |                  |                                |                       |                    | 1.14       | 9       |  |  |  |
|                               |           |                  |                                | ₫ El III * K          | 🔃 Перейти +        |            |         |  |  |  |
| <                             |           | ⊟… Номен         | клатура                        |                       |                    | ^          |         |  |  |  |
| Тип цен: Не заполнено!        |           |                  |                                |                       |                    |            |         |  |  |  |
| Счет-фактира:                 | Ввест     | H-Bo             | 3BDATHAS TADA                  |                       |                    |            |         |  |  |  |
| Koneuouropuix                 |           |                  | вентары                        |                       |                    |            |         |  |  |  |
| Комментарии.                  |           | i Me             | бель                           |                       |                    | ~          |         |  |  |  |
|                               | 1         | Код              | Номенклатур                    | a                     | •                  | Единиц ^   | Вакрыть |  |  |  |
|                               |           | * 📄 000000       | 00094 Инвентарь                |                       |                    |            |         |  |  |  |
|                               |           | = 000000         | 30095 Вилы                     |                       |                    | шт         |         |  |  |  |
|                               |           | - 000000         | JUI2I Грабли                   |                       |                    | ur<br>     |         |  |  |  |
|                               |           | - 000000         |                                |                       |                    | UT         |         |  |  |  |
|                               |           | - 000000         | 00103 Merna<br>00112 Mercefaev |                       |                    | шт<br>1177 |         |  |  |  |
|                               |           | 000000           | John Parlandonok               |                       |                    |            |         |  |  |  |
|                               |           | -Запрашивать     | ,                              |                       |                    |            | ·       |  |  |  |
|                               |           | Количеств        | о 🗸 Цена                       |                       |                    |            |         |  |  |  |
|                               |           |                  |                                |                       |                    |            |         |  |  |  |
|                               |           |                  |                                |                       |                    |            |         |  |  |  |

В поле **Подбор** указывается вид подбора, по которому нижняя табличная часть формы будет автоматически заполнена исходными данными (справочник, цены или цены и остатки номенклатуры). Список доступных видов подбора зависит от вида документа и редактируемой табличной части. Затем пользователь может перенести данные в табличную часть документа.

Для быстрого заполнения табличных частей автозаполнения. Механизм предусмотрен механизм автозаполнения запускается нажатием кнопки Заполнить нал табличной частью. В открывшемся меню пользователь может выбрать один ИЗ критериев автозаполнения, после чего табличная часть документа будет заполнена автоматически всеми данными, подходящими под критерий.

| 🛛 Поступлени      | е товај                                             | оов и услуг: Пок   | упка, комиссия.   | Новый *               |                          |                  | _ 🗆 ×    |  |  |
|-------------------|-----------------------------------------------------|--------------------|-------------------|-----------------------|--------------------------|------------------|----------|--|--|
| Операция - Це     | ны и вал                                            | юта Действия       |                   | 3 🔤 📭 🗄               | , 🗊 🕞 📑                  | ?                |          |  |  |
| Номер:            |                                                     | от: 27.0           | 8.2009 0:00:01 🖽  |                       |                          |                  |          |  |  |
| Организация:      | Наша организация Q Контрагент: Divuar Cacao company |                    |                   |                       |                          |                  | Q        |  |  |
| Склад:            | Основной склад 9                                    |                    |                   | Договор:              | овор: N=3455 от 01.01.07 |                  |          |  |  |
|                   |                                                     |                    |                   | Документ<br>расчетов: |                          |                  | Τ×       |  |  |
| Товары (О поз.    | ) Услуг                                             | и (0 поз.) Счета у | учета расчетов До | полнительно Сче       | т-фактура                |                  |          |  |  |
| 「管管長」             |                                                     | ↑ ↓ ∰2 ∰A          | Подбор Изменит    | ь                     |                          |                  |          |  |  |
| Nº Номенкл        | атура                                               | Количество         | Цена              | Сумма                 | %HJ                      | 10               | Сумма    |  |  |
|                   |                                                     | Подбор номен       | клатуры в докум   | ент Поступлени        | е товаров и усл          | yr N≄ ∓          | ×        |  |  |
|                   |                                                     | Полбор: По         | CODERONNIACI      |                       | • 2                      |                  |          |  |  |
|                   |                                                     | Номенклат.         | cripabolining     |                       |                          |                  |          |  |  |
|                   | rpynna:                                             |                    |                   |                       |                          |                  |          |  |  |
|                   | Искать по: наименованию 🔻                           |                    |                   |                       |                          |                  |          |  |  |
|                   |                                                     | 留留を書               | : 福 틀 의 🖟         | 1611-1                | 🔇 Перейти 🕶              |                  |          |  |  |
| <                 | К В Номенклатура                                    |                    |                   |                       |                          |                  |          |  |  |
| Turn your He ear  | Бонусные комплекты                                  |                    |                   |                       |                          |                  |          |  |  |
| Turrigen. The Sam | Гип цен: Не заполнено! 🛛 🖶 Бытовая техника          |                    |                   |                       |                          |                  |          |  |  |
| Счет-фактура:     | ктура: Ввест — Возвратная тара                      |                    |                   |                       |                          |                  |          |  |  |
| Комментарий:      | Комментарий: Инвентарь                              |                    |                   |                       |                          |                  |          |  |  |
|                   |                                                     | Kon                | Нониникалтир      |                       |                          | Farmer           | АВакрыты |  |  |
|                   |                                                     | + 0000000          | 0094 Инвентарь    | -                     |                          | L. 24,711 19 14, |          |  |  |
|                   |                                                     | - 0000000          | 0095 Вилы         |                       |                          | шт               |          |  |  |
|                   |                                                     | - 0000000          | 0121 Грабли       |                       |                          | шт               |          |  |  |
|                   |                                                     | - 0000000          | 0110 Лопата       |                       |                          | யா               |          |  |  |
|                   |                                                     | - 0000000          | 0109 Метла        |                       |                          | шт               |          |  |  |
|                   |                                                     | - 0000000          | 0112 Мотоблок     |                       |                          | шт               |          |  |  |
|                   |                                                     |                    |                   |                       |                          |                  | ~        |  |  |
|                   |                                                     | - Запрашивать      |                   | _                     |                          |                  |          |  |  |
|                   |                                                     | Количество         | 🗸 Цена            |                       |                          |                  |          |  |  |
|                   |                                                     |                    |                   |                       |                          |                  |          |  |  |

После автоматического заполнения табличной части пользователь может изменить данные вручную.

### Замечание

Специалисты по конфигурированию могут разрабатывать дополнительные механизмы автозаполнения табличных частей документов. Эти механизмы оформляются в виде файлов внешних обработок с расширением .epf. Пользователь может подключить готовую обработку к документу самостоятельно, после чего наименование дополнительного механизма появится в меню кнопки Заполнить. Список подключенных механизмов автозаполнения доступен к просмотру через меню Сервис – Дополнительные отчеты и обработки.

Механизм группового изменения данных табличной части документа запускается кнопкой Изменить. С помощью этого механизма, например, можно увеличить цену перечисленных товаров на одно и то же количество процентов.

| 🗟 Реализация товаров и услуг: Продажа, комиссия. Проведен * 🛛 💶 🗙                                               |                      |                          |                        |              |            |               |          |     |           |  |
|----------------------------------------------------------------------------------------------------|----------------------|--------------------------|------------------------|--------------|------------|---------------|----------|-----|-----------|--|
| Операция 🗸 Цень                                                                                                 | ы и валюта           | Действия 🗸 📔             | - 🛛 🗣                  |              | • Дл<br>Кт |               | ?        |     |           |  |
| Номер: ТДК00000004 от: 25.01.2009 11:02:36 🖪                                                                    |                      |                          |                        |              |            |               |          |     |           |  |
| Организация Контрагент: Магазин 23                                                                              |                      |                          |                        |              |            |               |          | Q   |           |  |
| Склад:                                                                                                    | Основной скла,       | 1                        | Договор:               |              |            | Nº678 or 01.0 | Q        |     |           |  |
| Документ                                                                                                    |                      |                          |                        |              |            |               |          |     | Τ×        |  |
| расчетов:<br>Товары (4 роз.). Чодири (() роз.). Алектокие исации (() роз.). Счета имета расчетов. Породнительно |                      |                          |                        |              |            |               |          |     |           |  |
| 열혈륂적                                                                                                    |                      | Jano                     | олнить <del>-</del> По | дбор Измен   | ить        |               |          |     |           |  |
| Nº Номенкла                                                                                                    | тура Количес         | тво                      | Цена                   | Cyr          | има        |               | % НДС    |     | Сумма Н   |  |
| 1 Ассорти (к                                                                                                    | юнф                  | 150,000                  |                        | 130,00       |            | 19 500,00     | 18%      |     |           |  |
| 2 Барбарис                                                                                                    | (кон                 | 100,000                  |                        | 105,00       |            | 10 500,00     | 18%      |     |           |  |
| 3 Белочка (к                                                                                                    | юнф                  | 200,000                  |                        | 125,00       |            | 25 000,00     | 18%      |     |           |  |
| 4 Паста шок                                                                                                    | 4 Паста шокола       |                          |                        | 150,00       |            | 37 500,00     | 18%      |     |           |  |
| <                                                                                                    |                      |                          |                        |              |            |               |          |     | >         |  |
| Тип цен: Основная цена продажи Всего (руб.); 109 150,                                                           |                      |                          |                        |              |            |               |          |     |           |  |
| 💐 Обработка т                                                                                                   | габличной ча         | сти                      |                        |              |            |               | _ 🗆      | ×   | 16 650,00 |  |
| Изменить цены                                                                                                   | на %                 | <ul> <li>▼ 0,</li> </ul> | 00                     |              |            | × 🖩           | Выполнит |     |           |  |
| Товары                                                                                                    |                      |                          |                        |              |            |               |          |     | Закрыть   |  |
| 열 별 롱, 철 목, 🕇 🕴 률: Установить флажки Снять флажки                                                               |                      |                          |                        |              |            |               |          |     |           |  |
| Номенклату                                                                                                    | ipa 🛛                | Количе.                  | Цена                   | Сумма        | %H         | Сумма НДС     | Всего    |     |           |  |
| 🖌 Ассорти (ко                                                                                                   | нфеты)               | 150,0                    | 00 130,0               | 0 19 500,00  | 18%        | 3 510,00      | 23 010   | ,00 |           |  |
| 🖌 🖌 Барбарис (к                                                                                                 | 🗸 Барбарис (конфеты) |                          |                        | 00 10 500,00 | 18%        | 1 890,00      | 12 390   | ,00 |           |  |
| 🖌 Белочка (ко                                                                                                   | 200,0                | 00 125,1                 | 25 000,00              | 18%          | 4 500,00   | 29 500        | ,00      |     |           |  |
| 🗸 Паста шоко                                                                                                    | 250,0                | 00 150,1                 | 00 37 500,00           | 18%          | 6 750,00   | 44 250        | ,00      |     |           |  |
|                                                                                                    |                      | НДС (а                   | :верху): 16            | 650          | Bc         | его (руб.):   | 109 150  | _   |           |  |
|                                                                                                    |                      |                          |                        |              |            | OK            | Закрыты  | ?   |           |  |

Табличную часть документа также можно перезаполнить по другому типу цен по кнопке Цены и валюта....

# Настройка видимости колонок табличной части документа

При начале работы с программой не для всех колонок табличных частей документов установлена видимость. В частности, в документах не видны колонки **Мест**, **Единица, К, Страна происхождения, ГТД**. Видимость тех или иных колонок табличной части документа настраивается в специальном окне **Настройка списка**. Это окно вызывается из контекстного меню табличной части документа, которое открывается нажатием правой

клавиши мыши при условии, что курсор находится над табличной частью документа.

| 🗟 Реализация товаров и услуг: Продажа, комиссия. Проведен * 🛛 💶 🗙 |                      |                                                                      |                       |              |          |                      |           |  |  |
|-------------------------------------------------------------------|----------------------|----------------------------------------------------------------------|-----------------------|--------------|----------|----------------------|-----------|--|--|
| Операция 🕶 Цены и валюта 🛛 Де                                     | йствия •             | - 0 - 2                                                              | 🖌 💽 🕈 🖓               |              | ?        |                      |           |  |  |
| Номер: Т.ДК0000004 от:                                            | 25.01.2              | 09 11:02:36 🛅                                                        |                       |              |          |                      |           |  |  |
| Организация: Наша организаци                                      | 1                    | 😋 Контрагент: Магазин 23                                             |                       |              |          |                      | Q         |  |  |
| Склад: Основной склад                                             |                      | од Договор: №678 от 01.                                              |                       |              | .01.07 🍳 |                      |           |  |  |
|                                                                   |                      |                                                                      | Документ<br>расчетов: |              |          |                      | Тх        |  |  |
| Товары (4 поз.) Услуги (0 поз.)                                   | Агентск              | е услуги (0 поз.) Счета                                              | 1 учета расчет        | ов Дополни   | ительно  |                      |           |  |  |
| 열혇뤊껼틻↑↓                                                           | A Z A                | аполнить - Подбор                                                    | Изменить              |              |          |                      |           |  |  |
| Nº Номенклатура Количеств                                         | )                    | Цена                                                                 | Сумма                 |              | %НДС     |                      | Сумма Н   |  |  |
| 1 Ассорти (конф                                                   | 150                  | 130,                                                                 | ,00                   | 19 500,00    | 18%      |                      |           |  |  |
| 2 Барбарис (кон<br>3 Бедоцка (конф                                |                      | Добавить                                                             |                       | Ins          | 18%      |                      |           |  |  |
| 4 Паста шокола                                                    | 吉吉                   | <u>С</u> копировать                                                  |                       | F9           | 18%      |                      |           |  |  |
|                                                                   | = =                  | <u>И</u> зменить                                                     |                       | F2           | 10.0     |                      | >         |  |  |
| Tue                                                               | ×                    | <u> </u>                                                             | пь Del                |              |          | 10                   | 09 150 00 |  |  |
| Гипцен: Основная цена продажи                                     |                      | Закончить редактирование Shift+F2<br>Переместить вверх Ctrl+Shift+Up |                       | yo.j.        | 10       | 5 130,00<br>C CEO OO |           |  |  |
| Счен-фактура. <u>N- гог 23.01.2000 г</u><br>Комментарий:          |                      |                                                                      |                       | trl+Shift+Up | epxyj.   |                      | 0 030,00  |  |  |
|                                                                   | = 1                  | Переместить вниз                                                     | Ctrl+                 | Shift+Down   |          | 1                    |           |  |  |
|                                                                   |                      | Сортировать по возрас                                                | танию                 |              | - OK     | Записать             | Закрыть   |  |  |
|                                                                   | ₽Z<br>A              | Сортировать по убыванию                                              |                       |              |          |                      |           |  |  |
|                                                                   | T                    | Установить отбор                                                     |                       |              |          |                      |           |  |  |
|                                                                   | T                    | Отбор по значению в те                                               | екущей колон          | ке           |          |                      |           |  |  |
|                                                                   | 喕                    | История отборов                                                      |                       | Þ            |          |                      |           |  |  |
|                                                                   | $\mathbb{V}_{\!\!K}$ | Отключить отбор                                                      |                       |              |          |                      |           |  |  |
|                                                                   |                      | Вывести список                                                       |                       |              |          |                      |           |  |  |
|                                                                   | Ð                    | Настройка списка                                                     |                       |              |          |                      |           |  |  |

Например, необходимо реализовать коробки конфет, упакованные в короба по 40 штук в каждом. В **Настройке списка** указываем показ столбцов **Мест** и **Единица**. Указываем нужные данные и печатаем накладную по форме ТОРГ-12.

При покупке импортного товара необходимо внести ГТД и страну-производителя, поэтому добавляем в электронную форму документов столбцы **Номер ГТД** и **Страна происхождения**.
### Ввод на основании

В конфигурации предоставляется возможность копирования информации из документа одного вида в документ другого вида. Для этого при вводе новых документов используется механизм ввода на основании. Этот механизм позволяет, например, создать расходную накладную, автоматически перенося в нее информацию из ранее выписанного счета.

Для ввода документа на основании другого документа следует выделить запись исходного документа в форме журнала документов и в командной панели формы журнала нажать кнопку (Ввести на основании). Откроется меню, представляющее собой список видов документов, доступных для ввода на основании текущего документа. В этом меню необходимо выбрать нужный документ. Другой вариант – нажать кнопку Действия и в открывшемся меню выбрать команду На основании.

Аналогичные действия можно выполнить из формы самого документа. Она также содержит кнопки (Ввести на основании) и Действия.

| 🐱 Реализация товар                      | ов и услуг: Продажа, комиссия                                                    | . Проведен          | -                                                 |
|-----------------------------------------|----------------------------------------------------------------------------------|---------------------|---------------------------------------------------|
| Операция 🕶 Цены и вал                   | юта Действия 🕶 🛃 🔯                                                               |                     | ¥• 4k 🗏 T⊤ 📑 ?                                    |
| Номер: Т.ЛКОО                           | 000004 or: 25.01.2009.11:02:36 🕅                                                 |                     | 🐱 Возврат товаров от покупателя                   |
| Организация: Наша с                     |                                                                                  | Koi                 | 🗟 Отражение начисления НДС                        |
| Сказа: Паша С                           |                                                                                  | Ло                  | 🗟 Отчет комиссионера (агента) о продажах          |
| склад.                                  | ной склад 👘 🛰                                                                    | До                  | 🐱 Поступление на расчетный счет                   |
|                                         |                                                                                  | pad                 | 🐷 Приходный кассовый ордер                        |
| Товары (4 поз.) Услуг                   | ги (0 поз.)   Агентские услуги (0 поз.)<br>• • • • • • • • • • • • • • • • • • • | Счета уч            | 🐷 Реализация отгруженных товаров                  |
| 1 2 1 1 1 1 1 1 1 1 1 1 1 1 1 1 1 1 1 1 | II I III III III IIII<br>Количество                                              | доор из             | 🐷 Счет на оплату покупателю                       |
| 1 Ассорти (конф                         | 150.000                                                                          | 130.00              | 19 500.00 18%                                     |
| 2 Барбарис (кон                         | 100,000                                                                          | 105,00              | 10 500,00 18%                                     |
| 3 Белочка (конф                         | 200,000                                                                          | 125,00              | 25 000,00 18%                                     |
| 4 Паста шокола                          | 250,000                                                                          | 150,00              | 37 500,00 18%                                     |
| <                                       |                                                                                  |                     | Σ                                                 |
| Тип цен: Основная цена                  | продажи                                                                          |                     | Всего (руб.): 109 150,00                          |
| Счет-фактура: <u>Nº 1 от 2</u>          | 25.01.2008 г. (Счет-фактура выданный                                             | <u>а т дкоооооо</u> | <u>)01 от 25.0</u> НДС (сверху): <b>16 650,00</b> |
| Комментарий:                            |                                                                                  |                     |                                                   |
|                                         |                                                                                  | Расходная           | а накладная Печать - ОК Записать Закрыть          |

### Проведение документов

Проведение документа означает автоматическое формирование проводок или записей в регистрах (в терминологии специалистов – движений регистров).

Если документ допускает проведение, то командная панель формы документа содержит кнопку (Провести). Для проведения документа следует нажать эту кнопку или воспользоваться меню Действия – Провести. Можно нажать кнопку ОК в нижней части формы документа – при этом система не только проводит документ, но и закрывает его форму.

Счета учета, используемые в проводках, отображаются в формах документов: в отдельных полях, в колонках таблиц, на специальных закладках. В большинстве случаев данные счета подставляются автоматически при вводе нового документа, при установке вида операции документа или при вводе отдельных данных. Пользователь может изменить эти счета, хотя при правильной организации работы такой возможностью приходится пользоваться редко.

Отображать или не отображать счета учета в форме документа – каждый пользователь может выбрать в диалоге Настройки пользователя меню Сервис, флажок Показывать в документах счета учета. Для включения отображения счетов в конкретном документе следует нажать кнопку **Г** (Показать/скрыть счета учета) в командной панели формы документа.

## Замечание

Поля для ввода значений счетов, не заполняемые по умолчанию, отображаются в формах документов всегда.

Использование документов, автоматически формирующих проводки, позволяет существенно облегчить ведение бухгалтерского учета и подготовку к составлению отчетности, особенно при большом документообороте.

## Просмотр и корректировка движений документов

В командной панели документов присутствует кнопка Дт/Кт. Если ее нажать, открывается форма, на закладках которой отображается результат проведения документа по регистрам.

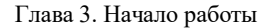

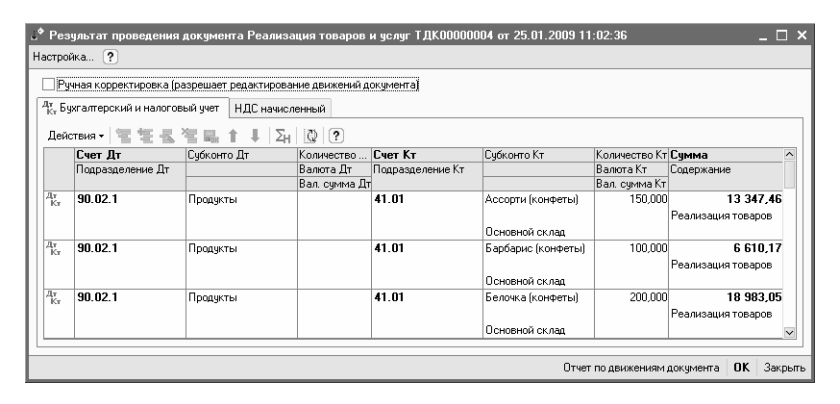

По умолчанию в форме отражаются только те регистры, сформированы по которым движения. Настроить видимость регистров можно форме Настройка В отображения регистров, открываемой по кнопке Настройка...

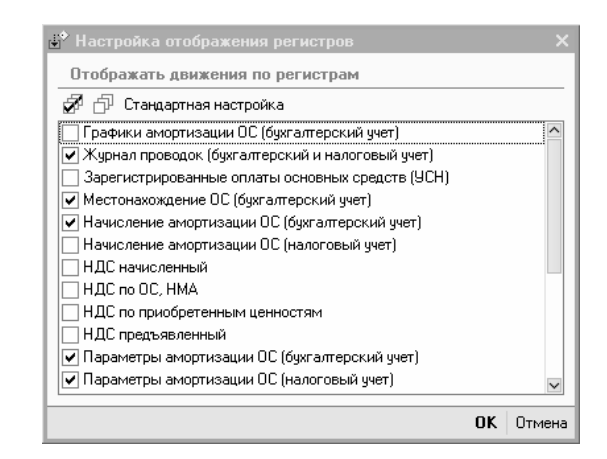

В форме можно отметить те регистры, движения по которым хочет видеть или редактировать пользователь.

Кнопка Стандартная настройка устанавливает видимость только тех регистров, по которым есть движения. Режим, в котором пользователь может редактировать, добавлять и удалять движения документа по регистрам, включается с помощью флажка Ручная корректировка (разрешать редактирование движений документа).

После нажатия кнопки ОК будут сохранены отредактированные лвижения документа. При включенной ручной перепроведении документа с корректировкой движения по регистрам автоматически не обновляются, о чем будет выдано сообщение. Для возврата к стандартному режиму проведения документа требуется снять флажок в форме просмотра движений документа.

В списке иконкой отражаются те документы, в которых включена ручная корректировка движений.

| 🛎 По   | стуг  | ляения товаров и ус | луг          |                |            |        | -                          | □ × |
|--------|-------|---------------------|--------------|----------------|------------|--------|----------------------------|-----|
| Дейсти | вия • | Добавить 🗄          | is ¥a (++) ∘ | · <b>阿可瓜</b> / | 🕅 🕅 🖓 🖓    | Ar 🗐   | ?                          |     |
|        | 1     | Дата 🔹              | Номер        | Вид операции   | Сумма      | Валюта | Контрагент                 | ^   |
|        |       | 09.01.2009 0:00:00  | КФП00000001  | Покупка, коми  | 194 100,00 | руб.   | База "Продукты"            |     |
| EÝ.    |       | 09.01.2009 0:00:05  | КФП0000002   | Покупка, коми  | 18 000,00  | руб.   | экип ооо                   |     |
| ۲Ľ     |       | 10.01.2009 0:00:00  | КФП0000003   | Покупка, коми  | 6 690,00   | USD    | Divuar Cacao company       |     |
| ۲.     |       | 14.01.2009 12:00:00 | КФП0000004   | Покупка, коми  | 15 000,01  | руб.   | Сервислог                  |     |
| Ľ      |       | 15.01.2009 12:00:00 | КФП0000005   | Оборудование   | 150 000,00 | руб.   | База "Инвентарь"           |     |
| ۲.     | 1     | 01.02.2009 11:52:57 | КФП0000006   | Покупка, коми  | 77 300,00  | руб.   | База "Продукты"            | _   |
|        |       | 15.02.2009 12:00:03 | КФП0000007   | В переработку  | 56 750,00  | руб.   | Торговый дом "Комплексный" | ~   |
| <      |       |                     |              |                |            |        |                            | >   |

### Печать документов

Для документа можно сформировать печатную форму – накладную, платежное поручение, доверенность и т. п. Причем для некоторых документов можно выбрать один из нескольких вариантов печатных форм.

Варианты печатной формы отображаются в меню кнопки **Печать**, располагающейся внизу формы документа.

| ТОРГ-12 (Товарная накладная за поставщика с услугами) | Печа | ать 🕶 ОК   | Записать     | Закрыты      |                        |
|-------------------------------------------------------|------|------------|--------------|--------------|------------------------|
|                                                       | •    | TOPE-12 (1 | Говарная на  | кладная за   | поставщика с услугами) |
|                                                       |      | TOPE-12 (1 | Говарная на  | кладная за   | поставщика)            |
|                                                       |      | ΤΟΡΓ-4 (Αι | кт о приемке | • товара бе: | з счета поставщика)    |
|                                                       |      | М-4 (Прихо | одный ордер  | )            |                        |
|                                                       |      | ОС-14 (Акт | го приеме о  | борудовани   | я)                     |
|                                                       |      | Справка-р  | асчет "Рубле | евая сумма   | документа в валюте"    |
|                                                       |      | Приходная  | я накладная  |              |                        |
|                                                       |      | По умолча  | нию          |              |                        |

Одна из печатных форм устанавливается по умолчанию: она отображается отдельной кнопкой левее кнопки **Печать**, а в меню кнопки **Печать** она отмечена флажком. Для изменения печатной формы, используемой по умолчанию, следует воспользоваться пунктом **По** умолчанию меню кнопки **Печать**.

Часть документов конфигурации предназначена только для ввода, хранения И печати документов, соответственно, проводки и записи в регистрах учета формируются. К документами не таким такими документам относится, например, Счет на оплату покупателю меню Продажа.

С другой стороны, конфигурация содержит несколько видов документов, которые используются исключительно для автоматического формирования проводок и, соответственно, не имеют печатных форм. Например, некоторые виды регламентных документов.

## Поиск

Для ускорения поиска ранее введенных документов в журнале можно использовать поиск по номеру и дате. Для упрощения поиска можно установить интервал дат документов, отображаемых в журнале, с помощью кнопки [\*\*] (Установить интервал дат) командной

панели журнала. Для поиска документа с использованием более сложного условия или нескольких условий можно поставить условия отбора и сортировки в журнале с помощью кнопки **(Отбор и сортировка)** командной панели журнала.

## 2.3.2. Типовые операции

Типовая операция предназначена для облегчения ввода повторяющихся операций. Типовая операция представляет собой шаблон (типовой сценарий) ввода данных о хозяйственной операции и формирования проводок по бухгалтерскому и налоговому учету.

Шаблоны типовых операций хранятся в справочнике Типовые операции меню Операции. Этот справочник предварительно заполнен.

| 🗐 Типовые           | операции |   |                                                                                  |                                                                              |                                                                                                    |                                                                                                    | _ 🗆   | ×  |
|---------------------|----------|---|----------------------------------------------------------------------------------|------------------------------------------------------------------------------|----------------------------------------------------------------------------------------------------|----------------------------------------------------------------------------------------------------|-------|----|
| Действия 🕶          | Добавить |   | 변종 Na                                                                            | 말 물 화 방 방 방                                                                  | ₲₲₫੶₲ ₨+                                                                                                    | 🖞   Экспорт/импорт                                                                                                    | •     |    |
| Наименован<br>⊕ Тип | ние 🔹    |   | Koa<br>= 00000<br>= 00000<br>= 00000<br>= 00000<br>= 00000<br>= 00000<br>= 00000 | 000003<br>000004<br>000005<br>000006<br>000007<br>000008<br>000009<br>000009 | Наименование<br>Выпуск готовой проз<br>Оказание услуг<br>Оплата поставшику<br>Оплата поставшику<br>Передача материалс<br>Поступление оплаты<br>Поступление оплаты | укции<br>из кассы<br>с расчетного счета<br>в в производство<br>алов: покупка<br>от покупателя в кас<br>от покупателя в кас | cy    |    |
| Описание            |          | > | - 00000<br>- 00000<br>- 00000<br>- 00000                                         | 000001<br>000011<br>000002<br>000002                                         | Поступление товаро<br>Реализация продукц<br>Реализация товаров<br>Услуги сторонних ор                                                                             | а: покупка<br>ии: продажа<br>: продажа<br>ганизаций                                                                        |       | >  |
|                     |          |   | По                                                                               | оследние использо                                                            | ванные типовые операции                                                                                                    | Ввести операцию                                                                                                    | Закры | ль |

Ввод новой операции на основании имеющегося шаблона типовой операции осуществляется с помощью документа Операция (бухгалтерский и налоговый учет) меню Операции – Операции, введенные вручную.

В документе нужно указать способ заполнения **Типовые** операции, выбрать операцию и нажать кнопку Заполнить. Откроется форма с реквизитами, которые нужно заполнить.

| 🗄 Операция (бухга                              |                                                                                                    |                                                                                                    |                                                                                                    |                                         |                                          |                                                  |
|------------------------------------------------|----------------------------------------------------------------------------------------------------|----------------------------------------------------------------------------------------------------|----------------------------------------------------------------------------------------------------|-----------------------------------------|------------------------------------------|--------------------------------------------------|
| Действия 🕶 🛛 🗛                                 | 🛛 🙀 👔 🚛 Корректировка                                                                                 | регистров ?                                                                                                    |                                                                                                    |                                         |                                          |                                                  |
| Номер:                                         | от: 22.09.                                                                                            | 2009 0:00:00                                                                                                    |                                                                                                    |                                         |                                          |                                                  |
| Организация:                                   | Наша организация                                                                                      | <                                                                                                    | Сумма операци                                                                                                    | ĸ                                       |                                          | 0,00 🖩                                           |
| Содержание:                                    |                                                                                                    |                                                                                                    |                                                                                                    |                                         |                                          |                                                  |
| Способ заполнения:                             | Типовые операции                                                                                      | •                                                                                                    | •                                                                                                    |                                         |                                          |                                                  |
| Типовая операция:                              | Оплата поставщику с расчетног                                                                         | о счета                                                                                                    | ×                                                                                                    | ۹ 🕨                                     | Запол                                    | нить                                             |
| Проводки • • • • • • • • • • • • • • • • • • • | СубконтоДт1 Количеств<br>рабконтоДт2 Валога Дт<br>СубконтоДт3 Вал. сумня<br>Абдулов Юрий Владинирович | Пораметры типи<br>Статья движения<br>денежных<br>Банковский счет:<br>Контрагент:<br>Договор:<br>Расчетный<br>документ:<br>Сумча: | ов: Оплата поставщику с расчетного с<br>Средства, полученные от покупателей и закази<br>Основной счет<br>Гришикин<br>Ni578 от 01.01.08 | era X<br># X<br>X<br>X<br>T X<br>0.00 m | Дт Суми<br>Дт Суми<br>Дт Суми<br>Дт Суми | на НУ Кт<br>на ПР Кт<br>на ВР Кт<br>Q<br>Закрыть |
| 1                                              |                                                                                                    |                                                                                                    | ОК                                                                                                    | Отмена                                  |                                          |                                                  |

После ввода запрашиваемых параметров в форме типовой операции отображаются автоматически сформированные проводки.

| 🗟 Or     | терац                                                       | ия (бухг | алтерсі | кий и налоговый уч   | ет): Записан    |                  |                     |               | _ 🗆 ×            |  |  |  |
|----------|-------------------------------------------------------------|----------|---------|----------------------|-----------------|------------------|---------------------|---------------|------------------|--|--|--|
| Дейст    | гвия 🕶                                                      | 4 0      |         | Корректировк         | а регистров 🤅 ? |                  |                     |               |                  |  |  |  |
| Номе     | sp:                                                         |          | AKA000  | 00001 or: 22.0       | 9.2009 17:15:54 | <b>m</b>         |                     |               |                  |  |  |  |
| Opra     | Организация: Наша организация 🔍 Сумма операции: 10 000,00 🔳 |          |         |                      |                 |                  |                     |               |                  |  |  |  |
| Соде     | Содержание: Оплата поставщику с расчетного счета            |          |         |                      |                 |                  |                     |               |                  |  |  |  |
| Спос     | об зап                                                      | олнения: | Типовы  | е операции           |                 | •                |                     |               |                  |  |  |  |
| Типо     | вая оп                                                      | ерация:  | Оплата  | поставщику с расчетн | юго счета       |                  |                     | x Q 🕨         | Заполнить        |  |  |  |
| Про      | водки                                                       | 1 1 1 1  | E - K × | डि≣ <b>ा 1</b> ↓ Σн  | Q = 71 E        |                  |                     |               |                  |  |  |  |
|          | Nº:                                                         | Счет Д   | r       | СубконтоДт1          | Количество Дт   | Счет Кт          | СубконтоКт1         | Количество Кт | Сумма            |  |  |  |
|          |                                                             | Подразд  | еление  | СубконтоДт2          | Валюта Дт       | Подразделение Кт | СубконтоКт2         | Валюта Кт     | Содержание       |  |  |  |
|          |                                                             | Дт       |         | СубконтоДтЗ          | Вал. сумма Дт   |                  | СубконтоКт3         | Вал. сумма Кт |                  |  |  |  |
| Дт<br>Кт | 1                                                           | 60.01    |         | Гришичкин            |                 | 51               | Основной счет       |               | 10 000,00        |  |  |  |
|          |                                                             |          |         | Nº678 or 01.01.08    |                 |                  | Средства, полученн  |               | Оплата           |  |  |  |
|          |                                                             |          |         |                      |                 | 1                |                     |               | поставщику       |  |  |  |
|          |                                                             |          |         |                      |                 |                  |                     |               |                  |  |  |  |
|          |                                                             | -        |         |                      |                 |                  |                     |               |                  |  |  |  |
| Отве     | тствен                                                      | ный:     | Абдулов | Юрий Владимирович    |                 |                  |                     |               | Q.               |  |  |  |
| Комь     | иентар                                                      | ий: [    |         |                      |                 |                  |                     |               |                  |  |  |  |
|          |                                                             |          |         |                      |                 | Бухга            | алтерская справка П | ечать - ОК 🗧  | Записать Закрыть |  |  |  |

# Замечание

Если в дальнейшем шаблон типовой операции будет

изменен, то через журнал операций можно переформировать все операции, введенные ранее. Для этого нужно открыть каждую операцию, введенную на основании старого шаблона, и заново сформировать проводки с помощью кнопки Заполнить.

### Создание типовой операции

Пользователь может сам создавать шаблоны типовых операций. Для этого следует открыть список типовых операций, выполнить команду создания новой записи и заполнить открывшуюся форму.

| 🛱 Шаблон типовой операции: Новый                                      |                |               | - 🗆 ×    |
|-----------------------------------------------------------------------|----------------|---------------|----------|
| Действия - 🔛 🔤 🖧 Советы ?                                             |                |               |          |
| Операция Бухгалтерский и налоговый учет Алгоритмы                     |                |               |          |
| Родитель:                                                             |                |               | <b>x</b> |
| Наименование:                                                         | Код:           |               |          |
| Содержание операции (формула):                                        |                |               |          |
| Сумма операции(формула):                                              |                |               |          |
| Описание                                                              |                |               |          |
|                                                                       |                |               |          |
|                                                                       |                |               |          |
|                                                                       |                |               |          |
|                                                                       |                |               |          |
|                                                                       |                |               |          |
| Параметры, запрашиваемые при вводе типовой операции                   |                |               |          |
| 通貨産産業業・主職額                                                            |                |               |          |
| Имя Представление Тип значения параметра Значение (по умолчанию) Обяз | ательный       | Не запрашиват | гь       |
|                                                                       |                |               |          |
|                                                                       |                |               |          |
|                                                                       |                |               |          |
| ▶ Ввест                                                               | и операцию 🛛 🛛 | К Записать    | Закрыть  |

Форма шаблона типовой операции разделена на две части.

Нижняя часть формы содержит список параметров типовой операции. Под параметрами понимаются данные, которые или непосредственно используются при формировании операции, или используются в алгоритмах. Эти параметры влияют на расчет суммы проводок или саму схему проводок.

Когда пользователь будет использовать типовую операцию, вводить операции по готовому «сценарию», эти параметры будут запрашиваться системой с помощью специального окна.

В нижней части формы типовой операции можно указать дополнительные свойства этого запроса для каждого параметра: значение по умолчанию, которое будет автоматически подставляться системой в окне запроса. Можно указать, что значения параметра нужно будет вводить обязательно. Кроме того, можно указать, что запрашивать значение параметра не требуется, то есть это значение не будет появляться в окне запроса – системе будет достаточно значения по умолчанию.

Верхняя часть формы отображает элементы типовой операции на следующих закладках:

- Операция,
- Бухгалтерский и налоговый учет,
- Алгоритмы.

На закладке **Операции** указывается следующая информация:

- Наименование самой типовой операции оно будет отображаться в списке типовых операций.
- Содержание операции (формула) текст содержания операции или формула для формирования такого текста. Этот текст будет вноситься в реквизит Содержание автоматически формируемой операции.
- Сумма операции (формула) сюда вносится формула для расчета суммы операции.
- Описание произвольный комментарий типовой операции (в автоматически формируемой операции не используется).

На закладке Бухгалтерский и налоговый учет отображается табличная часть – набор шаблонов для автоматического формирования проводок.

| È Ua        | аблон типовоі                | й операции *                   |            |      |                |                |                      |            |          |            | _ 🗆 ×     |
|-------------|------------------------------|--------------------------------|------------|------|----------------|----------------|----------------------|------------|----------|------------|-----------|
| Дейст       | вия - 🖊 🕢                    | ] 🔄 🗳 Советы                   | ?          |      |                |                |                      |            |          |            |           |
| Опер<br>Дей | ация Бухгалт<br>іствия • 🖳 💈 | ерский и налоговы<br>Е 🔄 🗟 🔜 🕇 | й учет Алг | орит | мы             | астройка парал | иетров проводки 1    | fog: fix:  |          |            |           |
| Nº:         | СчетЛт                       | Счбконто Дт                    | Количеств  | о Дт | Счет Кт        | Счбконто Кт    | Количество Кт        | Счмма      |          | Счмма Н    | IУ Дт Ю   |
|             | Подразделен.                 |                                | Валюта Дт  |      | Подразделение  | -              | Валюта Кт            | Содержания |          | Сумма Г    | IP Дт С   |
|             | Дт                           |                                | Вал. сумма | а Дт | Кт             |                | Вал. сумма Кт        | 1          |          | Сумма В    | РДтС      |
|             | 1                            |                                |            |      |                |                |                      |            |          |            |           |
|             |                              |                                |            |      |                |                |                      |            |          |            |           |
|             |                              |                                |            |      | 1              |                |                      | 1          |          |            |           |
|             |                              |                                |            |      |                |                |                      |            |          |            |           |
|             |                              |                                |            |      |                |                |                      |            |          |            |           |
|             |                              |                                |            |      |                |                |                      |            |          |            |           |
|             |                              |                                |            |      |                |                |                      |            |          |            |           |
| <           |                              |                                |            |      |                |                |                      |            |          |            | >         |
| Тек         | чшее поле                    | Способ заполнения              | с Указыв   | аетс | я при вводе    |                |                      |            |          |            |           |
|             | ,                            |                                |            |      |                |                |                      |            |          |            |           |
|             |                              | <u>Ф</u> ормула (парамет)      | p):        |      |                |                |                      |            | ×        | Новый па   | вметр     |
|             |                              |                                |            |      | 16 1 T         |                | с п                  |            |          |            |           |
| Пара        | метры, запра                 | ашиваемые при в                | зводе ти   | про  | водка№-1 16    | екущее поле:   | Счетдт               | <u> </u>   |          |            |           |
| 包!          | 医表管局                         | ↑↓闘闘                           |            | Спо  | соб заполнен   | ия поля: Счет  | тДт                  |            |          |            |           |
| Имя         |                              | Представление                  | Ти         | ۲    | Указывается по | N BBODE        |                      |            | He       | запрашива  | гь        |
|             |                              |                                |            | ~    |                |                |                      |            |          |            |           |
|             |                              |                                | I          | 0    | Заполняется зн | ачением, указа | нным в шаблоне:      |            |          |            |           |
|             |                              |                                | I          |      |                |                |                      | Τ×         |          |            |           |
|             |                              |                                | I          | _    | -              |                |                      |            |          |            |           |
|             |                              |                                |            | 0    | Заполняется зн | ачением парам  | етра, указанным п    | ри вводе:  | <u> </u> |            |           |
|             |                              |                                |            |      |                |                |                      | <b>▼</b> X | or       | 20000000   | 200000    |
|             |                              |                                |            | 0    | D              |                |                      |            | JUK      | JaniaCalib | Jarhpille |
|             |                              |                                | I          | 0    | вычисляется по | формуле:       |                      |            |          |            |           |
|             |                              |                                | I          |      |                |                |                      | ×          |          |            |           |
|             |                              |                                | I          |      |                |                |                      |            |          |            |           |
|             |                              |                                | I          | -    | Предыдущее по  | оле Следуюь    | щее поле \Rightarrow |            |          |            |           |
|             |                              |                                | L          |      |                |                |                      |            |          |            |           |

Для выбора способа автоматического заполнения реквизита проводки целесообразно вызвать специальное окно с помощью кнопки **Способ заполнения**.

В табличную часть вводятся записи, каждая из которых будет соответствовать автоматически формируемой проводке. Для каждого реквизита проводки выбирается способ автоматического заполнения:

- Указывается при вводе реквизит автоматически заполняться не будет, пользователь должен будет ввести этот реквизит вручную после автоматического формирования операции.
- Заполняется значением, указанным в шаблоне, здесь нужно указать один из параметров типовой операции, список которых содержится в нижней части формы

типовой операции. При вводе операции на основании типовой операции этот параметр будет запрашиваться системой с помощью специального окна.

Вычисляется по формуле – здесь нужно будет указать формулу расчета значения реквизита с использованием параметров типовой операции, чисел, строковых констант, арифметических и логических операций встроенного языка.

На закладке Алгоритмы отображаются записи алгоритмов типовой операции. Эта закладка рассчитана на опытных пользователей, которые для настройки типовой операции могут использовать алгоритмы, реализованные на встроенном языке «1С:Предприятия 8» (см. книгу «1С:Предприятие 8.1. Описание встроенного языка»).

## 2.3.3. Ручной ввод операций

Основным способом ведения учета в конфигурации является регистрация фактов хозяйственной деятельности с помощью документов.

Альтернативным способом ведения учета является регистрация хозяйственных фактов через ручной (простой) ввод проводок.

Ручной (простой) ввод проводок бухгалтерского и налогового учета – это запись в информационную базу операций, не автоматизированных документами.

Операции, введенные вручную, доступны через специализированный журнал операций в меню Операции – Операции, введенные вручную.

Обязательными реквизитами проводок являются счета дебета и кредита. Проводка может содержать следующие

необязательные реквизиты, которые устанавливаются как для дебета, так и для кредита проводки:

- Подразделение затрат по дебету или кредиту счета, если у счета установлен признак Учет по подразделениям.
- Суммы по налоговому учету, если у счета установлен признак Налоговый.
- Количество, если в плане счетов для счета дебета или кредита установлен признак ведения количественного учета.
- Валюта и валютная сумма, если в плане счетов для счета дебета или счета кредита установлен признак ведения учета в иностранной валюте.
- Субконто в количестве от одного до трех. В плане счетов для выбранного счета дебета или кредита должны быть установлены признаки ведения учета по соответствующим видам субконто – группам объектов аналитического учета.

При ведении учета вручную пользователь непосредственно указывает все реквизиты проводок самостоятельно. При регистрации фактов хозяйственной деятельности с помощью документов реквизиты проводок заполняются автоматически.

## Корректировка записей регистров

Помимо ввода документов, отражающих отдельные предопределенные операции, и ручных операций бухгалтерского и налогового учета предусмотрена возможность вводить произвольные проводки и записи в специализированные регистры сведений и накопления. Для корректировки записей регистров предназначен документ Операция (бухгалтерский и налоговый учет) меню Операции – Операции, введенные вручную.

Настроить состав регистров для корректировки можно по кнопке **Корректировка регистров**.

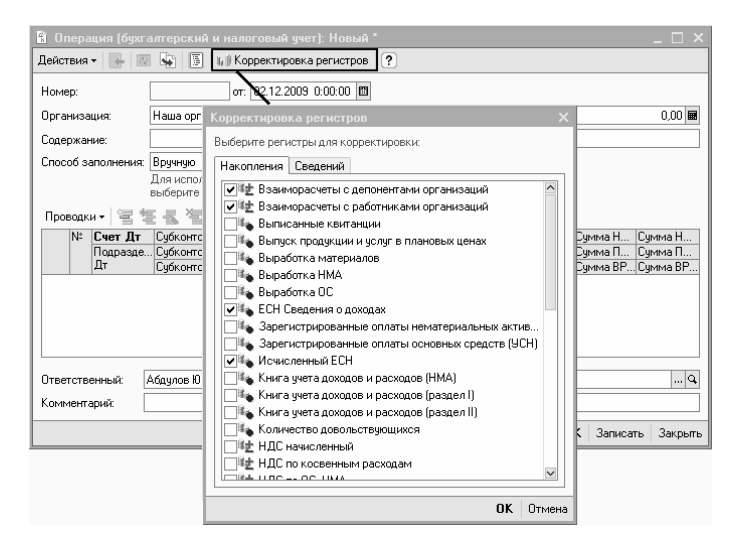

Далее необходимо ввести записи по регистрам на соответствующих закладках.

## Сторнирование

Для сторнирования ранее введенных данных предназначен документ Операция (бухгалтерский и налоговый учет) меню Операции – Операции, введенные вручную.

| Номер                          | D:              |           | AKAOO | 000036 от: 20.                                    | 08.2009 14:26:50        | 0 🔟                  |                                        |                |                                            |  |  |  |
|--------------------------------|-----------------|-----------|-------|---------------------------------------------------|-------------------------|----------------------|----------------------------------------|----------------|--------------------------------------------|--|--|--|
| Эрган                          | изаци           | IR:       | Наша  | организация                                       |                         | 🔍                    | Сумма                                  | операции:      | -23 600,00                                 |  |  |  |
| Содержание: сторно поступления |                 |           |       |                                                   |                         |                      |                                        |                |                                            |  |  |  |
| посо                           | бзапо           | олнения:  | Сторн | о движений докуме                                 | нта                     | 🔻 🗌 Список ,         | документов                             |                |                                            |  |  |  |
| lокум                          | Iehr:           |           | Посту | пление товаров и у                                | слуг АКАОООООО          | 01 στ 01.01.2008 0:0 | 00:03                                  | x Q 🕨          | Заполнить                                  |  |  |  |
| ¶х, Б<br>Про                   | ухгалт<br>водки | герский и | налог | овый учет 🛛 👪 НД                                  | LC no OC, HMA           | и, НДС предъявл      | пенный 👪 НДС                           | по приобретенн | ым ценностям                               |  |  |  |
|                                | Nº:             | Счет Д    | T     | СибконтоДт1                                       | Количество Дт           | Счет Кт              | СубконтоКт1                            | Количество Кт  | Сумма                                      |  |  |  |
|                                |                 | Подрази   | целен | СубконтоДт2                                       | Валюта Дт               | Подразделение Кт     | СубконтоКт2                            | Валюта Кт      | Содержание                                 |  |  |  |
| Дт<br>Кт                       | 1               | 08.04     |       | сурконтодтз<br>АП (восстан при<br>Поступление тов | Вал. сумма дт<br>-1,000 | 60.01                | Сурконтокта<br>Таганов А.П.<br><>      | Вал. сумма Кт  | -10 000,00<br>Приобретение<br>оборудования |  |  |  |
| Дү<br>Кү                       | 2               | 2 19.01   |       | Таганов А.П.<br>Поступление тов                   |                         | 60.01                | Таганов А.П.<br><><br>Поступление тов. |                | -1800,00<br>Приобретение<br>оборудования   |  |  |  |
| твет                           | ствен           | ный: [    | Рожко | Екатерина Алексее                                 | евна                    | 1                    |                                        |                |                                            |  |  |  |

В документе нужно указать способ заполнения **Сторно** движений документа, выбрать документ и нажать кнопку Заполнить. Сторнируемые движения документа заполняются автоматически – движения с отрицательными суммовыми и количественными значениями. При необходимости можно отредактировать движения.

## 2.3.4. Просмотр проводок

Существует несколько способов просмотра проводок.

Проводки по бухгалтерскому и налоговому учету, сформированные при проведении документа, можно просмотреть, нажав кнопку  ${}^{A_{T}}_{K_{T}}$  в форме соответствующего документа.

| i<br>⊡<br>Dne | Реализ<br>пация <del>т</del> | ация товаров и     | услуг: Продажа, к<br>Лействия <b>-</b> | омиссия. Пр            | оведен *         |                   | -           |                       |
|---------------|------------------------------|--------------------|----------------------------------------|------------------------|------------------|-------------------|-------------|-----------------------|
|               | <b>P-34</b> (1)1             | Line in Devicing   |                                        |                        |                  |                   |             |                       |
| Ho            | мер:                         | ТДК000000          | 4 от: 25.01.2009 11:                   | 02:36 🖽                |                  |                   |             |                       |
| Ор            | ганизац                      | ия: Наша органи    | ізация                                 | Q                      | Контрагент: 🛽    | 1агазин 23        |             | Q.                    |
| Ск            | пад:                         | Основной ск        | лад                                    | 🗣                      | Договор:         | ¢678 or 01.01.07  |             | 🗣                     |
|               | J <sup>♦</sup> Pe            | зультат проведе    | ния документа Ре                       | ализация то            | варов и услуг Т  | ДКООООООО4 от 25  | .01.2009 11 | :02:36 _              |
| T             | Настр                        | ойка ?             |                                        |                        |                  |                   |             |                       |
|               |                              | учная корректиров  | ка (разрешает редакт                   | гирование дви          | жений документа) |                   |             |                       |
| 1             | Дл В                         | ухгалтерский и нал | юговый учет НДС                        | начисленный            |                  |                   |             |                       |
|               | Деі                          | йствия • 🗮 ছ       | 長海島 1 ↓                                | Σ <sub>H</sub>   🖸   ( | ?                |                   |             |                       |
| ΙIΗ           |                              | Счет Дт            | Субконто Дт                            | Количеств              | Счет Кт          | Субконто Кт       | Количеств   | Сумма                 |
|               |                              | Подразделение 🕽    | ד                                      | Валюта Дт              | Подразделение К  | r                 | Валюта Кт   | Содержание            |
| 14            |                              |                    |                                        | Вал. сумм              |                  |                   | Вал. сумм   |                       |
| Ти            | Дт<br>Кт                     | 90.02.1            | Продукты                               |                        | 41.01            | Ассорти (конфеты) | 150,000     | 13 347                |
| 111           |                              |                    |                                        |                        |                  |                   |             | Реализация            |
| Сч            |                              |                    |                                        |                        |                  | Основной склад    |             | товаров               |
| Ко            | Дт<br>Кт                     | 90.02.1            | Продукты                               |                        | 41.01            | Барбарис (конфе   | 100,000     | 6 610                 |
|               |                              |                    |                                        |                        |                  | Основной склад    |             | Реализация<br>товаров |
|               |                              | 1                  | 1                                      | 1                      | 1                | 1                 |             |                       |
|               |                              |                    |                                        |                        |                  | Отчет по дв       | ижениям док | умента ОК             |

Проводки, которые входят в состав конкретной операции, сформированной вручную или с помощью типовой операции, можно просмотреть в журнале операций или в форме конкретной операции, которую можно открыть из журнала.

Проводки, сформированные всеми способами (с использованием документов, типовых операций или вручную), отображаются в общем журнале операций, в меню **Операции – Журнал операций**.

| 🖻 Жу                             | рнал     | і операций                                                       |                                                            |                                              |                                                              |                                                                                                    |                                                                                     | _ 🗆 ×                                                                                                    |
|----------------------------------|----------|------------------------------------------------------------------|------------------------------------------------------------|----------------------------------------------|--------------------------------------------------------------|----------------------------------------------------------------------------------------------------|-------------------------------------------------------------------------------------|----------------------------------------------------------------------------------------------------|
| Дейст                            | вия 🕶    | Добавить операци                                                 | ** (** * * * * *                                           | 튈 (~) 옷 📑 🖪 [                                | <u>k</u> = ∃• 7                                              | 1 To 16 • Tx   📭 •                                                                                                    | Проводки Σ <sub>Н</sub> 🔯 🖞                                                         | t <sub>r</sub> ≣ ⊒ ?                                                                                                    |
| Oprae                            | изаци    | ия: Наша организа                                                | ация 🗙                                                     | Q                                            |                                                              |                                                                                                    |                                                                                     |                                                                                                    |
|                                  | 121.     | Дата                                                             | • Номер                                                    | Вид документа                                | Opra                                                         | низация                                                                                                    | Контрагент                                                                          | ^                                                                                                    |
| ΞÝ                               |          | 15.01.2009 15:30:01                                              | ТДК00000001                                                | Поступление товаров и у                      | слуг Наша                                                    | организация                                                                                                    | Конфетпром                                                                          |                                                                                                    |
| Ľ                                |          | 17.01.2009 12:00:01                                              | ТДК00000001                                                | Реализация товаров и ус.                     | луг Наша                                                     | организация                                                                                                    | ИнноТрейд                                                                           |                                                                                                    |
| ΞÝ                               |          | 20.01.2009 10:55:31                                              | ТДК0000002                                                 | Поступление товаров и у                      | слуг Наша                                                    | а организация                                                                                                    | База "Продукт                                                                       | ы"                                                                                                    |
| Ľ                                |          | 21.01.2009 13:52:24                                              | ТДК00000001                                                | Перемещение товаров                          | Наша                                                         | организация                                                                                                    | Основной скла                                                                       | a –                                                                                                    |
| Ľ                                |          | 22.01.2009 12:00:00                                              | ТДК0000002                                                 | Реализация товаров и ус.                     | луг Наша                                                     | организация                                                                                                    | Свергуненко                                                                         |                                                                                                    |
| ٦Ý                               |          | 22.01.2009 12:00:01                                              | ТДК0000003                                                 | Реализация товаров и ус                      | луг Наша                                                     | а организация                                                                                                    | Шилов ПБОЮЛ                                                                         |                                                                                                    |
| Ľ                                |          | 23.01.2009 0:00:00                                               | Т.ДК00000003                                               | Поступление товаров и у                      | слуг Наша                                                    | а организация                                                                                                    | База "Поставк                                                                       | а комплектующих"                                                                                                    |
| Ľ                                |          | 25.01.2009 11:02:36                                              | ТДК0000004                                                 | Реализация товаров и ус                      | луг Наша                                                     | а организация                                                                                                    | Магазин 23                                                                          |                                                                                                    |
| ΞVi                              |          | 26.01.2009.12-16-27                                              | T 0K0000001                                                | Приходный к эроорый оро                      | ien Haus                                                     | oncasus auto                                                                                                    | IIIwaae OEOMA                                                                       | ×                                                                                                    |
|                                  | N        | Снот Пт                                                          | Cufwourse Dr.                                              | V                                            | Curren Kan                                                   | Cufueres Ke                                                                                                    | V                                                                                   | 0                                                                                                    |
|                                  | 11 C     | счег дт                                                          | сурконто дл                                                | Количество дт                                | LYET KT                                                      | LYOKOHTO NT                                                                                                    | Количество Кт                                                                       | Сумма ^                                                                                                    |
|                                  | -        | Подразделение Дт                                                 | Cyokonio Дi                                                | Валюта Дт                                    | Подразделение                                                | Сурконто кт                                                                                                    | Валюта Кт                                                                           | Содержание                                                                                                    |
|                                  | •        | Подразделение Дт                                                 |                                                            | Валюта Дт<br>Вал. сумма Дт                   | Подразделение                                                | Кт                                                                                                    | Количество Кт<br>Валюта Кт<br>Вал. сумма Кт                                         | Содержание                                                                                                    |
| Дү<br>Кү                         |          | Подразделение Дт<br>90.02.1                                      | Продукты                                                   | Валюта Дт<br>Вал. сумма Дт                   | Подразделение                                                | Ассорти (конфеты)                                                                                                    | Валюта Кт<br>Вал. сумма Кт<br>150,000                                               | Сумма ^<br>Содержание 13 347,46                                                                                                    |
| Д <del>у</del><br>Ку             | <b>•</b> | Подразделение Дт<br>90.02.1                                      | Продукты                                                   | Количество дт<br>Валюта Дт<br>Вал. сумма Дт  | Подразделение 41.01                                          | Ассорти (конфеты)                                                                                                    | Количество Кт<br>Валюта Кт<br>Вал. сумма Кт<br>150,000                              | Содержание  13 347,46 Реализация товаров                                                                                                    |
| Ду<br>Ку                         | 1        | Подразделение Дт<br>90.02.1                                      | Продукты                                                   | Количество дт<br>Валюта Дт<br>Вал. сумма Дт  | Подразделение 41.01                                          | Сурконто кт<br>Кт<br>Ассорти (конфеты)<br>Основной склад                                                                                                    | Количество кт<br>Валюта Кт<br>Вал. сумма Кт<br>150,000                              | Содержание<br>13 347,46<br>Реализация товаров                                                                                                    |
| Дт<br>Кт<br>Дт<br>Кт             | 1        | Родразделение Дт<br>90.02.1<br>90.02.1                           | Продукты Продукты                                          | Количество Дт<br>Валюта Дт<br>Вал. сумима Дт | Подразделение<br>41.01<br>41.01                              | Сурконто кт<br>Кт<br>Ассорти (конфеты)<br>Основной склад<br>Барбарис (конфеты)                                                                                                    | Количество Кт<br>Валюта Кт<br>Вал. сумма Кт<br>150,000                              | Содержание<br>13 347,46<br>Реализация товаров<br>6 610,17                                                                                                    |
| Ду<br>Ку<br>Ду<br>Ку             | 1        | Счот да<br>Подразделение Дт<br>90.02.1<br>2 90.02.1              | Продукты<br>Продукты                                       | Количество Дт<br>Валиста Дт<br>Вал. сумма Дт | Подразделение<br>41.01<br>41.01                              | Судконто кт<br>Кт<br>Ассорти (конфеты)<br>Основной склад<br>Барбарис (конфеты)                                                                                                    | Количество кт<br>Валюта Кт<br>Вал. сумма Кт<br>150,000<br>100,000                   | Содержание<br>13 347.46<br>Реализация товаров<br>6 610.17<br>Реализация товаров                                                                                 |
| Дт<br>Кт<br>Дт<br>Кт             | 1        | Счот да<br>Подразделение Дт<br>90.02.1<br>90.02.1                | Продукты<br>Продукты                                       | Количество Дт<br>Валиста Дт<br>Вал. сумма Дт | Подразделение<br>41.01<br>41.01                              | Сурконто кт<br>Кт<br>Ассорти (конфеты)<br>Основной склад<br>Барбарис (конфеты)<br>Основной склад                                                                                     | Количество кт<br>Валюта Кт<br>Валл. сумма Кт<br>150,000<br>100,000                  | Сунима<br>Содержание<br>13 347,46<br>Реализация товаров<br>6 610,17<br>Реализация товаров                                                                       |
| Ду<br>Ку<br>Ду<br>Ку<br>Ду<br>Ку | 1        | 90.02.1<br>90.02.1<br>90.02.1                                    | Продукты<br>Продукты<br>Продукты                           | количество Дт<br>Валюта Дт<br>Вал. сумма Дт  | Подразделение<br>41.01<br>41.01<br>41.01                     | Сурконто кт<br>Ассорти (конфеты)<br>Основной склад<br>Барбарис (конфеты)<br>Основной склад<br>Белочка (конфеты)                                                                      | Количество кт<br>Валюта Кт<br>Вал. сумика Кт<br>150,000<br>100,000<br>200,000       | Судима<br>Содержание<br>13 347.46<br>Реализация товаров<br>6 610.17<br>Реализация товаров<br>18 983.05                                                          |
| Дт<br>Кт<br>Дт<br>Кт             | 1        | Подразделение Дт<br>90.02.1<br>2 90.02.1<br>90.02.1              | Продукты<br>Продукты<br>Продукты                           | количество Дт<br>Валюта Дт<br>Вал. сумма Дт  | Подразделение<br>41.01<br>41.01<br>41.01                     | Сурконто кт<br>Кт<br>Ассорти (конфеты)<br>Основной склад<br>Барбарис (конфеты)<br>Основной склад<br>Белочка (конфеты)                                                                | Количество к.т<br>Валоста К.т<br>Валоста К.т<br>150.000<br>100.000<br>200.000       | Содержание<br>Содержание<br>13 347.46<br>Реализация товаров<br>6 610.17<br>Реализация товаров<br>18 983.05<br>Реализация товаров                                |
| Дү<br>Кү<br>Дү<br>Кү<br>Дү<br>Кү | 1        | Подразделение Дт<br>90.02.1<br>90.02.1<br>90.02.1                | Продукты<br>Продукты<br>Продукты                           | Количество дт<br>Валота Дт<br>Вал. сунина Дт | Подразделение<br>41.01<br>41.01<br>41.01                     | Кт<br>Ассорти (конфеты)<br>Основной склад<br>Барбарис (конфеты)<br>Основной склад<br>Белока (конфеты)<br>Основной склад                                                              | Количество Кт<br>Валота Кт<br>Валота Кт<br>150.000<br>100,000<br>200,000            | Содержание<br>Содержание<br>13 347,46<br>Реализация товерое<br>6 610,17<br>Реализация товерое<br>18 983,05<br>Реализация товерое                                |
| Дт<br>Кт<br>Дт<br>Кт<br>Дт<br>Кт | 1        | Подразделение Дт<br>90.02.1<br>2 90.02.1<br>2 90.02.1<br>90.02.1 | Продукты<br>Продукты<br>Продукты<br>Продукты               | Количество Дт<br>Валота Дт<br>Вало сумиа Дт  | Счет кт<br>Подразделение<br>41.01<br>41.01<br>41.01<br>41.01 | КТ<br>Ассорти (конфеты)<br>Основной склад<br>Барбарис (конфеты)<br>Основной склад<br>Барбарис (конфеты)<br>Основной склад<br>Белочка (конфеты)<br>Основной склад<br>Паста шоколадная | Количество кт<br>Валота Кт<br>Валота Кт<br>150.000<br>100.000<br>200.000<br>250.000 | Содержание<br>Содержание<br>13 347,46<br>Реализация товаров<br>6 610,17<br>Реализация товаров<br>18 983,05<br>Реализация товаров<br>21 250,00                   |
| Дт<br>Кт<br>Кт<br>Дт<br>Кт<br>Кт | 1        | 90.02.1<br>90.02.1<br>90.02.1<br>90.02.1<br>90.02.1              | сускопо дл<br>Продукты<br>Продукты<br>Продукты<br>Продукты | Количество дт<br>Валота Дт<br>Вал. сеника Дт | Падразделение<br>41.01<br>41.01<br>41.01<br>41.01            | Кт<br>Ассорти (конфеты)<br>Основной склад<br>Барбарис (конфеты)<br>Основной склад<br>Белочка (конфеты)<br>Основной склад<br>Паста шоколадная                                         | Количество Кт<br>Валота Кт<br>Валота Кт<br>150,000<br>100,000<br>200,000<br>250,000 | Судина<br>Содержание<br>13 347.46<br>Реализация товаров<br>6 610,17<br>Реализация товаров<br>18 983,05<br>Реализация товаров<br>21 250,00<br>Реализация товаров |

В нижней части журнала операций показываются проводки, сформированные выделенным документом. Сумма проводок бухгалтерского учета отражается в поле Сумма. Для того чтобы увидеть в проводках суммы налогового учета, необходимо нажать кнопку (Показывать/скрыть данные НУ). В результате в журнале проводок отобразятся суммы проводок по налоговому учету.

| 🖉 Жу     | рнал ог                | ераций           |               |                      |                  |                                         |                |              |               | ×             |
|----------|------------------------|------------------|---------------|----------------------|------------------|-----------------------------------------|----------------|--------------|---------------|---------------|
| Действ   | зия 🕶 Д                | обавить операци  | 문학 문 애        | \$6 ₩ ₩ ₩ 5          | k 🔤 ≣}• Ì        | ñ 6 ñ · k                               | 🎼 • Проводки 🖓 | Q 4%, E      | ?             |               |
| Орган    | изация:                | Наша организ     | эция          | × Q                  |                  |                                         |                |              |               |               |
|          | ீ் Дат                 | a                | • Номер       | Вид документа        |                  | Организация                             |                | Контрагент   |               | ^             |
| ۳        | 15.0                   | 1.2009 15:30:01  | Т.ДК.00000001 | Поступление товаров  | и услуг          | Наша организа                           | ция            | Конфетпром   |               |               |
| Ľ        | 17.0                   | 1.2009 12:00:01  | Т.ДК.00000001 | Реализация товаров и | услуг            | Наша организа                           | ция            | ИнноТрейд    |               |               |
| Ľ        | 20.0                   | 1.2009 10:55:31  | Т.ДК0000002   | Поступление товаров  | и услуг          | Наша организа                           | ция            | База\'Продун | сты"          |               |
| Ľ        | 21.0                   | 1.2009 13:52:24  | Т.ДК00000001  | Перемещение товаров  | 3                | Наша организа                           | ция            | Основной ск. | лад           |               |
| Ľ        | 22.0                   | 1.2009 12:00:00  | Т.ДК00000002  | Реализация товаров и | услуг            | Наша организа                           | ция            | Свергунднко  |               |               |
| Ľ        | 22.0                   | 1.2009 12:00:01  | Т.ДК00000003  | Реализация товаров и | услуг            | Наша организа                           | ция            | Шилов ПБQЮ   | Л             |               |
| Ľ        | 23.0                   | 1.2009 0:00:00   | Т.ДК0000003   | Поступление товаров  | и услуг          | Наша организа                           | ция            | База 'Поста  | ка комплектук | щих"          |
| ۳        | 25.0                   | 1.2009 11:02:36  | Т.ДК00000004  | Реализация товаров и | услуг            | Наша организа                           | ция            | Магазин 23   |               |               |
| ΞVi      | 26.0                   | 11 2009 12:16:27 | T 0K0000001   | Приходный кассовый   | onden            | Наша опганиза                           |                | Illugoe OEOX | n \           | ×             |
|          | N Ca                   | ет Дт            | Субконто Дт   | Количество Дт        | Счет Кт          | Субконто Кт                             | Количество Кт  | Сумма        | Сумма НУ Дт   | Сумма НУ Кт 🗅 |
|          | <ul> <li>Πο</li> </ul> | дразделение Дт   |               | Валюта Дт            | Подразделение Кт |                                         | Валюта Кт      | Содержание   | Сумма ПР Дт   | Сумма ПР Кт   |
|          |                        |                  |               | Вал. сумма Дт        |                  |                                         | Вал. сумма Кт  |              | Сумма ВР Дт   | Сумма ВР Кт   |
| Kr       | 1 90                   | 0.02.1           | Продукты      |                      | 41.01            | Ассорти (конф                           | 150,000        | 13 347,46    | 13 347,46     | 13 347,46     |
|          |                        |                  |               |                      |                  |                                         |                | Реализация   |               |               |
|          |                        |                  |               |                      |                  | Основной склад                          |                | товаров      |               |               |
| Kr       | 2 90                   | 0.02.1           | Продукты      |                      | 41.01            | Барбарис (кон                           | 100,000        | 6 610,17     | 6 610,17      | 6 610,17      |
|          |                        |                  |               |                      |                  |                                         |                | Реализация   |               |               |
|          |                        |                  |               |                      |                  | Основной склад                          |                | товаров      |               |               |
| Дт<br>Кт | 3 90                   | 0.02.1           | Продукты      |                      | 41.01            | Белочка (конф                           | 200,000        | 18 983,05    | 18 983,05     | 18 983,05     |
|          |                        |                  |               |                      |                  |                                         |                | Реализация   |               |               |
|          |                        |                  |               |                      |                  | Основной склад                          |                | товаров      |               |               |
| Дл<br>Кт | 4 90                   | 0.02.1           | Продукты      |                      | 41.01            | Паста шоколад                           | . 250,000      | 21 250,00    | 21 250,00     | 21 250,00     |
|          |                        |                  |               |                      |                  |                                         |                | Реализация   |               |               |
|          |                        |                  |               |                      |                  | 0.0000000000000000000000000000000000000 |                | TOBADOB      | L             | P P           |

Чтобы суммы налогового учета показывались в проводках по умолчанию, пользователь может установить настройку Показывать в проводках данные НУ в меню Сервис – Настройки пользователя.

Также сформированные проводки отображаются в Журналах проводок (бухгалтерский и налоговый учет) меню Операции.

| <sup>Дт</sup> Жу | урнал проводок (бухгалте | рский и нало | говый учет)      |                    |             |                |               | _ 🗆 ×            |  |  |
|------------------|--------------------------|--------------|------------------|--------------------|-------------|----------------|---------------|------------------|--|--|
| Дейст            | вия • 🛃 🔄 🎢 🛅 🍯          | - Tx   📼   N | роверка проводок | Σ <sub>H</sub> Q ? |             |                |               |                  |  |  |
| Счет             |                          |              |                  |                    |             |                |               |                  |  |  |
|                  | Период 👻 Nº              | Счет Дт      | Субконто Дт      | Количество Дт      | Счет Кт     | Субконто Кт    | Количество Кт | Сумма ^          |  |  |
|                  | Документ                 | Подразделен  |                  | Валюта Дт          | Подразделен |                | Валюта Кт     | Содержание       |  |  |
|                  | Организация              | Дт           |                  | Вал. сумма Дт      | Кт          |                | Вал. сумма Кт |                  |  |  |
| Дт<br>Кт         | 22.01.2008 12:00:02 1    | 41.01        | Ассорти (конфе   | 150,000            | 60.01       | Торговый дом   |               | 22 125,00        |  |  |
|                  | Поступление товаров и ус |              | Поступление то   |                    |             | Розн 53        |               | Поступление      |  |  |
|                  | ПБОЮЛ Шилов              | 1            | Торговый зал     |                    | 1           | Поступление то |               | товаров по вх.д. |  |  |
| Дr<br>Кv         | 22.01.2008 12:00:02 2    | 41.01        | Барбарис (конф   | 150,000            | 60.01       | Торговый дом   |               | 20 355,00        |  |  |
|                  | Поступление товаров и ус |              | Поступление то   |                    |             | Розн 53        |               | Поступление      |  |  |
|                  | ПБОЮЛ Шилов              |              | Торговый зал     |                    |             | Поступление то |               | товаров по вх.д. |  |  |
| Дr<br>Кr         | 22.01.2008 12:00:02 3    | 41.01        | Белочка (конфе   | 250,000            | 60.01       | Торговый дом   |               | 39 825,00        |  |  |
|                  | Поступление товаров и ус |              | Поступление то   |                    |             | Розн 53        |               | Поступление      |  |  |
|                  | ПБОЮЛ Шилов              |              | Торговый зал     |                    |             | Поступление то |               | товаров по вх.д. |  |  |
| Дү<br>Кү         | 22.01.2008 12:00:02 4    | 41.01        | Паста шоколадн   | 250,000            | 60.01       | Торговый дом   |               | 41 300,00 🗸      |  |  |

В журнале проводок отображаются данные как бухгалтерского, так и налогового учета. Это позволяет сопоставить суммы бухгалтерского и налогового учета по

выбранной операции и документу непосредственно в журнале проводок.

Проводки нельзя изменять непосредственно в журнале проводок, но для корректировки можно открыть документ или операцию, сформировавшие проводку.

## 2.4. СТАНДАРТНЫЕ ОТЧЕТЫ

## 2.4.1. Общая характеристика стандартных отчетов

Стандартные отчеты предназначены для получения данных для бухгалтерского и налогового учета по остаткам и оборотам счетов, субконто и проводкам в различных разрезах.

Стандартные отчеты рассчитаны преимущественно на внутреннее использование на предприятиях, ведущих бухгалтерский и налоговый учет.

Предусмотрен следующий набор стандартных отчетов:

- Оборотно-сальдовая ведомость,
- Шахматная ведомость,
- Оборотно-сальдовая ведомость по счету,
- Обороты счета,
- Анализ счета,
- Карточка счета,
- Анализ субконто,
- Обороты между субконто,
- Карточка субконто,
- Отчет по проводкам,
- Главная книга.

Перечисленные отчеты доступны в меню Отчеты.

Отчеты используют синтетические и аналитические данные бухгалтерского и налогового учета.

Любой отчет может быть сформирован для определенной организации и для определенного периода времени. Это означает, что при формировании стандартного отчета из журнала проводок отбираются только те проводки, которые относятся к выбранной организации и к выбранному периоду времени. Если в отчете не задана организация, то он формируется по учетным данным всех организаций информационной базы.

При открытии любого стандартного отчета исходные данные подставляются по умолчанию. В качестве организации выбирается основная организация, установленная в настройках пользователя.

### Настройка параметров отчета

В верхней части формы отчета находится командная панель.

| .02 | α Cче<br>.2009 閏 - 28.02.2009 閏                                 | т:<br>                  | Организация:<br>Наша организация         |                               | T          |             |                   |            |
|-----|-----------------------------------------------------------------|-------------------------|------------------------------------------|-------------------------------|------------|-------------|-------------------|------------|
| Cφ  | юрмировать отчет 🧃 Печать                                       | 📓 Сохрани               | ты как Σ                                 | 0,00                          |            | 📄 Диаграмма | 📰 Настройка 🗮 Ист | рият 📑 📑 🦉 |
|     | Наша организация<br>Оборотно-сальдовая в<br>отбор: Номенклатура | едомост<br>В списке "Ас | ь по счету 41 з<br>сорти (конфеты); Барі | а Февраль<br>Барис (конфеты)" | 2009 г.    |             |                   |            |
|     | Номенклатура \ Склады                                           | Показа                  | Сальдо на начало                         | периода                       | Обороты за | период      | Сальдо на конец   | периода    |
|     |                                                                 | тели                    | Дебет                                    | Кредит                        | Дебет      | Кредит      | Дебет             | Кредит     |
| Ģ   | Ассорти (конфеты)                                               | БУ                      | 8 898,30                                 |                               |            |             | 8 898,3           | 0          |
|     |                                                                 | Кол.                    | 100,000                                  |                               |            |             | 100,00            | 0          |
|     | Основной склад                                                  | БУ                      | 4 449,15                                 |                               |            |             | 4 449,1           | 5          |
|     |                                                                 | Кол.                    | 50,000                                   |                               |            |             | 50,00             | 0          |
|     | Склад г.Мытищи                                                  | БУ                      | 4 449,15                                 |                               |            |             | 4 449,1           | 5          |
|     |                                                                 | Кол.                    | 50,000                                   |                               |            |             | 50,00             | 0          |
|     | Барбарис (конфеты)                                              | БУ                      | 36 355,93                                |                               |            |             | 36 355,9          | 3          |
|     |                                                                 | Кол.                    | 550,000                                  |                               |            |             | 550,00            | 0          |
|     | Основной склад                                                  | БУ                      | 36 355,93                                |                               |            |             | 36 355,9          | 3          |
|     |                                                                 | Кол.                    | 550,000                                  |                               |            |             | 550,00            | 0          |
|     | Итого                                                           | БУ                      | 45 254,23                                |                               |            |             | 45 254,2          | 3          |
|     |                                                                 | 10                      | 620,000                                  |                               |            |             | 660.00            | 2          |

С помощью области диалога можно изменить параметры отчета: установить другой период, организацию и др.

Распечатать отчет можно с помощью кнопки **Печать**. Для сохранения отчета предназначена кнопка **Сохранить** как.

Выделяя ячейки табличной части, можно сразу получить итоговую сумму в поле  $\Sigma$  (Сумма выделенных ячеек).

| 10000  |                             | Sugar            | Openance                             |               | _                         |                              |                       |  |  |  |
|--------|-----------------------------|------------------|--------------------------------------|---------------|---------------------------|------------------------------|-----------------------|--|--|--|
| терик  |                             | uver.            | организация.                         |               |                           |                              |                       |  |  |  |
| 01.02  | 2009 🛍 - 28.02.2009 🛍 📖     | 41               | Наша организация                     | •             |                           |                              |                       |  |  |  |
| • Cq   | ормировать отчет 🏾 🗃 Печать | 🕞 Сохрани        | пы как Σ                             | 0,00          | ] Диаг                    | рамма 🗈 Настройка 🔚          | История • 🛛 📑 📑 🗐     |  |  |  |
|        | Наша организация            |                  |                                      |               | <u>^</u> Πο               | казатели                     | « »                   |  |  |  |
|        | Оборотно-сальдовая          | ведомост         | ь по счету 41 з                      | а Февраль 200 |                           | ЕЦ (азыкыза билга староског  | co unaza)             |  |  |  |
|        | Отбор: Номенклать           | ma Bicriucke "Ac | сорти (конфеты): Барбарис (конфеты)* |               |                           | НУ (данные надогового учета) |                       |  |  |  |
|        | Номенилатира \ Силалы       | Показа           | Canuno ua uavano                     | периода       |                           | ПР (данные по ччетч посто    | опо,                  |  |  |  |
|        | поменотатура соютады        | топи             | Побот                                | Кролит        |                           | ВР (данные по учету всеме    | енных разниц)         |  |  |  |
|        | Ассорти (конфеты)           | EV.              | 8,898,30                             | тородин       |                           | Контроль (БЧ - (НЧ + ПР +    | BPI                   |  |  |  |
|        | Hoodpin (Kontportol)        | Kon              | 100.000                              |               |                           | Konwerren                    | //                    |  |  |  |
| Ϋ́     | Основной склая              | 6Y               | 4 449 15                             |               |                           | j Konimocrao                 |                       |  |  |  |
|        |                             | Кол.             | 50.000                               |               |                           |                              |                       |  |  |  |
|        | Склад г.Мытищи              | БУ               | 4 449,15                             |               |                           |                              |                       |  |  |  |
| l<br>P |                             | Кол.             | 50,000                               |               | Группировка               |                              |                       |  |  |  |
|        | Барбарис (конфеты)          | БУ               | 36 355,93                            |               | Пбороты: За рериов отчета |                              |                       |  |  |  |
|        |                             | Кол.             | 550,000                              |               | 00                        | ороты: За период отчета      |                       |  |  |  |
|        | Основной склад              | БУ               | 36 355,93                            |               |                           | По сибсиетам                 |                       |  |  |  |
| L      |                             | Кол.             | 550,000                              |               |                           |                              |                       |  |  |  |
|        | Итого                       | БУ               | 45 254,23                            |               | 1                         | 5 °5   ذ 0°   T 🖡            |                       |  |  |  |
|        |                             | Кол.             | 650,000                              |               |                           | Пone                         | Тип группировки       |  |  |  |
|        |                             |                  |                                      |               |                           | Номенклатура                 | Без групп             |  |  |  |
|        |                             |                  |                                      |               |                           | Партии                       | Без групп             |  |  |  |
|        |                             |                  |                                      |               |                           | Склады                       | Бes rpynn             |  |  |  |
|        |                             |                  |                                      |               |                           | 21                           |                       |  |  |  |
|        |                             |                  |                                      |               |                           |                              |                       |  |  |  |
|        |                             |                  |                                      |               | Unt                       | lop                          | - <b>**</b>           |  |  |  |
|        |                             |                  |                                      |               | 9                         | 1 H Ø Ø                      |                       |  |  |  |
|        |                             |                  |                                      |               |                           | Поле Вид с                   | сравнения Значение    |  |  |  |
|        |                             |                  |                                      |               |                           | Номенклатура В спи           | иске Ассорти (конфеты |  |  |  |
|        |                             |                  |                                      |               | 1E                        | 1Партии Равн                 | 10                    |  |  |  |
|        |                             |                  |                                      |               | 16                        | ]Склады Равн                 | 10                    |  |  |  |
|        |                             |                  |                                      |               |                           | AL                           |                       |  |  |  |
|        |                             |                  |                                      |               |                           |                              |                       |  |  |  |

Панель настройки открывается (скрывается) с помощью кнопки настройка (Настройка). Настроить видимость панелей настройки отчетов можно с помощью кнопки (Параметры панели настроек).

Для сохранения настроек отчета можно воспользоваться кнопкой (Сохранить настройки отчета); для загрузки настроек отчета – (Загрузить настройки отчета). Для формирования отчета с настройками из истории отчета предназначена кнопка история. (История).

#### Параметры панели настроек

Показатели

В табличной части могут отражаться одновременно данные бухгалтерского и налогового учета, а также данные по постоянным И временным разницам. контроля Пользователь может задать настройки соблюдения принципа БУ = НУ + ПР + ВР. С помощью соответствующих настроек можно выводить данные о количестве и валютной сумме.

| 1 06   | оротно-сальдовая ведомость  | по счету 41 за    | а Февраль 2009 г.     | Наша организация |                                      | -                        | □ ×          |  |  |
|--------|-----------------------------|-------------------|-----------------------|------------------|--------------------------------------|--------------------------|--------------|--|--|
| Пери   | 0. <b>4</b> .               | Счет:             | Организация:          |                  |                                      |                          |              |  |  |
| 01.02  | 2009 89 - 28 02 2009 89     | 41                | Наша организация      |                  |                                      |                          |              |  |  |
| 01.02  | 2003 🔤 20.02.2003 🔤         | 41                | Пава организация      |                  |                                      |                          |              |  |  |
| ) ► Ce | рормировать отчет 🏾 🗃 Печат | 🕞 Сохранит        | ъкак Σ                | 0,00             | Диаграмма 📰 Настройка 📰 История 🕶 📑  |                          |              |  |  |
| ſ      | Наша организация            |                   |                       | ^                | 🗅 Показатели 🔹                       |                          |              |  |  |
|        | Оборотно-сальдова:          | ведомості         | ь по счету 41 з       | а Февраль 200    | 🔽 БУ (данные бухгал                  | тепского учета)          | - 11         |  |  |
|        | Отбор: Номенклат            | vpa В списке "Аск | сорти (конфеты): Барб | арис (конфеты)"  | <ul> <li>НУ (данные налог</li> </ul> | ового учета)             | - 11         |  |  |
| L      |                             | Devee             | Cont no uo uouono     | DODUGDO          | 🔽 ПР (данные по име                  | ти постоянных разниц)    | - 11         |  |  |
|        | Поменотатура соютады        | TORM              | Сальдо на начало      | Кролия           | ВР (данные по цие                    | ти влеменных разниц)     | - 11         |  |  |
| Η      | Receiver (versident i)      | EV                | Дерет<br>8 808 30     | тфеди            | Korgooge (EU , (HI                   | ц + ПР + РР))            | - 11         |  |  |
|        | мссорти (конфеты)           | D7                | 00,000 0              |                  | Venipolis (03 · (1)                  | 5 +111 + 61 ))           | - 11         |  |  |
|        |                             | ITP ITP           | 0 000,00              |                  | V KUNAACTED                          |                          | - 11         |  |  |
|        |                             | BP                |                       |                  |                                      |                          | - 11         |  |  |
|        |                             | Контр.            |                       |                  |                                      |                          |              |  |  |
| I 🖂    |                             | Кол.              | 100,000               |                  | Группировка                          |                          | « » <b>v</b> |  |  |
| IIT.   | Основной склад              | БУ                | 4 449,15              |                  |                                      |                          |              |  |  |
|        |                             | НУ                | 4 449,15              |                  | Обороты: За период (                 | отчета                   | -            |  |  |
|        |                             | ΠP                |                       |                  | По сибсиетам                         |                          |              |  |  |
|        |                             | BP                |                       |                  |                                      |                          |              |  |  |
|        |                             | Контр.            |                       |                  | [[ 물월 27 다   1                       | F 🖡                      |              |  |  |
|        |                             | Кол.              | 50,000                |                  | Поле                                 | Тип группировки          |              |  |  |
|        | Склад г.Мытищи              | БУ                | 4 449,15              |                  | <ul> <li>Номенклатура</li> </ul>     | Ees rpynn                |              |  |  |
|        |                             | Hy                | 4 449,15              |                  | Партии                               | Без групп                |              |  |  |
|        |                             | 1P                |                       |                  | 🗸 Склады                             | Без групп                |              |  |  |
|        |                             | Kowan             |                       |                  |                                      |                          |              |  |  |
|        |                             | Контр.            | 50.000                |                  |                                      |                          |              |  |  |
| 11 .   | Барбарис (конфеты)          | 6Y                | 36 355 93             |                  | Uтбор                                |                          | « » <b>+</b> |  |  |
|        |                             | НУ                | 36 355.93             |                  | 물 눈 너 너 너                            |                          |              |  |  |
|        |                             | ΠP                |                       |                  |                                      | D                        |              |  |  |
|        |                             | BP                |                       |                  | Hone                                 | вид сравнения Значение   |              |  |  |
|        |                             | Контр.            |                       |                  | Моменклатур                          | а в списке Ассорти (конф | етыј         |  |  |
| P      |                             | Кол.              | 550,000               |                  | Партии                               | Равно                    |              |  |  |
|        | Основной склад              | БУ                | 36 355,93             |                  | Склады                               | Равно                    |              |  |  |
|        |                             | НУ                | 36 355,93             |                  |                                      |                          |              |  |  |
|        | 1                           | ITP               |                       | ~                |                                      |                          |              |  |  |
| 1.4.1  |                             |                   |                       | /                |                                      |                          | _            |  |  |

Группировка

С помощью панели группировки можно задать группировку по аналитическим объектам (субконто), по группам объектов. Порядок группировки субконто

изменяется с помощью кнопок **Вверх**, **Вниз**. Также с помощью панели можно установить настройку детализации по субсчетам.

## Отбор

В колонке **Поле** следует выбрать параметр или реквизит, доступный для настройки отчета. В последней колонке указывается конкретное значение выбранного параметра или реквизита параметра.

В колонке **Вид сравнения** выбирается условие сравнения. Здесь можно выбирать среди следующих вариантов:

- Равно параметр должен быть точно равен значению.
- Не равно параметр не равен значению.
- В списке параметр должен быть равен одному из значений, указанных в графе Значение. При выборе такого условия в графе Значение становится возможным указать не одно значение, а список значений.
- В группе параметр должен быть равен либо самому значению, либо подчиненному значению.
- В группе из списка аналогично предыдущему условию для списка значений.
- Не в списке параметр должен быть не равен ни самому значению, ни подчиненным значениям.
- Не в списке из списка аналогично предыдущему условию для списка значений.
- Заполнено (Не заполнено) отбор по заполненным (незаполненным) значениям.

Если в табличной части указать два или более условия заполнения нескольких строк, то при отборе данных для

формирования отчета будет проверяться одновременное соблюдение всех указанных условий.

| 歐        | 060            | оротно-сальдовая ведомость по сч                                     | нету 41 за Февраль       | 2009 г. Наша орг | анизация    |   |           |              |                  | _ 🗆 ×           |
|----------|----------------|----------------------------------------------------------------------|--------------------------|------------------|-------------|---|-----------|--------------|------------------|-----------------|
| Пе<br>[0 | ерио,<br>1.02. | а: Счет:<br>2009 🖺 - 28.02.2009 🖺 41                                 | Организаци<br>Наша орган | я:<br>иизация    | •           |   |           |              |                  |                 |
| ►        | Cφ             | ормировать отчет 🍙 Печать 🔓                                          | Сохранить как Σ          | 0,00             | (           | ы | Іиаграмма | 🔚 Настройка  | в 📃 История •    | n 📑 🕺 🤉         |
|          |                | Наша организация                                                     |                          |                  |             | ^ | Отбор     |              |                  | •               |
|          |                | Оборотно-сальдовая ве                                                | цомость по сче           | ту 41 за Февр    | аль 2009 г. |   | 일전        | ₫ ₫          |                  |                 |
|          |                | Выводимые данные: БУ (данные бу×га                                   | лтерского учета)         |                  |             |   | Поле      |              | Вид сравнения 3  | ачение          |
|          |                | Отбор: Номенклатура В списке "Ассорти (конфеты); Барбарис (конфеты)" |                          |                  |             |   |           | Томенклатчра | В еписка 🔻 А     | сорти (конфеты) |
| Ш.       |                | Склады \ Номенклатура Сальдо на начало периода Обороты за п          |                          |                  |             |   |           | Тартии       | Равно            |                 |
| Ш.       |                |                                                                      | Дебет                    | Кредит           | Дебет       |   |           | Склады       | Не равно         |                 |
| 16       | Ш              | Основной склад                                                       | 40 805,08                |                  |             |   |           |              | В списке         |                 |
| Ш.       |                | Ассорти (конфеты)                                                    | 4 449,15                 |                  |             |   |           |              | В группе из спис |                 |
| Ш.       | L              | Барбарис (конфеты)                                                   | 36 355,93                |                  |             |   |           |              | B rounne         |                 |
| 0        | Ð              | Склад г.Мытищи                                                       | 4 449,15                 |                  |             |   |           |              | Use service      |                 |
| L.       | L              | Ассорти (конфеты)                                                    | 4 449,15                 |                  |             |   |           |              | не в списке      |                 |
|          |                | Итого                                                                | 45 254,23                |                  |             |   |           |              | Не в группе из с |                 |
|          |                |                                                                      |                          |                  |             |   |           |              | Не в группе      |                 |
|          |                |                                                                      |                          |                  |             |   |           |              | Заполнено        |                 |
| <        |                |                                                                      |                          |                  | >           | ~ |           |              | Не заполнено     |                 |

## Сортировка

С помощью панели сортировки можно упорядочить значения по графам (полям) отчета. Например, сальдо на начало можно сортировать по возрастанию (убыванию) значений. Элементы справочника Контрагенты можно сортировать по любому реквизиту: коду, ИНН, наименованию и т. д. Можно задавать сразу несколько настроек для сортировки.

## Оформление

С помощью панели оформления можно управлять настройками заголовка, выводом подписей, выделением отрицательных остатков. Также можно выбрать вариант оформления отчета.

| <ul> <li>Ф 06</li> <li>Перис</li> <li>01.02</li> <li>С 4</li> </ul> | оротно-сальдовая ведомость по<br>а: Счет<br>2009 🖬 – 28.02.2009 🖬 🛄 41<br>хормировать отчет 🗃 Печать                            | счету 41 за Февраль<br>: Организаци<br>Наша орган<br>Сохранить как Σ                  | 2009 г. Наша ор<br>вя:<br>пизация<br>0,00     | ганизация                               | <u>i</u> | _ 🗆                                                                                         | × |
|---------------------------------------------------------------------|----------------------------------------------------------------------------------------------------|---------------------------------------------------------------------------------------|-----------------------------------------------|-----------------------------------------|----------|---------------------------------------------------------------------------------------------|---|
|                                                                     | Наша организация<br>Оборотно-сальдовая ве<br>Выводимые данные: БУ (данные бух<br>Отбор: Номенклатура в<br>Склады \ Номенклатура | едомость по сче<br>палтерского учета)<br>В списке "Ассорти (конфи<br>Сальдо на начало | ту 41 за Фев<br>аты); Барбарис (ко<br>периода | раль 2009 г.<br>нфеты)"<br>Обороты за п | ^        | Оформиление<br>✓ Выводить заголовок<br>Выводить гадлики<br>Вариант оформиления По-умолчанию | • |
| I<br>I<br>I<br>I<br>I<br>I<br>I                                     | Основной склад<br>Ассорти (конфеты)<br>Барбарис (конфеты)<br>Склад гМытищи<br>Ассорти (конфеты)<br>Итого                        | 40 805,08<br>4 449,15<br>36 355,93<br>4 449,15<br>4 449,15<br>4 449,15<br>45 254,23   | кредит                                        | Девет                                   |          | <ul> <li>№ 20 ГР Подобно</li> <li>Представление</li> <li>Выделять откнизательные</li> </ul> |   |
| <                                                                   |                                                                                                    |                                                                                       |                                               | >                                       | ×        |                                                                                             |   |

Дополнительные данные

Пользователь может выводить дополнительные данные. Например, добавить в отчет данные по реквизиту номенклатуры – ставка НДС.

| Image: Control of the second second seco | боротно-сальдовая ведомость по<br>юа: Сve<br>2.2009 🗐 – 28.02.2009 🗐 41<br>Формировать отчет 🥁 Печать                        | счету 41 за Февраль<br>г. Организаци<br>Наша орган<br>Сохранить как Σ                       | 2009 г. Наша<br>я:<br>изация<br>0,00                         | организация                                        |   | _ 🗆 🗙                   |
|----------------------------------------------------------------------------------------------------|----------------------------------------------------------------------------------------------------|---------------------------------------------------------------------------------------------|--------------------------------------------------------------|----------------------------------------------------|---|-------------------------|
|                                                                                                    | Наша организация<br>Оборотно-сальдовая в<br>Выводимые данные: БУ (данные бу:<br>Отбор: Номенклатура<br>Склады \ Номенклатура | едомость по сче<br>калтерского учета), Номя<br>В списке "Ассорти (конфя<br>Сальдо на начало | ту 41 за Фе<br>нклатура.Стави<br>тъв); Барбарис (<br>периода | евраль 2009г.<br>андс<br>конфеты)"<br>Обороты за п | ^ | Дополнительные данные   |
| Ha                                                                                                    | Concernation and a second                                                                                                    | Дебет                                                                                       | Кредит                                                       | Дебет                                              |   | Номенклатура.ставка ндс |
|                                                                                                    | Ассорти (конфеты) 18%<br>Барбарис (конфеты), 18%<br>Склад г.Мытищи                                                           | 4 449,15<br>36 355,93<br>4 449,15                                                           |                                                              |                                                    |   |                         |
|                                                                                                    | Ассорти (конфеты), 18%<br>Итого                                                                                              | 4 449,15<br>45 254,23                                                                       |                                                              |                                                    |   |                         |
| <                                                                                                    |                                                                                                    |                                                                                             |                                                              | >                                                  | ~ |                         |

Диаграмма

Для представления данных бухгалтерского учета в графическом виде предназначена кнопка Шлиаграмма (Диаграмма).

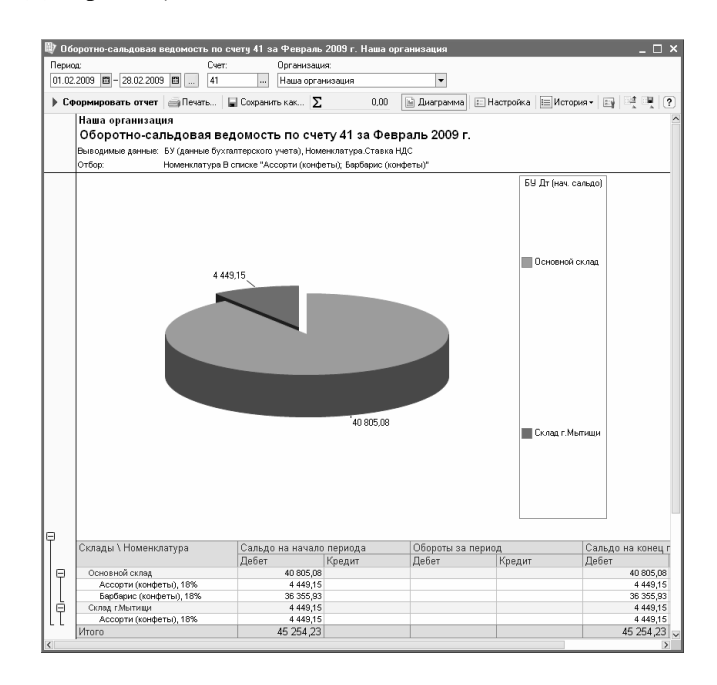

Настройки диаграммы можно изменять на панели настроек: показатель, представление, подпись.

## Механизм расшифровки отчетных данных

Достоинством всех стандартных отчетов является детализации (расшифровки). возможность Эта ИХ возможность существенно облегчает обнаружение и исправление ошибок, позволяет быстро находить ответы текущей работе вопросы, возникающие В на пользователей.

При наведении курсора на ячейку, которую можно расшифровать, курсор принимает форму . Расшифровка выполняется двойным щелчком мыши на ячейке с показателем, заинтересовавшим пользователя.

Во вспомогательном окне можно уточнить вариант расшифровки. Результат расшифровки выводится на экран компьютера поверх исходного отчета в виде отдельной формы.

| 取 06  | оротно-сальдовая ведомость по сч                                                                             | ету 41 за Февраль                                              | 2009 г. Наша                                        | организация                              |                  |                         | _ 🗆 ×  |  |
|-------|----------------------------------------------------------------------------------------------------|----------------------------------------------------------------|-----------------------------------------------------|------------------------------------------|------------------|-------------------------|--------|--|
| Перия | ад: Счет:                                                                                                    | Организаци                                                     | 19:                                                 |                                          |                  |                         |        |  |
| 01.02 | 2.2009 🖾 - 28.02.2009 🖾 41                                                                                   | Hawa opra                                                      | низация                                             | -                                        |                  |                         |        |  |
| ) C4  | рормировать отчет 🍙 Печать 🖕                                                                                 | Сохранить как Σ                                                | 0,00                                                | 📄 Диагр                                  | амма 📄 Настройка | 📃 История • 🕞           | 1 R ?  |  |
|       | Наша организация<br>Оборотно-сальдовая вед<br>Выводимые данные: БУ (данные бухгал<br>Отбор: Номенклатура В с | ОМОСТЬ ПО СЧе<br>птерского учета), Ном<br>писке "Ассорти (конф | ту 41 за Фе<br>енклатура.Ставк<br>еты); Барбарис (и | <b>враль 2009 г.</b><br>андс<br>юнфеты)" |                  |                         |        |  |
|       | Склады \ Номенклатура                                                                                        | Сальдо на начало                                               | периода                                             | Обороты за пер                           | иод              | Сальдо на конец периода |        |  |
|       |                                                                                                    | Дебет                                                          | Кредит                                              | Дебет                                    | Кредит           | Дебет                   | Кредит |  |
| P     | Основной склад                                                                                               | 40 805,08                                                      |                                                     |                                          |                  | 40 805,08               |        |  |
|       | Ассорти (конфеты), 18%                                                                                       | 4 449,15                                                       |                                                     |                                          |                  | 4 449,15                |        |  |
|       | Открыть "Ассорти (конфеты)"                                                                                  | 36 355,93                                                      |                                                     |                                          |                  | 36 355,93               |        |  |
| ΠØ    |                                                                                                    | 4 449,15                                                       |                                                     |                                          |                  | 4 449,15                |        |  |
| ILL.  | Карточка счета 41                                                                                            | 4 449,15                                                       |                                                     |                                          |                  | 4 449,15                |        |  |
| I     | Итого                                                                                                    | 45 254 ,23                                                     |                                                     |                                          |                  | 45 254,23               |        |  |
| <     |                                                                                                    |                                                                |                                                     |                                          |                  |                         | ×      |  |

Расшифровка может представлять собой другой отчет, детально раскрывающий состав выбранного показателя. Из нового отчета затем можно будет получить следующую расшифровку. Но конечным и самым детальным вариантом расшифровки будет отчет Карточка счета, Отчет по проводкам или Карточка субконто, в котором отражены только проводки, повлиявшие на значение выбранного показателя.

Если описанная последовательность действий используется для поиска учетной ошибки и ее последующего исправления, то из открывшегося отчета Карточка счета или Отчет по проводкам можно перейти к документу и исправить ошибку.

Следует иметь в виду, что отчеты, которые до этого были сформированы и выведены на экран, после перезаписи

проводок необходимо сформировать заново, нажав кнопку Сформировать отчет командной панели.

## 3.4.2. Виды стандартных отчетов

## Оборотно-сальдовая ведомость

Отчет **Оборотно-сальдовая ведомость** формируется в виде таблицы, по каждой строке которой выведена информация, относящаяся к определенному счету или субсчету. Счета упорядочены в порядке возрастания номеров.

| 🖤 O6op  | оотно-сальдовая і  | ведомость за Янв   | арь 2009 г. Наша орга | низация      |                   | _ 🗆 ×          |
|---------|--------------------|--------------------|-----------------------|--------------|-------------------|----------------|
| Период: |                    | Организі           | ация:                 |              |                   |                |
| 01.01.2 | 009 🛅 - 31.01.200  | 9 🛅 Наша ор        | ганизация             | •            |                   |                |
|         |                    |                    |                       |              |                   |                |
| Coo     | рмировать отчет    | 🗐 Печать  🖬 (      | Сохранить как Σ       | 0,00         | Настройка 📃 Ист   | ория 🕶 🔤 📑 🦉 🤶 |
| Наша о  | оганизация         |                    |                       |              |                   | ^              |
| Offon   | отно-сальлов       | вая веломост       | ь за Январь 2009      | r            |                   |                |
| Coop    | оппо-сальдог       | зая ведомост       | в за ливарв 2003      | ••           |                   |                |
| выводим | ые данные: БУ (дан | ные оухпалтерского | учетај                |              |                   |                |
| Счет    | Сальдо на нача     | ало периода        | Обороты за перио      | Д            | Сальдо на конец і | териода        |
|         | Девет              | Кредит             | Девет                 | Кредит       | Девет             | Кредит         |
| 01      |                    |                    | 36 000,00             |              | 36 000,00         |                |
| 08      |                    |                    | 36 000,00             | 36 000,00    |                   |                |
| 19      |                    |                    |                       |              | 120 863,90        |                |
| 41      |                    |                    | 735 855,93            | 364 415,26   | 371 440,67        |                |
| 44      |                    |                    | 60 480,00             | 60 480,00    |                   |                |
| 50      |                    |                    | 50 000,00             | 5 000,00     | 45 000,00         |                |
| 51      |                    |                    | 500 000,00            | 1 650,00     | 498 350,00        |                |
| 60      |                    |                    | 3 500,00              | 792 330,00   |                   | 788 830,00     |
| 62      |                    |                    | 487 635,00            | 50 000,00    | 437 635,00        |                |
| 68      |                    |                    | 28 185,36             | 136 995,71   |                   | 108 810,35     |
| 69      |                    |                    |                       | 12 480,00    |                   | 12 480,00      |
| 70      |                    |                    | 6 240,00              | 48 000,00    |                   | 41 760,00      |
| 71      |                    |                    | 5 000,00              | 3 500,00     | 1 500,00          |                |
| 75      |                    |                    | 5 000 000,00          | 500 000,00   | 4 500 000,00      |                |
| 76      |                    |                    | 1 650,00              |              | 1 650,00          |                |
| 80      |                    |                    |                       | 5 000 000,00 |                   | 5 000 000,00   |
| 90      |                    |                    | 539 817,20            | 499 635,00   | 40 182,20         |                |
| 99      |                    |                    | 40 185,35             | 140 926,77   |                   | 100 741,42     |
| Итого   |                    |                    | 7 651 412,74          | 7 651 412,74 | 6 052 621,77      | 6 052 621,77   |
|         |                    |                    |                       |              |                   |                |
| 2       |                    |                    |                       |              |                   | ~              |
| N       |                    |                    |                       |              |                   | /              |

Для каждого счета учета в таблице показаны суммы остатков на начало и на конец периода (дебетового и кредитового) и суммы оборотов по дебету и кредиту за установленный период.

Командная панель отчета предоставляет различные возможности для его настройки. В частности, можно установить или отменить вывод субсчетов, субконто, валютных сумм по счетам, для которых установлен признак ведения валютного учета, группировку данных по периодам, вывод развернутого сальдо. Причем признак вывода развернутого сальдо можно устанавливать для отдельных счетов.

# Определение

Развернутым сальдо называется сальдо (остаток), составленное из двух компонентов: дебетового сальдо и кредитового сальдо. Причем дебетовое сальдо определяется как сумма дебетовых сальдо всех нижестоящих субсчетов, то есть как сумма остатков по тем субсчетам, где остатки получились дебетовыми. Кредитовое сальдо определяется как сумма кредитовых сальдо всех нижестоящих субсчетов.

Признак вывода развернутого сальдо целесообразно устанавливать для счетов учета расчетов, чтобы при формировании отчета не происходило взаимозачета долгов, не связанных между собой.

## Шахматная ведомость

Этот отчет содержит табличное представление оборотов между счетами за выбранный период времени. Строки таблицы соответствуют дебетуемым счетам, столбцы – кредитуемым счетам.

Размер таблицы отчета может получиться настолько большим, что она не поместится полностью на экране монитора. При этом просматривать ее придется только по отдельным фрагментам, перемещая их по экрану с помощью линеек прокрутки формы отчета.

В ячейке (клетке) сформированного отчета на пересечении счетов дебета и кредита выводится оборот между ними за выбранный период: оборот с дебета счета, указанного слева, в кредит счета, указанного сверху.

#### Оборотно-сальдовая ведомость по счету

Отчет показывает начальные и конечные остатки, а также обороты за период для выбранного счета.

| D6 🕼           | оротно-сальдовая ведомость по сч                                                                             | ету 41 за Февраль                                                | 2009 г. Наша орг                                                   | анизация                                       |        |                   | _ C     |  |  |  |  |  |
|----------------|----------------------------------------------------------------------------------------------------|------------------------------------------------------------------|--------------------------------------------------------------------|------------------------------------------------|--------|-------------------|---------|--|--|--|--|--|
| Перис<br>01.02 | а: Счет:<br>2009 🖺 - 28.02.2009 🗒 41                                                                         | Организаци<br>Наша орган                                         | ня:<br>низация                                                     | -                                              |        |                   |         |  |  |  |  |  |
| ) C¢           | ) Сформировать отчет Печать Сохранить как<br>Сохранить как                                                   |                                                                  |                                                                    |                                                |        |                   |         |  |  |  |  |  |
|                | Наша организация<br>Оборотно-сальдовая вед<br>Выводимые данные: БУ (данные бухгал<br>Отбор: Номенклатура В с | омость по сче<br>птерского учета), Номе<br>писке "Ассорти (конфе | <b>ту 41 за Февр</b><br>енклатура.Ставка Н,<br>еты); Барбарис (кон | р <b>аль 2009г.</b><br>дс<br><sub>феты)"</sub> |        |                   |         |  |  |  |  |  |
|                | Склады \ Номенклатура                                                                                        | Сальдо на начало периода                                         |                                                                    | Обороты за период                              |        | Сальдо на конец і | периода |  |  |  |  |  |
|                |                                                                                                    | Дебет                                                            | Кредит                                                             | Дебет                                          | Кредит | Дебет             | Кредит  |  |  |  |  |  |
| I 🖗            | Основной склад                                                                                               | 40 805,08                                                        |                                                                    |                                                |        | 40 805,08         |         |  |  |  |  |  |
|                | Ассорти (конфеты), 18%                                                                                       | 4 449,15                                                         |                                                                    |                                                |        | 4 449,15          |         |  |  |  |  |  |
| L              | Барбарис (конфеты), 18%                                                                                      | 36 355,93                                                        |                                                                    |                                                |        | 36 355,93         |         |  |  |  |  |  |
| Ø              | Склад г.Мытищи                                                                                               | 4 449,15                                                         |                                                                    |                                                |        | 4 449,15          |         |  |  |  |  |  |
| ILL.           | Ассорти (конфеты), 18%                                                                                       | 4 449,15                                                         |                                                                    |                                                |        | 4 449,15          |         |  |  |  |  |  |
|                | Итого                                                                                                    | 45 254,23                                                        |                                                                    |                                                |        | 45 254,23         |         |  |  |  |  |  |
| <              |                                                                                                    |                                                                  |                                                                    |                                                |        |                   |         |  |  |  |  |  |

Для счетов, по которым ведется аналитический учет, можно получить остатки и обороты раздельно по объектам аналитического учета (субконто). по организациям. Если выбранный счет содержит субсчета, то отчет можно сформировать с детализацией по субсчетам. Данные выводятся дополнительной с разбивкой по периодам времени заданной периодичности, в качестве которой можно выбрать любой период времени.

Например, при необходимости получить данные о затратах основного производства в течение отчетного периода в параметрах отчета следует указать счет 20.01 «Основное производство». Сформированный отчет покажет затраты на производство с двумя уровнями разбивки – по подразделениям организации и по номенклатурным группам внутри каждого подразделения.

В настройках отчета можно установить признак вывода развернутого сальдо для выбранного счета. При этом

развернутое сальдо рассчитывается для каждого уровня группировки и по счету в целом. Если признак вывода развернутого сальдо установлен, то в строке **Итого** выводится развернутое сальдо.

По составу выводимой информации отчет **Оборотно**сальдовая ведомость по счету напоминает фрагмент отчета **Оборотно-сальдовая ведомость**.

## Обороты счета

Отчет Обороты счета выводит начальный и конечный остатки и обороты выбранного счета за выбранный период, летализацию этих оборотов В разрезе корреспондирующих счетов. Данные выводятся с дополнительной разбивкой по периодам времени заданной периодичности, в качестве которой можно выбрать любой период времени.

| 🕸 06                                          | ороты счета 41 за Февраль 3 | 2009 г. Наша ој | рганизация       |           |           |               |                  |          |  |  |  |
|-----------------------------------------------|-----------------------------|-----------------|------------------|-----------|-----------|---------------|------------------|----------|--|--|--|
| Перис                                         | a:                          | Счет:           | Организация:     |           |           |               |                  |          |  |  |  |
| 01.02                                         | 2009 🖾 – 28.02.2009 🖾       | 41              | Наша организация |           | •         |               |                  |          |  |  |  |
| ) Cq                                          | ормировать отчет 🎒 Печат    | ь 🔚 Сохрания    | ты қақ ∑         | 0,00      |           | 🗟 Диаграмма 💷 | Настройка 📃 Исто | рия • 🔛  |  |  |  |
|                                               | Наша организация            |                 |                  |           |           |               |                  |          |  |  |  |
|                                               | Обороты счета 41 за         | Февраль 2       | 009 г.           |           |           |               |                  |          |  |  |  |
| Отбор: Номенклатура Равно "Ассорти (конфеты)" |                             |                 |                  |           |           |               |                  |          |  |  |  |
|                                               | Номенклатура \ Склады       | Показа          | Начальное        | Начальное | Оборот Дт | Оборот Кт     | Конечное сальдо  | Конечное |  |  |  |
|                                               |                             | тели            | сальдо Дт        | сальдо Кт |           |               | Дт               | Кт       |  |  |  |
|                                               | 41                          | БУ              | 8 898,30         |           |           |               | 8 898,30         |          |  |  |  |
| Ð                                             |                             | Кол.            | 100,00           |           |           |               | 100,00           |          |  |  |  |
|                                               | Ассорти (конфеты)           | БУ              | 8 898,30         |           |           |               | 8 898,30         |          |  |  |  |
| I 🕀                                           |                             | Кол.            | 100,00           |           |           |               | 100,00           |          |  |  |  |
|                                               | Основной склад              | БУ              | 4 449,15         |           |           |               | 4 449,15         |          |  |  |  |
|                                               |                             | Кол.            | 50,00            |           |           |               | 50,00            |          |  |  |  |
|                                               | Склад г.Мытищи              | БУ              | 4 449,15         |           |           |               | 4 449,15         |          |  |  |  |
|                                               |                             | Кол.            | 50,00            |           |           |               | 50,00            |          |  |  |  |
|                                               | Итого                       | БУ              | 8 898,30         |           |           |               | 8 898,30         |          |  |  |  |
|                                               |                             | Кол.            | 100,00           |           |           |               | 100,00           |          |  |  |  |
|                                               |                             |                 |                  |           |           |               |                  |          |  |  |  |
| <                                             | 1                           |                 |                  |           |           |               |                  |          |  |  |  |
| handled have                                  |                             |                 |                  |           |           |               |                  |          |  |  |  |

Разным периодам соответствуют разные строки отчета. В каждой строке отчета в порядке слева направо отражаются следующие данные:

- начальное сальдо (дебетовое и кредитовое);
- суммарный дебетовый оборот счета;

- разбивка дебетового оборота счета по корреспондирующим счетам, то есть обороты с дебета выбранного счета в кредиты корреспондирующих счетов;
- суммарный кредитовый оборот счета;
- разбивка кредитового оборота счета по корреспондирующим счетам, то есть обороты с кредита выбранного счета в дебеты корреспондирующих счетов;
- конечное сальдо (дебетовое и кредитовое).

С помощью настроек отчета можно отключить вывод части информации, а дебетовые и кредитовые обороты можно детализировать вплоть до субсчетов корреспондирующих счетов.

Отчет **Обороты счета**, в частности, дает ответ на следующий вопрос: в каком объеме и в корреспонденции с какими счетами поступали и списывались средства на выбранном счете в течение выбранного периода времени.

В настройках отчета **Обороты счета** можно установить признак вывода развернутого сальдо для выбранного счета. При этом развернутое сальдо рассчитывается для каждого уровня группировки и по счету в целом.

Данный отчет можно использовать как удобную и компактную выборку информации, относящейся к выбранному счету, из объемных отчетов Оборотносальдовой ведомости и Шахматной ведомости.

## Анализ счета

Отчет **Анализ счета** отражает обороты между выбранным счетом и всеми остальными счетами за определенный период, а также остатки по выбранному счету на начало и на конец периода. По содержанию

выводимой информации данный отчет похож на отчет **Обороты счета**. Отличие заключается главным образом в форме представления информации.

| 🕸 Анал   | из счета 41 за 20            | 09 г. Наша организация  |                |                          |                                       |                 |    | . 🗆  | × |
|----------|------------------------------|-------------------------|----------------|--------------------------|---------------------------------------|-----------------|----|------|---|
| Период:  | 09 29 - 31 12 2009           | Cver: Opr               | анизация:      | 20140                    | <b>•</b>                              |                 |    |      |   |
| 01.01.20 | 01.12.2003                   |                         |                |                          |                                       |                 |    | -m l |   |
| Coo      | рмировать отчет              | 🗐 Печать 📔 Сохранить ка | к Σ            | 0,00 📓 Ди                | каграмма   🔚 Настро                   | йка 📃 История • | 백명 |      | ? |
|          | Наша организа<br>Анализ счет | ция<br>а 41 за 2009 г.  |                |                          |                                       |                 |    |      | ^ |
|          | Счет                         | Субсчет кор. счета      | Показа<br>тели | Дебет                    | Кредит                                |                 |    |      |   |
|          | 41                           | Начальное сальдо        | БУ<br>Кол.     |                          |                                       |                 |    |      |   |
| II.      |                              | 10                      | БУ<br>Кол.     |                          | 49 741,91<br>1 200,000                |                 |    |      |   |
|          |                              | 10.07                   | БУ<br>Кол.     |                          | 49 741,91<br>1 200,000                |                 |    |      |   |
| ⊡        |                              | 20                      | БУ<br>Кол.     | 100 589,37<br>6 000,000  |                                       |                 |    |      |   |
| Ð        |                              | 41                      | БУ<br>Кол.     | 100 389,83               | 100 389,83                            |                 |    |      |   |
| Ð        |                              | 60                      | БУ<br>Кол.     | 1 130 123,26             |                                       |                 |    |      |   |
| l.       |                              | 90                      | БУ<br>Кол.     |                          | 3 100,000                             |                 |    |      |   |
|          |                              | Оборот                  | БУ<br>Кол.     | 1 331 102,46 20 880,000  | 414 157,17<br>5 480,000               |                 |    |      |   |
|          |                              | Конечное сальдо         | БУ<br>Кол.     | 916 945,29<br>15 400,000 |                                       |                 |    |      |   |
| <        |                              |                         |                | · · ·                    | · · · · · · · · · · · · · · · · · · · |                 |    |      | > |

Как и в отчете **Обороты счета**, в отчете **Анализ счета** данные могут выводиться с дополнительной разбивкой по периодам времени.

Сформированный отчет представляет собой таблицу, в строках которой приведены номера корреспондирующих счетов и обороты в их дебет и кредит (соответственно с кредита И дебета выбранного счета), а также разрезе установленной промежуточные итоги в периодичности.

В настройках отчета **Анализ счета** можно установить признак вывода развернутого сальдо для выбранного счета. При этом развернутое сальдо рассчитывается для каждого уровня группировки и по счету в целом.

### Карточка счета

Отчет **Карточка счета** представляет собой стандартный отчет с предельной степенью детализации – до учетной записи, то есть до проводки. Сформированный отчет представляет собой упорядоченную по датам выборку информации о проводках, которые относятся к выбранному периоду времени и в которых был использован выбранный счет.

| Пернод:       Счет:       Организация:         (11.02.2009]       -28.02.2009]        11.01       Наше организация:          Карточка счета 41.01       - Сокранир как       2.045,45       Е. Настройка           Райов организация:       Карточка счета 41.01       - Сокранир как       2.045,45       Е. Настройка           Отбор:       Счет Раено "02.01"       Счет       Счет       Текущее сальда         11.02.2009       Посулмения:       Аналитика Дт       Аналитика Кт       Показ <u>Дебет       Счет       Текущее сальда         11.02.2009       Поступление       Карточка счета 10.01       Карточка       С</u>                                                                                                    | <b>الله</b> | Сарточка с                              | чета 41.01 за Февр                                                                                            | оаль 2009 г. Наша о                            | рганизация                                                                                                    |            |       |                         |        |                 |        | _ 0                     |
|----------------------------------------------------------------------------------------------------|-------------|-----------------------------------------|----------------------------------------------------------------------------------------------------|------------------------------------------------|----------------------------------------------------------------------------------------------------|------------|-------|-------------------------|--------|-----------------|--------|-------------------------|
| Сворямировать отчет         Печать         Сохранить как         ∑         2 045,45         Ш Настройка         Ш История •         Г         4           Наша организация<br>Карточка счета 41.01 за Февраль 2009 г.<br>Отбор:         Счет Раню "02.01"           Селород         Документ         Аналитика Дт         Аналитика Кт         Покаа         Дебет         Счет         Текущее сальд           Сальдо на начало         БУ         Кол.         Д         371 44С         Д         4 400,<br>4 400,<br>4 400,<br>980 K           11.02.2009 Поступление<br>говаров и услуг<br>14.02.2009 Всъзон и слуг         Паста шоколадная<br>«»         Конфеттром<br>980 K         БУ         41.01         444 915,25 80.01         Д         9 400           14.02.2009 Поступление<br>говаров и услуг<br>14.02.2009 Поступление<br>говаров и услуг<br>14.02.2009 Поступление<br>говаров и услуг         Кол.         5 000,000         Д         827.71           14.02.2009 Поступление<br>говаров и услуг<br>14.02.2009 Поступление<br>говаров и услуг         Соковной склад<br>6789         БУ         41.01         11 383,64 80.01         Д         827.71           14.02.2009 Поступление<br>говаров и услуг         Соковной склад<br>6789         БУ         41.01         11 383,64 80.01         Д         827.71           14.02.2009 Поступление<br>говаров и услуг         Соковной склад<br>6789         БУ         41.01         11 383,64                                                                                                    | Пер<br>01.  | мод:<br>02.2009 🖽                       | - 28.02.2009 🔳                                                                                                | Счет: Ор<br>41.01 На                           | ганизация:<br>аша организация                                                                                                |            | •     |                         |        |                 |        |                         |
| Наша организация<br>Карточка счета 41.01 за Февраль 2009 г.<br>Отбор: Счет Раено 102.01*         Покаа<br>атель. Счет         Дебет         Кредит         Текущее сальд<br>и Счет           Сальдо на начало<br>по своро в услуг<br>11.02.2009 16:53:04         Аналитика Дт         Аналитика Кт         Покаа<br>атель. Счет         Дебет         Счет         Текущее сальд<br>и Счет           Сальдо на начало<br>по своро в услуг<br>11.02.2009 16:53:04         Кале<br>паста шоколадная<br>«»         Конфеттром<br>есло<br>паста шоколадная<br>есло<br>паста шоколадная<br>с»         БУ<br>Кол.         БУ<br>41.01         444.915,25 80.01         Д<br>4.02.009<br>000,000         Д<br>9 400           14.02.2009 16:53:04         Коле<br>по ступление<br>то своро в и услуг<br>14.02.2009 12:00:00         Кол.<br>10.02:009 16:53:04         БУ<br>41.01         11.02:009 16:53:04         Д<br>9 400           14.02:2009 10:00:100:00<br>14.02:2009 10:00:000         Кол.<br>11:02:009 16:53:04         БУ<br>41.01         11.03:8,64 80.01         Д<br>9 800         Д<br>9 800           Колонов ок д, от<br>14:02:2009 12:00:00         Соновной склад<br>14:02:2009 12:00:00         БУ<br>41:01         11.03:8,64 80.01         Д<br>9 800         Д<br>9 800                                                                                                    | •           | Сформиро                                | вать отчет 📄 Печа                                                                                             | ать 🔚 Сохранить к                              | ак Σ 2 045,4                                                                                                    | 15         |       |                         | 0<br>0 | Настройка 📃 Ист | ория + |                         |
| Карточка счета 41.01 за Февраль 2009 г.           Отбор:         Счет Равно "02.01"           Период:         Документ         Аналитика Дт         Аналитика Кт         Показ атель:         Счет         Счет         Текущее сальда           Сальдо на начало         БУ         Да 371 440         Кол.         БУ         Да 371 440           11.02.2009 Поступление<br>говаров и услуг         Канфетпром<br>Паста шоколадная<br>с>         Конфетпром<br>9870 К         БУ         41.01         444 915,25 80.01         Да 9400           14.02.2009 Поступление<br>говаров и услуг         Конфетпром<br>Паста шоколадная<br>с>         Конфетпром<br>9870 К         БУ         41.01         11 383,64 80.01         Да 82771           Ц 4.02.2009 Поступление<br>говаров и услуг         Совеной оклад<br>поступление<br>говаров по в х.д. от         БУ         41.01         11 383,64 80.01         Да 82771           Киоооооб ог<br>14.02.2009 120.000         Соловной оклад<br>поступление<br>говаров по в х.д. от         БУ         41.01         11 383,64 80.01         Да 82771           Киооооооб ог<br>14.02.2009 120.000         Соловной оклад<br>поступление<br>говаров по в х.д. от         БУ         41.01         11 383,64 80.01         Да 82771           Киооооооб ог<br>14.02.2009 120.000         Соловной оклад<br>поступление<br>говаров по в х.д. от         БУ         41.01         11 383,64 80.01         Да 82771 <td></td> <td>Наша ор</td> <td>ганизация</td> <td></td> <td></td> <td></td> <td></td> <td></td> <td></td> <td></td> <td></td> <td></td> |             | Наша ор                                 | ганизация                                                                                                    |                                                |                                                                                                    |            |       |                         |        |                 |        |                         |
| Отбор:         Счет Равно 102.01*           Пермод         Документ         Аналитика Дт         Аналитика КТ         Показа         Счет         Счет         Кредит         Текущее сальд           8         Сальдо на начало         БУ         Кол.         Дабумент         Дабумент         Дабуменt         Дабумент         Дабуменt         Дабуменt         Дабумент         Дабумент         Дабумент         Дабуменt </td <td></td> <td colspan="11">Карточка счета 41.01 за Февраль 2009 г.</td>                                                                                                    |             | Карточка счета 41.01 за Февраль 2009 г. |                                                                                                    |                                                |                                                                                                    |            |       |                         |        |                 |        |                         |
| Период<br>Документ         Документ         Аналитика Дт<br>Аналитика Дт         Аналитика Кт<br>Аналитика Кт         Показ<br>агель.<br>Счет         Дебет         Кредит         Текущее саль.<br>Очет           Сальдо на начало         БУ<br>Кол         Счет         Счет         Счет         Д         371 44C<br>Д         4 400,<br>4 400,<br>4 400,<br>0 сновной склад           11.02.2009 Поступление<br>товаров и услуг<br>14.02.2009 Поступление<br>товаров и услуг<br>14.02.2009 Поступление<br>товаров и услуг<br>14.02.2009 Поступление<br>товаров и услуг<br>14.02.2009 Поступление<br>товаров и услуг<br>14.02.2009 Поступление<br>товаров и услуг<br>14.02.2009 Поступление<br>товаров и услуг<br>14.02.2009 Поступление<br>товаров и услуг<br>14.02.2009 Поступление<br>товаров и услуг<br>14.02.2009 Поступление<br>товаров и услуг<br>14.02.2009 Поступление<br>товаров по в х.д. от         Кол.<br>Счет         5 000,000         Д         9 400           Кол.<br>Поступление<br>товаров и услуг<br>14.02.2009 Поступление<br>товаров по в х.д. от         Кол.<br>Счет         БУ<br>41.01         11.383,84 60.01         Д         827.71           Кол.<br>Поступление<br>товаров по в х.д. от         Сновной склад<br>14.02.2009 12.00.00         Сновной склад<br>14.02.2009 12.00.00         БУ<br>41.01         11.383,84 60.01         Д         9 900           Кол.<br>Поступление         Счет и и и и и и и и и и и и и и и и и и и                                                                                                    |             | Отбор: Счет Равно "02.01"               |                                                                                                    |                                                |                                                                                                    |            |       |                         |        |                 |        |                         |
| Сальдо на начало         счет         Счет         Счет         Д         371 440           Поступление<br>то сваров и услуг<br>14.02.2009 Поступление<br>то сваров и услуг<br>14.02.2009 Поступление<br>поступление<br>то сваров и услуг         <>         5У         41.01         444 915,25 80.01         Д         371 440,<br>Д         4.400,<br>4.400,           11.02.2009 Поступление<br>то сваров и услуг<br>14.02.2009 Поступление<br>то сваров и услуг         <>         БУ         41.01         444 915,25 80.01         Д         371 440,<br>Д         4.400,           11.02.2009 Поступление<br>то сваров и услуг         <>         Конфетром<br>9870 К         50         41.01         444 915,25 80.01         Д         9400           14.02.2009 Поступление<br>то сваров и услуг         <>         БУ         41.01         11 383,64 80.01         Д         827 71           14.02.2009 Поступление<br>то сваров и рак д. от<br>14.02.2009 12:00:00         <>         БУ         41.01         11 383,64 80.01         Д         827 71           Колонов с бидоне<br>поступление<br>то сваров и рак д. от<br>14.02.2009 12:00:00         <>         БУ         41.01         11 383,64 80.01         Д         9 900             <>          <>          500,000         Д         9 900                                                                                                    |             | Период                                  | Документ                                                                                                    | Аналитика Дт                                   | Аналитика Кт                                                                                                    | Показ      |       | Дебет                   |        | Кредит          | Теку   | щее сальдо              |
| Сальдо на начало         БУ         Д 371 440         Д 4400         Д 4401           11.02.2009 Поступление<br>то веров и услуг<br>ТДК0000004 от<br>Поступление<br>по веров и услуг         Каза то веров<br>славара и услуг         БУ         41.01         444 915,25 60.01         Д 9400         816 35           11.02.2009 Поступление<br>то веров и услуг         Каза то веров<br>по в х.д. от         Сельеной склад<br>поступление<br>то веров и услуг         Каза то веров<br>по в х.д. от         БУ         41.01         444 915,25 60.01         Д 9400         9400           14.02.2009 Поступление<br>то веров и услуг         Каза то веров и услуг         Кол.         5 000,000         Д 9400         9400           14.02.2009 Поступление<br>то веров и услуг         Каза то веров и услуг         Каза то веров и услуг         Кол.         5 000,000         Д 827 71           14.02.2009 Поступление<br>то веров и раз х.д. от         Сельеной склад<br>14.02.2009 12:00.00         БУ         41.01         11 363,64         60.01         Д 827 71           14.02.2009 12:00.00         Основной склад<br>14.02.2009 12:00.00         Кол.         500,000         Д 9900           Кол         Солов в услуг         Кол.         500,000         Д 9900                                                                                                    |             |                                         |                                                                                                    |                                                |                                                                                                    | атель      | Счет  |                         | Счет   |                 | 1      |                         |
| 11.02.2009 Поступление         с>         БУ         41.01         444 915,25 80.01         Д         816 35           11.02.2009 Гоступление         с>         БУ         41.01         444 915,25 80.01         Д         816 35           11.02.2009 Гоступление         с>         БУ         41.01         444 915,25 80.01         Д         816 35           11.02.2009 Гоступление         с>         БУ         41.01         444 915,25 80.01         Д         816 35           11.02.2009 Гоступление         с>         БУ         Kon.         5000,000         Д         9400           14.02.2009 Гоступление         с>         БУ         41.01         11 383,64         60.01         Д         827 71           14.02.2009 12:00:00         Сновной склад         БУ         41.01         11 383,64         60.01         Д         827 71           14.02.2009 12:00:00         Сновной склад         БУ         41.01         11 383,64         60.01         Д         8900           14.02:2009 12:00:00         Сновной склад         БУ         41.01         11 383,64         60.01         Д         9900           Поступление         тов вров по в х.д. от         Товеров по слад         БУ         500,000                                                                                                    | Ē           | Сальдо на начало                        |                                                                                                    |                                                |                                                                                                    | БУ<br>Кол. |       |                         |        |                 | Д<br>Д | 371 440,67<br>4 400,000 |
| 14.02.2009 Поступление         «»         К»         БУ         41.01         11.363,64         60.01         Д         827.71           14.02.2009 12:00:00         Основной склад         Дотовор поставки         -         -         67.83         -         -         -         -         -         -         -         -         -         -         -         -         -         -         -         -         -         -         -         -         -         -         -         -         -         -         -         -         -         -         -         -         -         -         -         -         -         -         -         -         -         -         -         -         -         -         -         -         -         -         -         -         -         -         -         -         -         -         -         -         -         -         -         -         -         -         -         -         -         -         -         -         -         -         -         -         -         -         -         -         -         -         -         -         -         -<                                                                                                    |             | 11.02.2009                              | Поступление<br>товаров и услуг<br>ТДК0000004 от<br>11.02.2009 18:53:04<br>Поступление<br>товаров по вх.д. от  | <><br>Паста шоколадная<br><><br>Основной склад | <><br>Конфетпром<br>98ПОК<br>Поступление<br>товаров и услуг<br>ТДК00000004 от<br>11.02.2009 16:53:04                         | БУ<br>Кол. | 41.01 | 444 915,25<br>5 000,000 | 60.01  |                 | д      | 816 355,92<br>9 400,000 |
|                                                                                                    |             | 14.02.2009                              | Поступление<br>товаров и услуг<br>ТДК00000005 от<br>14.02.2009 12:00:00<br>Поступление<br>товаров по вх.д. от | <><br>Молоко в бидоне<br><><br>Основной склад  | «»<br>База "Продукты"<br>Договор поставки<br>-6789<br>Поступление<br>товаров и услуг<br>ТДК0000005 от<br>14.02.2009 12:00:00 | БУ<br>Кол. | 41.01 | 11 363,64<br>500,000    | 60.01  |                 | д      | 827 719,56<br>9 900,000 |
|                                                                                                    | <           |                                         |                                                                                                    | ·                                              |                                                                                                    |            |       |                         |        | ·               | 1      |                         |

Отчет выводится в виде таблицы, каждая строка которой соответствует одной проводке. В таблице выводится итоговая информация: начальный остаток по выбранному счету, а также конечный остаток и итоговые обороты.

Настройки отчета позволяют задать вывод промежуточных итогов в разрезе выбранной периодичности: по дням, неделям и т. д. Если по счету ведется аналитический учет, то в настройках можно задать отбор проводок по значению субконто.

## Анализ субконто

Отчет **Анализ субконто** показывает начальное и конечное сальдо, а также обороты за период по счетам, имеющим выбранный вид субконто и выбранное значение субконто.

| 🕸 Ан                                                                                                 | ализ субконто за Февраль 2009 г.        | . Наша орган           | изация                     |        |                  |                   |           |           |  |  |  |
|----------------------------------------------------------------------------------------------------|-----------------------------------------|------------------------|----------------------------|--------|------------------|-------------------|-----------|-----------|--|--|--|
| Пери<br>01.02                                                                                        | од: Орган<br>2009 🔲 - 28.02.2009 🗎 Наша | изация:<br>организация |                            | T      |                  |                   |           |           |  |  |  |
| ) Ce                                                                                                 | ормировать отчет 🍙 Печать 🔓             | 🚽 Сохранить к          | ак Σ                       | 150,00 |                  | 📓 Диаграмма 🛛     | Настройка | История • |  |  |  |
| Наша организация<br>Анализ субконто за Февраль 2009 г.<br>Отбор: Номенклатура Равно Масло в коробке" |                                         |                        |                            |        |                  |                   |           |           |  |  |  |
|                                                                                                    | Номенклатура \ Контрагенты \            | Показател              | п Сальдо на начало периода |        | Обороты за перис | Обороты за период |           |           |  |  |  |
|                                                                                                    | Счет                                    | и                      | Дебет                      | Кредит | Дебет            | Кредит            | Дебет     | Креди     |  |  |  |
|                                                                                                    | Масло в коробке                         | БУ                     |                            |        | 25 423,73        | 25 423,73         |           |           |  |  |  |
| Ð                                                                                                    |                                         | Кол.                   |                            |        | 150,000          | 150,000           |           |           |  |  |  |
|                                                                                                    | Конфетпром                              | БУ                     |                            |        | 25 423,73        | 25 423,73         |           |           |  |  |  |
| Q.                                                                                                   |                                         | Кол.                   |                            |        | 150,000          | 150,000           |           |           |  |  |  |
|                                                                                                    | 10                                      | БУ                     |                            |        | 25 423,73        | 25 423,73         |           |           |  |  |  |
| ILL.                                                                                                 |                                         | Кол.                   |                            |        | 150,000          | 150,000           |           |           |  |  |  |
|                                                                                                    | Итого                                   | БУ                     |                            |        | 25 423,73        | 25 423,73         |           |           |  |  |  |
|                                                                                                    |                                         | Кол.                   |                            |        | 150,000          | 150,000           |           |           |  |  |  |
| <                                                                                                    |                                         |                        |                            |        |                  |                   |           |           |  |  |  |

Для каждого значения субконто предусматривается детализация по счетам. Настройки отчета позволяют задать дополнительную детализацию по субсчетам. Данные выводятся с дополнительной разбивкой по периодам времени заданной периодичности, в качестве которой можно выбрать любой период времени.

## Обороты между субконто

Отчет **Обороты между субконто** выводит список всех оборотов между списком выбранных субконто и списком корреспондирующих субконто.

## Карточка субконто

Отчет **Карточка субконто** представляет собой стандартный отчет с детализацией до проводки.

С помощью отчета можно получить выборку проводок, упорядоченных по датам, которые относятся к выбранному периоду времени и в которых был использован выбранный вид субконто или значение субконто.

Отчет выводится в виде таблицы, каждая строка которой соответствует одной проводке. По своей структуре отчет аналогичен отчету **Карточка счета**. В таблице выводится итоговая информация: начальный остаток по выбранному счету, а также конечный остаток и итоговые обороты.

Настройки отчета позволяют задать вывод промежуточных итогов в разрезе выбранной периодичности: по дням, неделям и т. д.
## Отчет по проводкам

В отчет выводятся сведения из проводок, отобранных по заданным критериям. При использовании настроек по умолчанию в отчет будет выведен список проводок. В форме настройки отчета можно указать критерии, по которым данные проводок должны выводиться в отчет: счет дебета, счета кредита, валюта, документ, фрагмент текста, который должен содержаться в операции или наименовании субконто.

| <b>D</b> | Отчет по пр                                                            | ооводкам за Февра                                                                                             | оль 2009 г. Наша ор                                                     | ганизация                                                                                                    |       |             |       | _ C          | l x    |
|----------|------------------------------------------------------------------------|----------------------------------------------------------------------------------------------------|-------------------------------------------------------------------------|----------------------------------------------------------------------------------------------------|-------|-------------|-------|--------------|--------|
| Пе<br>01 | Период: Организация:<br>01.02.2009 🖺 – 28.02.2009 🖹 Наша организация 💌 |                                                                                                    |                                                                         |                                                                                                    |       |             |       |              |        |
| ۲        | Сформиро                                                               | вать отчет 🚔 Печа                                                                                             | ать 📔 Сохранить к                                                       | ак 🗴 0,1                                                                                                    | 00    | 📰 Настройка | і≣Ист | ория • 📑 📑 📲 | ?      |
|          | Наша организация<br>Отчет по проводкам за Февраль 2009 г.              |                                                                                                    |                                                                         |                                                                                                    |       |             |       | ^            |        |
|          | Выводимы                                                               | е данные: БУ (данные                                                                                          | бухгалтерского учета                                                    | )                                                                                                    |       |             |       | 12           |        |
|          | Период                                                                 | Документ                                                                                                    | Аналитика Дт                                                            | Аналитика Кт                                                                                                    | Curr  | Дерет       | Curr  | Кредит       |        |
|          | 11.02.2009                                                             | Поступление<br>товаров и услуг<br>ТДК00000004 от<br>11.02.2009 16:53:04<br>Поступление                        | <><br>Паста шоколадная<br><><br>Основной склад                          | <»<br>Конфетпром<br>98ПОК<br>Поступление<br>товалов и услуг                                                                   | 41.01 | 444 915,25  | 60.01 | 444 915,25   |        |
|          | 11.02.2009                                                             | товаров по вх.д. от<br>Поступление<br>товаров и услуг                                                         | «»<br>Конфетпром                                                        | ТДК00000004 от<br>11.02.2009 16:53:04<br>«»<br>Конфетпром                                                                     | 19.03 | 80 084,75   | 60.01 | 80 084,75    |        |
|          |                                                                        | ТДК00000004 от<br>11.02.2009 16:53:04<br>Поступление<br>товаров по вх.д. от                                   | Поступление<br>товаров и услуг<br>ТДК00000004 от<br>11.02.2009 16:53:04 | 98ПОК<br>Поступление<br>товаров и услуг<br>ТДК00000004 от<br>11.02.2009 16:53:04                                              |       |             |       |              |        |
|          | 14.02.2009                                                             | Поступление<br>товаров и услуг<br>ТДК00000005 от<br>14.02.2009 12:00:00<br>Поступление<br>товаров по вх.д. от | <><br>Молоко в бидоне<br><><br>Основной склад                           | <><br>База "Продукты"<br>Договор поставки<br>-6789<br>Поступление<br>товаров и услуг<br>ТДК00000005 от<br>14 00 2000 13 00 00 | 41.01 | 11 363,64   | 60.01 | 11 363,64    |        |
| <        | 1                                                                      |                                                                                                    |                                                                         | 14.02.2009 12.00.00                                                                                                    |       |             |       |              | $\geq$ |

## Глава 3. Начало работы

## Главная книга

Этот отчет показывает для каждого счета (субсчета) начальное и конечное сальдо и его обороты с другими счетами (субсчетами) за выбранный период времени.

| 🕅 Главная кни   | га (Февраль 2009г.)    | Наша организация | 1                 |           |              |               | _ 🗆 ×  |
|-----------------|------------------------|------------------|-------------------|-----------|--------------|---------------|--------|
| lействия 🕶 🕨 I  | Сформировать Загол     | овок Настройка   | j j 🤉             |           |              |               |        |
| Период с: 01.02 | .2009 🔲 no: 28.02.2009 | 🔲 Организаци     | ия: Наша организа | ция       |              |               |        |
| Наша организ    | ация                   |                  |                   |           |              |               | ^      |
|                 |                        |                  | Главна            | я книга   |              |               |        |
|                 |                        |                  | Феврал            | ь 2009 г. |              |               |        |
|                 |                        |                  |                   |           |              |               |        |
| Глориодиания    | a Cuar 01 "Oquarum ia  | one serve"       |                   |           |              |               |        |
| Т Лавная кни    | Начальное              | Начальное        | Οñοροτ πο         | Οδοροτ πο | Конечное     | Конечное      |        |
|                 | сальдо дебет           | сальдо кредит    | дебету            | кредиту   | сальдо дебет | сальдо кредит |        |
| Ντορο           | 36 000,00              |                  |                   |           | 36 000,00    |               |        |
|                 |                        |                  |                   | •         |              |               |        |
| Главная книг    | а. Счет 02 "Амортизаш  | ия основных сред | CIB"              |           |              |               |        |
|                 | Начальное              | Начальное        | Оборот по         | Оборот по | Конечное     | Конечное      |        |
|                 | сальдо дебет           | сальдо кредит    | дебету            | кредиту   | сальдо дебет | сальдо кредит |        |
| Ντορο           |                        |                  |                   | 1 000,00  | 1            | 1 000,00      |        |
| -               |                        |                  |                   |           |              |               | $\sim$ |
| <               |                        |                  |                   |           |              |               | >      |

В настройках отчета можно задать детализацию по периоду, в качестве которого можно выбрать месяц, квартал, полугодие, год. Кроме того, можно указать признак разбивки по листам, чтобы при печати отчета данные каждого счета выводились в виде отдельного листа главной книги.

#### 2.4.3. Универсальные отчеты

Конфигурация содержит три универсальных отчета в меню **Отчеты – Прочие**:

- Остатки и обороты,
- Список/кросс-таблица,
- Универсальный отчет.

## Остатки и обороты

Отчет предназначен для получения ведомости по остаткам И оборотам по выбранному регистру накопления. Ведомость выводится в виде таблицы с колонками Начальный остаток, Приход, Расход, Конечный остаток и колонками детализации.

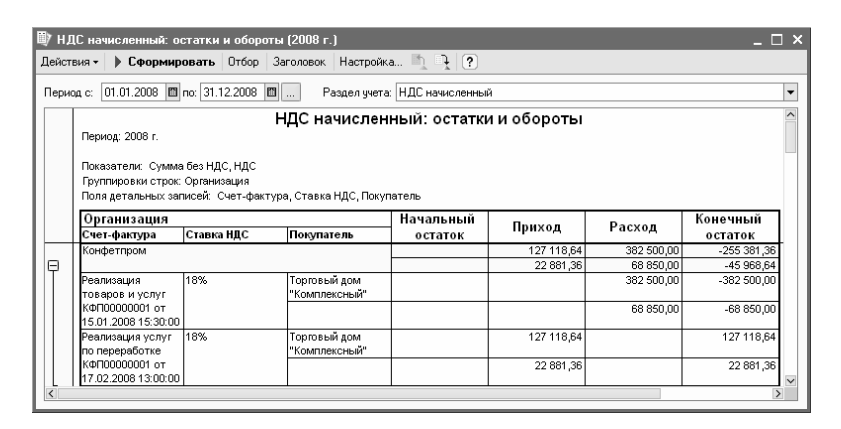

Ведомость может быть построена для любого регистра накопления остатков, присутствующего в конфигурации.

Отчет Остатки и обороты похож на стандартный отчет Оборотно-сальдовая ведомость.

## Список/кросс-таблица

Отчет предназначен для получения ведомости остатков регистра накопления на выбранную дату. Данные регистра могут выводиться как в виде списка, так и в виде кросс-таблицы, то есть перекрестной таблицы.

## Глава 3. Начало работы

| 🕼 Расходы при УСН (на конец дня 31.12.2008) 🔄 👘 📃 👘               |                                                           |                           |                                |                    |                                 |            |  |  |
|-------------------------------------------------------------------|-----------------------------------------------------------|---------------------------|--------------------------------|--------------------|---------------------------------|------------|--|--|
| Действия - 🕨 Сформировать Отбор                                   | lействия - D Сформировать Отбор Заголовок Настройка 🕅 🧎 ? |                           |                                |                    |                                 |            |  |  |
| Надату: 31.12.2008 🖽                                              | Раздел                                                    | і учета: Расходы п        | эи УСН                         |                    |                                 | •          |  |  |
|                                                                   |                                                           |                           | P                              | озн 53             |                                 | c          |  |  |
| партия (документ поставки)                                        | Количество                                                | Судиа                     | НДС                            | Количество         | Сумма                           | НДС        |  |  |
|                                                                   |                                                           | 5 00,000                  |                                |                    |                                 |            |  |  |
| Поступление товаров и услуг<br>ПБЛ00000001 от 22.01.2008 12:00:02 |                                                           |                           |                                | 290,000            | 38 400,000                      | 6 912,000  |  |  |
| Отчет о розничных продажах<br>ПБЛ00000001 от 25.01.2008 12:05:47  |                                                           |                           |                                | 172,053            | 23 977,119                      | 4 315,881  |  |  |
| ИТОГО:                                                            |                                                           | 5 700,00 <b>0</b>         |                                | 462,053            | 62 377,119                      | 11 227,881 |  |  |
| <                                                                 |                                                           | Расходы пр<br>Общие Групт | он УСН<br>пировки Отбор По     | оля Сортировка     | 1                               | ×          |  |  |
|                                                                   |                                                           | Партия (доку              | строк Пип<br>иент пост Элемент | пруппи<br>пы Догое | ровки колонок<br>ор контрагента | Злемен     |  |  |
|                                                                   |                                                           |                           |                                |                    | OK                              | Закрыты ?  |  |  |

Вариант отчета устанавливается в диалоговом окне Настройка на закладке Группировка. Если на этой закладке указать тип данных только для группировки строк, то отчет сформируется в виде списка – усеченного отчета Остатки и обороты без данных по начальным остаткам и оборотам.

Если на закладке **Группировка** указать тип данных для группировки строк или колонок, то отчет будет выведен в виде кросс-таблицы.

## Универсальный отчет

Отчет предназначен для получения данных по документам, справочникам, регистрам накопления и регистрам сведений информационной базы.

| ll) n | оступление товаров и услуг                              | 7.10                                      |        | _ 🗆 × |
|-------|---------------------------------------------------------|-------------------------------------------|--------|-------|
| ) C   | формировать 🦞 Настройки 🎒 🛒 🎢 🚟 🍱                       | 2                                         |        |       |
| Тип,  | данных: Документ 💌 Объект: Поступление                  | товаров и услуг 💌 Таблица:                | Товары | -     |
|       | Ссылка                                                  |                                           |        | ~     |
|       | Товары                                                  |                                           |        |       |
|       | Номенклатура                                            | Номенклатура.Базовая<br>единица измерения | Сумма  |       |
| Θ     | Поступление товаров и услуг МСК00003 от 15.11.2005 12:0 | 0:00                                      |        |       |
|       | Лак декоративный                                        | KE                                        | 1 200  |       |
| ē     | Поступление товаров и услуг ТДН00001 от 20.12.2005 10:0 | 0:00                                      |        |       |
|       | Ящик (упаковка для вентиляторов)                        | шт                                        | 500    |       |
| þ     | Поступление товаров и услуг МСК00001 от 29.12.2005 12:0 | 00:00                                     |        |       |
|       | Лак декоративный                                        | KF                                        | 42,3   |       |
|       | Скотч                                                   | рул                                       | 5,8    |       |
|       | Трубка д4                                               | м                                         | 58,5   |       |
|       | Ткань флок                                              | м2                                        | 694,4  |       |
|       | Мебельный щит (береза)                                  | ωτ                                        | 119,6  |       |
|       | Доска                                                   | ωr                                        | 490    |       |
|       | Поролон "British Vita Plc"                              | рул                                       | 627,25 |       |
|       | Лоза ивы прутовидной                                    | ωτ                                        | 1 450  |       |
|       | Скоба декоративная мебельная                            | ωτ                                        | 290    |       |
| IL.   | Заготовка для полозьев                                  | ωτ                                        | 372    |       |
| Ð     | Поступление товаров и услуг ТДН00002 от 29.12.2005 12:0 | 0:01                                      |        |       |
|       | Ящик - упаковка для телевизора                          | ωτ                                        | 2 500  |       |
|       | Ящик (упаковка для вентиляторов)                        | ωτ                                        | 2 500  |       |
| Ð     | Поступление товаров и услуг МСК00001 от 04.01.2006 10:0 | 00:00                                     |        |       |
|       | Доска                                                   | ωτ                                        | 820,4  |       |
|       | Заготовка для полозьев                                  | шт                                        | 818,4  |       |
|       | Лак декоративный                                        | ĸr                                        | 152,28 | _     |
| 1     | Пота нам притовизной                                    | 1.07                                      | 4 060  | ×     |
| 5     |                                                         |                                           |        | 2     |

В поле **Тип данных** указывается тип источника данных, по которому нужно построить отчет.

В отчете по документам и справочникам могут быть отражены данные реквизитов шапки и табличных частей объектов. В отчете по регистрам накопления можно получить информацию об остатках и оборотах. В отчете по регистрам сведений выводятся данные о записях регистра с возможностью отображения среза последних или первых записей в случае периодических регистров сведений.

По кнопке Настройка... открывается форма настройки отчета, в которой указываются поля, выводимые в отчете,

## Глава 3. Начало работы

отборы и сортировка. Также можно настроить условное оформление отчета, например, раскрасить колонки с отрицательными числовыми значениями.

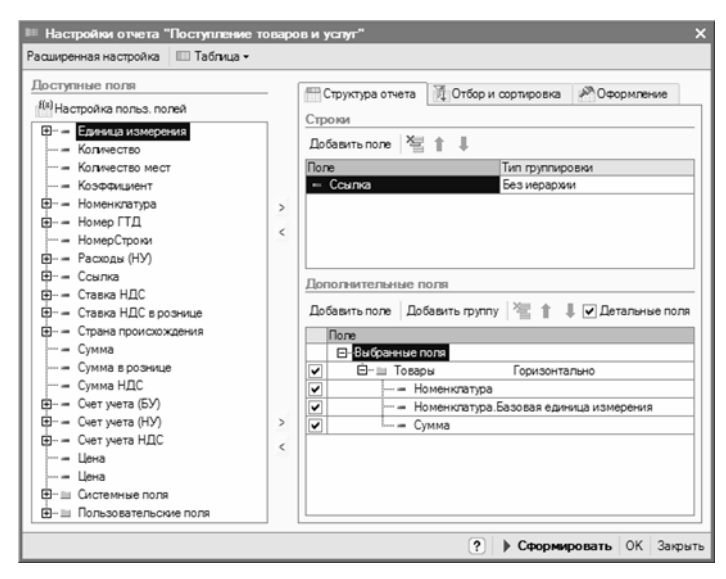

В таблице Доступные поля выводятся все поля, которые могут быть отражены в отчете. В таблицу Строки можно добавить поля, которые будут выводиться отдельными строками в отчете. Если установлен флажок Детальные поля, то в таблице Дополнительные поля указываются поля, подчиненные строкам. В таблице дополнительных полей также могут быть созданы группы для объединения полей.

На закладке **Отбор и сортировка** задаются параметры отбора и сортировки полей отчета. На закладке **Оформление** настраивается условное оформление полей отчета.

При помощи меню командной панели формы настройки можно задать вид отчета: таблица или кросс-таблица. Во

втором режиме становится доступной настройка колонок отчета.

Режим для опытных пользователей, в котором доступно большее количество настроек отчета, включается по кнопке **Расширенная настройка** командной панели.

Сохранить текущие настройки универсального отчета либо загрузить ранее сохраненные настройки можно при помощи кнопок командной панели формы отчета (Сохранить настройки отчета) и настройки отчета). отчета).

## ГЛАВА 3

# ВЕДЕНИЕ УЧЕТА

## 3.1. ЦЕЛЕВОЕ ФИНАНСИРОВАНИЕ

#### 3.1.1. Аналитический учет целевого финансирования

Учет целевого финансирования автономного учреждения ведется на счете 86 «Целевое финансирование» в разрезе источников и статей расходов целевых средств.

Для учета источников целевых средств предназначен справочник Источники целевых средств (меню Основная деятельность – Целевое финансирование). Источники целевых средств используются для раздельного учета целевых средств разных видов, а также поступивших на различные мероприятия и из различных источников. Для источника целевых средств может быть введена смета.

| 🗐 Источники целевых средств 📃 🗆 🗙 |                                                          |                                              |  |  |  |  |
|-----------------------------------|----------------------------------------------------------|----------------------------------------------|--|--|--|--|
| Действия • 🔤 Добавить 🔛           | 토롱붭[문의]좌권해-자]특                                           | 💽 Перейти - 🛄 Отчеты - 🥐                     |  |  |  |  |
| Ноточники целевых                 | Код Наименование                                         | • Вид источника                              |  |  |  |  |
|                                   | <ul> <li>— 000000005 Доходы от предпринимате.</li> </ul> | пьской де Доходы от предпринимательской де   |  |  |  |  |
|                                   | 🛥 000000003 Модернизация спортзала и                     | колы Прочие поступления                      |  |  |  |  |
|                                   | <ul> <li>— 000000002 Финансирование образова</li> </ul>  | ательного Прочие поступления                 |  |  |  |  |
|                                   | 🖹 Источники целевых средств: Модер                       | онизация спортзала школы 📃 🗆 🗙               |  |  |  |  |
|                                   | Действия 🗸 🙀 🐼 Герейти 🗸 ?                               |                                              |  |  |  |  |
|                                   | Группа:                                                  | 🗙 Код: 000000003                             |  |  |  |  |
|                                   | Наименование: Модернизация спор                          | тзала школы                                  |  |  |  |  |
|                                   | Вид источника: Прочие поступления                        | 1                                            |  |  |  |  |
|                                   | Код вида поступления: 170 сум                            | мы финансирования из федерального бюджета, б |  |  |  |  |
|                                   | Срок использования: 31.12.2008 🖺                         |                                              |  |  |  |  |
| ×                                 |                                                          | ОК Записать Закрыть                          |  |  |  |  |

Для каждого источника целевого финансирования можно указать следующие сведения:

- ∎ наименование,
- вид источника целевых средств (вступительные, членские, добровольные взносы, доходы от предпринимательской деятельности, прочие поступления),
- вид поступления целевых средств в соответствии с перечнем имущества (в т.ч. денежных средств), полученного в рамках целевого финансирования,
- срок использования целевых средств, если он установлен передающей стороной.

## 3.1.2. Сметы

Смета определяет распределение целевых средств, выделенных по определенному источнику, по статьям расходов.

Ввести, скорректировать или закрыть бюджет (смету) по источнику целевого финансирования можно непосредственно в справочнике Источники целевых **средств** по выбранному источнику. Для этого предназначен раздел **История сметы**.

| 🗐 Источники целевых сред  | СТВ                                                                                                    | _ 🗆 ×  |
|---------------------------|----------------------------------------------------------------------------------------------------|--------|
| Действия • 🔄 Добавить 🔛   | 별 🛃 🚼 🎝 👔 🛅 🍈 🖷 - 🕅 🗳 🔯 - 🔯 Перейти - 🕸 Отчеты - 🤶                                                                                                    |        |
| 🖭 — 🛄 Источники целевых 🗠 | Код Наименование • Вид источника                                                                                                    | ^      |
|                           | <ul> <li>осососот выдает</li> <li>осососот выдает</li> <li>осососот выдает</li> <li>осососот выдает</li> <li>доходы от предпринимательской де</li> <li>Доходы от предпринимательской де</li> </ul> | юй дея |
|                           | <ul> <li>— 000000003 Модернизация спортзала школы</li> <li>— 000000007 Финансирование образовательного Прочие поступления</li> </ul>                                                               |        |
|                           | <ul> <li>— 000000006 Целевая программа развития образ Прочие поступления</li> </ul>                                                                                                    |        |
|                           |                                                                                                    |        |
|                           |                                                                                                    | ~      |
|                           | История сметы                                                                                                    |        |
|                           | Ввести смету Ввести корректировку сметы Закрыть смету 🔯 🔛 🔚                                                                                                    |        |
|                           | Дата ▼ Номер Вид документа Комментарий                                                                                                    | ^      |
|                           |                                                                                                    |        |
| < >>                      |                                                                                                    | Y      |

Заполнить смету можно при нажатии Ввести смету. В табличной части документа Смета указываются суммы расходов по каждой статье затрат.

| 🐱 Смета: Проведе               | ен *                                          | _ 🗆 ×                         |  |  |  |  |  |
|--------------------------------|-----------------------------------------------|-------------------------------|--|--|--|--|--|
| Действия 🕶 👍 🔯                 |                                               |                               |  |  |  |  |  |
| Номер:                         | ШК.00000002 от: 01.01.2008 12:00:01 🖽         |                               |  |  |  |  |  |
| Организация:                   | Общеобразовательная школа №113 🔍              |                               |  |  |  |  |  |
| Источник целевых [<br>средств: | Модернизация спортзала школы 🛛 📖 🔍            |                               |  |  |  |  |  |
| Статьи расходов                |                                               |                               |  |  |  |  |  |
| 엄벌로절티                          | 결 별 🛃 결 🌉 🛊 🖡 🗒 🗒 Подбор                      |                               |  |  |  |  |  |
| N Статья затрат                | Сумма                                         |                               |  |  |  |  |  |
| 1 Приобретение                 | основных средств, инвентаря и иного имущества | 500 000,00                    |  |  |  |  |  |
| 2 Ремонт основн                | ных средств и иного имущества                 | 200 000,00                    |  |  |  |  |  |
| 3 Прочие расход                | ы                                             | 300 000,00                    |  |  |  |  |  |
|                                |                                               |                               |  |  |  |  |  |
|                                |                                               | 1 000 000,00                  |  |  |  |  |  |
| Ответственный:                 | Абдулов Юрий Владимирович                     | ×                             |  |  |  |  |  |
| Комментарий:                   |                                               |                               |  |  |  |  |  |
|                                | Смета доходов и расходов   Печать 🗸   ОІ      | <b>К</b>   Записать   Закрыть |  |  |  |  |  |

Из документа можно сформировать печатную форму сметы.

Скорректировать данные сметы можно при нажатии Ввести корректировку сметы в форме справочника. В открывшемся документе Корректировка сметы необходимо заполнить суммы корректировок по статьям затрат.

| 🐱 Корректировка            | сметы: Проведен *                             | _ 🗆 ×              |  |  |  |  |
|----------------------------|-----------------------------------------------|--------------------|--|--|--|--|
| Действия - 🛶 🔃 🌆 🌆 👫 🎚 📑 ? |                                               |                    |  |  |  |  |
| Номер: Ц                   |                                               |                    |  |  |  |  |
| Смета: С                   | ۹                                             |                    |  |  |  |  |
| Статьи расходов            |                                               |                    |  |  |  |  |
| 열혈충철류                      | 👔 🖡 📕 🛱 🛱 Подбор 🛛 Суммы по статьям           |                    |  |  |  |  |
| N Статья затрат            | Сумма корректи                                |                    |  |  |  |  |
| 1 Заработная пла           | 151 200,00                                    |                    |  |  |  |  |
| 2 Проведение ин            | ых целевых мероприятий                        | 1 000,00           |  |  |  |  |
| 3 Ремонт основн            | ых средств и иного имущества                  | 3 000,00           |  |  |  |  |
| 4 Приобретение             | основных средств, инвентаря и иного имущества | 4 000,00           |  |  |  |  |
| 5 Прочие расходы           | ы на содержание аппарата управления           | 5 000,00           |  |  |  |  |
|                            |                                               |                    |  |  |  |  |
|                            |                                               | 164 200,00         |  |  |  |  |
| Ответственный:             | ×                                             |                    |  |  |  |  |
| Комментарий:               | Комментарий:                                  |                    |  |  |  |  |
|                            | Смета доходов и расходов 🛛 Печать 🗸 🛛 ОК      | Записать   Закрыты |  |  |  |  |

Для закрытия сметы необходимо воспользоваться кнопкой **Закрыть смету**. Закрытие сметы отражается одноименным документом.

| 🐱 Закрытие сметы: Проведен |                                                     |         |  |  |  |  |
|----------------------------|-----------------------------------------------------|---------|--|--|--|--|
| Действия 🗸 👍               | Действия • 🛶 🔃 🏂 🏦 👫 📳 📑 ?                          |         |  |  |  |  |
| Номер:                     | ШК000000001 от: 10.09.2009 15:02:28 🕮               |         |  |  |  |  |
| Смета:                     | Смета ШК00000001 от 01.01.2008 12:00:00             | 🗣       |  |  |  |  |
| Ответственный:             | Петрова Марианна Александровна                      | ×       |  |  |  |  |
| Комментарий:               |                                                     |         |  |  |  |  |
|                            | Смета доходов и расходов 🛛 Печать 🕶 🛛 ОК 🛛 Записать | Закрыты |  |  |  |  |

Документы и отчеты по сметам также содержатся в меню Основная деятельность – Сметы, задание учредителя.

Для анализа исполнения сметы предназначен Отчет об исполнении сметы.

| 🕅 Отчет об исполнении сметь                                                        | по источнику: Модерн   | изация спортзала | школы (на конец | дня 10.09.2009) | _ 🗆                   |  |  |
|------------------------------------------------------------------------------------|------------------------|------------------|-----------------|-----------------|-----------------------|--|--|
| lействия • 🕨 <b>Сформировать</b>                                                   | 🔄 На принтер 🛛 ?       |                  |                 |                 |                       |  |  |
| Асточник целевых средств: Модернизация спортзала школы 🔍 Дата отчета: 10.09.2009 🗉 |                        |                  |                 |                 |                       |  |  |
| ОТЧЕТ ОБ ИСПОЛНЕНИИ СМЕТЫ А ПО СОНТЯЙНА СМЕТЫ А ПО СОНТЯЙРА 2009 г.                |                        |                  |                 |                 |                       |  |  |
|                                                                                    |                        |                  |                 | r               | Коды                  |  |  |
| Организация (учреждение)                                                           | Наша организация       |                  |                 | no OKITO        | 123456                |  |  |
| Источник целевых средств                                                           | модернизация спортзала | ашколы           |                 |                 |                       |  |  |
| Единица измерения                                                                  | руб.                   |                  |                 | по ОКЕИ [       | 383                   |  |  |
| Наименование                                                                       | оказателя              | План             | Факт            | Отклонение      | Процент<br>исполнения |  |  |
|                                                                                    |                        | доходы           |                 |                 |                       |  |  |
| Итого доходов                                                                      |                        | 1 000 000,00     | 1 000 000,00    |                 | 100 %                 |  |  |
|                                                                                    |                        | РАСХОДЫ          |                 |                 |                       |  |  |
| Ремонт основных средств и                                                          | ного имущества         | 200 000,00       |                 | 200 000,00      | 0 %                   |  |  |
| Приобретение основных сре                                                          | дств, инвентаря и      |                  |                 |                 |                       |  |  |
| иного имущества                                                                    |                        | 500 000,00       |                 | 500 000,00      | 0 %                   |  |  |
| Прочие расходы                                                                     |                        | 300 000,00       | 300 000,00      |                 | 100 %                 |  |  |
| Итого Расходов                                                                     |                        | 1 000 000,00     | 300 000,00      | 700 000,00      | 30 %                  |  |  |
| Руководитель                                                                       | Директор<br>должеть    |                  | юднсь           | Абдул<br>расшфр | IOB IO.B.             |  |  |
| Главный (старший) бухгалтер                                                        |                        | юднов            | Петр-           | OBA M.A.        |                       |  |  |
| <                                                                                  |                        |                  |                 |                 | Σ                     |  |  |

Необходимо указать источник целевых средств и дату отчета. Автоматически рассчитывается отклонение плановых показателей от фактических, а также процент исполнения сметы по статьям затрат.

## 3.1.3. Поступление средств целевого финансирования

Поступление средств целевого финансирования отражается по кредиту счета 86 «Целевое финансирование».

Учет поступления целевых средств может вестись по мере фактического поступления активов или по факту принятия решения о выделении средств целевого финансирования. Автономное учреждение может использовать оба метода, в зависимости от характера поступления активов. Поступление средств целевого финансирования по факту принятия

## решения о выделении средств

Организация может принять целевые средства к бухгалтерскому учету, если есть уверенность в том, что эти средства будут получены и будут выполнены условия их предоставления.

В этом случае целевое финансирование отражается по кредиту счета целевого финансирования в корреспонденции со счетом 76 «Расчеты с разными дебиторами и кредиторами».

Для начисления целевых средств предназначен документ Начисление средств целевого финансирования (меню Основная деятельность – Целевое финансирование).

| 🐱 Начисление ср                | редств целевого финансирования: Про  | веден *                             | _ 🗆 ×            |
|--------------------------------|--------------------------------------|-------------------------------------|------------------|
| Действия 🗸 👍 🛛                 | N 🕼 🔒 📓 👫 🗐 Tr 🗐                     | ?                                   |                  |
| Номер:                         | ШК00000002 от: 01.01.2008 12:00:05 🖽 |                                     |                  |
| Организация:                   | Наша организация 🔍                   |                                     |                  |
| Источник<br>целевых средств:   | Финансирование образовательного 🔍    |                                     |                  |
| Сумма:                         | 500 000,00 📾                         | Счета учета                         |                  |
| Контрагент:                    | Департамент образования г.Москвы 🔍   | Счет учета целевого финансирования: | 86.01 🗣          |
| Назначение<br>целевых средств: | 2-й платеж по заданию учредителя 2 🗙 | Счет учета расчетов с контрагентом: | 76.51 🗣          |
| Ответственный:                 | Петрова Марианна Александровна       |                                     | × Q              |
| Комментарий:                   |                                      |                                     |                  |
|                                |                                      | OK                                  | Записать Закрыть |

В документе необходимо заполнить следующие реквизиты:

- источник целевых средств,
- контрагент, от которого поступают средства,
- назначение целевых средств,
- счет учета целевого финансирования,
- счет учета расчетов с контрагентом.

При проведении документа формируется проводка по кредиту счета 86 «Целевое финансирование».

Фактическое поступление средств целевого финансирования отражается документами с операцией Целевое финансирование:

- документом Поступление товаров и услуг отражается поступление оборудования, материалов, услуг;
- документом Приходный кассовый ордер поступление наличных денежных средств;
- документом Поступление на расчетный счет поступление безналичных денежных средств.

## Поступление средств целевого финансирования по факту

## поступления активов

Автономное учреждение может принять решение отражать поступление средств целевого финансирования по факту поступления активов. В этом случае, операция поступления отражается по кредиту счета учета целевого финансирования в корреспонденции со счетами учета денежных средств, вложений во внеоборотные активы и т. д.

Поступление средств целевого финансирования отражается документами с операцией Целевое финансирование:

- документом Поступление товаров и услуг отражается поступление оборудования), материалов, услуг;
- документом Приходный кассовый ордер поступление наличных денежных средств;

 документом Поступление на расчетный счет – поступление безналичных денежных средств.

## 3.1.4. Использование средств целевого финансирования

Использование средств целевого финансирования отражается по дебету счета 86 «Целевое финансирование».

Выделяют направления использования бюджетных средств: на финансирование капитальных вложений и на финансирование текущих расходов.

## Использование средств целевого финансирования на капитальные

#### вложения

Имущество, приобретенное за счет целевых средств, выделенных учредителем, при принятии к бухгалтерскому учету отражается в составе основных средств по дебету счета 01 «Основные средства» в корреспонденции с кредитом счета 08 «Вложения во внеоборотные активы». Одновременно формируется запись по дебету счета 86 «Целевое финансирование» в корреспонденции с кредитом счета 83 «Добавочный капитал» на сумму использованного источника финансирования.

Использование средств целевого финансирования на капитальные вложения отражается при проведении документа **Принятие к учету ОС** с заполненными реквизитами закладки **Целевое финансирование**.

## Использование средств целевого финансирования на текущие

## расходы

Суммы бюджетных средств на финансирование текущих расходов списываются в периоде признания расходов, на финансирование которых они предоставлены.

Списание расходов со счетов затрат следует производить ежемесячно с распределением по источникам целевых средств непосредственно в корреспонденции со счетом 86 «Целевое финансирование».

Использование средств целевого финансирования на текущие расходы отражается документом Использование средств целевого финансирования.

## 3.2. KACCA

#### 3.2.1. Аналитический учет денежных средств

Учет операций с денежными средствами можно вести в разрезе статей движения денежных средств. Для этого необходимо установить флажок По статьям движения денежных средств в настройке параметров учета на закладке Денежные средства.

Обороты по статьям движения денежных средств используются при формировании бухгалтерской отчетности для автоматического заполнения Формы № 4 «Отчет о движении денежных средств». Если нет необходимости в заполнении Формы № 4, аналитический учет по статьям движения денежных средств можно отключить. Это упростит ввод кассовых и банковских документов.

Если организация ведет учет денежных средств по статьям движения денежных средств, то в кассовых и банковских документах должен заполняться реквизит Статья движения ден. средств. Значения данного реквизита выбираются из справочника Статьи движения денежных средств меню Банк (Касса).

| 🗐 Статьи движения денежных средо | ∎ _ □                                                                                                    | × |
|----------------------------------|----------------------------------------------------------------------------------------------------|---|
| Действия • 🔄 Добавить 🔛 🔄 🛃      | 5 🖉 🗄 1   A To 🖷 - Tx   Q   ?                                                                                                    |   |
| Наименование 🔨 Код               | Наименование 👻 Вид движения денежных средств                                                                                                    | ^ |
| - 0000                           | 8002 Выручка от продажи объектов основных средств и иных внеоборотных активов<br>Выручка от продажи объектов основных средств и иных внеоборотных активов |   |
| = 0000                           | 003 Оплата товаров, работ, услуг, сырья и иных оборотных активов<br>Оплата товаров, работ, услуг, сырья и иных оборотных активов                          |   |
|                                  | 001 Оплата труда<br>Оплата труда в                                                                                                    | ~ |

Данный справочник установлен в качестве вида субконто и используется для ведения аналитического учета по статьям движения денежных средств на счетах 50 «Касса», 51 «Расчетные счета», 52 «Валютные счета», 55 «Специальные счета в банках».

Документы по учету наличных денежных средств содержатся в меню **Касса**. Документы по учету безналичных денежных средств содержатся в меню **Банк**.

## 3.2.2. Приходный кассовый ордер

Для регистрации поступления наличных денежных средств в кассу организации предназначен документ **Приходный кассовый ордер**.

| 🗟 Приходный кассовый ордер: Оплата от покупателя. Проведен 🛛 🗕 🗙 |                                        |                   |                  |          |          |         |  |
|------------------------------------------------------------------|----------------------------------------|-------------------|------------------|----------|----------|---------|--|
| Операция 🕶 Дейс                                                  | гвия 🗸 🛃 🔯 🖓 🔀 🚱 - КУДт                | и Р 👫 📱 📘         | 2                |          |          |         |  |
| Номер:                                                           | Т.ДК00000000 от: 23.09.2009 10:32:3; 🖽 | Счет учета:       | 50.01 💌          |          |          |         |  |
| Организация:                                                     | Наша организация 📖 🔍                   |                   |                  |          |          |         |  |
| Сумма:                                                           | 11 800,00 🖩                            |                   |                  |          |          |         |  |
| Реквизиты плате:                                                 | жа Печать                              |                   |                  |          |          |         |  |
| Контрагент:                                                      | ИнноТрейд 🔍                            |                   |                  |          |          |         |  |
| Расшифровка                                                      | платежа                                |                   | 🗌 Список         |          |          |         |  |
| Договор:                                                         | N°567 or 01.01.07 Q                    |                   |                  |          |          |         |  |
| Погашение                                                        | Автоматически                          |                   |                  |          |          |         |  |
| Ставка НДС:                                                      | 18% НДС: 1 800,00 🖩                    | Счет на оплату:   | Счет на оплату п | окупател | ю ТДКОО  | 00 م    |  |
| Счет расчетов:                                                   | 62.01                                  |                   |                  |          |          |         |  |
| Счет авансов:                                                    | 62.02                                  |                   |                  |          |          |         |  |
| Статья движения<br>ден. средств:                                 | Оплата покупателя 🗙                    |                   |                  |          |          |         |  |
| Ответственный:                                                   | Рожко Екатерина Витальевна             |                   |                  |          |          | x Q     |  |
| Комментарий:                                                     |                                        |                   |                  |          |          |         |  |
|                                                                  | Приходн                                | ый кассовый ордер | Печать 🕶 Чек     | OK 3     | Записать | Закрыть |  |

Документом отражаются следующие виды хозяйственных операций:

- оплата от покупателя,
- розничная выручка,
- возврат от подотчетного лица,
- возврат от поставщика,
- получение наличных в банке,
- расчеты по кредитам и займам,
- целевое финансирование,

прочий приход.

Вид операции устанавливается в реквизите Операция.

Операция Оплата от покупателя выбирается при поступлении наличных денежных средств от покупателя. В реквизите Договор выбирается договор с видом С покупателем, С комиссионером (агентом) или С комитентом (принципалом). Порядок погашения задолженности можно указать в реквизите Погашения задолженности. По умолчанию состояние расчетов по договору определяется автоматически при проведении документа, и поступившая сумма делится на аванс и оплату.

Операция Розничная выручка устанавливается для регистрации приема выручки торговой точки в кассу организации.

Операция **Возврат от подотчетного лица** предусмотрена для регистрации возврата денежных средств подотчетным лицом – сотрудником предприятия. При выборе данного вида операции внешний вид формы документа изменяется: на форме отображается поле для выбора подотчетного лица из списка работников.

Операция Возврат от поставщика предназначена для отражения поступления наличных денежных средств, возвращенных поставщиком. Договор нужно выбирать с видом С поставщиком, С комиссионером (агентом) или С комитентом (принципалом).

Операция Получение наличных в банке предназначена для отражения факта получения наличных денег с расчетного счета организации.

Операция Расчеты по кредитам и займам используется при поступлении наличных денежных средств по

кредитам и займам. Договор нужно выбирать с видом Прочее.

Операция **Целевое финансирование** предназначена для поступления наличных денежных средств в рамках целевого финансирования.

Операция **Прочий приход** выбирается в остальных случаях.

Документ **Приходный кассовый ордер** можно распечатать (унифицированная форма КО-1).

В соответствии с Федеральным законом от 22.05.2003 № 54-ФЗ «О применении контрольно-кассовой техники при осуществлении наличных денежных расчетов и (или) расчетов с использованием платежных карт» организации при осуществлении наличных денежных расчетов с клиентами в момент оплаты обязаны выдавать кассовые чеки. Для этой цели в конфигурации реализована возможность печати кассового чека на фискальном регистраторе.

Для печати кассового чека в документе **Приходный** кассовый ордер предусмотрена кнопка **Чек**. Номер чека отражается в форме приходного кассового ордера.

## 4.2.3. Расходный кассовый ордер

Для регистрации расхода наличных денежных средств из кассы предназначен документ Расходный кассовый ордер.

| 🐱 Расходный ка  | ссовый ордер: Оплата пос   | тавщику. Прог | зеден              |          |     |    |          | _ 🗆 >   |
|-----------------|----------------------------|---------------|--------------------|----------|-----|----|----------|---------|
| Операция 👻 Дейс | гвия 🕶 🙀 🛃 🍇               | і 💽 – КУДи    | P   🗛 📓 🔚          | 2        |     |    |          |         |
| Номер:          | Т.ДК0000002 от: 23.09.2009 | 10:44:12 🖽    | Счет учета:        | 50.01    | •   |    |          |         |
| Организация:    | Наша организация           | Q             |                    |          |     |    |          |         |
| Сумма:          | 11 800,00 🖩                |               |                    |          |     |    |          |         |
| Реквизиты плате | жа Печать                  |               |                    |          |     |    |          |         |
| Контрагент:     | База "Инвентарь"           | 🗣             |                    |          |     |    |          |         |
| Расшифровка     | платежа                    |               |                    | Списон   | ¢   |    |          |         |
| Договор:        | Nº456 or 01.01.07          | Q             |                    |          |     |    |          |         |
| Погашение       | Автоматически              |               |                    |          |     |    |          |         |
| Ставка НДС:     | 18% НДС:                   | 1 800,00 🖩    |                    |          |     |    |          |         |
| Счет расчетов:  | 60.01                      |               |                    |          |     |    |          |         |
| Счет авансов:   | 60.02                      |               |                    |          |     |    |          |         |
| Статья движения | Оплата поставщику          | ×             |                    |          |     |    |          |         |
| ден. средств.   |                            |               |                    |          |     |    |          |         |
| Ответственный:  | Сомова Юлия Алексеевна     |               |                    |          |     |    |          | x Q     |
| Комментарий:    |                            |               |                    |          |     |    |          |         |
|                 |                            | Расходи       | ный кассовый ордер | Печать • | Чек | OK | Записать | Закрыті |

Документом отражаются следующие виды хозяйственных операций:

- оплата поставщику,
- возврат покупателю,
- выдача подотчетному лицу,
- выплата заработной платы по ведомостям,
- выплата заработной платы работнику,
- взнос наличными в банк,
- расчеты по кредитам и займам,
- ∎ инкассация,
- выплата депонированной заработной платы,
- прочий расход.

Операция Оплата поставщику предназначена для отражения выдачи наличных денежных средств поставщику. Необходимо выбрать договор вида С

поставщиком, С комитентом (агентом) или С комиссионером (принципалом). Порядок погашения задолженности можно указать в реквизите Погашение задолженности. По умолчанию состояние расчетов по договору определяется автоматически при проведении документа, и поступившая сумма делится на аванс и оплату.

Операция Возврат покупателю используется при регистрации возврата денежных средств покупателю. Необходимо выбрать договор вида С покупателем, С комитентом (агентом) или С комиссионером (принципалом).

Операция Выдача подотчетному лицу используется для регистрации выдачи наличных денежных средств под отчет.

Операция Выплата заработной платы по ведомостям предназначена для отражения расхода денежных средств на выдачу заработной платы. В реквизитах платежа необходимо указать документ Ведомость на выплату зарплаты, по которому выдаются денежные средства.

Операция Выплата заработной платы работнику предназначена для отражения расхода денежных средств на выдачу заработной платы конкретному работнику. При этом в реквизитах платежа необходимо указать документ Ведомость на выплату зарплаты.

Операция **Взнос наличными в банк** предназначена для регистрации взноса наличных средств на расчетный счет организации в коммерческом банке.

Операция **Расчеты по кредитам и займам** предназначена для отражения расхода наличных денежных средств по кредитам и займам. Необходимо выбрать договор вида **Прочее**. Операция Инкассация устанавливается для регистрации сдачи розничной выручки торговой точки на инкассацию.

Операция Выплата депонированной зарплаты предназначена для отражения выплаты депонированной зарплаты работникам. В реквизитах платежа указывается список работников и платежные ведомости, по которым была депонирована зарплата.

В других случаях используется операция Прочий расход.

Документ **Расходный кассовый ордер** можно распечатать (унифицированная форма КО-2).

Для печати кассового чека на возврат в документе Расходный кассовый ордер предназначена кнопка Чек.

## 4.2.4. Кассовая книга

Кассовая книга является отчетной формой, в которой отражаются все движения наличных денежных средств.

Пользователь может распечатать отчетную форму, содержащую вкладные листы кассовой книги и отчеты кассира, для выбранной организации и для произвольного периода времени.

| 🕅 Кассовая                  | і книга за период                                                             |                                                  |                      | _ 🗆 :                |  |  |  |  |  |
|-----------------------------|-------------------------------------------------------------------------------|--------------------------------------------------|----------------------|----------------------|--|--|--|--|--|
| Действия 🕶                  | 🕨 Сформировать 📑 🔩 ?                                                          |                                                  |                      |                      |  |  |  |  |  |
| Период с: 2                 | 3.09.2009 📴 по: 23.09.2009 🛅 Организация:                                     | Наша организаци                                  | a                    | ۹                    |  |  |  |  |  |
| Пересчит                    | ать номера листов с начала года 🛛 Выводить основ                              | ания кассовых ордер                              | 08                   |                      |  |  |  |  |  |
| Последний                   | лист                                                                          |                                                  |                      |                      |  |  |  |  |  |
| <ul> <li>Обычный</li> </ul> | 🔿 Последний в месяце 🛛 Последний в году                                       |                                                  |                      |                      |  |  |  |  |  |
|                             | КАССА за 23.09.2009<br>Вкладной лист кассовой книги                           |                                                  |                      |                      |  |  |  |  |  |
| Номер<br>документа          | От кого получено или кому выдано                                              | Номер коррес-<br>пондирующего<br>счета, субсчета | Приход,<br>руб. коп. | Расход,<br>руб. коп. |  |  |  |  |  |
| 1                           | 2                                                                             | 3                                                | 4                    | 5                    |  |  |  |  |  |
|                             | Остаток на начало дня                                                         |                                                  |                      | X                    |  |  |  |  |  |
| 2                           | Принято от ТОО "ИнноТрейд"                                                    | 62.02                                            | 11 800=00            |                      |  |  |  |  |  |
| 2                           | Выдано ЗАО "База "Инвентарь""                                                 | 60.01                                            |                      | 11 800=00            |  |  |  |  |  |
|                             | Итого за день                                                                 |                                                  | 11 800=00            | 11 800=00            |  |  |  |  |  |
|                             | Остаток на конец дня                                                          |                                                  |                      | X                    |  |  |  |  |  |
|                             | в том числе на заработную плату, выплаты<br>социального характера и стипендии |                                                  |                      | x                    |  |  |  |  |  |
| <                           |                                                                               |                                                  |                      | >                    |  |  |  |  |  |

Действующий «Порядок ведения кассовых операций в Российской Федерации» обязывает кассира делать это ежедневно, поэтому кассиру организации нужно действовать следующим образом:

1. В конце каждого рабочего дня кассир распечатывает два листа отчетной формы Кассовая книга за завершенный рабочий день: вкладной лист кассовой книги и отчет кассира. Эти листы идентичны друг другу.

2. Оба листа с приложением денежных документов кассир отдает главному (старшему) бухгалтеру, который подписывает вкладной лист и возвращает его кассиру.

3. Собранные вкладные листы кассовой книги кассир подшивает в кассовую книгу отчетного периода.

Важной особенностью кассовой книги является то, что она строится единой для рублевых и валютных кассовых ордеров. В кассовую книгу также попадают записи о переоценке наличных валютных средств.

Если в организации ведется касса в валюте, то остатки на начало и конец показываются развернуто по каждой валюте.

## 3.2.5. Журнал регистрации кассовых документов

Отчет **Журнал регистрации кассовых документов** предназначен для формирования унифицированной формы журнала регистрации приходных и расходных кассовых документов (форма КО-3). Данный отчет формируется по организации, выбранной в настройках отчета за указанный период. Отчет формируется на основании всех записанных кассовых документов, кроме помеченных на удаление.

| 🖏 Отчет Журнал регистрации кассовых документов 💶 🗖                    |                                                  |           |                                   |            |            |            | □ ×        |     |
|-----------------------------------------------------------------------|--------------------------------------------------|-----------|-----------------------------------|------------|------------|------------|------------|-----|
| Действия - 🕨 Сформировать 🖳 🐘 🕐                                       |                                                  |           |                                   |            |            |            |            |     |
| Период с: 23.09.2009 🖾 по: 23.09.2009 🖾 Организация: Наша организация |                                                  |           |                                   |            |            |            | <b>Q</b>   |     |
| П Группировать по датам                                               |                                                  |           |                                   |            |            |            |            |     |
| Журнал докуме                                                         | ентов Обложка                                    |           |                                   |            |            |            |            |     |
|                                                                       |                                                  |           |                                   |            |            |            |            | -   |
| Приходнь                                                              | Приходный документ                               |           | Принонации                        | Расходны   | й документ | Сумма,     | Примеузние |     |
| Дата                                                                  | Номер                                            | руб. коп  | уўб. коп Примечание<br>Дата Номер | Номер      | руб. коп   | тримечание |            |     |
| 1                                                                     | 2                                                | 3         | 4                                 | 5          | 6          | 7          | 8          | 1   |
| 23.09.2009                                                            | 2                                                | 11 800=00 |                                   | 23.09.2009 | 2          | 11 800=00  |            | T   |
|                                                                       | l                                                |           |                                   | .L         |            | L          |            | J 🗸 |
|                                                                       | ۲. ( ) کار اور اور اور اور اور اور اور اور اور ا |           |                                   |            |            |            |            |     |

Если кассовый документ оформлен в валюте, то в графу Сумма, руб. коп. выводится сумма документа, пересчитанная в рубли по курсу на дату документа. Отдельной строкой выводится валютная сумма, в графе Примечание указывается валюта документа.

Если установлен флажок **Группировать по датам**, то документы в отчете группируются по дням. Дополнительно выводятся итоговые суммы оборотов по документам на каждую дату.

На закладке Обложка выводится обложка журнала регистрации кассовых документов.

## 3.2.6. Денежные документты

Учет денежных документов ведется на счетах 50.03 «Денежные документы» и 50.23 «Денежные документы (в валюте)». На счетах ведется суммовой и количественный учет в разрезе денежных документов.

Для хранения информации о денежных документах предусмотрен справочник Денежные документы меню Касса. При вводе сведений о денежном документе можно указать вид документа и стоимость с учетом НДС.

#### Поступление денежных документов

Для регистрации поступления денежных документов предназначен документ Поступление денежных документов.

| 🐱 Поступление  | е денежных документов: Поступление от п | оставщика. Не проведе | н             | _ 🗆                       |
|----------------|-----------------------------------------|-----------------------|---------------|---------------------------|
| Операция 👻 Дей | ствия • 🛛 🖶 🔯 🔩 🚰 🔜 🖏 • 🗛 К             | ЫДиР 🗐 📑 <b>?</b>     |               |                           |
| Номер:         | Т.ДК.00000001 от: 31.08.2009 13:24:38 🖽 | Вх. номер:            |               | от: 🖽                     |
| Организация:   | Наша организация 📖 🔍                    |                       |               |                           |
| Счет учета:    | 50.03                                   |                       |               |                           |
| От кого Дене:  | кные документы (1 поз.)                 |                       |               |                           |
| 월 호 등 X        | ■ ■ ▲ 単 豊 長                             |                       |               |                           |
| N: Денежны     | й документ                              | Кол                   | ичество       | Сумма                     |
| 1 Билет ави    | а Москва-Омск                           |                       | 1,000         | 10 000,00                 |
|                |                                         |                       |               |                           |
|                |                                         |                       | Всего (руб.): | 10 000,00                 |
| Ответственный: | Абдулов Юрий Владимирович               |                       |               | 🗙 🤆                       |
| Комментарий:   |                                         |                       |               |                           |
|                |                                         | Приходный ордер       | Печать 🕶 🛛 🛛  | <b>IK</b> Записать Закрыг |

Документом отражаются следующие виды хозяйственных операций:

- поступление от поставщика,
- поступление от подотчетного лица,
- прочее поступление.

Вид операции устанавливается в реквизите Операция.

Операция **Поступление от поставщика** выбирается при поступлении денежных документов от поставщика. В реквизите **Договор** выбирается договор с видом **Прочее**.

Операция **Поступление от подотчетного лица** выбирается при поступлении денежных документов от подотчетного лица. При выборе данного вида операции внешний вид формы документа изменяется: на форме отображается поле для выбора подотчетного лица из списка работников.

Операция **Прочее поступление** выбирается в остальных случаях.

Документ **Поступление** денежных документов можно распечатать (приходный ордер).

#### Выдача денежных документов

Для регистрации выдачи денежных документов предназначен документ **Выдача денежных документов**.

Глава 4. Ведение учета

| 🐱 Выдача дене                                         | жных документов: Выдача подотчетнику.                                | Не проведен       |                         | _ 🗆 :             |
|-------------------------------------------------------|----------------------------------------------------------------------|-------------------|-------------------------|-------------------|
| Операция 🗸 Дей                                        | ствия • 🛃 🔃 🗣 🎦 🎼 🔤 • 👫                                              | (УДиР   🗐   📑   ( | ?                       |                   |
| Номер:<br>Организация:<br>Счет учета:<br>Коми Пемеули | ТДК00000001 от: 31.08.2009 13:25:54 🗐<br>Наша организация Ф<br>50.03 |                   |                         |                   |
|                                                       |                                                                      | K                 | C                       |                   |
| № Денежны<br>1 Билетави                               | и документ<br>на Москва-Омск                                         | 1,000             | СТОИМОСТЬ               | 10 000,00         |
|                                                       |                                                                      |                   | Всего (руб.):           | 10 000,00         |
| Ответственный:                                        | Абдулов Юрий Владимирович                                            |                   |                         | <b>x</b> Q        |
| Комментарий:                                          |                                                                      |                   |                         |                   |
|                                                       |                                                                      | Расходный ор      | адер Печать <b>- ОК</b> | . Записать Закрыт |

Документом отражаются следующие виды хозяйственных операций:

- выдача подотчетному лицу,
- возврат поставщику,
- прочая выдача.

Вид операции устанавливается в реквизите Операция.

Операция Выдача подотчетному лицу выбирается при выдаче денежных документов подотчетному лицу.

Операция **Возврат поставщику** выбирается при возврате денежных документов поставщику. В реквизите Договор выбирается договор с видом **Прочее**. При возврате необходимо указать сумму возврата, а также счет доходов или расходов, если сумма возврата отличается от стоимости денежного документа.

Операция **Прочая выдача** выбирается в остальных случаях.

Документ Выдача денежных документов можно распечатать (расходный ордер).

#### Отчет по движению денежных документов

Для контроля поступивших и выданных денежных документов предназначен **Отчет по движению** денежных документов.

| / Отчет по            | движению денежных документов                                                        |                               |                                      |                      |
|-----------------------|-------------------------------------------------------------------------------------|-------------------------------|--------------------------------------|----------------------|
| lействия <del>-</del> | 🕨 Сформировать 📑 🚉 🕐                                                                |                               |                                      |                      |
| Териод с: 2           | 3.09.2009 🔳 по: 23.09.2009 🗐 Организация:                                           | Наша организация              | 9                                    | ۹                    |
| Наша орган            | изация                                                                              |                               |                                      |                      |
|                       | Отчет по движению денежных ,                                                        | документов за                 | 23.09.2009                           |                      |
|                       |                                                                                     |                               |                                      | Лис                  |
| Номер<br>локумента    | От кого получено или кому выдано                                                    | Номер коррес-<br>поңдирующего | Приход,<br>руб. коп.                 | Расход,<br>руб. коп. |
| Asignoria             |                                                                                     | счета, субсчета               |                                      |                      |
| 1                     | 2                                                                                   | счета, суосчета<br>3          | 4                                    | 5                    |
| 1                     | 2<br>Остаток на начало дня                                                          | 3                             | 4                                    | 5<br>X               |
| 1                     | 2<br>Остаток на начало дня<br>Принято от Трансагентство г. Иваново                  | 3<br>76.09                    | 4<br>118 000=00                      | 5<br>X               |
| 1                     | 2<br>Остаток на начало дня<br>Принято от Трансагентство г. Иваново<br>Итого за день | 3<br>76.09                    | 4<br>118 000=00<br><b>118 000=00</b> | 5<br>X               |

Для контроля и анализа движения денежных документов также можно воспользоваться стандартными бухгалтерскими отчетами.

## 3.3. БАНК

Документы по учету безналичных денежных средств содержатся в меню **Банк**.

## 3.3.1. Банковские счета организации

Сведения о банковских счетах организации хранятся в справочнике Банковские счета.

Для каждой организации определяется свой список банковских счетов. Ввести банковский счет можно из списка организаций меню **Предприятие – Организации**. Для этого нужно выбрать в списке организацию, нажать кнопку **Перейти** формы списка и выбрать пункт меню **Банковские счета**.

| Ĭ | Организации 💶 🗆 🗙 |               |            |                                          |              |                               |                |  |
|---|-------------------|---------------|------------|------------------------------------------|--------------|-------------------------------|----------------|--|
| Д | ейств             | зия • 🔄 До    | бавить 🗄   | i - 3 - 3   ∰ 10 m - 3   <b>10</b> -   [ | 🖏 Пер        | ейти 🗸 Установить основно     | й 🔡 ?          |  |
| Γ |                   | Код           | Префикс    | Наименование                             |              | Банковские счета              |                |  |
|   | -                 | 000000006     | МГН        | Магазин 23                               |              | Выполнение регламентных       | операций       |  |
|   | -                 | 000000001     | ТДК        | Наша организация                         |              |                               |                |  |
|   | -                 | 000000005     | ПБЛ        | ПБОЮЛ Шилов                              |              | т рапицы запрета изменени     | ия доппых      |  |
|   | -                 | 00000003 СВЛ  |            | Сервислог                                |              | Дата актуальности учета       |                |  |
|   | = 000000004 ТДК   |               | ТДК        | Торговый дом "Комплексный"               |              | Дата ввода начальных остатков |                |  |
|   |                   |               |            |                                          |              | Контактная информация         |                |  |
|   |                   | <b>a</b> 6 ar | нковские с | зчета                                    |              |                               | _ 🗆 ×          |  |
|   |                   | Дейста        | вия • 🖄    | обавить 🗄 式 🖼 들 👔 🍋 I                    | <b>6</b> - 1 | ×   D   ?                     |                |  |
|   |                   |               | Код        | Наименование 🝷 В                         | банк         |                               | Валюта счета 🔿 |  |
|   | - 00000001        |               | 000000001  | Основной счет А                          | АКБ "АЕ      | 3Т-банк''                     | руб.           |  |
|   |                   | -             | 000000065  | Расчетный (USD) в АКБ "АВТ-БАНК"   А     | АКБ "АЕ      | ЗТ-БАНК''                     | USD            |  |
|   |                   |               |            |                                          |              |                               | $\checkmark$   |  |

Откроется список банковских счетов организации, в который можно добавить новый расчетный счет.

| 🕅 Банковский                                                                                                    | счет (Наша организация):       | Основной ру | блевый счет         |              | _ 🗆 ×    |  |  |  |  |
|----------------------------------------------------------------------------------------------------|--------------------------------|-------------|---------------------|--------------|----------|--|--|--|--|
| Действия 🗸 👍                                                                                                    | 🔃 💺 Перейти 🔹 ?                |             |                     |              |          |  |  |  |  |
| Номер счета:                                                                                                    | 40702810600023341231           | Вид счета:  | Расчетный 🔻         | Валюта: руб  | 5        |  |  |  |  |
| Банк, в которо                                                                                                    | м открыт счет                  |             |                     |              |          |  |  |  |  |
| БИК:                                                                                                    | 00000003                       | Корр. счет: | 3010181010000000    | 0774         |          |  |  |  |  |
|                                                                                                    | АКБ "АВТ-БАНК" Г.МОСКВА        |             |                     |              |          |  |  |  |  |
| <ul> <li>Прямые расче</li> </ul>                                                                                                    | Прямые расчеты                 |             |                     |              |          |  |  |  |  |
| Снимите флажок "Прамые расчеты", если банк, в котором открыт очет, проводит платежи<br>через корреспондаетский счет, открытый в другом банке (банке для расчетов).<br>В платежных поручениках воле "Банк получетал" будет узаковаться банк для расчетов,<br>а номер счета и наименование банка, в котором открыт счет, будут выводиться в поле "Получатель". |                                |             |                     |              |          |  |  |  |  |
| Настройки печ                                                                                                    | ати платежных поручений        |             |                     |              |          |  |  |  |  |
| Текст наименова                                                                                                    | ния организации в поле "Плате  | ельщик'' :  | ~                   | Редактироват | ть текст |  |  |  |  |
| Наша организаци                                                                                                    | ия                             |             |                     |              |          |  |  |  |  |
| Указывать КПП г                                                                                                    | плательщика:                   | Выводить    | месяц в дате докуме | нта:         |          |  |  |  |  |
| <ul> <li>При перечи</li> </ul>                                                                                                    | слении налогов                 | • Чис       | • Числом            |              |          |  |  |  |  |
| 🔿 Во всех пла                                                                                                    | тежных поручениях              | 🔿 Прог      | исью                |              |          |  |  |  |  |
| 🗌 Выводить сум                                                                                                    | му без копеек, если она в цель | ах рублях   |                     |              |          |  |  |  |  |
| Дополнительна                                                                                                    | ая информация о счете          |             |                     |              |          |  |  |  |  |
| Дата открытия:                                                                                                    | 08.04.2003                     |             |                     |              |          |  |  |  |  |
| Дата закрытия:                                                                                                    |                                |             |                     |              |          |  |  |  |  |
|                                                                                                    |                                |             |                     |              |          |  |  |  |  |
| Представление:                                                                                                    | Основной рублевый счет         |             |                     |              | •        |  |  |  |  |
|                                                                                                    |                                |             | 01                  | К Записать   | Закрыты  |  |  |  |  |

В информационную базу вводятся следующие сведения о банковском счете:

- Номер счета вводится номер счета в банке. При вводе контролируется количество введенных символов: если длина номера счета отличается от 20 знаков, показывается предупреждающая надпись.
- Вид счета. Вид счета (расчетный, ссудный, депозитный или иной счет) указывается в соответствии с требованиями составления справок о расчетных счетах.
- Валюта. Валюта, в которой открыт расчетный счет. Может быть выбрана любая валюта, зафиксированная в справочнике Валюты.
- БИК вводится БИК банка. Корреспондентский счет и название банка подставляются автоматически из имеющегося справочника банков. Если банк с указанным значением БИК не найден, его можно добавить.
- Банк-корреспондент (для непрямых расчетов) в случае непрямых расчетов из справочника Банки выбирается наименование корреспондирующего банка.
- Указывать КПП плательщика. Можно выбрать указание КПП плательщика только в платежных поручениях на перечисление налогов или во всех платежных поручениях. При выборе во всех поручениях в печатных формах платежных документов, для которых выбран данный банковский счет, всегда будет указываться КПП организацииплательщика.
- Выводить месяц в дате документа. Можно выбрать способ указания месяца в дате документа – числом или прописью. При выборе вывода прописью в

печатных формах документов, для которых выбран данный банковский счет, в дате документа месяц будет написан не цифрами, а прописью.

- Выводить сумму без копеек, если она в целых рублях – при установке данного флажка сумма в целых рублях в платежном поручении будет напечатана со знаком «=».
- В полях Дата открытия и Дата закрытия необходимо указывать соответствующие даты.
- Представление. Заполняется наименованием расчетного счета юридического или физического лица, которое будет выдаваться в различных списках и диалогах, когда требуется выбрать расчетный счет.
- Номер и дата разрешения ЦБ на открытие валютного счета – данная информация доступна для редактирования только в том случае, если валюта счета не рубли. Указывается номер и дата оформления разрешения Центрального банка на открытие счета в иностранной валюте.

## 3.3.2. Платежное поручение

Документ Платежное поручение предназначен для формирования печатной формы платежного поручения, а также для подготовки информации к выгрузке данных в программу «Клиент банка».

| 🐱 Платежное п          | 🗟 Платежное поручение: Записан * 📃 🗖 🗙                                                    |                  |                                         |  |  |  |  |  |  |
|------------------------|-------------------------------------------------------------------------------------------|------------------|-----------------------------------------|--|--|--|--|--|--|
| Действия 🗸 🛓           | <b>₩ ₩ [</b> ] ] ?                                                                        |                  |                                         |  |  |  |  |  |  |
| Номер:                 | Т.ДК00000003 от 21.01.2008 🖽                                                              |                  | Перечисление налога Заполнить           |  |  |  |  |  |  |
| Организация:           | Наша организация 🛄 🔍                                                                      | Банковский счет: | Основной рублевый счет 🔍                |  |  |  |  |  |  |
|                        | ИНН 7705260699, КПП 130101001, Наша органи                                                | изация           |                                         |  |  |  |  |  |  |
| Получатель:            | База "Продукты" 🔍                                                                         | Счет получателя: | База продукты (расчетный счет) 🛛 🔍      |  |  |  |  |  |  |
|                        | ИНН 1456784324, КПП 130101001, АО.ЗТ. База '                                              | 'Продукты''      |                                         |  |  |  |  |  |  |
| Сумма платежа:         | 150 000,00                                                                                | Вид платежа:     | Электронно Очередность: 6 🗘             |  |  |  |  |  |  |
| НДС:                   | 18% 22 881,36                                                                             |                  |                                         |  |  |  |  |  |  |
| Назначение<br>платежа: | Оплата по договору Договор поставки -6789<br>Сумма 150000-00<br>В т.ч. НДС (18%) 22881-36 |                  |                                         |  |  |  |  |  |  |
| Ответственный:         | Абдулов Юрий Владимирович                                                                 |                  | Q                                       |  |  |  |  |  |  |
| Комментарий:           |                                                                                           |                  |                                         |  |  |  |  |  |  |
|                        |                                                                                           | Платежное поруче | ние Печать <b>- ОК</b> Записать Закрыть |  |  |  |  |  |  |

При заполнении табличной части пользователь указывает:

- получателя платежа,
- ∎ сумму платежа,
- ∎ ставку НДС,
- счет получателя,
- вид платежа и очередность,
- назначение платежа.

Документ не формирует проводок. Документ можно распечатать (платежное поручение).

Если платежное поручение оформляется на перечисление налога или иного платежа в бюджет, то необходимо установить флажок **Перечисление налога**. В этом случае станет активной кнопка **Заполнить**. Реквизиты для перечисления налогов можно заполнить автоматически на основании шаблона.

| 🐱 Платежное г | торучение: Записан  | ×          |                   |                 |           |           |            | _ □       | ×   |
|---------------|---------------------|------------|-------------------|-----------------|-----------|-----------|------------|-----------|-----|
| Действия 🕶 👍  |                     | ?          |                   |                 |           |           |            |           |     |
| Номер:        | ТДК0000001          | от 31.0    | 8.2009 🖽          |                 | 🗸 Перечи  | сление на | алога За   | аполнить. |     |
| Организация:  | Наша организация    |            | 🗣 — Ба            | анковский счет: | Основной  | рублевыі  | й счет     |           | Q   |
|               | ИНН 7705260699, КГ  | 7705010    | 01, Наша организа | па              |           |           |            |           |     |
| Полу 👖 Выбер  | эите вид налога илі | и иного пл | атежа в бюджет    |                 |           |           |            |           |     |
| Действия      | • 🔄 Добавить 🛬      | 331        | n 🛯 🖷 - Tx        | 0 ?             |           |           |            |           |     |
| Сумм Вид н    | налога (платежа)    |            | Организация       | Получатель      | ,         | Назначе   | ние платеж | a         |     |
| КБК           |                     | Счет учета | Регистрация в ИФ  | НС Счет получа  | ателя     | Статус    | Очер. пл.  | Осн.      | Тип |
| 🖂 НДС         |                     |            |                   | ИФНС 21 М       | Лосква    | уплата Н  | ндс        |           |     |
| Назн. 1821    | 0301000010001110    | 68.02      |                   | Расчетный       | в АКБ "А  | 01        | 3          | ТП        | HC  |
| плате         |                     |            |                   |                 |           |           |            |           |     |
| Ответ         | 1                   |            |                   |                 |           |           |            |           |     |
| Комментарий:  |                     |            |                   |                 |           |           |            |           |     |
|               |                     |            | П                 | патежное поруче | ние Печат | ть • ОК   | Записат    | ь Закр    | ыть |

Порядок заполнения шаблона пользователь определяет самостоятельно: можно заполнить все поля табличной части или только некоторые данные.

| 📼 Реквизиты уплат                 | ы налогов и иных платежей в бюдя     | кет: Ре     | квизиты уплаты нало    | гов и иных платеж   | сей в б:  | _ [ |  |
|-----------------------------------|--------------------------------------|-------------|------------------------|---------------------|-----------|-----|--|
| Действия 🕶 📥 🔯                    | S ?                                  |             |                        |                     |           |     |  |
| Вид налога (платежа):             | НДС                                  | đ           | Счет учета: 68.02, КБК | : 18210301000010001 | 110       |     |  |
| Организация:                      |                                      | С,          | Регистрация в ИФНС:    |                     |           |     |  |
| Реквизиты для платежных поручений |                                      |             |                        |                     |           |     |  |
| Получатель:                       | ИФНС 21 Москва                       | Q           | Счет получателя:       | Расчетный в АКБ "АВ | 3Т-БАНК'' |     |  |
| Статус составителя:               | 01 - налогоплательщик (плательщик сб | і́оров) - ю | ридическое лицо        |                     |           |     |  |
| Основание:                        | TП · платежи текущего года           |             |                        |                     |           |     |  |
| Тип платежа:                      | НС - уплата налога или сбора         |             |                        |                     |           |     |  |
| Периодичность:                    | МС - месячный платеж 🔻               |             | Очередность платежа:   | 3 🛟                 |           |     |  |
| Назначение платежа:               | уплата НДС                           |             |                        |                     |           | _   |  |
|                                   |                                      |             |                        | OK                  | Записать  | 3aı |  |

В форме можно указать следующие реквизиты уплаты налогов и иных платежей:

- вид налога (платежа),
- организация,
- регистрацию в ИФНС,
- реквизиты для платежных поручений: получателя, счет получателя, статус отправителя, основание, тип платежа, периодичность, очередность и назначение платежа.

Для вида налога можно указать счет учета и код бюджетной классификации. Для этого необходимо перейти по кнопке ... реквизита **Вид налога (платежа)**.
| 🖾 Реквизиты уплат     | ына | логов и иных п | латежей в бюджет | : Реквизит | ы уплаты нал    | югов и иных г  | ілатежей   | в: * _    |
|-----------------------|-----|----------------|------------------|------------|-----------------|----------------|------------|-----------|
| Действия 🗸 👍 🔯        |     | ?              |                  |            |                 |                |            |           |
| Вид налога (платежа): | НД  | C              | Q                | Счет уч    | нета: 68.02, КБ | K: 18210301000 | 010001110  |           |
| Организация:          | 9   | 🗐 Виды налог   | ов и иных платеж | ей в бюдже | ят: НДС         |                |            | _ 🗆 ×     |
| Реквизиты для пла     | теж | Действия 🗸 🖌   | 🛛 🐼 Перейти      | - ?        |                 |                |            |           |
| Получатель:           | И⊄  | Наименование:  | НДС              |            |                 |                | ] Код: 000 | 000001    |
| Статус составителя:   | 01  |                | Разряды 1-3 4    | - 13       | 14 - 17         | 18 - 20        |            |           |
| Основание:            | ТП  | КБК:           | 182 · 1          | 030100001  | · 0001          | · 110          | ]          |           |
| Тип платежа:          | HC  | Счет циета:    | 68.02            |            |                 |                |            |           |
| Периодичность:        | MC  | Caci gacia.    | 00.02            |            |                 |                |            |           |
| Назначение платежа:   | упл |                |                  |            |                 | OK             | Записать   | Закрыть   |
|                       |     |                |                  |            |                 |                | OK 3a      | писать За |

Табличную часть платежного поручения на перечисление налога можно заполнить вручную. Для этого нужно перейти по гиперссылке с информацией о реквизитах платежа в форме документа.

| 🐱 Платежное   | поручение: Записа   | н*X                                                                                                    | < |  |  |  |  |  |  |  |
|---------------|---------------------|----------------------------------------------------------------------------------------------------|---|--|--|--|--|--|--|--|
| Действия 🕶 🔺  | • • • •             |                                                                                                    |   |  |  |  |  |  |  |  |
| Номер:        | Т.ДК00000001        | от 31.08.2009 🖽 🔽 Перечисление налога Заполнить                                                                |   |  |  |  |  |  |  |  |
| Организация:  | Наша организация    | 🔍 Банковский счет: Основной рублевый счет 🔍                                                                    |   |  |  |  |  |  |  |  |
|               | ИНН 7705260699, К   | (ПП 770501001, Наша организация                                                                                |   |  |  |  |  |  |  |  |
| Получатель:   | ИФНС 21 Москва      | 🗨 Счет получателя: Расчетный в АКБ "АВТ-БАНК" 🔍                                                                |   |  |  |  |  |  |  |  |
|               | ИНН 7721456322, К   | ПП 772101001, ИФНС 21 Москва                                                                                   |   |  |  |  |  |  |  |  |
| Сумма платежа | :                   | 10 000,00 Вид платежа: Электронно Очередность: 0                                                               |   |  |  |  |  |  |  |  |
|               | 1821030100001000    | 1110; 11111111111; ТП; МС.03.2009; 0; 0; НС. Статус: 01                                                        |   |  |  |  |  |  |  |  |
| Назначение    | Реквизиты для пер   | речисления налогов и иных платежей в бюджет                                                                    |   |  |  |  |  |  |  |  |
| платежа:      | Статус составителя: | Статус составителя: 01 · налогоплательщик (плательщик сборов) · юридическое лицо                               |   |  |  |  |  |  |  |  |
| Orperenneur   | Tup partows:        |                                                                                                    |   |  |  |  |  |  |  |  |
|               | типплатежа.         |                                                                                                    |   |  |  |  |  |  |  |  |
| Комментарии:  | кБК.                | Разряды 1 - 3 4 - 13 14 - 17 18 - 20                                                                           |   |  |  |  |  |  |  |  |
|               |                     |                                                                                                    |   |  |  |  |  |  |  |  |
|               | Код ОКАТО:          | 111111111                                                                                                    |   |  |  |  |  |  |  |  |
|               | Основание платежа:  | TП - платежи текущего года                                                                                     | _ |  |  |  |  |  |  |  |
|               | Налоговый период:   | МС - месячный платеж 🗸 Год: 2 009 📩 Месяц: 3 着                                                                 |   |  |  |  |  |  |  |  |
|               |                     | Налоговый период, за который производится уплата налога (сбора)                                                |   |  |  |  |  |  |  |  |
|               | Номер докимента:    |                                                                                                    |   |  |  |  |  |  |  |  |
|               | попер докулента.    | При основании "ТП" проставляется "О"                                                                           |   |  |  |  |  |  |  |  |
|               |                     |                                                                                                    |   |  |  |  |  |  |  |  |
|               | дата документа:     | U - значение не указывается 📉<br>Лата подписи надогоплятельником дек дарании, представленной в надоговый орган |   |  |  |  |  |  |  |  |
|               |                     | дага падляет палагаласа на аладикан догозрации, продотавленной в палоговый орган                               |   |  |  |  |  |  |  |  |
|               |                     | OK                                                                                                    | : |  |  |  |  |  |  |  |

Платежные поручения на уплату налогов в бюджет и внесение платежей во внебюджетные фонды можно оформить автоматически. Для этого необходимо воспользоваться инструментом Формирование платежных поручений на уплату налогов меню Банк.

| よ 🎙 Формирован                    | Формирование платежных поручений на уплату налогов |                                      |        |  |  |  |  |  |
|-----------------------------------|----------------------------------------------------|--------------------------------------|--------|--|--|--|--|--|
| Организация:                      | Наша организация                                   | ۹                                    |        |  |  |  |  |  |
| Счет организации: Основной счет   |                                                    | 🗣                                    |        |  |  |  |  |  |
| Остатки на дату:                  | 29.09.2009                                         |                                      |        |  |  |  |  |  |
| Заполнить 🕇                       | ↓ \$\$ \$\$ \$\$ \$\$ \$                           |                                      |        |  |  |  |  |  |
| N Оплатить                        | Счет ччета                                         | Счбконто1                            | Сумма  |  |  |  |  |  |
|                                   | Подразделение                                      | Субконто2                            |        |  |  |  |  |  |
|                                   |                                                    | СубконтоЗ                            |        |  |  |  |  |  |
| 3 🗸                               | 68.04.1                                            | Налог (взносы): начислено / уплачено | 313 62 |  |  |  |  |  |
|                                   |                                                    | Региональный бюджет                  |        |  |  |  |  |  |
| 4 2                               | 68.04.1                                            | Надог (взносы): начислено / шлачено  | 15.95  |  |  |  |  |  |
|                                   | 00.04.1                                            | Федеральный бюджет                   | 10 00  |  |  |  |  |  |
|                                   |                                                    | Гедеральный оюджет                   |        |  |  |  |  |  |
|                                   |                                                    |                                      |        |  |  |  |  |  |
| Итого оплатить: 1 227 119,61 руб. |                                                    |                                      |        |  |  |  |  |  |
|                                   | Сформировать платежные поручения 3                 |                                      |        |  |  |  |  |  |

Табличная часть автоматически заполняется данными на основании остатков по субсчетам счета 68 «Расчеты с бюджетом по налогам и сборам» и 69 «Расчеты с внебюджетными фондами» по организации на определенную дату. Выбрать налоги и сборы, по которым необходимо сформировать платежные поручения, можно с помощью флажка в графе **Оплатить**.

Сформировать платежные поручения можно с помощью кнопки **Сформировать платежные поручения**.

# 3.3.3. Платежное требование

Документ **Платежное требование** предназначен для формирования печатной формы платежного требования, а также для подготовки информации для выгрузки данных в программу «Клиент банка». Документ не формирует проводок.

| 🖬 Платежное требование: Записан 💶 🗆 🗙 |                                                                 |  |  |  |  |  |  |
|---------------------------------------|-----------------------------------------------------------------|--|--|--|--|--|--|
| Действия 🕶 👍                          |                                                                 |  |  |  |  |  |  |
| Номер:                                | Т.ДК0000001 от: 23.09.2009 🕮                                    |  |  |  |  |  |  |
| Организация:                          | Наша организация 🔾 Банковский счет: Основной счет 🔍             |  |  |  |  |  |  |
|                                       | ИНН 7721049904, Наша организация                                |  |  |  |  |  |  |
| Плательщик:                           | База "Инвентарь" Счет плательщика: Р/С "База "Инвентарь         |  |  |  |  |  |  |
|                                       | ИНН ,                                                           |  |  |  |  |  |  |
| Сумма:                                | 11 800,00 Вид платежа: Электронно Очередность: 6                |  |  |  |  |  |  |
| НДС:                                  | 18% 1800,00                                                     |  |  |  |  |  |  |
| Назначение<br>платежа:                | On nara no.acroeopy №78 or 01.01.07<br>8 ⊤.খ. HДC (18%) 1800-00 |  |  |  |  |  |  |
| Условие оплаты:                       | <ul> <li>Без акцепта</li> <li>Основание:</li> </ul>             |  |  |  |  |  |  |
|                                       | ○ С акцептом Срок акцепта: 0 дней Дата отсылки документов: ■    |  |  |  |  |  |  |
| Ответственный:                        | Абдулов Юрий Владимирович Q                                     |  |  |  |  |  |  |
| Комментарий:                          |                                                                 |  |  |  |  |  |  |
|                                       | Платежное требование Печать - ОК Записать Закрыте               |  |  |  |  |  |  |

При заполнении табличной части пользователь указывает:

- организацию,
- банковский счет,
- ∎ плательщика,
- ∎ сумму платежа,
- ∎ ставку НДС,
- счет плательщика,
- вид платежа и очередность,
- назначение платежа,
- условия оплаты платежного требования.

Документ можно распечатать (платежное требование).

#### 3.3.4. Банковские выписки

Журнал Банковские выписки предназначен для регистрации операций поступления денежных средств на расчетный счет организации и перечисления денежных средств с расчетного счета при получении из банка выписки за определенный период (день).

|   | Банковские выписки: 23 января 2009 г. |           |           |         |             |                       |             |        |                 |                |         |
|---|---------------------------------------|-----------|-----------|---------|-------------|-----------------------|-------------|--------|-----------------|----------------|---------|
| Ŀ | Действ                                | зия 🕶 🛙 🖾 | ) Загрузи | пы 📳    | Добавить    | 토롱월 (↔ 옷              | 三}• 預 范     | • • •  | 💽 - 👫 🔲         | 0 3 ?          |         |
| l | Орган                                 | изация:   |           |         | Банково     | кий счет:             | Дата:       | Ko     | нтрагент:       |                | Назначе |
| L | Наша                                  | организа  | ция       | x Q     | Расчетн     | њий (USD) в АКБ 🣖 🗙 🤇 | 23.01.200   | E 🖽 ×  |                 | x Q            |         |
| L |                                       | 街 Пост    | упило     | Спис    | ано         | Назначение платежа    | Контраген   | т Е    | Зид операции    |                | Вх. но  |
| L | Ľ                                     |           | 800       | 1,00    |             |                       | ABT-5AHK    |        | Приобретение ин | остранной вал. | 15      |
| L | Ľ                                     |           |           |         | 900,00      |                       | ABT-6AHK    |        | Прочее списание |                | 65      |
| L | Ξ¥                                    |           |           |         | 900,00      |                       | ABT-5AHK    |        | Прочее списание |                | 65      |
| L |                                       |           |           |         |             |                       |             |        |                 |                |         |
| L |                                       |           |           | Расчетн | ный (USD) в | АКБ "АВТ-БАНК"        | На начало с | аня: П | оступило:       | Списано:       |         |
|   |                                       |           |           | 23.01.  | 2009        |                       | 8 000,00    | 8      | 00,00           | 1 800,00       |         |

В журнале показывается список всех созданных пользователем документов поступления и списания денежных средств. Можно производить быстрый отбор по следующим реквизитам:

- Организация,
- Банковский счет,
- ∎ Дата,
- Контрагент,
- Назначение платежа.

В табличной части журнала отображаются данные по выбранному банковскому счету на определенную дату в разрезе: остаток на начало, поступило, списано, остаток на конец дня.

Поступление и списание безналичных денежных средств вводятся в банковскую выписку автоматически с

помощью загрузки данных из программы «Клиент банка».

Пользователь также может отражать поступление и списание средств на основании выписки банка вручную. При поступлении выписки счета из банка пользователь открывает журнал банковских выписок и вводит документы поступления и (или) списания. Для этого необходимо нажать кнопку **Добавить** в командной панели.

| 📱 Банковские выписки: 23 января 2009 г. |                                                                           |                |       |                                            |                      |                  |         |
|-----------------------------------------|---------------------------------------------------------------------------|----------------|-------|--------------------------------------------|----------------------|------------------|---------|
| Действия 👻 🎲 Загрузить                  | Действия • 🕼 Загрузить 🔄 Добавить 🔄 🛃 🔚 (↔) 🕂 🖹 7 🧗 🗇 🖷 • 7 🕵 • 👯 🔝 😥 📑 🕐 |                |       |                                            |                      |                  |         |
| Организация:                            | Банково                                                                   | кий счет:      |       | Дата:                                      | Контрагент:          |                  | Назначе |
| Наша организация                        | х 🔍 Расчетн                                                               | ый (DSD) в АКБ | x Q   | 23.01.2009 🖽 🗙                             |                      | × Q              |         |
| 🖺 Поступило                             | Списано                                                                   | Назначение вла | тежа  | Контрагент                                 | Вид операции         |                  | Вх. но  |
| 800,00                                  |                                                                           |                |       | ABT-5AHK                                   | Приобретение и       | иностранной вал. | 15      |
|                                         | 900,00                                                                    |                | Выбор | вида документа                             |                      | ×                | 65      |
| Pa<br>23                                | 900,00<br>ісчетный (USD) в<br>8.01.2009                                   | акб "АВТ-БАН   |       | ступление на расчет<br>исание с расчетного | гный счет<br>о счета | ОК<br>Отмена     | 65      |

В открывшемся окне нужно выбрать операцию поступления или списания, а также операцию документа в зависимости от характера движения: оплата от покупателя, оплата поставщику и т. д.

## Поступление на расчетный счет

Поступление денежных средств на расчетный счет оформляется документом Поступление на расчетный счет.

| Поступление                      | на расчетный счет: Оплата от покупателя             | . Проведен        | _ 🗆 ×               |  |  |  |  |
|----------------------------------|-----------------------------------------------------|-------------------|---------------------|--|--|--|--|
| Операция - Дейс                  | Операция т Действия т 🖶 🔃 🦣 🍙 🎿 🕼 т КУДиР 🤻 🗊 于 📑 ? |                   |                     |  |  |  |  |
| Рег. номер:                      | ТДК0000002 от: 23.09.2009 11:57:42 🖽                | Счет учета:       | 51 💌                |  |  |  |  |
| Организация:                     | Наша организация 🔍                                  | Вх. номер:        | Вх. дата:           |  |  |  |  |
| Банковский счет:                 | Основной счет 🔍                                     | Плательщик:       | ИнноТрейд Q         |  |  |  |  |
|                                  |                                                     | Счет плательщика: | Р/С "ИнноТрейд" ۹   |  |  |  |  |
| Платежный<br>документ:           | x Q                                                 | Сумма:            | 11 800,00 🖬         |  |  |  |  |
| Расшифровка г                    | ілатежа                                             |                   | Список              |  |  |  |  |
| Договор:                         | N:567 or 01.01.07 Q                                 |                   |                     |  |  |  |  |
| Погашение<br>задолженности:      | Автоматически                                       |                   |                     |  |  |  |  |
| Ставка НДС:                      | 18% НДС: 1 800,00 🔳                                 | Счет на оплату:   | Q                   |  |  |  |  |
| Счет расчетов:<br>Счет авансов:  | 62.01<br>62.02                                      |                   |                     |  |  |  |  |
| Статья движения<br>ден. средств: | Оплата покупателя 🗙                                 |                   |                     |  |  |  |  |
| Назначение<br>платежа:           | Оплата по договору №567 от 01.01.07                 |                   |                     |  |  |  |  |
| Ответственный:                   | Абдулов Юрий Владимирович                           |                   | Q                   |  |  |  |  |
| Комментарий:                     |                                                     |                   |                     |  |  |  |  |
|                                  |                                                     |                   | ОК Записать Закрыть |  |  |  |  |

Документ вводится из журнала банковских выписок и отражает факт поступления денежных средств на расчетный счет организации.

В документах **Поступление на расчетный счет** могут быть указаны следующие виды хозяйственных операций:

- оплата от покупателя,
- возврат от поставщика,
- расчеты по кредитам и займам,
- прочие расчеты с контрагентами,
- ∎ инкассация,
- приобретение иностранной валюты,
- поступления от продажи иностранной валюты,
- поступления от продаж по платежным картам и банковским кредитам,
- целевое финансирование,
- прочие поступления.

Операция Оплата от покупателя предназначена для отражения поступления безналичных денежных средств

от покупателя. В реквизите Договор необходимо выбрать договор вида С покупателем, С комиссионером (агентом) или С комитентом (принципалом). Порядок погашения задолженности можно указать в реквизите Погашение задолженности. По умолчанию состояние расчетов по договору определяется автоматически при проведении документа, и поступившая сумма делится на аванс и оплату.

Операция Возврат от поставщика выбирается при поступлении безналичных денежных средств, возвращенных поставщиком. Необходимо выбрать договор вида С поставщиком, С комиссионером (агентом) или С комитентом (принципалом).

Операция **Расчеты по кредитам и займам** выбирается при поступлении безналичных денежных средств по кредитам и займам. Необходимо выбрать договор с видом **Прочее**.

Операция **Прочие расчеты с контрагентами** выбирается для регистрации прочих расчетов по договорам с контрагентами.

Операция **Инкассация** выбирается при зачислении на расчетный счет денежных средств, ранее принятых на инкассацию в торговой точке организации.

Операция **Приобретение иностранной валюты** предназначена для регистрации факта зачисления приобретенных средств на валютный счет.

Операция **Поступления от продажи иностранной валюты** предназначена для регистрации факта зачисления рублевых средств, вырученных от продажи иностранной валюты.

Операция Поступления от продаж по платежным картам и банковским кредитам предназначена для

отражения поступления денежных средств на расчетный счет организации из банка в счет оплаты товаров, проданных в кредит или оплаченных платежной картой покупателя.

Операция Целевое финансирование предназначена для поступления безналичных денежных средств в рамках целевого финансирования.

В остальных случаях выбирается операция **Прочие** поступления.

При проведении документа формируются проводки по поступлению средств на расчетные счета. Печатной формы документ не имеет.

#### Списание с расчетного счета

Списание денежных средств с расчетного счета оформляется документом Списание с расчетного счета.

| 🗟 Списание с расчетного счета: Оплата поставщику. Проведен * 🛛 💶 🗙 |                                       |                  |                      |           |         |  |  |
|--------------------------------------------------------------------|---------------------------------------|------------------|----------------------|-----------|---------|--|--|
| Операция - Дей                                                     | ствия 🗸 🛃 💽 🎼 🌆 🔣 👫 КУДи Р            | - K, 🗊 Fr        |                      |           |         |  |  |
| Номер:                                                             | Т.ДК00000003 от 23.09.2009 12:48:04 🔳 | Счет учета:      | 51 💌                 |           |         |  |  |
| Организация:                                                       | Наша организация 🔍                    | Вх. номер:       | 456 Вх. дата         | x 23.09.2 | 09 🔟    |  |  |
| Банковский счет:                                                   | Основной счет 9.                      | Получатель:      | База "Инвентарь"     |           | Q       |  |  |
|                                                                    |                                       | Счет получателя: | Р/С "База "Инвентарь |           | 🗣       |  |  |
| Сумма:                                                             | 11 800,00 🖩                           |                  |                      |           |         |  |  |
| Расшифровка і                                                      | платежа                               |                  | Список               |           |         |  |  |
| Договор:                                                           | Nº456 or 01.01.07 9                   |                  |                      |           |         |  |  |
| Погашение<br>задолженности:                                        | Автоматически                         |                  |                      |           |         |  |  |
| Ставка НДС:                                                        | 18% НДС: 1 800,00 🖩                   |                  |                      |           |         |  |  |
| Счет расчетов:                                                     | 60.01                                 |                  |                      |           |         |  |  |
| Счет авансов:                                                      | 60.02                                 |                  |                      |           |         |  |  |
| Статья движения<br>ден. средств:                                   | Оплата поставщику 🗙                   |                  |                      |           |         |  |  |
| Назначение<br>платежа:                                             | Оплата по договору №456 от 01.01.07   |                  |                      |           |         |  |  |
| Ответственный:                                                     | Абдулов Юрий Владимирович             |                  |                      |           | Q       |  |  |
| Комментарий:                                                       |                                       |                  |                      |           |         |  |  |
|                                                                    |                                       |                  | OK                   | Записать  | Закрыты |  |  |

Документ вводится из журнала банковских выписок, отражает факт списания денежных средств с расчетного счета организации.

В документах Списание с расчетного счета могут быть указаны следующие виды хозяйственных операций:

- оплата поставщику,
- возврат покупателю,
- перечисление налога,
- расчеты по кредитам и займам,
- перечисление подотчетному лицу,
- перевод на другой счет организации,
- перечисление заработной платы,
- ∎ прочие расчеты,
- прочее списание.

Операция Оплата поставщику предназначена для отражения расчетов с поставщиком. Необходимо выбрать договор вида С поставщиком, С комитентом (принципалом) или С комиссионером (агентом).

Операция Возврат покупателю используется для отражения возврата безналичных денежных средств покупателю. Необходимо выбрать договор вида С покупателем, С комитентом (принципалом) или С комиссионером (агентом).

Операция Расчеты по кредитам и займам предназначена для отражения расхода безналичных денежных средств по кредитам и займам. Договор необходимо выбрать с видом **Прочее**.

Операция **Перечисление подотчетному лицу** предназначена для отражения перечисления денежных средств на личную банковскую карту работника (подотчетного лица).

Операция **Прочие расчеты с контрагентами** предназначена для отражения списания денежных средств по договорам с контрагентами по прочим операциям.

Операция **Перевод на другой счет организации** указывается при перечислении денежных средств на другой счет организации, включая расчетные, валютные и специальные счета.

Операция **Перечисление заработной платы** указывается при списании безналичных денежных средств на перечисление заработной платы. В табличной части **Перечисление заработной платы** необходимо указать документы **Ведомость на выплату зарплаты**, по которым перечисляются денежные средства.

В остальных случаях выбирается операция **Прочее** списание.

При проведении документа формируются проводки. Печатной формы документ не имеет.

# 3.3.5. Клиент банка

Для обмена информацией с банками по электронным предназначены специализированные каналам связи программы типа «Клиент банка». В «1С:Бухгалтерии автономного учреждения 8» предусмотрен обмен с такими программами. Для ланными этого предназначена специальная обработка Клиент банка (загрузка/выгрузка платежных документов).

Обработка используется для следующих операций:

 выгрузка платежных поручений из журнала документов Платежное поручение с помощью кнопки Выгрузить командной панели журнала;

 загрузка данных из журнала Банковские выписки с помощью кнопки Загрузить.

Обработка позволяет:

- подбирать платежные документы в информационной базе «1С:Бухгалтерии автономного учреждения 8», затем выгружать их в программу «Клиент банка» для передачи в банк по электронным каналам связи;
- загружать в информационную базу «1С:Бухгалтерии автономного учреждения 8» из программы «Клиент банка» информацию, поступившую из банка об операциях по расчетным счетам организации.

Обмен данными между «1С:Бухгалтерией автономного учреждения 8» и программой типа «Клиент банка» осуществляется через промежуточное хранилище информации, в качестве которого используется текстовый файл.

## Выгрузка данных

На закладке Выгрузка в поле Файл выгрузки следует указать имя и путь файла обмена. Этот же файл должен быть указан в программе типа «Клиент банка» в качестве файла загрузки. В поле Банковский счет необходимо выбрать счет, по которому будет производиться обмен с программой типа «Клиент банка».

| 5 | 🛚 Клиент банка (загрузка / выгрузка платежных документов) 🛛 🚬 🗆 🗙          |       |     |      |          |                    |                  |                                  |                          |                                               |
|---|----------------------------------------------------------------------------|-------|-----|------|----------|--------------------|------------------|----------------------------------|--------------------------|-----------------------------------------------|
| ſ | ї <b>С</b> ⇒у́ <sub>№</sub> Выгрузка ЇїС́щі <sub>№</sub> Загрузка          |       |     |      |          |                    |                  |                                  |                          |                                               |
|   | Организация: Наша организация Q 🚯 Укажите рекеизиты для отбора выгружаемых |       |     |      |          |                    |                  |                                  |                          |                                               |
|   | Банк                                                                       | овскі | ий  | счет | Осня     | вной рублевый сч   | ет               | ۹                                | которые не должны выгр   | ужаться.                                      |
|   | Файл                                                                       | 1 выг | py: | зки: | C:\P     | ogram Files\1cv81\ | bin\1c_to_kLtxt  | ۹                                | корректно и готовы к вы  | грузке.<br>прузке.                            |
|   | Пери                                                                       | одс:  |     |      | 10.0     | 9.2009 🖽 🗘 no      | x 10.09.2009 🖽 🗘 | ]                                | результатов выгрузки с   | фаил: для контроля<br>формируйте отчет.       |
|   | Док                                                                        | умен  | ты  | •    | 0 8      | 副管管系               | 前面啊~"            | X R R                            |                          |                                               |
|   |                                                                            | N     | Γ   | Д    | ата      | Номер              | Сумма документа  | Контрагент                       | Счет контрагента         | Назначение платежа                            |
|   |                                                                            | 1     | Ī   | 10   | .09.2009 | ТДК0000002         | 1 000,00         | Белявский Олег<br>Константинович | <br>40802810900001011111 | Оплата по счету<br>В т.ч. НДС (18%) 152-54    |
|   |                                                                            | 2     | 2   | 10   | .09.2009 | Т.ДК00000001       | 6 000,00         | НПО "Монолит"                    | 4070281093333333333333   | Оплата по договору<br>В т.ч. НДС (18%) 915-25 |
|   | 2 7000,00                                                                  |       |     |      |          |                    |                  |                                  |                          |                                               |
|   | Выгрузить Отчет УНастройка Справка                                         |       |     |      |          |                    |                  |                                  |                          |                                               |

Для выполнения выгрузки платежных документов следует нажать кнопку **Выгрузить**. После этого система автоматически сформирует файл экспорта и заполнит его информацией всех исходящих платежных документов.

Если после выгрузки в программу «Клиент банка» платежные документы были изменены, то их можно выгрузить повторно. При этом в программе типа «Клиент банка» список документов для передачи в банк должен измениться. Однако важно понимать, что если документы уже были переданы программой в банк, то изменять их не рекомендуется.

## Загрузка данных

На закладке Загрузка в поле Файл загрузки следует указать имя и адрес файла обмена. Перед этим тот же файл должен будет указан в программе типа «Клиент банка» в качестве файла выгрузки.

Для выполнения загрузки платежных документов из файла импорта, предварительно сформированного в программе «Клиент банка», следует нажать кнопку Загрузить.

При загрузке могут выполняться следующие действия:

- Уточняются реквизиты платежных документов, ранее введенных в «1С:Бухгалтерии автономного учреждения 8». Если документы из «Клиент банка» поступили в измененном виде, то они будут исправлены в «1С:Бухгалтерии автономного учреждения 8».
- Регистрируются входящие и исходящие платежные документы. Если исходящие документы в «1С:Бухгалтерии автономного учреждения 8» не оформлялись, то создаются новые документы. В них заносятся все реквизиты загружаемых платежных документов: расчетный счет, сумма, контрагент. При этом «1С:Бухгалтерия автономного учреждения 8» предложит создать нового контрагента, если не сможет его идентифицировать.

## 3.3.6. Валютные операции

Документы поступления и списания безналичных денежных средств могут использоваться для учета операций как в рублях, так и в иностранной валюте. Валюта платежа определяется валютой, указанной в реквизитах банковского счета. Кроме того, эта же валюта должна быть указана в договоре контрагента – плательщика или получателя платежа, причем последнее условие контролируется при проведении документа.

При проведении документа формируются проводки бухгалтерского и налогового учета по счету 52 «Валютные счета» с отражением суммы платежа как в иностранной валюте, так и в рублях.

Остатки валютных денежных средств автоматически переоцениваются при проведении документов по валютным счетам, а также в конце месяца.

## Курсы валют

Для пересчета иностранной валюты в рубли используются данные о курсах валют, установленных Центральным банком России. В информационной базе эти данные доступны из справочника Валюты меню Банк. Данные о курсах валют нужно своевременно обновлять.

Если ваш компьютер подключен к сети Интернет, то курсы валют можно обновлять автоматически с сайта компании «РосБизнесКонсалтинг». Для этого в форме списка валют следует нажать кнопку Загрузить курсы, а в открывшейся форме Загрузка курсов валют с РБК уточнить список валют, установить период, за который нужно ввести новые курсы, и нажать кнопку Загрузить.

| đ  | Вал   | юты      |              |                  |               |              |          |            |           |       | _               | □ ×    |
|----|-------|----------|--------------|------------------|---------------|--------------|----------|------------|-----------|-------|-----------------|--------|
| Де | йстві | ия •   * | Добавить     | 불률               | も図 页          | 66-1         | x Q      | Перейти 🕶  | Подбор из | окв : | Загрузить курсы | »<br>▼ |
| Д  | ата к | ypca: [  | 19.02.2009 🖽 | ]                |               |              |          |            |           | _     | /               |        |
|    | ł     | Код      | Наименовани  | e •              | Полное наим   | 1енование    |          |            | Курс      |       | Кратность       | ^      |
|    | - 1   | 978      | EUR          |                  | Евро          |              |          |            |           | 46,00 | 000             | 1      |
| IĿ | - 1   | 840      | USD          |                  | Доллар США    |              |          |            |           | 36,00 | 000             | 1      |
| IĿ | - 1   | 643      | руб.         |                  | Российский    | рубль        |          |            |           | 1,00  | 000             | 1      |
| IΓ |       |          |              |                  |               |              |          |            |           |       |                 |        |
|    |       |          |              | 4 <sup>*</sup> 3 | агрузка кур   | сов валют с  | РБК      |            |           |       | _ [             | ] X    |
|    |       |          |              | Пери             | юд загрузки о | : 01.02.2009 | 🔲 no:    | 28.02.2009 | <b>8</b>  |       |                 |        |
|    |       |          |              | - Z              | ð             |              |          |            |           |       |                 |        |
|    |       |          |              | Вал              | ота           |              | Дата кур | са         | Ku        | рс    |                 |        |
|    |       |          |              |                  | ISD           |              | 31.12.20 | 08         |           |       | 36,0            | 0000   |
|    |       |          |              | 🕶 E              | UR            | :            | 31.12.20 | 08         |           |       | 46,0            | 0000   |
|    |       |          |              |                  |               |              |          |            |           |       |                 |        |
|    |       |          |              |                  |               |              |          |            |           |       |                 |        |
|    |       |          |              |                  |               |              |          |            |           |       |                 |        |
|    |       |          |              |                  |               |              |          |            |           |       |                 |        |

## Замечание

Курсы валют могут обновляться автоматически при

запуске программы. Для этого нужно в настройках пользователя, в меню Сервис – Настройки пользователя установить флажок Автозагрузка курсов валют при начале работы программы.

#### Покупка иностранной валюты

Договор с контрагентом, по которому выполняются операции покупки иностранной валюты, должен иметь вид **Прочее**, валюта договора – рубли.

Перечисление рублевых средств, предназначенных для покупки иностранной валюты, регистрируется документом Списание с расчетного счета с видом операции Прочие расчеты с контрагентами.

Зачисление приобретенных средств на валютный счет организации выполняется документом Поступление на расчетный счет с видом операции Приобретение иностранной валюты. При зачислении на валютный счет будет использован курс, указанный в реквизите документа Курс ЦБ РФ на дату приобретения валюты. Курс приобретения иностранной валюты указывается отдельно.

Возникающая курсовая разница будет отражена в составе прочих расходов на субсчете счета 91 «Прочие доходы и расходы», если в форме документа будет установлен флажок Отражать разницу в курсе в составе расходов.

В ином случае разница остается на счете, и ее списание необходимо При отразить самостоятельно. этом полученная прибыль или убыток при приобретении будет отдельной проводкой валюты выделена с указанием в качестве документа расчетов непосредственно документа, отражающего приобретение валюты.

В налоговом учете разница в курсах отражается в составе внереализационных расходов или доходов, независимо от положения флажка Отражать разницу в курсе в составе расходов.

Возврат неиспользованного рублевого остатка денежных средств регистрируется документом Поступление на расчетный счет с видом операции Прочие расчеты с контрагентами.

## Продажа иностранной валюты

Договор с контрагентом, по которому выполняются операции продажи иностранной валюты, должен иметь вид **Прочее**, валюта договора – иностранная валюта.

Списание валюты с валютного счета на продажу регистрируется документом Списание с расчетного счета с видом операции Прочие расчеты с контрагентами.

Зачисление рублевых средств от продажи валюты на расчетный счет предприятия регистрируется документом Поступление на расчетный счет с видом операции Поступления от продажи иностранной валюты.

# 3.4. РАСЧЕТЫ С ПОДОТЧЕТНЫМИ ЛИЦАМИ

## 3.4.1. Выдача наличных денежных средств

Выдача и возврат денежных средств подотчетными лицами отражаются документами Расходный кассовый ордер и Приходный кассовый ордер с указанием соответствующего вида операции, подотчетного лица и суммы.

При возврате задолженности в документе **Приходный** кассовый ордер дополнительно указывается документ, по которому ранее денежные средства были выданы подотчетному лицу.

Поступление денежных документов от подотчетного лица отражается документом Поступление денежных документов. Выдача денежных документов подотчетному лицу отражается документом Выдача денежных документов.

На совершенные расходы сотрудник составляет авансовые отчеты и представляет их в бухгалтерию.

## 3.4.2. Выдача безналичных денежных средств

# Использование личных банковских карт сотрудников

Сотрудник с помощью банковской карты может оплачивать товары и услуги, а также снимать наличные денежные средства. Для перечисления денежных средств под отчет на личную банковскую карту работник должен сообщить в бухгалтерию организации банковские реквизиты своей карты. Банковские карты могут быть как рублевыми, так и валютными.

Перечисление денежных средств работнику на личную банковскую карту оформляется документом Платежное поручение. Подотчетное лицо необходимо указать в поле Получатель, для этого следует предварительно внести его в справочник Контрагенты. После получения банковской выписки факт перечисления средств регистрируется документом Списание с расчетного счета с видом операции Перечисление подотчетнику.

## Использование корпоративных банковских карт

Для расчетов с подотчетными лицами через корпоративные банковские карты организация должна открыть в банке специальный карточный счет и получить у банка необходимое количество платежных карт, «привязанных» к этому счету.

Возможно открытие нескольких карточных счетов, например, отдельный счет для каждой карты. Владельцем карты при этом является организация, а держателем карты – конкретный сотрудник. Как правило, карты именные, и совершать операции по ним может только один конкретный сотрудник. Карточные счета могут быть как рублевыми, так и валютными.

Денежные средства на карточных счетах учитываются на отдельных субсчетах счета 55 «Специальные счета в банках».

В отличие от обычного банковского счета, все операции по расходу денежных средств со счета считаются выдачей под отчет сотруднику – держателю корпоративной банковской карты.

Перечисление ленежных средств на специальный карточный счет при использовании расчетной (дебетовой) корпоративной карты регистрируется документом Списание с расчетного счета с видом операции Перевод на другой счет организации.

Зачисление кредита банка на специальный карточный счет оформляется документом Поступление на расчетный счет с видом операции Расчеты по кредитам и займам.

Для отражения оплаты услуг банка, связанных с открытием и обслуживанием специального карточного

счета, используются документы Списание с расчетного счета с видом операции Прочее списание.

Расход денежных средств держателем карты для оплаты товаров, работ, услуг или на другие цели оформляется как выдача под отчет держателю корпоративной карты документом Списание с расчетного счета с видом операции Перечисление подотчетнику.

# 3.4.3. Авансовый отчет

Погашение задолженности подотчетного лица отражается документом **Авансовый отчет** меню **Касса**.

| 🗟 Авансовый отчет: Авансовый отчет. Проведен * 🛛 💶 🗙 |                                                                                 |          |  |  |  |  |  |  |
|------------------------------------------------------|---------------------------------------------------------------------------------|----------|--|--|--|--|--|--|
| Цены и валюта                                        | Действия 🗸 🙀 🔯 🎼 🥀 🗐 📑 🥐                                                        |          |  |  |  |  |  |  |
| Номер:                                               | T.JK00000001 or: 27.01.2009 12:00:01                                            |          |  |  |  |  |  |  |
| Организация:                                         | Наша организация 9 Склад:                                                       | Q        |  |  |  |  |  |  |
|                                                      | Физ. лицо: Иванов Петр Константинович                                           | 4 Q      |  |  |  |  |  |  |
| Авансы (1 поз.)                                      | )   Товары (0 поз.)   Оплата (1 поз.)   Прочее (0 поз.)  <br>雪 唱 1 単 提名 君       |          |  |  |  |  |  |  |
| Nº Контраге                                          | Nº Контрагент Договор контр Документ расч Сумма Курс взаимо Сумма взаиморасчет. |          |  |  |  |  |  |  |
|                                                      | Основной дого 3 500,00 24,5462                                                  | 142,5    |  |  |  |  |  |  |
| <                                                    |                                                                                 | Σ        |  |  |  |  |  |  |
| Назначение:                                          | Авансов, руб.:                                                                  | 5 000,00 |  |  |  |  |  |  |
| Приложение:                                          | 2 документов на 1 листах По отчету, руб.:                                       | 3 500,00 |  |  |  |  |  |  |
| Ответственный:                                       | Абдулов Юрий Владимирович                                                       | × Q      |  |  |  |  |  |  |
| Комментарий:                                         |                                                                                 |          |  |  |  |  |  |  |
|                                                      | Авансовый отчет   Печать -   Записать   ОК                                      | Закрыты  |  |  |  |  |  |  |

В документе **Авансовый отчет** на закладке **Авансы** указываются документы, по которым выдавались денежные средства, и суммы, за которые подотчетное лицо отчитывается.

На остальных закладках определяется назначение потраченных подотчетным лицом сумм. Данные, указанные в разных табличных частях документа, определяют счета дебета проводок в корреспонденции со счетом 71 «Расчеты с подотчетными лицами».

На закладке **Товары** указывается перечень товарноматериальных ценностей (ТМЦ), приобретенных подотчетным лицом.

# Замечание

Для оформления доверенности подотчетному лицу на получение материальных ценностей используется документ **Доверенность** меню **Покупка**.

При выборе пользователем номенклатурной позиции из справочника **Номенклатура** система автоматически проставляет соответствующие счета учета номенклатуры и учета НДС. ТМЦ поступают на склад, указанный в поле Склад в верхней части формы документа.

При вводе количества и цены ТМЦ общая сумма и сумма НДС рассчитываются автоматически. Для того чтобы предприятие смогло принять сумму НДС к вычету, подотчетное лицо должно получить от продавца счетфактуру. Сведения о полученных счетах-фактурах также указываются в табличной части закладки **Товары**.

Если поступила возвратная тара, то заполняется закладка **Тара**. Возвратная тара представляет собой вид ТМЦ, требующий обособленного бухгалтерского учета.

Если подотчетное лицо расплатилось с контрагентом, то в документе **Авансовый отчет** заполняется закладка **Оплата**. На этой закладке указывается контрагент и прочие данные, необходимые для учета взаиморасчетов с контрагентами. После ввода контрагента система подставляет счета учета расчетов и счета учета авансов по умолчанию. При оплате услуг подотчетным лицом заполняется закладка **Прочее**. Стоимость услуг или товаров относится на затраты предприятия.

В соответствующих полях формы документа Авансовый отчет можно указать количество приложенных к авансовому отчету документов и общее число листов в них.

Документ **Авансовый отчет** можно распечатать (унифицированная форма AO-1).

# 3.5. РАСЧЕТЫ С КОНТРАГЕНТАМИ

## 3.5.1. Принципы ведения расчетов с контрагентами

Контрагенты – это юридические и физические лица, являющиеся деловыми партнерами организации: покупатели, поставщики и т. д.

Список контрагентов ведется в справочнике Контрагенты меню Предприятие. Для удобства работы со списком в справочнике Контрагенты сведения могут быть объединены в группы и подгруппы, например, Поставщики, Комитенты, Покупатели и т. д.

Для хранения договоров, заключенных с контрагентами, предназначен справочник Договоры контрагентов, подчиненный справочнику Контрагенты. Все хозяйственные операции с контрагентами оформляются с обязательным указанием договора.

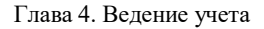

| 🧰 Контрагенты: ИнноТрейд                      |                                    | _ 🗆 ×                                                                           |
|-----------------------------------------------|------------------------------------|---------------------------------------------------------------------------------|
| Действия 🗸 📥 💽 🙀 Перейти 🗸 Отчет 📑 🔮          | 2                                  |                                                                                 |
| Наименование: ИнноТрейд                       |                                    | Код: 000000003                                                                  |
| Пбщие Апреса и телефоны Контакты Суета и пого | BODH                               |                                                                                 |
| Банковские счета:                             |                                    |                                                                                 |
| Действия - 管营县 酱 溉 泊 唷 - 际 []                 | Основной                           |                                                                                 |
| Код Наименование                              | ▼ Бa⊧                              | к                                                                               |
| — 000000007 Р/С "ИнноТрейд"                   | 🗎 Договор конт                     | рагента: №567 от 01.01.07 * _ 🗌 🗙                                               |
| /                                             | Действия 👻 🔶                       | 🛛 🙀 Перейти + 🔜 ?                                                               |
| Договоры контрагентов:                        | Организация:                       | Наша организация 🔍                                                              |
| Действия • 🗑 🖆 🗮 🛃 🖼 🗮 🗳 👔                    | Контрагент:                        | ИнноТрейд 🔾                                                                     |
| Код Наименование /                            | Группа договоров:                  | 🗣                                                                               |
| = 000000137 N±567 or 01.01.07                 | Наименование :                     | N#567 or 01.01.07 Kog: 000000137                                                |
|                                               | Вид договора:                      | С покупателем 💌                                                                 |
| Комменталий                                   | Номер:                             | 567 от: 01.01.2007 🖾 Срок действия: 🔳                                           |
|                                               | Ведение взаимо                     | расчетов                                                                        |
|                                               | Валюта расчетов:                   | руб Расчеты в условных единицах Реализация на экспорт                           |
|                                               | Вид взаиморасчет                   | ов: Покупатели 🗙                                                                |
|                                               | 🗌 Установлен сро                   | ж оплаты по договору                                                            |
|                                               | Цены                               |                                                                                 |
|                                               | Типцен:                            | Основная цена продажи 🗙 🔍                                                       |
|                                               | Комиссионное в                     | зознаграждение                                                                  |
|                                               | Способ расчета:                    | Процент: 0,00 🖩                                                                 |
|                                               | НДС с авансов                      |                                                                                 |
|                                               | Регистрирова                       | ть счета-фактуры на аванс в порядке, соответствующем учетной политике           |
|                                               | Для указания ос<br>установленный ф | обого порядка регистрации счетов-фактур на аванс по договору снимите<br>илажок. |
|                                               |                                    |                                                                                 |
|                                               | Обобщенное наи                     | менование товаров для счета-фактуры на аванс:                                   |
|                                               | пондитерские из                    |                                                                                 |
|                                               | Комментарий:                       |                                                                                 |
|                                               |                                    | ОК Записать Закрыть                                                             |

Просмотреть список уже оформленных договоров и оформить новый договор с контрагентом можно непосредственно в форме элемента справочника Контрагенты на закладке Счета и договоры или в справочнике Договоры контрагентов, к которому можно перейти из справочника Контрагенты по кнопке Перейти.

В форме договора указывается вид договора (С покупателем, С поставщиком и др.) и используемый тип цен. Вид договора влияет на то, какие хозяйственные операции можно проводить по этому договору. Например, операцию поступления товаров можно проводить только по договорам вида С поставщиком или С комитентом (принципалом).

Отражение расчетов с контрагентами во многом зависит от того, какая валюта взаиморасчетов указана в договоре с контрагентом и в какой валюте оформляется сам документ. Если в качестве валюты взаиморасчетов по договору указан рубль, то документ может быть оформлен только в рублях.

Если же в договоре указана иная валюта взаиморасчетов, то расчеты по такому договору в бухгалтерском учете будут отражаться как валютные.

Если в договоре установлен признак расчетов в условных единицах, то возможно оформление документов с отражением приобретения и реализации в валюте договора или в рублях, а документы оплаты отражаются только в рублях.

Для договора можно указать вид взаиморасчетов в Вил взаиморасчетов. Это реквизите позволяет объединять договоры разных контрагентов, назначив им один и тот же вид взаиморасчетов, например: кредитные договоры с предоплатой, договоры, договоры на поставку, долгосрочные договоры, разовые договоры и т. д. Данный признак будет выступать в качестве дополнительной аналитики в отчетах по взаиморасчетам с контрагентами.

## 3.5.2. Установка счетов учета расчетов с контрагентами

Счета учета расчетов с контрагентами могут заполняться автоматически. Счета расчетов проставляются в документах на основании данных регистра сведений Счета учета расчетов с контрагентами меню Предприятие – Контрагенты. Счет, подставленный в документ по умолчанию, затем может быть изменен

пользователем вручную. Каждая запись регистра содержит следующие сведения:

- организация,
- ∎ контрагент,
- ∎ договор,
- вид расчета по договору,
- счета, используемые для расчетов с контрагентом в разных ситуациях: для расчетов с поставщиком, для расчетов с покупателем, по авансам и т. д.

| 🕅 Счета учета расчетов с контрагентами 📃 🗆 🗙 |            |         |                                                                 |                                       |                                                       |                                                     |                                            |                                   |                              |          |         |
|----------------------------------------------|------------|---------|-----------------------------------------------------------------|---------------------------------------|-------------------------------------------------------|-----------------------------------------------------|--------------------------------------------|-----------------------------------|------------------------------|----------|---------|
| Действия • 🔤 Добави                          | mを長を       | L 🛛 A C | 1 🖷 - 🕅 🛛 🖸                                                     | ?                                     |                                                       |                                                     |                                            |                                   |                              |          |         |
| Организация                                  | Контрагент | Marceop | Вид расчетов<br>Расчеты в ино<br>Расчеты в вал<br>Расчеты в усл | 7<br>60.01<br>60.21<br>60.01<br>60.31 | Счет учет<br>60.02<br>6 🔤 Счет<br>6 Действи<br>0ргани | Счет учет<br>62.01<br>аучета<br>я • — —<br>зация: [ | Счет учет<br>62.02<br>расчетов с<br>र कि ? | . Счет учет<br>76.09<br>контраген | Счет учет ^<br>76.05<br>тами |          | ×       |
| K                                            |            |         |                                                                 |                                       | Контрал                                               | тент:                                               |                                            |                                   |                              |          | x Q     |
|                                              |            |         |                                                                 |                                       | Вид рас                                               | метов: [                                            | асчеты в инс                               | странной ва                       | алюте                        |          | ×       |
|                                              |            |         |                                                                 |                                       | Счета                                                 | учета                                               |                                            |                                   |                              |          |         |
|                                              |            |         |                                                                 |                                       | Счет у                                                | чета расче                                          | тов с постав                               | щиком:                            |                              | 60.21    |         |
|                                              |            |         |                                                                 |                                       | Cvery                                                 | нета авано                                          | ов выданных                                | c                                 |                              | 60.22    |         |
|                                              |            |         |                                                                 |                                       | Счет у                                                | чета расче                                          | тов с покупа                               | телем:                            |                              | 62.21    |         |
|                                              |            |         |                                                                 |                                       | Счет у                                                | нета авано                                          | сов полученны                              | ж                                 |                              | 62.22    |         |
|                                              |            |         |                                                                 |                                       | Cvery                                                 | чета расче                                          | тов с комите                               | нтом:                             |                              | 76.29    |         |
|                                              |            |         |                                                                 |                                       | Счет у                                                | чета расче                                          | тов по таре с                              | поставщик                         | OM:                          | 76.25    |         |
|                                              |            |         |                                                                 |                                       | Cvery                                                 | чета расче                                          | тов по таре с                              | покупателе                        | IM.                          | 76.26    |         |
|                                              |            |         |                                                                 |                                       | Счет у                                                | чета доход                                          | ов по разни.                               | ам стоимос                        | ти товаров (тары):           | 91.01    |         |
|                                              |            |         |                                                                 |                                       | Счет у                                                | чета расж                                           | дов по разня                               | цам стоимо                        | сти товаров (тары            | ): 91.02 |         |
|                                              |            |         |                                                                 |                                       | Счетр                                                 | асчетов п                                           | ю претензия»                               | <.                                |                              | 76.22    |         |
|                                              |            |         |                                                                 |                                       |                                                       |                                                     |                                            |                                   | OK                           | Записать | Закрыты |

В регистре сведений Счета учета расчетов с контрагентами можно задавать счета учета расчетов для каждого контрагента или группы контрагентов, договора и вида расчетов в разрезе организаций.

При первоначальном заполнении информационной базы регистр счетов учета расчетов с контрагентами заполняется автоматически.

# 3.5.3. Учет авансов

Для учета расчетов по авансам используется реквизит Счет авансов в формах документов по учету расчетов с контрагентами, в банковских и кассовых документах.

При вводе документов этот реквизит заполняется автоматически на основании данных, хранящихся в регистре сведений Счета расчетов с контрагентами.

#### Зачет авансов по документам поступления и реализации

В документах поступления и реализации можно выбрать один из способов зачета аванса:

- автоматически зачитывать все авансы в рамках договора,
- зачитывать авансы по определенному документу,
- не зачитывать авансы.

| 🐱 Поступлени                                                                                    | 🖥 Поступление товаров и услуг: Оборудование. Проведен 🛛 💶 🗙 |                    |                            |               |             |  |  |  |  |
|-------------------------------------------------------------------------------------------------|-------------------------------------------------------------|--------------------|----------------------------|---------------|-------------|--|--|--|--|
| Операция - Це                                                                                   | ны и валюта Действия 🕇                                      |                    | a 🖪 🗣 👯 🗐 🛽                | T 📑 ?         |             |  |  |  |  |
| Номер:                                                                                          | ШК00000018 от: 21                                           | .01.2008 12:00:01  |                            |               |             |  |  |  |  |
| Организация:                                                                                    | Наша организация                                            |                    | C Контрагент:              | Сервислог     | Q           |  |  |  |  |
| Склад:                                                                                          | Основной склад                                              |                    | Q Договор:                 | CPB 91        | Q           |  |  |  |  |
|                                                                                                 |                                                             |                    | Зачет авансов              | Автоматически | •••         |  |  |  |  |
| Оборудование                                                                                    | (1 поз.) Товары (0 поз.) 5                                  | Іслуги (О поз.) Та | ра (О поз.) Счета расчетов | Автоматически | гура        |  |  |  |  |
| '문호로'                                                                                           | 일 🖦 🕇 🖡 🛃 🔛                                                 | Тодбор             |                            | Не зачитывать |             |  |  |  |  |
| Nº Номенкл                                                                                      | атура Количество                                            | Цена               | Сумма                      | % НДС         | Сумма НДС   |  |  |  |  |
| 1 Компьют                                                                                       | rep Int 1                                                   | 000 2              | 20 000,00 20 00            | 0,00 18%      | 3 600,00    |  |  |  |  |
|                                                                                                 |                                                             |                    |                            |               |             |  |  |  |  |
| Использован                                                                                     | ие целевых средств на                                       | капитальные ра     | асходы                     |               |             |  |  |  |  |
| Отразить использование целевых средств                                                          |                                                             |                    |                            |               |             |  |  |  |  |
| Тип цен: Не зап                                                                                 | олнено!                                                     |                    |                            | Всего (Руб):  | 23 600,00   |  |  |  |  |
| Счет-фактура:                                                                                   | Nº 45 or 21.01.2008 r.                                      |                    |                            | НДС (сверху   | ): 3 600,00 |  |  |  |  |
| Комментарий:                                                                                    |                                                             |                    |                            |               |             |  |  |  |  |
| ТОРГ-12 (Товарная накладная за поставщика с услугами)   Печать 👻 <b>ОК</b>   Записать   Закрыть |                                                             |                    |                            |               |             |  |  |  |  |

При вводе нового документа необходимо выбрать контрагента и договор контрагента и указать способ зачета авансов в поле **Зачет авансов**:

- Автоматически,
- По документу,
- Не зачитывать.

По умолчанию для всех новых документов в способе зачета авансов устанавливается значение Автоматически. При проведении документа поступления (реализации) происходит автоматический зачет авансов в рамках договора контрагента по всем документам авансов по методу ФИФО.

Проводить зачет авансов можно по определенным документам. Для этого необходимо указать способ зачета авансов По документу. При этом на форме документа добавляется закладка Зачет авансов. На этой закладке нужно обязательно выбрать тот документ поступления аванса, остаток по которому необходимо зачесть. На закладке Зачет аванса также можно указать сумму зачета аванса. По умолчанию сумма зачета аванса не заполняется – в поле Сумма зачета выводится значение <Aвто>. В этом случае при проведении автоматически зачитывается максимально возможная сумма по указанному документу аванса.

Если по документу аванса нужно зачесть не весь остаток аванса, а только его часть, то можно указать конкретную сумму аванса, которая будет зачтена. Если сумма зачета указана, то при проведении документа производится зачет аванса только на указанную сумму, даже если фактический остаток аванса больше. Если фактический остаток аванса меньше указанной суммы зачета, выдается сообщение об ошибке и документ не проводится.

Предоставляется возможность указать несколько документов аванса, по которым требуется провести зачет. Для этого необходимо установить флажок Список документов и заполнить табличную часть.

При регистрации поступления или реализации может возникнуть необходимость не зачитывать авансы по договору на момент регистрации документа. В этом случае нужно выбрать способ зачета аванса **Не** зачитывать.

## Погашение задолженности по документам оплаты

В документах оплаты можно выбрать один из способов распределения оплаты:

- автоматическое распределение суммы оплаты между погашением долга по договору и авансом,
- распределение суммы оплаты между погашением долга по определенному документу и авансом,
- не погашать долги, всю сумму относить на аванс.

| 🗧 Приходный кассовый ордер: Оплата от покупателя. Проведен 🗕 🗌 🗙 |                                |           |                   |             |            |             |              |  |
|------------------------------------------------------------------|--------------------------------|-----------|-------------------|-------------|------------|-------------|--------------|--|
| Операция 🗸 Дейст                                                 | гвия 🗸 🛃 🛃                     | 📭   КУД и | P Ar E            | 2           |            |             |              |  |
| Номер:                                                           | Т.ДК00000002 от: 23.09.2009 10 | :32:3] 🖽  | Счет учета:       | 50.01       | -          |             |              |  |
| Организация:                                                     | Наша организация               |           |                   |             |            |             |              |  |
| Сумма:                                                           | 11 800,00 📾                    |           |                   |             |            |             |              |  |
| Реквизиты плате:                                                 | жа Печать                      |           |                   |             |            |             |              |  |
| Контрагент:                                                      | ИнноТрейд                      | Q         |                   |             |            |             |              |  |
| Расшифровка г                                                    | платежа                        |           |                   | 🗌 Список    |            |             |              |  |
| Договор:                                                         | Nº567 or 01.01.07              | Q         |                   |             |            |             |              |  |
| Погашение                                                        | Автоматически                  |           |                   |             |            |             |              |  |
| задолженности:<br>Ставка НДС:                                    | Автоматически                  |           | Счет на оплату:   | Счет на опл | ату покупа | гелю Т.ДКОО | 00 9         |  |
| Счет расчетов:                                                   | Не погашать                    |           |                   |             |            |             |              |  |
| Счет авансов:                                                    | 62.02                          |           |                   |             |            |             |              |  |
| Статья движения<br>ден. средств:                                 | Оплата покупателя              | x         |                   |             |            |             |              |  |
|                                                                  | [                              |           |                   |             |            |             |              |  |
| Ответственный:                                                   | Рожко Екатерина Витальевна     |           |                   |             |            |             | <b>x</b>   ơ |  |
| Комментарий:                                                     |                                |           |                   |             |            |             |              |  |
|                                                                  |                                | Приходны  | ый кассовый ордер | Печать 👻 🤇  | Нек ОК     | Записать    | Закрыты      |  |

При вводе нового документа необходимо указать способ погашения задолженности в поле Погашение задолженности:

- Автоматически,
- По документу,
- Не погашать.

По умолчанию для всех новых документов в способе погашения задолженности устанавливается значение **Автоматически**. При проведении документа происходит автоматическое распределение оплаты – погашается задолженность по всем документам расчетов в рамках договора по методу ФИФО. Если задолженность по всем документам погашена, то нераспределенный остаток относится на счет авансов.

Задолженность можно погашать по определенным документам расчетов. Для этого в документе оплаты

необходимо указать способ погашения задолженности **По** документу. При этом на форме документа добавляется поле Документ расчетов. В нем необходимо выбрать документ расчетов, долг по которому нужно погасить. В этом случае при проведении документа погашается максимально возможная сумма долга по этому документу, а оставшаяся часть оплаты относится на счет авансов.

Предоставляется возможность указать несколько требуется документов, по которым погасить задолженность. Для этого необходимо установить флажок Список. В табличной части в каждой строке необходимо контрагента, указать договор способ погашения задолженности и сумму платежа.

Иногда возникает необходимость отразить получение аванса, даже если по договору контрагента числится задолженность на момент проведения оплаты. В этом случае нужно выбрать способ погашения задолженности **Не погашать**, тогда при проведении документа вся сумма оплаты относится на счет авансов.

## Особенности заполнения счета-фактуры на аванс

Договор с покупателем может иметь особенности, связанные с характером деятельности организации по этому договору, который влияет на порядок регистрации счетов-фактур на авансы. Для каждого договора можно указать индивидуальный порядок формирования счетовфактур на авансы. Для этого в договоре с покупателем снять необходимо флажок Регистрировать счетафактуры В порядке, соответствующем учетной политике и выбрать порядок регистрации счетов-фактур на авансы из списка:

- регистрировать счета-фактуры на авансы всегда при получении аванса,
- не регистрировать счета-фактуры на авансы, зачтенные в течение пяти календарных дней,
- не регистрировать счета-фактуры на авансы, зачтенные до конца месяца,
- не регистрировать счета-фактуры на авансы, зачтенные до конца налогового периода,
- не регистрировать счета-фактуры на авансы (п. 13 ст. 167 НК РФ).

| 🖹 Договор конт                                                                       | рагента: №567 от 01.01.07 *                                           | □ ×    |  |  |  |  |  |
|--------------------------------------------------------------------------------------|-----------------------------------------------------------------------|--------|--|--|--|--|--|
| Действия 🕶 🛓                                                                         | 🔃 🔩 Перейти 🗸 🧮 🕐                                                     |        |  |  |  |  |  |
| Организация:                                                                         | Наша организация                                                      | Q      |  |  |  |  |  |
| Контрагент:                                                                          | ИнноТрейд                                                             | Q      |  |  |  |  |  |
| Группа договоров:                                                                    |                                                                       | Q      |  |  |  |  |  |
| Наименование :                                                                       | Nº567 or 01.01.07 Kog: 00000013                                       | 37     |  |  |  |  |  |
| Вид договора:                                                                        | Спокупателем                                                          | -      |  |  |  |  |  |
| Номер:                                                                               | 567 от: 01.01.2007 🖽 Срок действия:                                   |        |  |  |  |  |  |
| Ведение взаимо                                                                       | орасчетов                                                             |        |  |  |  |  |  |
| Валюта расчетов:                                                                     | руб Расчеты в условных единицах Реализация на эк                      | спорт  |  |  |  |  |  |
| Вид взаиморасчет                                                                     | ов: Оптовая продажа товаров по предоплате                             | x      |  |  |  |  |  |
| 🗌 Установлен ср                                                                      | ок оплаты по договору                                                 |        |  |  |  |  |  |
| Цены                                                                                 |                                                                       |        |  |  |  |  |  |
| Типцен:                                                                              | Основная цена продажи                                                 | ×Q     |  |  |  |  |  |
| Комиссионное в                                                                       | вознаграждение                                                        |        |  |  |  |  |  |
| Способ расчета:                                                                      | Процент: О                                                            | ,00    |  |  |  |  |  |
| НДС с авансов                                                                        |                                                                       |        |  |  |  |  |  |
| 🗌 Регистрирова                                                                       | ть счета-фактуры на аванс в порядке, соответствующем учетной политике |        |  |  |  |  |  |
| Порядок регистр                                                                      | ации счетов-фактур на аванс по договору:                              |        |  |  |  |  |  |
| Не регистрировать счета-фактуры на авансы, зачтенные в течение 5-ти календарных дней |                                                                       |        |  |  |  |  |  |
| Обобщенное наименование товаров для счета-фактуры на аванс:                          |                                                                       |        |  |  |  |  |  |
| Кондитерские из                                                                      | зделия                                                                | Q      |  |  |  |  |  |
| Комментарий:                                                                         |                                                                       |        |  |  |  |  |  |
|                                                                                      | ОК Записать За                                                        | акрыты |  |  |  |  |  |

В счете-фактуре на аванс должен быть указан список реализуемых товаров и услуг либо обобщенное

наименование. Обобщенное наименование, которое будет подставляться по умолчанию в счета-фактуры на авансы, можно указать непосредственно в договоре с покупателем, в поле Обобщенное наименование товаров для счета-фактуры на аванс.

### 3.5.4. Расчеты в валюте

Все документы по договору с расчетами в иностранной валюте должны оформляться только в валюте договора. При проведении документов по договорам с расчетами в валюте создаются проводки с рублевой и валютной суммами и производится переоценка валютных остатков на счетах, которые используются в проводках.

Полученная курсовая разница отражается в бухгалтерском учете в составе прочих доходов (субсчет 91.01 «Прочие доходы») или прочих расходов (субсчет 91.02 «Прочие расходы»).

В налоговом учете полученная курсовая разница отражается в составе внереализационных доходов или расходов.

Учет расчетов в иностранной валюте ведется согласно ПБУ 3/2006 «Учет активов и обязательств, стоимость которых выражена в иностранной валюте». В соответствии с ПБУ 3/2006 в бухгалтерском учете суммы полученных и выданных авансов в иностранной валюте не переоцениваются при изменениях курса валюты.

Активы, доходы и расходы при поступлении и реализации товаров и услуг в части, относящейся к зачтенным авансам, принимаются к бухгалтерскому учету по курсу аванса, а не по курсу на дату признания дохода или расхода. В налоговом учете по налогу на прибыль курсовая разница от переоценки авансов в

иностранной валюте начисляется. Между данными бухгалтерского и налогового учетов появляются разницы, которые для целей ПБУ 18/02 учитываются как постоянные.

#### 3.5.5. Расчеты в условных единицах

Для расчета с контрагентом в условных единицах нужно в форме договора установить флажок **Расчеты в** условных единицах и указать иностранную валюту, которая будет принята за условную единицу для расчетов по данному договору.

При ведении расчетов с контрагентами в условных единицах документы оплаты оформляются только в рублях. Другие документы оформляются либо в валюте взаиморасчетов, либо в рублях.

В бухгалтерском учете разница между курсом поступления и оплаты учитывается как курсовая.

В налоговом учете разница между курсом поступления и оплаты называется суммовой (ст. 250, 265 НК РФ). Положительные суммовые разницы включаются в состав внереализационных доходов, а отрицательные – в состав внереализационных расходов. Начисленные суммовые разницы отражаются по статье Суммовые разницы. В бухгалтерском учете эти суммовые разницы никак не отражаются. В результате образуются разницы, которые для целей ПБУ 18/02 квалифицируются как постоянные.

На положительные суммовые разницы по реализации можно выписывать отдельные счета-фактуры. Для этого необходимо установить соответствующую настройку учетной политики на закладке **H**Д**C**.

Переоценка остатков на счетах расчетов с контрагентами по договорам в условных единицах производится в

соответствии с требованиями ПБУ 3/2006 регламентной операцией **Переоценка валютных средств** (меню **Операции – Закрытие месяца**) на конец каждого отчетного периода.

Переоценку задолженности в условных единицах в бухгалтерском учете выполняют также все документы, которыми может отражаться оплата (документы поступления и списания с расчетного счета, кассовые документы, документ **Корректировка долга**).

В налоговом учете по налогу на прибыль переоценка задолженностей в условных единицах не производится, в результате чего образуются разницы, которые для целей ПБУ 18/02 квалифицируются как постоянные.

При использовании договоров с комиссионером с расчетами в условных единицах следует учитывать, что переоценка остатков по таким договорам обслуживает только ситуацию, когда задолженность комиссионера за проданный товар учитывается на субсчетах счета 62 «Расчеты с покупателями И заказчиками», а задолженность организации перед комиссионером по комиссионному вознаграждению учитывается на субсчетах счета 60 «Расчеты с поставщиками И подрядчиками». Рекомендуется вести взаиморасчеты с комиссионером по договорам в условных единицах на указанных счетах.

## 3.5.6. Корректировка задолженности контрагентов

Для корректировки взаиморасчетов с контрагентами предназначен документ Корректировка долга меню Покупка (Продажа).

| 🐱 Корректировк      | ка долі | га: Проведение вза   | имозач     | ета. Не прове | ден         |           |                |                 |        |        |
|---------------------|---------|----------------------|------------|---------------|-------------|-----------|----------------|-----------------|--------|--------|
| Операция 🕶 🛛 Дейст  | твия 🔻  | 🕂 🛛 🎝 🔒              | L Ду<br>Кт | 22            |             |           |                |                 |        |        |
| Номер: Т            | ГДКООО  | 00001 or: 23.09.2009 | 14:57:45   |               |             |           |                |                 |        |        |
| Организация: Н      | Наша ор | ганизация            |            | . <b>Q</b>    |             |           |                |                 |        |        |
| Дебитор И           | 1нноТре | эйд                  |            | ι Qu Kp       | едитор      | Моноли    | п              |                 | Q      |        |
| Валюта: р           | руб.    |                      |            |               |             |           |                |                 |        |        |
| Взаиморасчеты       | Вспом   | огательный счет До   | полните    | пьно          |             |           |                |                 |        |        |
| 일호로질                |         | 🗈 👢 🛃 🛃 Jan          | олнить 🔻   |               |             |           |                |                 |        |        |
| Nº Вид<br>задолженн | юсти    | Договор контрагента  | Валюта     | Курс          | Документ ра | счетов    | Сумма          | Сумма<br>взаимо | расчет | ов С   |
| 1 Дебиторск         | кая     | Nº567 or 01.01.07    | руб.       | 1,0000        |             |           | 1 000          | ),00            | 1 000  | ),00 6 |
| 2 Кредиторск        | жая     | №890 от 03.04.07     | руб.       | 1,0000        |             |           | 1 000          | ),00            | 1 000  | ),00 6 |
|                     |         |                      |            |               |             |           |                |                 |        |        |
| Дебиторская задо    | олженно | ють: 1 000,00 руб.   |            | Кредиторская  | задолженнос | ть: 1 000 | ),00 руб.      | B               | заимо  | ЗАЧЕ   |
| Комментарий:        |         |                      |            |               |             |           |                |                 |        |        |
|                     |         |                      |            |               |             | Коррен    | ктировка долга | Печать 🕶        | OK     | Запи   |

В данном документе предусмотрены следующие виды операции:

- проведение взаимозачета,
- перенос задолженности,
- списание задолженности.

Операция **Проведение взаимозачета** предназначена для взаимного погашения дебиторской и кредиторской задолженности одного или двух контрагентов.

Операция **Перенос задолженности** предназначена для перерегистрации задолженности с одного контрагента на другого или с одного договора контрагента на другой.

Операция **Списание задолженности** предназначена для списания долга в случае признания его безнадежным, а также при погашении задолженности неденежными средствами.

## Взаимозачет

При отражении зачета взаимных требований можно использовать вспомогательный счет. Для этого необходимо установить флажок Использовать вспомогательный счет на закладке Вспомогательный счет документа Корректировка долга.

| 🐱 Корректиро   | овка долга: Проведение      | е взаимозачета. Н | е проведен *       |                     |                 |
|----------------|-----------------------------|-------------------|--------------------|---------------------|-----------------|
| Операция 👻 Де  | ействия 🕶 📑 🚺               | 🔒 🔤 🗛 🔳 🗏         | . ?                |                     |                 |
| Номер:         | Т.ДК0000001 от: 23.09       | 2009 14:57:45 🖽   |                    |                     |                 |
| Организация:   | Наша организация            | 🗣                 |                    |                     |                 |
| Дебитор        | ИнноТрейд                   | 🔍                 | Кредитор           | Монолит             | Q               |
| Валюта:        | руб                         |                   |                    |                     |                 |
| Взаиморасчет   | ы Вспомогательный счет      | Дополнительно     |                    |                     |                 |
| Использов      | ать вспомогательный счет    | 76.09             |                    |                     |                 |
| Контрагенты    |                             |                   | ×                  |                     |                 |
| Договоры       |                             |                   | 🗙                  |                     |                 |
| Документы ра   | счетов с контрагентом       |                   | Τ×                 |                     |                 |
|                |                             |                   |                    |                     |                 |
| Дебиторская за | адолженность: 1 000,00 руб. | Кредит            | орская задолженнос | πь: 1 000,00 руб.   | ВЗАИМОЗАЧ       |
| Комментарий:   |                             |                   |                    |                     |                 |
|                |                             |                   |                    | Корректировка долга | Печать - ОК Зап |

Если на закладке Вспомогательный счет флажок установлен, то можно указать счет и объекты аналитического учета, на которые следует списывать дебиторскую и кредиторскую задолженность. Обычно в качестве «буферного» счета выступает счет 76.09 «Прочие расчеты с разными дебиторами и кредиторами».

Если флажок не установлен, то при проведении документа проводки будут формироваться без использования вспомогательных счетов.

Взаимозачет может проводиться в рублях или в иностранной валюте. Если взаимозачет производится в рублях, то для зачета может использоваться
задолженность по договорам в рублях и в условных единицах (с любой валютой расчетов). Если взаимозачет производится в иностранной валюте, то для зачета могут использоваться задолженности по договорам в указанной валюте и в условных единицах.

Под табличной частью документа показывается справочная информация об итоговых суммах дебиторской и кредиторской задолженности, отраженной в табличной части документа. Для проведения зачета взаимных требований необходимо, чтобы эти суммы были равны. В этом случае в правом нижнем углу документа появляется надпись **ВЗАИМОЗАЧЕТ**.

В одном документе может быть введено несколько строк по различным договорам, оформленным с контрагентом. Суммы вводятся в той валюте, которая определена как валюта взаиморасчетов по договору с контрагентом.

С помощью кнопки **Заполнить** табличная часть автоматически заполняется всеми договорами, по которым есть остатки взаиморасчетов с контрагентом. При этом суммы в документе подбираются таким образом, чтобы после проведения документа остаток долга контрагента по договору стал нулевым.

#### Списание задолженности

В режиме списания задолженности в документе отображается закладка Счета учета. На закладке необходимо указать счета списания дебиторской и кредиторской задолженности, на которых будут учитываться доходы и расходы от списания.

| 🗟 Корректирс   | овка дол  | га: Списание задолж    | енности. Не провед                      | ен                                      |                    | _ 🗆 ×               |
|----------------|-----------|------------------------|-----------------------------------------|-----------------------------------------|--------------------|---------------------|
| Операция • Де  | эйствия 🔻 | + 🛛 🗣 强 🕨              | <sup>A</sup> r <sub>Kr</sub> <b>≣</b> ? |                                         |                    |                     |
| Номер:         | Т.ДК.000  | 00002 or: 23.09.2009 1 | 5:21:13 🖽                               |                                         |                    |                     |
| Организация:   | Наша ор   | ганизация              | ۹                                       |                                         |                    |                     |
| Контрагент     | ИнноТр    | ейд                    | 9                                       |                                         |                    |                     |
| Валюта:        | руб.      |                        |                                         |                                         |                    |                     |
| Дебиторская :  | задолженн | юсть Кредиторская за   | долженность Счета у                     | иета Дополнительно                      |                    |                     |
| Счет списан    | ия дебит  | орской задолженнос     | ти                                      | <ul> <li>Счет списания креди</li> </ul> | иторской задолженн | ности               |
| Счет:          |           | 91.02                  |                                         | Счет:                                   | 91.01              |                     |
| Прочие доходы  | и рас     |                        | ×                                       | Прочие доходы и рас                     |                    | ×                   |
| Реализуемые    | активы    |                        | Τ×                                      | Реализуемые активы                      |                    | Τ×                  |
|                |           |                        |                                         |                                         |                    |                     |
| Дебиторская за | здолженно | ость: 1 000,00 руб.    | Кредиторская :                          | задолженность: - руб.                   | Pas                | ница: 1 000,00 руб. |
| Комментарий:   |           |                        |                                         |                                         |                    |                     |
|                |           |                        |                                         | Корректиров                             | кадолга Печать 🕶 🛙 | ОК Записать Закрыть |

В качестве счетов списания задолженности рекомендуется устанавливать соответствующие субсчета счета 91 «Прочие доходы и расходы».

Документом может быть списана одновременно как кредиторская, так и дебиторская задолженность. Для разделения вида задолженности в документе используются соответствующие закладки.

При списании задолженности отдельно указывается подлежащей размер суммы. списанию для целей налогового учета. Эта сумма будет равна величине внереализационного дохода или расхода, признаваемого в налоговом учете. Значение реквизита может отличаться от суммы, списываемой по бухгалтерскому учету задолженности в меньшую сторону, например, если хотя бы часть задолженности возникла в связи с деятельностью, переведенной на уплату ЕНВД.

Автоматическое заполнение не может обеспечить получение полных и достоверных данных о суммах дебиторской или кредиторской задолженности, подлежащих списанию, поскольку в информационной базе не имеется полной информации для автоматического принятия решения о списании задолженности. Например, не хранятся сведения об исключении кредитора из

государственного реестра организаций, поскольку они сами по себе носят нефинансовый характер. Поэтому перед проведением документа при необходимости в него должны быть внесены исправления.

## Перенос дебиторской и кредиторской задолженности

При выборе соответствующего вида операции можно выполнить перенос дебиторской или кредиторской задолженности на другие счета учета и (или) объекты аналитического учета (контрагент, договор).

В связи с тем, что на счетах учета расчетов с контрагентами ведется аналитический vчет по документам расчетов, в качестве документа расчетов на новом счете учета задолженности указывается тот документ, задолженность по которому перенесена на новый счет (договор). Если контрагенты не совпадают, залолженность считается погашенной. В качестве документа расчетов указывается документ Корректировка долга.

#### 3.5.7. Сверка расчетов с контрагентами

Для проведения сверки расчетов с контрагентами предназначен документ Акт сверки взаиморасчетов меню Покупка (Продажа).

| 🐱 Акт сверки    | взаимора           | асчетов: Новый    | ì           |                |             |         |              |         |             | _ 🗆 ×    |
|-----------------|--------------------|-------------------|-------------|----------------|-------------|---------|--------------|---------|-------------|----------|
| Действия 🕶 👍    | 2                  | 2 2 ?             |             |                |             |         |              |         |             |          |
| Номер:          | ТДК0000            | 0001 or: 23.09.2  | 009 15:23:5 | 6 🖽            | За период с | 01.01   | .2009        | по 2    | 3.09.2009   | ▦        |
| Организация:    | Наша орг           | анизация          |             | Q.             |             |         |              |         |             |          |
| Контрагент:     | ИнноТре            | ΫД                |             |                | Договор:    |         |              |         |             | × 9.     |
| Валюта сверки:  | руб.               |                   |             |                | 🗸 Сверка    | соглас  | ована        |         |             |          |
| По данным орг   | анизации           | По данным конт    | рагента С   | чета учета рас | четов Допо  | лнителі | ьно          |         |             |          |
| 管理品等            |                    | 🖡 📲 📲 3           | аполнить 🔻  |                |             |         |              |         |             |          |
| N Дата          | Док                | умент             |             | Представля     | ение        |         | Дебет (руб.) |         | Кредит (руб | i.)      |
| 1 23.09.200     | 9 Пос <sup>.</sup> | гупление на расче | тный счет 1 | Г Оплата (     | στ'         | ')      | 20           | 000,000 |             |          |
| 2 23.09.200     | 9 При:             | юдный кассовый    | ордер Т.Д.К | Оплата (23.    | .09.2009)   |         | 62           | 000,000 |             |          |
|                 |                    |                   |             |                |             |         |              |         |             |          |
| Остатки (руб.): | на начало          | x 0,00            | на конец:   | 82 000,0       | 0 расхожден | ниесда  | анными контр | рагента | a: 82       | 2 000,00 |
| Комментарий: [  |                    |                   |             |                |             |         |              |         |             |          |
|                 |                    |                   |             |                | Акт         | сверки  | Печать 🔻     | OK      | Записать    | Закрыты  |

Сверка может быть проведена как по состоянию расчетов с контрагентом сразу по всем договорам, по отдельному договору или группе договоров. Сверку расчетов можно проводить в иностранной валюте и в рублях.

Табличные части документа на закладках По данным организации и По данным контрагента заполняются автоматически по кнопке Заполнить.

При автоматическом заполнении табличной части По данным организации производится анализ движения по счетам учета, которые указываются на закладке Счета учета расчетов за указанный в документе период.

Если в документе указано, что сверка производится в рублях, то при автоматическом заполнении в табличную часть **По данным организации** попадают все операции расчетов вне зависимости от того, какая валюта расчетов установлена в договоре. Если же сверка производится в иностранной валюте, то табличная часть заполняется только расчетами, произведенными в выбранной валюте по договорам в иностранной валюте и в условных единицах.

R табличной По части данным организации фиксируются внесенные в информационную базу документы, которые повлияли на состояние расчетов с контрагентами. Таким образом, при проведении сверки можно непосредственно из документа посмотреть, на основании какого документа сформировалась каждая из строк изменения задолженности.

Табличная часть **По данным контрагента** заполняется автоматически на основании данных организации либо вручную. Расхождение в суммах между данными организации и данными контрагента отображается в специальном поле.

Информация о представителе организации и представителе контрагента, с которым производится сверка расчетов, указывается на закладке Дополнительно.

После проведения сверки расчетов информацию можно защитить от случайных изменений. Для этого необходимо установить флажок Сверка согласована. После установки флажка все реквизиты документа, кроме информации о представителях сторон, будут защищены от изменений.

Документ **Акт сверки взаиморасчетов** не формирует проводок. Акт сверки имеет печатную форму.

| _ |                                                                                      |                                     |                                                 |                                                            |                                                       |                   |                  |
|---|--------------------------------------------------------------------------------------|-------------------------------------|-------------------------------------------------|------------------------------------------------------------|-------------------------------------------------------|-------------------|------------------|
| Ē | ) Акт сверки взаиморасчетов № 1 от 23 сентя                                          | абря 2009 г.                        |                                                 |                                                            |                                                       |                   |                  |
| é | 🔋 Печать 🔄 1 🗘 экз. 😿 Только просмотр  🖬 С                                           | охранить копию 🔋                    |                                                 |                                                            |                                                       |                   |                  |
| Г |                                                                                      |                                     |                                                 |                                                            |                                                       |                   |                  |
|   |                                                                                      | взаимных                            | Акт (<br>расчетов за пе<br>между Наш<br>и ТОО " | с <b>верки</b><br>риод: 01.01<br>ја организа<br>ИнноТрейд' | .2009 - 23.09.2009<br>ция                             |                   |                  |
|   | Мы, нижеподписавшиеся,, с другой сторон                                              | Наша органи:<br>ны, составили насто | зация<br>ящий акт сверк                         | и в том, что                                               | , с одной стороны, и<br>состояние взаимных расчетов г | ю данным учета сл | ТОО "<br>іедующя |
|   | По данным Наша организация, руб.                                                     |                                     |                                                 | По данны                                                   | ым ТОО "ИнноТрейд", руб.                              |                   |                  |
|   | Дата Документ                                                                        | Дебет                               | Кредит                                          | Дата                                                       | Документ                                              | Дебет             |                  |
|   | Сальдо начальное                                                                     |                                     |                                                 | Сальдо н                                                   | ачальное                                              |                   |                  |
|   | 23.09.09 Оплата ( от ' ')                                                            | 20 000,00                           |                                                 |                                                            |                                                       |                   |                  |
|   | 23.09.09 Onnara (23.09.2009)                                                         | 62 000,00                           |                                                 |                                                            |                                                       |                   | _                |
|   | Обороты за период                                                                    | 82 000,00                           |                                                 | Обороты                                                    | за период                                             |                   | _                |
|   | Сальдо конечное                                                                      | 82 000,00                           |                                                 | Сальдо к                                                   | онечное                                               |                   |                  |
|   | По данным Наша организация                                                           | 02.0                                | 00.00                                           | По данным                                                  | 1 ТОО "ИнноТрейд"                                     |                   |                  |
|   | на 23.03.2003 задолженность в пользу наш<br>(Восемьдесят две тысячи рублей ОО копеек | а организация од о<br>]             | 00,00 pgo.                                      | на 23.09.                                                  | 2009 задолженность отсутствуе                         | т.                |                  |
| • | В результате сверки выявленс<br>(Восемьдесят две тысячи рубл<br>«                    | ) расхождение<br>пей 00 копеек)     | е информац<br>і                                 | ии о сос                                                   | тоянии расчетов в раз                                 | мере 82 000,0     | Ю руб.           |
|   |                                                                                      |                                     |                                                 |                                                            |                                                       |                   |                  |

# 3.5.8. Инвентаризация расчетов с контрагентами

Для проведения инвентаризации взаиморасчетов с контрагентами предназначен документ Инвентаризация расчетов с контрагентами меню Покупка (Продажа).

| 🐱 Инвентаризация расчет       | ов с контраге   | нтами: Инвентариз     | зация расчетов с   | контрагентами       | ГДКООООООО:38 🗕          |
|-------------------------------|-----------------|-----------------------|--------------------|---------------------|--------------------------|
| Действия 🗸 🛃 🐼 😽 За           | аполнить 📑      | ?                     |                    |                     |                          |
| Номер: Т.ДК0000000            | I от: 23.09.200 | 09 15:28:38 🖽         | Организа           | ция: Наша орган     | изация                   |
| Дебиторская задолженность     | Кредиторская    | а задолженность Сче   | та расчетов Допол  | пнительно           |                          |
| 열형룂철驘 ▮↓                      | L LA LA JA      | толнить 🕶             |                    |                     |                          |
| Контрагент                    | Счет расчетов   | Bcero                 | Подтверждено       | Не подтверждено     | В т.ч. истек срок давнос |
| экип ооо                      | 60.01           | 18 000,00             | 18 000,00          |                     |                          |
| База "Продукты"               | 60.01           | 788 200,00            | 788 200,00         |                     |                          |
| Трансагентство г. Иваново     | 76.09           | 118 000,00            | 118 000,00         |                     |                          |
| Вега-транс                    | 60.01           | 6 000,00              | 6 000,00           |                     |                          |
| Таможня Брест-литовск         | 60.01           | 48 916,41             | 48 916,41          |                     |                          |
| Divuar Cacao company          | 60.21           | 238 970,15            | 238 970,15         |                     |                          |
| Сервислог                     | 60.01           | 15 000,01             | 15 000,01          |                     |                          |
| ИнноТрейд                     | 62.02           | 23 600,00             | 23 600,00          |                     |                          |
|                               |                 | E                     | •                  |                     |                          |
| Всего строк: 8 Всего, руб.: 1 | 1 256 686,57 n  | одтверждено: 1 256 68 | 6,57 не подтвержд  | ено: - истек срок , | давности: -              |
| Ответственный: Абдулов Юр     | рий Владимиров  | ич                    |                    |                     |                          |
| Комментарий:                  |                 |                       |                    |                     |                          |
|                               |                 |                       | ИНВ-17 (акт инвент | аризации) Печать    | •• ОК Записать За        |

Табличная часть заполняется автоматически с помощью кнопки **Заполнить**. При заполнении анализируются остатки на счетах учета расчетов с контрагентами, указанных на закладке **Счета расчетов**. По умолчанию на закладке указаны все счета учета расчета с контрагентами.

На закладке **Дополнительно** заполняется информация об основании, датах и причине проведения инвентаризации, а также членах инвентаризационной комиссии.

Документ содержит печатные формы:

- ИНВ-17 «Акт инвентаризации расчетов с покупателями, поставщиками и прочими дебиторами и кредиторами»,
- ИНВ-22 «Приказ о проведении инвентаризации».

# 3.6. РАСЧЕТЫ ПО РОДИТЕЛЬСКОЙ ПЛАТЕ

Документы, справочники и отчеты по учету родительской платы за содержание детей в детском учреждении и за дополнительные образовательные услуги содержатся в меню **Основная деятельность – Родительская плата**.

# 3.6.1. Аналитический учет расчетов по родительской плате

Учет детей ведется в справочнике Дети в разрезе организаций (учреждений).

Глава 4. Ведение учета

| 🗐 Список детей организации Детски               | ий сад №19                                                                                                    | _ 🗆 ×                                                                                                    |
|-------------------------------------------------|----------------------------------------------------------------------------------------------------|----------------------------------------------------------------------------------------------------|
| Действия - 🔄 Добавить 📄 🖆 式                     | 월 🗄 티 🏛 🗇 🗓                                                                                                    | ∫• ¼   <b>•</b> • ?                                                                                                    |
| Актуальные 🔽 Форган<br>Ш- Дети Группа<br>учрежу | изация: Детский сад N<br>а детского Младшая<br>цения:                                                            | 219 ×<br>×                                                                                                    |
| - 80000<br>- 00080                              | /с) Наименование<br>00001 Иванов Василий<br>00002 Петров Иван                                                    | • •                                                                                                    |
|                                                 | Сведения о ребенк<br>Действия •                                                                                  | се: Новый * _ 🗆 Х<br>?                                                                                                    |
|                                                 | <ul> <li>Создать новую запи<br/>личные данные в сп</li> <li>Создать новую запи<br/>его из справочника</li> </ul> | сь о ребенке и ввести его<br>равочник контрагентов <u>Открыть справочник</u><br>ись о ребенке, выбрав <u>контрагентов</u><br>контрагентов |
|                                                 | Имя: Рожко Катерин                                                                                               | la                                                                                                    |
|                                                 | ФИО: Рожко                                                                                                    | Катерина                                                                                                    |
|                                                 | Более подробно о конт                                                                                            | рагенте Рожко Катерина                                                                                                    |
|                                                 | Организация:                                                                                                    | Детский сад №19                                                                                                    |
|                                                 | Дата приема:                                                                                                    | 01.03.2009                                                                                                    |
|                                                 | Данные ребенка                                                                                                   |                                                                                                    |
|                                                 | № лицевого счета:                                                                                                | 000000003 ИНН:                                                                                                    |
|                                                 | Основная группа дет                                                                                              | ского учреждения                                                                                                    |
|                                                 | Группа:                                                                                                    | Младшая 🗙                                                                                                    |
|                                                 | Ставка оплаты:                                                                                                   | Родительская плата: общая ставка                                                                                                    |
|                                                 | Компенсация родите                                                                                               | льской платы                                                                                                    |
|                                                 | Плательщик:                                                                                                    | 🗙 🕺 компенсации: 0,00                                                                                                    |
|                                                 | Группа справочника:                                                                                              |                                                                                                    |
|                                                 |                                                                                                    | ОК Записать Закрыть                                                                                                    |

Запись о ребенке должна быть введена не только в справочник Дети, но и в справочник Контрагенты. Аналитический учет расчетов по родительской плате ведется по контрагентам.

При вводе новой записи в справочнике Дети по умолчанию установлен режим Создать новую запись о ребенке и ввести личные данные в справочник контрагентов. После заполнения реквизитов и записи элемента справочника Дети автоматически создается запись в справочнике Контрагенты. Перейти в карточку контрагента можно по гиперссылке Более подробно о контрагенте.

Если в справочнике Контрагенты уже создан элемент, по которому осуществляются расчеты по родительской

плате, то при вводе элемента в справочник Дети необходимо установить переключатель на значение Создать новую запись о ребенке, выбрав его из справочника контрагенты и выбрать контрагента.

При вводе нового элемента в справочник Дети в специальной форме для первоначального ввода данных необходимо заполнить следующие реквизиты:

- ∎ имя;
- организация;
- дата приема в организацию;
- номер лицевого счета;
- ИНН;
- группа детского учреждения выбор из справочника Группы детского учреждения. Ребенок может быть включен в несколько групп. При вводе нового элемента нужно указать основную группу ребенка, за посещение которой взимается родительская плата. При начислении родительской платы табличную часть документа можно заполнить списком детей из определенной группы;
- ставка оплаты выбор из справочника Ставки оплаты. Ставка оплаты назначается ребенку при включении его в определенную группу детского учреждения. Если ставка оплаты не выбрана, то при начислении пользователь должен будет вручную рассчитать сумму родительской платы или платных услуг;
- плательщик родитель ребенка, который вносит родительскую плату;
- процент компенсации процент компенсации суммы родительской платы, который выплачивается родителю из бюджета.

После первоначального ввода данных о ребенке форма элемента справочника Дети содержит табличные части:

- Включен в группы,
- ∎ Договоры,
- Компенсация родительской платы.

| 🖬 Сведения о ребенке: Рожко Катерина 📃 🗌 🗙 |                                             |          |  |  |  |  |  |  |  |
|--------------------------------------------|---------------------------------------------|----------|--|--|--|--|--|--|--|
| Действия 🕶 🛛 📥 🛙 🕾 т                       | , (?)                                       |          |  |  |  |  |  |  |  |
| Наименование:                              | Рожко Катерина                              |          |  |  |  |  |  |  |  |
| № лицевого счета:                          | 000000003 ИНН: 568996554455                 |          |  |  |  |  |  |  |  |
| Более подробно о конт                      | грагенте Рожко Катерина                     |          |  |  |  |  |  |  |  |
| Организация:                               | Детский сад №19 <                           | ٦.       |  |  |  |  |  |  |  |
| Дата приема:                               | 01.03.2009 🖾 Дата выбытия: 🛙                | <b>1</b> |  |  |  |  |  |  |  |
| Включен в группы Д                         | Оговоры Компенсация родительской платы      |          |  |  |  |  |  |  |  |
| Действия 🗸 🔄 Доб                           | бавить 🔄 🛃 🔚 🔯                              |          |  |  |  |  |  |  |  |
| Группа                                     | Ставка оплаты Правило расчета 🦳             |          |  |  |  |  |  |  |  |
| 🖂 Младшая                                  | Родительская плата: 1 200 руб./мес. (фикс.) |          |  |  |  |  |  |  |  |
|                                            |                                             |          |  |  |  |  |  |  |  |
|                                            |                                             |          |  |  |  |  |  |  |  |
| Группа справочника:                        |                                             | ×        |  |  |  |  |  |  |  |
|                                            | ОК Записать Закры                           | ть       |  |  |  |  |  |  |  |

В табличной части **Включен в группы** отображаются данные о группах, в которые включен ребенок, и назначенных ставках оплаты.

Ставку оплаты можно поменять непосредственно в карточке ребенка. Для ставки оплаты справочно отображается **Правило расчета** суммы, определяемое этой ставкой.

Помимо оказания услуг по содержанию детей дошкольное учреждение может оказывать дополнительные платные услуги. В табличной части Договоры содержатся сведения о договорах на различные услуги, которые оказываются ребенку. Договор по родительской плате создается автоматически при вводе нового ребенка с видом взаиморасчетов **Родительская плата**. Вид взаиморасчетов по родительской плате устанавливается в настройках параметров учета.

| 🖮 Сведения о реб                               | іенке: Рожко Катерина             | _ 🗆 ×                |  |  |  |  |  |
|------------------------------------------------|-----------------------------------|----------------------|--|--|--|--|--|
| Действия 🗸 📕                                   | * ?                               |                      |  |  |  |  |  |
| Наименование:                                  | Рожко Катерина                    |                      |  |  |  |  |  |
| № лицевого счета: 0000000003 ИНН: 568996554455 |                                   |                      |  |  |  |  |  |
| Более подробно о ко                            | онтрагенте Рожко Катерина         |                      |  |  |  |  |  |
| Организация:                                   | Детский сад №19                   | <b>Q</b>             |  |  |  |  |  |
| Дата приема:                                   | 01.03.2009 🔲 Дата выбыти          | я: 🖽                 |  |  |  |  |  |
| Включен в группы                               | Договоры Компенсация родительской | платы                |  |  |  |  |  |
| Действия 🗸 🔄 🖉                                 | добавить 🔛 🛃 🦉 旹 🛍 🔯              |                      |  |  |  |  |  |
| Код                                            | Наименование 🔹                    | Вид взаиморасчетов 🛆 |  |  |  |  |  |
| = 000000017                                    | Кружок плавания                   | Кружок плавания      |  |  |  |  |  |
| = 000000016                                    | Кружок рисования                  | Кружок рисования     |  |  |  |  |  |
| = 000000015                                    | Родительская плата                | Родительская плата   |  |  |  |  |  |
|                                                |                                   | ×                    |  |  |  |  |  |
|                                                |                                   |                      |  |  |  |  |  |
| Группа справочника:                            |                                   | ×                    |  |  |  |  |  |
|                                                |                                   | ОК Записать Закрыть  |  |  |  |  |  |

Данные о компенсации родительской платы отображаются в табличной части Компенсация родительской платы. Изменить процент компенсации и плательщика можно непосредственно в табличной части закладки.

В форме списка справочника Дети предусмотрен отбор по актуальности элементов: Актуальные, Выбывшие, Все. После установки реквизита Дата выбытия ребенок считается выбывшим.

#### 3.6.2. Ставки оплаты

Перечень ставок оплаты (тарифов) содержится в справочнике **Ставки оплаты**.

| 5J |    |           |            |                                                                                                    |                                    | _ 🗆 ×                                  |
|----|----|-----------|------------|----------------------------------------------------------------------------------------------------|------------------------------------|----------------------------------------|
| Дe | йс | ствия 🕶 🏻 | Добавить   | 至る者 近り心・                                                                                                    | Tx   Q   ?                         |                                        |
|    |    | Код       | Наименова  | ние 🔻                                                                                                    | Правило расчета                    | ^                                      |
| Ŀ  | -  | 000000005 | Кружок пла | вания                                                                                                    | 200 руб./день                      |                                        |
|    | -  | 000000004 | Кружок рис | ования                                                                                                    | 150 руб./день                      |                                        |
|    | -  | 000000002 | Родительск | ая плата: льготная ставка                                                                                                    | 1 200 руб./мес. (фикс.) - 50       | )%                                     |
|    | -  | 000000001 | Родительск | ая плата: общая ставка                                                                                                    | 1 200 руб./мес. (фикс.)            |                                        |
|    |    |           |            | Ставка оплаты: Роди<br>Действия - 🛃 🔃 💭<br>Наименование: Родительси<br>Фиксированная ставка за<br>Не зависит от фактическог<br>Переменная ставка за мес<br>Учитывает фактическое ко<br>Ставка за день (за посещен | тельская плата: общая<br>Перейти ▼ | ставка ×<br>?<br>Код: 000000001<br>.00 |

Льгота (скидка) в процентах:

Сумма родительской платы и платных услуг образовательных учреждений может рассчитываться одним из следующих способов:

0,00

ОК Записать Закрыть

- фиксированная ставка за месяц не зависит от фактического количества посещений;
- переменная ставка за месяц учитывается фактическое количество посещений;
- ставка за день (посещение) устанавливается плата за один день (одно посещение).

Льготные категории граждан могут оплачивать услуги частично. Процент льготы необходимо указать в поле Льгота (скидка) в процентах.

# з.6.3. Платные услуги

Помимо оказания услуг по содержанию детей дошкольное учреждение может оказывать дополнительные платные услуги. Для учета расчетов за платные услуги (платные кружки, секции) необходимо создать новый договор в табличной части Договоры справочника Дети.

| 🖹 Сведения о ребенке: Иванов Вас                                                    |                             | _ 🗆 ×                                                |
|-------------------------------------------------------------------------------------|-----------------------------|------------------------------------------------------|
| Действия 🗸 📑 🥐                                                                      |                             |                                                      |
| Наименование: Иванов Василий                                                        | <b>i</b>                    |                                                      |
| № лицевого счета: 0000000001                                                        | Потовор конт                | рагента: Кружок рисования                            |
| Более подробно о контрагенте Иванов Е                                               | деиствия •                  | од вње переити + (3)                                 |
| Организация: Детский сад №1                                                         | Организация:                | Детский сад №19 Q                                    |
| Дата приема: 01.01.2009                                                             | Контрагент:                 | Иванов Василий 🔍                                     |
| Включен в группы Договоры Компе                                                     | Группа договоров:           | Q                                                    |
| Действия - 🗐 Добавить 🔛 🔫                                                           | Наименование :              | Кружок рисования Код: 000000013                      |
| Код Наименование                                                                    | Вид договора:               | С покупателем 💌                                      |
| <ul> <li>= 000000013 Кружок рисования</li> <li>= 000000012 Ваниятая акад</li> </ul> | Номер:                      | от: 🔲 Срок действия: 🔲                               |
|                                                                                     | Ведение взаимо              | расчетов                                             |
|                                                                                     | Взаиморасчеты в             | едутся: По договору в целом 🔐 Валюта : руб. 🔐 🔍      |
| Группа справочника:                                                                 | 🗌 Расчеты в усл             | овных единицах 🗌 Реализация на экспорт               |
|                                                                                     | Вид взаиморасче             | тов: Кружок рисования 🗙                              |
|                                                                                     | Установлен ср               | оок оплаты по договору                               |
|                                                                                     | Цены                        |                                                      |
|                                                                                     | Типцен:                     | x Q                                                  |
|                                                                                     | Комиссионное в              | ознаграждение                                        |
|                                                                                     | Способ расчета:             | Процент: 0,00 🖩                                      |
|                                                                                     | НДС в качестве              | налогового агента                                    |
|                                                                                     | 🗌 Организация в             | зыступает в качестве налогового агента по уплате НДС |
|                                                                                     | Вид агентского<br>договора: | x                                                    |
|                                                                                     | Комментарий:                |                                                      |
|                                                                                     |                             | ОК Записать Закрыть                                  |

Для разделения расчетов на родительскую плату и различные платные услуги необходимо заполнить реквизит Вид взаиморасчетов из справочника Виды взаиморасчетов.

Вид взаиморасчетов по родительской плате указывается в настройках параметров учета. По данному виду

взаиморасчетов ведутся расчеты по родительской плате, а также рассчитывается компенсация. Остальные виды взаиморасчетов, самостоятельно введенные пользователем в справочник, относятся к расчетам по платным услугам.

#### 3.6.4. Выписка квитанций

Для расчета суммы к оплате, выписки и печати квитанций по родительской плате и платным услугам предназначен документ **Выписка квитанций**.

| 🐻 Вылиска квитанний                           | · Проведен *                           |                 |             |                                   |                   |                   |
|-----------------------------------------------|----------------------------------------|-----------------|-------------|-----------------------------------|-------------------|-------------------|
| Действия - 🛶 🔃 😽                              |                                        | )               |             |                                   |                   |                   |
| Номер: 000                                    | 00000001 or: 03.0                      | 3.2009 17:25:23 | Количе      | ество раб. дней:                  | 20 Март 20        | 09 r.             |
| Организация: Де                               | гский сад №19                          | 9               |             |                                   |                   |                   |
| Вид взаиморасчетов: Род                       | ительская плата                        |                 | 0 n/        | ата в кассу                       | Печатать квитанци | ни в целых рублях |
| Группа детского Младшая 🗙 🔾 Банковский счет 🗙 |                                        |                 |             |                                   |                   |                   |
| Квитанции                                     |                                        |                 | oprani      | ощии.                             |                   |                   |
| 영호통철료 🕇                                       | 🖡 🛃 🛃 Подбор                           | Заполнить 🗸 Ста | вка оплаты  | <ul> <li>Задолженность</li> </ul> | , <del>-</del>    |                   |
| N Ребенок                                     | Ставка оплаты                          | Фикс. ставка    | Скидка,     | Результат                         | Задолженность     | Сумма квитанции 🗠 |
| Договор                                       |                                        | Перем. ставка   | льгота (%)  |                                   | (Ha 31.03.2009)   |                   |
| 1 Иванов Василий<br>Родительская плат         | Родительская плата:<br>общая ставка    | 1 200,00        |             | 1 200,00                          | 1                 | 1 200,00          |
| 2 Петров Иван<br>Родительская плат            | Родительская плата:<br>льготная ставка | 1 200,00        | 50,00       | 600,00                            |                   | 600,00            |
| Комментарий:                                  | 1                                      | 1               |             |                                   | 1                 |                   |
|                                               |                                        | B               | вдомость вы | писанных квитанці                 | ий Печать - ОК    | Записать Закрыть  |

Документ позволяет рассчитать сумму к оплате с учетом задолженности контрагента (недоплаты, переплаты). Документ применяется как для выписки квитанций на предоплату, так и на оплату задолженности. Проводки при проведении документа не формируются.

При создании документа необходимо выбрать организацию, вид взаиморасчетов и группу детского учреждения.

Если оплата производится через банк, то необходимо указать банковский счет в поле Банковский счет

организации. Для печати квитанции в целых рублях необходимо установить соответствующий флажок.

Для заполнения табличной части можно воспользоваться подбором (кнопка **Подбор**).

Чтобы заполнить табличную часть списком детей, входящих в выбранную группу, необходимо воспользоваться кнопкой Заполнить – Списком детей.

При необходимости изменить **Ставку оплаты** для всего списка контрагентов табличной части необходимо воспользоваться кнопкой **Ставка оплаты**.

Выписка квитанций может осуществляться с учетом задолженности контрагентов. Для этого предназначена кнопка Задолженность – Заполнить по остаткам на конец месяца.

На основании данных документа можно сформировать следующие печатные формы:

- ведомость выписанных квитанций,
- квитанции (ПД-4).

# 3.6.5. Начисление родительской платы

Документ **Начисление родительской платы** предназначен для начисления сумм родительской платы и платных услуг и их отражения в учете.

Глава 4. Ведение учета

| омер.                                 | ШК000000011       |                               | от: 29.02.2008 12:00:         | 01                    | 🗂 Количество  | раб. дней: | 20 Февраль 200     | 8 r.                                     |                                      |   |
|---------------------------------------|-------------------|-------------------------------|-------------------------------|-----------------------|---------------|------------|--------------------|------------------------------------------|--------------------------------------|---|
| рганизация:                           | Наша организ      | ация                          |                               |                       |               |            |                    |                                          |                                      |   |
| ид взаиморасчето                      | з: Родительская   | плата                         |                               |                       | Номенклату    | ipa:       | Родительская плата |                                          |                                      |   |
| уппа детского                         | Группа 1          |                               |                               | >                     | к 🔍 🗹 Учитыва | ть НДС     | 🖌 Сумма вкл. НДС   |                                          |                                      |   |
| реждения:                             |                   |                               |                               |                       | Ставка НДО    | 2          | БезНДС             |                                          |                                      |   |
| ачисления Счет                        | а-фактуры   Сче   | та учета                      |                               |                       |               |            |                    |                                          |                                      |   |
| 일 한 문 점                               | 昆土丰富              | 📲 Подбор                      | Заполнить • Ставк             | а оплаты •            |               |            |                    |                                          |                                      |   |
| N Ребенок<br>Договор                  | Дней<br>посещения | Ставка оплаты<br>1            | Фикс. ставка<br>Перем. ставка | Скидка,<br>льгота (%) | Сумма         | Сумма Н.Д  | IC Bcero           | Счет учета<br>расчетов с<br>контрагентом | Счет учета<br>расчетов по<br>авансам | 2 |
| 1 Araes Oner I                        | 1a 20             | Родительская                  | 1 000,00                      |                       | 1 200,00      |            | 1 200,0            | 62.01                                    | 62.02                                | - |
| Родительска<br>плата                  | я                 | плата: общая<br>ставка        | 200,00                        |                       |               |            |                    |                                          |                                      |   |
| 2 Андреев Але<br>Родительска<br>плата | кс 20<br>ія       | Родительская<br>плата: без РП |                               |                       |               |            |                    | 62.01                                    | 62.02                                |   |
|                                       | .ce 15            | Родительская<br>плата: общая  | 1 000,00                      |                       | 1 150,00      |            | 1 150,0            | 62.01                                    | 62.02                                | _ |

При создании документа необходимо выбрать организацию, вид взаиморасчетов, группу детского учреждения и номенклатуру услуги.

Необходимо установить флажок **Учитывать НДС** и заполнить ставку НДС.

Для заполнения табличной части можно воспользоваться подбором (кнопка **Подбор**).

Чтобы заполнить табличную часть списком детей, входящих в выбранную группу, необходимо воспользоваться кнопкой Заполнить – Заполнить по списку.

При необходимости сменить **Ставку оплаты** для всего списка контрагентов (детей) табличной части необходимо воспользоваться кнопкой **Ставка оплаты**.

Если установлен флажок **Учитывать НДС**, то добавляется закладка **Счета-фактуры**.

| 🖩 Начисление родите    | ельской платы: Г  | Проведен *           |                              |                                      | -                                    | □ ×     |
|------------------------|-------------------|----------------------|------------------------------|--------------------------------------|--------------------------------------|---------|
| Действия 🕶 🛶 🔃 🔩       | 🕯 🖪 🛃 🥵           | 5 F 📑 ?              |                              |                                      |                                      |         |
| Номер: ШК              | K000000011 or: 2  | 9.02.2008 12:00:01 🖽 | Количест                     | во раб. дней:                        | 20 Февраль 2008 г.                   |         |
| Организация: На        | аша организация   | Q                    |                              |                                      |                                      |         |
| Вид взаиморасчетов: Ро | дительская плата  |                      | Номенклатура: Родительская п |                                      | Родительская плата                   | Q       |
| Группа детского Гру    | ynna 1            | x Q                  | 🖌 Учить                      | івать НДС                            | 🗹 Сумма вкл. НДС                     |         |
| Начисления Счета-фак   | ктиры Суета учета |                      | Ставка Н                     | ДC:                                  | Без НДС                              |         |
| 🖉 Установить флажки    | и   🗇 Снять флаж  | ки                   |                              |                                      |                                      |         |
| N Контрагент           |                   | Сумма                | Выдан СФ                     | Счет-фактура                         | I                                    | ^       |
| Договор контраге       | ента              | суммандс<br>Всего    |                              |                                      |                                      |         |
| 1 Агаев Олег Павло     | ович              | 1 200,00             | •                            | Счет-фактура выданный ШК000000017 от |                                      |         |
| Родительская пла       | ата               | 1 200.00             |                              | 29.02.2008 12                        | 200:01                               |         |
| 2 Андреев Алексей      | Петрович          |                      | •                            |                                      |                                      | - 11    |
| Родительская пла       | ата               |                      |                              |                                      |                                      |         |
| 3 Аникин Алексей В     | Валерьевич        | 1 150,00             | •                            | Счет-фактура<br>29.02.2008.12        | і выданный ШК.000000015 от<br>200:01 |         |
| годительская пла       | ата               | 1 150,00             |                              | 20.02.2000 12                        |                                      | Y       |
| Комментарий:           |                   |                      |                              |                                      |                                      | _       |
|                        | Beg               | омость по расчетам с | родителями                   | (форма 327)                          | Печать - ОК Записать З               | Закрыть |

Выписку счетов-фактур можно регулировать с помощью флажков в графе **Выдан СФ**. При проведении документа счета-фактуры создаются и фиксируются автоматически в графе **Счет-фактура**.

В табличной части Счета расчетов указываются Счет доходов по реализации, Счет расходов и Счет учета НДС.

На основании данных документа можно сформировать следующие печатные формы:

- ведомость по расчетам с родителями (форма 327),
- акты по оказанию услуг,
- счета-фактуры.

## 3.6.6. Поступление оплаты за услуги дошкольного учреждения

Поступление денежных средств отражается документами:

- Приходный кассовый ордер,
- Поступление на расчетный счет.

При этом в документе выбирается операция Оплата от покупателя.

Возврат денежных средств отражается документами:

- Расходный кассовый ордер,
- Списание с расчетного счета.

При этом в документе выбирается операция **Возврат** покупателю.

## 3.6.7. Отчеты по родительской плате

В конфигурации предусмотрены специализированные отчеты:

- Взаиморасчеты с родителями,
- Отчет по оплате квитанций,
- Табель учета посещаемости детей,
- Ведомость расчета компенсации родительской платы.

# Отчет «Взаиморасчеты с родителями»

Отчет предназначен для отображения расчетов с родителями за содержание детей в детских учреждениях.

| 🕼 Взанморасчеты с редителями (Март 2009 г.) Автономное учреждение "Детский сад №19" 🛛 💶 🗙 |                                                        |                  |                   |                |            |                |             |   |  |  |  |  |
|-------------------------------------------------------------------------------------------|--------------------------------------------------------|------------------|-------------------|----------------|------------|----------------|-------------|---|--|--|--|--|
| Дейст                                                                                     | вия • • Сформировать Заголовок                         | Подвал Настройка | <u>}</u> (?       |                |            |                |             |   |  |  |  |  |
| Перих                                                                                     | ng c: 01.03.2009 🗰 no: 31.03.2009 📾                    | Органи           | зация: Дето       | жий сад №19    |            |                |             | × |  |  |  |  |
|                                                                                           |                                                        | Вид вое          | иморасчетов: Роди | пельская плата |            |                |             | × |  |  |  |  |
|                                                                                           |                                                        |                  |                   |                |            |                |             | ^ |  |  |  |  |
|                                                                                           | Ведомость по расчетам с родителями за содержание детей |                  |                   |                |            |                |             |   |  |  |  |  |
|                                                                                           |                                                        |                  | в детских         | учреждениях    |            | -              |             | _ |  |  |  |  |
|                                                                                           |                                                        |                  |                   |                |            |                | Коды        | _ |  |  |  |  |
|                                                                                           | за Март 2009 г. Форма по ОКУД<br>ДатаДатаДатаДатаДата  |                  |                   |                |            |                |             |   |  |  |  |  |
|                                                                                           |                                                        |                  |                   |                |            |                |             |   |  |  |  |  |
|                                                                                           | Единица измерения :                                    | pv6.             | допито дотоган    |                |            | по ОКЕИ        | 383         |   |  |  |  |  |
|                                                                                           |                                                        | 17               |                   |                |            |                |             | _ |  |  |  |  |
|                                                                                           | Родительская плата                                     |                  |                   |                |            |                |             |   |  |  |  |  |
|                                                                                           | Bañauar                                                | Задолженно       | сть на начало     | Национала      | Oppaulaula | Задолженнос    | ть на конец |   |  |  |  |  |
|                                                                                           | Fedenok                                                | Долг             | Остаток           | Пачислено      | Оплачено   | Долг           | Остаток     |   |  |  |  |  |
| P                                                                                         | Родительская плата                                     |                  |                   | 3 540,00       |            | 3 540,00       |             |   |  |  |  |  |
|                                                                                           | Иванов Василий, 0000000001                             |                  |                   | 1 416,00       |            | 1 416,00       |             |   |  |  |  |  |
|                                                                                           | Петров Иван, 000000002                                 | _                |                   | 708,00         |            | 708,00         |             |   |  |  |  |  |
| L                                                                                         | Рожко Катерина, 000000003                              |                  |                   | 1 416,00       |            | 1 416,00       |             |   |  |  |  |  |
|                                                                                           | MT010:                                                 |                  |                   | 3 540,00       |            | 3 540,00       |             |   |  |  |  |  |
|                                                                                           | Исполнитель                                            |                  |                   |                |            |                |             |   |  |  |  |  |
|                                                                                           |                                                        | YOURSOCLE        |                   | юдись          |            | расшифровка юд | LICI        | ~ |  |  |  |  |
| <                                                                                         |                                                        |                  |                   |                |            |                |             |   |  |  |  |  |
|                                                                                           | N                                                      |                  |                   |                |            |                |             |   |  |  |  |  |

Предусмотрен быстрый отбор по организации и виду взаиморасчетов. Установить дополнительные настройки можно при нажатии **Настройка**.

# Отчет «Отчет по оплате квитанций»

Отчет предназначен для отслеживания состояния расчетов по выписанным квитанциям.

| 🖤 Отче                         | т по оплате кв                                                      | итанций                          | (Март 2009 г.)                                |                                    |                                           |                                       |                                  | _ 🗆 × |  |
|--------------------------------|---------------------------------------------------------------------|----------------------------------|-----------------------------------------------|------------------------------------|-------------------------------------------|---------------------------------------|----------------------------------|-------|--|
| Действия                       | а 🕶 🕨 Сформи                                                        | ровать                           | 실 На принтер                                  | Отбо                               | р Заголов                                 | зок Настройка                         |                                  |       |  |
| Период                         | c: 01.03.2009                                                       | в по: 31.                        | 03.2009 🖽                                     |                                    |                                           |                                       |                                  |       |  |
| 🗌 Opra                         | низация:                                                            | Равно                            |                                               | •                                  |                                           |                                       |                                  | ×     |  |
| Вид взаиморасчетов: Равно      |                                                                     |                                  |                                               |                                    |                                           |                                       |                                  |       |  |
| Ребенок: Равно 💌               |                                                                     |                                  |                                               |                                    |                                           |                                       |                                  |       |  |
|                                | Период:Март 2<br>Отбор:<br>Показатели:На<br>Итопипо:Орга<br>Ребенок | 009 г.<br>ачислено,<br>низация : | Отчет по<br>Оплачено, Сумм<br>Элементы, Вид в | ОПЛА<br>на квита<br>заимор<br>Начи | ате квит<br>анции<br>асчетов Эл<br>аслено | •анций<br>нементы, Ребено<br>Оплачено | к Элементы<br>Сумма<br>квитанции |       |  |
| 19.                            | Детский сад Ns                                                      | :19                              |                                               |                                    | 3 540,00                                  |                                       | 3 000,00                         |       |  |
| 부                              | Иванов Вас                                                          | плата<br>илий                    |                                               |                                    | 3 540,00                                  |                                       | 3 000,00                         |       |  |
| Иванов Басилии 1416,00 1200,00 |                                                                     |                                  |                                               |                                    |                                           |                                       |                                  |       |  |
|                                | Рожко Катер                                                         | ина                              |                                               |                                    | 1 416,00                                  |                                       | 1 200,00                         |       |  |
|                                | итого:                                                              |                                  |                                               |                                    | 3 540,00                                  |                                       | 3 000,00                         |       |  |
| <                              |                                                                     |                                  |                                               |                                    |                                           |                                       |                                  | ×     |  |

Предусмотрен быстрый отбор по организации, виду взаиморасчетов и ребенку.

# Отчет «Табель учета посещаемости детей»

Отчет предназначен для формирования табеля учета посещаемости детей.

| 🕼 Табель учета посещаемости детей 📃 🗖 🗙 |                                                                                                    |                         |   |      |      |   |   |   |   |   |   |    |    |    |       |       |          |      |      |    |    |    |    |    |   |
|-----------------------------------------|----------------------------------------------------------------------------------------------------|-------------------------|---|------|------|---|---|---|---|---|---|----|----|----|-------|-------|----------|------|------|----|----|----|----|----|---|
| Действия 🕶 🕨 Сф                         | ормировать 🖾 Н                                                                                             | а принтер               | ? | )    |      |   |   |   |   |   |   |    |    |    |       |       |          |      |      |    |    |    |    |    |   |
| Период:                                 | Март 2009                                                                                                  | r. 🔿                    |   |      |      |   |   |   |   |   |   |    |    |    |       |       |          |      |      |    |    |    |    |    |   |
| Организация: Д                          | lетский сад №19                                                                                            |                         |   |      |      |   |   |   |   |   |   |    |    |    |       |       |          |      |      |    |    |    |    |    |   |
| Группа детского 🔥<br>учреждения:        | 1ладшая                                                                                                    |                         |   |      |      |   |   |   |   |   | x | :  |    |    |       |       |          |      |      |    |    |    |    |    |   |
| Учреждение                              | ТАБЕЛЬ<br>УЧЕТА ПОСЕЩАЕМОСТИ ДЕТЕЙ<br>за Март 2009 г.<br>УчреждениеАвтономное учреждение "Детский сад №19" |                         |   |      |      |   |   |   |   |   |   |    |    |    |       |       |          |      |      |    |    |    |    |    |   |
| Структурное                             | подразделение                                                                                              | Младша:                 | 9 |      |      |   |   |   |   |   |   |    |    |    |       |       |          |      |      |    |    |    | _  |    |   |
| Вид расчета                             |                                                                                                    |                         |   |      |      |   |   |   |   |   |   |    |    |    |       |       |          |      |      |    |    |    |    |    | - |
| Режим работ                             | ы                                                                                                    |                         |   |      |      |   |   |   |   |   |   |    |    |    |       |       |          |      |      |    |    |    |    |    | - |
|                                         |                                                                                                    |                         |   |      |      |   |   |   |   |   |   |    |    |    |       | Д     | ни п     | oce  | щен  | ия |    |    |    |    | - |
| №№ Фамилия,<br>п/п ребенк               | имя Номер<br>а счета                                                                                       | Плата<br>по став-<br>ке | 1 | 2    | 3    | 4 | 5 | 6 | 7 | 8 | 9 | 10 | 11 | 12 | 13    | 14    | 15       | 16   | 17   | 18 | 19 | 20 | 21 | 22 |   |
| 1 Иванов Васи                           | лий 0000000                                                                                                | 01                      |   |      |      |   |   |   |   |   |   |    |    |    |       |       | $\vdash$ |      |      |    |    |    |    |    | - |
| 2 Петров Иван                           | 1 00000000                                                                                                 | 02                      |   |      |      |   |   |   |   |   |   |    |    |    |       |       |          |      |      |    |    |    |    |    |   |
| 3 Рожко Катер                           | 3 Рожко Катерина 000000003                                                                                 |                         |   |      |      |   |   |   |   |   |   |    |    |    |       |       |          |      |      |    |    |    |    |    |   |
| Всего отсуто                            | твует детей                                                                                                |                         |   |      |      |   |   |   |   |   |   |    |    |    |       |       |          |      |      |    |    |    |    |    |   |
| Руководител                             | ь учреждения                                                                                               |                         |   |      |      |   |   |   | - |   |   |    |    |    | /     |       |          |      |      |    |    |    | _  |    |   |
| Воспитатель                             |                                                                                                    |                         | ú | юдп  | повј |   |   |   |   |   |   |    |    |    | φaoi  | ուսփն | Joka     | подп | той, | '  |    |    |    |    |   |
| 2.561,811,811,611,6                     |                                                                                                    |                         | Ú | тодп | ись) | _ |   | _ |   |   |   |    | _  |    | (расі | имфр  | ока      | подп | иси) | 1  |    | _  |    |    |   |
| <                                       |                                                                                                    |                         |   |      |      |   |   |   |   |   |   |    |    |    |       |       |          |      |      |    |    |    |    | >  | ~ |

Предусмотрен быстрый отбор по организации и группе детского учреждения.

# Отчет «Ведомость расчета компенсации по родительской плате»

Отчет предназначен для отражения информации о расчете компенсаций родительской платы.

Глава 4. Ведение учета

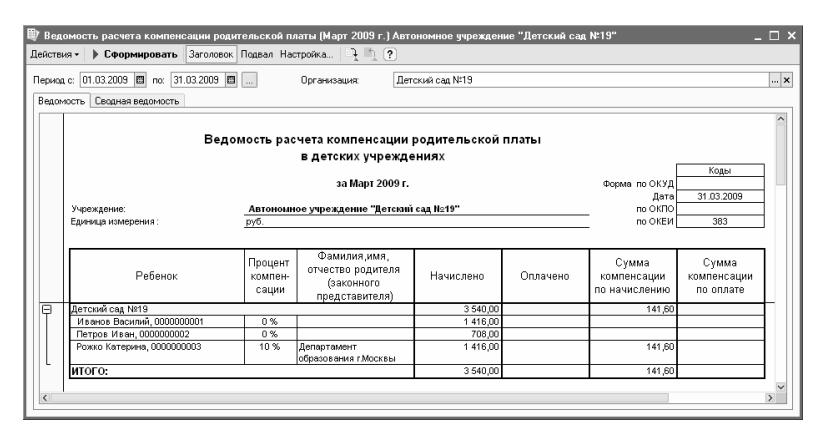

# **3-7.** ТОВАРНО-МАТЕРИАЛЬНЫЕ ЦЕННОСТИ

#### 3.7.1. Аналитический учет номенклатуры

В программе можно вести аналитический учет номенклатуры по партиям. Настройка устанавливается в диалоге Настройка параметров учета на закладке Запасы.

При установке флажка Ведется учет по партиям (документам поступления) в плане счетов на счетах, предусматривающих аналитический учет по субконто «Номенклатура», например счета 10 «Материалы», автоматически будет установлено субконто «Партии».

# Важно!

Субконто «Партии» будет автоматически заполняться при проведении документов, только если в учетной политике выбран способ списания ТМЦ по ФИФО. Способ оценки запасов устанавливается в учетной политике организации.

# Важно!

При снятии указанного флажка субконто «Партии»

автоматически убирается с этих счетов. Вся информация о партиях в проводках при этом будет потеряна, поэтому к отмене ведения аналитического учета по партиям следует подходить ответственно.

Учет по партиям необходимо установить, если хотя бы у одной организации в учетной политике установлен способ оценки выбывающих материальнопроизводственных запасов по ФИФО.

B программе можно вести аналитический учет номенклатуры по местам хранения. По складам может либо только учет. вестись количественный либо количественный И суммовой учет. Настройка устанавливается в диалоге Настройка параметров учета на закладке Запасы.

Необходимо настроить ведение аналитического учета по местам хранения перед началом ведения учета в конфигурации. Если настройка учета по местам хранения установлена после ввода документов в информационную базу, то необходимо перепровести все документы.

Если велется количественный или количественносуммовой учет по складам, то автоматически устанавливается субконто «Склады» на счета учета товарно-материальных ценностей. Если учет по складам не ведется, то с этих счетов убирается субконто «Склады». При этом вся информация о складах в проводках будет потеряна.

# Важно!

Если учет по складам не ведется, то с этих счетов убирается субконто «Склады». При этом вся информация о складах в проводках будет потеряна, поэтому к отмене ведения аналитического учета по складам следует подходить ответственно.

# 3.7.2. Справочник «Номенклатура»

Для аналитического учета товарно-материальных ценностей предназначен справочник **Номенклатура**. Номенклатура применительно к «1С:Бухгалтерии автономного учреждения 8» — это запасы товарноматериальных ценностей (материалы, товары, готовая продукция), оборудование к установке (учитываемое на счете 07), а также услуги (списываются на счета учета затрат). Справочник содержится в меню **Предприятие** – **Товары (материалы, продукция, услуги)**.

Для упрощения работы и ускорения поиска нужной позиции в справочнике **Номенклатура** целесообразно создавать группы элементов по видам элементов («Товары», «Материалы» и т. д.). Конкретные позиции номенклатуры при этом следует создавать внутри соответствующих групп.

Некоторые группы, например «Материалы», «Полуфабрикаты» создаются автоматически.

Глава 4. Ведение учета

| Действия - Добавить                                                                                                   | 🛗 Номенклатура _ 🗆 🗙                                                                                                    |
|----------------------------------------------------------------------------------------------------|----------------------------------------------------------------------------------------------------|
| Номенклатура       Коа       Наженова       Полное наименование       Е.а.       Номер ГТД         В. Возвратная тара | Действия - 🔄 Добавить 🖆 🗟 🧏 📒 🎝 🕅 🔁 🖷 - 🏷 🔯 Перейти - 💰 Советы ?                                                                                                    |
| Контентариях                                                                                                    | Действия - Добавить - Кал. Полное наяменование С. Номер ГД<br>- Соборцасение крани<br>- Соборцасение крани<br>- Соб |
| DK Sanucats Bakhers                                                                                                   | Комментариек                                                                                                    |

## Замечание

Особая разновидность элементов справочника номенклатуры, не имеющих материальной формы, – это услуга. В форме таких элементов устанавливается флажок **Услуга**.

Форма элемента справочника **Номенклатура** содержит несколько закладок, на которых указываются основные характеристики номенклатурной позиции.

Значения, которые по умолчанию проставляются в документах конфигурации, можно указать на закладке **По** умолчанию.

Актуальную цену номенклатурной позиции можно установить на определенную дату на закладке Цены.

| 🏢 Элемент Номенклатура: скрепки 💶 🗖 🗙 |              |        |                                |                  |  |  |  |  |  |  |  |
|---------------------------------------|--------------|--------|--------------------------------|------------------|--|--|--|--|--|--|--|
| Действия - 🛃 🐼 🙀 Перейти              | 🗸 🗳 Совет    | ы ?    |                                |                  |  |  |  |  |  |  |  |
| Группа номенклатуры: Материал         | ы            |        |                                | x Q              |  |  |  |  |  |  |  |
| Краткое наименование: скрепки         |              |        |                                | Код: 0000000013  |  |  |  |  |  |  |  |
| Полное наименование: скрепки          |              |        |                                |                  |  |  |  |  |  |  |  |
| Услуга                                | Yonyra       |        |                                |                  |  |  |  |  |  |  |  |
| Единица измерения: шт                 | Штука        |        |                                |                  |  |  |  |  |  |  |  |
| По умолчанию Цены Специфика           | ции Счета уч | ета    |                                |                  |  |  |  |  |  |  |  |
| 🛃 🔜 🔯 Записать цены                   |              | Пол    | учить/установить цены на дату: | 10.02.2009       |  |  |  |  |  |  |  |
| Типцен                                | Цена         | Валюта | Документ                       |                  |  |  |  |  |  |  |  |
| Основная цена продажи                 |              | руб.   |                                |                  |  |  |  |  |  |  |  |
| 🔲 Основная цена закупки               | 100,00       | руб.   | Установка цен номенклатуры     | 0000000001 от    |  |  |  |  |  |  |  |
|                                       |              |        |                                |                  |  |  |  |  |  |  |  |
| Комментарий:                          |              |        |                                |                  |  |  |  |  |  |  |  |
|                                       |              |        | OK                             | Записать Закрыть |  |  |  |  |  |  |  |

Для установки цены нужно установить дату, поставить флажок у типов цен, которые требуется ввести, и нажать ОК. При этом автоматически создается документ Установка цен номенклатуры датой, указанной в форме номенклатуры.

Создавать спецификации номенклатуры можно на закладке Спецификации.

Установить счета учета данной номенклатурной позиции можно на закладке **Счета учета**. Для услуг дополнительно можно указать аналитику счета учета.

#### 3.7.3. Установка счетов учета номенклатуры

В плане счетов справочник **Номенклатура** установлен в качестве субконто для счетов и субсчетов учета товарноматериальных ценностей, например, 10 «Материалы».

Поступление, перемещение и выбытие товарноматериальных ценностей оформляются документами. В документе пользователь должен указать номенклатурную позицию и счета учета. При этом счета учета номенклатуры подставятся автоматически в соответствии с выбранной номенклатурной позицией.

Пользователь может отказаться от подстановки счетов учета по умолчанию, но тогда каждый раз при заполнении документов счета учета придется вводить вручную.

Подстановка счетов учета номенклатуры осуществляется на основании данных регистра сведений Счета учета номенклатуры в меню Предприятие – Товары (материалы, продукция, услуги).

| ſ  | Сче   | ета учета ном | іенклатуры                 |       |            |            |            |            |            | _ 🗆        | × |  |
|----|-------|---------------|----------------------------|-------|------------|------------|------------|------------|------------|------------|---|--|
| Д  | ейстя | вия • 🔄 Доб   | авить 🗄 🗟 🖄 🗒 🧃            | 百順    | - 76   20  | ?          |            |            |            |            |   |  |
|    |       |               |                            |       |            |            |            |            |            |            |   |  |
| IF |       | Организация   | Номенклатура               | Склад | Тип склада | Счет учета | Счет учета | Счет учета | Счет учета | Счет учета | ^ |  |
| [  | ~~    |               |                            |       |            | 41.01      | 19.03      | 19.05      |            | 45.01      |   |  |
| 1  | ~~    |               | Товары                     |       |            | 41.01      | 19.03      | 19.05      |            | 45.01      |   |  |
|    | ~~    |               | Товары на комиссии         |       |            | 004.01     | 19.03      | 19.05      |            | 004.02     |   |  |
| li | ~~    |               | Материалы                  |       |            | 10.01      | 19.03      | 19.05      | 003.01     | 10.07      |   |  |
| li | ~~    |               | Оборудование (объекты осно |       |            | 08.04      | 19.01      | 19.05      |            |            |   |  |
| li | ~~    |               | Оборудование к установке   |       |            | 07         | 19.01      | 19.05      |            |            |   |  |
|    | ~~    |               | Полуфабрикаты              |       |            | 21         |            |            | 003.01     | 45.02      |   |  |
|    | ~~    |               | Продукция                  |       |            | 43         |            |            |            | 45.02      |   |  |
| Ī  | ~~    |               | Продукция из материалов за |       |            | 20.02      |            |            |            | 45.02      | ~ |  |
| B  |       |               |                            |       |            |            |            |            |            |            |   |  |
| 15 |       |               |                            |       |            |            |            |            |            |            |   |  |

Ввести новую запись можно с помощью кнопки (Добавить). Ввести новую запись путем копирования имеющейся записи можно с помощью кнопки (Добавить копированием). Изменить имеющуюся запись регистра можно с помощью кнопки (Изменить текущий элемент).

Каждая запись регистра Счета учета номенклатуры содержит следующие сведения:

- организация,
- позиция номенклатуры (или группа номенклатуры),

- ∎ склад,
- ∎ тип склада,
- счет учета номенклатуры,
- счета, используемые в операциях передачи, реализации и т. д.

При первоначальном заполнении информационной базы счетов номенклатуры регистр учета заполняется создаваемых автоматически для всех групп («Товары», «Материалы», номенклатуры «Полуфабрикаты» и др.). Как правило, этого достаточно для подстановки по умолчанию счетов vчета в Автоматически создается документы. запись. не привязанная ни к одной группе номенклатуры. Эта запись будет использоваться в случае, если пользователь создает в справочнике Номенклатура новые группы, но в регистре не указывает счета учета. Настройки этой записи соответствуют группе «Товары».

## 3.7.4. Установка цен номенклатуры

На предприятии для одной номенклатуры может одновременно использоваться несколько цен, например, оптовая и розничная. Тип цен задается в справочнике Типы цен номенклатуры, в меню Предприятия – Товары (материалы, продукция, услуги).

Глава 4. Ведение учета

| ā∎ ī | ипы цен ном | иенклатуры         |             |                                  |                                                               |                                       |                                      | _ 🗆 X      |
|------|-------------|--------------------|-------------|----------------------------------|---------------------------------------------------------------|---------------------------------------|--------------------------------------|------------|
| Дейс | твия 🗸 🖳 🖉  | обавить 📄 🐮 🚽      | 1 N I N I N | 飞 嘀~                             | 🕅 🔯 🛛 🕅 Repei                                                 | іти 🗸 🌍 Советы                        | ?                                    |            |
|      | Код         | Наименование       | -           | Валюта                           | НДС                                                           | Округлять до                          | Метод округле                        | ения       |
| -    | 000000002   | Основная цена заку | пки         | руб.                             | Цены без                                                      | 0.01                                  | По арифметич                         | еским прав |
| -    | 000000001   | Основная цена прод | ажи         | руб.                             | Цены без                                                      | 0.01                                  | По арифметич                         | еским прав |
|      |             |                    | Действия —  | Перейти + 4<br>ая цена заку<br>Ц | Сспорнол це<br>Советы ?<br>пки<br>цены включают I<br>правилам | Кад:<br>НДС<br>ОКруглять<br>ОК Записа | 000000002<br>до: 0.01<br>ать Закрыть | X          |

Для установки цен номенклатуры с привязкой к конкретному типу используется документ Установка цен номенклатуры в меню Предприятие – Товары (материалы, продукция, услуги). Данный документ может быть заполнен на основании документа Поступление товаров и услуг.

| 🗟 Установка цен номенклатуры: Не проведен 📃 🗆 🗙 |                               |                       |            |  |  |  |  |  |  |  |  |
|-------------------------------------------------|-------------------------------|-----------------------|------------|--|--|--|--|--|--|--|--|
| Действия 🗸 🛓 🛻                                  | 🔃 💺 🔁 🔡 Перейти - 🕻           | ?) 🖑 Советы           |            |  |  |  |  |  |  |  |  |
| Номер:                                          | 00000000001 or: 31.12.2008 16 | 55:14 🖽               |            |  |  |  |  |  |  |  |  |
| типцен:                                         | Плановая                      |                       | <b>`</b> 4 |  |  |  |  |  |  |  |  |
| 🗌 Не регистрировать нулевые цены номенклатуры   |                               |                       |            |  |  |  |  |  |  |  |  |
| 헐 늘 🛃 철 🔜 🕇 🖡 🛱 🛃 Заполнить 🗸 Подбор Изменить   |                               |                       |            |  |  |  |  |  |  |  |  |
| N Номенклату                                    | jpa                           | Цена                  | Валюта     |  |  |  |  |  |  |  |  |
| 1 Кресло-кач                                    | алка                          | 10 000,0              | О руб.     |  |  |  |  |  |  |  |  |
| 2 Диван                                         |                               | 20 000,0              | ) руб.     |  |  |  |  |  |  |  |  |
|                                                 |                               |                       |            |  |  |  |  |  |  |  |  |
| Ответственный: Абдулов Илья Иванович 🗙          |                               |                       |            |  |  |  |  |  |  |  |  |
| Комментарий:                                    |                               |                       |            |  |  |  |  |  |  |  |  |
|                                                 | Перечень цен 🛛 П              | ечать 🕶 🛛 ОК 🛛 Записа | ть Закрыть |  |  |  |  |  |  |  |  |

Сведения о ценах номенклатуры используются для последующего автоматического заполнения табличных

частей документов. Пользователь может отказаться от хранения цен в информационной базе, но тогда каждый раз при заполнении документов реализации или поступления материальных ценностей цены придется вводить вручную.

Механизмы автоматизированного заполнения и группового изменения табличных частей документа предоставляют удобные возможности для расчета используемых цен номенклатуры.

| 🐱 Установка цен но                            | менклатуры: Проведен *            | _ 🗆 ×           |        |            |  |  |  |  |  |  |
|-----------------------------------------------|-----------------------------------|-----------------|--------|------------|--|--|--|--|--|--|
| Действия 🕶 🛃 🕢                                | 🗈 📑 🛃 Перейти - 📑 ?               |                 |        |            |  |  |  |  |  |  |
| Номер: 0000                                   | 0000001 от: 14.01.2008 11:14:26 🖽 |                 |        |            |  |  |  |  |  |  |
| Типцен: Заку                                  | почная                            | 🔍               |        |            |  |  |  |  |  |  |
| Ие регистрировать н                           | улевые цены номенклатуры          |                 |        |            |  |  |  |  |  |  |
| 물 불 톱 철 ፄ 🛊 🖡 😰 👫 Заполнить - Подбор Изменить |                                   |                 |        |            |  |  |  |  |  |  |
| N Номенклатура                                | Цена Ва                           | люта 🛆          |        |            |  |  |  |  |  |  |
| 2 Причида (вафри)                             | ы / 115 Шоч                       | 6               |        |            |  |  |  |  |  |  |
| 3 Принц (печенье)                             | Изменить цены на %                |                 | ■x     | Выполнит   |  |  |  |  |  |  |
| Ответственный:                                | Товары                            |                 |        | Denovirien |  |  |  |  |  |  |
| Комментарий:                                  | 열 불 중 철 🔜 🕇 🖡 🛃 🛃 Установить флаж | ки Снять флажки |        |            |  |  |  |  |  |  |
|                                               | Номенклатура                      | Цена            | Валюта |            |  |  |  |  |  |  |
|                                               | 🛛 🔽 Барбарис (конфеты)            | 115,00          | ) руб. |            |  |  |  |  |  |  |
|                                               | 🔽 Причуда (вафли)                 | 36,00           | ) руб. |            |  |  |  |  |  |  |
|                                               | 🖌 Принц (печенье)                 | 54,00           | ) руб. |            |  |  |  |  |  |  |
|                                               | Ассорти (конфеты)                 | 125,00          | ) руб. |            |  |  |  |  |  |  |
|                                               | Сердечко (печенье)                | 32,00           | руб.   |            |  |  |  |  |  |  |
|                                               |                                   |                 |        |            |  |  |  |  |  |  |
|                                               |                                   |                 | OK     | Закрыты    |  |  |  |  |  |  |

Например, для записи цен номенклатуры с типом Закупочная можно создать документ Установка цен номенклатуры, установить в поле Тип цен значение Закупочная. С помощью кнопки Заполнить внести в табличную часть список номенклатуры с ценами из одного или нескольких документов поступления.

После записи и проведения этого документа можно создать следующий аналогичный документ,

автоматически заполнить его табличную часть списком номенклатуры с уже имеющимися в информационной базе ценами типа Закупочная. С помощью кнопки Изменить увеличить все цены на 20 %. Затем изменить тип цен на Оптовую, сохранить и провести документ. Тем самым в информационную базу будут записаны уже оптовые цены той же номенклатуры с торговой наценкой 20 % относительно закупочных цен.

Аналогично можно внести в информационную базу розничные или мелкооптовые цены с заранее выбранной торговой наценкой относительно оптовых или закупочных цен.

Особым типом цен номенклатуры, используемым для расчета плановой себестоимости автоматического готовой является продукции, плановая цена номенклатуры. Плановая цена номенклатуры указывается настройках параметров учета в на заклалке Производство.

Установленные цены доступны к просмотру в меню Предприятие – Товары (материалы, продукция, услуги) – Цены номенклатуры.

# 3.7.5. Выбор типа цены номенклатуры в документе

В документах поступления материальных ценностей и в документах реализации обязательным реквизитом является договор. При заполнении этих документов по умолчанию будет использоваться тип цен, указанный в договоре с контрагентом. При вводе в табличную часть списка товарно-материальных ценностей автоматически будут подставляться цены указанного типа. Предварительно необходимо ввести в информационную базу цены этого типа для выбираемых материальных ценностей.

Пользователь может заменить тип цен, использованный по умолчанию. Например, после автоматического заполнения документа реализации с использованием по умолчанию типа цен **Оптовая** пользователь может вручную установить тип цен **Розничная**.

Для изменения используемого типа цен предназначена кнопка Цены и валюта..., которая присутствует на командной панели документов поступления и реализации материальных ценностей. На экран выводится вспомогательная форма для изменения установок по умолчанию.

| 🖉 Реализаци                   | ия товаров и ч | јслуг: Продажа, комисси                | я. Новый *            |                       |                               | _ 🗆 ×      |
|-------------------------------|----------------|----------------------------------------|-----------------------|-----------------------|-------------------------------|------------|
| Операция 🕶 Ц                  | ены и валюта   | Действия 🗸 💽 🙀                         | ) 🔁 🔤 🗖               | • 4. 🗉                | Тт 🗳 Советы ?                 |            |
| Номер:                        |                | or: 10.02.2009 0:00:00                 |                       |                       |                               |            |
| Организация:                  | Берая акаци    | a                                      | Q                     | Контраген             | т: Саймон и Шустер ООО        | Q          |
| Подразделени                  | e:             |                                        | Q                     | Договор:              | N±388 or 01.01.2007           | Q          |
| Склад:                        | Склад сотово   | й продукции                            | Q                     | Документ<br>расчетов: |                               | Τ×         |
| Товары (1 по                  | Цены и валю    | та                                     |                       |                       |                               | ×          |
| 일호물                           | - Новые зна    | чения                                  |                       | С Текуш               | цие значения                  |            |
| Nº Номен<br>1 Диван           | Типцен:        | Основная цена продажи                  | ×                     | Типце                 | н: Основная цена продажи      | ×          |
| - Arican                      | Валюта:        | ✓ Перезаполнить цены по<br>EUR ▼ Курс: | типу цен<br>46,0000 🖩 | Валют                 | а: руб Курс:                  | 1,0000     |
|                               |                | 1 EUR = 46 руб.                        |                       |                       | 1 руб. = 1 руб.               |            |
|                               |                | 🗸 Пересчитать цены по ва               | люте                  |                       |                               |            |
|                               | Валюта         | EUR Курс взаим                         | a.: 46,0000 🖩         | ] Валют               | а EUR Курс взаим:             | 1,0000     |
|                               | расчетов:      | 1 EUR = 46 руб.                        |                       | расчет                | юв: 1 EUR = 1 руб.            |            |
| Типцен: Осно<br>Сиет-фактира: | Налоги:        | 🗸 Учитывать НДС 🗌 Су                   | мма вкл. НДС          | Налоги                | и: 🗸 Учитывать НДС 🗌 Сумма    | вкл. НДС   |
| Комментарий:                  | Проводки:      | НДС включать в стоимо                  | сть                   | Прово                 | аки: HДС включать в стоимость |            |
|                               |                |                                        |                       |                       |                               | ОК Закрыть |

В правой половине вспомогательной формы отобразятся установки, использованные для заполнения: условия договора с контрагентом. Левая половина вспомогательной формы предназначена для изменения принятых установок.

Если в левой половине изменить тип цен, например, заменить тип Оптовая на тип Розничная, установить флажок Перезаполнить цены по типу цен и нажать кнопку ОК, то табличная часть документа будет перезаполнена и пересчитана в соответствии с новым выбранным типом цен.

#### 3.8. ТОРГОВЫЕ ОПЕРАЦИИ

#### 3.8.1. Оптовая торговля

#### Поступление товаров

Поступление товаров от поставщиков отражается документом Поступление товаров и услуг с видом операции Покупка, комиссия (меню Покупка).

| 🗟 Поступление товаров и услуг: Покупка, комиссия. Проведен                    |              |                   |                    |           |               |       |                |          |          |           |      |         |       |
|-------------------------------------------------------------------------------|--------------|-------------------|--------------------|-----------|---------------|-------|----------------|----------|----------|-----------|------|---------|-------|
| Операция 👻 Це                                                                 | ны и вал     | люта Д            | lействия           | - 4       | R 🗣 🗗         | ¥     | 💽 - 🛛 🖁 🕅      | T        | ₿ (      | ?         |      |         |       |
| Номер:                                                                        | ТДКОС        | 000007            | от: 2              | 23.09.200 | 9 16:30:46 🖽  | ]     |                |          |          |           |      |         |       |
| Организация:                                                                  | Наша         | организац         | ия                 |           | Q             | ]     | Контраген      | r: Ба    | аза ''Пр | одукты"   |      |         |       |
| Склад:                                                                        | Основ        | ной склад         |                    |           | Q             | ]     | Договор:       | Д        | or 15    |           |      |         |       |
|                                                                               |              |                   |                    |           |               |       | Зачет аван     | сов: А   | томати   | чески     |      |         |       |
| Товары (2 поз.)                                                               | ) Услу       | ги (0 поз.)       | Счета р            | расчетов  | Дополните     | ъно   | Счет-фактура   |          |          |           |      |         |       |
| [] '홈 톤 통 '                                                                   |              | <b>↑ ↓</b> :      | Z Z                | Подбор    | Изменить      |       |                |          |          |           |      |         |       |
| Nº Номенкл                                                                    | атура        | Количест          | во                 | Цe        | на            |       | Сумма          |          | %НД      | C         | Cy   | мма НДС |       |
| 1 Сахарны                                                                     | й песок      |                   | 2 00               | 0,000     |               | 25,00 | 5              | 50 000,C | 0 10%    |           |      |         | 4 54  |
| 2 Молоко в                                                                    | в бидо       |                   | 1 05               | 0,000     |               | 26,00 | 2              | 27 300,0 | 0 10%    |           |      |         | 2 48  |
| <                                                                             |              |                   |                    |           |               |       |                |          |          |           |      |         |       |
| Тип цен: Закупо                                                               | чная         |                   |                    |           |               |       |                |          |          | Всего (ру | 5.): | 7       | 77 30 |
| Счет-фактура:                                                                 | <u>№ 12</u>  | <u>5 от 23.09</u> | <u>2009 г. (</u> ( | Счет-фак  | гура полученн | ый ТД | КООООООО4 от 2 | 23.09.20 | 09       | НДС (в т. | ч.): |         | 7 02  |
| Комментарий:                                                                  | Комментарий: |                   |                    |           |               |       |                |          |          |           |      |         |       |
| ТОРГ-12 (Товарная накладная за поставщика с услугами) Печать 🕶 ОК Записать За |              |                   |                    |           |               |       |                |          |          |           |      |         |       |

В табличной части **Товары** по каждому поступившему товару указывается:

- номенклатурная позиция элемент справочника Номенклатура,
- ∎ количество,
- ∎ цена,
- ∎ ставка НДС,
- счет учета и счет НДС.

В табличной части **Счет учета расчетов** указывается счет учета расчетов с контрагентом и счет авансов. Счета учета расчетов с контрагентом могут быть заполнены автоматически.

На закладке Дополнительно указываются грузоотправитель и грузополучатель из справочника Контрагенты, информация о которых будет выводиться в печатные формы.

Документ **Поступление** товаров и услуг можно распечатать (унифицированные формы М-4, ТОРГ-12 и др.).

На основании документа Поступление товаров и услуг формируются другие документы, отражающие дальнейшее перемещение товаров и другие связанные события: Списание с расчетного счета, Требованиенакладная и др.

Обязательным условием принятия НДС к вычету по операциям поступления является факт получения счетафактуры от поставщика. Данный факт регистрируется в программе путем ввода документа Счет-фактура полученный либо установкой флажка Предъявлен счетфактура на закладке Счет-фактура документа поступления.

| 🐱 Поступлени                                                              | ие товаров и услуг: Покупка, комиссия. Проведен                       |                |  |  |  |  |  |  |  |  |  |
|---------------------------------------------------------------------------|-----------------------------------------------------------------------|----------------|--|--|--|--|--|--|--|--|--|
| Операция 🕶 Це                                                             | жы и валюта 🛛 Действия 🗸 🙀 🔃 🔯 🌆 📓 💺 📲 🔚                              |                |  |  |  |  |  |  |  |  |  |
| Номер:                                                                    | ТДК00000007 от: 23.09.2009 16:30:46 🖽                                 |                |  |  |  |  |  |  |  |  |  |
| Организация:                                                              | Наша организация 🔾 Контрагент: Б                                      | аза "Продукты" |  |  |  |  |  |  |  |  |  |
| Склад:                                                                    | Основной склад ۹ Договор: Д                                           | lor 15         |  |  |  |  |  |  |  |  |  |
| Зачет авансов: Автоматически                                              |                                                                       |                |  |  |  |  |  |  |  |  |  |
| Товары (2 поз.) Услуги (0 поз.) Счета расчетов Дополнительно Счет-фактура |                                                                       |                |  |  |  |  |  |  |  |  |  |
| 🗸 Предъявле                                                               | н счет-фактура                                                        |                |  |  |  |  |  |  |  |  |  |
| Номер входящ                                                              | цего счета-фактуры: 123                                               |                |  |  |  |  |  |  |  |  |  |
| Дата входяще                                                              | го счета-фактуры: 23.09.2009 🖪                                        |                |  |  |  |  |  |  |  |  |  |
|                                                                           |                                                                       |                |  |  |  |  |  |  |  |  |  |
|                                                                           |                                                                       |                |  |  |  |  |  |  |  |  |  |
| Тип цен: Закупо                                                           | рчная                                                                 | Всего (руб.):  |  |  |  |  |  |  |  |  |  |
| Счет-фактура:                                                             | № 123 от 23.09.2009 г.                                                | НДС (в т. ч.): |  |  |  |  |  |  |  |  |  |
| Комментарий:                                                              |                                                                       |                |  |  |  |  |  |  |  |  |  |
|                                                                           | ТОРГ-12 (Товарная накладная за поставщика с услугами)   Печать 🗸   ОК |                |  |  |  |  |  |  |  |  |  |

# Замечание

Формирование отдельного документа полезно, если на момент отражения поступления счет-фактура не получен либо счета-фактуры вводятся отдельным бухгалтером.

Документ Счет-фактура полученный может быть введен несколькими способами:

- из формы документа поступления ценностей по гиперссылке Ввести счет-фактуру;
- на основании документа поступления по кнопке
   Ввести на основании;
- непосредственно из журнала документов счетовфактур полученных. В новом документе Счетфактура полученный, в реквизите Основание, необходимо указать документ поступления ценностей или услуг.

| 🐱 Счет-фактура полученный: Проведен * 🛛 🗛 🗌 🗙                                                                                                    |                                                   |  |  |  |  |  |  |
|----------------------------------------------------------------------------------------------------|---------------------------------------------------|--|--|--|--|--|--|
| Действия • 🛃 🔃 🎼 📓 👘 • 👫 🗐 📑 🕐                                                                                                    |                                                   |  |  |  |  |  |  |
| Номер:                                                                                                    | Т.ДК00000003 от: 14.02.2009 12:00:00 🖽            |  |  |  |  |  |  |
| Организация:                                                                                                    | Наша организация 🔍                                |  |  |  |  |  |  |
| Контрагент:                                                                                                    | База "Продукты" 🔍                                 |  |  |  |  |  |  |
| Договор:                                                                                                    | Договор поставки -6789 🔍                          |  |  |  |  |  |  |
| Счет-фактура на выданный аванс                                                                                                    |                                                   |  |  |  |  |  |  |
| Документ-основание счета-фактуры                                                                                                    |                                                   |  |  |  |  |  |  |
| Основание:                                                                                                    | Поступление товаров и услуг ТДК00000005 от 14.( 🔍 |  |  |  |  |  |  |
| Для полученных счетов-фактур можно указать несколько<br>документов-оснований (флаг «Список»), если поступление от<br>поставщика по одному счету-фактуре отражено разными<br>документами |                                                   |  |  |  |  |  |  |
| Реквизиты счета-фактуры поставщика                                                                                                    |                                                   |  |  |  |  |  |  |
| Вх. дата: 14.02.2009 🖽 Вх. номер: 125                                                                                                    |                                                   |  |  |  |  |  |  |
| Всего: 173 500,00 руб.                                                                                                    |                                                   |  |  |  |  |  |  |
| Ответственный                                                                                                    | 4: Абдулов Юрий Владимирович 🗙                    |  |  |  |  |  |  |
| Комментарий:                                                                                                    |                                                   |  |  |  |  |  |  |
|                                                                                                    | Счет-фактура Печать - ОК Записать Закрыть         |  |  |  |  |  |  |

Документ **Счет-фактура полученный** можно ввести на основании нескольких документов поступления. Для этого необходимо установить флажок **Список** и указать документы вручную.

Услуги по доставке, оказанные поставщиком, и другие расходы, которые включаются в стоимость поступивших товаров, оформляются отдельно документом **Поступление доп. расходов** в меню **Покупка**.

| 🗟 Поступление доп. расходов: услуга сторонней организации. Проведен 💶 🗙                                                                |                                                           |                |                      |                 |                     |  |  |  |
|----------------------------------------------------------------------------------------------------|-----------------------------------------------------------|----------------|----------------------|-----------------|---------------------|--|--|--|
| Цены и валюта Действия 🗸 🖶 💽 🎼 🌃 🎼 📲 🥀 🥂 🎼 🧮 ?                                                                                         |                                                           |                |                      |                 |                     |  |  |  |
| Номер:                                                                                                    | Т.ДК.00000001 от: 23.05                                   | .2009 16:43:21 |                      |                 |                     |  |  |  |
| Организация:                                                                                                    | Наша организация                                          | 🔍              | Контрагент:          | База "Продукты" | Q                   |  |  |  |
| Сумма расхода:                                                                                                    | 1 000,00 🔳                                                |                | Договор:             | Дог 15          | ۹                   |  |  |  |
| Способ<br>распределения                                                                                                    | По сумме                                                  |                | Зачет авансов:       | Автоматически   |                     |  |  |  |
| Ставка НДС:                                                                                                    | 18% Сумма НДС                                             | 152,54 🖬       |                      |                 |                     |  |  |  |
| Содержание:                                                                                                    | Доп.расходы                                               |                |                      |                 |                     |  |  |  |
| Товары (2 поз.)                                                                                                    | Товары (2 поз.) Счета расчетов Дополнительно Счет-Фактира |                |                      |                 |                     |  |  |  |
| 열현롱철퇴 👔 🖡 😫 🛱 Заполнить - Подбор                                                                                                    |                                                           |                |                      |                 |                     |  |  |  |
| Nº Номенкла                                                                                                    | гура Количество                                           | Сумма товара   | Доп. расходы (сумма) | Сумма НДС       | Документ партии     |  |  |  |
| 1 Сахарный                                                                                                    | песок 2 000,000                                           | 50 000,00      |                      |                 | Поступление товаров |  |  |  |
| 2 Молоко в                                                                                                    | бидо 1 050,000                                            | 27 300,00      |                      |                 | Поступление товаров |  |  |  |
| ۲                                                                                                    |                                                           |                |                      |                 |                     |  |  |  |
| Bcero (py6.): 1 000,00                                                                                                    |                                                           |                |                      |                 |                     |  |  |  |
| Счет-фактура: <u>№ 456 от 23.09.2009 г. (Счет-фактура полученный Т.ДК00000005 от 23.09.2009 16:43:21)</u> НДС (в т. ч.): <b>152.54</b> |                                                           |                |                      |                 |                     |  |  |  |
| Комментарий:                                                                                                    |                                                           |                |                      |                 |                     |  |  |  |
| Доп. расходы Печать - ОК Записать Закрыть                                                                                              |                                                           |                |                      |                 |                     |  |  |  |

В табличной части документа на закладке **Товары** указываются товарно-материальные ценности, на которые необходимо отнести дополнительные расходы, их количество и стоимость. Документ **Поступление доп.** расходов можно вводить на основании документа **Поступление товаров и услуг**, тогда табличная часть **Товары** заполнится автоматически.

В колонке Доп. расходы (сумма) указывается общая сумма дополнительных расходов, распределяемая на указанные товарно-материальные ценности.

На основании документа поступления дополнительных расходов вводится документ Счет-фактура полученный, либо реквизиты полученного счетафактуры указываются на закладке Счет-фактура.

# Импорт товаров

Поступление товаров от иностранного поставщика оформляется документом Поступление товаров и услуг с операцией Покупка, комиссия (меню Покупка).

Учет по номерам ГТД ведется в документе **Поступление товаров и услуг.** Чтобы указать номера ГТД, необходимо
включить видимость колонок Страна происхождения и Номер ГТД и их заполнить.

Для отражения информации о таможенных сборах и пошлинах, в также НДС по таможенным сборам и пошлинам, зафиксированным в грузовой таможенной декларации, оформляется документ ГТД по импорту в меню Покупка.

| 🐱 ГТД по импорту: Проведен *                                                                                                    | _ 🗆 ×   |
|----------------------------------------------------------------------------------------------------|---------|
| Цены и валюта Действия 🗸 🙀 💽 🎼 🏦 🎼 👫 👫 👫 🔚 🎦 😫                                                                                                    |         |
| Номер: ТДК000000С от: 10.01.2009 0.00.0С                                                                                                    |         |
| Организация: Наша организация 🔍 Таможня: Таможня Брест-литовск                                                                                                    | Q       |
| Валютный Депозит на депозит БЛ<br>депозит (<>): Депозит БЛ                                                                                                    | Q       |
| Основные Разделы ГТД Дополнительно Счета учета расчетов                                                                                                    |         |
| Таможенная стоимость (руб.): 173 290,40 🔳                                                                                                    |         |
| Пошлина в валюте Ставка пошлины: 5,00 Пошлина (руб.): 8 664,52 🗷                                                                                                    |         |
| ☐ НДС в валюте Ставка НДС: 18% НДС (руб.): 32 751,83 ■                                                                                                    |         |
| Товары по разделу 1                                                                                                    |         |
| 雪 誓 🛃 🦉 🌉 🕇 🖡 👫 Јаполнить 🗸 Подбор 🛛 Распределить 🛛 Разделы ГТД 🗸                                                                                                    |         |
| N Номенклату Количество Фактурная Пошлина (ру НДС (руб.): Документ партии Счет учета<br>1 Какие посо 2,000,000 173,300,40 9,664,52 23,751,99 Документ партии Счет учета | (69)    |
| Какао поро 3 000,000 173 230,40 8 664,32 32 751,851 поступление това 10.01                                                                                              |         |
|                                                                                                    | >       |
| (1 auf - 1 auf ) Bears (auf ): 172 290 40 Demanus (auf ): 9 CC4 52 HDC (auf ): 22 3                                                                                     | 751.00  |
| (1 pgu. = 1 pgu.) Boero (pgu.). 173 230,40 Houminina (pgu.). 0 004,32 H.d.c. (pgu.). 32 h                                                                               | 51,05   |
| Комментарий:                                                                                                    |         |
| ОК Записать                                                                                                    | Закрыты |

Документ **ГТД по импорту** можно сформировать на основании документа **Поступление товаров и услуг**.

В поле **Таможня** указывается элемент справочника Контрагенты. В полях **Валютный** депозит и Депозит на таможне (руб.) указывается информация об объектах аналитического учета расчетов с таможней: выбирается договор, по которому учитываются расчеты по валютным и рублевым таможенным платежам. Документ **ГТД по импорту** может быть оформлен в любой валюте. Валюта документа изменяется при нажатии кнопки **Цены и валюта...** 

Номер ГТД и суммы таможенных сборов указываются на закладке **Основная**.

Список товаров и сведения о документах поступления и счетах учета таможенных платежей указываются на закладке **Разделы ГТД**. Поскольку грузовая таможенная декларация может иметь несколько разделов, в которые группируются товары с одинаковым порядком расчета таможенных платежей, то на закладке **Разделы ГТД** можно добавлять дополнительные табличные части с помощью кнопки **Разделы ГТД.** По каждому разделу ГТД вводится сумма таможенной пошлины и НДС.

При проведении документа стоимость начисленных пошлин лобавляется таможенных к стоимости поступивших товаров, ранее зарегистрированных документом Поступление товаров и услуг. Сумма начисленного НДС отражается на счете 19.05 «НДС, уплачиваемый таможенным органам по ввозимым товарам».

На основании документа ГТД по импорту необходимо зарегистрировать счет-фактуру от поставщика. Для этого необходимо ввести документ Счет-фактура полученный или заполнить реквизиты счета-фактуры на закладке Счет-фактура документа поступления.

## Возврат товаров поставщику

Возврат поставщику ранее поступивших товаров отражается документом Возврат товаров поставщику в меню Покупка с видом операции Покупка, комиссия.

| 🐱 Возврат товаров     | поставщику: По            | купка, коми   | ссия. Не п | роведен *              |                           |          |                 | _ 🗆 ×    |
|-----------------------|---------------------------|---------------|------------|------------------------|---------------------------|----------|-----------------|----------|
| Операция 👻 Цены и ва  | люта Действия             | - 4 0         | \$ B       | Ar 🗐                   | Tr. 📑  ?                  | )        |                 |          |
| Номер: ТДКО           | 0000001 от: 31.08.1       | 2009 15:40:06 |            |                        |                           |          |                 |          |
| Организация: Наша     | организация               |               | . q. K     | онтрагент:             | База "Продук              | ты"      |                 | Q        |
| Склад: Основ          | зной склад                |               | . ц. – Д   | оговор:                | Договор пост              | авки -67 | 789             | Q        |
|                       |                           |               | — Д<br>п   | окумент<br>оступления: | Поступление -             | говаров  | и услуг ТД      | 1k 🗙 🔍   |
| Товары (4 поз.) Допи  | олнительно Счета          | учета НДС     |            |                        |                           |          |                 |          |
| 열별롱쳘륿                 | ↑ ↓ ∰ ∰                   | Заполнить •   | Подбор     | Изменить               |                           |          |                 |          |
| Nº Номенклатура       | Количество                | Цена          |            | Сумма                  |                           | % НДС    | Cy              | мма НД(  |
| 1 Молоко в бидо       | 50                        | 0,000         | 100        | ,00                    | 50 000,00                 | 10%      |                 |          |
| 2 Сахарный песок      | . 40                      | 0,000         | 150        | ,00                    | 60 000,00                 | 10%      |                 |          |
| 3 Мука                | 15                        | 0,000         | 50         | ,00                    | 7 500,00                  | 10%      |                 |          |
| 4 Масло в короб       | . 15                      | 0,000         | 250        | ,00                    | 37 500,00                 | 18%      |                 |          |
| <                     |                           |               |            |                        |                           |          |                 | >        |
| Тип цен: Оптовая      |                           |               |            |                        | В                         | сего (ру | 6.): <b>17</b>  | 3 500,00 |
| Счет-фактура (выданны | ій): <u>Ввести счет-ф</u> | актуру        |            |                        | н                         | ДС (све  | :рху): <b>1</b> | 8 500,00 |
| Комментарий:          |                           |               |            |                        |                           |          |                 |          |
|                       |                           |               | Возвр      | ат поставщи            | ику   Печать <del>-</del> | OK       | Записать        | Закрыты  |

Возврат товаров поставщику можно ввести на основании документа поступления.

В табличной части **Товары** по каждому возвращенному товару необходимо указать следующие данные:

- номенклатурная позиция элемент справочника Номенклатура,
- количество,
- ∎ цена,
- ∎ ставка НДС,
- счет учета и счет НДС.

Счет учета расчетов с контрагентом и счет авансов указываются в табличной части Счет учета расчетов.

Грузоотправитель и грузополучатель, информация о которых будет выводиться в печатные формы, указываются на закладке Дополнительно.

На возврат товаров может быть выписан счет-фактура, который передается поставщику. Если в документе

Возврат товаров поставщику установлен флажок Поставщику выставляется счет-фактура на возврат, то из формы документа можно зарегистрировать документ Счет-фактура выданный по гиперссылке Ввести счет-фактуру.

# Реализация товаров

Реализация товаров и готовой продукции предприятия оформляется документом **Реализация товаров и услуг** в меню **Продажа** с видом операции **Продажа, комиссия**.

| 🖉 Реализация    | я товаров          | и услуг: Продажа, к      | омиссия. Прове,        | ден       |                 |         |               |                    |
|-----------------|--------------------|--------------------------|------------------------|-----------|-----------------|---------|---------------|--------------------|
| Операция 👻 Це   | ны и валю          | га Действия 🗸 👍          | R 🗣 🔒 🛃                | 📭         | k 🗉 🔣           |         | ?             |                    |
| Номер:          | ТДК0000            | 0005 от: 23.09.2009      | 17:04:10               |           |                 |         |               |                    |
| Организация:    | Наша орг           | анизация                 | Q                      | Ko        | нтрагент: И     | нноТр   | ейд           |                    |
| Склад:          | Основно            | й склад                  | Q                      | Дo        | говор: N        | ±567 ơ  | т 01.01.07    |                    |
|                 |                    |                          |                        | 3a        | чет авансов: А  | втома   | тически       |                    |
| Товары (2 поз.  | ) Услуги           | (0 поз.) Агентские услу  | уги (О поз.) 🛛 Счета - | расчетов  | Дополнителы     | 10      |               |                    |
| 열혈통             | 1                  | 📕 🛃 🛃 Заполн             | нить - Подбор И        | 1зменить  |                 |         |               |                    |
| № Номенкл       | атура              | Количество               | Цена                   | Сумм      | a               | %F      | ндс           | Сумма НДС          |
| 1 Сахарнь       | ій песок           | 2 000,000                | 1 00                   | 0,00      | 2 000 000.      | .00 10: | %             | 200                |
| 2 Молоко        | в бидоне           | 1 050,000                | 10                     | 0,00      | 105 000,        | .00 10: | %             | 10                 |
|                 |                    |                          |                        |           |                 |         |               |                    |
| <               |                    |                          |                        |           |                 |         |               |                    |
| Тип цен: Основн | ная цена пр        | одажи                    |                        |           |                 |         | Всего (руб.): | 2 315              |
| Счет-фактура:   | <u>N= 3 от 23.</u> | 09.2009 г. (Счет-фактура | выданный ТДКООС        | )00003 от | 23.09.2009 17:0 | 4:10)   | НДС (сверх    | .j): <b>210</b>    |
| Комментарий:    |                    |                          |                        |           |                 |         |               |                    |
|                 |                    |                          |                        |           | Расходная нак   | ладна:  | я Печать • (  | <b>ЭК</b> Записать |

В табличной части **Товары** по каждому товару указывается:

- номенклатурная позиция элемент справочника Номенклатура,
- количество,
- ∎ цена,
- ∎ ставка НДС,

∎ счет учета,

■ счет доходов, счет расходов и счет учета НДС.

Счет учета расчетов с контрагентом и счет авансов указывается в табличной части Счет учета расчетов. Счета учета расчетов с контрагентом могут быть заполнены автоматически.

Грузоотправитель и грузополучатель, информация о которых будет выводиться в печатные формы, указываются на закладке **Дополнительно**. Также можно указать адрес доставки и банковский счет организации.

При проведении документа анализируются остатки номенклатуры и рассчитывается сумма списания со склада по тому методу, который указан в учетной политике (ФИФО, По средней). Если остаток меньше, чем количество в документе, то документ не проведется.

## Замечание

Если по каким-либо причинам отпуск товаров регистрируется до его поступления, то можно отключить автоматический контроль отрицательных остатков товаров и других запасов в форме **Настройка параметров учета** меню **Предприятие** на закладке Запасы.

При реализации товара зарубежного происхождения в табличной части требуется заполнить колонки ГТД и Страна происхождения. Если колонки не видны, то необходимо настроить их видимость.

Документ Реализация товаров и услуг можно распечатать (унифицированные формы ТОРГ-12, М-4 и др.).

На основании документа Реализация товаров и услуг формируются документы, отражающие связанные хозяйственные операции: Поступление на расчетный

# счет, Приходный кассовый ордер, Возврат товаров от покупателя и т. д.

На основании документа также нужно зарегистрировать документ Счет-фактура выданный, необходимый для правильного учета НДС.

# Отгрузка товаров без перехода права собственности

Переход права собственности может происходить при выполнении дополнительных условий: поступление оплаты от покупателя, доставка товара до склада поставщика при длительных перевозках и прочее. В этом случае реализация оформляется документом Реализация товаров и услуг меню Продажа с видом операции Отгрузка без перехода права собственности.

По факту отгрузки без перехода права собственности может быть начислен НДС и оформлен документ Счетфактура выданный, если в учетной политике установлен флажок Начислять НДС по отгрузке без перехода права собственности.

Документ **Реализация отгруженных товаров** меню **Продажа** предназначен для фиксации факта реализации ранее отгруженных товаров без перехода права собственности.

Глава 4. Ведение учета

| 🐱 Реализация                     | і отгруженных товаров: Проведен                                                 |          | _ 🗆 ×   |
|----------------------------------|---------------------------------------------------------------------------------|----------|---------|
| Действия 🕶 🙀                     |                                                                                 |          |         |
| Номер:                           | T                                                                               |          |         |
| Организация:                     | Наша организация 🔍                                                              |          |         |
| Контрагент:                      | ИнноТрейд ۹ Договор: №567 от 01.01.07                                           |          | Q       |
| Док. отгрузки:                   | Реализация товаров и услуг ТДКООС 🔍 Зачет авансов: Автоматически                |          |         |
| Всего (руб.):                    | 2 315 500,00                                                                    |          | ^       |
| НДС (сверху):                    | 210 500,00                                                                      |          |         |
| Счет расчетов<br>Счет расчетов і | с контрагентом: 62.01<br>по авансам: 62.02                                      |          | ~       |
| Счет-фактура:                    | № 4 от 23.09.2009 г. (Счет-фактура выданный ТДК00000004 от 23.09.2009 17:32:05) |          |         |
| Комментарий:                     |                                                                                 |          |         |
|                                  | OK                                                                              | Записать | Закрыты |

Документ Реализация отгруженных товаров заполняется на основании документа отгрузки, который проставляется в реквизите Документ отгрузки. Информация о номенклатурном составе, количестве, цене и счетах учета товаров также заполняется на основании документа отгрузки.

# Возврат товаров от покупателя

Возврат товаров, ранее отгруженных покупателю, отражается документом Возврат товаров от покупателя меню Продажа с видом операции Продажа, комиссия.

| 🐱 Возврат тов          | аров о      | т покупателя: Г | Ірода  | жа, комі   | иссия. | Пров  | зеден         |           |           |            |          | _ 🗆       |
|------------------------|-------------|-----------------|--------|------------|--------|-------|---------------|-----------|-----------|------------|----------|-----------|
| Операция 👻 Цен         | ны и вал    | юта Действия    | •      |            |        | ×     | 💽 - 🛛 🖁       | I F       | . ?       |            |          |           |
| Номер:                 | ТДКОС       | 000001 от:      | 31.08. | 2009 15:43 | 35 🛅   |       |               |           |           |            |          |           |
| Организация:           | Наша о      | рганизация      |        |            | Q      |       | Контрагент:   | Магази    | н 23      |            |          |           |
| Склад:                 | Основн      | юй склад        |        |            | Q      |       | Договор:      | Nº678 o   | r 01.01.0 | 7          |          |           |
|                        |             |                 |        |            |        |       | Документ      | Реализа   | ация това | эров и усл | уг Т.ДК( | 00000004  |
| <b>T</b> (1 )          |             |                 | _      |            |        | ~     | отгрузки:     |           |           |            |          |           |
| Говары (4 поз.)        | Счета       | учета расчетов  | Допол  | нительно   | НДС    | Циет  | г-фактура     |           |           |            |          |           |
| 1 2 2 3 .              | <b>D</b> IK | 📕 🗣 🛱ž 🏭        | запо   | лнить 🕶    | подоор | 13    | менить        |           |           |            |          |           |
| Nº Номенкл             | атура       | Количество      |        | Цена       |        |       | Сумма         |           | % НДС     | Cy         | імма НД  | 10        |
| 1 Ассорти              | конф        | 15              | 0,000  |            | 1:     | 30,00 |               | 19 500,00 | 18%       |            |          | 3 510,0   |
| 2 Барбарио             | : (кон      | 10              | 0,000  |            | 1      | 05,00 |               | 10 500,00 | 18%       |            |          | 1 890,0   |
| 3 Белочка              | конф        | 20              | 0.000  |            | 1:     | 25.00 |               | 25 000.00 | 18%       |            |          | 4 500.0   |
| 4 Паста шо             | кола        | 25              | 0,000  |            | 1      | 50,00 | :             | 37 500,00 | 18%       |            |          | 6 750,0   |
|                        |             |                 |        |            |        |       |               |           |           |            |          |           |
|                        |             |                 |        |            |        |       |               |           |           |            |          |           |
| Тип цен: Основн        | ая цена     | продажи         |        |            |        |       |               |           |           | Всего (р   | уб.):    | 109 150,  |
| Счет-фактура: <u>В</u> | вести с     | ет-фактуру      |        |            |        |       |               |           |           | НДС (св    | epxy):   | 16 650,   |
| Комментарий:           |             |                 |        |            |        |       |               |           |           |            |          |           |
|                        |             |                 |        |            |        |       | Возврат от по | жупателя  | а Печал   | гь - ОК    | Запис    | сать Закр |

Возврат товаров может оформляться для покупателя или комиссионера. Вид произведенной операции определяется видом договора с контрагентом, указанным в документе. Если выбран вид договора С покупателем, то оформляется операция возврата товаров покупателем. Если выбран вид договора С комиссионером, то оформляется операция возврата товаров комиссионером.

Возврат от покупателя можно оформлять на основании документа, по которому товар отгружался покупателю. При заполнении копируется состав документа – товары будут возвращены по той себестоимости, по которой они были списаны в документе отгрузки. Возврат от покупателя можно оформлять без документа отгрузки, тогда себестоимость товаров необходимо указать вручную в графе Себестоимость.

Возврат товаров от покупателя может быть отражен в книге покупок с указанием счета-фактуры реализации, если покупатель не принял на учет товар или не является плательщиком НДС. Методика отражения возвратов (в книге покупок или книге продаж) определяется на закладке НДС документа Возврат товаров от покупателя. Если возврат отражается в книге покупок, то необходимо указать Счет учета НДС.

На основании документа возврата можно зарегистрировать счет-фактуру, полученный от поставщика. Для этого необходимо установить флажок Поставщику выставляется счет-фактура на возврат на закладке НДС и ввести документ Счет-фактура полученный по гиперссылке Ввести счет-фактуру. При этом возврат товаров от покупателя отражается только в книге покупок.

## Услуги сторонних организаций

Для регистрации услуг, оказанных предприятию сторонними организациями, предназначено несколько документов:

- Поступление товаров и услуг с операцией Покупка, комиссия (меню Покупка),
- Поступление доп. расходов (меню Покупка),
- Авансовый отчет (меню Касса).

В документе Поступление товаров и услуг с операцией Покупка, комиссия заполняется закладка Услуги.

| 🗟 Поступление                         | е товаров и услуг: Г          | Іокупка, коми            | ссия. Прове    | ден       |            |                  |          | _ 🗆 ×       |
|---------------------------------------|-------------------------------|--------------------------|----------------|-----------|------------|------------------|----------|-------------|
| Операция 👻 Цен                        | ы и валюта Действ             | вия • 🛉 🕢                | 🗣 💽 🖌          | -         | Ky 🗐       | Тт 📑 ?           |          |             |
| Номер:                                | КФП0000004 от:                | 14.01.2009 12:0          | 00:00          |           |            |                  |          |             |
| Организация:                          | Наша организация              |                          | Q.             | Контр     | агент:     | Сервислог        |          | ۹           |
| Склад:                                | Основной склад                |                          | Q.             | Догов     | op:        | CPB 45           |          | Q           |
|                                       |                               |                          |                | Зачет     | авансов:   | Автоматически    |          |             |
| Товары (О поз.)                       | Услуги (1 поз.) Сче           | та расчетов 🛛 Де         | ополнительно   | Счет-фа   | ктура      |                  |          |             |
| 월 호 중 역                               |                               | <sup>2</sup><br>А Подбор | -              |           |            |                  |          |             |
| Nº Номенкла<br>Содержан<br>услуги, до | атура Количество<br>ние<br>m. | Цена                     | Сумма          |           | % НДС      | Сумма НДС        | Bcero    |             |
| 1 Обслужие<br>Обслужие<br>комп. сет   | зание 1,000<br>зание<br>и     | ) 15 000,01              |                | 15 000,01 | 18%        | 2 288,1          | 4        | 15 000,01   |
| <                                     |                               |                          |                |           |            |                  |          | >           |
| Тип цен: Не запо                      | лнено!                        |                          |                |           |            | Bcero (pyő.      | È.       | 15 000,01   |
| Счет-фактура:                         | Nº СВЛ00000001 от 1           | 4.01.2008 r.             |                |           |            | НДС (в т. ч.     | :        | 2 288,14    |
| Комментарий:                          |                               |                          |                |           |            |                  |          |             |
|                                       | TC                            | )РГ-12 (Товарна:         | я накладная за | а поставш | цика с усл | тугами) Печать 🕶 | ОК Запис | ать Закрыты |

В табличной части Услуги указывается:

- номенклатурная позиция элемент справочника Номенклатура, котором установлен флажок В Услуга. Указывать номенклатурную позицию необязательно. Заводить номенклатурную позицию рекомендуется только в тех случаях, когда услугу оказывают регулярно. В этом случае, введя отдельную номенклатурную позицию, можно в ней указать текст содержания услуги, установить для услуги цену, счет затрат и аналитику, которые будут автоматически подставляться в документ при выборе услуги из справочника Номенклатура;
- содержание пользователь заполняет наименование услуги;
- ∎ количество;
- ∎ цена;
- ∎ ставка НДС;
- счет учета затрат (БУ) и аналитика счет и аналитика затрат подразделения, которым оказывается услуга, в бухгалтерском учете;

 счет учета затрат (НУ) и аналитика – счет и аналитика затрат подразделения, которым оказывается услуга, в налоговом учете.

Для хранения сведений об услугах в справочнике **Номенклатура** целесообразно использовать отдельную группу, например «Услуги», или несколько групп.

Счет учета расчетов с контрагентом и счет авансов указываются в табличной части Счет учета расчетов.

Грузоотправитель и грузополучатель не указываются, потому что заполнять данные поля в печатных формах не нужно.

При проведении документа формируется бухгалтерская проводка, в дебете который будет проставлен счет затрат, указанный на закладке **Услуги**, а в кредите – счет расчетов с поставщиком.

Документом **Поступление доп. расходов** оформляется поступление услуг, стоимость которых должна быть включена в стоимость поступивших ранее ТМЦ. При проведении документа формируется проводка, в которой по дебету будет указан счет учета поступивших ТМЦ, а по кредиту будет указан счет взаиморасчетов с поставщиками.

В документе **Авансовый отчет** заполняется закладка **Прочее**. При проведении формируется проводка, в которой по кредиту будет счет расчетов с подотчетными лицами, а по дебету – счет, указанный пользователем на закладке **Прочее**. Документом можно сразу отразить включение затрат в стоимость ТМЦ (кнопка **Цены и валюты...**). На закладке **Оплата** документа **Авансовый отчет** регистрируется оплата поставщику через подотчетное лицо за полученные товары.

# Оказание услуг

Для регистрации факта оказания услуг производственного характера, затраты по которым отражаются на счетах 20 «Основное производство» или 23 «Вспомогательное производство», используется документ Акт об оказании производственных услуг меню Продажа.

Реализация прочих услуг оформляется документом Реализация товаров и услуг меню Продажа. При этом в документе заполняется табличная часть закладки Услуги.

## 3.8.2. Операции с тарой

Если хотя бы одна из организаций ведет учет возвратной тары, то необходимо установить соответствующую настройку в форме **Настройка параметров учета** на закладке **Запасы**.

## Поступление тары от поставщика

Поступление залоговой тары от поставщика оформляется документом **Поступление товаров и услуг** меню **Покупка**.

| 🐱 Поступление   | е товаров и услуг: Покуп   | ка, комиссия. Прове    | еден *           |               |          |           | l 🗆 ×   |
|-----------------|----------------------------|------------------------|------------------|---------------|----------|-----------|---------|
| Операция 🕶 Цен  | ны и валюта Действия 🕶     | 🖌 🛛 🔖 🔂 😹              | 💽 - 👫 🖩          |               |          |           |         |
| Номер:          | Т.ДК00000008 от: 23.09.    | 2009 17:46:38 🖽        |                  |               |          |           |         |
| Организация:    | Наша организация           | Q                      | Контрагент:      | Сервислог     |          |           | Q       |
| Склад:          | Основной склад             | ۹                      | Договор:         | CPB 45        |          |           | Q       |
|                 |                            |                        | Зачет авансов:   | Автоматически | 4        |           |         |
| Товары (0 поз.) | Услуги (О поз.) Тара (3 по | з.) Счета расчетов Д   | (ополнительно (  | Счет-фактура  |          |           |         |
| (험험률)           | 🖥 🔜 🏦 🖡 🛃 🗛 🛛 Ne           | дбор                   |                  |               |          |           |         |
| Nº Номенкла     | атура                      | Количество             | Цена             | Сумма         |          | Счет учет | a       |
| 1 Коробка,      | для транспортировки венти  | 10,000                 | 1                | 100,00        | 1 000,00 | 41.03     |         |
| 2 Ящик - уг     | аковка для телевизора      | 10,000                 | 3                | 300,00        | 3 000,00 | 41.03     |         |
| 3 Ящик (уп      | аковка для вентиляторов)   | 10,000                 | 2                | 250,00        | 2 500,00 | 41.03     |         |
|                 |                            |                        |                  |               |          |           |         |
| Тип цен: Основн | ая цена закупки            |                        |                  | Всего (       | руб.):   |           |         |
| Счет-фактура:   | Ввести счет-фактуру        |                        |                  | НДС (с        | верху):  |           |         |
| Комментарий:    |                            |                        |                  |               |          |           |         |
|                 | TOPF-12 (T                 | оварная накладная за і | поставщика с усл | угами) Печать | • OK 3a  | писать    | Закрыты |

На закладке **Тара** указывается тара из справочника **Номенклатура**, количество, залоговая стоимость тары и счет учета.

Для хранения сведений о товарах в справочнике **Номенклатура** целесообразно использовать отдельную группу, например **Тара**, или несколько групп.

Счет учета расчетов с поставщиком по таре указывается на закладке Счет учета расчетов. При проведении документа по кредиту счета расчетов с поставщиком по таре отражается залоговая стоимость поступившей тары.

Операции с тарой не облагаются НДС, поэтому указывать НДС в табличной части не нужно.

Также поступление тары может быть отражено в **Авансовом отчете**. Для этого в табличной части предусмотрена закладка **Тара**.

Приобретение тары у производителя тары для отгрузки в ней продукции с точки зрения учета ничем не отличается от приобретения товаров. Информация о такой таре

заносится вместе с информацией о товарах в табличную часть документа Поступление товаров и услуг на закладке Товары.

#### Возврат тары поставщику

Возврат тары поставщику оформляется документом Возврат товаров поставщику меню Покупка.

| 🐱 Возврат то    | варов постав          | щику: Покупка, к  | омиссия. Не про     | веден                    |                 |                        | _ 🗆 >  |
|-----------------|-----------------------|-------------------|---------------------|--------------------------|-----------------|------------------------|--------|
| Операция 👻 Це   | ны и валюта           | Действия 🕶 👹      | R 🛐 🛃 📑             | Ar 🔚 📘                   | 2               |                        |        |
| Номер:          | ТДК00000001           | от: 30.09.2009 1  | 7:37:44 🖽           |                          |                 |                        |        |
| Организация:    | Наша организ          | ация              | ۹                   | Контрагент:              | Сервислог       |                        | Q      |
| Склад:          | Основной скл          | ад                | ۹                   | Договор:                 | CPB 45          |                        | Q      |
|                 |                       |                   |                     | документ<br>поступления: | Поступление т   | оваров и услуг Т.ДКООС | I x Q  |
| Товары (О поз.  | )   Тара (3 поз.)     | Дополнительно     | Счета учета НДС     |                          |                 |                        |        |
| Счета учета     | расчетов              |                   |                     |                          |                 |                        |        |
| Счет учета ра   | счетов:               | 60.01 ×           | Счет учета расчето  | в по таре:               | 76.05 >         | ¢                      |        |
| Счет учета по   | претензиям:           | 76.02 ×           |                     |                          |                 |                        |        |
| Счета учета     | доходов и ра          | сходов по разниц  | ам между учетно     | й и фактиче              | ской стоимос    | тыо товаров            |        |
| Статья доходо   | в и расходов:         | Разницы стоимос   | ти возврата и факти | ческой стоима            | ости товарс 📖 🗴 | ¢                      |        |
| Счет учета дох  | одов:                 | 90.01.1 ×         |                     |                          |                 |                        |        |
| Счет учета рас  | ходов:                | 90.02.1 ×         |                     |                          |                 |                        |        |
|                 |                       |                   |                     |                          |                 |                        |        |
| Тип цен: Основн | ная цена закупк       | и                 |                     |                          |                 | Всего (руб.):          | 0,00   |
| Счет-фактура (в | ыданный): <u>Вв</u> е | ести счет-фактуру |                     |                          |                 | НДС (сверху):          | 0,00   |
| Комментарий:    |                       |                   |                     |                          |                 |                        |        |
|                 |                       |                   |                     | Возврат пост             | авщику Печат    | ть 🕶 ОК Записать       | Закрыт |

Закладка Тара документа заполняется по аналогии с документом Поступление товаров и услуг. На закладке Счета учета расчетов необходимо указать счета учета доходов и расходов, а также статью доходов и расходов, на которые при проведении будет списано отклонение от залоговой стоимости тары.

Передача тары покупателю

Передача тары покупателю оформляется документом **Реализация товаров и услуг** меню **Продажа**.

| 🐱 Реализаци    | я товаров и услуг: Продажа, к      | омиссия. Не проведе      | н              |          |            |       |            |      |
|----------------|------------------------------------|--------------------------|----------------|----------|------------|-------|------------|------|
| Операция 👻 Це  | ены и валюта 🛛 Действия 🕶 🛛 🕂      | र 🗣 🔁 📲 🗣                | - Ar E Tr      |          | ?          |       |            |      |
| Номер:         | ТДК0000009 от: 30.09.2009          | 17:54:29                 |                |          |            |       |            |      |
| Организация:   | Наша организация                   | 🗣                        | Контрагент:    | ИнноТр   | ЭЙД        |       |            |      |
| Склад:         | Основной склад                     | 🔍                        | Договор:       | Nº567 or | 01.01.07   |       |            |      |
|                |                                    |                          | Зачет авансов: | Автомат  | ически     |       |            |      |
| Товары (0 поз  | .) Тара (2 поз.) Услуги (0 поз.) и | Агентские услуги (О поз. | Счета расчето  | ов Дол   | олнительно |       |            |      |
| [] 열 환 중       | 🦉 🔜 🕇 🖡 🛃 🛃 Заполн                 | ить 🕶 Подбор             |                |          |            |       |            |      |
| Nº Номенк.     | латура                             | Количество               | Цена           |          | Сумма      |       | Счет уч    | чета |
| 1 Коробка      | а для транспортировки вентилятора  | 10,000                   | 1              | 000,000  |            | 10 00 | 0,00 41.03 |      |
| 2 Коробка      | а для транспортировки вентилятора  | 10,000                   | 1              | 000,000  |            | 10 00 | 0,00 41.03 |      |
|                |                                    |                          |                |          |            |       |            |      |
| Тип цен: Основ | ная цена продажи                   |                          |                |          | Всего (руб | i.):  |            |      |
| Счет-фактура:  | Ввести счет-фактуру                |                          |                |          | НДС (свер  | oxy): |            |      |
| Комментарий:   |                                    |                          |                |          |            |       |            |      |
|                |                                    |                          | Расходная на   | кладная  | Печать 🕶   | OK    | Записать   | 3    |

На закладке **Тара** указывается тара из справочника **Номенклатура**, количество, залоговая стоимость тары и счет учета.

| 🐱 Реализация    | товаров и усл   | луг: Продажа, м | комиссия. Не   | проведен     | *             |             |            |             | _          |
|-----------------|-----------------|-----------------|----------------|--------------|---------------|-------------|------------|-------------|------------|
| Операция 👻 Цег  | ны и валюта     | Действия 🗸 🛓 🛻  | 0 🖣 🔁          | <b>K</b>     | Ar 📱 📊        |             | )          |             |            |
| Номер:          | ТДК0000009      | от: 30.09.2009  | 17:54:29       |              |               |             |            |             |            |
| Организация:    | Наша организа   | ция             | Q              | Ko           | нтрагент:     | ИнноТрейд   | ı          |             |            |
| Склад:          | Основной скла   | q               | Q              | Да           | оговор:       | Nº567 or 01 | 1.01.07    |             |            |
|                 |                 |                 |                | 3a           | чет авансов:  | Автоматич   | ески       |             |            |
| Товары (0 поз.) | Тара (2 поз.)   | Услуги (О поз.) | Агентские усл  | уги (О поз.) | Счета расчето | ов Дополн   | нительно   |             |            |
| Счет расчетов   | с контрагентом: | 62.01           |                |              |               |             |            |             |            |
| Счет расчетов   | по авансам:     | 62.02           |                |              |               |             |            |             |            |
| Счет учета расч | нетов по таре:  | 76.06           |                |              |               |             |            |             |            |
| Учет разниц     | между залого    | вой и фактиче   | ской стоимос   | тыю тары     |               |             |            |             |            |
| Счет учета дохо | дов:            | 90.01.1         |                |              |               |             |            |             |            |
| Счет учета рас: | кодов:          | 90.02.1         |                |              |               |             |            |             |            |
| Статья доходов  | з и расходов:   | Разницы залого  | вой и фактичес | кой стоимос  | ти тар        |             |            |             |            |
|                 |                 |                 |                |              |               |             |            |             |            |
| Тип цен: Основн | ая цена продажи | 4               |                |              |               |             | Всего (руб | a:          |            |
| Счет-фактира:   | Ввести счет-фак | TUDU            |                |              |               |             | НДС (свес  | oyo<br>xul: |            |
| Комментарий:    |                 |                 |                |              |               |             |            |             |            |
|                 |                 |                 |                |              | _             |             | _          |             |            |
|                 |                 |                 |                |              | Расходная на  | кладная І   | Печать 🔻   | OK          | Записать З |

Счет учета расчетов с поставщиком по таре указывается на закладке Счет учета расчетов. На закладке Счета учета расчетов необходимо указать счета учета доходов и расходов, а также статью доходов и расходов, на которые при проведении документа будет отнесена разница между залоговой и фактической стоимостью тары.

#### Замечание

Если тара продается покупателю без условий возврата, то ее реализация аналогична реализации товаров. Такая тара не требует обособленного учета. В документе Реализация товаров и услуг такая тара указывается на закладке Товары. Возврат тары от покупателя

Возврат тары от покупателя оформляется документом **Возврат товаров от покупателя** меню **Продажа**.

| 🐱 Возврат тов          | аров от покупателя: Продажа     | а, комиссия. Не пров | зеден                 |            |              |            |                  | _    |
|------------------------|---------------------------------|----------------------|-----------------------|------------|--------------|------------|------------------|------|
| Операция 👻 Цен         | ны и валюта Действия 🕶 📥        | R 🗣 🔁 🕌 🗣            | ▼ Ar<br>Kr III        | Tr. 📑      | ?            |            |                  |      |
| Номер:                 | ТДК00000001 от: 30.09.20        | 09 18:02:03 🛛 🖽      |                       |            |              |            |                  |      |
| Организация:           | Наша организация                | ۹                    | Контрагент:           | ИнноТрей   | д            |            |                  |      |
| Склад:                 | Основной склад                  | 🔍                    | Договор:              | №567 от 0  | 1.01.07      |            |                  | _    |
|                        |                                 |                      | Документ<br>отгрузки: | Реализаци  | ия товаров и | услуг ТД   | <b>1</b> K000000 | 09 c |
| Товары (О поз.)        | Тара (2 поз.) Счета учета расче | тов Дополнительно    | ндс Счет-«            | фактура    |              |            |                  |      |
| * 돌로 돌                 | 🔄 🔜 🕇 🖡 🛃 🛃 Заполн              | ить 👻 Подбор         |                       |            |              |            |                  |      |
| № Номенкл              | атура                           | Количество           | Цена                  |            | Сумма        |            | Счет уч          | ета  |
| 1 Коробка,             | для транспортировки вентилятора | 10,000               | 1                     | 1 000,00   |              | 10 000,0   | 00 41.03         | _    |
| 2 Коробка              | для транспортировки вентилятора | 10,000               |                       | 1 000,00   |              | 10 000,0   | 00 41.03         |      |
| Тип цен: Основн        | ая цена продажи                 |                      |                       |            | Bce          | его (руб.) | :                |      |
| Счет-фактура: <u>В</u> | вести счет-фактуру              |                      |                       |            | нд           | С (сверх   | y):              |      |
| Комментарий: [         |                                 |                      |                       |            |              |            |                  |      |
|                        |                                 |                      | Возврат от            | покупателя | Печать 🕶     | ок з       | ваписать         | 3    |

Закладка Тара документа заполняется по аналогии с документом Реализация товаров и услуг. На закладке Счета учета расчетов необходимо указать счета учета расчетов с покупателем по таре.

#### 3.8.3. Комиссионная торговля

Договор приема на реализацию, заключенный с комитентом, регистрируется в справочнике Договоры контрагентов.

Для договоров комиссионной торговли указывается вид договора С комитентом (принципалом) или С комиссионером (агентом) (в первом случае наша организация принимает товары на комиссию, во втором – передает на комиссию).

Глава 4. Ведение учета

| 🐱 Контрагенты: Сервислог         |                   | ×                                                    |       |        |
|----------------------------------|-------------------|------------------------------------------------------|-------|--------|
| Действия 🛪 📥 🔃 🛶 Перейти 🕶 От    | гчет 📑 ?          |                                                      |       |        |
| Наименование: Сервислог          | 🖬 Договор конт    | рагента: Новый *                                     |       |        |
| Общие Адреса и телефоны Контакты | Действия 🕶 📑      | 💿 🙀 Перейти 🛪 📑 🥐                                    |       |        |
| Банковские счета:                | Организация:      | Наша организация                                     |       |        |
| Код Наименование                 | Контрагент:       | Сервислог                                            |       |        |
| = 000000067 Расчетный в АКБ      | Группа договоров: |                                                      |       |        |
|                                  | Наименование :    | CPB 60                                               | ŀ     | Код: [ |
| Договоры контрагентов:           | Вид договора:     | С комитентом (принципалом)                           |       |        |
| Действия - 🔄 🖆 🛬 🔩 🐻 🚺           | Номер:            | 60 от: 01.01.2008 🖽 Срок                             | сдейс | твия:  |
| Код Наименование                 | Ведение взаимо    | расчетов                                             |       |        |
| - 000000112 CPB 45               | Валюта расчетов:  | руб Расчеты в условных единицах                      |       |        |
|                                  | Вид взаиморасчето | ов: Комиссионная торговля                            |       |        |
|                                  | 🗌 Установлен сро  | ж оплаты по договору                                 |       |        |
| Комментарий:                     | Цены              |                                                      |       |        |
|                                  | Тип цен :         |                                                      |       |        |
|                                  | Комиссионное в    | ознаграждение                                        |       |        |
|                                  | Способ расчета:   |                                                      | Проц  | цент:  |
|                                  | НДС в качестве    | налогового агента                                    |       |        |
|                                  | 🗌 Организация в   | зыступает в качестве налогового агента по уплате НДС |       |        |
|                                  | Вид агентского    |                                                      |       |        |
|                                  | договора.         |                                                      |       |        |
|                                  | Комментарий:      |                                                      |       |        |
|                                  |                   |                                                      | ОК    | Запис  |
| 1                                |                   |                                                      | _     | _      |

В договоре указывается способ расчета комиссионного вознаграждения, в поле Способ расчета. Возможно несколько способов определения суммы комиссионного вознаграждения:

- процент от разности сумм продажи и поступления,
- процент от общего объема продаж комиссионного товара,
- фиксированная сумма (не рассчитывается).

#### Поступление товаров от комитента

Поступление товаров на реализацию оформляется документом Поступление товаров и услуг с видом операции Покупка, комиссия. Необходимо выбрать договор с видом С комитентом (принципалом).

Для отражения операции по бухгалтерскому учету в качестве счета учета следует указать забалансовый счет 004 «Товары, принятые на комиссию». Рекомендуется вести учет комиссионных товаров как отдельных номенклатурных позиций. В соответствии с начальными настройками информационной базы данный счет будет подставляться системой по умолчанию. На этом счете ведется учет поступивших ценностей в количественном и суммовом выражении, а также в разрезе партий.

#### Реализация товаров комитента

Продажа товаров, принятых на комиссию, может производиться как при оптовой торговле, так и при розничной.

Для отражения продажи комиссионных товаров и собственной готовой продукции по договору куплипродажи используется документ **Реализация товаров и услуг** меню **Продажа** с операцией **Продажа, комиссия**.

На закладке **Товары** необходимо указать перечень реализуемых товаров и их отпускную цену, при этом счета учета ТМЦ и доходов подставляются автоматически в соответствии с настройками по умолчанию.

#### Отчет комитенту

В соответствии с условиями договора предприятие периодически отчитывается перед комитентом о продажах комиссионных товаров. Для решения этой задачи предназначен документ Отчет комитенту (принципалу) о продажах меню Покупка.

| 🗟 Отчет комит   | енту (принципалу) о прода    | жах: Проведен       |            |              |        |                  |                       |              | _ 🗆 ×   |
|-----------------|------------------------------|---------------------|------------|--------------|--------|------------------|-----------------------|--------------|---------|
| Цены и валюта   | Действия • 👍 🔯 🙀             | 🖪 🛃 📭 - КУДи        | P Ar<br>Kr | F Tr ?       | )      |                  |                       |              |         |
| Номер:          | AKA00000001 от               | 12.02.2009 14:05:41 |            |              |        |                  |                       |              |         |
| Организация:    | Наша организация             | ·                   | 9          | Контрагент   |        | Иванов А.П.      |                       |              | ۹       |
|                 |                              |                     |            | Договор:     |        | N#478 or 01.01.0 | 07                    |              | Q       |
| Процент возн.:  | 10,00 🖬 НДС                  | возн.: 18%          |            | Способ рас   | чета:  | Процент от разн  | юсти сумм продажи и п | оступления   |         |
| Товары и услуг  | и (1 поз.) Денежные средства | Счет учета расчетов | Счета уче  | га доходов   | Допол  | нительно         |                       |              |         |
| '영향공 '          | 불局: 1 単 超 超 Jane             | олнить • Подбор Из  | менить     |              |        |                  |                       |              |         |
| N: Номенкл      | атура Количество             | Цена поступления    | Сумма пос  | тупления     | Цена   |                  | Сумма                 | Вознагражден | ние     |
| 1 Лак           | 10,000                       | 145,00              | -          | 1 450,00     |        | 300,00           | 3 000,00              |              | 155,00  |
|                 |                              |                     |            |              |        |                  |                       |              |         |
| <               |                              |                     |            |              |        |                  |                       | 1            | >       |
|                 |                              |                     | Bcero pe   | ализовано (р | ıуб.): | 3 000,00         | Сумма вознагражден    | вия (руб.):  | 155,00  |
|                 |                              |                     |            |              |        |                  | Сумма НД              | С (в т. ч.): | 23,64   |
| Счет-фактура: ] | Ввести счет-фактуру          |                     |            |              |        |                  |                       |              |         |
| Комментарий:    |                              |                     |            |              |        |                  |                       |              |         |
|                 |                              |                     |            |              |        | Отчет ко         | митенту Печать - С    | IK Записать  | Закрыть |

Документ содержит следующие сведения:

- перечень реализованных товаров,
- сумму вознаграждения.

На закладке Товары указывается список реализованных товаров, за которые организация отчитывается перед Этот комитентом. список может быть заполнен по данным прошедших операций автоматически реализации комиссионных товаров. Табличная часть заполняется автоматически по кнопке Заполнить по следующим критериям:

 Заполнить по договору – в табличную часть будет внесен список всех товаров, числящихся на комиссии по этому договору.

- Заполнить реализованными по договору будет внесен список товаров, за которые организация еще не отчиталась комитенту.
- Заполнить по поступлению будет внесен список всех товаров из выбранного документа поступления.
- Заполнить реализованными по поступлению будет выдан список всех товаров из указанного поступления, проданных, но не отмеченных в предыдущих отчетах комитенту.

Автоматически рассчитанная сумма вознаграждения указывается в табличной части документа.

Вариант расчета комиссионного вознаграждения устанавливается автоматически в соответствии с условиями, указанными в договоре комитента, но может быть изменен непосредственно в документе.

Счета для отражения комиссионного вознаграждения указываются на закладке Счета учета доходов и расходов.

При проведении формируются проводки на сумму вознаграждения, НДС с вознаграждения, а также сумму удержания комиссионного вознаграждения.

## Передача товаров комиссионеру

Товары и готовая продукция предприятия могут быть переданы на реализацию комиссионеру. Такая передача товара на реализацию оформляется документом Реализация товаров и услуг меню Продажа с установленным видом операции Продажа, комиссия и договором вида С комиссионером (агентом).

В документе указывается количество товара и цены, по которым товар передается на реализацию.

Так как на реализацию передается собственный товар организации, то в качестве реквизита Счет учета (БУ) указывается счет учета товара или готовой продукции, например счет 41.01 «Товары на складах». Обязателен к заполнению реквизит Переданные, счет учета, поскольку по этому счету будет отражаться стоимость переданных на комиссию товаров. В качестве значения счета может быть выбран счет 45 «Товары отгруженные».

При проведении формируется проводка на стоимость передаваемых товаров.

#### Реализация товаров комиссионером

Продажа комиссионером товаров, которые были приняты им от нашей организации на комиссию, оформляется документом **Отчет комиссионера (агента) о продажах** меню **Продажа**.

| 🐱 Отчет комис     | сионера (агента) о   | продажах: П         | роведен               |               |            |                |               |         |             |            | _ 🗆 ×   |
|-------------------|----------------------|---------------------|-----------------------|---------------|------------|----------------|---------------|---------|-------------|------------|---------|
| Цены и валюта     | Действия 🗸 👍 🛛       | V 🗣 🔒 .             | k 💽 - 🕅               | , 🗉 🕞         | ?          |                |               |         |             |            |         |
| Номер:            | Т.Д.К.00000001 от    | : 23.09.2009 18     | 8:07:36               |               |            |                |               |         |             |            |         |
| Организация:      | Наша организация     |                     | Q                     | Контра        | гент:      | ИнноТр         | ейд           |         |             |            | Q       |
|                   |                      |                     |                       | Догово        | op:        | Nº678 o        | π 01.01.07    |         |             |            | Q.      |
| Процент возн.:    | 10,00 НДС            | возн.: 18%          |                       | Способ        | і расчета: | Процен         | т от разнос   | ти сум  | ім прод     | ажи и по   | оступл  |
| Зачет авансов по  | вознаграждению: Н    | е зачитывать        |                       | Зачет а       | авансов п  | о реализ       | ации: Н       | е зачит | гывать      |            |         |
|                   | Lleaver (Orece) De   |                     |                       | er errer C    |            | ren 🗖e         |               | in Cu   | on de sua   |            |         |
| (같 = 물 전          |                      | 2 Заполнить         | satu                  | изменить      | ета расче  | тов до         | полнительн    | 10 04   | ет-факт     | gpa nong   | ученный |
| N° Honeur az      | ∃ =∞ = ▼ +32 +       |                     | nomeoob               | Гиммар        | lleus n    |                | Симма пери    | une pe  | 2 H ПС      | Симмар Н   | 100     |
| 1 Сахарный        | пера                 | 2 000 000           | 1 000 00              | 2 000 000     | 10 .       |                | 2 000 f       |         | лидс<br>10% | 200<br>200 |         |
| 2 Молоко в        | бидоне               | 1 050,000           | 100,00                | 105 000,      | 00         | 100,00         | 105 0         | 00,00   | 10%         | 10         | 500,00  |
|                   |                      |                     |                       |               |            |                |               |         |             |            |         |
| <                 |                      |                     |                       |               |            |                |               |         |             |            | >       |
| Тип цен: Основна  | я цена продажи       |                     | E                     | сего (руб.):  | 2 315 50   | 0,00           | Сумма во:     | знагра  | ждения      |            | 0,00    |
|                   |                      |                     | F                     | ІДС (сверху): | 210 50     | 0,00           | -<br>Сумма НД | іС возн | н.:         |            | 0,00    |
| Счет-фактура на р | реализованный товар: | <u>N= 5 от 23.0</u> | <u>9.2009 г. (Сче</u> | т-фактура вы  | цанный T,  | <u>qK00000</u> | 005 or 23.0   | 9.2009  | 18:07:3     | 6)         |         |
| Счет-фактура на с | сумму вознаграждени  | я: <u>№ … от …</u>  | г. (Счет-фак          | тура полученн | ый Т.ДКОС  | 000006         | от 23.09.20   | 09 18:0 | 7:36)       |            |         |
| Комментарий:      |                      |                     |                       |               |            |                |               |         |             |            |         |
|                   |                      |                     |                       | (             | )тчет ком  | иссионер       | ра Печать     | • 0     | K 3a        | писать     | Закрыть |

Документом регистрируются следующие события:

- продажа товаров, принадлежащих организации,
- оказание комиссионером посреднических услуг.

В документе Отчет комиссионера (агента) о продажах автоматически указывается вариант расчета комиссионного вознаграждения В соответствии с условиями договора, заключенного с комиссионером. Здесь возможны те же варианты расчета комиссионного вознаграждения, что и при расчете комиссионного вознаграждения комитенту: процент от разности сумм продажи и поступления, процент от общего объема продаж комиссионного товара, фиксированная сумма (не рассчитывается). Сумма комиссионного вознаграждения может быть изменена пользователем.

При проведении документа формируются проводки на сумму себестоимости проданных товаров, сумму реализации и НДС с продаж.

Сумма вознаграждения указывается в табличной части закладки Товары для каждой реализованной позиции. На закладке Счета учета расчетов следует указать Счет учета расчетов за посреднические услуги и Счет учета НДС.

Сумма вознаграждения по бухгалтерскому учету может быть отнесена на затраты предприятия. Для точного указания, на какой счет будут отнесены суммы вознаграждений, служат реквизиты закладки Счет затрат.

# Субкомиссия

Товары, принятые на комиссию от комитента, могут быть переданы для реализации комиссионеру. Поступление товаров на комиссию оформляется документом **Поступление товаров и услуг**.

Передача товара на реализацию оформляется документом **Реализация товаров и услуг** с установленным видом операции **Продажа, комиссия** и договором вида **С** комиссионером (агентом).

Продажа комиссионером товаров фиксируется с помощью документа Отчет комиссионера (агента) о продажах меню Продажа. На закладке Счета учета расчетов следует заполнить реквизит Счет учета расчетов за товары и Счет учета расчетов по авансам полученным для отражения взаиморасчетов с комиссионером, который реализовал товар.

Вознаграждение отражается так же, как при реализации собственных товаров.

На основании информации от комиссионера составляется отчет комитенту, так же как при реализации товаров комитента.

## 3.8.4. Агентские услуги

В конфигурации автоматизирован учет агентских услуг со стороны агента (оказание услуг от своего имени, но за счет принципала) и со стороны принципала (оказание услуг через агента).

Агентский договор регистрируется в справочнике Договоры контрагентов. Для агентских договоров указывается вид договора С комитентом (принципалом) или Скомиссионером (агентом) (в первом случае наша организация оказывает услуги от своего имени, но за счет принципала, во втором оказывает услуги через агента).

В договоре указывается способ расчета комиссионного вознаграждения. Возможно несколько способов определения суммы комиссионного вознаграждения:

- процент от общего объема продаж комиссионного товара,
- фиксированная сумма (не рассчитывается).

# Оказание услуг агентом

Оказание услуг агентом оформляется документом Реализация товаров и услуг меню Продажа с операцией Продажа, комиссия.

| 🐱 Реализация    | товаров и у            | слуг: Продажа, к                                   | омиссия. Не     | проведен          |                    |            | _ 🗆 ×       |
|-----------------|------------------------|----------------------------------------------------|-----------------|-------------------|--------------------|------------|-------------|
| Операция 🗸 Цен  | ны и валюта            | Действия 🗸 👍                                       | R 💺 🏞           | 🛃 💽 - 14          | t 🗉 🗖              | ?          |             |
| Номер:          | Т.ДК0000000            | от: 23.09.2009 18:1                                | 0:42 🖽          |                   |                    |            |             |
| Организация:    | Наша организ           | зация                                              | 🗣               | Контрагент:       | ИнноТрейд          |            | Q           |
| Склад:          | Основной скл           | ад                                                 | Q               | Договор:          | N≌567 от 01.0      | 01.07      | Q           |
|                 |                        |                                                    |                 | Зачет авансов     | в: Автоматичес     | жи …       |             |
| Товары (0 поз.) | ) Тара (О поз.)        | Услуги (О поз.)                                    | Агентские услу  | уги (1 поз.) 🛛 Сч | нета расчетов      | Дополнител | ьно         |
| '엄덕랑'           | 열 🖬 🕇 🖡                | , <mark>Д</mark> <sup>A</sup> Д <sup>Z</sup> Перен | ести в "Услуги" |                   |                    |            |             |
| N Номенкла      | тура Содер             | жание услуги, до                                   | Количество      | Цена              |                    | Сумма      |             |
| 1 Агентские     | услуги Агент           | ские услуги                                        |                 | 1,000             | 11 800,            | .00        | 11 800,00   |
|                 |                        |                                                    |                 |                   |                    |            |             |
| <               |                        |                                                    |                 |                   |                    |            | >           |
| Тип цен: Основн | ая цена прода;         | ки                                                 |                 |                   | Всего (руб         | š.):       | 13 924,00   |
| Счет-фактура:   | <u>№ 6 от 23.09.20</u> | )<br>09 г. (Счет-фактура                           | а выданный ТД   | КООООООО6 от 2    | <u>2</u> НДС (свер | oxy):      | 2 124,00    |
| Комментарий:    |                        |                                                    |                 |                   |                    |            |             |
|                 |                        |                                                    | Pacx            | одная накладна    | ая Печать 🕶        | ОК Запис   | ать Закрыть |

На закладке **Агентские услуги** необходимо указать наименование услуг, принципала, договор с принципалом и счет расчетов.

В соответствии с условиями договора предприятие периодически отчитывается перед принципалом. Для решения этой задачи предназначен документ Отчет комитенту (принципалу) о продажах меню Покупка.

Документ содержит следующие сведения:

- перечень оказанных услуг,
- сумму вознаграждения.

На закладке Товары и услуги указывается содержание, количество и стоимость оказанных услуг.

В табличной части также указывается автоматически рассчитанная сумма вознаграждения. Вариант расчета вознаграждения устанавливается автоматически в соответствии с условиями, указанными в договоре с принципалом, но может быть изменен непосредственно в документе.

Счета для отражения комиссионного вознаграждения указываются на закладке Счета учета доходов и расходов.

#### Оказание услуг через агента

На основании данных отчета агента принципал оформляет Отчет комиссионера (агента) о продажах меню Продажа.

Документом регистрируются следующие хозяйственные события:

- оказание услуг через агента,
- вознаграждение агента.

Ha закладке Услуги указывается наименование, количество и стоимость услуг, оказанных принципалом через агента. Автоматически указывается вариант расчета вознаграждения в соответствии с условиями договора, заключенного с агентом. Здесь возможны те же варианты расчета вознаграждения, что при расчете И комиссионного вознаграждения комитенту.

#### 3.8.5. Розничная торговля

#### Учет товаров в розничной торговле

До начала регистрации операций розничной торговли в учетной политике следует указать способ оценки товаров в рознице – по стоимости приобретения или по стоимости продажи.

Розничная торговля может осуществляться как через автоматизированные, так и через неавтоматизированные торговые точки.

#### Внимание!

Торговая точка считается автоматизированной, если средства ее технического обеспечения или специфика торговой деятельности позволяют ежедневно формировать детальный отчет о проданных товарах для последующего ввода в информационную базу. Торговая точка считается неавтоматизированной, если в ней не ведется ежедневная регистрация проданных товаров.

При выборе способа оценки по стоимости продажи в бухгалтерском учете будет использоваться счет 42 «Торговая наценка». В этом случае в настройках параметров учета можно установить признак использования оборотной аналитики по номенклатуре и признак учета товаров в разрезе ставок НДС. Если оборотная аналитика по номенклатуре используется, то товары в неавтоматизированных торговых точках будут учитываться на счете 41.12 «Товары в розничной продажной торговле (в HTT по стоимости)» использованием оборотной аналитики по номенклатуре. Это позволит с помощью оборотно-сальдовой ведомости увидеть приход товаров в неавтоматизированную торговую точку в разрезе номенклатуры.

## Замечание

Для учета товаров в рознице по продажной стоимости необходимо в настройках параметров учета установить признак ведения складского учета.

Организация может торговать как покупными товарами, так и принятыми на комиссию. Особенности взаимоотношений с поставщиками товаров в этих двух случаях описаны в этой главе выше.

Информация 0 товарах, проданных в неавтоматизированной торговой точке, может быть получена с некоторой задержкой на основании инвентаризации. При ЭТОМ количество проданных товаров по каждой позиции определяется как разница между учетными данными из информационной базы и полученными инвентаризацией. В случае данными, ведения учета в продажных ценах возможно получение информации о проданных товарах только в суммовом выражении, без детальной разбивки по номенклатуре.

# Замечание

При оценке товаров в рознице по продажной стоимости в случае изменения розничных цен необходимо проводить переоценку товаров в рознице. Переоценка оформляется документом **Переоценка товаров в рознице** меню **Продажа**. При проведении документа формируются проводки в дебет счета 41 с кредита счета 42 на сумму дооценки (уценки) исходя из изменения цен и остатков товаров в торговой точке.

Продажи в автоматизированных торговых точках

Для регистрации розничных продаж через автоматизированную торговую точку используется Отчет продажах документ 0 розничных с установленным видом операции ККМ в меню Продажа.

| 🖉 Отчет о розн  | ичных продажах: ККМ. Пр    | оведен                 |                     |                  |             | _ 🗆 ×   |
|-----------------|----------------------------|------------------------|---------------------|------------------|-------------|---------|
| Операция 🕶 Цены | и валюта Действия 🕶 🔺      | N 🗣 🔒 🛃                | 🗣 🐮 🗏 Fr            | ?                |             |         |
| Номер:          | AKA00000001 or: 12.02.2    | 2009 14:27:09          | Счет кассы: 50.01   | •                |             |         |
| Организация:    | Наша организация           | ۹                      | Склад: Пала         | тка              |             | Q       |
|                 |                            |                        | Статья ДДС:         |                  |             | x       |
| Товары Агентс   | кие услуги Платежные карти | ы и банковские кредити | l                   |                  |             |         |
| 일동물질            | a 🔜 🕇 🖡 🛱 🛱 Sand           | олнить • Подбор Из     | менить              |                  |             |         |
| Nº Номенклат    | гура Количество            | Цена                   | Сумма               | %НДС             | Сумма НДС   |         |
| 1 Лак           | 10,000                     | 200,00                 | 2 000               | ,00 18%          |             | 305,08  |
|                 |                            |                        |                     |                  |             |         |
| <               |                            |                        |                     |                  |             | >       |
|                 |                            |                        | Bo                  | его (руб.):      | 2 000,00    |         |
|                 |                            |                        | H,                  | 1С (в т. ч.):    | 305,08      |         |
| Ответственный:  | Абдулов Илья Иванович      | × Q                    |                     |                  |             |         |
| Комментарий:    |                            |                        |                     |                  |             |         |
|                 |                            | КМ-6 (Справка от       | чет кассира-операци | ониста) Печать 🕶 | ОК Записать | Закрыть |

Этот документ по структуре и составу информации похож на документ **Реализация товаров и услуг**. Табличная часть документа предназначена для ввода информации о количестве проданных товаров.

С помощью документа **Отчет о розничных продажах** можно оформить продажу товаров в розницу с полной или частичной оплатой банковским кредитом или платежной картой. Вид оплаты, данные о контрагенте (банке-кредиторе), договоре и сумме оплаты по указанному виду оплаты указываются на закладке **Платежные карты и банковские кредиты**.

| 🗟 Отчет о розн  | ичных продажах: I  | ККМ. Проведен                |                     |                  |                   | _ 🗆 ×            |  |
|-----------------|--------------------|------------------------------|---------------------|------------------|-------------------|------------------|--|
| Операция 🕶 Цены | и валюта Действ    | зия • 😝 🖸 🙀 🏄                | 🗣 🗄 🗐               | T <sub>T</sub> ? |                   |                  |  |
| Номер:          | AKA0000001 c       | π: 12.02.2009 14:27:09 🔲     | Счет кассы:         | 50.01 💌          |                   |                  |  |
| Организация:    | Наша организация   | Q                            | Склад:              | Палатка          |                   | ۹                |  |
|                 |                    |                              | Статья ДДС:         |                  |                   | ×                |  |
| Товары Агентс   | жие услуги Платеж  | ные карты и банковские креди | ты                  |                  |                   |                  |  |
| 엄청동작            |                    | Z                            |                     |                  |                   |                  |  |
| N Вид оплать    | əl                 | Контрагент                   | Договор контрагента |                  | Счет учета расче. | . Сумма оплаты   |  |
| Оплата пл       | атежной картой     | Банк Южный                   | Nº478 or 01.01      | .07              | 62.01             | 10 000,00        |  |
|                 |                    |                              | Bcero ós            | езналичных опла  | r: 100            | 00,00            |  |
|                 |                    |                              | Всего по            | о документу:     | 2 0               | 00,00            |  |
| Ответственный:  | Абдулов Илья Ивано | вич 🗙 🔍                      |                     |                  |                   |                  |  |
| Комментарий:    |                    |                              |                     |                  |                   |                  |  |
|                 |                    | КМ-6 (Справка с              | тчет кассира-оп     | ерациониста)   Г | Течать 🕶 🛛 ОК 🛛 С | Записать Закрыть |  |

Вид оплаты выбирается из справочника **Виды оплат**. Для учета оплаты банковскими кредитами и платежными картами в справочнике необходимо создать элементы с типом оплаты **Банковский кредит** и **Платежная карта**.

Если часть суммы за товар оплачивается банковским кредитом, а остальная часть – наличными или платежной картой, то суммы по разным видам оплат указываются в отдельных строках табличной части Платежные карты и банковские кредиты.

При проведении документа с заполненной табличной частью Платежные карты и банковские кредиты фиксируется увеличение задолженности банка перед предприятием на сумму оплаты банковским кредитом или платежной картой. Фактическое поступление денежных средств на расчетный счет предприятия оформляется платежным документом с видом операции Поступления от продаж по платежным картам и Денежные банковским кредитам. средства перечисляются банком, с которым заключен соответствующий договор.

Из формы документа **Отчет о розничных продажах** можно распечатать справку-отчет кассира-операциониста (унифицированная форма КМ-6).

Продажи в неавтоматизированных торговых точках (по

```
стоимости приобретения)
```

В случае розничных продаж через неавтоматизированную торговую точку в торговой точке периодически проводится инвентаризация остатков товаров. На ее основании заполняется документ Инвентаризация товаров на складе с указанием торговой точки в качестве склада в меню Склад.

| 🗟 Инвентариз   | ация товаров на складе:  | Инвентариз     | зация товаро | ов на скла | де ТДКООО                    | 00001 o   | or 24.09.200     | 9 0:00:00 | •        | _ 🗆 ×    |
|----------------|--------------------------|----------------|--------------|------------|------------------------------|-----------|------------------|-----------|----------|----------|
| Действия 🕶 🖕   | . 🔃 🙀 🖳 Перейти -        | 1              |              |            |                              |           |                  |           |          |          |
| Номер:         | Т.ДК0000001 от: 2        | 24.09.2009 0:0 | 0:00         | Склад:     |                              | Магазия   | н N‡1            |           |          | x Q      |
| Организация:   | Наша организация         |                | 🔍            | Ответств   | енное лицо:                  | Рожко В   | Екатерина Ви     | гальевна  |          | x Q      |
| Товары Допо    | лнительно                |                |              |            |                              |           |                  |           |          |          |
| 信告表            | 言品 🕇 🖡 超 🛱 3a            | зполнить + П   | Гадбор       |            |                              |           |                  |           |          |          |
| Nº Номенкл     | атура                    | Счет учета     | Отклонение   | Количество | Учет, количе                 | ество Це  | зна              | Сумма     | Учет, с  | умма     |
| 1 Петр Іле     | эгкие                    | 41.02          | -5           | 5,000      | 1                            | 0,000     | 150,00           | 75        | 0,00     |          |
| 2 Петр I       |                          | 41.02          | -8           | 2,000      | 1                            | 0,000     | 101,70           | 20        | 3,40     | 1 016,95 |
|                |                          |                |              | Cy<br>Cy   | јмма, руб. :<br>јмма по учет | у, руб. : | 953,4<br>1 016,9 | 40<br>95  |          |          |
| Ответственный: | Абдулов Юрий Владимирови | N              |              |            |                              |           |                  |           |          | ×        |
| Комментарий:   |                          |                |              |            |                              |           |                  |           |          |          |
|                |                          |                |              | Инвентар   | изация това                  | ров на си | кладе Печат      | гь≁ ОК    | Записать | Закрыты  |

В табличную часть документа вносятся сведения о номенклатуре и количестве проданных товаров. Табличная часть содержит колонки Количество и Отклонение. При заполнении колонки Количество колонка Отклонение будет заполняться автоматически разницей между данными, указанными в колонке Количество, и учетными данными информационной базы.

Затем заполняется документ Отчет о розничных продажах. При заполнении документа в качестве данных

о количестве проданных товаров вносятся сведения из колонки Отклонение табличной части документа Инвентаризация товаров на складе.

Документ Отчет о розничных продажах можно заполнять на основании документа Инвентаризация товаров на складе.

При выявлении недостачи или излишка товара в розничной точке на основании того же документа Инвентаризация товаров на складе могут быть оформлены документы Списание товаров или Оприходование товаров.

Продажи в неавтоматизированных торговых точках (по

продажной стоимости)

При оценке товаров в рознице по продажной стоимости в неавтоматизированных торговых точках товары учитываются только в суммовом выражении.

При поступлении товаров OT поставшика в неавтоматизированную торговую точку или при перемещении между неавтоматизированными торговыми точками табличные части документов могут быть «свернуты» по номенклатуре до одной строки, что позволяет указывать суммы поступления или перемещения без разбиения на номенклатурные позиции. То же относится и к операции переоценки товаров в рознице.

| 🐱 Поступлени                          | е товаров и услуг: Покупка,     | , комиссия.    | Проведен              |                   |                    | _ 🗆 ×     |
|---------------------------------------|---------------------------------|----------------|-----------------------|-------------------|--------------------|-----------|
| Операция 🕶 Це                         | ны и валюта Действия 🕶 🖌        | 0              | 2 🛃 📭                 | 🕂 🕅 🔚 🖌           | Советы ?           |           |
| Номер:                                | АКА00000005 от: 12.02.2009      | 14:40:2 🖽      |                       |                   |                    |           |
| Организация:                          | Наша организация                | Q              | Контрагент            | г: Мебельная фабр | ика                | Q         |
|                                       |                                 |                | Договор:              | Nº456 or 01.01.20 | 006                | 🗣         |
| Склад:                                | Палатка                         | Q              | Документ<br>расчетов: |                   |                    | Тх        |
| Товары (1 поз.                        | ) Услуги (0 поз.) Тара (0 поз.) | Счета учета    | расчетов До           | ополнительно Счет | фактура            |           |
| ' ' ' ' ' ' ' ' ' ' ' ' ' ' ' ' ' ' ' | 🔄 🔜 🕇 🖡 🛃 🛱 Подб                | ор Изменити    | •                     |                   |                    |           |
| Nº Сумма                              | %НДС                            | Сумма НДС      | Bce                   | его               | Сумма в розн       | ще        |
| 1                                     | 10 000,00 18%                   |                | 1 525,42              | 10 000,00         | 1                  | 20 000,00 |
|                                       |                                 |                |                       |                   |                    |           |
|                                       |                                 |                |                       | Всего (руб.):     | 1                  | 0 000,00  |
| Счет-фактура:                         | Ввести счет-фактуру             |                |                       | НДС (в т. ч.)     | :                  | 1 525,42  |
| Комментарий:                          |                                 |                |                       |                   |                    |           |
|                                       | ТОРГ-12 (Товарная накла         | адная за поста | вщика с услуг         | гами) Печать 🕶 🕻  | <b>ЭК</b> Записать | Закрыть   |

Реализация товаров отражается одновременно с оприходованием розничной выручки документом Приходный кассовый ордер с видом операции Прием розничной выручки.

Для ввода выручки по нескольким ставкам НДС можно воспользоваться кнопкой Список командной панели документа Приходный кассовый ордер.

Глава 4. Ведение учета

| 🐱 Приходный ка  | ассовый ордер: Розничная выруч    | ка. Проведен *        |                         | _ 🗆 ×            |
|-----------------|-----------------------------------|-----------------------|-------------------------|------------------|
| Операция 👻 Дейс | твия 🔹 🛃 🛃 🛃                      | Список КУД и Р        | 👫 📱 🚡 🖓 Сове            | аты 🥐            |
| Номер:          | AKA00000001 or: 12.02.2009 14:45: | 8 🖽 Счет учета:       | 50.01 💌                 |                  |
| Организация:    | Наша организация                  | 🗣                     |                         |                  |
| Сумма:          | 100 000,00 🔳                      |                       |                         |                  |
| Реквизиты плате | жа Печать                         |                       |                         |                  |
| Склад:          | Палатка                           | 🔍 🗹 Неавтомати        | зированная торговая точ | ка               |
|                 |                                   | Счет операцион        | ной кассы: 90.01.1      | x                |
| Расшифровка     | выручки                           |                       |                         |                  |
| Ставка НДС:     | 18%                               |                       |                         |                  |
| Сумма НДС:      | 15 254,24                         |                       |                         |                  |
|                 |                                   |                       |                         |                  |
|                 |                                   |                       |                         |                  |
| Отретстренный   | Иезнова Эльвира Иезновна          |                       |                         | <b>x</b> _0      |
| Комментарий:    | induced Shooppa Pibanoonq         |                       |                         |                  |
|                 |                                   |                       |                         | 2                |
|                 | при                               | ходныи кассовыи ордер | TIENATE Y YEK UK        | записать Закрыть |

При учете товаров в рознице по продажным ценам для каждой неавтоматизированной торговой точки можно задать свои счета учета доходов и расходов от реализации. Для этого нужно в форме элемента справочника Склады (места хранения), соответствующего складу с видом Неавтоматизированная торговая точка, снять флажок Определять по учетной политике организации. Это позволяет в разных торговых точках организовать учет по разным режимам налогообложения (ЕНВД и не ЕНВД).

| щ. Склады (места хранения): Магазин №2 * 🛛 🗙 🗙 |                                                   |  |  |  |  |
|------------------------------------------------|---------------------------------------------------|--|--|--|--|
| Действия 🗸 📕 🔯 🙀                               | Перейти - 📑 ?                                     |  |  |  |  |
| Группа:                                        | Розничные склады х                                |  |  |  |  |
| Наименование:                                  | Магазин №2 Код: 000000011                         |  |  |  |  |
| Ответственное лицо:                            | Сомова Юлия Алексеевна 9 История                  |  |  |  |  |
| Вид склада:                                    | Неавтоматизированная торговая точка 📖 🗙           |  |  |  |  |
| Тип цен:                                       | Розничная 🗙                                       |  |  |  |  |
|                                                |                                                   |  |  |  |  |
| Номенклатурная группа<br>розничной вырички:    | Основная номенклатурная группа 🗙                  |  |  |  |  |
| Счета походов и расхи                          | опов от реализации (при циете в продажных ценах)  |  |  |  |  |
| Определять по ччетно                           | за во от реализации (при 3 юго в продежных ценех) |  |  |  |  |
| Счет ччета доходов от ре                       | лизации: 90.01.1 × История                        |  |  |  |  |
| Счет учета расходов от релизации: 90.01.2 х    |                                                   |  |  |  |  |
| -                                              |                                                   |  |  |  |  |
| Комментарий:                                   |                                                   |  |  |  |  |
|                                                | ОК Записать Закрыть                               |  |  |  |  |

Для неавтоматизированной торговой точки можно задать номенклатурную группу для розничной выручки, которая будет автоматически заполняться при отражении выручки торговой точки.

При учете товаров в продажных ценах в конце месяца необходимо производить расчет торговой наценки – это делается автоматически при проведении регламентной операции **Расчет торговой наценки по проданным товарам** меню **Операции – Закрытие месяца**.

## Замечание

При розничной торговле комиссионным товарами независимо от вида торговой точки и способа оценки товаров в рознице комиссионные товары всегда учитываются с детализацией по номенклатуре. В случае неавтоматизированной точки с учетом в продажных ценах это означает, что в документах поступления и перемещения табличная часть с перечнем комиссионных товаров не может быть свернута. В документе поступления товаров комиссионные товары определяются видом договора, а в документе перемещения комиссионные товары указываются на отдельной закладке **Товары на комиссии**. По результатам реализации комиссионных товаров вводится документ **Отчет о розничных продажах**.

Для организаций, учитывающих товары в рознице по продажным ценам, предусмотрена возможность формировать товарный отчет по унифицированной форме ТОРГ-29, утвержденной постановлением Госкомстата от 25.12.1998 № 132 (меню Продажа – Товарный отчет (ТОРГ-29)).

Товарный отчет показывает остатки на начало периода, суммы поступления товара в разрезе приходных документов, суммы расхода товара в разрезе расходных документов, остатки товара на конец периода.

В форме отчета указываются:

- даты начала и конца периода, за который требуется сформировать отчет;
- номер отчета (номера товарных отчетов по складу должны нумероваться последовательно);
- организация, для которой формируется отчет (если организация не выбрана, то отчет будет сформирован по выбранному складу в целом);
- склад, по которому формируется отчет (реквизит Склад является обязательным для выбора, при этом можно выбирать все типы складов: оптовый, розничный, неавтоматизированная торговая точка).

# Переоценка товаров в рознице при учете по продажным ценам

В случае изменения розничных цен необходимо проводить переоценку товаров в рознице. Переоценка оформляется документом **Переоценка товаров в рознице** меню **Продажа**.
В документе предусмотрена возможность автоматического заполнения табличной части либо всеми товарами, хранящимися в торговой точке, либо только теми, для которых учетная цена не соответствует цене, указанной в регистре сведений **Цены номенклатуры**. То есть только теми товарами, для которых необходима переоценка.

| 🐱 Переоценка                           | товаров в рознице: Проведен                               |                                           |                                  |                                      | _ 🗆 ×                                      |
|----------------------------------------|-----------------------------------------------------------|-------------------------------------------|----------------------------------|--------------------------------------|--------------------------------------------|
| Действия 🕶 👍                           | R 🗣 🔒 🐇 🎋 🗐 📑 ?                                           |                                           |                                  |                                      |                                            |
| Номер:<br>Организация:                 | ТДК0000001] от: 23.09.2009 18:40:20 🗒<br>Наша организация | Склад:<br>Документ<br>установки цен:<br>- | Магазин N<br>Установка           | :1<br>цен номенклату;                | Q.<br>ры ООС × Q.                          |
| № Номенкла<br>1 Петр I<br>2 Петр I лег | ≦ щат ∎ ♣ ∰2 ∰а Заполнить ◄ Подоо<br>тура<br>кие          | р<br>Коли<br>1<br>1                       | нество Стара<br>00,000<br>00,000 | я розн. цена Ро:<br>120,00<br>130,00 | зн. цена (руб.)<br>150,00<br><b>170,00</b> |
| Ответственный:<br>Комментарий:         | Абдулов Юрий Владимирович                                 |                                           |                                  |                                      | x Q                                        |
|                                        | Переоценк                                                 | а товаров в розн                          | нице Печаті                      | - ОК Запис                           | ать Закрыть                                |

При проведении документа формируются проводки в дебет счета 41 с кредита счета 42 на сумму дооценки (уценки) исходя из изменения цен и остатков товаров в торговой точке.

# Учет розничной выручки

Для автоматизированных и неавтоматизированных торговых точек розничная выручка регистрируется ежедневно согласно действующему «Порядку ведения кассовых операций в Российской Федерации».

Сдача розничной выручки в кассу организации регистрируется документом **Приходный кассовый** ордер с операцией **Прием розничной выручки**.

Документ можно сформировать на основании документа Отчет о розничных продажах.

Инкассация розничной выручки регистрируется документом Расходный кассовый ордер с операцией Инкассация денежных средств.

# Замечание

Документ Расходный кассовый ордер с операцией Инкассация денежных средств формирует проводку по дебету счета 57 «Переводы в пути». Последующее зачисление денежных средств на расчетный счет организации регистрируется документом Поступление на расчетный счет с операцией Инкассация. При этом формируется проводка по дебету расчетного счета и кредиту счета 57 «Переводы в пути».

# з.8.6. Складской учет

Документы по учету номенклатуры на складе содержатся в меню Склад.

# Перемещение товаров

Перемещение номенклатуры между различными складами (оптовыми, розничными, неавтоматизированными торговыми точками) оформляется документом Перемещение товаров меню Склад.

Глава 4. Ведение учета

| 🗟 Перемещение товаров: Товары, продукция. Не проведен                   |                   | _ 🗆 ×          |
|-------------------------------------------------------------------------|-------------------|----------------|
| Операция - Действия - 👍 🔃 🚱 🌆 🏰 👫 🗐 🏹 📑 🕐                               |                   |                |
| Номер: ТДК0000002 от: 24.09.2009 9:52:22 🗖                              |                   |                |
| Склад отправитель: Основной склад Q Склад получатель:                   | Магазин №1        | Q              |
| Товары (4 поз.) Товары на комиссии (0 поз.) Тара (0 поз.) Дополнительно |                   |                |
| 열 🔄 🛃 🎽 🔜 👔 🦺 🔮 🛃 Подбор Изменить                                       |                   |                |
| № Номенклатура                                                          | Количество        | Счет учета от  |
| 1 Ассорти (конфеты)                                                     | 100,000           | 41.01          |
| 2 Барбарис (конфеты)                                                    | 50,000            | 41.01          |
| 3 Белочка (конфеты)                                                     | 70,000            | 41.01          |
| 4 Принц (печенье)                                                       | 100,000           | 41.01          |
|                                                                         |                   |                |
|                                                                         |                   |                |
| Комментарий:                                                            |                   |                |
| Перемещение товаро                                                      | ов Печать - ОК За | писать Закрыть |

Документ **Перемещение товаров** может быть введен на основании документа **Поступление товаров и услуг**.

В реквизите Склад-отправитель указывается склад, с которого производится передача, а в качестве реквизита Склад-получатель указывается тот склад, на который поступает товар.

Табличная часть документа заполняется наименованиями и количеством товаров, которые отгружаются с одного склада на другой.

Для быстрого заполнения табличной части можно воспользоваться подбором из справочника **Номенклатура** по кнопке **Подбор**. При подборе из справочника можно установить вариант подбора, при котором будут показываться только те товары, которые имеются в наличии на складе **Отправитель**. Для этого в поле **Подбор** нужно выбрать **Остатки номенклатуры**.

### Инвентаризация товаров

Инвентаризация на оптовых, розничных складах и в неавтоматизированных торговых точках оформляется с

помощью документа Инвентаризация товаров на складе меню Склад.

| 🐱 Инвентаризация товаров на скла                                               | де: Инвентари    | зация товар | ов на скла | це ТДКОООООО1      | 1 от 24.09.200  | 9 0:00:00 * |
|--------------------------------------------------------------------------------|------------------|-------------|------------|--------------------|-----------------|-------------|
| Действия 🗸 🛃 🔯 🖌 Перей                                                         | ти • 📑 🤶         |             |            |                    |                 |             |
| Номер: Т.ДК.00000001 с                                                         | π: 24.09.2009 0: | 00:00       | І Склад:   | Мага               | зин №1          |             |
| Организация: Наша организация 🔍 Ответственное лицо: Рожко Екатерина Витальевна |                  |             |            |                    |                 |             |
| Товары Дополнительно                                                           |                  |             |            |                    |                 |             |
| 엄덕表섬료↑↓렰덃                                                                      | Заполнить 🕶 🛛    | Подбор      |            |                    |                 |             |
| Nº Номенклатура                                                                | Счет учета       | Отклонение  | Количество | Учет, количество   | Цена            | Сумма       |
| 1 Петр I легкие                                                                | 41.02            | -5          | 5,000      | 10,000             | 150,00          | 750,        |
| 2 Петр I                                                                       | 41.02            | -8          | 2,000      | 10,000             | 101,70          | 203,        |
|                                                                                |                  |             |            |                    |                 |             |
|                                                                                |                  |             | Cy         | мма, руб. :        | 953,            | 40          |
|                                                                                |                  |             | Cy         | мма по учету, руб. | : 1 016,        | 95          |
| Ответственный: Абдулов Юрий Владимир                                           | ович             |             |            |                    |                 |             |
| Комментарий:                                                                   |                  |             |            |                    |                 |             |
|                                                                                |                  |             | Инвентар   | изация товаров на  | а складе   Печа | ть • ОК     |

Данные в табличной части автоматически заполняются информацией об остатках товаров на указанном в документе складе по кнопке Заполнить. Для быстрого заполнения табличной части по кнопке Подбор можно воспользоваться подбором из справочника Номенклатура.

С помощью документа можно проводить инвентаризацию не только по складам, но и по материально ответственным лицам. Если при этом не указан склад, то табличная часть документа будет заполнена с учетом номенклатуры, числящейся за данным материально ответственным лицом.

В графе Счет учета заполняется счет учета остатков номенклатуры. Данные об остатках товаров отображаются в графе Учет. количество И не редактируются. В графу Количество заносятся реальные полученные остатки на складах, в результате проведенной инвентаризации. В графе Отклонение

фиксируется отклонение между остатком, зафиксированным в результате проведения инвентаризации, и остатком по данным учета.

В графу Сумма заносится суммарная себестоимость, по которой номенклатурная позиция учитывается на складе. На основании этого параметра и фактического количества рассчитывается поле Цена.

Возможен и другой способ заполнения, когда вводится фактическая цена. На ее основании и введенного фактического количества рассчитывается суммарная себестоимость. Данные фактическая 0 суммарной фактической себестоимости отражаются в печатной форме инвентаризационной ведомости, в графе Фактическое наличие.

Документ **Инвентаризация товаров на складе** не формирует проводок по бухгалтерскому и налоговому учету и не делает движений по регистрам.

Документ можно распечатать (унифицированные формы ИНВ-3, ИНВ-19 и др.).

На основании документа **Инвентаризация товаров на** складе вводится документ Списание товаров при выявлении недостачи и документ Оприходование товаров для оприходования излишков.

# Оприходование товаров

Для оформления факта оприходования товаров на склад, например, на основании проведенной инвентаризации, предназначен документ **Оприходование товаров** меню **Склад**.

| 🖉 Оприходова   | ние товаров: Проведен                   | _ 🗆 ×                                                          |
|----------------|-----------------------------------------|----------------------------------------------------------------|
| Цены и валюта  | Действия - 🖌 🐼 🕼 🏦 🦓 🗐 📑 🕐              |                                                                |
| Номер:         | AKA00000002 or: 06.10.2009 10:09:17     |                                                                |
| Организация:   | Наша организация 🔍 Инвентариз           | ация: Инвентаризация товаров на складе 0000000 🗙 🔍             |
| Склад:         | Основной склад 9 Статья доход           | дов: Прочие доходы 🗙                                           |
| Подразделение: | ۹                                       |                                                                |
| Товары         |                                         |                                                                |
| 엄덕공격           | 🖥 🔜 👔 🧵 🛃 🛃 Заполнить 🗸 Подбор Изменить |                                                                |
| Nº Номенклат   | ypa                                     | Количество Цена Сумма Счет учета                               |
| 1 Доска        |                                         | 20,000 101,70 2 034,00 10.01                                   |
|                |                                         |                                                                |
|                |                                         | Bcero (руб.): 2 034,00                                         |
| Ответственный: | Сомова Юлия Алексеевна                  | 🗙 🔍                                                            |
| Основание:     |                                         |                                                                |
| Комментарий:   |                                         |                                                                |
|                | Накладная на опри                       | иходование товаров   Печать -   <b>ОК</b>   Записать   Закрыть |

Оприходование товаров можно вводить на основании документа **Инвентаризация товаров на складе.** В этом случае табличная часть документа оприходования заполняется в соответствии с данными, указанными в документе инвентаризации.

Оприходование товаров может производиться по произвольным ценам. Тип цены задается в форме Цены и валюта. Цены в документе можно откорректировать вручную.

Данные в табличной части можно автоматически заполнить информацией об остатках товаров на указанном в документе складе по кнопке Заполнить. Для быстрого заполнения табличной части по кнопке Подбор можно воспользоваться подбором из справочника Номенклатура.

Документ **Оприходование товаров** может оформляться для оптового склада, розничного склада, а также для неавтоматизированной торговой точки.

Если документ **Оприходование товаров** оформляется для неавтоматизированной торговой точки, то в табличной части документа необходимо указать розничные цены, по которым товары будут продаваться в розницу в торговой точке.

При этом розничные цены могут быть автоматически рассчитаны, исходя из заданных цен оприходования товаров и торговой наценки.

Документ можно распечатать (накладная на оприходование товаров).

## Списание товаров

Для оформления факта списания товаров со склада, например, на основании проведенной инвентаризации, предназначен документ Списание товаров меню Склад.

| 🗟 Списание товаров: Товары, продукция. Проведен * 🛛 💶 🗙 |                                |            |                    |              |             |           |         |
|---------------------------------------------------------|--------------------------------|------------|--------------------|--------------|-------------|-----------|---------|
| Операция 🕶 Де                                           | йствия • 🛃 🛃 🔯                 | Дт<br>Кт   | ┣ 📑 ?              |              |             |           |         |
| Номер:                                                  | АКА0000002 от: 06.10.2009 10:3 | 1:20 🖽     |                    |              |             |           |         |
| Организация:                                            | Наша организация               | Q          | Инвентар-ция:      | Инвентаризац | ия товаро   | ов на скл | a 🗙 🔍   |
| Склад:                                                  | Основной склад                 | Q          | Основание:         |              |             |           |         |
| Подразделение:                                          |                                | Q          |                    |              |             |           |         |
| Товары (1 поз.)                                         | ) Тара (О поз.)                |            |                    |              |             |           |         |
| '물벌롱'                                                   | 🧧 🔜 👔 📕 🛃 🛃 Заполни            | гь 🗸 🛛 По, | дбор Изменить      |              |             |           |         |
| № Номенкл                                               | атура                          |            |                    | Количество   |             | Счет уч   | ета     |
| 1 Лак                                                   |                                |            |                    | 5,000 10.01  |             |           |         |
|                                                         |                                |            |                    |              |             |           |         |
| Ответственный:                                          | Сомова Юлия Алексеевна         |            | <b>x</b> Q         |              |             |           |         |
| Комментарий:                                            |                                |            |                    |              |             |           |         |
|                                                         |                                |            | Акт списания товар | оов Печать • | <b>OK</b> 3 | аписать   | Закрыты |

В документе предусмотрены виды операций Товары, продукция и Оборудование.

Списание товаров можно вводить на основании документа **Инвентаризация товаров на складе.** В этом случае табличная часть документа заполняется в соответствии с данными, указанными в документе инвентаризации.

Данные в табличной части можно автоматически заполнить информацией об остатках товаров на указанном в документе складе по кнопке Заполнить. Для быстрого заполнения табличной части по кнопке Подбор можно воспользоваться подбором из справочника Номенклатура.

Документ **Оприходование товаров** может оформляться для оптового склада, розничного склада, а также для неавтоматизированной торговой точки.

Списание товаров может производиться с оптового, розничного склада, а также в неавтоматизированной торговой точке. Списание с оптового и розничного склада производится по себестоимости товаров, рассчитанной на момент оформления документа списания.

При списании товаров в неавтоматизированной торговой точке в графе **Розн. цена** дополнительно указывается та розничная цена, по которой товары будут списываться в неавтоматизированной торговой точке.

Если необходимо списать со склада возвратную тару, то информация о ней заполняется на закладке **Тара**. При этом списываются только количественные остатки возвратной тары.

Документ можно распечатать (акт списания товаров).

# Комплектация номенклатуры

Отражать комплектацию или разукомплектацию товарноматериальных ценностей можно с помощью документа Комплектация номенклатуры меню Склад.

| 🐱 Комплектация номенклатуры: Комплектация. Не пр | ооведен <sup>*</sup>          |               |            | _ 🗆 ×   |
|--------------------------------------------------|-------------------------------|---------------|------------|---------|
| Операция - Действия - 🛶 🔯 💺 🎦 📳                  | Fr 📑 ?                        |               |            |         |
| Номер: ТДК0000001 от: 24.09.2009 10:03:00 🖽      |                               |               |            |         |
| Организация: Наша организация 🔾                  | Склад: Осн                    | ювной склад   |            | ×       |
| Номенклатура: Набор №1 … 🔾                       |                               |               |            |         |
| Количество: 10,000                               | Счет учета 41.0<br>комплекта: | 01            |            |         |
| Комплектующие (5 поз.) НДС                       |                               |               |            |         |
| 🔄 😇 🛃 🖉 🏬 🕇 🗍 🛃 🛃 Заполнить - Подб               | ор                            |               |            |         |
| № Комплектующая                                  | Количество                    | Счет уче      | а комплект | ующей   |
| 1 Ассорти (конфеты)                              |                               | 10,000 41.01  |            |         |
| 2 Барбарис (конфеты)                             |                               | 20,000 41.01  |            |         |
| 3 Белочка (конфеты)                              |                               | 10,000 41.01  |            |         |
| 4 Грильяж (конфеты)                              |                               | 10,000 41.01  |            |         |
| 5 Мишка (конфеты)                                |                               | 10,000 41.01  |            |         |
|                                                  |                               |               |            |         |
| Ответственный: Абдулов Юрий Владимирович         |                               |               |            | ×       |
| Комментарий:                                     |                               |               |            |         |
| Комплект                                         | ация номенклатуры             | Печать 🗸 🛛 ОК | Записать   | Закрыты |

# Определение

Под операцией комплектации (разукомплектации) подразумевается изменение количественнономенклатурного состава ТМЦ при условии сохранения суммовой оценки, т. е. стоимость комплекта равна стоимости его составляющих. Учет дополнительных расходов, услуг по сборке комплекта не предусмотрен.

Вид производимой операции (комплектация или разукомплектация) выбирается в документе с помощью кнопки **Операция**.

В поле **Номенклатура** из справочника номенклатуры выбирается наименование комплекта, который должен быть собран или разукомплектован, указывается количество.

На закладке **Комплектующие** заполняется список комплектующих.

В результате комплектации происходит списание комплектующих и поступление готового комплекта на

склад. При этом списание комплектующих производится по их себестоимости, а комплект поступает на склад по себестоимости, равной суммарной себестоимости всех комплектующих.

В результате разукомплектации происходит списание комплекта со склада и поступление на склад комплектующих. Себестоимость комплектующих, по которой они поступают на склад, рассчитывается в соответствии с себестоимостью комплекта и той доли, которая указана для комплектующего.

В табличной части **Комплектующие** автоматически заполняются счета учета в соответствии с данными регистра сведений **Счета учета номенклатуры**. При необходимости можно изменить корреспонденцию счетов, указав другие счета учета для комплекта и комплектующих.

При проведении документа для каждой строки таблицы Комплектующие формируется отдельная проводка по дебету счета учета комплекта и кредиту счета учета комплектующей.

При разукомплектации номенклатуры для каждой строки таблицы **Комплектующие** формируется отдельная проводка по дебету счета учета комплектующей и кредиту счета учета комплекта.

# 3.8.7. Настройка торгового оборудования

В программе реализована возможность пробивать чеки на контрольно-кассовой машине, подключенной в режиме фискального регистратора к компьютеру, на котором установлена информационная база.

Взаимодействие с торговым оборудованием производится с помощью обработок обслуживания.

Обработка обслуживания представляет внешнюю обработку системы «1С:Предприятие 8». соответствующую определенному стандарту И обеспечивающую унифицированный способ конфигурации взаимодействия с торговым оборудованием, не зависящий от конкретной модели оборудования.

Перед подключением торгового оборудования в информационной базе необходимо физически подключить оборудование и установить необходимые драйверы.

Конфигурация поставляется с готовыми обработками обслуживания для всех видов торгового оборудования. Эти обработки обслуживания хранятся в каталоге **TradeWareEpf** информационной базы.

Подключение торгового оборудования выполняется в специальной форме, которая вызывается из меню Сервис – Служебные – Подключение и настройка торгового оборудования. Форма содержит закладки, соответствующие видам торгового оборудования, с которыми возможно взаимодействие.

Перед началом подключения торгового оборудования необходимо:

1. Загрузить внешние обработки обслуживания в информационную базу.

2. Загрузить в справочник Торговое оборудование список используемых моделей торгового оборудования.

# Загрузка внешних обработок обслуживания

В форме настройки торгового оборудования следует нажать **Обработки обслуживания**.

В появившейся форме справочника Обработки обслуживания торгового оборудования нажать Импорт – Импортировать все и выбрать каталог, в котором находятся обработки обслуживания (TradeWareEpf).

# Примечание

Если необходимо добавить новые обработки обслуживания или обновить существующие, можно воспользоваться кнопкой **Импортировать новые**.

# Загрузка информации о моделях торгового оборудования

Сведения об используемых моделях торгового оборудования хранятся в справочнике Торговое оборудование.

Информация в справочнике заполняется на основании списка торгового оборудования, которое подключается к типовой конфигурации по кнопке Добавить из списка.

При выборе позиции из списка открывается новый элемент справочника **Торговое оборудование** с заполненными параметрами, соответствующими выбранному виду торгового оборудования.

После записи или проведения информация записывается в справочник **Торговое оборудование**.

Параметры торгового оборудования могут быть изменены. Однако их изменение должно быть доступно только администратору системы или специалисту, отвечающему за настройки торгового оборудования. Поэтому следует ограничить права пользователя в конфигураторе в части редактирования данной формы.

## з.9. ПРОИЗВОДСТВО

В программе автоматизировано отражение следующих хозяйственных операций, связанных с производственной деятельностью организации:

- поступление материально-производственных запасов (МПЗ), используемых в производстве, и услуг сторонних организаций, относимых на затраты производства;
- передача МПЗ в производство;
- оприходование на склад готовой продукции и полуфабрикатов;
- отражение услуг, оказанных собственным производственным подразделениям;
- расчет фактической себестоимости продукции (работ, услуг);
- реализация продукции (полуфабрикатов, услуг) собственного производства;
- оказание услуг сторонним заказчикам;
- учет спецодежды и спецоснастки;
- учет переработки давальческого сырья.

В производственных документах обязательным для заполнения является производственное подразделение организации.

До первой завершающей операции месяца следует установить настройки учетной политики организации, влияющие на расчет себестоимости и отражение затрат производственной деятельности:

1. На закладке Общие сведения установить флажок Организация ведет деятельность, связанную с

производством продукции и (или) выполнением работ, оказанием услуг.

2. На закладках **Производство**, **Выпуск продукции**, **работ, услуг и НЗП** заполнить следующие настройки:

- способ распределения расходов основного и вспомогательного производства;
- способ распределения косвенных расходов;
- используется или нет метод «директ-костинг»;
- способ учета выпуска с использованием счета 40 «Выпуск продукции (работ, услуг)» или без использования;
- ∎ способ расчета себестоимости производства. Если в соответствии с настройками учетной политики последовательность закрытия счетов затрат при многопередельном производстве задается вручную, следует установить порядок подразделений с документа Установка помошью порядка подразделений для закрытия счетов затрат;
- способ учета незавершенного производства с использованием документа Инвентаризация НЗП или без использования.

Производственная деятельность отражается в программе следующим образом:

1. В течение месяца расходы, связанные с производственной деятельностью, отражаются по дебету счетов учета производственных затрат. Причем МПЗ, используются в производстве которые продукции (оказании услуг), сначала должны быть оприходованы на склад, только после этого их можно будет передать в производство.

2. Готовая продукция (полуфабрикаты) по мере готовности приходуется на склад по плановой себестоимости.

3. Отражаются факты оказания услуг собственным подразделениям и сторонним заказчикам.

4. В конце месяца по данным инвентаризации указываются остатки незавершенного производства (НЗП), если используется документ Инвентаризация НЗП.

5. В конце месяца регламентными операциями рассчитывается фактическая себестоимость выпущенной продукции (полуфабрикатов, услуг). При этом в стоимость продукции и НЗП включаются общехозяйственные расходы, если не применяется метод «директ-костинг».

# 3.9.1. Учет производственных расходов

Учет производственных расходов ведется на счетах:

- 20 «Основное производство»,
- 23 «Вспомогательное производство»,
- 25 «Общепроизводственные расходы»,
- 26 «Общехозяйственные расходы».

Учет производственных расходов ведется в разрезе:

- производственных подразделений (справочник Подразделения организаций),
- видов выпускаемой продукции (справочник Номенклатурная группа),
- статей затрат (справочники Статьи затрат и Прочие доходы и расходы).

# 3.9.2. Поступление материалов

Поступление на склад материалов, предназначенных для производства, отражается документами:

- Поступление товаров и услуг с видом операции Покупка, комиссия или В переработку (меню Покупка);
- Авансовый отчет (меню Касса).

Поступление материалов отражается аналогично поступлению товаров.

Поступившие материалы и полуфабрикаты указываются в документах на закладке **Товары**. В качестве счета учета материалов и полуфабрикатов указывается субсчет счета 10 «Материалы». Для аналитического учета материалов и полуфабрикатов используется справочник **Номенклатура**.

# Поступление материалов в рамках целевого финансирования

Поступление материалов в рамках целевого финансирования отражается документом Поступление товаров и услуг с видом операции Целевое финансирование.

| Номер:                          | ШК00000015 от: 04.02                       | 2008 12:00:00 🖽                          |                     | <i>a</i>                        |              |
|---------------------------------|--------------------------------------------|------------------------------------------|---------------------|---------------------------------|--------------|
| Эрганизация:                    | Наша организация                           | ۹                                        |                     |                                 |              |
| Склад:                          | Основной склад                             | Q                                        |                     |                                 |              |
| 07                              | (0) H (0)                                  |                                          |                     | 0                               | <u></u>      |
| осорудование                    | и поз.ј материалы (2 поз.)<br>Хе 💷 🔶 📕 💵 📴 | 9 слуги (0 поз.) Целе<br>Гозбор Изменить | евое финансирование | дополнительно                   | Счет-фактура |
| N: Номенк                       | латчра                                     | Количество                               | Цена                | Сумма                           | Счет ччета   |
| 1 Рабочая                       | а тетрадь "Английский язык                 | 10,000                                   | 100,00              | 1                               | 000,00 10.01 |
| 2 Аудиоку                       | рс английского, спец. курс                 | 10,000                                   | 150,00              | 1                               | 500,00 10.01 |
|                                 |                                            |                                          |                     |                                 |              |
|                                 |                                            |                                          |                     |                                 | 0.500        |
| ипцен:Не заг                    | толнено!                                   |                                          |                     | Всего (руб.):                   | 2 500,       |
| ип цен: Не заг<br>Хчет-фактура: | толнено!<br>Ввести счет-фактиру            |                                          |                     | Всего (руб.):<br>НДС (в т. ч.): | 2 500,       |

В табличной части Материалы по каждому поступившему товару указывается:

- номенклатурная позиция элемент справочника Номенклатура,
- количество,
- ∎ цена,
- ∎ счет учета.

Если целевые средства учитываются по факту поступления в организацию, то на закладке **Целевое финансирование** необходимо заполнить реквизиты:

- источник целевых средств,
- счет учета целевого финансирования.

| 🛛 Поступлени                | не товаров и услуг: Целевое финансирование. Проведен 💶 🗌                                      |
|-----------------------------|-----------------------------------------------------------------------------------------------|
| )перация 🗸 🛛 Це             | ны и валюта Действия 🗸 🖶 🐼 🌆 🏦 🎼 👫 🕼 🔭 🤻 🗊 厅 📑 🤶                                              |
| Номер:                      | ШК000000015 от: 04.02.2008 12:00:00 🔟                                                         |
| Организация:                | Наша организация 🔍                                                                            |
| Склад:                      | Основной склад 🔍                                                                              |
| Оборудование                | (0 поз.) Материалы (2 поз.) Чслуги (0 поз.) Целевое финансирование Дополнительно Счет-фактура |
| Целевые сре<br>в организаци | дства учитываются по факту поступления<br>ю                                                   |
| источник<br>целевых средо   | Финансирование 2008 г                                                                         |
|                             |                                                                                               |
|                             |                                                                                               |
| ипцен: Не зап               | юлнено! Всего (руб.): 2 500,0                                                                 |
| Счет-фактура:               | Ввести счет-фактуру НДС (в т. ч.):                                                            |
| (омментарий:                |                                                                                               |
|                             | ТОРГ-12 (Товарная накладная за поставщика с услугами) Печать - ОК Записать Закры              |

средства были Если целевые начислены ранее Начисление документом средств целевого финансирования, то Целевое на закладке финансирование необходимо флажок установить Поступление начисленных целевых средств И заполнить реквизиты:

- Источник и назначение целевых средств,
- Счет учета целевого финансирования,
- Счет учета расчетов с контрагентом,
- Контрагент.

| 🗟 Поступлени                                                                                                    | е товаров и услуг: Целевое финансирование. Проведен 🛛 💶 🗙                                                                                                    |
|----------------------------------------------------------------------------------------------------|----------------------------------------------------------------------------------------------------|
| Операция 🕶 🛛 Це                                                                                                    | ны и валюта 🛛 Действия 🗸 🐳 🔃 🎼 🌆 🌃 🎼 🕈 🧏 🔚 🖓 📰                                                                                                    |
| Номер:                                                                                                    | ШК000000015 от: 04.02.2008 12:00.00 🖪                                                                                                    |
| Организация:                                                                                                    | Наша организация 🔍                                                                                                    |
| Склад:                                                                                                    | Основной склад 🔍                                                                                                    |
| Оборудование<br>✓ Поступлен<br>Целевые сред<br>"Начисление<br>Источник<br>целевых средс<br>Назначение<br>целевых средс | (0 поз.) Материалы (2 поз.) Услуги (0 поз.) Целевое финансирование Дополнительно. Счет-фактура   ии начисленных целевых средств Счет учета целевого финансирования: (86.01 x)   страв были начислены ране водушентом Счет учета целевого финансирования: (86.01 x)   средств целевого финансирования: Счет учета целевого финансирования: (76.51 x)   финансирования: Счет учета расчетов с контрагентом: (76.51 x)   финансирования: Счет учета расчетов с контрагентом: (76.51 x)   тв: Ге поступление по заданию учредит x) Контрагент: Департамент образования г. Москвы x) |
| Тип цен: Не зап                                                                                                    | олнено! Всего (руб.): 2 500,00                                                                                                    |
| Счет-фактура:                                                                                                    | Ввести счет-фактиру НДС (в т. ч.):                                                                                                    |
| Комментарий:                                                                                                    |                                                                                                    |
|                                                                                                    | ТОРГ-12 (Товарная накладная за поставщика с услугами) Печать - ОК Записать Закрыть                                                                                                    |

# 3.9.3. Передача материалов в производство

Передача материалов и полуфабрикатов в производство отражается документом **Требование-накладная** меню **Производство**.

| 🐱 Требование-накладная: Проведен                                                                                                    |                         | _ 🗆           |
|----------------------------------------------------------------------------------------------------|-------------------------|---------------|
| Действия - 😝 🐼 🍙 🔹 🗣 - 👯 🗐 🔭 📑 🕐                                                                                                    |                         |               |
| Номер: ТДК00000003 08.02.2009 12:00:00 В<br>Организация: Наша организация Q<br>Склад: Основной склад Q Счета затрат на закладки<br>Материалы (5 поз.) Счет затрат Материалы заказчика (0 поз.) Дополнительно | з "Материалы"           |               |
| 官토롱宮島 ▲ ↓ 毘 髟 Подбор                                                                                                    |                         |               |
| № Номенклатура                                                                                                    | Количество              | Счет учета    |
| 1 Молоко в бидоне                                                                                                    | 500,000                 | 10.01         |
| 2 Сахарный песок                                                                                                    | 400,000                 | 10.01         |
| ЗМука                                                                                                    | 150,000                 | 10.01         |
| 4 Масло в коробке                                                                                                    | 150.000                 | 10.01         |
| 5 Какао порошок                                                                                                    | 50,000                  | 10.01         |
|                                                                                                    |                         |               |
| Комментарий:                                                                                                    |                         |               |
| М-11 (Требование-накладная                                                                                                    | ) Печать <b>- ОК</b> За | писать   Закр |

В шапке документа указывается склад, с которого осуществляется списание материалов в производство.

На закладке **Материалы** перечисляются передаваемые в производство материалы и полуфабрикаты, их количество и счет, на котором учитываются списываемые материалы.

На закладке Счета затрат указывается счет учета затрат и объекты аналитического учета.

| 🐱 Требование-нак   | ладная: Проведен                               |                        |              |            | _ 🗆  |
|--------------------|------------------------------------------------|------------------------|--------------|------------|------|
| Действия 🕶 🛃       | 1 🕼 🚹 👪 📭 👫 🗏 厅 📑 ?                            |                        |              |            |      |
| Номер:             | ТДК00000003 08.02.2009 12:00:00 🖽              |                        |              |            |      |
| Склад:             | Основной склад О Счета                         | а затрат на закладке ' | 'Материалы'' |            |      |
| Материалы (5 поз.) | Счет затрат Материалы заказчика (0 поз.) Допол | нительно               |              |            |      |
| Счет: 2            | 20.01                                          |                        |              |            |      |
| Подразделение: П   | 1роизводственный цех 1 🛛 📖 🔍                   |                        |              |            |      |
| Номенклатур П      | Тродукты                                       |                        |              |            |      |
| Статьи затрат 🛛 М  | Атериальные расходы основного произво          |                        |              |            |      |
|                    |                                                |                        |              |            |      |
|                    |                                                |                        |              |            |      |
| Комментарий:       |                                                |                        |              |            |      |
|                    | M-11 (Tpe                                      | ебование-накладная)    | Печать - О   | К Записать | Закр |

Если в качестве счета учета затрат будут указаны счета учета затрат производства, то в качестве объектов аналитического учета будут выступать:

- Подразделение затрат элемент справочника Подразделения организаций, используемого для детализации учета производственных затрат.
- Номенклатурная группа элемент справочника Номенклатурные группы, используемого для учета производственных затрат по видам готовой продукции и услуг. Справочник Номенклатурные группы доступен в меню Предприятие – Товары (материалы, продукция, услуги).

Статьи затрат – элемент справочника Статьи затрат, используемого для учета производственных затрат по элементам затрат для бухгалтерского учета и по видам затрат в соответствии с требованиями гл. 25 НК РФ для налогового учета. Справочник доступен из меню Основная деятельность – Доходы и расходы.

# Замечание

Если в форме документа **Требование-накладная** установить флажок **Счета затрат на закладке Материалы**, то счета затрат указываются на закладке **Материалы**. В этом случае закладка **Счета затрат** не отображается. Настройку можно использовать, если материалы списываются на разные счета затрат или объекты аналитического учета.

Закладка Материалы заказчика заполняется при переработке давальческого сырья.

# Замечание

Если в организации наравне с деятельностью, облагаемой НДС, присутствует деятельность, не облагаемая НДС, то при передаче материалов в производство возможно отражение операций по включению НДС в стоимость товаров или исключению из стоимости.

### 3.9.4. Услуги, оказанные сторонними организациями

Затраты по оплате услуг, оказанных сторонними организациями, включаются в состав производственных расходов с помощью документов Поступление товаров и услуг и Авансовый отчет.

# Услуги, полученные в рамках целевого финансирования

Для отражения услуг, полученных в рамках целевого финансирования, необходимо воспользоваться документом Поступление товаров и услуг с видом операции Целевое финансирование (меню Покупка).

| 🗟 Поступлени                     | е товаров и услуг: Целево                                   | е финансиров             | ание. Проведен *     |                                  |                                                       |                         | _ 🗆 ×                                                 |  |
|----------------------------------|-------------------------------------------------------------|--------------------------|----------------------|----------------------------------|-------------------------------------------------------|-------------------------|-------------------------------------------------------|--|
| Операция • Цен                   | ны и валюта Действия •                                      | + 🛛 🗣 🕻                  | 1 🔥 📭 - 47, 🗉        | T <sub>T</sub> ?                 |                                                       |                         |                                                       |  |
| Номер:<br>Организация:           | ШКООООООО2<br>Общеобразовательная школа                     | or: 29.02.2008<br>N=113  | 11:00:02 🔳           |                                  |                                                       |                         |                                                       |  |
| Склад:                           | Основной склад                                              |                          | Q                    |                                  |                                                       |                         |                                                       |  |
| Оборудование<br>चिष्ट्र 🗟 🖏      | (0 поз.)   Материалы (0 поз.)   9<br>19    🚛 👔 🗍 📕 🛃 Да Под | Іслуги (1 поз.) [<br>бор | Целевое финансирован | ние Дополните                    | ельно Счет-фактура                                    |                         |                                                       |  |
| № Номенкл<br>Содержа<br>сведения | атура Количество<br>ние услуги, доп.<br>а                   | Цена                     | Сумма                | Счет затрат (<br>Подразделен     | Субконто 1 (БУ)<br>Субконто 2 (БУ)<br>Субконто 3 (БУ) | Счет затрат<br>(НУ)     | Субконто 1 (НУ)<br>Субконто 2 (НУ)<br>Субконто 3 (НУ) |  |
| 1 Обслужи<br>Обслужи<br>сети     | вание комп. с 1,000<br>вание комп.                          | 18 000,00                | 18 000,00            | 20.11<br>Основное<br>подразделен | Финансирование обра<br>Прочие расходы на со           | 20.11                   | Финансирование обра<br>Прочие расходы на сод          |  |
|                                  |                                                             |                          |                      |                                  |                                                       |                         |                                                       |  |
| Тип цен:                         |                                                             |                          |                      |                                  |                                                       | Bcero (py               | 6.): 18 000,00                                        |  |
| Счет-фактура:                    | Nº 31 or 29.02.2008 r.                                      |                          |                      |                                  |                                                       | НДС (в т.               | ય):                                                   |  |
| Комментарий:                     |                                                             |                          |                      |                                  |                                                       |                         |                                                       |  |
|                                  |                                                             |                          | ТОРГ-12 (Това        | рная накладная                   | я за поставщика с услугал                             | ми) Печать <del>-</del> | ОК Записать Закрыть                                   |  |

В табличной части Услуги необходимо указать:

- содержание услуги вводит пользователь,
- номенклатура элемент справочника Номенклатура. Целесообразно ввести элемент в справочник, если услуга оказывается часто,
- ∎ количество,
- ∎ цена,
- счет затрат (БУ), счет затрат (НУ) и аналитику к счетам.

Если целевые средства учитываются по факту поступления в организацию, то на закладке **Целевое финансирование** необходимо заполнить реквизиты:

- источник целевых средств,
- счет учета целевого финансирования.

Глава 4. Ведение учета

| 🔯 Поступлени              | е товаров и услуг: Целевое финансирование. Не проведен                                                  | _ 🗆 ×            |
|---------------------------|----------------------------------------------------------------------------------------------------|------------------|
| Операция • Це             | ны и валота Действия - 🖶 📧 🌆 🌆 🎼 📭 - 👫 🗄 Тт 🕐                                                           |                  |
| Номер:                    | WK00000003 or: 06.03.2009 16:25:23                                                                      |                  |
| Организация:              | Общеобразовательная школа №113 ۹                                                                        |                  |
|                           |                                                                                                    |                  |
| Склад:                    | Основной склад 9.                                                                                       |                  |
| Оборудование              | (0 поз.)   Материалы (2 поз.)   Услуги (0 поз.)   Целевое финансирование   Дополнительно   Счет-фактура |                  |
| Поступлени                | е начисленных целевых средств Счет учета целевого финансирования: 86.02 🗴                               |                  |
| в организацию             | зтва учитываются по факту поступления                                                                   |                  |
| Источник<br>целевых средс | Финансирование образовательного процесса 2009 г ч. Контрагент: Сервислог                                | ×                |
|                           |                                                                                                    |                  |
|                           |                                                                                                    |                  |
| Тип цен:                  | Bcero (py6.):                                                                                           | 1 010 000,00     |
| Счет-фактура:             | Nº 31 or 29.02.2008 r. HDC (6 r. ч.)                                                                    |                  |
| Комментарий:              |                                                                                                    |                  |
|                           | ТОРГ-12 (Товарная накладная за поставщика с услугами)   Печать -   ОК                                   | Записать Закрыть |

Если целевые средства были начислены ранее документом Начисление средств целевого финансирования, то на закладке Целевое финансирование необходимо флажок установить Поступление начисленных целевых средств И заполнить реквизиты:

- Источник и назначение целевых средств,
- Счет учета целевого финансирования,
- Счет учета расчетов с контрагентом,
- Контрагент.

| 🗟 Поступлени                   | е товаров и услуг: Целевое финансирование. Не проведен                                                            |          |          | _ 🗆 ×   |
|--------------------------------|----------------------------------------------------------------------------------------------------|----------|----------|---------|
| Операция • Це                  | ны и валота Действия - 🖶 🔃 🥵 🏦 🎼 🗣 🎋 🗄 🦙 🦶                                                                        |          |          |         |
| Номер:                         | WK00000003 or: 06.03.2009 16:25:23                                                                                |          |          |         |
| Организация:                   | Общеобразовательная школа №113 Q.                                                                                 |          |          |         |
|                                |                                                                                                    |          |          |         |
| Склад:                         | Основной склад 🔍                                                                                                  |          |          |         |
| Оборудование                   | (0 поз.) Материалы (2 поз.) Услуги (0 поз.) Целевое финансирование Дополнительно Счет-фактура                     |          |          |         |
| Поступлени                     | е начисленных целевых средств Счет учета целевого финансирования: 86.02                                           | ×        |          |         |
| Целевые среди<br>"Начисление с | ства были начислены ранее документом<br>редств целевого финансирования" Счет учета расчетов с контрагентом: 76.51 | ×        |          |         |
| Источник<br>целевых средс      | Финансирование образовательного процесса 2009 г<br>тв: Контрагент: Сервислог                                      |          |          | ×       |
| Назначение<br>целевых средс    | Б-й платеж по заданию учредителя 2008 г                                                                           |          |          |         |
| Тип цен:                       | Bcero                                                                                                    | (руб.):  | 1 010    | 000,000 |
| Счет-фактура:                  | Nº 31 or 29.02.2008 r. HDC (e                                                                                     | эт. ч.): |          |         |
| Комментарий:                   |                                                                                                    |          |          |         |
|                                | ТОРГ-12 (Товарная накладная за поставщика с услугами) Печать                                                      | - OK     | Записать | Закрыть |

# 3.9.5. Выпуск готовой продукции

По мере выпуска готовой продукции и оприходования ее на склад вводятся документы Отчет производства за смену меню Производство.

| 🐱 Отчет произв   | зодства за смену:                       | Проведен *                     |                             |                |             | _ 🗆 ×            |
|------------------|-----------------------------------------|--------------------------------|-----------------------------|----------------|-------------|------------------|
| Действия 🗸 👍     | R 🗣 🏦 🖌                                 | 🗣 🕅 🗐 🕞 🕄 ?                    |                             |                |             |                  |
| Номер: [         | Т.ДК0000001 о                           | π: 15.01.2009 12:00:01         |                             |                |             |                  |
| Организация:     | Наша организация                        | 0                              | 🗸 Списать материалы         | ı.             |             |                  |
| Склад:           | Основной склад                          | Q                              | Счет затрат:                | 20.01          |             |                  |
|                  |                                         |                                | Подразделение затрат        | т: Производств | енный цех 1 | ۹                |
| Продукция (1 поз | з.) Услуги (О поз.) В                   | Возвратные отходы (О поз.)   I | 1атериалы (0 поз.)   Дополн | нительно       |             |                  |
| 열혈광적             | 「 二 二 二 二 二 二 二 二 二 二 二 二 二 二 二 二 二 二 二 | <sup>2</sup> Подбор            |                             |                |             |                  |
| Nº Продукция     | Количество                              | Цена (плановая)                | Сумма (плановая) С          | пецификация    | Счет учета  | Номенклату       |
| 1 Паста шок      | олад Ө                                  | 6 000,000 29                   | 00 174 000,00 F             | Таста шоколпд  | 43          | Продукты         |
|                  |                                         |                                |                             |                |             |                  |
| Комментарий:     |                                         |                                |                             |                |             |                  |
|                  |                                         |                                |                             |                |             |                  |
|                  |                                         | МХ-18 (Накла                   | дная на передачу готовой пр | родукции) Печ  | эть 🕶 🛛 ОК  | Записать Закрыты |

В течение месяца продукция (полуфабрикаты) приходуется на склад по плановым ценам. Фактическая стоимость выпущенной продукции рассчитывается при выполнении регламентной операцией Закрытие счетов 20, 23, 25, 26.

В шапке документа **Отчет производства за смену** указывается счет затрат, на котором отражаются расходы по производству выпущенной продукции или полуфабрикатов (20 или 23), и подразделение затрат.

В табличной части **Продукция** по каждой выпущенной продукции (каждому полуфабрикату) указывается:

- наименование готовой продукции, полуфабрикатов;
- количество выпуска;
- плановая стоимость единицы и общая плановая стоимость;
- счет учета готовой продукции;

- номенклатурная группа вид выпущенной продукции;
- спецификация список затрат, необходимых для производства указанной номенклатурной позиции, согласно нормативам.

| 🖉 Отчет производства за смену: П                    | роведен *              |                 |                                |                     | _ 🗆 ×       |  |  |
|-----------------------------------------------------|------------------------|-----------------|--------------------------------|---------------------|-------------|--|--|
| Действия - 🖌 🐼 🐼 🏤 🙀                                | • Ar 🗉 🕞               | ?               |                                |                     |             |  |  |
| Номер: ТДК0000001 от:                               | 15.01.2009 12:00:01    |                 |                                |                     |             |  |  |
| Организация: Наша организация 🔾 🗹 Списать материалы |                        |                 |                                |                     |             |  |  |
| Склад: Основной склад 9. Счет затрат: 20.01         |                        |                 |                                |                     |             |  |  |
|                                                     |                        | Подра           | зделение затрат: Производст    | венный цех 1        | 🔍           |  |  |
| Продукция (1 поз.) Услуги (1 поз.) Во               | звратные отходы (О поз | .) Материалы    | 0 поз.) Дополнительно          |                     |             |  |  |
| Nº Номенклатура                                     | Счмма (плановая)       | Счет            | Счбконто 1                     | Спецификация        |             |  |  |
| 2                                                   |                        | Подразделен     | Субконто 2                     | Номенклатурна       | я группа    |  |  |
|                                                     | 100.000.00             | затрат          | Субконто 3                     |                     |             |  |  |
| Гранспортные расходы                                | 100 000,00             |                 | Историзации с вземени волого   |                     |             |  |  |
|                                                     |                        | цех 1           | материальные расходы встом     | о эслуги            |             |  |  |
|                                                     |                        |                 |                                |                     |             |  |  |
| Комментарии:                                        |                        |                 |                                |                     |             |  |  |
|                                                     | MX-18 (Ha              | акладная на пер | едачу готовой продукции) 🛛 Печ | нать 🕶 🛛 ОК 🛛 Запис | ать Закрыть |  |  |

В табличной части **Услуги** отражаются услуги, оказанные одним подразделением организации другому.

В табличной части по каждому виду услуг указывается:

- наименование оказанных услуг;
- количественные измерители или их плановая стоимость в зависимости от настроек учетной политики;
- счет учета затрат подразделения, которому оказывается услуга;
- подразделение затрат, которому оказывается услуга;
- номенклатурная группа вид оказанной услуги;
- спецификация список затрат, необходимых для производства указанной номенклатурной позиции, согласно нормативам.

В табличной части **Возвратные отходы** по каждому виду возвратных отходов указывается:

- наименование возвратных отходов;
- количество выпуска;
- фиксированная цена;
- счет учета возвратных отходов;
- статья затрат для отражения тех материальных затрат, которые должны быть уменьшены на сумму возвратных отходов, согласно ст. 254 гл. 25 НК РФ;
- номенклатурная группа вид выпущенной продукции, полуфабрикатов или оказанных услуг, при производстве которых были признаны возвратные отходы.

| 🖉 Отчет производства за смену:                      | 🗟 Отчет производства за смену: Проведен * 🛛 💶 🗙 |                 |                     |            |            |              |         |  |  |
|-----------------------------------------------------|-------------------------------------------------|-----------------|---------------------|------------|------------|--------------|---------|--|--|
| Действия 🗸 🙀 🐼 🌆 📷 🖏 📲 🤻 🗐 🔽 🚍 🥐                    |                                                 |                 |                     |            |            |              |         |  |  |
| Номер: Т.ДК00000001 от: 15.01.2009 12:00:01         |                                                 |                 |                     |            |            |              |         |  |  |
| Организация: Наша организация 🔍 🗸 Списать материалы |                                                 |                 |                     |            |            |              |         |  |  |
| Склад: Основной склад                               | Склад: Основной склад Q Счет затрат: 20.01      |                 |                     |            |            |              |         |  |  |
|                                                     |                                                 | Под             | разделение затрат:  | Производст | венный це: | (1           | Q       |  |  |
| Продукция (1 поз.) Услуги (1 поз.)                  | Зозвратные отходы (О п                          | оз.) Материаль  | ы (3 поз.) Дополни  | гельно     |            |              |         |  |  |
| 열혇뢳곜릶↑↓럜፥                                           | <sup>2</sup> Подбор Заполнит                    | ъ               |                     |            |            |              |         |  |  |
| Nº Номенклатура                                     | Количество                                      | Счет учета      | Номенклатурная гр   | улпа       | Статья за  | грат         |         |  |  |
| 1 Какао порошок                                     | 100,000                                         | 10.01           | Кондитерские изде   | елия       | Материал   | ьные расходы | OCHOB   |  |  |
| 2 Молоко сухое                                      | 100,000                                         | 10.01           | Кондитерские изде   | елия       | Материал   | ьные расходы | OCHOB   |  |  |
| 3 Масло                                             | 100,000                                         | 10.01           | Кондитерские изда   | элия       | Материал   | ьные расходы | OCHOB   |  |  |
|                                                     |                                                 |                 |                     |            |            |              |         |  |  |
| Комментарий:                                        |                                                 |                 |                     |            |            |              |         |  |  |
|                                                     |                                                 |                 |                     |            |            | 1            | 1       |  |  |
|                                                     | MX-18 (                                         | Накладная на пе | ередачу готовой про | дукции) Пе | чать 👻 🛛 🚺 | С Записать   | Закрыты |  |  |

Сырье, необходимое для производства продукции, указанной на закладке **Продукция**, может быть списано при проведении документа выпуска, если установить флажок **Списать материалы** и заполнить табличную часть на закладке **Материалы**, указав в ней:

- наименование материалов;
- ∎ количество;
- счет учета материалов;

- статью затрат, на которую относятся материальные затраты по списанным материалам;
- номенклатурную группу вид выпущенной продукции, полуфабрикатов, при производстве которых были списаны указанные материалы.

Если по готовой продукции на закладке **Продукция** указаны спецификации, то табличную часть **Материалы** можно заполнить автоматически при нажатии **Заполнить**.

# Замечание

Если в организации наравне с деятельностью, облагаемой НДС, присутствует деятельность, не облагаемая НДС, при передаче материалов в производство возможно отражение операций по включению НДС в стоимость товаров или исключению из стоимости.

# Особенности учета готовой продукции

# по плановым ценам

Для учета выпуска готовой продукции по плановым ценам необходимо указать тип цен, выбранный в качестве плановой цены производства. Тип цен указывается в поле Тип цен, в форме настроек параметров учета, на закладке Производство меню Предприятие – Настройка параметров учета.

| Виды деятельности       | Произвол          | ство                                                                                             |       |
|-------------------------|-------------------|--------------------------------------------------------------------------------------------------|-------|
| Системы налогообложения | пропород          |                                                                                                  |       |
| Родительская плата      | Тип плановых цен: | Плановая                                                                                         | <br>> |
| Запасы                  |                   | Плановые цены, соответствующие выбранному<br>типу, будут подставляться по умолчанию в документы: |       |
| Товары в рознице        |                   | "Отчет производства за смену" и<br>"Акт об оказании производственных услуг".                     |       |
| Производство            | _                 |                                                                                                  |       |
| Денежные средства       |                   |                                                                                                  |       |
| Расчеты с контрагентами |                   |                                                                                                  |       |
| Расчеты с персоналом    |                   |                                                                                                  |       |
|                         |                   |                                                                                                  |       |
|                         |                   |                                                                                                  |       |

Для услуг, оказанных сторонним заказчикам, нужно указать способ распределения расходов основного и вспомогательного производства. Способ распределения По плановым ценам указывается в учетной политике на закладке Производство.

Для услуг, оказанных собственным подразделениям, также необходимо указать способ распределения расходов основного и вспомогательного производства **По плановым ценам** в учетной политике на закладке **Производство**.

### Списание материалов в производство

Ввод данных по списанию материалов в производство можно упростить. Если известно количество материалов, которые необходимо передать для производства определенного количества единиц готовой продукции, то можно использовать механизм спецификаций.

Спецификация – это перечень материалов (полуфабрикатов), которые необходимо переработать для изготовления определенного количества единиц готовой

продукции (услуги). Спецификации хранятся в справочнике Спецификации номенклатуры.

При отражении поступления на склад готовой продукции или реализации услуг производственного характера можно, используя спецификации, автоматически определить состав и объем материалов, которые пошли на изготовление продукции (работ, услуг).

Механизм спецификаций работает следующим образом. При заполнении документа Отчет производства за смену указывается произведенная продукция и ee спецификация. На основании этого документа создается Требование-накладная. Табличная локумент часть закладки Продукция документа Требование-накладная автоматически заполняется данными 0 количестве материалов, рассчитанными в соответствии co спецификацией произведенной продукции.

Спецификации номенклатуры можно создавать и просматривать непосредственно в форме элемента справочника Номенклатура на закладке Спецификации.

| ј Элемент Номенклатура: Диван 📃 🗆 🗙        |                                          |                  |  |  |  |  |  |
|--------------------------------------------|------------------------------------------|------------------|--|--|--|--|--|
| Действия - 📥 🔃 🙀 Перейти - 🖧 Советы ?      | 0                                        |                  |  |  |  |  |  |
| Группа номенклатуры: Продукция             | 🛅 Спецификации номенклатуры: Диван       | _ 🗆 ×            |  |  |  |  |  |
| Краткое наименование: Диван                | Действия 🔹 🕂 🔃 🕵 🕐 💞 Советы              |                  |  |  |  |  |  |
| Полное наименование: Диван                 | Группа:                                  | x                |  |  |  |  |  |
| Yonyra                                     | Наименование: Ливан                      | Kog: 000000001   |  |  |  |  |  |
| Единица измерения: шт штштука              | Выходное изделие (продукция, полуфабрика | г, услуга):      |  |  |  |  |  |
| По умолчанию цены спецификации сурга учега | Номенклатура: Диван                      | ۹                |  |  |  |  |  |
| Ценствия • E E E E E E                     | Количество: 1,000                        |                  |  |  |  |  |  |
| — 00000001 Диван                           | Исходные комплектующие:                  |                  |  |  |  |  |  |
|                                            | 열텯룅쳘鴫↑↓럜뜛                                |                  |  |  |  |  |  |
|                                            | N: Номенклатура                          | Количество       |  |  |  |  |  |
|                                            | 1 Доска                                  | 2,000            |  |  |  |  |  |
|                                            | 2 Ткань мебельная                        | 4,000            |  |  |  |  |  |
| Комментарий:                               | З возди                                  | 50,000           |  |  |  |  |  |
|                                            |                                          |                  |  |  |  |  |  |
|                                            |                                          |                  |  |  |  |  |  |
|                                            |                                          | Записать Закрыть |  |  |  |  |  |

# Реализация готовой продукции

Реализация продукции, оприходованной на склад, отражается документом Реализация товаров и услуг. Табличная часть документа заполняется сведениями о реализуемой продукции с использованием справочника Номенклатура.

### Оказание услуг сторонним заказчикам

Отражение оказанных услуг производственного характера зависит от порядка расчета себестоимости этих услуг.

Если распределение производственных расходов на себестоимость услуг производится пропорционально плановым ценам, то для отражения реализации услуг используется документ Акт об оказании производственных услуг меню Продажа.

| 🐱 Акт об оказ   | ании производстве      | нных услуг: Проведе   | н                    |                              | _ 🗆 ×            |
|-----------------|------------------------|-----------------------|----------------------|------------------------------|------------------|
| Цены и валюта   | Действия 🕶 👍 🛛         | v 🗣 🖻 🛃 🗣             | Ar 🖉 🖪               | ?                            |                  |
| Номер:          | Т.Д.К.00000001 от: 24  | .09.2009 11:28:59 🖽   |                      |                              |                  |
| Организация:    | Наша организация       | 🔍                     | Контрагент:          | ИнноТрейд                    | Q                |
|                 |                        |                       | Договор:             | Nº567 or 01.01.07            | Q                |
|                 |                        |                       | Зачет авансов:       | Автоматически                | ]                |
| Услуги (1 поз.) | Счет затрат Счета      | расчетов Дополнитель  | HO                   |                              |                  |
| ( 영향공 X         | 8 . ↑ ↓                | <sup>2</sup> Подбор   |                      |                              |                  |
| Nº Услуга       |                        | Количество            | Цена                 | Сумма                        | % НДС            |
| 1 Ремонт о      | борудования            | 1,000                 | 10 000,0             | 10 000,0                     | 10 18%           |
|                 |                        |                       |                      |                              |                  |
| <               |                        |                       |                      |                              | >                |
| Тип цен: Основн | ая цена продажи        |                       |                      | Bcero (pyt                   | 5.): 11 800,00   |
| Счет-фактура:   | № 7 от 24.09.2009 г. ј | Счет-фактура выданный | Т.ДК00000007 от 24.0 | <u>9.2009 11</u> ) НДС (свеј | рху): 1 800,00   |
| Комментарий:    |                        |                       |                      |                              |                  |
|                 |                        |                       | Акт об оказании усл  | іуг Печать <b>- ОК</b>       | Записать Закрыть |

В учетной политике на закладке **Производство** для услуг, оказанных сторонним заказчикам, нужно указать способ

распределения расходов основного и вспомогательного производства **По плановым ценам**.

В шапке документа необходимо указать контрагента, которому оказываются услуги, договор с контрагентом и подразделение, по которому будет отражена дебиторская задолженность заказчика.

На закладке Услуги для каждой услуги должно быть указано:

- наименование оказанных услуг элемент справочника Номенклатура, у которого установлен флажок Услуга;
- количество реализуемых услуг в случае необходимости можно не указывать;
- выручка от реализации услуг;
- плановая себестоимость;
- счет доходов, на котором отражается выручка от реализации услуги;
- счет расходов, на который в конце месяца будет списана сумма расходов, связанных с оказанием услуги.

Если в документе не указать плановую стоимость оказанных услуг, то в конце месяца при расчете фактической стоимости не будет сформирована их стоимость.

| 🐱 Акт об оказании производственных услуг: Проведен                   | _ 🗆 ×                                                           |
|----------------------------------------------------------------------|-----------------------------------------------------------------|
| Цены и валюта 🛛 Действия 🕶 🙀 🔯 🚱 🖓 🚱 🖌 🛱                             | & II Tr II ?                                                    |
| Номер: Т.Д.К0000001 от: 24.09.2009 11:28:59 🖽                        |                                                                 |
| Организация: Наша организация 🔾                                      | Контрагент: ИнноТрейд 🔍                                         |
|                                                                      | Договор: №567 от 01.01.07 🔍                                     |
|                                                                      | Зачет авансов: Автоматически                                    |
| Услуги (1 поз.) Счет затрат Счета расчетов Дополнительно             |                                                                 |
| Счет 20.01                                                           |                                                                 |
| Подразделение: Производственный цех 1                                |                                                                 |
| Номенклатурная Основная номенклатурная группа<br>группа:             |                                                                 |
| Тип цен: Основная цена продажи                                       | Всего (руб.): 11 800,00                                         |
| Счет-фактура: <u>№ 7 от 24.09.2009 г. (Счет-фактура выданный Т.(</u> | <u>КООООООО7 от 24.09.2009 11</u> НДС (сверху): <b>1 800,00</b> |
| Комментарий:                                                         |                                                                 |
| A                                                                    | кт об оказании услуг   Печать -   ОК   Записать   Закрыть       |

На закладке Счет затрат указывается счет затрат и детализация затрат.

Если все расходы, отнесенные на ту же номенклатурную группу, что и доходы, полученные от оказания услуги, должны быть включены в ее себестоимость, то реализацию услуг следует отражать с помощью документа Реализация товаров и услуг на закладке Услуги.

# Важно!

При закрытии месяца все затраты, отнесенные на ту же номенклатурную группу, что и реализованные услуги (распределение расходов по выручке), будут отнесены на себестоимость этих услуг с учетом остатков незавершенного производства. Многопередельный расчет себестоимости для таких услуг не поддерживается.

### Инвентаризация незавершенного производства

В конце каждого месяца организация должна проводить инвентаризацию незавершенного производства. Результаты инвентаризации необходимо отражать в учете, для того чтобы расходы, отнесенные к незавершенному производству, были учтены при формировании стоимости продукции (полуфабрикатов, услуг), выпущенной в текущем месяце.

Для ввода остатков незавершенного производства предназначен документ Инвентаризация незавершенного производства меню Производство.

| 🖬 Инвентаризация незавершенного производства: Записан 💶 🛛 🗙 |                                       |              |                       |    |  |  |  |  |
|-------------------------------------------------------------|---------------------------------------|--------------|-----------------------|----|--|--|--|--|
| Действия 🗸 👍                                                | 🔃 💺 Перейти 🕶 📑 🥐                     |              |                       |    |  |  |  |  |
| Номер:<br>Организация:                                      | ТДК00000001 от: 24.09.2009 11:33:57 🖬 | Счет затрат: | 20.01                 |    |  |  |  |  |
| Подразделение:                                              | Производственный цех 1 🗣              |              |                       |    |  |  |  |  |
| Остатки незав                                               | ершенного производства                |              |                       | _  |  |  |  |  |
| 열혈롱철                                                        |                                       |              |                       |    |  |  |  |  |
| Nº Номенклат                                                | урная группа                          |              | Сумма (БУ) Сумма (НУ) |    |  |  |  |  |
| 1 Кондитерсі                                                | кие изделия                           |              | 20 000,00 20 000,0    | 00 |  |  |  |  |
|                                                             |                                       |              |                       |    |  |  |  |  |
| Ответственный:                                              | Абдулов Юрий Владимирович 🛛 🗙         |              |                       |    |  |  |  |  |
| Комментарий:                                                |                                       |              |                       |    |  |  |  |  |
|                                                             |                                       |              | ОК Записать Закры     | пь |  |  |  |  |

Документ вводится по каждому производственному подразделению, в котором есть остатки незавершенного производства на конец месяца. В зависимости от того, является ли производство основным или вспомогательным, в реквизите Счет затрат указывается субсчет 20.01 «Основное производство» или счет 23 «Вспомогательное производство».

Стоимостная оценка незавершенного производства по каждому виду выпускаемой продукции и услуг указывается в табличной части документа.

Документ не формирует проводок. Данные, указанные в нем, учитываются при выполнении регламентной операции Закрытие 20, 23, 25, 26.

## 3.9.6. Переработка давальческого сырья

В программе реализованы следующие варианты учета переработки давальческого сырья:

- организация оказывает услуги по переработке давальческого сырья, то есть выступает в роли переработчика;
- организация принимает услуги контрагентов по переработке собственного сырья, то есть выступает в роли давальца.

Последовательно рассмотрим учет переработки давальческого сырья для обоих вариантов.

# Оказание организацией услуг по переработке

Договор с заказчиком отражается как договор с покупателем, так как заказчик является покупателем услуг по переработке сырья.

### Поступление сырья от заказчика

Поступление материалов от заказчика отражается с помощью документа **Поступление товаров и услуг** с видом операции **В переработку**. При проведении документа материалы, поступившие на переработку, отражаются на забалансовом счете 003.01 «Материалы на складе» по залоговым ценам, которые указываются в табличной части документа. Для целей налогового учета по налогу на прибыль учет материалов заказчика не ведется.

Передача сыръя заказчика в производство

Передача материалов заказчика в производство отражается в документе **Требование-накладная** на закладке **Материалы заказчика.** Документ **Требованиенакладная** можно создать на основании документа **Поступление товаров и услуг** с видом операции **В** переработку.

Материалы заказчика, отнесенные на затраты производства, учитываются на счете 003.02 «Материалы, переданные в производство» по залоговым ценам.

Учет собственных затрат на производство продукции из

#### давальческого сырья

На затраты производства продукции из материалов заказчика могут быть отнесены собственные материалы, услуги сторонних организаций, затраты на оплату труда, затраты на амортизацию основных средств и т. д. Принцип формирования этих затрат не отличается от принципа формирования затрат на производство собственной продукции.

Выпуск готовой продукции из давальческого сырья

Для отражения выпуска готовой продукции, произведенной из давальческого сырья, как и собственной готовой продукции, используется документ Отчет производства за смену меню Производство.

Учет выпуска готовой продукции, произведенной из материалов заказчика, ведется на специальном счете 20.02 «Производство продукции из давальческого сырья», который имеет следующие особенности:

- по дебету этого счета отражается выпуск готовой продукции,
- по кредиту реализация услуг по переработке сырья заказчика.

Учет ведется в течение отчетного периода в плановых ценах, после закрытия периода и расчета себестоимости – в фактических ценах.

Оказание услуг по переработке сырья заказчика

Оказание услуг по переработке сырья заказчика отражается с помощью документа Реализация услуг по переработке меню Производство.

| 🖉 Реализация   | а услуг по      | переработке:      | Проведен *       |                    |                 |               |                 |          | _ 🗆 ×         |
|----------------|-----------------|-------------------|------------------|--------------------|-----------------|---------------|-----------------|----------|---------------|
| Цены и валюта  | Действи         | ят 📥 🛛 🖣          |                  | - <sup>A</sup> r ≣ | ि 🗄 ?           |               |                 |          |               |
| Номер:         | КФП0000         | 0001 от: 17.0     | 2.2009 13:00:00  |                    |                 |               |                 |          |               |
| Организация:   | Наша орга       | анизация          |                  | Q                  | Контрагент:     | Торговый,     | дом "Компл      | ексный"  | Q             |
|                |                 |                   |                  |                    | Договор:        | Договор N     | :99 Перераб     | ботка    | Q             |
|                |                 |                   |                  |                    | Зачет авансов   | Автоматич     | ески            | ]        |               |
| Продукция (ус. | луги по пере    | работке) (1 поз.) | Материалы за     | аказчика (4 п      | оз.) Счета расч | нетов Допо    | олнительно      |          |               |
| '엄청 등          | 철 🖬 🕇           |                   | Заполнить 🕶 🗌 П  | одбор              |                 |               |                 |          |               |
| Nº Номенкл     | атура           | Спецификация      | Содержани        | е услуги по п      | ер Количеств    | о Цена        | Сумма           | % НДС    | Сумма НДС     |
| 1 Паста ш      | околадная       | Паста шоколпдн    | ная Паста шок.   | оладная            | 6 000,0         | 00 25,00      | 150 000,00      | 18%      | 22 881,36     |
|                |                 |                   |                  |                    |                 |               |                 |          |               |
|                |                 |                   |                  |                    |                 |               |                 |          | 2             |
|                |                 |                   |                  |                    |                 |               | Bcero           | (руб.):  | 150 000,00    |
| Счет-фактура:  | <u>N: КФПОО</u> | 000003 or 17.02.2 | 008 г. (Счет-фак | тура выданн        | ый КФП000000    | 03 от 17.02.2 | <u>О</u> НДС (в | зт. ч.): | 22 881,36     |
| Комментарий:   |                 |                   |                  |                    |                 |               |                 |          |               |
|                |                 |                   |                  |                    | Акт об оказа    | нии услуг 🛛 🛛 | Течать 🕶 🕻      | JK Jan   | исать Закрыть |

На закладке **Продукция (услуги по переработке)** отражается продукция, изготовленная из давальческого сырья и подлежащая передаче заказчику, а также оказанные услуги по переработке. Табличная часть может быть автоматически заполнена:

по документу Отчет производства за смену со счетом учета 20.02,
■ по остаткам счета 20.02.

Ha заклалке Материалы заказчика отражаются материалы, списываемые со счета 003.02. Эти материалы в отчете давальцу отражаются как материалы, использованные производство передаваемой на продукции. Табличная часть может быть заполнена автоматически:

- по остаткам счета 003.02 по указанному заказчику;
- по спецификации. В этом случае рассчитывается состав материалов, необходимых для производства продукции, указанной на закладке Продукция (услуги по переработке) согласно спецификациям, указанным на той же закладке.

Доходы от реализации услуг по переработке отражаются по кредиту счета учета доходов, расходы – по дебету счета учета расходов и по кредиту счета 20.02 «Производство продукции из давальческого сырья».

Если факты передачи продукции и реализация услуг по ее производству совпадают, то для отражения передачи готовой продукции заказчику необходимо воспользоваться документом **Реализация услуг по переработке**.

Если же факт передачи продукции и факт реализации услуг по ее производству не совпадают, то для отражения передачи готовой продукции необходимо воспользоваться документом **Передача товаров** с видом операции **Передача продукции заказчику**.

В обоих случаях предполагается, что готовая продукция, произведенная из материалов заказчика, не хранится на складе производителя. Передача сыръя и поступление готовой продукции из переработки

Передача сырья в переработку

Передача сырья в переработку регистрируется документом Передача товаров меню Производство – Передача в переработку (из переработки) с видом операции Передача сырья в переработку.

| 🔯 Передача то                  | 🗟 Передача товаров: Передача сырья в переработку. Проведен * 🛛 🖕 🗌 🗙  |                  |          |            |          |          |  |  |  |
|--------------------------------|-----------------------------------------------------------------------|------------------|----------|------------|----------|----------|--|--|--|
| Операция 👻 Деі                 | Операция - Действия - 🛃 🐼 🏤 🏦 🥀 🖫 🔚 🛨 😫 ?                             |                  |          |            |          |          |  |  |  |
| Номер:                         | Т.ДК00000002 от: 24.09.2009 11:46:29 🖽                                |                  |          |            |          |          |  |  |  |
| Организация:                   | Наша организация 📖 🔍                                                  | Контрагент:      | Монолит  |            |          | Q        |  |  |  |
| Склад:                         | Основной склад 🔍                                                      | Договор:         | №890 от  | 03.04.07   |          | <b>x</b> |  |  |  |
| Товары (2 поз.)<br>🔄 🖆 🛋 🌂     | Тара (0 поз.) Счета учета расчетов Допо<br>🔄 🔜 🕇 🌲 🛃 Заполнить - Подо | лнительно<br>бор |          |            |          |          |  |  |  |
| N Номенкла                     | атура                                                                 | Количество       |          | Счет учета | Счет пе  | редачи   |  |  |  |
| 1 Молоко с                     | ухое                                                                  |                  | 100,000  | 10.01      | 10.07    |          |  |  |  |
| 2 Какао пор                    | рошок                                                                 |                  | 50,000   | 10.01      | 10.07    |          |  |  |  |
| Ответственный:<br>Комментарий: | Стветственный: Абдулов Юрий Владинирович                              |                  |          |            |          |          |  |  |  |
|                                |                                                                       | М-15 (Накладн    | ая) Печа | ть - ОК    | Записать | Закрыты  |  |  |  |

Материалы, переданные в переработку, учитываются на счете 10.07 «Материалы, переданные в переработку на сторону».

Если материалы передаются на производство определенного количества продукции, их состав и количество можно рассчитать с помощью спецификаций. Для этого необходимо воспользоваться кнопкой Заполнить. В открывшейся форме подбора номенклатуры указывается продукция, которую планируется произвести, и ee количество, далее указываются спецификации.

Затраты переработки

Затраты по переработке сырья отражаются документом Поступление из переработки меню Производство.

| 🗟 Поступление      | е из переработки: Не проведен                                                                                                    |                             |                                |                                           |                                | _ 🗆 ×                          |
|--------------------|----------------------------------------------------------------------------------------------------|-----------------------------|--------------------------------|-------------------------------------------|--------------------------------|--------------------------------|
| Цены и валюта      | Действия - 🖌 🐼 🐝 🏦 🕌 4                                                                                                    | 5 🖪 🕞 🗐                     | ?                              |                                           |                                |                                |
| Номер:             | Т.ДК00000003 от: 24.09.2009 11:52                                                                                                    | 38 🔟                        |                                |                                           |                                |                                |
| Организация:       | Наша организация                                                                                                    | 🗣                           | Контрагент:                    | Монолит                                   |                                | ۹                              |
| Склад:             | Основной склад                                                                                                    | 🔍                           | Договор:                       | N#890 or 03.04.07                         |                                | 🔍                              |
|                    |                                                                                                    |                             | Зачет авансов                  | Автоматически                             |                                |                                |
| Продукция (        | Услуги (1 поз.) Счет затрат Материал<br>управлять и Счет затрат Материали<br>аправлять и Содержание ус Статья затрат<br>тка с Переработка с Материальные | ы ( Возвращен<br>Количество | нн Тара (0 по<br>Цена<br>1,000 | рз.)   Счета расчет<br> Сумм<br>20 000,00 | . Дополнител.<br>а<br>20 000,0 | Счет-фактура<br>% НДС<br>0 18% |
| 1 руб. = 1, Тип це | н: Основная цена продажи                                                                                                    |                             |                                |                                           | Всего (руб.):                  | 23 600,00                      |
| Счет-фактура:      | Ввести счет-фактири                                                                                                    |                             |                                |                                           | НДС (сверху):                  | 3 600,00                       |
| Комментарий:       |                                                                                                    |                             |                                |                                           |                                |                                |
|                    |                                                                                                    |                             | Нак                            | ладная МХ-18   Пе                         | чать • ОК 3                    | аписать Закрыть                |

На закладке **Услуги** указывается стоимость услуг по переработке. На закладке **Материалы** указываются материалы, которые были переданы в переработку и приняты как затраты производства согласно отчету о переработанном сырье. Табличная часть закладки **Материалы** может быть автоматически заполнена по остаткам материалов, переданных в переработку, а также по спецификациям готовой продукции, указанным на закладке **Продукция**.

Поступление продукции из переработки

Поступление продукции из переработки на склад отражается документом Поступление из переработки меню Производство на закладке Продукция. Аналогично поступлению на склад продукции, произведенной собственными силами, поступление на переработчиком, склад продукции, произведенной

фиксируется в плановых ценах. Фактическая стоимость рассчитывается при закрытии месяца.

Возврат материалов, не использованных при переработке

Для отражения поступления сырья, не использованного при переработке и возвращенного организации, предназначена закладка Возвращенные материалы документа Поступление из переработки.

### 3.10. УЧЕТ ПИТАНИЯ

#### 3.10.1. Аналитический учет продуктов питания

Перечень используемых продуктов питания вводится в справочнике Номенклатура (меню Основная деятельность – Питание – Продукты питания).

Для учета наличия и движения продуктов питания предусмотрен специальный счет 10.12 «Продукты питания». На этом счете автономные учреждения могут вести учет продуктов питания по отдельным наименованиям, партиям и местам хранения.

Учет расхода продуктов и стоимости питания ведется в разрезе категорий довольствующихся. Список категорий довольствующихся содержится в справочнике Категории довольствующихся (меню Основная деятельность – Питание).

Для каждой категории можно установить плановую стоимость питания на человека в день. Указанное значение стоимости начинает действовать с даты, установленной в реквизите **Действует с**. Плановая стоимость питания используется при печати формы 0504202 «Меню-требование» и в отчете Отчет по стоимости питания.

Для учета питания персонала следует использовать отдельные категории с установленным флажкомм Категория довольствующихся относится к персоналу.

| 🗐 Список категорий доволь | ствующихся орга | анизации Общеобразовательная шк     | ола №      | 113 _ 🗆 🗙   |
|---------------------------|-----------------|-------------------------------------|------------|-------------|
| Действия 🕶 🖉 Добавить  🔛  |                 | 1) A A TO T- V Q ?                  |            |             |
|                           | 🗸 Организация:  | Общеобразовательная школа №113      |            | ×           |
|                           | Код             | Наименование                        | <b>-</b> ∏ | ерсонал ^   |
|                           | - 00000003      | Группа продленного дня              |            |             |
|                           | - 000000001     | Дети 1-4 класс                      |            |             |
|                           | - 00000002      | Дети 5-11 класс                     |            |             |
|                           | - 000000004     | Персонал                            |            | ·           |
|                           | 🖹 Категория ,   | довольствующихся: Персонал          |            | _ 🗆 ×       |
|                           | Действия 🕶 🖌    | 🛛 🐼 Перейти 🗸 ?                     |            |             |
|                           | Организация:    | Общеобразовательная школа №113      |            |             |
|                           | Наименование:   | Персонал                            | Код        | : 000000004 |
| ~                         | Группа:         |                                     |            | x           |
| < >>                      | -               | 🕑 Категория довольствующихся относи | пся к пе   | рсоналу     |
| ·                         | Плановая сто    | имость одного дня питания           |            |             |
|                           | Действия 🗸 🎈    | 릴Добавить 🔄 🛃 🦉 [↔] 📿               |            |             |
|                           | Действует       | с 🔺 Стоимость (руб./чел.)           |            | ^           |
|                           | 01.01.2008      |                                     |            | 120,00      |
|                           |                 |                                     |            |             |
|                           |                 |                                     |            |             |
|                           |                 |                                     |            | ~           |
|                           |                 | OK                                  | Записа     | ать Закрыть |

#### 3.10.2. Поступление продуктов питания

Поступление продуктов питания оформляется документами:

- Поступление товаров и услуг меню Покупка, если продукты питания поступили от поставщика;
- Авансовый отчет меню Касса, если продукты питания закуплены через подотчетное лицо.

#### 3.10.3. Расход продуктов питания

Для регистрации количества довольствующихся и списания продуктов питания на затраты предназначен документ Меню-требование (меню Основная деятельность – Питание).

| 🐱 Меню-требова         | ние: Проведен                                                                                                    |            | _ 🗆 ×   |  |  |  |  |  |
|------------------------|----------------------------------------------------------------------------------------------------|------------|---------|--|--|--|--|--|
| Действия 🗸 🖌 🗧         | V 🗣 🏦 🍇 📭• 👯 🗉 厅 🔜 ?                                                                                                    |            |         |  |  |  |  |  |
| Номер:                 | Номер: ШК000000001 04.03.2009 12.00.00 🗐 Дополнительное питание                                                               |            |         |  |  |  |  |  |
| организация.<br>Склад: | Организация: Общеобразовательная школа №113 Q<br>Склад: Склад продуктов питания Q Счета затрат на закладке "Продукты питания" |            |         |  |  |  |  |  |
| Категории доволь       | стеуошикся (4 поз.) Прадукты питания (15 поз.) Счет затрат НДС Дополнительно                                                  |            |         |  |  |  |  |  |
| Nº Категория д         | овольствующихся                                                                                                    | Количество | (чел.)  |  |  |  |  |  |
| Дети 1-4 кл            | acc                                                                                                    |            | 50      |  |  |  |  |  |
| 2 Дети 5-11 к          | ласс                                                                                                    |            | 100     |  |  |  |  |  |
| 3 Группа прод          | ленного дня                                                                                                    |            | 30      |  |  |  |  |  |
| 4 Персонал             |                                                                                                    |            | 20      |  |  |  |  |  |
|                        |                                                                                                    |            | 200     |  |  |  |  |  |
| Комментарий:           |                                                                                                    |            |         |  |  |  |  |  |
|                        | Меню-требование Печать - ОК                                                                                                   | Записать   | Закрыты |  |  |  |  |  |

Список категорий довольствующихся заполняется на закладке **Категории довольствующихся**. По каждой категории указывается количество питающихся.

В случае если на тех же довольствующихся в течение дня нужно ввести еще одно меню-требование, то вводится документ **Меню-требование** с установленным флажком **Дополнительное питание**. Новое меню-требование можно ввести на основании основного меню-требования. В меню-требовании на дополнительное питание список категорий довольствующихся не редактируется.

| Номер:                                                                                                    | ШК00000003                                                                                                    | 04.03.2008 12:00:00                                                             | Дополнительное г                                                  | итание                                               |                            |  |  |
|----------------------------------------------------------------------------------------------------|----------------------------------------------------------------------------------------------------|---------------------------------------------------------------------------------|-------------------------------------------------------------------|------------------------------------------------------|----------------------------|--|--|
| Организация:                                                                                                    | низация: Общеобразовательная школа №113 🔍 Основное меню-требование: Меню-требование ШКО00000001 🔍                           |                                                                                 |                                                                   |                                                      |                            |  |  |
| Склад:                                                                                                    | Склад продуктов                                                                                                    | питания С                                                                       | 🛛 🗌 Счета затрат на за                                            | акладке "Продукты пита                               | ания"                      |  |  |
|                                                                                                    | Категории довольствующихся (4 поз.) Продукты питания (4 поз.) Счет затрат НДС Дополнительно<br>로 호 호 조 적 로 1 4 분 량 집 Подбор |                                                                                 |                                                                   |                                                      |                            |  |  |
| Категории довол                                                                                                    | ьствующихся (4 поз.                                                                                                    | .)   Продукты питания (4 п<br>g 🛃   Подбор                                      | оз.) Счет затрат НДС                                              | Дополнительно                                        |                            |  |  |
| Категории довол                                                                                                    | њствующихся (4 поз.<br>5 🔜   🏚 🖡 📑<br>тура                                                                                  | .) Продукты питания (4 п<br>2 Ед Подбор<br>Дети 1-4 класс                       | оз.) Счет затрат НДС<br>Дети 5-11 класс                           | Дополнительно<br>Группа продленного дн               | яПерсонал                  |  |  |
| Категории довол<br>Категории довол<br>Совол<br>Совол<br>Совол<br>Совол<br>Совол<br>Совол<br>Совол<br>Совол<br>Совол<br>Совол<br>Совол<br>Совол<br>Совол<br>Совол<br>Совол<br>Совол<br>Совол<br>Совол         | ьствующихся (4 поз.<br>3 🔜 🔒 🕇 🔱 📑<br>ура<br>ущеное                                                                         | )    Продукты питания (4 п<br><sup>2</sup> = 2<br>Дети 1-4 класс<br>2,50        | оз.) Счет затрат НДС<br>Дети 5-11 класс<br>5.00                   | Дополнительно<br>Группа продленного дн<br>1,0        | яПерсонал                  |  |  |
| Категории довол<br>Категории довол<br>Совол<br>Категории довол<br>Совол<br>Категории довол<br>Категории довол<br>Категории довол<br>Категории довол<br>Категории довол<br>Категории довол<br>Категории довол<br>Категории довол<br>Соволани довол<br>Соволани довол<br>Соволани довол<br>Соволани довол<br>Соволани довол<br>Соволани довол<br>Соволани довол<br>Соволани довол<br>Соволани доволи<br>Соволи<br>Соволи<br>Соволи<br>Соволи<br>Соволи<br>Соволи<br>Соволи<br>Соволи<br>Соволи<br>Соволи<br>Соволи<br>Соволи<br>Соволи<br>Соволи<br>Соволи<br>Соволи<br>Соволи<br>Соволи<br>Соволи<br>Соволи<br>Соволи<br>Соволи<br>Соволи<br>Со | њствующихся (4 поз.<br>ура<br>ущеное<br>, сосиски                                                                           | )] Продукты питания (4 п<br><sup>4</sup> 2 Еда Подбор<br>Дети 1-4 класс<br>2,50 | оз.) Счет затрат НДС<br>Дети 5-11 класс<br>5,00                   | Дополнительно<br>Группа продленного дн<br>1,0<br>3,0 | я Персонал<br>0            |  |  |
| Категории довол<br>Категории довол<br>Сарадельски до сарабори<br>Сарадельски до Сарабори до сарабори<br>Сарабори до Сарабори до сарабори<br>Сарабори до Сарабори до сарабори<br>Свинина                                                                                                    | њствующихся (4 поз.                                                                                                    | ) ] Продукты питания (4 п<br>ад Ща   Подбор<br> Дети 1-4 класс<br> 2,50         | оз.) Счет затрат ИДС<br>Дети 5-11 класс<br>5,00<br>20,00          | Дополнительно<br>Группа продленного дн<br>1.0<br>3.0 | и Персонал<br>0<br>0<br>4, |  |  |
| Категории довол<br>Категории довол<br>Сардельки<br>Свинина<br>Категории до соста<br>Сардельки<br>Свинина<br>Категории до соста<br>Свинина<br>Категори до соста<br>Сругородика<br>Категории до соста<br>Сардельки<br>Свинина<br>Категори до соста<br>Сругородика<br>Свинина                                                                                                    | ьствующихся (4 поз.<br>з ща 1 1 Ц Ц<br>гура<br>цисеное<br>1, сосиски<br>ты мясные                                           | ) Продукты питания (4 п<br>2 Ей Подбор<br>Дети 1-4 класс<br>2,50<br>5,00        | оз.) <u>Счет затрат</u> НДС<br>Дети 5-11 класс<br>5,00<br>20,00   | Дополнительно<br>Группа продленного дн<br>1,0<br>3,0 | и Персонал<br>0<br>0<br>4, |  |  |
| Категории довол<br>Категории довол<br>N <sup>2</sup> Номенклат<br>1 Молоко сг<br>2 Сардельки<br>3 Свинина<br>4 Субпродук                                                                                                    | ьствующихся (4 поз.<br>ущеное<br>ущеное<br>ты мясные                                                                        | ] Продукты питания (4 п<br>а ≝а Подбор<br>Дети 1-4 класс<br>2,50<br>5,00        | оз.) <u>Счет затрат   НДС</u><br>Дети 5-11 класс<br>5,00<br>20,00 | Дополнительно<br>Группа продленного дн<br>1.0<br>3,0 | и Персонал<br>0<br>0<br>4, |  |  |

Количество продуктов питания к списанию указывается на закладке **Продукты питания** в разрезе категорий довольствующихся. Для каждой категории довольствующихся в табличной части отведена отдельная колонка для ввода количества.

Режим ввода данных о счетах и аналитике затрат для списания стоимости продуктов питания регулируется флажком Счета затрат на закладке «Продукты питания». Счет и аналитику затрат можно указать:

- Для всего документа на закладке Счета затрат. Этот режим можно использовать, если меню-требование составляется на продукты, приобретенные только за счет собственных средств или только за счет средств целевого финансирования.
- Для каждой строки документа на закладке Продукты питания. Этот режим можно применять, обшее если составляется меню-требование на продукты, приобретенные как за счет собственных средств, так и за счет средств целевого финансирования.

При проведении документа сумма НДС при необходимости может быть включена или исключена из

стоимости продуктов питания. Необходимость включения или исключения НДС определяется автоматически на основании вида статьи затрат:

- если статья затрат относится к предпринимательской деятельности, то НДС исключается из стоимости продуктов питания;
- если статья затрат относится к деятельности в рамках целевого финансирования, то НДС включается в стоимость продуктов питания.

На закладке **НДС** выбирается режим списания НДС на расходы в случае, если НДС был выделен при поступлении продуктов питания и уже принят к вычету, а по факту продукты были использованы для деятельности в рамках целевого финансирования.

При проведении документа формируются проводки по списанию стоимости продуктов питания на затраты.

Для документа предусмотрена печатная форма «Менютребование» (ф. 0504202 Инструкции по бюджетному учету N148н от 30.12.2008). Для заполнения печатной формы можно указать врача, повара и кладовщика на закладке Дополнительно. Если на основании менютребования были меню-требования введены на дополнительное питание, то ИЗ ОСНОВНОГО менютребования можно получить сводную печатную форму по кнопке Печать Меню-требование (c **учетом** дополнений).

### 3.10.4. Отчеты по учету продуктов питания

В конфигурации предусмотрены специализированные отчеты (меню **Основная деятельность – Питание**):

 Накопительная ведомость по приходу продуктов питания,

- Накопительная ведомость по расходу продуктов питания,
- Отчет по стоимости питания,
- Отчет по расходу продуктов питания.

Отчет «Накопительная ведомость по приходу продуктов питания»

Отчет Накопительная ведомость по приходу продуктов питания предназначен для обобщения информации о поступлении продуктов питания в течение месяца. Форма ведомости (ф. 0504037) утверждена Приказом Минфина РФ № 123н от 23.09.2005 «Об утверждении форм регистров бюджетного учета».

| Период:<br>01.01.2008 🖽     | Органи<br>- 31.12.2008 🖪 Общес              | ізация<br>образова                 | пельная шк                                   | ола №113 ×                                          | ¢                      |                    |      |                                                                         |                                                         |
|-----------------------------|---------------------------------------------|------------------------------------|----------------------------------------------|-----------------------------------------------------|------------------------|--------------------|------|-------------------------------------------------------------------------|---------------------------------------------------------|
| ▶ Сформиров                 | вать отчет 🍙 Печать 🖕                       | Сохран                             | ить как                                      | Σ                                                   | 0,00                   |                    |      |                                                                         | Настройка 📑 ?                                           |
| Учреждение<br>Материально о | НАКС<br>г                                   | ОПИТЕЛ<br>по приз<br><u>Автоно</u> | ЪНАЯ ВЕ<br>(оду прод<br>за 200<br>мное учреж | ДОМОСТЬ I<br>дуктов пита<br>08 г.<br>«дение "Общео! | №<br>ния<br>5разовате: | њная школа NS      | 113" | Отбор<br>Поле Тип срЗнат<br>МОЛ Равно<br>Склад Равно<br>Поставщик Равно | « » •                                                   |
| Отбор:                      | Номенклатура В списке "Кефи<br>Числа месяца | р; Колба                           | са вареная;<br>В                             | . Мартарин; Мас<br>сего                             | сло растит<br>03.0     | ельное"<br>13.2008 |      | ✓ НоменклатуВ спи Кее<br>Локимент Рално<br><                            | мр, Колбаса вареная<br>>                                |
|                             | Номер документа                             |                                    | поп                                          | риходу                                              |                        | 52                 |      | Сортировка                                                              | « » <del>•</del>                                        |
| Код                         | Наименование поставщи                       | 4Kā                                | C)                                           | /мма                                                |                        |                    |      |                                                                         |                                                         |
| 000000116                   | ЗАО "База "Продукты"                        |                                    |                                              | 17 040,00                                           |                        | 17 040,00          |      | <u></u>                                                                 |                                                         |
| Код                         | родукты питания<br>Наименование             | Еди-<br>ница<br>изме-<br>рения     | Коли-<br>чество                              | Сумма<br>руб                                        | Коли-<br>чество        | Суллиа<br>руб      |      | Поле<br>Наименование поставщика<br>Наименование продукта питаны         | Направление сорт<br>По возрастанию<br>ия По возрастанию |
| 00000000044                 | Кефир                                       | л                                  | 80,000                                       | 2 400,00                                            | 80,000                 | 2 400,00           |      |                                                                         |                                                         |
| 0000000034                  | Колбаса вареная                             | KF                                 | 100,000                                      | 10 000,00                                           | 100,000                | 10 000,00          |      | Others (course)                                                         |                                                         |
| 00000000040                 | Мартарин                                    | KF                                 | 18,000                                       | 1 440,00                                            | 18,000                 | 1 440,00           |      | оформиение                                                              |                                                         |
| 00000000041                 | Масло растительное                          | л                                  | 40,000                                       | 3 200,00                                            | 40,000                 | 3 200,00           |      | <ul> <li>Выводить заголовок.</li> </ul>                                 |                                                         |
|                             | Bcero                                       |                                    | х                                            | 17 040,00                                           | х                      | 17 040,00          |      | Выводить подписи                                                        |                                                         |
| <                           |                                             |                                    |                                              |                                                     |                        |                    | >    |                                                                         |                                                         |

Отчет «Накопительная ведомость по расходу продуктов питания»

Отчет Накопительная ведомость по расходу продуктов питания предназначен для обобщения информации о расходе продуктов питания в течение месяца. Форма ведомости (ф. 0504038) утверждена Приказом Минфина РФ № 123н от 23.09.2005 «Об утверждении форм регистров бюджетного учета».

| <ul> <li>Накопителя</li> <li>Период:</li> <li>01.01.2008</li> </ul> | Накопительная ведоность по расходу продуктое питания за 2009 г. Автононное упреждение "Общеобразовательная школа №113" _ С Х     Периси: Органозани     Общеобразовательная школа №113 _ Х     Общеобразовательная школа №113 _ Х     Основние упреждение с Х 000 _ С Инструм 24 2 2                                                                                                    |                        |                               |                                     |                     |                       |            |   |                                        |                                    |
|---------------------------------------------------------------------|----------------------------------------------------------------------------------------------------|------------------------|-------------------------------|-------------------------------------|---------------------|-----------------------|------------|---|----------------------------------------|------------------------------------|
| Учреждение                                                          | HAKONITEI BLARS CONTROL CONTROL CONTRUCA CONTROL CONTROL CONTROL CONTROL CONTROL CONTROL CONTROL CONTROL |                        |                               |                                     |                     |                       |            |   |                                        |                                    |
| Материально от<br>Отбор:                                            | гветственное лицо<br>Номенклатура В списке "Кефи<br>родукты питания                                                                                                    | p; Kon6a               | са варена қ                   | Масло растите.<br>Число месяц       | льное; Масло с<br>а | ливочное"<br>О4 марта | 05 марта   |   | Сортировка<br>Сортировка               | Колбаса вареная;<br>« » 💌          |
| Код                                                                 | Наименорание                                                                                                    | ница<br>изме-<br>рения | Количе-<br>израс-<br>ходовано | ство довольст<br>цена<br>за единицу | вующихся<br>сумма   | 200                   | 200        | - | Поле<br>Наименование продукта питания  | Направление сорт<br>По возрастанию |
| 0000000044                                                          | Кефир                                                                                                    | л                      | 30,000                        | 30,00                               | 900,00              | 15,000                | 15,000     |   |                                        |                                    |
| 0000000034                                                          | Колбаса вареная                                                                                                    | кr                     | 43,500                        | 100,00                              | 4 350,00            | 21,000                | 22,500     |   | 0.000                                  |                                    |
| 000000038                                                           | масло сливочное<br>Всего                                                                                                    | ĸr                     | 6,500<br>X                    | 150,00<br>Y                         | 975,00              | 3,250<br>X            | 3,250<br>¥ |   | оформление                             | «» •                               |
| <                                                                   |                                                                                                    |                        | Â                             |                                     | 0 220,00            |                       |            | ~ | Выводить заголовок<br>Выводить подписи |                                    |

Отчет «Отчет по стоимости питания»

Отчет по стоимости питания предназначен для формирования сводной ведомости по стоимости питания в разрезе категорий довольствующихся за период. Отчет содержит плановые и фактические показатели по стоимости питания.

| 🖤 Отчет по стоимости г                                                   | питания за Мар                                                                        | г 2008 г. Авто | номное учрежден | ние "Общеобр | азовательная шко | ола I | N=113"                                       | _ 🗆 × |  |
|--------------------------------------------------------------------------|---------------------------------------------------------------------------------------|----------------|-----------------|--------------|------------------|-------|----------------------------------------------|-------|--|
| Период:<br>01.03.2008 🖽 - 31.03.200                                      | Период: Организации:<br>(01.03.2008 🗃 – 31.03.2008 🗂 Общеобразовательная школа №113 💌 |                |                 |              |                  |       |                                              |       |  |
| Сформировать отчет                                                       | 🗐 Печать 🖡                                                                            | Сохранить ка   | Σ               | 0,00         |                  |       | 🗈 Настройка 🗮 История • 🕞 🔅                  | 1 1 2 |  |
| Автономное учреждение "Общеобразовательная школа №113" 🔗 Показатели «э•• |                                                                                       |                |                 |              |                  |       |                                              |       |  |
| Отчет по стоимос                                                         | ти питания 🛛                                                                          | за Март 20     | 08 г.           |              |                  |       | Количество довольствующихся                  |       |  |
| Категория                                                                | Количество                                                                            | Стоимость пи   | тания (рүб.)    | Стоимость д  | ня (рүб./чел.)   |       | Плановая стоимость                           |       |  |
| довольствующихся                                                         | (чел.дней)                                                                            | Плановая       | Фактическая     | Плановая     | Фактическая      |       | <ul> <li>Фактическая стоимость</li> </ul>    |       |  |
| Группа продленного дня                                                   | 60                                                                                    | 3 000,00       | 3 664,20        | 50,00        | 61,07            | - 11  | Плановая стоимость дня                       |       |  |
| Дети 1-4 класс                                                           | 100                                                                                   | 15 000,00      | 9 977,00        | 150,00       | 99,77            |       | Фактическая стоимость дня                    |       |  |
| Дети 5-11 класс                                                          | 200                                                                                   | 34 000,00      | 30 687,00       | 170,00       | 153,44           |       | _                                            |       |  |
| Персонал                                                                 | 40                                                                                    | 4 800,00       | 9 302,80        | 120,00       | 232,57           |       | 0.4                                          |       |  |
| Итого                                                                    | 400                                                                                   | 56 800,00      | 53 631,00       | 142,00       | 134,08           |       | Отоор                                        | «» •  |  |
|                                                                          |                                                                                       |                |                 |              |                  |       | ' ' ' ' ' ' ' ' ' ' ' ' ' ' ' ' ' ' '        |       |  |
|                                                                          |                                                                                       |                |                 |              |                  |       | Поле Вид сравне Значени<br>Категория д Равно | 18    |  |
|                                                                          |                                                                                       |                |                 |              |                  |       |                                              |       |  |
| <                                                                        |                                                                                       |                |                 |              | B                | ΣŤ    |                                              |       |  |

Отчет «Отчет по расходу продуктов питания»

**Отчет по расходу продуктов питания** предназначен для анализа расходования продуктов питания за период в разрезе категорий довольствующихся и источников поступления.

| 💷) о<br>Пер | Этчет по расходу продуктов пи<br>июд: | тания за Март 2008<br>Организация: | г. Автономное учре | кдение "Обще | еобразовательная школа №113" _ 🗌 >      |
|-------------|---------------------------------------|------------------------------------|--------------------|--------------|-----------------------------------------|
| 01.         | 03.2008 🖽 - 31.03.2008 🖽              | Общеобразовательна:                | я школа №113  🔻    |              |                                         |
| •           | Сформировать отчет 📄 Печат            | гь 🔚 Сохранить как                 | Σ 0,00             |              | 🗈 Настройка 🗮 История + 📑 📑 ?           |
|             | Автономное учреждение "               | Общеобразовател                    | ьная школа №113'   | •            | Показатели « » •                        |
| I           | Отчет по расходу про                  | дуктов питания                     | I за Март 2008 г   |              | Количество списанных продчктов          |
|             | Выводимые данные: Количество          | списанных продуктов. (             | тоимость списанных | подуктов. Н  | Стоимость списанных продуктов           |
|             | Категория                             | Количество                         | Стоимость          |              | Корректировка (НДС)                     |
| I .         |                                       | списанных                          | списанных          |              | П Симма затрат                          |
| I .         | Номенилатура                          | INCOMPTOR                          | DOD VETOR          |              |                                         |
| E           | Группа продленного лия                | 39.250                             | 3 664 20           |              | -                                       |
| Ē.          | Пети 1-4 класс                        | 99,000                             | 9 977 00           |              | Дополнительные данные «» •              |
| Ë.          | Detw 5-11 knacc                       | 350,500                            | 30,687,00          |              | 일정 공간 🕈 🕇                               |
| lä –        | Персоная                              | 61,500                             | 9 302 80           |              |                                         |
| IY .        | Колбаса валеная кг                    | 5.000                              | 500.00             |              | Номенклатура. Базоваяс диницай змерения |
|             | Маргарин кг                           | 1,000                              | 80,00              |              |                                         |
|             | Масло сливочное, кг                   | 0.500                              | 75.00              |              |                                         |
|             | Молоко свежее, л                      | 4,000                              | 100,00             |              |                                         |
|             | Молочные смеси, л                     | 3,000                              | 300,00             |              | Ortéon «»                               |
|             | Мука пшеничная, кг                    | 2,000                              | 100,00             |              |                                         |
|             | Мясо, кг                              | 2,500                              | 625,00             |              | 결절 & 산                                  |
|             | Птица, кг                             | 20,000                             | 4 000,00           |              | Поле Вид сравне Значение                |
|             | Свинина, кг                           | 4,000                              | 1 080,00           |              | Источник и Равно                        |
|             | Сельди, кг                            | 5,000                              | 1 500,00           |              | Категория д Равно                       |
|             | Сметана, кг                           | 3,000                              | 450,00             |              | However arru Passio                     |
|             | CBID, KF                              | 1,500                              | 450,00             |              |                                         |
| L .         | Vinup, an                             | 0,00                               | 42,00<br>52 52 53  |              |                                         |
|             | VIIOTO                                | 550,250                            | 33 631,00          |              |                                         |
|             | 1                                     |                                    |                    | ~            |                                         |
| <           |                                       |                                    |                    | >            |                                         |

# 3.11. СПЕЦОДЕЖДА, СПЕЦОСНАСТКА, ИНВЕНТАРЬ

# И ХОЗЯЙСТВЕННЫЕ ПРИНАДЛЕЖНОСТИ

## 3.11.1. Аналитический учет спецодежды и спецоснастки

Перечень спецодежды, спецоснастки, инвентаря И принадлежностей хозяйственных указывается в справочнике Номенклатура. Чтобы позиция была отнесена к спецодежде номенклатуры или спецоснастке, необходимо указать Назначение использования. Для этого нужно воспользоваться кнопкой Перейти. В открывшейся форме требуется справочника Назначение указать элемент использования.

Глава 4. Ведение учета

| 🖽 Номенклатура              |                                                                                                    |                                                    | _ 🗆 ×            |
|-----------------------------|----------------------------------------------------------------------------------------------------|----------------------------------------------------|------------------|
| Действия • 🗐 Добавить 🔛 🖆 🗟 | , 🖫 🗐 🏦 🛅 🖷 - 🐒 🗋 Перейти                                                                                                    | ит 🗳 Советы ?                                      |                  |
| Номенклатура                | Код Наименование • Г<br>00000000011 Спецодежда<br>= 00000000028 Перчатки Г<br>= 00000000027 Халат >                                        | Толное наименование Ед.<br>Терчатки шт<br>Калат шт | Номер ГТД ^      |
|                             | Назначения использования: Новый *<br>Действия • 🕞 🔯 🦓 ? 💸 Советы<br>Номенклатура: Халат<br>Нампенование:                                   |                                                    | _ 🗆 ×            |
| v (                         | Количество по норнативу выдачи:<br>Способ погашения стоимости:<br>Поосо полезного использования (в месяцах):<br>Способ отражения расходов: | 1,000) ил<br>гашать стоиность при передаче в<br>0  | эксплуатацию     |
|                             |                                                                                                    | OK                                                 | Записать Закрыть |

В справочнике Назначения использования указывается:

- Норматив выдачи.
- Способ погашения стоимости: линейный, погашать стоимость при передаче в эксплуатацию, пропорционально объему продукции (работ, услуг).
- Срок полезного использования в целых месяцах, относительно которого будут рассчитываться суммы погашения стоимости в бухгалтерском учете при линейном способе погашения стоимости, или предполагаемая выработка, если стоимость будет погашаться пропорционально объему продукции (работ, услуг).
- Способ отражения расходов по погашению стоимости в затратах предприятия. Способ отражения расходов определяется выбором соответствующего элемента справочника Способы отражения расходов по амортизации (погашению стоимости).

### 3.11.2. Поступление спецодежды и спецоснастки

Поступление таких материальных ценностей на склад ничем не отличается от поступления обычных

материалов и товаров и выполняется документом **Поступление товаров и услуг** меню **Покупка**.

### 3.11.3. Передача в эксплуатацию спецодежды и спецоснастки

Документом **Передача материалов в эксплуатацию** меню **Производство** оформляется передача в эксплуатацию спецодежды, спецоснастки, инвентаря и хозяйственных принадлежностей.

Для этой операции необходимо указать:

- склад, с которого передаются материальные ценности,
- подразделение, куда передаются ценности (для спецоснастки).

| 🐱 Передача м   | атериалов в | з эксплуатацию: Пров    | веден                   |                    |              | _ 🗆            |
|----------------|-------------|-------------------------|-------------------------|--------------------|--------------|----------------|
| Действия 🗸 👍   | R 🗣 🗄       | 🛓 🛃 🗣 🖩                 | Tr 📑 ?                  |                    |              |                |
| Номер:         | ТДК000000   | 01 от: 02.09.2009 17    | 2:21:30 🖽               |                    |              |                |
| Организация:   | Наша орган  | изация                  | 🗣                       |                    |              |                |
| Склад:         | Основной сн | клад                    | 🗣                       |                    |              |                |
| Подразделение: | Цех 1       |                         | 🗣                       |                    |              |                |
| Спецодежда (1  | поз.) Спецо | снастка (0 поз.) Инвент | гарь и хозяйственные пр | оинадлежности (О г | 103.)        |                |
| '물 불 물 작       | 털 🔜 🕇 🗉     | II 🛱 🛱 Подбор           |                         |                    |              |                |
| Nº Номенкл     | атура       | Физическое лицо         | Назначение использо.    | Количество         | Счет учета   | Счет передачи  |
| 1 Халат        |             | Абдулов Юрий Влади      | Погашение в течение.    | 1                  | 00,000 10.10 | 10.11.1        |
|                |             |                         |                         |                    |              |                |
|                |             |                         |                         |                    |              |                |
| Ответственный: | Абдулов Юр  | ий Владимирович         |                         |                    |              | ×              |
| Комментарий:   |             |                         |                         |                    |              |                |
|                |             |                         |                         | Ведомость МБ-7     | Печать - ОК  | Записать Закры |

Перечень ценностей с указанием количества отражается в табличных частях в зависимости от вида ТМЦ на закладках Спецодежда, Спецоснастка, Инвентарь и хозяйственные принадлежности. Для спецодежды, инвентаря и хозяйственных принадлежностей указывается работник, которому передается ТМЦ.

#### Замечание

Способ отражения расходов, указываемый для инвентаря и хозяйственных принадлежностей, не может содержать более одной строки в табличном поле. Распределение стоимости передаваемого в эксплуатацию инвентаря и хозяйственных принадлежностей между различными счетами затрат или различной аналитикой не предусмотрено.

При проведении документа в учете формируется проводка по дебету счета передачи и кредиту счета учета.

Материалы, стоимость которых погашается при передаче в эксплуатацию, продолжают учитываться вплоть до их фактического выбытия на специальных забалансовых счетах МЦ.02 «Спецодежда, переданная в эксплуатацию», МЦ.03 «Спецоснастка в эксплуатации» и МЦ.04 «Инвентарь и хозяйственные принадлежности в эксплуатации».

### Замечание

Если организация осуществляет реализацию без НДС или по ставке 0 %, то при проведении документа определяются все расходы, связанные с передаваемыми в эксплуатацию партиями материалов. Вне зависимости от указанного способа погашения стоимости для целей НДС списываются все расходы по партии. При этом если в назначении использования указан счет затрат, который относится к счетам учета косвенных расходов или расходов на производство, списываемые партии с детализацией по счетам-фактурам отражаются в регистре **НДС по косвенным расходам**. В этом случае в конце налогового периода требуется распределить списанные суммы НДС по выручке текущего налогового периода с помощью документа **Распределение НДС косвенных расходов**.

#### 3.11.4. Возврат из эксплуатации спецодежды и спецоснастки

Для оформления возврата спецодежды и спецоснастки на склад используется документ Возврат материалов из эксплуатации меню Производство.

| 🐱 Возврат мат   | ериалов из эксплуатации: Не проведен                              |    | _ 🗆 ×            |
|-----------------|-------------------------------------------------------------------|----|------------------|
| Действия 🕶 🖌    |                                                                   |    |                  |
| Номер:          | T_LK00000001 or: 02.09.2009 17:23:03                              |    |                  |
| Организация:    | Наша организация 🔍                                                |    |                  |
| Склад:          | Основной склад 🔍                                                  |    |                  |
| Подразделение:  | Цех 1 🔍                                                           |    |                  |
| Спецодежда (1 г | поз.) Спецоснастка (0 поз.)                                       |    |                  |
| 열혈통적            | 🖹 🔜 👔 🎚 🛱 🛃 Заполнить 🗸 Подбор                                    |    |                  |
| Nº Номенкла     | ятура Партия материалов в э Физическое лицо Количество Счет учета | 1  | Счет передачи    |
| 1 Халат         | Передача материалов Абдулов Юрий 100,000 10.10                    |    | 10.11.1          |
|                 |                                                                   |    |                  |
| Ответственный:  | Абдулов Юрий Владимирович                                         |    | x Q              |
| Комментарий:    |                                                                   |    |                  |
|                 |                                                                   | OK | Записать Закрыть |

Документ можно заполнить на основании документа **Передача материалов в эксплуатацию**.

Табличную часть документа можно заполнить по остаткам материалов, переданных в эксплуатацию, с помощью кнопки **Заполнить**. При проведении документа в учете формируется проводка по дебету счета учета номенклатуры и по кредиту счета передачи.

### 3.11.5. Списание из эксплуатации спецодежды и спецоснастки

Для отражения в учете операций списания из эксплуатации спецодежды, спецоснастки, инвентаря и хозяйственных принадлежностей используется документ Списание материалов из эксплуатации меню Производство.

| 🗟 Списание материалов из эксплуатации: Проведен 🗕 🗆 🗙 |                            |                          |                 |              |             |  |
|-------------------------------------------------------|----------------------------|--------------------------|-----------------|--------------|-------------|--|
| Действия - 🛃 🐼 🌆 🔏 🥀 🗐 🔚 📑 🥐                          |                            |                          |                 |              |             |  |
| Номер: ТДК0000001                                     | от: 02.09.2009 17:25:47 🖽  |                          |                 |              |             |  |
| Организация: Наша организа                            | ация 🤉                     | Подразделение: Ц         | ex 1            |              | Q           |  |
| Спецодежда (1 поз.) Спецосна                          | астка (О поз.) Инвентары и | и хозяйственные принадле | жности (0 поз.) | Списание     | расходов    |  |
| [ 열 별 통 별 빼 ↑ ↓                                       | 🛃 🛃 Заполнить 🕶 П          | Іодбор                   |                 |              |             |  |
| № Номенклатура                                        | Партия материалов в э      | Физическое лицо          | Количество      | Сче          | т передачи  |  |
| Халат                                                 | Передача материалов в      | Абдулов Юрий Владими     | 1               | 100,000 10.1 | 11.1        |  |
|                                                       |                            | ^                        |                 |              |             |  |
|                                                       |                            |                          |                 |              |             |  |
| Ответственный: Абдулов Юрий                           | Владимирович               |                          |                 |              | × Q         |  |
| Комментарий:                                          |                            |                          |                 |              |             |  |
|                                                       |                            | МБ-8 (Акт на списание    | ) Печать • 0    | К Записа     | ять Закрыть |  |

Документ можно заполнить на основании документа **Передача материалов в эксплуатацию**.

Табличные части Спецодежда, Спецоснастка, Инвентарь и хозяйственные принадлежности можно заполнить автоматически остатками материалов, переданных в эксплуатацию, в том числе и тех, стоимость которых была погашена при передаче в эксплуатацию с помощью кнопки Заполнить.

Кроме того, табличные части Спецодежда и Спецоснастка могут быть заполнены автоматически по остаткам материалов в эксплуатации с истекшим сроком полезного использования. Для этого нужно воспользоваться кнопкой Заполнить – По остаткам с истекшим сроком.

Глава 4. Ведение учета

| 🐱 Списание материалов из эксплуатации: Не прове         | цен <sup>*</sup> _ 🗆 🗙                                 |
|---------------------------------------------------------|--------------------------------------------------------|
| Действия 🗸 🛃 🐼 🎲 🏦 🕌 🦎 🗐 📑 😫                            | )                                                      |
| Номер: ТДК0000001 от: 24.09.2009 12:21:57 🖽             |                                                        |
|                                                         | подразделение. Производственный цех т                  |
| Спецодежда (U поз.) Спецоснастка (U поз.) Инвентарь и х | озяйственные принадлежности (U поз.) Списание расходов |
| Способ списания: По назначению использования            |                                                        |
| В дебет счета, указанного в документе                   |                                                        |
|                                                         |                                                        |
| Ответственный: Абдулов Юрий Владимирович                | x Q                                                    |
| Комментарий:                                            |                                                        |
|                                                         | МБ-8 (Акт на списание) Печать - ОК Записать Закрыть    |

Если при передаче объектов в эксплуатацию стоимость материалов не была отнесена на затраты, то необходимо указать счета затрат на закладке **Списание расходов**.

Материалы, стоимость которых была погашена при передаче в эксплуатацию при их фактическом выбытии, необходимо списать с забалансового учета. Для этого достаточно указать в полях Счет передачи один из специальных забалансовых счетов, на котором учитывались материалы.

#### 3.11.6. Погашение стоимости спецодежды и спецоснастки

Погашение стоимости по материальным ценностям, введенным в эксплуатацию, производится согласно указанному в назначении использования способу Погашение отражения расходов. осуществляется операцией регламентной Погашение стоимости и спецоснастки Операции – спеполежлы меню Закрытие месяца.

Одновременно с погашением стоимости материальных ценностей в учете будут отражены постоянные и временные разницы в оценке текущих расходов организации.

### 3.12. ОСНОВНЫЕ СРЕДСТВА

#### 3.12.1. Аналитический учет основных средств

Справочники, документы и отчеты по учету основных средств содержатся в меню **ОС**.

Учет основных средств ведется в справочнике **Основные** средства. В нем хранятся сведения об основных средствах, которые не изменяются со временем и не зависят от специфики конкретной организации при постановке объекта на учет: наименование, группа учета основного средства (Здания, Машины и оборудование, Транспортные средства), сведения об изготовителе и т. п.

| 🚽 Основные средства: 3      | дание школы 💶 🗆 🗙                                      |
|-----------------------------|--------------------------------------------------------|
| Действия 🕶 👍 🔃 🔩            | 💱 Перейти 🗸 🧮 🕐                                        |
| Наименование: Здание шко    | лы Код: 00000002                                       |
| Организация: Наша орган     | изация Q Инв. №: 000000002                             |
| Дата сведений: 10.09.2009 2 | 23:59:59                                               |
| Основные сведения Бухга     | лтерский учет Налоговый учет                           |
| Группа ОС:                  | Особо ценное имущество 🗙                               |
| Полное наименование:        | Здание школы 💌                                         |
| Изготовитель:               |                                                        |
| Заводской номер:            |                                                        |
| Номер паспорта :            |                                                        |
| Дата выпуска (постройки):   |                                                        |
| Постоянные сведения         |                                                        |
| 0К0Ф:                       | x                                                      |
| Группа учета ОС:            | Здания 🗙                                               |
| Амортизационная группа:     | Девятая группа (свыше 25 лет до 30 лет включительно) 🗙 |
| Шифр по ЕНАОФ:              | x                                                      |
| Автотранспорт               |                                                        |
| Адрес местонахождения:      | Код региона:                                           |
| Комментарий:                |                                                        |
|                             | Форма ОС-6 Печать - ОК Записать Закрыть                |

Эту информацию об основных средствах нужно внести в справочник перед принятием на учет.

Для добавления в справочник сведений о группе однотипных объектов основных средств, отличающихся только инвентарными номерами, предназначена специальная форма, вызываемая кнопкой **Групповое** добавление на форме списка справочника.

В форме группового добавления необходимо указать:

- группу, в которую добавляются новые элементы,
- код, с которого начнется нумерация добавляемых элементов справочника,
- количество создаваемых элементов,
- наименование элемента справочника.

Для анализа информации об объектах основных средств предназначены отчеты: Инвентарная книга ОС (унифицированная форма № ОС-6б), Ведомость амортизации ОС.

| 🕸 Ber       | омость амортизации ОС за Март 2              | 2008 г. Автономно | е учреждение "Об | бщеобразовательн | ая школа №113"                         | □ ×              |
|-------------|----------------------------------------------|-------------------|------------------|------------------|----------------------------------------|------------------|
| Перио       | д: Органи                                    | зация:            |                  |                  |                                        |                  |
| 01.03       | 2008 🔟 - 31.03.2008 🛄 Наша (                 | организация       | -                |                  |                                        |                  |
|             |                                              |                   |                  |                  |                                        | 100              |
| <b>)</b> C¢ | ормировать отчет 📑 Печать 🔓                  | Сохранить как 2   | 0,00             |                  | 🔚 Настройка 🗮 История + 📑 👻 🚆          | 2                |
|             | Автономное учреждение "Общ                   | еобразовательн    | іая школа №113'  |                  | Показатели                             | « » <del>•</del> |
|             | Ведомость амортизации                        | ОС за Март 20     | )08 г.           |                  | БУ (данные бухгалтерского чуета)       |                  |
|             | Выводимые данные: БУ (данные бухгал          | терского учета)   |                  |                  | НУ (данные налогового учета)           |                  |
|             | Счет учета.Наименование \ МОЛ                | На начало перио   | да               |                  | ПР (данные по учету постоянных разниц) |                  |
|             | \ Основное средство,                         | Стоимость         | Амортизация      | Остаточная       | ВР (данные по учету временных разниц)  |                  |
|             | Инвентарный номер                            |                   | (износ)          | стоимость (с     | Контроль (БУ - (НУ + ПР + ВР))         |                  |
|             |                                              |                   |                  | учетом износа)   | Дополнительные данные                  | « » <b>v</b>     |
| a           | Основные средства в                          | 20 000,00         | 416,67           | 19 583,33        |                                        | _                |
| IT_         | организации                                  |                   |                  |                  |                                        |                  |
| 티보          | Петрова Марианна Александровна               | 20 000,00         | 416,67           | 19 583,33        | Дата принятия к учету                  |                  |
| 111         | Компьютер Intel P4, 00000006                 | 20 000,00         | 416,67           | 19 583,33        | Первоначальная стоимость               |                  |
|             | Основные средства, полученные                | 23 320 000,00     | 1 087 083,34     | 22 232 916,66    |                                        |                  |
| 보           | или приобретенные в рамках                   |                   |                  |                  |                                        |                  |
|             | целевого финансирования                      |                   |                  |                  |                                        |                  |
| 티보          | Абдулов Кории Владимирович                   | 23 300 000,00     | 1 086 666,67     | 22 213 333,33    |                                        |                  |
|             | Здание школы, осососос                       | 15 300 000,00     | 1 086 666,67     | 14 213 333,33    | Группировка                            | ** → ▼           |
|             | ШКОЛЬНЫЙ АВ ТООУСТАЗ,<br>000000003           | 3 000 000,00      |                  | 3 000 000,00     | 열 열 🖉 🖓 🕇 🖡                            |                  |
|             | Участок земли, 000000004                     | 5 000 000,00      |                  | 5 000 000,00     | Счет ччета. Наименование               |                  |
| Π₽          | Петрова Марианна Александровна               | 20 000,00         | 416,67           | 19 583,33        | MON                                    |                  |
|             | Компьютер Intel P4 (гл. бух.),<br>0000000001 | 20 000,00         | 416,67           | 19 583,33        | Fpyma OC                               |                  |
|             | Итого                                        | 23 340 000,00     | 1 087 500,01     | 22 252 499,99    | Амортизационная группа                 |                  |
|             |                                              |                   |                  |                  | Способ начисления амортизации          |                  |
|             |                                              |                   |                  |                  |                                        |                  |
|             |                                              |                   |                  |                  | × L                                    |                  |
| <           |                                              |                   |                  | >                |                                        |                  |

# 3.12.2. Поступление оборудования

# Поступление в рамках целевого финансирования

Поступление оборудования в рамках целевого финансирования регистрируется документом Поступление товаров и услуг с операцией Целевое финансирование (меню Покупка).

| Операция 👻 Ц                   | ены и валюта Действия •         | + 2 -            | <b>3 ≥ ∞</b> • %. | Fr.     | 2                               |             |          |
|--------------------------------|---------------------------------|------------------|-------------------|---------|---------------------------------|-------------|----------|
| Номер:                         | ШК.00000021 от: 21.0            | .2008 12:00:02 🛅 |                   |         |                                 |             |          |
| Организация:                   | Наша организация                | Q                |                   |         |                                 |             |          |
| Склад:                         | Основной склад                  | Q                |                   |         |                                 |             |          |
|                                |                                 |                  |                   |         |                                 |             |          |
| Оборудование                   | (1 поз.) Материалы (0 поз.)     | Услуги (0 поз.)  | Целевое финансиро | вание , | Дополнительно                   | Счет-факту  | jpa      |
| 일호로                            | 皆風11段戯「                         | Тодбор           |                   |         |                                 |             |          |
| Nº Номенк                      | латура                          | Количество       | Цена              |         | Сумма                           | Счет        | учета    |
| 1 Компью                       | πep Intel P4                    |                  | 1,000 2           | 00,000  | 20                              | 000,00 08.1 | 4        |
|                                |                                 |                  |                   |         |                                 |             |          |
|                                |                                 |                  |                   |         |                                 |             |          |
|                                |                                 |                  |                   |         |                                 |             |          |
| Типцен: Не за                  | олнено!                         |                  |                   |         | Всего (руб.):                   |             | 20 000,0 |
| Типцен: Не за<br>Счет-фактура: | полнено!<br>Ввести счет-фактчру |                  |                   |         | Всего (руб.):<br>НДС (в т. ч.): |             | 20 000,0 |

Оборудование, полученное в рамках целевого финансирования, учитывается на счете учета 08.14 «Приобретение объектов основных средств в рамках целевого финансирования».

Аналитический учет оборудования ведется по номенклатурным позициям с использованием справочника Номенклатура. Номенклатурные позиции целесообразно учитывать отдельной В группе Оборудование.

В табличной части **Оборудование** указывается наименование оборудования, количество, цена и счет учета.

Если целевые средства учитываются по факту поступления в организацию, то на закладке **Целевое финансирование** необходимо заполнить реквизиты:

- Источник целевых средств,
- Счет учета целевого финансирования.

| 🗟 Поступление товаров и услуг: Целевое финансирование. Проведен 🗕 🗆 🗙                                                               |                                                                              |                |              |         |  |  |
|----------------------------------------------------------------------------------------------------|------------------------------------------------------------------------------|----------------|--------------|---------|--|--|
| Операция 🕶 🛛 Це                                                                                                    | њи валюта 🛛 Действия 🗸 📥 🔃 💱 🌆 🚮 👪 🖏 🕇 🎼 🔚                                   | ?              |              |         |  |  |
| Номер:                                                                                                    | WK000000021 or: 21.01.2008 12:00:02                                          |                |              |         |  |  |
| Организация:                                                                                                    | Наша организация 🗣                                                           |                |              |         |  |  |
| Склад:                                                                                                    | Основной склад 🔍                                                             |                |              |         |  |  |
|                                                                                                    |                                                                              |                |              |         |  |  |
| Оборудование                                                                                                    | 1 поз.)   Материалы (0 поз.)   Услуги (0 поз.)   Целевое финансирование   До | полнительно    | Счет-фактура | 3       |  |  |
| Поступление начисленных целевых средств<br>Целевые средства учитываются по факту поступления<br>в остаживаются то факту поступления |                                                                              |                |              |         |  |  |
| Источник<br>целевых средо                                                                                                    | Финансирование 2008 г<br>в: Финансирование 2008 г<br>Контрагент: Департан    | мент образова  | ния г.Москвы | ×       |  |  |
|                                                                                                    |                                                                              |                |              |         |  |  |
| Гипцен: Не зап                                                                                                    | лнено!                                                                       | Всего (руб.):  | 20           | 00,000  |  |  |
| Счет-фактура:                                                                                                    | Ввести счет-фактуру                                                          | НДС (в т. ч.): |              |         |  |  |
| Комментарий:                                                                                                    |                                                                              |                |              |         |  |  |
|                                                                                                    | ТОРГ-12 (Товарная накладная за поставщика с услугами)                        | Печать 🗸 🛛 🛛   | < Записать   | Закрыть |  |  |

При проведении документа формируются проводки в корреспонденции со счетом учета целевого финансирования.

Если были целевые средства начислены ранее документом Начисление целевого средств финансирования, то на закладке Целевое финансирование необходимо флажок установить Поступление начисленных целевых средств И заполнить реквизиты:

- Источник и назначение целевых средств,
- Счет учета целевого финансирования,
- Счет учета расчетов с контрагентом,
- Контрагент.

| 🗟 Поступление товаров и услуг: Целевое финансирование. Проведен 💶 🗙 |                                                                                               |  |  |  |  |  |
|---------------------------------------------------------------------|-----------------------------------------------------------------------------------------------|--|--|--|--|--|
| Операция 🕶 Це                                                       | ны и валюта 🛛 Действия 🗸 📑 🔯 👪 🕼 🔹 🎼 🖌 👫 🔚 🔭 📑 🕐                                              |  |  |  |  |  |
| Номер:                                                              | ШК000000021 or: 21.01.2008 12:00.0; 国                                                         |  |  |  |  |  |
| Организация:                                                        | Наша организация 🔍                                                                            |  |  |  |  |  |
| Склад:                                                              | Основной склад 9                                                                              |  |  |  |  |  |
|                                                                     |                                                                                               |  |  |  |  |  |
| Оборудование                                                        | (1 поз.) Материалы (0 поз.) Услуги (0 поз.) Целевое финансирование Дополнительно Счет-фактура |  |  |  |  |  |
| 🗸 Поступлен                                                         | ие начисленных целевых средств Счет учета целевого финансирования: 86.01 х                    |  |  |  |  |  |
| Целевые сред<br>"Начисление                                         | ства были начислены ранее документом счет учета расчетов с контрагентом: 76.51 ×              |  |  |  |  |  |
| Источник<br>целевых средс                                           | е Финансирование 2008 г Контрагент: Департамент образования г. Москвы                         |  |  |  |  |  |
| Назначение                                                          | 1-е поступление по заданию учредит 🗙                                                          |  |  |  |  |  |
| целевых средс                                                       | TB.                                                                                           |  |  |  |  |  |
| Тип цен: Не зап                                                     | олнено! Всего (руб.): <b>20 000,00</b>                                                        |  |  |  |  |  |
| Счет-фактура:                                                       | Ввести счет-фактиру НДС (в т. ч.):                                                            |  |  |  |  |  |
| Комментарий:                                                        |                                                                                               |  |  |  |  |  |
|                                                                     | ТОРГ-12 (Товарная накладная за поставщика с услугами)   Печать 🗸 🛛 ОК   Записать   Закрыть    |  |  |  |  |  |

При проведении документа формируются проводки в корреспонденции со счетом учета целевого финансирования и счетом учета расчетов с контрагентом.

# Приобретение за счет средств целевого финансирования

Поступление оборудования, приобретенного за счет средств целевого финансирования, регистрируется документом Поступление товаров и услуг с операцией Оборудование (меню Покупка).

На закладке **Оборудование** должен быть установлен флажок **Отразить использование целевых средств**.

| 🐱 Поступлени                                                  | е товаров и услуг: Оборудование. Проведен          |                             |                    |                | _ 🗆 ×            |  |  |
|---------------------------------------------------------------|----------------------------------------------------|-----------------------------|--------------------|----------------|------------------|--|--|
| Операция – Цены и валюта Действия – 🖶 🔃 🦓 🎦 🎿 🎼 – 4 🦕 🗐 🍸 📑 🔭 |                                                    |                             |                    |                |                  |  |  |
| Номер:                                                        | ШК00000003 or: 21.01.2008 12:00:00                 | 8                           |                    |                |                  |  |  |
| Организация:                                                  | Наша организация                                   | . С. Контрагент:            | Сервислог          |                | ۹                |  |  |
| Склад:                                                        | Основной склад                                     | Договор:                    | CPB 91             |                | ۹                |  |  |
|                                                               |                                                    | Зачет авансов               | в: Автоматически   |                |                  |  |  |
| Оборудование                                                  | (1 поз.) Товары (0 поз.) Услуги (0 поз.) Счета рас | етов Дополнительно Сче      | т-фактура          |                |                  |  |  |
| '엄청 김 '                                                       | 돌 🖦 🛊 🖡 🚉 🛃 Подбор                                 |                             |                    |                |                  |  |  |
| Nº Номенкл                                                    | атура Количество Цена Сумма                        | % НДС                       | Сумма НДС          | Bcero          | Счет учета       |  |  |
| 1 Компьют                                                     | ep Intel P4 1,000 20 000,00                        | 20 000,00 18%               | 3 050,85           | 20 000,        | 00 08.14         |  |  |
|                                                               |                                                    |                             |                    |                |                  |  |  |
| Использова                                                    | ие целевых средств на капитальные расходы          |                             |                    |                |                  |  |  |
| 🗸 Отразить и                                                  | спользование целевых средств                       |                             |                    |                |                  |  |  |
| Источник целе                                                 | вых Финансирование 2008 г                          | . 🗣 Счет учета ц            | елевого финансиро  | вания: 86.01   |                  |  |  |
| средств:                                                      |                                                    |                             |                    |                |                  |  |  |
| Тип цен: Не зап                                               | олнено!                                            |                             |                    | Всего (руб.):  | 20 000,00        |  |  |
| Счет-фактура:                                                 | Ввести счет-фактуру                                |                             |                    | НДС (в т. ч.): | 3 050,85         |  |  |
| Комментарий:                                                  |                                                    |                             |                    |                |                  |  |  |
|                                                               | TOPF-12 (                                          | Говарная накладная за поста | авщика с услугами) | Печать • ОК С  | Записать Закрыть |  |  |

Оборудование, приобретенное за счет средств целевого финансирования, учитывается на счете учета 08.14 «Приобретение объектов основных средств в рамках целевого финансирования».

В шапке документа указывается:

- организация,
- ∎ склад,
- поставщик и договор поставщика.

В табличной части **Оборудование** указывается наименование оборудования, количество, цена, ставка НДС. Счет учета оборудования указывается в графе Счет учета, счет учета НДС – в графе Счет НДС.

После установки флажка Отразить использование целевых средств необходимо заполнить реквизиты:

### • Источник целевых средств,

• Счет учета целевого финансирования.

При проведении документа формируются проводки по дебету счета учета оборудования, а также отражается использование средств целевого финансирования для целей налогового учета.

### Приобретение за счет средств от предпринимательской

#### деятельности

Поступление оборудования регистрируется документом Поступление товаров и услуг с операцией Оборудование (меню Покупка).

| 🗖 Поступлени    | е товаров и услуг: Обо   | рудование. Про     | оведен          |                 |         |          |            |                   | _ 🗆 ×     |
|-----------------|--------------------------|--------------------|-----------------|-----------------|---------|----------|------------|-------------------|-----------|
| Операция 👻 Цен  | ны и валюта Действия     | - 4 2 4            |                 | - Ar E T        |         | ?        |            |                   |           |
| Номер:          | ШК000000018 от:          | 21.01.2008 12:00:0 | 11 🖽            |                 |         |          |            |                   |           |
| Организация:    | Наша организация         |                    | 9               | Контрагент:     | Серви   | слог     |            |                   | Q         |
| Склад:          | Основной склад           |                    | 9               | Договор:        | CPB 9   | 1        |            |                   | 🗣         |
|                 |                          |                    |                 | Зачет авансов:  | Автом   | атически |            |                   |           |
| Оборудование    | (1 поз.) Товары (0 поз.) | Услуги (О поз.)    | Гара (О поз.) 🗍 | Счета расчетов  | Дополн  | ительно  | Счет-фа    | ктура             |           |
| '문 분 등 '        | ╘╘ 1 ↓ ₫ ₫               | Падбор             |                 |                 |         |          |            |                   |           |
| N: Номенкл      | атура Количество         | Цена               |                 | Сумма           |         | %НДС     |            | Сумма НДС         |           |
| 1 Компьют       | ep Intel P4              | 1,000              | 20 000,00       | 20              | 000,000 | 18%      |            |                   | 3 600,00  |
|                 |                          |                    |                 |                 |         |          |            |                   |           |
| <               |                          |                    |                 |                 |         |          |            |                   | Σ         |
| Использован     | ие целевых средств н     | а капитальные      | расходы         |                 |         |          |            |                   |           |
| 🗌 🗌 Отразить ис | пользование целевых сре  | дств               |                 |                 |         |          |            |                   |           |
|                 |                          |                    |                 |                 |         |          |            |                   |           |
|                 |                          |                    |                 |                 |         |          |            |                   |           |
| Тип цен: Не зап | олнено!                  |                    |                 |                 |         | Bce      | его (Руб): |                   | 23 600,00 |
| Счет-фактура:   | Nº 45 or 21.01.2008 r.   |                    |                 |                 |         | НД       | С (сверху  | ı):               | 3 600,00  |
| Комментарий:    |                          |                    |                 |                 |         |          |            |                   |           |
|                 |                          | ТОРГ-12 (Товар     | ная накладная   | за поставщика о | суслуга | ми) Печ  | ать • С    | <b>IK</b> Записат | ь Закрыть |

Оборудование учитывается на следующих счетах учета:

- 08.4 «Приобретение объектов основных средств» оборудование и объекты основных средств, не требующие монтажа;
- 07 «Оборудование к установке» оборудование, требующее монтажа.

В табличной части **Оборудование** указывается наименование оборудования, количество, цена, ставка НДС. Счет учета оборудования указывается в графе Счет учета, счет учета НДС – в графе Счет НДС.

## Важно!

Если оборудование поступает за счет средств предпринимательской деятельности, то флажок Отразить использование целевых средств под табличной частью Оборудование должен быть снят.

При проведении документа формируются проводки по дебету счета учета оборудования.

Аналитический учет на счете 07 «Оборудование к установке» можно вести по местам хранения с использованием справочника Склады (места хранения) и партиям поступившего оборудования.

Стоимость оборудования, требующего монтажа, должна быть отнесена на объект строительства. Для этого используется документ **Передача оборудования в монтаж** меню **ОС**.

Глава 4. Ведение учета

| 🗟 Передача оборудования в монтаж: Не проведен 🛛 🗕 🗖 🗙 |                                       |                |                      |                 |  |
|-------------------------------------------------------|---------------------------------------|----------------|----------------------|-----------------|--|
| Действия 🔹 📥                                          | 🛛 🗟 🚹 👯 🗐 🕞 💰 Ca                      | веты ?         |                      |                 |  |
| Номер:                                                | АКА00000001 от: 20.02.2009 11:28:12 🖽 |                |                      |                 |  |
| Организация:                                          | Наша организация 📖 🔾                  | Склад:         | Основной склад       | Q               |  |
| Подразделение:                                        | Q                                     | Счет:          | 08.03                |                 |  |
| Объект<br>строительства:                              | здание цеха                           | Статья затрат: | Капитальные вложения | Q               |  |
| Оборудование                                          | 1                                     |                |                      |                 |  |
| 절별로적                                                  | 🖥 🔜 👔 📕 🛃 🛃 Подбор                    |                |                      |                 |  |
| Nº Номенклат                                          | rypa                                  |                | Количество           | Счет учета      |  |
| 1 Станок                                              |                                       |                | 1,0                  | 08.04           |  |
|                                                       |                                       |                |                      |                 |  |
|                                                       |                                       |                |                      |                 |  |
| Ответственный:                                        | Абдулов Илья Иванович                 |                |                      | Q               |  |
| Комментарий:                                          |                                       |                |                      |                 |  |
|                                                       |                                       | Форма ОІ       | C-15 Печать • ОК За  | аписать Закрыть |  |

В табличную часть документа вносятся сведения о номенклатуре, передаваемой в монтаж. В результате стоимость этой номенклатуры будет добавлена к стоимости объекта строительства, указанного в шапке документа.

### 3.12.3. Поступление объектов строительства

Вложения в объекты строительства регистрируются на субсчетах счета 08.1 «Приобретение земельных участков», 08.2 «Приобретение объектов природопользования» и 08.3 «Строительство объектов основных средств».

Для учета объектов строительства используется отдельный справочник **Объекты строительства** меню **ОС**. Отнесение затрат на объекты строительства осуществляется документом **Поступление товаров и** услуг с операцией **Объекты строительства**.

| 🐱 Поступлен   | ие товаров и услуг: Об                                 | њекты строительства      | . Проведен                  |                     |         | _ 🗆             |
|---------------|--------------------------------------------------------|--------------------------|-----------------------------|---------------------|---------|-----------------|
| Операция 🗸 Це | ены и валюта Действи                                   | ят 🛃 🐼 🖓 🚰               | 🔏 🗣 👫 🗐                     | Tr 📑 ?              |         |                 |
| Номер:        | Т.Д.К.00000010 от: 2                                   | 4.09.2009 12:38:01 🖽     |                             |                     |         |                 |
| Организация:  | Наша организация                                       | ۹                        | Контрагент:                 | Вега-транс          |         | 9               |
|               |                                                        |                          | Договор:                    | Договор №15         |         | 0               |
|               |                                                        |                          | Зачет авансов               | Автоматически       |         |                 |
| Объекты стро  | ительства (1 поз.) Услуг                               | и (0 поз.) Счета расчето | в Дополнительно             | Счет-фактура        |         |                 |
| 「雪をる」         | とうしょう ひん いんしょう ひんしん しんしん しんしん しんしん いんしん いんしん いんしん いんしん |                          |                             |                     |         |                 |
| Nº Объект     | строит Статья затрат                                   | Сумма                    | «НДС С                      | умма НДС            | Bce     | го              |
| 1 Здание      | цеха Капитальные в                                     | . 50 000,00              | 18%                         | 7 62                | 7,12    | 50 000,00       |
|               |                                                        |                          |                             |                     |         |                 |
| <             |                                                        |                          |                             |                     |         | >               |
| <u>.</u>      |                                                        |                          |                             | Bcero (p            | уб.):   | 50 000,00       |
| Счет-фактура: | № 12 от 24.09.2009 г. ((                               | Счет-фактура полученный  | <u>Т.Д.К.00000008 от 24</u> | <u>.09</u> ) НДС (в | т. ч.): | 7 627,12        |
| Комментарий:  |                                                        |                          |                             |                     |         |                 |
|               |                                                        |                          |                             |                     | OF      | 2               |
|               |                                                        |                          | приходная нак.              | ладная Печать       | UK      | записать Закрыл |

В табличной части **Объекты строительства** указывается наименование объекта, статья затрат, сумма, ставка НДС, счет учета объекта строительства, счет учета НДС.

### 3.12.4. Принятие к учету основных средств

Под операцией принятия к учету основного средства подразумевается операция формирования стоимости основного средства и постановка его на учет. Для принятия оборудования или объекта строительства к учету в качестве основного средства используется документ **Принятие к учету OC**.

| 🗟 Принятие к                            | учету ОС: Оборудование. Проведен                              | _ 🗆 ×               |
|-----------------------------------------|---------------------------------------------------------------|---------------------|
| Операция - Дей                          | ютвия – 🛶 📧 💁 🍱 🏗 🗊 🖃 ?                                       |                     |
| Оборудован<br>Объекты ст<br>По результа | ие 081200.01 10 роительства Q Событие DC: Принятие к учету    |                     |
| Основные среди                          | ства Бухгалтерский учет Налоговый учет Целевое финансирование |                     |
| Оборудование:                           | Компьютер Intel P4 Q                                          |                     |
| Склад:                                  | Основной склад Q                                              |                     |
| Счет:                                   | 08.14                                                         |                     |
| <u>Основные ср</u>                      | паства<br>🗷 🖳 🛊 🎩 🚟 Заполнить - Подбор                        |                     |
| Nº Код                                  | Основное средство                                             | Инв. N <sup>2</sup> |
| 1 0000000                               | 1 Компьютер Intel P4 (гл. бух.)                               | 00000001            |
| Ответственный:<br>Комментарий:          | Кудрявцева Юлия Алексеевна                                    | Q                   |
|                                         | Форма ВС-1 Печать -                                           | ОК Записать Закрыть |

В документе предусмотрены следующие операции:

- Оборудование принятие к учету оборудования со счетом учета 07 или 08.4. Если на счете 08 ведется партионный учет, то стоимость каждого основного средства будет равна стоимости одной единицы оборудования согласно списываемым партиям.
- Объект строительства принятие к учету основного средства, стоимость которого формировалась из затрат, отнесенных на объект строительства.
- По результатам инвентаризации принятие на учет объекта, выявленного в результате инвентаризации.

После выбора операции необходимо указать событие **Принятие к учету** – выбрать значение из справочника **События с основными средствами**.

Одним документом может быть оформлено принятие к учету нескольких однотипных объектов основных средств.

Для быстрого заполнения табличной части документов однотипными объектами, имеющими одинаковые

наименования, необходимо воспользоваться сервисом заполнения по наименованию. Если в табличной части документа выбран хотя бы один объект из группы однотипных объектов, то табличная часть документа будет заполнена всеми объектами, имеющими такое же наименование, с помощью кнопки Заполнить.

Документ можно распечатать (унифицированная форма № OC-1).

### Приятие к учету оборудования

Если в документе **Принятие** к учету OC выбрана операция **Оборудование**, то на закладке **Основные** средства необходимо указать:

- наименование оборудования,
- ∎ склад,
- счет учета оборудования.

| 🔄 Принятие к                             | 🖬 Принятие к учету ОС: Оборудование. Проведен 💶 🗖 🗙                                                 |         |  |
|------------------------------------------|----------------------------------------------------------------------------------------------------|---------|--|
| Операция - Дей                           | ствия 🗸 🛶 💽 🔩 🎦 🛃 🖓 📑 🚍 ?                                                                           |         |  |
| Номер:<br>Организация:<br>Подразделение: | ШК000000001 от. 28.01.200.01 Ф<br>Наша организация С Событие DC: Принятие к учету<br>Адляенастрация |         |  |
| Основные среди                           | ства Букгалтерский учет Налоговый учет Целевое финансирование                                       |         |  |
| Оборудование:                            | Компьютер Intel P4 Q                                                                                |         |  |
| Склад:                                   | Основной склад 🔍                                                                                    |         |  |
| Счет:                                    | 08.14                                                                                               |         |  |
| <u>Основные сри</u><br>宮 달 룳 적           | адства<br>2 🖳 🛊 🐺 🏭 Заполнить - Подбор                                                              |         |  |
| № Код                                    | Основное средство Инв. №                                                                            |         |  |
| Ответственный:                           | і (Конлькотер Intel P4 (гл. одк.)<br>(000000001)<br>Кудрявцева Юлия Алексеевна                      | Q       |  |
| Коллонтарии                              | Форма ОС-1 Печать • <b>ОК</b> Записать                                                              | Закрыты |  |

В табличной части указать основное средство из справочника **Основные средства**. При создании нового

элемента справочника необходимо заполнить параметры основного средства: амортизационную группу, группу ОС и т. д.

| 🗖 Принятие к                             | иету ОС: Оборудование. Проведен                                                                       | ⊐ ×   |
|------------------------------------------|----------------------------------------------------------------------------------------------------|-------|
| Операция - Дей                           | твия • 🗰 💀 🎦 📲 👯 🗐 🔜 🤶                                                                                |       |
| Номер:<br>Организация:<br>Подразделение: | ШКО00000001 от. [28.01.200.01 @<br>Наша организация С Собътие ОС: Принятие к учету<br>Администрация С |       |
| Основные сред                            | тва Бухгалтерский учет Налоговый учет Целевое финансирование                                          | _     |
| Общие сведе                              | ия                                                                                                    | _     |
| Порядок учета                            | Начисление износа                                                                                     |       |
| мол:                                     | Петрова Марианна Александровна 🗙 🔍                                                                    |       |
| Способ поступ                            | ения: Приобретение за плату                                                                           |       |
| Счет учета:                              | 01.11                                                                                                 |       |
| Параметры н                              | числения износа                                                                                       |       |
| Счет начислен<br>Срок полезног           | Счет начисления износа: 010 V Начислять износ<br>Срок полезного использования (в месяцая): 48         |       |
|                                          |                                                                                                    |       |
|                                          |                                                                                                    |       |
| Ответственный:                           | Кудрявцева Юлия Алексеевна                                                                            | Q     |
| Комментарий:                             |                                                                                                    |       |
|                                          | Форма ОС-1 Печать - ОК Записать За                                                                    | крыты |

В табличной части **Бухгалтерский учет** необходимо заполнить раздел **Общие сведения**:

- указать Порядок учета: Начисление износа или Стоимость не погашается;
- выбрать способ поступления, счет учета основного средства и материально ответственное лицо.

Если выбран порядок учета **Начисление износа**, то добавляется раздел **Параметры начисления** амортизации, в котором необходимо заполнить:

- счет начисления износа забалансовый счет 010 «Износ основных средств»;
- срок полезного использования в месяцах.

Если начисление износа в бухгалтерском учете начинается одновременно с принятием к учету основного

средства, то необходимо установить флажок Начислять износ.

Износ начисляется, начиная со следующего месяца после того, в котором был установлен признак начисления.

| 🗟 Принятие к учету ОС: Оборудование. Проведен 💶 🗖 🗙 |                                |                                         |
|-----------------------------------------------------|--------------------------------|-----------------------------------------|
| Операция 🕶 Дей                                      | іствия • 🖌 🖌 🖓 🕍               | 4Kr 🗊 📑 ?                               |
| Номер:                                              | ШК000000001 от: 28.01.2008 12  | 200:01                                  |
| Организация:                                        | Наша организация               | 9 Событие ОС: Принятие к учету          |
| Подразделение:                                      | Администрация                  | Q                                       |
| Основные среди                                      | ства Бухгалтерский учет Налог  | овый учет Целевое финансирование        |
| Общие сведе                                         | ния                            |                                         |
| Порядок вклю                                        | чения стоимости                | Начисление амортизации                  |
| Параметры н                                         | ачисления амортизации          |                                         |
| Счет начислен                                       | ия амортизации:                | 02.01 🗹 Начислять амортизацию           |
| Способы отрах                                       | жения расходов по амортизации: | Амортизация                             |
| Срок полезног                                       | го использования (в месяцах):  | 48 (4 roga)                             |
| Специальный коэ ффициент:                           |                                | 1,00                                    |
| Амортизацио                                         | нная премия                    |                                         |
| 🕑 Включить а                                        | мортизационную премию в состав | в расходов                              |
| В процентах от                                      | г первоначальной стоимости:    | 30,00                                   |
| Счет учета зат                                      | par:                           | 20.01                                   |
| Подразделени                                        | ie:                            | Администрация 🗙 🔍                       |
| Номенклатурн                                        | ые группы:                     | Питание                                 |
| Статьи затрат:                                      |                                | Амортизационная премия х                |
|                                                     |                                |                                         |
| Ответственный:                                      | Кудрявцева Юлия Алексеевна     | Q                                       |
| Комментарий:                                        |                                |                                         |
|                                                     |                                | Форма ОС-1 Печать - ОК Записать Закрыть |

В табличной части Налоговый учет необходимо указать Порядок учета: Начисление амортизации, Включение в расходы при принятии к учету или Стоимость не включается в расходы.

Если выбран порядок учета Начисление амортизации, то добавляются разделы Параметры начисления амортизации и Амортизационная премия.

В разделе **Параметры начисления амортизации** необходимо заполнить:

- срок полезного использования в месяцах,
- специальный коэффициент,
- счет начисления амортизации,

■ способ отражения расходов по амортизации.

Способ отражения расходов по амортизации выбирается из одноименного справочника.

| 菌 Способы от  | ражения расходов по амортизации (погашению стоимости): Производственное обору | дован   | ие _ 🗆  | ×    |
|---------------|-------------------------------------------------------------------------------|---------|---------|------|
| Действия 🗸 🖕  |                                                                               |         |         |      |
| Наименование: | Производственное оборудование                                                 | Код:    | 0000000 | 01   |
| Организация:  | Наша организация                                                              |         |         | đ    |
| Способы       |                                                                               |         |         |      |
| 열혈통적          | □ ■ ★ 単 蒄 髭                                                                   |         |         |      |
| Nº Счет затра | ат Субконто 1                                                                 |         | К.      |      |
| Подраздел     | пен Субконто 2                                                                |         |         |      |
|               | Субконто 3                                                                    |         |         |      |
| 1 20.01       | Продукты                                                                      |         | 1,0     | )00L |
| Производ      | ств Амортизация основного производственного оборудования                      |         |         |      |
| цex 1         |                                                                               |         |         |      |
|               |                                                                               |         |         | _    |
| Комментарий:  |                                                                               |         |         |      |
|               | OK I                                                                          |         | -       |      |
|               | UK                                                                            | Записат | гь Закр | ыть  |

В способе отражения расходов необходимо указать счет затрат И объекты аналитического vчета. При последующем начислении амортизации эти данные будут проставляться в проводках. Затраты по амортизации основного средства могут быть отнесены на несколько статей затрат. Пропорция распределения суммы амортизации между несколькими подразделениями задается в графе К.

Если ввод в эксплуатацию осуществляется после принятия к учету, то операцию ввода в эксплуатацию можно оформить документом Изменение состояния ОС меню ОС – Параметры амортизации.

Параметры для расчета амортизации и износа могут быть установлены при принятии к учету основного средства и изменены в дальнейшем с помощью документов Изменение параметров начисления амортизации OC.

Если по объекту основных средств начисляется амортизационная премия (ст. 259 НК РФ), то необходимо установить флажок **Включить амортизационную**  **премию в состав расходов** и заполнить процент амортизационной премии, счет учета затрат и статью затрат, на которые будет отнесена сумма амортизационной премии.

Способ начисления амортизации в налоговом учете не указывается индивидуально для каждого объекта. Он устанавливается в учетной политике организации для всех объектов амортизируемого имущества на закладке **OC/HMA**.

| Общие сведения   | Основные средства и нематериальные активы                                                                                                    |
|------------------|----------------------------------------------------------------------------------------------------|
| ОСи НМА          |                                                                                                    |
| Запасы           | Метод начисления амортизации (НУ):                                                                                                    |
| Налог на прибыль |                                                                                                    |
| ндс              |                                                                                                    |
| НДФЛ             | по зданиям, сооружениям и пімя, включенным в о-то амортизационные группы,<br>всегда применяется линейный метод независимо от настройки учетной политики. |
| Страховые взносы | Указать ставки налога на имущество                                                                                                    |

По зданиям и сооружениям, включенным в 8–10 амортизационные группы, всегда применяется линейный метод независимо от настройки учетной политики.

Если начисление амортизации по налоговому учету начинается одновременно с принятием к учету основного средства, то необходимо установить флажок **Начислять** амортизацию.

Амортизация начисляется, начиная со следующего месяца после того, в котором был установлен признак начисления амортизации.

При проведении документа формируются проводки и записи в регистрах учета основных средств.

### Принятие к учету объекта строительства

Если в документе **Принятие** к учету **ОС** выбрана операция **Объекты строительства**, то на закладке **Основные средства** необходимо указать:

- объект строительства,
- счет учета объекта строительства,
- стоимость в бухгалтерском и налоговом учете.

Сумма постоянных и временных разниц рассчитывается автоматически с помощью кнопки **Рассчитать суммы**. При необходимости пользователь корректирует стоимостные показатели.

| Операция - Дей<br>Номер:<br>Организация:<br>Подразделение: | у нов условить стринклистион пропосной<br>Катвия •            |   |
|------------------------------------------------------------|---------------------------------------------------------------|---|
| Основные средо                                             | ства Бухгалтерский учет Налоговый учет Целевое финансирование |   |
| Объект: Зда                                                | ание учебного корпуса N#2 Рассчитать суммы                    |   |
| Счет: 08.0                                                 | 03 Стоимость (БУ): 1 200 000,00 руб.                          |   |
|                                                            | Стоимость (НУ): 1 200 000,00 руб.                             |   |
|                                                            | Стоимость (ПР): 0,00 руб.                                     |   |
|                                                            | Стоимость (ВР): 0,00 руб.                                     |   |
| Основные сре                                               | едства                                                        |   |
| Sta X                                                      | 管 🎭 👔 📕 昌君 🖾 Заполнить - Подбор                               |   |
| № Код                                                      | Основное средство Инв. N <sup>2</sup>                         |   |
| 1 0000005                                                  | Здание учебного корпуса №2 0000005                            |   |
|                                                            |                                                               |   |
|                                                            |                                                               |   |
| Ответственный:                                             | Абаллов Юрий В ладимирович                                    | Q |
| Комментарий                                                |                                                               |   |
|                                                            |                                                               |   |

В табличной части необходимо указать основное средство из справочника **Основные средства**. При создании нового элемента справочника нужно заполнить карточку основного средства: амортизационную группу, группу ОС и т. д.

Порядок заполнения табличных частей Бухгалтерский учет и Налоговый учет аналогичен порядку заполнения табличных частей для операции Оборудование.

Если ввод в эксплуатацию осуществляется после принятия к учету, то операцию ввода в эксплуатацию можно оформить документом Изменение состояния ОС меню ОС – Параметры амортизации.

| 🐱 Изменения   | 🗟 Изменение состояния ОС: Проведен 📃 🗌                                      |         |  |
|---------------|-----------------------------------------------------------------------------|---------|--|
| Действия 🕶 🔺  | - 🔃 😼 🚹 Перейти - 📑 ?                                                       |         |  |
| Номер:        | ШК000000001 от: 10.06.2008 12:00:00 🗐 Отражать: У бух. учете У налог. учете |         |  |
| Организация:  | Общеобразовательная школа №113 🔾 Ответственный: Абдулов Юрий Владимирович   | Q       |  |
| Событие:      | Ввод в эксплуатацию                                                         |         |  |
| 💌 Влияет на н | ачисление амортизации (износа)                                              |         |  |
| 🕑 Начислять а | мортизацию (износ)                                                          |         |  |
| Основные ср   | едства                                                                      |         |  |
| 열혈률적          | 🔄 🏬 🛊 🎚 🛃 Ца Заполнить - Подбор                                             |         |  |
| № Инв. №      | Основное средство                                                           |         |  |
| 1 0000000     | П Компьютер (гл. бух.)                                                      |         |  |
|               |                                                                             |         |  |
| Комментарий:  |                                                                             |         |  |
|               | ОК Записать                                                                 | Закрыть |  |

Параметры для расчета амортизации и износа могут быть установлены при принятии к учету основного средства и изменены в дальнейшем с помощью документов Изменение параметров начисления амортизации ОС, Модернизация ОС.

Особенности принятия к учету основных средств, полученных или

приобретенных в рамках целевого финансирования

Если основное средство поступило в рамках целевого финансирования или приобретено за счет целевых средств, то на закладке Целевое финансирование необходимо установить флажок Отразить использование целевых средств и заполнить реквизиты:

- Источник целевых средств,
- Статья целевых расходов,
- Счет учета целевого финансирования,
- Счет учета добавочного капитала.

| 🗟 Принятие к учету ОС: Оборудование. Проведен * 🛛 💶 🗙                                                                                         |
|----------------------------------------------------------------------------------------------------|
| Операция – Действия – 🐳 🐼 🕼 🎿 🦎 🗒 📑 ?                                                                                                    |
| Номер: ШК00000 от: 28.01.2008 12.0<br>Организация: Наша организация Q Событие ОС: Принятие к учету<br>Подразделение: Основное подразделение Q |
| Основные средства Бухгалтерский учет Налоговый учет Целевое финансирование                                                                    |
| Использование целевых средств на капитальные расходы                                                                                          |
| Отразить использование целевых средств                                                                                                    |
| Источник целевых Финансирование образов Ф Счет учета добавочного 83.09<br>средств:                                                            |
| Статья расходов Приобретение основных с ×                                                                                                    |
| Счет учета целевого 86.01<br>финансирования:                                                                                                  |
|                                                                                                    |
| Ответственный:                                                                                                    |
| Комментарий:                                                                                                    |
| Форма ОС-1 Печать - ОК Записать Закрыть                                                                                                    |

При проведении документа **Принятие к учету ОС** на основании данных табличной части **Целевое финансирование** формируется запись по дебету счета 86 «Целевое финансирование» в корреспонденции с кредитом счета 83 «Добавочный капитал» на сумму использованного источника финансирования.

### Особенности принятия к учету основных средств при применении

### усн

Если в организации используется упрощенная система налогообложения (УСН) с объектом налогообложения Доходы, уменьшенные на расходы, то принятые в эксплуатацию и оплаченные основные средства могут
быть признаны как расходы, уменьшающие налоговую базу.

| 🗟 Принятие к учету ОС: Оборудование. Проведен 💶 🗖 🗙                                                                                                    |
|----------------------------------------------------------------------------------------------------|
| Операция – Действия – 🛶 🔃 🎲 🏦 👫 🖪 🖃 ?                                                                                                    |
| Номер:         ШК000000001         от: [28.01.2008 12:00:01]         Оправоделение         Принятие к учету            Организация         Наша организация                                              |
| Порация включении отойности в сисстав расящов (зс.п.). (включин в в сисстав алюртизируетии отинущества     П     Основное средство     Инвентарный номер     Компьютер Intel P4 (гл. бух.)     О00000001 |
| 열혈광열삝수 I 밝혀                                                                                                    |
| Uсновное средство Дата оплаты Цумна оплаты<br>Компьютер Intel P4 (гл. бух.) 20.01.2008 20.0000                                                                                                    |
|                                                                                                    |
| Ответственный: Кудрявцева Юлия Алексеевна 🔾                                                                                                    |
| Комментарий:                                                                                                    |
| Форма ОС-1 Печать - ОК Записать Закрыть                                                                                                    |

В документе **Принятие к учету ОС** на закладке **Налоговый учет (УСН)** следует указать стоимость средства для целей УСН и другие сведения об оплате основного средства.

Реквизит Порядок включения стоимости в состав расходов (УСН):

- Включать в состав амортизируемого имущества, если основное средство признается амортизируемым имуществом в соответствии с главой 25 НК. Расходы признаются в порядке, предусмотренном п. 3 ст. 346.16 НК РФ.
- Включать в состав расходов, если основное средство не признается амортизируемым имуществом в соответствии с главой 25 НК, но расходы на его приобретение могут быть приняты в соответствии с

другими подпунктами п. 1 ст. 346.16 (например, пп. 5).

Не включать в состав расходов – основное средство не признается амортизируемым имуществом в соответствии с главой 25 НК, и расходы на его приобретение не могут быть признаны уменьшающими налоговую базу по единому налогу.

Признание расходов выполняется по окончании квартала регламентной операцией Признание расходов на приобретение ОС для УСН меню Операции – Закрытие месяца.

Если основное средство к моменту ввода в эксплуатацию еще не оплачено, то на закладке **Налоговый учет (УСН)** сведения об оплате не нужно указывать. Эти сведения могут быть введены в информационную базу позже, после фактической оплаты основного средства, документом **Регистрация оплаты ОС и НМА** для **УСН** меню **Операции – Прочие операции**.

| 🗟 Регистрация оплаты ОС и НМА для УСН: Проведен                                 |             | _ 🗆 ×            |
|---------------------------------------------------------------------------------|-------------|------------------|
| Действия 🗸 🛃 💽 🏦 🔝 Перейти 🛪 📑 🥐                                                |             |                  |
| Номер: ШК000000001 от: 20.02.2008 17:43:23 🖽<br>Организация: Наша организация 🗙 |             |                  |
| Основные средства Нематериальные активы Модернизации ОС                         |             |                  |
| 열펕랋껼믋↑↓뢦뢃                                                                       |             |                  |
| N Основное средство                                                             | Дата оплаты | Сумма оплаты     |
| 1 Гараж                                                                         | 20.01.2008  | 120 000,00       |
|                                                                                 | ·           |                  |
|                                                                                 | OK 3        | Записать Закрыть |

#### 3.12.5. Начисление амортизации и износа по основным средствам

Износ в бухгалтерском учете и амортизация в налоговом учете начисляются при выполнении регламентной операции Амортизация и износ основных средств меню Операции – Закрытие месяца. Если для основного средства амортизация (износ) за месяц была рассчитана до завершения месяца, например, при выбытии основного средства, то повторное начисление амортизации (износа) при регламентной процедуре не выполняется.

#### 4.12.6. Модернизация основных средств

Модернизация основных средств отражается документом **Модернизация ОС** меню **ОС**.

| 🗟 Mo  | одернизация ОС: Провед    | цен                     |                       |                                |                      |                      |                    | _ 🗆 ×   |
|-------|---------------------------|-------------------------|-----------------------|--------------------------------|----------------------|----------------------|--------------------|---------|
| Дейст | вия • 💽 🐳 🚱               | 14 K. E 🗐 ?             |                       |                                |                      |                      |                    |         |
| Номе  | ер: ШК.000000001          | or: 31.01.2             | 008 0:00:00           |                                |                      |                      |                    |         |
| Орган | низация: Наша организа    | ция                     |                       | <ul> <li>Q Событие:</li> </ul> | Модернизация         |                      |                    |         |
| Подра | азделение: Основное подра | азделение               |                       | Q.                             |                      |                      |                    |         |
| Объен | кт: Модернизация (        | спортзала школы (устано | вка баскетбольных щи  | Г ВКЛЮЧИТЬ АМ                  | юртизационную премия | о в состав расходов  |                    |         |
| Осно  | овные средства Бухгалтер  | ский и налоговый ччет   | Целевое финансирован  | 140                            |                      |                      |                    |         |
| 12    | 包装着品个丰                    | 🛃 🚮 Заполнить •         | Падбор                |                                |                      |                      |                    |         |
| N:    | Основное средство         | Новый срок исп. (БУ)    | Новый объем работ (   | Стоимость (БУ)                 | Факт. аморт. (БУ)    | % год. аморт. (БУ)   | Новый срок исг     | ι(H9)   |
|       | Инв. N <sup>±</sup>       | Факт. срок исп. (БУ)    | Факт. объем работ (   | Сумма модерн. (БУ)             | Аморт. за месяц (БУ) | Коэф. ускорения (БУ) |                    |         |
|       |                           | Ост. срок исп. (Б9)     | Ucт. объем работ (Б9) | 45 000 000 0                   | Uст. стоимость (Б9)  |                      |                    | 200     |
|       | 1 Здание школы            | 360                     |                       | 15 000 000,00                  |                      |                      |                    | 360     |
|       | 00000002                  | 20                      |                       | 300 000,00                     | 15 000 000 0         |                      |                    |         |
|       |                           | 340                     |                       |                                | 15 300 000,00        | ļ                    |                    |         |
|       |                           |                         |                       |                                |                      |                      |                    |         |
| 2     |                           |                         |                       |                                |                      |                      |                    | Σ       |
|       |                           |                         |                       |                                |                      |                      |                    |         |
| Ответ | гственный: Абдулов Юрий   | Владимирович            |                       |                                |                      |                      |                    | Q       |
| Комм  | ентарий:                  |                         |                       |                                |                      |                      |                    |         |
|       |                           |                         |                       |                                | Φop                  | ома ОС-3 Печать 🔻 🕻  | <b>IK</b> Записать | Закрыть |

В поле **Объект** шапки документа указывается объект строительства, по которому накоплена сумма затрат по модернизации.

В табличной части документа на закладке **Основные средства** указывается перечень модернизируемых основных средств.

На закладке Бухгалтерский и налоговый учет по кнопке Рассчитать суммы заполняется сумма затрат на объект строительства, которая может быть скорректирована пользователем. При необходимости указывается сумма постоянных и временных разниц в сумме модернизации.

По кнопке Заполнить на закладке Основные средства накопленная сумма модернизации будет списана с объекта строительства и пропорционально отнесена на стоимость основных средств, перечисленных в табличной части.

Если осуществляется модернизация основного средства за счет средств целевого финансирования, то на закладке Целевое финансирование необходимо установить флажок Отразить использование целевых средств.

В табличной части необходимо заполнить следующие реквизиты:

- Источник целевых средств,
- Статья расходов целевых средств,
- Счет учета целевого финансирования,
- Счет учета добавочного капитала.

При модернизации могут быть изменены параметры учета основных средств, например, увеличен срок эксплуатации основного средства, а также установлены новые параметры для расчета амортизации (износа).

B документе Модернизация OC предусмотрена возможность указать сумму расходов по амортизационной премии в соответствии с п. 1.1 ст. 259 НК РФ отдельно для каждого основного средства. Для этого в форме документа необходимо установить флажок Включить амортизационную премию в состав расходов:

- в табличной части на закладке Основные средства отображается дополнительная колонка, в которой указывается сумма расходов по амортизационной премии;
- в форме документа отображается закладка Амортизационная премия, на которой заполняются реквизиты для учета расходов по амортизационной премии.

При проведении документа сумма амортизационной премии отражается по дебету вспомогательного счета КВ «Амортизационная премия».

Документ **Модернизация ОС** можно распечатать (унифицированная форма ОС-3).

### 3.12.7. Выбытие основных средств

Выбытие основных средств отображается документами:

- Передача ОС,
- Списание ОС.

Документ **Передача ОС** предназначен для оформления продажи основных средств.

Документом Списание ОС можно оформить снятие с учета основных средств. Документ предназначен для отражения в учете выбытия основного средства в связи с моральным или физическим износом, а также при ликвидации в связи с чрезвычайной ситуацией.

### Подготовка к передаче основных средств

Передача основного средства может быть оформлена с предварительной подготовкой к передаче. Для этого оформляется документ **Подготовка к передаче ОС**.

Глава 4. Ведение учета

| 🐱 Подготовка   | к передаче ОС: Не проведен                        | _ 🗆 ×   |
|----------------|---------------------------------------------------|---------|
| Действия 🕶 👍   |                                                   |         |
| Номер:         | Т.ДК00000001 от: 24.09.2009 13:25:27 🖽            |         |
| Организация:   | Наша организация 🔾 Событие: Подготовка к передаче |         |
| Подразделение: | Производственный цех 1 🔍                          |         |
| Основные сред  | дства                                             |         |
| 열혈통철           | 🖥 🔜 👔 🎚 🛃 🛃 Заполнить - Подбор                    |         |
| № Инв. №       | Основное средство                                 |         |
| 1              | Линия кондитерская                                |         |
|                |                                                   |         |
| Ответственный: | Абдулов Юрий Владимирович                         | Q       |
| Комментарий:   |                                                   |         |
|                | ОК Записать                                       | Закрыты |

Документ **Подготовка к передаче ОС** используется, если сделка по передаче основного средства подлежит государственной регистрации. При подготовке к передаче начисляется износ и амортизация за месяц, в котором проводится операция. В бухгалтерском учете списываются суммы начисленного износа.

После получения необходимых регистрационных документов вводится документ **Передача ОС**. В реквизите **Документ передачи** следует указать документ **Подготовка к передаче ОС**.

### Передача основных средств

При реализации объекта основного средства формируется документ **Передача ОС**.

| 🐻 Передача ОС:        | Не проведе             | н                                                                                                    |             |                     |                         |             | _ 🗆 ×      |
|-----------------------|------------------------|----------------------------------------------------------------------------------------------------|-------------|---------------------|-------------------------|-------------|------------|
| Цены и валюта         | Действия 🕶             | + 2 4 3                                                                                                    | k   📭 -   ' | ₩, 🗊 🖪 🗄            | ?                       |             |            |
| Номер: Т.             | ДК.00000001            | от: 24.09.2009 14:27                                                                                       | 59 🖽        |                     |                         |             |            |
| Организация: Н        | аша организа           | ция                                                                                                    | Q           | Контрагент:         | ИнноТрейд               |             | 🔍          |
| Подразделение: П      | роизводствен           | ный цех 1                                                                                                  | Q           | Договор:            | N\$567 or 01.01.07      |             | 🔍          |
| Событие: П            | ередача                |                                                                                                    |             | Зачет авансов:      | Автоматически           |             |            |
| Документ              |                        |                                                                                                    | . × 9.      | И Восстановит       | ь амортизационную       | премию      |            |
| подготовки.           |                        |                                                                                                    |             | Статья доходов:     | Доходы, связанны        | е с восстан | овлени 🔍   |
| Основные средст       | гва (1 поз.) С         | чета расчетов Допо                                                                                         | лнительно   |                     |                         |             |            |
| 영험장점                  | 🖬 🕇 🖡                  | <u></u><br><u></u><br><u></u><br><u></u><br><u></u><br><u></u><br><u></u><br><u></u><br><u></u><br><u></u> | - Подбор    | )                   |                         |             |            |
| Nº Основное с         | средство Су            | мма                                                                                                    | % НДС       | Сумма НДС           | Bcero                   | Счет        | доходов    |
| инв. №<br>1 Смеситель | СКЛ500                 | 56 000,00                                                                                                  | 18%         | 8 542               | .37 56                  | 000,00 91.0 | расходов   |
| 000000001             |                        |                                                                                                    |             |                     |                         | 91.0        | 2          |
|                       |                        |                                                                                                    |             |                     |                         |             |            |
| <                     |                        |                                                                                                    |             |                     |                         |             | >          |
|                       |                        |                                                                                                    |             |                     | Bcero (pyő.):           |             | 56 000,00  |
| Счет-фактура: 📉       | <u>= 8 от 24.09.20</u> | 09 г. (Счет-фактура в                                                                                      | ыданный ТД  | 1К00000008 от 24.09 | <u>2</u> НДС (в т. ч.): |             | 8 542,37   |
| Комментарий:          |                        |                                                                                                    |             |                     |                         |             |            |
|                       |                        |                                                                                                    |             | Форма С             | IC-1 Печать <b>- О</b>  | К Записат   | гь Закрыть |

В форме документа необходимо указать подразделение, покупателя и договор покупателя, в также событие основного средства.

Если предварительно по объекту был сформирован документ **Подготовка к передаче ОС**, то документ указывается в поле **Документ подготовки**.

В табличной части выбирается объект основных средств, указывается сумма реализации и ставка НДС, счета учета доходов, расходов и НДС.

При реализации основного средства можно восстановить сумму амортизационной премии. Для этого необходимо установить флажок Восстановить амортизационную премию и выбрать статью доходов с видом Доходы, связанные с восстановлением амортизационной премии.

При проведении документа начисляется амортизация (износ) месяц выбытия, списываются за суммы начисленной амортизации (износа), рассчитывается восстановленной амортизационной премии, сумма которая была ранее включена в затраты. При реализации

объекта в учете отражается задолженность по взаиморасчетам.

На основании документа **Передача ОС** пользователь вводит документ **Счет-фактура выданный** по гиперссылке **Ввести счет-фактуру**.

Документ **Передача ОС** можно распечатать (унифицированная форма ОС-1).

#### Списание основных средств

При снятии с учета объекта основных средств по причине морального или физического износа, а также при ликвидации в связи с чрезвычайной ситуацией формируется документ Списание OC.

| 🐱 Списание О   | С: Не проведен                          |                 |                |                  | _ 🗆 ×   |
|----------------|-----------------------------------------|-----------------|----------------|------------------|---------|
| Действия 🕶 👍   | 2 🖌 🔒 🖌 🗐 🗐 ?                           |                 |                |                  |         |
| Номер:         | Т.ДК.00000001 от: 24.09.2009 14:35:07 [ | 1               |                |                  |         |
| Организация:   | Наша организация 9                      | 🔾 Событие:      | Списание ОС    |                  |         |
| Подразделение: | Производственный цех 1 9                | 🔾 Счет расходов | 91.02 🗣        |                  |         |
| Причина:       | Моральный износ :                       | < Субконто:     | Доходы (расход | цы), связанные с | ликі 🔍  |
| Основные сре   | дства                                   |                 |                |                  |         |
| 열혈통적           | 🖥 🔜 🏦 🖡 📮 🛃 Заполнить 🗸 Г               | одбор           |                |                  |         |
| N° Инв. N°     | Основное средство                       |                 |                |                  |         |
| 1 000000001    | Смеситель СКЛ500                        |                 |                |                  |         |
|                |                                         |                 |                |                  |         |
| Ответственный: | Абдулов Юрий Владимирович               |                 |                |                  | Q       |
| Комментарий:   |                                         |                 |                |                  |         |
|                |                                         | (               | ОС-4 Печать •  | ОК Записать      | Закрыты |

В шапке документа указывается:

- счет расходов и субконто счета расходов,
- событие и причина списания.

В табличной части выбирается объект основных средств.

При проведении документа начисляется амортизация (износ) за месяц выбытия, списывается сумма начисленной амортизации (износа).

Документ **Списание ОС** можно распечатать (унифицированная форма ОС-4).

### 3.12.8. Инвентаризация основных средств

Для отражения инвентаризации основных средств предназначен документ **Инвентаризация ОС**.

| 🖉 Инвентаризация ОС: Записан   |                      |                  |                                                                                                    |                        | _ 🗆 ×                          |
|--------------------------------|----------------------|------------------|----------------------------------------------------------------------------------------------------|------------------------|--------------------------------|
| Действия 🗸 👍 🔃 💺 🞼 т Пе        | рейти 🕶 📑  ?         |                  |                                                                                                    |                        |                                |
| Номер: ТДК0000001              | от: 24.09.2009 1     | 4:38:34          | <b>D</b>                                                                                                    | <b>D</b>               | 1                              |
| Основные средства Дополнительн |                      | Il onfon         | подразделение.                                                                                                    | производственный цех   | 1 m 🛰                          |
| Nº Основное средство           | ¦ Заполнитв •<br>МОЛ | Стоимость по дан | ны Фактическая с                                                                                                    | тоимоИзлишек, сумма    | а Недостача, сумма             |
| Инв. Nº                        |                      | Наличие по данны | ім у Фактическое н                                                                                                    | наличие Излишек, колич | ество Недостача, количество    |
| 1 Смеситель СКЛ500             | Могов Алексей        |                  | 12                                                                                                    | 0 000,00 120           | 000,00                         |
| 00000001                       | Петрович             |                  | <ul> <li>Image: A start of the start of the start of</li></ul> |                        | 1                              |
| Комментарий:                   |                      |                  |                                                                                                    |                        | ·                              |
|                                |                      |                  | ИНВ-1 (инвентариза                                                                                                    | ационная опись) Печат  | ь <b>- ОК</b> Записать Закрыть |

Табличная часть закладки **Основные средства** заполняется автоматически по данным учета по кнопке **Заполнить.** На закладке **Дополнительно** вводятся сведения о причинах проведения инвентаризации, а также о членах инвентаризационной комиссии.

Из документа Инвентаризация ОС можно распечатать:

- приказ о проведении инвентаризации (форма ИНВ-22),
- инвентаризационную ведомость (форма ИНВ-1),
- сличительную ведомость (форма ИНВ-18).

При проведении документа **Инвентаризация ОС** проводки не формируются. На основании документа инвентаризации можно ввести следующие документы:

 Принятие к учету ОС с видом операции По результатам инвентаризации – для отражения принятия к учету основных средств, по которым в результате инвентаризации выявлен излишек. Такие основные средства по правилам бухгалтерского учета подлежат оприходованию по текущей рыночной стоимости и отнесению на финансовые результаты организаций в качестве прочих доходов.

- Списание ОС для отражения списания основных средств, по которым в результате инвентаризации выявлена недостача. Стоимость списываемых основных средств относится на виновных лиц. Если таковые не установлены либо во взыскании с них отказано судом, стоимость недостающих основных средств списывается на издержки производства и обращения.
- Перемещение ОС для отражения изменения местонахождения основных средств, по которым в результате инвентаризации выявлена недостача в одном подразделении и излишек в другом.

### 3.13. НЕМАТЕРИАЛЬНЫЕ АКТИВЫ

Справочники и документы по учету нематериальных активов содержатся в меню **HMA**.

### 3.13.1. Поступление нематериальных активов

Нематериальный актив может быть приобретен у сторонней организации или создан в результате научноисследовательской и опытно-конструкторской работы (НИОКР), выполненной в организации. В этом случае расходы на выполнение работ включаются в стоимость нематериального актива. К расходам на НИОКР

относятся все фактические расходы, связанные с выполнением работ.

Первоначальная стоимость HMA определяется на счете 08.5 «Приобретение нематериальных активов» как покупная стоимость объекта и дополнительные расходы на его приобретение.

Сумма расходов на НИОКР определяется на счете 08.8 «Выполнение научно-исследовательских, опытноконструкторских и технологических работ», на который относятся затраты в процессе выполнения данных работ.

| 🗟 Поступлени              | е НМА: Проведен     | 1                    |                |                             |                   |                | _ 🗆 ×           |
|---------------------------|---------------------|----------------------|----------------|-----------------------------|-------------------|----------------|-----------------|
| Цены и валюта             | Действия 🕶 👍        | R 🗣 🏂 🛦              | Ar E           | Tr 📑 ?                      |                   |                |                 |
| Номер:                    | Т.ДК00000001        | от: 24.09.2009 14:5  | 2:33 🖽         |                             |                   |                |                 |
| Организация:              | Наша организация    |                      | 🔍              | Контрагент:                 | Фирма "LIGHT"     |                | ۹               |
|                           |                     |                      |                | Договор:                    | Договор "78       |                | Q               |
|                           |                     |                      |                | Зачет авансо                | в: Автоматически  |                |                 |
| Нематериальны<br>Чт 🔄 🔩 🔧 | ые активы (1 поз.)  | Счета расчетов До    | полнительно    | Счет-фактура                |                   |                |                 |
| Nº Нематері               | иальн Сумма         | %НДС                 | Сумма H        | НДС Во                      | его               | Счет учета     | Счет НДС        |
| 1 Товарны                 | й знак              | 500 000,00 18%       |                | 76 271,19                   | 500 000,00        | 08.05          | 19.02           |
|                           |                     |                      |                |                             | <u></u>           |                |                 |
| Счет-фактура:             | Nº 4567 or 20.09.20 | 109 г. [Счет-фактура | полученный ТДІ | <u>&lt;00000009 от 24.0</u> | <u>9</u> j        | Всего (руб.):  | 500 000,00      |
|                           |                     |                      |                |                             |                   | НДС (в т. ч.): | 76 271,19       |
| Комментарий:              |                     |                      |                |                             |                   |                |                 |
|                           |                     | Справка              | расчет "Рублев | ая сумма докумен            | па в валюте" Печа | пь • ОК За     | аписать Закрыть |

Учет расходов на приобретение НМА отражается при помощи документа Поступление НМА. Иные затраты, учитываемые на счетах 08.5 и 08.8, отражаются при помощи документа Операция (бухгалтерский и налоговый учет) меню Операции – Операции, введенные вручную.

### 3.13.2. Принятие к учету нематериальных активов

Принятие к учету HMA (признание расходов на НИОКР) отражается в учете после того, как все затраты, связанные

с приобретением данного объекта (выполнением НИОКР), отражены на соответствующих субсчетах счета 08 «Вложения во внеоборотные активы». Данная операция вводится документом **Принятие к учету НМА**.

| 🐱 Принятие к   | учету НМА: Нематериальный актив. Не проведен |            | _ 🗆 ×   |
|----------------|----------------------------------------------|------------|---------|
| Операция 🕶 Де  | йствия 🕶 🖶 💽 📑 👔                             |            |         |
| Номер:         | Т.Д.К0000000" от: 24.09.2009 14:55:0 🛅       |            |         |
| Организация:   | Наша организация 🔤 🛶 🔍                       |            |         |
| Нематериальн   | ый актив Бухгалтерский учет Налоговый учет   |            |         |
| Вложения во    | э внеоборотные активы                        |            |         |
| Нематериаль    | ный актив: Товарный знак "Мишкин"            |            | x       |
| Счет учета:    | 08.05 🔍                                      |            |         |
| Параметры а    | амортизации                                  |            |         |
| Способ отраж   | кения расходов по амортизации: НМА           |            | x       |
|                |                                              |            |         |
| Ответственный: | Абдулов Юрий Владимирович                    |            | x Q     |
| Комментарий:   |                                              |            |         |
|                | 0                                            | К Записать | Закрыты |

В табличной части **Нематериальные активы** необходимо заполнить:

- наименование нематериального актива,
- ∎ счет учета,
- способ отражения расходов по амортизации.

Способ отражения расходов по амортизации выбирается из одноименного справочника.

| Способы от<br>Действия •                 | ражения расходов по амортизации (погашению стоимости): НМА * _ 🗆 🗙 |
|------------------------------------------|--------------------------------------------------------------------|
| Наименование:                            | НМА Код: 00000002                                                  |
| организация:<br>Способы                  | паша организация то ч                                              |
| 12 12 - ▲ Х<br>№ Счет затра<br>Подразде. | а ■ 1 単程 程名<br>ат Субконто 1 К.<br>пен Субконто 2                  |
| 1 26                                     | Сурконто з<br>Амортизация нематериального актива 1,000             |
| Комментарий:                             |                                                                    |
|                                          | ОК Записать Закрыть                                                |

В способе отражения расходов необходимо указать счет затрат и объекты аналитического учета. При последующем начислении амортизации эти данные будут проставляться в проводках. Затраты по амортизации могут быть отнесены по нескольким статьям затрат. Пропорция распределения суммы амортизации между несколькими подразделениями задается в графе **К**.

| Операция - Действия                                                                                                    | 🐱 Принятие к учету НМА: Нематериальный актив. Проведен    | _ 🗆 ×    |
|----------------------------------------------------------------------------------------------------|-----------------------------------------------------------|----------|
| Номер: ТДК0000003 от. 20.01.2009 0.00.01 В<br>Организация: Наша организация                                                                                                    | Операция - Действия - 🛶 🔯 🎼 🏦 🚰 🦓 📰 📑 🕐                   |          |
| Организация: Наша организация                                                                                                    | Номер: Т.ДК00000003 от: 20.01.2009 0:00:01 🖺              |          |
| Нематериальный актив         Букгалтерский учет           Общие сведения                                                                                                    | Организация: Наша организация Ф                           |          |
| Общие сведения Счет учета: 04.01                                                                                                    | Нематериальный актив Бухгалтерский учет Налоговый учет    |          |
| Счет учета: 04.01 (Ф. Рассчитать сукниу<br>Переоначальная стоиность: 500.000,00<br>Способ поступления в организацию: Приобретение за плату Х<br>Ответственный: Абдулов Юрий Владинирович<br>Комичентарий: | Общие сведения                                            |          |
| Первоначальная стоинлость: 500 000.00<br>Способ поступления в организацию: Приобретение за плату                                                                                                    | Счет учета: 04.01 9 Рассчитать сумму                      |          |
| Способ поступления в организации: Приобретение за плату                                                                                                    | Первоначальная стоимость: 500 000,00                      |          |
| Ответственный:<br>Комментарий:                                                                                                    | Способ поступления в организацию: Приобретение за плату 🗴 |          |
| Ответственный: Абдулов Юрий Владиниирович                                                                                                    |                                                           |          |
| Ответственный: Абдулов Юрий Владиниирович × Q<br>Комментарий:                                                                                                    |                                                           |          |
| Ответственный: Абдулов Юрий Владиниирович × Ф.<br>Комментарий:                                                                                                    |                                                           |          |
| Ответственный: Абдулов Юрий Владиниирович 🗴 🔍<br>Комментарий:                                                                                                    |                                                           |          |
| Ответственный: Абдулов Юрий Владиниирович                                                                                                    |                                                           |          |
| Ответственный: Абдулов Юрий Владинирович                                                                                                    |                                                           |          |
| Комментарий:                                                                                                    | Ответственный: Абдулов Юрий Владимирович                  | x Q      |
|                                                                                                    | Комментарий:                                              |          |
| OK Saturate Saturate                                                                                                    | OK Server                                                 | 32404.04 |

В табличной части **Бухгалтерский учет** необходимо заполнить раздел **Общие сведения**:

- ∎ счет учета;
- первоначальная стоимость рассчитывается автоматически при нажатии Рассчитать сумму;
- способ поступления в организацию.

| 🗟 Принятие к учету НМА: Нематериальный актив. Проведен<br>Операция – Действия – 🔶 🔿 🦕 🚘 🖧 🗟 🚍 ?         | _ 🗆 ×          |
|----------------------------------------------------------------------------------------------------|----------------|
| Номер: Т_ДК00000003 от: 20.01.2009 0.00.01 🖻<br>Организация Наша организация Ф                          |                |
| Нематериальный актив Бухгалтерский учет Налоговый учет Общие сведения Версония Версония                 |                |
| Гассиинань удиниц<br>Первоначальная стоимость (НУ): 500 000,00<br>Первоначальная стоимость (НУ): 0,00   |                |
| Первоначальная стоимость (В): 0,00 Науколять амоглизации: У                                             |                |
| Параметры амортизации                                                                                   |                |
| Срок полезного использования: БU месяцев Понижающий козффициент: 1,00 Счет начисления амортизации: 05 Q |                |
| Ответственный: Абдулов Юрий Владинирович<br>Комментарий:                                                | x Q            |
| ОК За                                                                                                   | писать Закрыть |

В табличной части **Налоговый учет** с помощью кнопки **Рассчитать сумму** автоматически рассчитывается стоимость нематериального актива по данным налогового учета, а также сумма постоянных и временных разниц.

Если начисление амортизации по налоговому учету начинается одновременно с принятием к учету основного средства, то необходимо установить флажок **Начислять** амортизацию.

Если установлен флажок **Начислять амортизацию**, то добавляется раздел **Параметры амортизации**, в котором необходимо указать:

■ срок полезного использования в месяцах,

- понижающий коэффициент,
- счет начисления амортизации.

Способ начисления амортизации в налоговом учете не указывается индивидуально для каждого объекта. Он устанавливается в учетной политике организации для всех объектов амортизируемого имущества на закладке ОС и НМА.

| 📨 Учетная политика орган | изаций * _ 🗆 Х                                                                                                    |  |  |  |  |
|--------------------------|----------------------------------------------------------------------------------------------------|--|--|--|--|
| Общие сведения           | Основные средства и нематериальные активы                                                                                                    |  |  |  |  |
| ОСи НМА                  |                                                                                                    |  |  |  |  |
| Запасы                   | Метод начисления амортизации (НУ):                                                                                                    |  |  |  |  |
| Налог на прибыль         | Олинейный                                                                                                    |  |  |  |  |
| ндс                      |                                                                                                    |  |  |  |  |
| ндфл                     | <ul> <li>по зданиям, сооружениям и тима, включенным в о-то амортизационные группы,<br/>всегда применяется линейный метод независимо от настройки учетной политики.</li> </ul> |  |  |  |  |
| Страховые взносы         | Указать ставки налога на имущество                                                                                                    |  |  |  |  |
|                          | ОК Закрыть ?                                                                                                    |  |  |  |  |

По НМА, включенным в 8–10 амортизационные группы, всегда применяется линейный метод независимо от настройки учетной политики.

Расходы на НИОКР списываются только линейным способом в течение срока списания.

При проведении документа Принятие к учету НМА формируются проводки по списанию первоначальной стоимости объекта с кредита счета учета вложений во внеоборотные активы в дебет счетов учета НМА и расходов на НИОКР. По умолчанию для этого используются счета 04.01 «Нематериальные активы организации» и 04.02 «Расходы на научноисследовательские, опытно-конструкторские И технологические работы».

### 3.13.3. Начисление амортизации по нематериальным активам

Расчет суммы амортизации и суммы списания расходов на НИОКР по налоговому учету производится автоматически при выполнении регламентной операции Амортизация НМА и списание расходов по НИОКР меню Операции Закрытие месяца. Сумма, рассчитанная для каждого объекта учета, списывается с кредита счета учета начисленной амортизации в дебет счетов, определяемых выбранным способом отражения расходов по амортизации. Списание расходов на НИОКР выполняется непосредственно с кредита счета учета расходов на НИОКР.

При расчете амортизации для целей налогового учета допускается использование специального коэффициента, изменяющего ежемесячную норму амортизации. Первоначально коэффициент устанавливается в момент принятия объекта к учету в документе **Принятие к учету НМА**.

### 3.13.4. Выбытие нематериальных активов

Выбытие основных средств отображается документами:

- Передача HMA,
- Списание НМА.

Документ **Передача НМА** используется при выбытии НМА, связанном с передачей права его использования.

Документ Списание НМА используется в случае прекращения использования НМА. Документ Списание НМА может применяться для отражения прекращения использования результатов НИОКР и списания суммы, не отнесенной на расходы по обычным видам деятельности, на прочие расходы.

При проведении документов формируются бухгалтерские проводки по списанию стоимости НМА и суммы начисленной амортизации. По умолчанию остаточная стоимость объекта относится на прочие расходы. Конкретный счет учета расходов на списание остаточной стоимости может быть изменен в форме документа.

Расчет остаточной стоимости объекта выполняется при проведении документа автоматически. При этом производится начисление и отражение в учете амортизации объекта за последний месяц использования.

# 3.14. ЗАРПЛАТА И КАДРОВЫЙ УЧЕТ

Специализированная подсистема учета зарплаты и кадров решает следующие задачи:

- учет движения кадров по каждой организации, включая оформление документов (приказы о приеме на работу, о переводе, об увольнении) и отчетность (личные карточки работников по форме Т-2, отчеты по составу работников организации);
- начисление заработной платы персонала предприятия
   с оформлением соответствующих документов (включая платежные документы);
- исчисление регламентированных законодательством налогов и взносов, облагаемой базой которых служит заработная плата работников организаций, и формирование соответствующих отчетов по НДФЛ, налогам (взносам) с ФОТ, включая подготовку персонифицированной отчетности;
- отражение начисленной зарплаты, а также сумм налогов и взносов в бухгалтерском и налоговом учете.

### Важно!

По умолчанию в программе установлено ведение аналитического учета расчетов с персоналом в разрезе работников организации. Для этого в форме **Настройка** параметров учета на закладке **Расчеты с персоналом** необходимо установить переключатель в значение **По** каждому работнику. Отключение аналитического учета по работникам на счетах расчетов с персоналом по оплате труда используется при отражении расчетов по оплате труда «сводными проводками». В этом случае невозможно получить данные о расчетах по оплате труда в разрезе работников для всех организаций информационной базы.

### 3.14.1. Кадровый учет

Для хранения информации общего характера о работнике, не связанной с выполнением конкретных должностных обязанностей (паспортные данные и т. д.), предназначен справочник **Физические лица** меню **Кадры**.

Для хранения информации, связанной с выполнением должностных обязанностей (организация, подразделение, должность, табельный номер), используется справочник Сотрудники организаций меню Кадры. Непосредственно из справочника можно распечатать печатную форму Приказ (распоряжение) о приеме работника на работу по форме T-1.

В конфигурации информация о кадрах вводится с помощью документов в меню **Кадры**.

### Прием на работу

Для первоначального ввода информации рекомендуется использовать **Помощник приема на работу** (меню Кадры – Прием на работу). Помощник вызывается автоматически при добавлении нового сотрудника в справочник Сотрудники организаций.

| 🖹 Помощник приема на рабо | лту *                             | ×                                                                            |
|---------------------------|-----------------------------------|------------------------------------------------------------------------------|
| Основные данные           | Основные данны                    | Je                                                                           |
| Кадровая информация       | Организация:                      | Наша организация                                                             |
| Дополнительная информация | Таб. номер:                       | 0000000001                                                                   |
|                           | Фамилия:                          | Кравченко                                                                    |
|                           | Имя:                              | Юлия                                                                         |
|                           | Отчество:                         | Владимировна                                                                 |
|                           | Дата рождения:                    | 25.12.1983                                                                   |
|                           | Пол:                              | Женский                                                                      |
|                           | Вы можете допо<br>различать сотру | лнить имя сотрудника уточнением для того, чтобы<br>дников с одинаковыми ФИО. |
|                           | Кравченко Юлия                    | я Владимировна 💌                                                             |
|                           | Отключить г                       | юмощника приема на работу можно в настройках                                 |
|                           | пользовате                        | пя (меню сервис - настройки пользователя").                                  |
|                           |                                   | Назад 🕟 Далее Отмена                                                         |

Помощник приема на работу предназначен для быстрого ввода сведений о новом сотруднике. После ввода сведений можно сразу распечатать печатную форму **Приказ (распоряжение) о приеме работника на работу** по форме T-1.

Использование помощника приема на работу можно отключить. Для этого необходимо установить флажок **Не** использовать помощника приема на работу в настройках пользователя (меню Сервис – Настройки пользователя).

При вводе первоначальных сведений создается документ **Прием на работу**. Прием на работу можно оформить по одному сотруднику или для группы сотрудников (флажок **Приказ на группу сотрудников**).

работу в организацию проводится Прием на с соблюдением ограничений, вытекающих из трудового законодательства РФ: одно и то же физическое лицо может быть оформлено работником нескольких организаций, но основное место работы у него может быть лишь в одной из них. В других же организациях работник должен быть оформлен как внешний совместитель. Работник может быть принят на работу в организацию второй раз, но уже как внутренний совместитель.

При этом внутреннее совместительство должно быть предварительно разрешено соответствующей установкой учетной политики организации, доступной в меню Предприятие – Учетная политика – Учетная политика (по персоналу).

| f Учетная политика организаций по персоналу 💶 🖂                          |                                        |                                           |                                                      |                                     |  |  |  |
|--------------------------------------------------------------------------|----------------------------------------|-------------------------------------------|------------------------------------------------------|-------------------------------------|--|--|--|
| Действия • 🔄 Добавить 🔄 🛃 🎽 🎦 🛅 🐨 • 🐼 🔯 ?                                |                                        |                                           |                                                      |                                     |  |  |  |
| Организация                                                              |                                        | Поддержка внутреннего<br>совместительства | При начислении<br>принимать исчи<br>к учету как удер | н НДФЛ 🔼<br>сленный налог<br>жанный |  |  |  |
| 🖂 Наша организация                                                       |                                        | v                                         | •                                                    |                                     |  |  |  |
|                                                                          | 📼 Учетная политика по персоналу 🛛 🗙 🗙  |                                           |                                                      |                                     |  |  |  |
|                                                                          | Действия - 📕 🔃 🌆 🕐                     |                                           |                                                      |                                     |  |  |  |
|                                                                          | Организация: Наша организация Q        |                                           |                                                      |                                     |  |  |  |
|                                                                          | Параметры учетной политики             |                                           |                                                      |                                     |  |  |  |
|                                                                          | Поддержка внутреннего совместительства |                                           |                                                      |                                     |  |  |  |
| □ При начислении НДФЛ принимать исчисленный налог к учету как удержанный |                                        |                                           |                                                      |                                     |  |  |  |
|                                                                          |                                        | I                                         | <b>DK</b> Записать                                   | Закрыты                             |  |  |  |

### Замечание

В форме учетной политики по персоналу указывается признак упрощенного учета налога на доходы физических лиц (НДФЛ). При установке флажка **При** начислении НДФЛ принимать исчисленный налог к учету как удержанный начисленный НДФЛ всегда равен удержанному, без строгого соблюдения требований законодательства. Такой подход упрощает

формирование отчетности на предприятиях, где заработная плата выплачивается регулярно и без задержек.

### Сведения о зарплате и НДФЛ

В помощнике приема на работу, в разделе **Кадровая** информация, указываются сведения, необходимые для начисления зарплаты:

- Размер сумма, которая будет предложена как результат начисления после заполнения документа Начисление заработной платы.
- Вид расчета вид начисления, который содержит заданный способ отражения в учете суммы, начисленной работнику, с указанием способов налогообложения. Вид расчета выбирается из списка Начисления организации меню Зарплата – Сведения о начислениях.

| 🗇 Начисление организации: Оклад ЕНВД * 🛛 💶 🗙             |            |                                       |          |         |  |  |  |
|----------------------------------------------------------|------------|---------------------------------------|----------|---------|--|--|--|
| Действия 🕶 🖶 🔃 😨                                         |            |                                       |          |         |  |  |  |
| Наименование: [                                          | Оклад ЕНВД | 1                                     | Код:     | 00005   |  |  |  |
| Отражение в бухуч                                        | юте:       | Оклад ЕНВД                            |          | ×       |  |  |  |
| НДФЛ:                                                    |            | 2000                                  |          | ×       |  |  |  |
| Страховые взносы:                                        |            | Доходы, целиком облагаемые страховь 🗙 |          |         |  |  |  |
| ФСС (страхов. несч. случаев):                            |            | Облагается                            |          | ×       |  |  |  |
| Вид начисления по ст. 255 НК:                            |            | пп.1, ст.255 НК РФ                    |          | ×       |  |  |  |
| ЕСН (до 2010 г.):                                        |            | Облагается ЕСН, взносами в ПФР цели 🗙 |          |         |  |  |  |
| П Может относиться к видам деятельности, облагаемым ЕНВД |            |                                       |          |         |  |  |  |
|                                                          |            | OK                                    | Записать | Закрыты |  |  |  |

Для каждого элемента списка указывается:

- Способ отражения в бухучете элемент справочника
   Способы отражения зарплаты в регламентированном учете, доступного в меню Зарплата Сведения о начислениях.
- Код вида дохода для отчетности по НДФЛ элемент справочника Доходы НДФЛ.
- Страховые взносы задается порядок отражения в учете сумм, начисленных работникам, для целей исчисления страховых взносов.
- Отражение в учете страхования от несчастных случаев (облагается или не облагается).
- Вид начисления по ст. 255 НК способ отражения в налоговом учете.

Для заполнения сведений о физическом лице из формы справочника Сотрудники организаций необходимо открыть форму элемента справочника Физические лица нажатием на гиперссылку Более подробно о физическом лице... В этой форме следует заполнить все поля, поскольку соответствующие сведения необходимы в последующем для правильного формирования отчетности по НДФЛ и взносам в ПФР.

| 🖹 Сотрудники организаций: Иванов Петр Константинович _ 🗆 🗙                                  |  |  |  |  |  |  |  |
|---------------------------------------------------------------------------------------------|--|--|--|--|--|--|--|
|                                                                                             |  |  |  |  |  |  |  |
| Табельный №: 000000001 Стридник актуален                                                    |  |  |  |  |  |  |  |
| Организация                                                                                 |  |  |  |  |  |  |  |
|                                                                                             |  |  |  |  |  |  |  |
| Общее Кадровые данные                                                                       |  |  |  |  |  |  |  |
| Дата рождения:                                                                              |  |  |  |  |  |  |  |
|                                                                                             |  |  |  |  |  |  |  |
| Северная надбавка: 0,00 %, действует с: 01.01.1900 🗐                                        |  |  |  |  |  |  |  |
| Более подробно о физическом лице Иванов Петр Константинович                                 |  |  |  |  |  |  |  |
| Гражданство: Ввести данн 👗 Личные данные физического лица: Иванов Петр Константинович 💶 🗆 🗙 |  |  |  |  |  |  |  |
| Инвалидность: Ввести дан Действия - 🖶 🔃 🦣 НДФЛ Перейти - 📑 ?                                |  |  |  |  |  |  |  |
| Налоговые вычеты Имя: Иванов Петр Константинович 🗸 Код: 000000037                           |  |  |  |  |  |  |  |
| Стандартные: Не применя ФИО: Иванов Петр Константинови Подробнее                            |  |  |  |  |  |  |  |
| Имущественные: 2009 год: Не                                                                 |  |  |  |  |  |  |  |
| Группа сотрудника: Основные данные                                                          |  |  |  |  |  |  |  |
| Дата рождения:                                                                              |  |  |  |  |  |  |  |
|                                                                                             |  |  |  |  |  |  |  |
| Место рождения: Ввести место рождения                                                       |  |  |  |  |  |  |  |
| Члостоверение: Ввести данные об идостоверении личности                                      |  |  |  |  |  |  |  |
| Гражданство: Ввести данные о гражданстве                                                    |  |  |  |  |  |  |  |
| Инвалионость: Ввести данные об инвалионости                                                 |  |  |  |  |  |  |  |
|                                                                                             |  |  |  |  |  |  |  |
| Илцивидуальные помера                                                                       |  |  |  |  |  |  |  |
|                                                                                             |  |  |  |  |  |  |  |
|                                                                                             |  |  |  |  |  |  |  |
|                                                                                             |  |  |  |  |  |  |  |
| Северная надоавка: ОООО %, деиствует с. ОГОГЛАНИ                                            |  |  |  |  |  |  |  |
|                                                                                             |  |  |  |  |  |  |  |
| Данные по физ.лицу Печать • ОК Записать Закрыть                                             |  |  |  |  |  |  |  |

Сведения, необходимые для правильного исчисления НДФЛ, вводятся в отдельной форме, вызываемой кнопкой **НДФЛ** командной панели формы элемента справочника **Физические лица**.

| <ul> <li>Личные данные физического лица: Иванов Петр Константинович _ </li> <li>Хействия - </li> <li>Перейти - </li> <li>?</li> </ul> |
|----------------------------------------------------------------------------------------------------|
| Имя: Иванов Петр Константинович V Код: 000000037<br>ФИО: Иванов Петр Константинови Подробнее                                          |
| Общее Адреса и телефоны<br>Основные данные                                                                                            |
| Дата рожд 🗐 Ввод данных для НДФЛ по физ.лицу: Иванов Петр Константинович                                                              |
| Пол: Вычеты Доходы на предыдущих местах работы                                                                                        |
| Место рожи Право на личный стандартный вычет Право на стандартные вычеты на детей                                                     |
| Чарасторона 별Добавить 별 록 별 별Добавить 별 록 별                                                                                           |
| Дата Код 🖸 Период (с по) Код и количество                                                                                             |
| Применять 103 СО 101.03/2009 Применять 103 СО 101.03/2009 Применять 10                                                                |
| Индивидуа Применение вычетов                                                                                                    |
| Код ИФНС: 물Добавить 둘 🛃 물                                                                                                    |
| ИНН: Дата 🔻 Применять вычеты в организации                                                                                            |
| Страховой 🕅 🖂 01.09.2009 Применять Наша организация                                                                                   |
| Северная на                                                                                                    |
| ОК Запи                                                                                                    |
| Данные по физ.лицу Печать - ОК Записать Закрыть                                                                                       |

К этим сведениям относятся:

- Вычеты данные, необходимые для автоматического расчета стандартных вычетов, на которые имеет право физическое лицо согласно законодательству.
- Данные с предыдущего места работы указываются на закладке Доходы на предыдущих местах работы. Они необходимы для контроля совокупного дохода физического лица в течение отчетного периода.

В разделе **Применение вычетов** на закладке **Вычеты** указывается организация, в которой работник будет использовать вычеты.

Организации можно установить районный коэффициент в справочнике **Организации** меню **Предприятие** на закладке **Фонды.** 

Процент северной надбавки и дату начала применения можно установить работнику организации в справочнике Сотрудники организации меню Зарплата.

| 🛅 Сотрудники ор              | ганизаций: Кра                                        | вченко Юлия Вла                                                                                                    | жимировна <sup>:</sup> | • .        | . 🗆 ×   |  |
|------------------------------|-------------------------------------------------------|----------------------------------------------------------------------------------------------------|------------------------|------------|---------|--|
| Действия 🗸 🖶 📭 Перейти 🛪 📑 🥐 |                                                       |                                                                                                    |                        |            |         |  |
| Наименование: Кр             | Наименование: Кравченко Юлия Владимировна 🗸           |                                                                                                    |                        |            |         |  |
| Табельный №: 00              | Табельный №: 0000000001 🔽 Сотрудник актуален          |                                                                                                    |                        |            |         |  |
| Организация: На              | ша организация                                        |                                                                                                    | 🔍                      |            |         |  |
| Вид занятости: Ос            | новное место раб                                      | іоты                                                                                                    |                        |            |         |  |
| Общее Кадровы                | е данные                                              |                                                                                                    |                        |            |         |  |
| Дата рождения: 2             | 5.12.1983                                             | Страховой но                                                                                                    | омер ПФР:              | 666-666-66 | 6 66    |  |
| Пол:                         | Кенский 🗙                                             | Код ИФНС:                                                                                                    | ИНН:                   | 554555555  | 5555    |  |
| Северная надбави             | Северная надбавка: 15,00 %, действует с: 01.01.2009 🖺 |                                                                                                    |                        |            |         |  |
| Более подробно о             | физическом лице                                       | Кравченко Юлия Влания Влания Влания Влания Влания Влания Влания Влания Влания Влания Влания Влания Влания Вл<br>В Кравченко Юлия Влания Влания Влания Влания Влания Влания Влания Влания Влания Влания Влания Влания Влания Влан<br>В Кравченко Юлия Влания Влания Влания Влания Влания Влания Влания Влания Влания Влания Влания Влания Влания Влани | адимировна             | 1          |         |  |
| Гражданство:                 | РОССИЯ, имеет                                         | право на пенсию, як                                                                                                    | вляется налог          | овым резид | ент     |  |
| Инвалидность:                | Ввести данные о                                       | об инвалидности                                                                                                    |                        |            |         |  |
| Налоговые выч                | еты                                                   |                                                                                                    |                        |            |         |  |
| Стандартные:                 | Не применяются                                        | a                                                                                                    |                        |            |         |  |
| Имущественные:               | 2009 год: Не при                                      | меняются                                                                                                    |                        |            |         |  |
| Группа сотрудника:           | Группа сотрудника:                                    |                                                                                                    |                        |            |         |  |
|                              |                                                       |                                                                                                    | OK                     | Записать   | Закрыты |  |

При начислении заработной платы работникам Начисление организации документом зарплаты работникам суммы районного коэффициента и северной надбавки рассчитываются автоматически. Если для организации установлен районный коэффициент или для сотрудника установлен процент северной надбавки, то в табличной части документа становятся видимыми соответствующие колонки.

Сведения о начисленных работнику суммах районного коэффициента и северной надбавки можно получить в отчете Расчетные листки организаций меню Зарплата.

### Кадровое перемещение

Для регистрации перемещения работников организации, а также изменений в оплате и других условий труда, предназначен документ Кадровое перемещение меню Кадры.

| 🗟 Кадровое перемещение: Не проведен * 🛛 🗛 🗌 🗙 |                                                             |  |  |  |  |  |  |
|-----------------------------------------------|-------------------------------------------------------------|--|--|--|--|--|--|
| Действия 🗸 👍 🔃 🚱 🔛 Перейти 🗸 ?                |                                                             |  |  |  |  |  |  |
| Номер:                                        | AKA00000002 or: 20.08.2009 10:02:31 🖺                       |  |  |  |  |  |  |
| Организация:                                  | анизация: Наша организация 🗸 🗌 Приказ на группу сотрудников |  |  |  |  |  |  |
| Перемещение и                                 | между обособленными подразделениями                         |  |  |  |  |  |  |
| Откуда:                                       | Наша организация 🔍 🤄 Куда: Саранский филиал "Наша орган 💌 🔍 |  |  |  |  |  |  |
| Сотрудник:                                    | Кравченко Юлия Владимировна … ♀ Таб. № 000000001            |  |  |  |  |  |  |
| Изменение кад                                 | ровой информации                                            |  |  |  |  |  |  |
| Дата перевода:                                | 20.08.2009                                                  |  |  |  |  |  |  |
| Подразделение:                                | 🔍                                                           |  |  |  |  |  |  |
| Должность:                                    | казначей                                                    |  |  |  |  |  |  |
| Изменение све                                 | дений для расчета зарплаты                                  |  |  |  |  |  |  |
| 일호공적                                          | ■ ↑ ↓ 蒄 翫                                                   |  |  |  |  |  |  |
| N Вид рас                                     | чета Действие Размер                                        |  |  |  |  |  |  |
| 1 Оклад г                                     | 10 000,000                                                  |  |  |  |  |  |  |
|                                               |                                                             |  |  |  |  |  |  |
| Ответственный:                                | Рожко Екатерина Алексеевна 🗨                                |  |  |  |  |  |  |
| Комментарий:                                  |                                                             |  |  |  |  |  |  |
|                                               | Форма Т-5   Печать 🕶   ОК   Записать   Закрыть              |  |  |  |  |  |  |

Кадровое перемещение можно оформить по одному сотруднику или для группы сотрудников (флажок **Приказ на группу сотрудников**).

Документ **Кадровое перемещение** можно распечатать (унифицированная форма T-5 или T-5а).

### Уволънение

Для регистрации увольнения работников организации предназначен документ **Увольнение** меню **Кадры**.

| 🐱 Увольнение:            | Не проведен _ 🗆 🗙                              |
|--------------------------|------------------------------------------------|
| Действия 🗸 📥             | 🔃 🔩 🎼 Перейти 🗸 📑 🥐                            |
| Номер:                   | AKA00000002 or: 20.08.2009 10:07:20 🖽          |
| Организация:             | Наша организация С                             |
| 🗌 Приказ на груп         | пу сотрудников                                 |
| Сотрудник:               | Кравченко Юлия Владимировна 🔾                  |
| Дата увольнения:         | 20.08.2009                                     |
| Основание<br>увольнения: | По собственному желанию 🔾                      |
| Ответственный:           | Рожко Екатерина Алексеевна 🔍                   |
| Комментарий:             |                                                |
|                          | Форма Т-8   Печать 🕶   ОК   Записать   Закрыть |

Увольнение можно оформить по одному сотруднику или для группы сотрудников (флажок **Приказ на группу** сотрудников).

Документ **Увольнение** можно распечатать (унифицированная форма Т-8 или Т-8а).

## 4.14.2. Начисление заработной платы

Все данные для учета зарплаты и связанных с ней начислений вводятся с помощью документов меню Зарплата:

- Начисление зарплаты работникам,
- Зарплата к выплате,
- Начисление налогов (взносов) с ФОТ и др.

## Помощник по учету заработной платы

Помощник по учету заработной платы предназначен для упрощения отражения операций по учету кадров и заработной платы. Помощник показывает последовательность действий, которые необходимо выполнить в этом разделе учета, – от приема на работу сотрудника до формирования проводок по учету заработной платы.

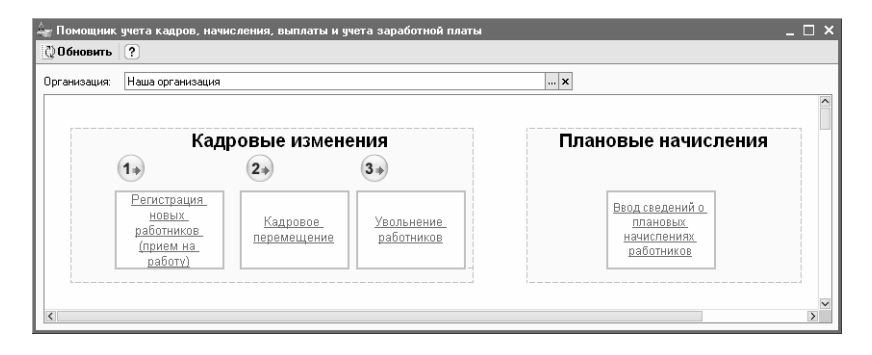

Для отображения схемы нужно выбрать наименование организации, в которой ведется учет зарплаты и кадров. От учетной политики конкретной организации зависит, нужно ли вводить сведения по доходам, полученным от ведения деятельности, облагаемой ЕНВД.

Шаги в помощнике пронумерованы. При нажатии на ссылку в конкретной ячейке схемы откроется список введенных документов данного вида, в котором можно стандартным способом ввести новый или открыть уже существующий документ и продолжить работу с ним.

Под схемой выводятся таблицы, в которых отображен последний введенный документ каждого вида. При этом строк в каждой таблице ровно столько, сколько ячеек в схеме.

| Q) (                                    | Обновить ?                                            |                    |      |                         |                                                                  |
|-----------------------------------------|-------------------------------------------------------|--------------------|------|-------------------------|------------------------------------------------------------------|
| )pr                                     | анизация: Наша орг                                    | анизация           |      |                         | 🗙                                                                |
|                                         |                                                       |                    |      |                         |                                                                  |
|                                         |                                                       |                    |      | Калг                    | введенные документы                                              |
|                                         |                                                       |                    |      | TOM                     |                                                                  |
| N≌                                      | Вид документа                                         |                    | Стат | ус документа            | Документ                                                         |
| 1                                       | Регистрация новы:<br>работников (прием<br>работу)     | на                 | Ľ    | Действует<br>(проведен) | Прием на работу в организацию КФП00000001 от 31.12.2007 12:00:00 |
| 2                                       | Кадровое перемец                                      | цение              |      | -                       |                                                                  |
| 3                                       | Увольнение работ                                      | ников              |      | -                       |                                                                  |
|                                         | 1                                                     |                    | Пла  | новые начисл            | ления работников организации                                     |
| Вид документа Статус документа Документ |                                                       |                    |      |                         |                                                                  |
|                                         | Ввод сведений о г<br>начислениях работ<br>организации | ілановых<br>Гников |      |                         |                                                                  |

У документов по зарплате в таблице отображается период, за который они введены. При этом выводится не последний введенный документ по дате документа, а последний документ по периоду действия. Например, если сегодняшней датой вводился документ за июнь и за январь текущего года, то в таблице будет отображен документ за июнь.

### Начисление зарплаты

Расчеты сумм начислений и удержаний проводятся в конце месяца в документе **Начисление зарплаты** работникам меню Зарплата.

Глава 4. Ведение учета

| 🗟 Начисление    | зарплаты работникам: Проведен *      |                            |               | _ 🗆 ×            |
|-----------------|--------------------------------------|----------------------------|---------------|------------------|
| Действия -      | R 🗣 🖪 🥻 🖡 🗐 📑 ?                      |                            |               |                  |
| Номер:          | КФП00000001 от: 30.01.2009 0:00:00 🖽 |                            |               |                  |
| Организация:    | Наша организация 🔍                   | 🗌 Корректировка расчета НЈ | 1ФЛ           |                  |
| Подразделение:  | ×                                    |                            |               |                  |
| Начисления      |                                      |                            |               |                  |
| 열혈影철            | 🖥 🖳 🏌 📕 💐 🛱 Заполнить - Под          | бор                        |               |                  |
| Nº Сотрудник    |                                      | Подразделение              | Вид расчета   | Сумма            |
| 1 Ларионова     | I Светлана Викторовна                | Администрация              | Оклад по дням | 12 000,00        |
| 2 Могов Але     | ксей Петрович                        | Производственный цех 1     | Производство  | 11 000,00        |
| 3 Романов О     | лег Григорьевич                      | Производственный цех 1     | Производство  | 13 000,00        |
| 4 Семенов Г     | еннадий Сергеевич                    | Администрация              | Оклад по дням | 18 000,00        |
|                 |                                      |                            | Итого         | 54 000,00        |
| Сведения для ра | счета введены корректно.             |                            |               |                  |
| Ответственный:  | Сомова Юлия Алексеевна               |                            |               | × Q              |
| Комментарий:    |                                      |                            |               |                  |
|                 |                                      |                            | OK            | Записать Закрыть |

Расчет можно выполнять по всей организации или по каждому подразделению. При заполнении документа (кнопка Заполнить) производится автоматический расчет сумм начислений и удержаний, облагаемых по ставке 13 % и 30 %, по всем работникам, числящимся в организации в месяце начисления:

- По плановым начислениям при этом выбираются плановые начисления тех работников, которые числятся в организации и подразделении.
- Списком работников выбираются плановые начисления выбранных работников.

### Примечание

Для остальных видов доходов используется документ Ввод доходов и налогов (взносов) с ФОТ меню Зарплата – Данные учета зарплаты во внешней программе.

Размер начисления автоматически заполняется без учета отработанного времени. Если размер начисления зависит от отработанного времени, то его следует откорректировать вручную.

При заполнении документа также производится проверка полноты заполнения сведений, необходимых для начисления заработной платы. При обнаружении

некорректных незаполненных ИЛИ данных строка работника подсвечивается выводится красным И сообщение характере ошибки И способах 0 ee исправления.

Если в течение месяца на работника оформлялись документы **Кадровое перемещение** с изменением размера действующего начисления, то при заполнении табличной части будет введено столько строк с начислением, сколько разных размеров действовало в течение месяца. При этом размер начисления будут проставляться без пересчета относительно отработанного времени.

### Важно!

На одну дату может действовать только одно начисление данного вида. То есть, например, на первое число текущего месяца на одного работника может действовать только одно начисление, описанное одним видом расчета, например, **Премия**. Однако если задать вторую премию другим видом начисления (меню **Зарплата – Сведения о начислениях – Начисления организаций**), например, **Премия за перевыполнение плана**, то они обе могут действовать с одной даты и будут введены автоматически при заполнении, если действовали на момент формирования документа.

При проведении документа формируются проводки по счетам бухгалтерского учета по начислению заработной платы и налога на доходы физических лиц (НДФЛ). Для ввода шаблона проводок, который будет использоваться при начислении заработной платы, предназначен справочник Способы отражения зарплаты в учете меню Зарплата – Сведения о начислениях.

| 🗟 Начисление зарплаты работникам: Проведен * 🛛 🗕 🗖 🗙 |                        |                  |  |  |  |  |
|------------------------------------------------------|------------------------|------------------|--|--|--|--|
| Действия - 🛶 🔃 😪 🏤 🏦 👫 🗐 📑 🕐                         |                        |                  |  |  |  |  |
| Номер: КФПООС от: 30.01.2009 0.С 🖽                   |                        |                  |  |  |  |  |
| Организация: Наша организация 🔾 🗹 Корректировка рас  | чета НДФЛ              |                  |  |  |  |  |
| Подразделение: х                                     |                        |                  |  |  |  |  |
| Начисления НДФЛ                                      |                        |                  |  |  |  |  |
| 철 툴 룹 철 🖳 🕇 🖡 🔮 🏭 Подбор Рассчитать                  |                        |                  |  |  |  |  |
| Nº Сотрудник                                         | Подразделение          | Налог            |  |  |  |  |
| 1 Ларионова Светлана Викторовна                      | Администрация          | 1 560            |  |  |  |  |
| 2 Могов Алексей Петрович                             | Производственный цех 1 | 1 430            |  |  |  |  |
| 3 Романов Олег Григорьевич                           | Производственный цех 1 | 1 690            |  |  |  |  |
| 4 Семенов Геннадий Сергеевич                         | Администрация          | 2 340            |  |  |  |  |
|                                                      |                        |                  |  |  |  |  |
| Итого                                                |                        | 7 020            |  |  |  |  |
| Ответственный: Сомова Юлия Алексеевна                |                        | x Q              |  |  |  |  |
| Комментарий:                                         |                        |                  |  |  |  |  |
|                                                      | OK                     | Записать Закрыты |  |  |  |  |

Расчет НДФЛ осуществляется автоматически при проведении документа. Суммы начисленного НДФЛ можно скорректировать. Для этого необходимо установить флажок **Корректировка расчета НДФЛ**, изменить данные на закладке НДФЛ и перепровести документ.

### Изменение начислений

В случае, когда работникам организации необходимо установить новые оклады, изменить размер надбавок и доплат или прекратить их, можно воспользоваться документом Ввод сведений о плановых начислениях работников организаций меню Зарплата – Сведения о начислениях.

Глава 4. Ведение учета

| 🗖 Ввод сведений о плановых начислениях работников организ: Проведен 💶 🗖 🗙   |               |          |            |                    |  |  |
|-----------------------------------------------------------------------------|---------------|----------|------------|--------------------|--|--|
| Действия 🗸 👍 🐼 🍙 Перейти 🛪 📑 🥐                                              |               |          |            |                    |  |  |
| Номер: Т.Д.К.000000 от 10.09.2009 18:25 🖽 Организация: Наша организация 📖 🔍 |               |          |            |                    |  |  |
| Ответственный: Абдулов Юрий Владимиров 🗙 🔍                                  |               |          |            |                    |  |  |
| Начисления                                                                  | Начисления    |          |            |                    |  |  |
| 열 별 🛃 철 🔜 👔 🖡 👔 🤮 🛱 Заполнить 🗸 Подбор Очистить                             |               |          |            |                    |  |  |
| Nº Работник                                                                 | Начисление    | Действие | Период     | Размер             |  |  |
| 1 Иванов Петр Конста                                                        | Оклад по дням | Изменить | 10.09.2009 | 20 000,000         |  |  |
| 2 Тимофеева Ирина Вл                                                        | Оклад по дням | Изменить | 10.09.2009 | 30 000,000         |  |  |
| 3 Сергеев Петр Иванович                                                     | Оклад по дням | Изменить | 10.09.2009 | 40 000,000         |  |  |
| Комментарий:                                                                |               | ·<br>    |            |                    |  |  |
|                                                                             |               |          | OK 3       | Записать   Закрыть |  |  |

Для упрощения и ускорения ввода данных о начислениях можно подобрать нужный список работников, используя При этом кнопку Подбор или меню Заполнить. табличная часть будет автоматически заполнена действующими на дату документа начислениями работников. Затем нужно будет поменять значение колонки Действие для изменяемых (прекращаемых) начислений и ввести новые размеры.

## Внимание!

Дата изменения окладов у выбираемых работников не должна совпадать с датой начала действия или изменения оклада, введенных другими документами.

# Особенности для видов деятельности, облагаемых ЕНВД

Если часть работников организации занята в видах деятельности, облагаемых ЕНВД, то начисления зарплаты и налогов (взносов) с ФОТ этих работников могут вызвать неправомерное занижение налогооблагаемой базы по видам деятельности, не облагаемым ЕНВД. Чтобы этого не произошло, эти

работники должны быть указаны в документе **Ввод** процента деятельности ЕНВД меню Зарплата.

| 🐱 Ввод процента деятельности ЕНВД: Проведен 🛛 🗕 🗆 🗙               |                 |                            |                              |  |
|-------------------------------------------------------------------|-----------------|----------------------------|------------------------------|--|
| Действия 🗸 🛃 🛃 📑                                                  | 🛓 Перейти 🕶     | Заполнить                  | Рассчитать по выручке 📑 🍟    |  |
| Номер: Т.ДК00000001 от: 10.09.2009 18:31:09 🖾 Месяц: 01.09.2009 🖽 |                 |                            |                              |  |
| Организация: Наша организация 🔍                                   |                 |                            |                              |  |
| Ответственный: Абдулов Юрий Владимирович 📖 🗙 🔍                    |                 |                            |                              |  |
| Работники организации                                             |                 |                            |                              |  |
| 열텯丞쳘틽↑↓퇝                                                          |                 |                            |                              |  |
| № Работник                                                        | %<br>ЕНВД-деяте | Статья затр<br>Статья затр | ат ЕНВД<br>ат не ЕНВ П       |  |
| 1 Иванов Петр<br>Константинович                                   | 20,00000        | Оплата трус<br>Оплата трус | а работников розничных точек |  |
| 2 Тимофеева Ирина                                                 | 10,00000        | Оплата труд<br>Оплата труд | а работников розничных точек |  |
| Владимировна                                                      |                 | Оплата трус                | la                           |  |
| Комментарий:                                                      |                 |                            |                              |  |
|                                                                   |                 |                            | ОК Записать Закрыть          |  |

Документ также позволяет указывать процентную долю участия работников в видах деятельности, облагаемых и не облагаемых ЕНВД.

Документ вводится ежемесячно до отражения заработной платы в регламентированном учете.

# 3.14.3. Особенности учета НДФЛ

### Расчет НДФЛ

Документы, справочники и регистры учета НДФЛ содержатся в меню Зарплата – Учет НДФЛ и налогов (взносов) с ФОТ. Основной расчет НДФЛ производится в документе Начисление зарплаты работникам.

Список стандартных вычетов НДФЛ введен в справочнике НДФЛ вычеты меню Операции – Справочники – Вычеты по НДФЛ. Справочник заполнен предопределенными значениями.

Для установления размера стандартных вычетов используется регистр сведений НДФЛ размер вычетов меню Операции – Регистры сведений.

| 🚺 Список НДФЛ разм                     | ер вычетов |        | _ 🗆 ×            |  |  |  |
|----------------------------------------|------------|--------|------------------|--|--|--|
| Действия • 🔄 🔄 🛃 🔄 🔛 (↔) 🏹 🛅 🖷 - Ҡ 🔯 🕐 |            |        |                  |  |  |  |
| Период 👻                               | Код вычета | Размер | Ограничение по 🛆 |  |  |  |
| 01.01.2009                             | 103        | 400    | 40 000           |  |  |  |
| 01.01.2009                             | 111        | 2 000  | 280 000          |  |  |  |
| 01.01.2009                             | 113        | 4 000  | 280 000          |  |  |  |
| 01.01.2009                             | 109/106    | 2 000  | 280 000          |  |  |  |
| 01.01.2009                             | 108/101    | 1 000  | 280 000          |  |  |  |
| 01.01.2009                             | 112/107    | 4 000  | 280 000          |  |  |  |
| 01.01.2009                             | 110/102    | 2 000  | 280 000 🗸        |  |  |  |
|                                        |            |        |                  |  |  |  |

Для регистрации права физического лица на имущественный вычет на основании уведомления инспекции ФНС используется специальный документ Подтверждение права на имущественный вычет меню Зарплата – Учет НДФЛ и налогов (взносов) с ФОТ.

НДФЛ для налоговых резидентов РФ исчисляется по ставке 13 % по всем доходам физического лица, начисленным нарастающим итогом с начала налогового периода.

НДФЛ для работников, являющихся налоговыми нерезидентами, исчисляется по ставке 30 % отдельно по доходам каждого месяца.

Сведения о том, что физическое лицо не является налоговым резидентом, указываются в специальной форме, вызываемой из справочника Сотрудники организаций нажатием кнопки выбора .... в правой части поля Гражданство.

| 🗐 Сотрудники организаций: Могов Алексей Петрович 🛛 💶 🗙  |                                                                                                    |  |  |  |  |
|---------------------------------------------------------|----------------------------------------------------------------------------------------------------|--|--|--|--|
| Действия 🛛 👍 🖏 т Перейти т 📑 🥐                          |                                                                                                    |  |  |  |  |
| Наименование: Могов Алексей Петрович 💌                  |                                                                                                    |  |  |  |  |
| Табельный №: 0000000004 🔽 Сотр                          | 0000000004 🔽 Сотрудник актуален                                                                                           |  |  |  |  |
| Организация: Наша организация                           | а организация 🔍                                                                                                    |  |  |  |  |
| Вид занятости: Основное место работы                    |                                                                                                    |  |  |  |  |
| Общее Кадровые данные                                   |                                                                                                    |  |  |  |  |
| Дата рождения: 06.06.1965 Стра                          | ховой номер ПФР: 455-562-989 99                                                                                           |  |  |  |  |
| Пол: Мужской 🗙 Код                                      | иФНС: 7701 ИНН: 770145662322                                                                                              |  |  |  |  |
| Северная надбавка: 0,00 %, действует с: 01.01.1900 🖽    |                                                                                                    |  |  |  |  |
| Более подробно о физическом лице Могов Алексей Петрович |                                                                                                    |  |  |  |  |
| Гражданство: Ввести данные о гражданстве                |                                                                                                    |  |  |  |  |
| Инвалидность: Ве Гражданство Физического лица _ П Х     |                                                                                                    |  |  |  |  |
| Налоговые вычеть                                        |                                                                                                    |  |  |  |  |
| Стандартные: Не Страна. ВЕЛЬГИ                          |                                                                                                    |  |  |  |  |
| Имущественные: 20                                       |                                                                                                    |  |  |  |  |
| Гриппа сотридника:                                      | — Пе имеет права на медицинское страхование<br>— Не делаетоя налоговски резидентом РФ — — — — — — — — — — — — — — — — — — |  |  |  |  |
|                                                         |                                                                                                    |  |  |  |  |
| Запись о гражданстве д                                  | Запись о гражданстве действует с: 01.01.2009 🖽 Крыть                                                                      |  |  |  |  |
|                                                         | ОК Закрыты                                                                                                    |  |  |  |  |

Для перерасчета НДФЛ за предыдущие периоды предназначен документ **Перерасчет НДФЛ**. Для возврата НДФЛ предназначен документ **Возврат НДФЛ**.

В программе имеется возможность ведения учета доходов работников для целей исчисления НДФЛ и налогов (взносов) с ФОТ вручную. Для этого предназначен документ Ввод доходов, НДФЛ и налогов (взносов) с ФОТ меню Зарплата – Данные учета зарплаты во внешней программе, в который вносятся данные о доходах, исчисленных и удержанных суммах налогов. Например, для регистрации доходов, облагаемых по ставкам 35 % и 9 %.
Вид дохода выбирается из справочника **НДФЛ** доходы, заполненного предопределенными значениями.

Для некоторых видов доходов НК РФ предусматривает налоговые вычеты в виде фиксированной суммы или процента норматива затрат. Сведения о размерах таких вычетов вводятся в регистре сведений Вычеты к доходам по НДФЛ меню Операции – Регистры сведений.

По результатам учета доходов работников, зарегистрированных как документом Начисление зарплаты работникам, так и документом Ввод доходов, НДФЛ и налогов (взносов) с ФОТ, можно получить регламентированную отчетность по НДФЛ.

# Сведения о доходах физических лиц

Форма 2-НДФЛ «Сведения о доходах физических лиц» в конфигурации реализована как документ. Этот документ позволяет регистрировать в информационной базе переданные в инспекции ФНС и выданные на руки работникам формы 2-НДФЛ.

Конфигурация предоставляет возможность сформировать пачку форм 2-НДФЛ для списка работников.

Отчет формируется в следующем порядке:

1. Создается новый документ в меню Зарплата – Учет НДФЛ и налогов (взносов) с ФОТ – Сведения о доходах физлиц 2-НДФЛ.

2. В шапке формы указываются общие реквизиты и цель, для которой формируется документ: для передачи в налоговый орган или для выдачи работникам на руки. Табличная часть закладки Справки о доходах

заполняется списком работников с указанием ставки налога.

3. В организациях, являющихся юридическими лицами, требуется указать ставку налогообложения, код по ОКАТО и КПП места получения дохода. При автоматическом заполнении списка справок (кнопка Заполнить) эти данные также проставляются автоматически.

| 🖉 Сведения о                          | доходах физлиц: Не проведе     | н         |          |         |       |             |                |          | _ 🗆 ×   |
|---------------------------------------|--------------------------------|-----------|----------|---------|-------|-------------|----------------|----------|---------|
| Действия 🕶 📥                          | 🔃 🔄 🎦 🔤 Перейти <del>-</del>   |           | 2        |         |       |             |                |          |         |
| Номер:                                | ШК00000001 от: 10.09.2009 1    | 3:36:14   | <b>m</b> |         |       |             |                |          |         |
| Организация:                          | Наша организация               | '         | Q,       | Налого  | овый  | период:     | 2009           | •        |         |
| Ответственный:                        | Абдулов Юрий Владимирович      | x         | с,       |         |       |             |                |          |         |
| Должность:                            | Главный бухгалтер              |           | ×        | Телеф   | он:   |             |                |          |         |
| Сведения фор                          | мируются для                   |           |          |         |       |             |                |          |         |
| <ul> <li>передачи в </li> </ul>       | 1ФНС с идентификатором файла   | 5f5a9b    | e2-c5a   | e-4752  | a97e  | -5af722ca0  | e0e            | 3        |         |
| 🔿 выдачи на р                         | уки работникам (сводные)       |           |          |         |       |             |                |          |         |
| 🔿 выдачи на р                         | уки работникам для декларирова | ния (в ра | зрезе    | ставо   | кик   | одов по ОК  | ATO)           |          |         |
| Справки о дохо                        | дах                            |           |          |         |       |             |                |          |         |
| ' ' ' ' ' ' ' ' ' ' ' ' ' ' ' ' ' ' ' | 🖥 🔜 🕇 🖡 🛃 🛱 Запол              | нить 🕶    | Прону    | меров   | ать   | Подбор      |                |          |         |
| Nº Физическ                           | кое лицо                       | Nº спра   | авки С   | тавка   | Коді  | no OKATO    | КПП            | Переда   | но на   |
| 1 Абдулов                             | Орий Владимирович              |           | 11       | 3%      | 3456  | 66666666    | 500901001      |          |         |
| 2 Попов Ал                            | ександр Дмитриевич             |           | 21       | 3%      | 3456  | 6666666     | 500901001      |          |         |
| 3 Сидоров                             | Олег Олегович                  |           | 3 1      | 3%      | 3456  | 6666666     | 500901001      |          |         |
|                                       |                                |           |          |         |       |             |                |          |         |
| Комментарий:                          |                                |           |          |         |       |             |                |          |         |
|                                       | 2-НДФЛ Печать ▼                | Получит   | ь файл   | л   Пол | тучит | ь файл на д | циск <b>ОК</b> | Записать | Закрыты |

Для подготовки к печати формы 2-НДФЛ и реестра форм 2-НДФЛ следует нажать кнопку **Печать** в нижней части формы документа.

Если документ формируется с целью передачи в налоговый орган (переключатель Сведения формируются для на форме документа установлен в значение передачи в ИФНС), то на форме документа будут доступны кнопки Получить файл и Получить файл на диск. С помощью этих кнопок можно будет сформировать пачку документов в электронном виде.

С помощью документа Сведения о доходах физлиц можно сформировать сводные справки о доходах для выдачи на руки работникам. Для этого переключатель Сведения формируются для на форме документа следует установить в значение выдачи на руки работникам (сводные). Такие справки можно представлять, например, в банк при получении кредита.

Проведение или запись документа означает, что сформированные сведения переданы в инспекцию ФНС или выданы на руки работникам, поэтому после документ становится недоступным для редактирования.

#### 3.14.4. Выплата зарплаты

#### Подготовка платежной ведомости

Выплата зарплаты регистрируется документом Ведомость на выплату зарплаты меню Зарплата – Выплата зарплаты.

| 🐱 Ведомость на выплату зарплаты: Записан                      | _ 🗆 ×                                    |
|---------------------------------------------------------------|------------------------------------------|
| Действия 🗸 👍 🔃 💺 🕞 т Перейти т Очистить Заполнить т Расс      | итать 🧮 ?                                |
| Номер: АКА00000003 от: 20.08.2009 10:55:22 🖾 Месяц начисления | r. 01.08.2009 🔲 🗘                        |
| Организация: Наша организация 🔾 Способ выплаты:               | Через кассу                              |
| Подразделение: 🔾 Ответственный:                               | Рожко Екатерина Алексеевна 🛛 🗙           |
| Компенсация за задержку выплаты зарплаты                      |                                          |
| Выплата задержана на: 0 дней Рассчитать                       |                                          |
| Зарплата к выплате                                            |                                          |
| 宮 誓 曇 智 🏬 🕇 🖡 提 🛱 Подбор Заменить отметку на 🗸                |                                          |
| Nº Работник Сумма О                                           | гметка Документ                          |
| 1 Кравченко Юлия Владимировна 10 000,00 Н                     | е выплачено                              |
| 2 Архипова Юлия Владмировна 5 000,00 H                        | е выплачено                              |
|                                                               |                                          |
| Итого: 15 000,00                                              |                                          |
| Ведомость не оплачена                                         |                                          |
| Комментарий:                                                  |                                          |
| Форма                                                         | T-53 Печать - <b>ОК</b> Записать Закрыть |

В шапке документа указываются необходимые реквизиты, а также способ выплаты зарплаты (через кассу или через банк).

Табличная часть документа заполняется автоматически с помощью кнопки Заполнить командной панели формы документа при условии, что ранее введен документ Начисление зарплаты работникам, выплата по которому не зарегистрирована.

Документ **Ведомость на выплату зарплаты** позволяет сформировать унифицированные формы T-49 (расчетноплатежная ведомость) и T-53 (платежная ведомость).

При выборе способа выплаты зарплаты через кассу в табличной части отображается колонка **Отметка**. В колонку можно вносить только следующие значения:

- ∎ выплачено,
- ∎ не выплачено,
- ∎ задепонировано.

По умолчанию колонка заполнена значениями **Не** выплачено. С помощью кнопки командной панели табличной части Заменить отметку на... это значение можно заменить на Выплачено для всей табличной части документа.

Регистрация выплаты заработной платы в бухгалтерском учете производится документами Расходный кассовый ордер или Списание с расчетного счета. В реквизите Операция этих документов следует указать Выплата зарплаты. В табличной части денежных документов следует выбрать соответствующий документ Ведомость на выплату зарплаты.

Денежные документы можно вводить на основании документа Ведомость на выплату зарплаты.

#### Выплата через кассу

Конфигурация позволяет сформировать комплект расходных ордеров для выплаты заработной платы по работникам с помощью обработки Выплата зарплаты расходными ордерами меню Зарплата – Выплата зарплаты.

| よ 🌢 Выплата зарплать   | і расходными ордерами     |              |      |                    | _ 🗆 >     | ×  |
|------------------------|---------------------------|--------------|------|--------------------|-----------|----|
| Организация:           | Наша организация          | ۹            |      |                    |           |    |
| Платежная ведомость:   | Ведомость на выплату зарп | илаты Т.Д 🔍  |      |                    |           |    |
| Статья движения ДС:    | Выплата зарплаты сотрудни | икам         |      |                    |           |    |
| Расходные ордера       |                           |              |      |                    |           |    |
| <b>老島1   銀</b> :       | I 🖸 🗗 🗗 🔢                 |              |      |                    |           |    |
| Работник               |                           | Сумма        | PKO  |                    |           | 11 |
| 🗸 Сергеев Петр И       | ванович                   | 30 000,00    |      |                    |           | 11 |
| 🗸 Иванов Петр М        | Сонстантинович            | 20 000,00    |      |                    |           | 11 |
| 🗸 Тимофеева Ири        | ина Владимировна          | 40 000,00    |      |                    |           | 1  |
|                        |                           |              |      |                    |           | 1  |
| Формирование расх      | одных кассовых ордеров    | 3            |      |                    |           |    |
| Проставить дату: 10.09 | .2009 0:00:00 🖽 🛛 Созда   | ть документы |      |                    |           |    |
|                        |                           | Cos          | дать | Провести документы | Закрыты 🤅 | 9  |

В форме обработки следует указать статью движения денежных средств. В поле Платежная ведомость нужно указать документ Ведомость на выплату зарплаты. После этого табличная часть обработки автоматически заполнится данными из документа: списком работников, у которых в документе Ведомость на выплату зарплаты проставлена отметка Выплачено.

Напротив фамилий работников, для которых будут формироваться расходные кассовые ордера, следует поставить флажок.

Комплект расходных кассовых ордеров формируется автоматически нажатием кнопки Создать документы. Для проведения кассовых ордеров следует нажать кнопку Провести документы.

Обработка может быть запущена непосредственно из формы документа **Ведомость на выплату зарплаты**.

# Выплата через банк

Выплата зарплаты через банк регистрируется документом Ведомость на выплату зарплаты с указанием способа выплаты Через банк.

На основании одного или нескольких документов формируется документ Списание с расчетного счета с видом операции Перечисление заработной платы.

Документ Списание с расчетного счета будет содержать сведения об общей сумме заработной платы, подлежащей выплате через банк, без детализации по выплатам конкретным работникам. Для решения залачи перечисления заработной платы на лицевые счета своих работников предприятие может использовать специальный сервисный механизм обмена данными по зарплате, разработанный фирмой «1С» совместно со Сбербанком РФ. Данный механизм предусматривает, что все обмены информацией между предприятием и банком выполняются в электронном виде. Предварительно в бумажном виде заключается договор с банком на использование указанного механизма.

Обмен информацией с банком доступен в меню Зарплата – Выплата зарплаты – Выплата зарплаты через банк.

Открытие лицевых счетов

Прежде чем перечислять заработную плату в банк, на всех работников в банке должны быть открыты лицевые счета. После открытия счетов банк организует выдачу работникам пластиковых карт. Исходная информация для открытия счетов формируется документом Заявка на открытие счетов меню Зарплата – Выплата зарплаты – Выплата зарплаты через банк.

| 🐻 Заявка на  | открытие счетов: Зая  | вка на открытие  | счетов ТДКОООО   | 00001 от 10.09.2009 | 9 18:40:54 | _ 🗆 ×   |
|--------------|-----------------------|------------------|------------------|---------------------|------------|---------|
| Действия 🕶 🖪 | - 🛛 🗣 🔁 🛃 Ne          | ерейти 🕶 📑 🥐     |                  |                     |            |         |
| Номер:       | Т.ДК0000001 от: 10.09 | .2009 18:40:54 🖽 | 🗌 Ввод начальнь  | их сведений         |            |         |
| Организация: | Наша организация      | Q                | Ответственный:   | Абдулов Юрий Влади  | имирович   | Q       |
| Банк         |                       |                  |                  |                     |            |         |
| Контрагент:  | АВТ-БАНК              | Q                | Зарплатный счет: | Основной рублевый   | счет       | Q       |
| № договора:  | 122                   |                  |                  |                     |            |         |
| Вид вклада   |                       |                  |                  |                     |            |         |
| Вид вклада:  |                       |                  | Код валюты:      |                     |            |         |
| Код вида:    |                       |                  | Код подвида:     |                     |            |         |
| Работники    |                       |                  |                  |                     |            |         |
| 엄청동,         | 날 🖦 🕇 🖡 🛃 태           |                  |                  |                     |            |         |
| N: Физичес   | кое лицо              | Имя и инициалы   | Фамилия          | Титул К             | онтрольная | инфор   |
| 1 Акимова    | Анастасия Петровна    | Анастасия        | Акимова          |                     |            |         |
| 2 Самойло    | ва Марина Степановна  | Марина           | Самойлова        |                     |            |         |
| 3 Романов    | Олег Григорьевич      | Олег             | Романов          |                     |            |         |
|              |                       |                  |                  |                     |            |         |
| Комментарий: |                       |                  |                  |                     |            |         |
|              |                       |                  |                  | OK                  | Записать   | Закрыты |

Первая колонка табличной части документа заполняется списком физических лиц, которым требуется открыть лицевые счета. При этом во второй, третьей и четвертой колонках будут автоматические проставляться так называемые эмбоссированные тексты, которые будут выдавливаться на банковских пластиковых карточках при их изготовлении (это фамилия, имя и титул). В форме документа пользователь может изменить эти тексты вручную.

После заполнения и проверки документа его следует записать и провести.

Затем с помощью обработки Импорт/экспорт операций по лицевым счетам меню Зарплата – Выплата зарплаты – Выплата зарплаты через банк следует сформировать файл формата XML, который передается в банк, например, с помощью встроенного почтового клиента. Банк получает файл и считывает его с помощью другой программы. На основании полученной информации банк открывает лицевые счета работникам организации. По результатам банк формирует файл формата XML, который содержит данные об открытых лицевых счетах, и передает этот файл на предприятие.

Пользователь, работающий с «1С:Бухгалтерией автономного учреждения 8», копирует полученный из банка файл в каталог диска своего компьютера и затем считывает его в информационную базу с помощью обработки Импорт/экспорт операций по лицевым счетам, используя закладку Импорт. После завершения операции считывания данные об открытых лицевых счетах будут доступны к просмотру в списке Лицевые счета работников меню Зарплата – Выплата зарплаты – Выплата зарплаты через банк.

Формирование записей о лицевых счетах сотрудников возможно не только на основании ответа из банка, но и на основе данных, введенных в документ Заявка на открытие счетов вручную. Для этого в форме документа необходимо установить флажок Ввод начальных сведений и указать в табличной части номера лицевых счетов работников.

# Электронный обмен с банком

Обмен информацией с банком осуществляется путем передачи файлов формата XML на магнитных носителях (дискетах) или по электронным каналам связи. Для подготовки файла к отправке в банк, а также для считывания информации из файла, полученного из банка, предназначена обработка Импорт/экспорт операций по лицевым счетам работников меню Зарплата – Выплата зарплаты – Выплата зарплаты через банк.

Закладка Экспорт заявок на открытие лицевого счета обработки предназначена для подготовки к отправке файла формата XML, содержащего данные предварительно подготовленных документов Заявка на открытие счетов.

Закладка Экспорт зачисления зарплаты предназначен для подготовки файла формата XML на основании документов Списание с расчетного счета, которые содержат сведения о документах Ведомость на выплату зарплаты.

Закладка **Импорт** предназначена для записи в информационную базу данных из файлов формата XML, получаемых из банка.

Результаты работы с файлами формата XML регистрируются в списке Протоколы обмена с банком меню Зарплата – Выплата зарплаты – Выплата зарплаты через банк.

#### Перечисление зарплаты на лицевые счета

Для перечисления очередной заработной платы на лицевые счета работников в банке выполняются следующие шаги:

- На основании документа Ведомость на выплату зарплаты, в котором указан способ выплаты Через банк, формируется документ Списание с расчетного счета.
- С помощью обработки Импорт/экспорт операций по лицевым счетам формируется файл формата XML. При этом на закладке Экспорт зачисления зарплаты следует указать каталог, куда будет записан файл, номер договора с банком, а в

табличной части отметить платежные поручения, по которым будет выплачиваться зарплата.

 Сформированный файл формата XML передается в банк.

> Банк считывает полученный файл формата XML и делает следующее: списывает с расчетного счета организации денежную сумму, указанную в платежном поручении, и распределяет ее по лицевым счетам работников. Отчет об этой работе банк представляет в виде файла формата XML, который передает на предприятие.

Пользователь копирует полученный из банка файл 4. в каталог диска своего компьютера и затем считывает его в информационную базу с помощью обработки Импорт/экспорт операций по лицевым счетам, используя закладку Импорт. информационной При базе будет ЭТОМ В автоматически сформирован документ Списание с расчетного счета.

# 3.14.5. Депонирование

Документы и отчеты по депонированной заработной плате содержатся в меню Зарплата – Выплата зарплаты – Документы по депонированию.

Невыплаченная в срок заработная плата может быть депонирована. Для регистрации этого факта предназначен документ **Депонирование организаций**.

Глава 4. Ведение учета

| 🐱 Депонирование организаций: Не проведен                                                                                | _ 🗆 ×     |
|----------------------------------------------------------------------------------------------------|-----------|
| Действия - 📕 🔃 🦓 🔛 👫 🗐 📑 ?                                                                                              |           |
| Номер: Т.ДК00000001 от: 10.09.2009 18:42:10 🖾                                                                           |           |
| Организация: Наша организация 🔾 Ответственный: Абдулов Юрий Владимирович                                                | ×         |
| Неполученная зарплата Работники. Счета затрат на компенсацию за задержку зарплаты<br>콜 철 롱, 철 목, 1 부 환 왕, 23 аполнить - |           |
| № Ведомость Сумма к депонированию                                                                                       |           |
| 1 Ведомость на выплату зарплаты Т.ДК.00000001 от 10.09.2009 18                                                          | 20 000,00 |
|                                                                                                    |           |
| Итого:                                                                                                    | 20 000,00 |
| Комментарий:                                                                                                    |           |
| Карточка депонента 🛛 Печать 👻 🛛 ОК 🛛 Записат                                                                            | ь Закрыть |

Документ Депонирование организаций может быть сформирован на основании документа Ведомость на выплату зарплаты. Также табличная часть закладки Неполученная заработная плата может быть заполнена автоматически с помощью кнопки Заполнить по остаткам невыданной заработной платы.

Выплата с депонента регистрируется документом Расходный кассовый ордер с видом операции Выплата депонированной заработной платы. Операции по депонированию и выплате документов автоматически отражаются в отчетной форме – Книге депонентов меню Зарплата – Выплата зарплаты.

Просроченные депоненты списываются документом Списание депонентов в доходы организаций.

# 3.14.6. Начисление налогов (взносов) с ФОТ

Для налогов (взносов) с ФОТ предназначен отдельный документ Начисление налогов (взносов) с ФОТ меню Зарплата.

| 🐱 Начисление                   | налогов (взносов) с ФОТ: Проведен *                     | :                       | -     |      | ×  |
|--------------------------------|---------------------------------------------------------|-------------------------|-------|------|----|
| Действия 🕶 👍                   | N 🕏 🔒 👫 🗉 🕄 ?                                           |                         |       |      |    |
| Номер:<br>Организация:         | КФП00000002] за: Февраль 2009 🔻 🗘<br>Наша организация 🔍 | 🗌 Корректировка расчета |       |      |    |
| Ответственный:<br>Комментарий: | Абдулов Юрий Владимирович                               |                         |       | :    | ×  |
|                                |                                                         | ОК Записат              | ь   З | акрь | πь |

До первого расчета налогов (взносов) с ФОТ следует проверить ставки страховых взносов для организации в меню Зарплата – Учет НДФЛ и налогов (взносов) с ФОТ – Тариф страховых взносов.

Также необходимо проверить ставку взноса на страхование от несчастных случаев в меню Зарплата – Учет НДФЛ и налогов (взносов) с ФОТ – Ставка взноса на страхование от несчастных случаев.

В учетной политике организации должен быть задан основной тариф страховых взносов.

Начисление налогов (взносов) с ФОТ производится один раз в конце месяца. Исчисление ведется по всем доходам физического лица, начисленным ему как работнику организации, нарастающим итогом с начала налогового периода.

При исчислении налогов (взносов) с ФОТ поддерживается применение льгот по пп. 1 п. 1 ст. 239 НК РФ по данным об инвалидности работников организации. Сведения об инвалидности вносятся в специальный регистр, доступный через меню Операции – Регистры сведений – Сведения об инвалидности физлиц.

# Замечание

Если часть работников организации занята в видах деятельности, облагаемых ЕНВД, то перед расчетом налогов (взносов) с ФОТ необходимо ввести документ **Ввод процента деятельности ЕНВД**, в котором указать этих работников.

Суммы исчисленных налогов с ФОТ рассчитываются при проведении документа. При проведении документа формируются проводки по счетам бухгалтерского учета.

Для ввода шаблона проводок, который будет использоваться при начислении заработной платы и налогов (взносов) с ФОТ, предназначен справочник Способы отражения зарплаты в учете меню Зарплата – Сведения о начислениях. Для отражения налогов с ФОТ по статьям затрат, отличным от статьи начисления заработной платы, необходимо настроить соответствие статей затрат в регистре Статьи затрат по налогам с ФОТ меню Зарплата – Сведения о начислениях.

| Іоме<br>)рган<br>Нал | р: КФП0000001] за:<br>низация: Наша организация<br>орги (вриось)) с ФОТ Нарогов; | Январь 2009 V 🗘                                                                 | расчета |           |                    |
|----------------------|----------------------------------------------------------------------------------|---------------------------------------------------------------------------------|---------|-----------|--------------------|
| 1160                 | 토롱철로타 1 부렸                                                                       | ₽7 Подбор Заполнить                                                             |         |           |                    |
| 4:                   | Работник                                                                         | Начисление<br>Код дохода ЕСН                                                    | Скидка  | Результат | Облагается<br>ЕНВД |
| 1                    | Семенов Геннадий Сергеевич                                                       | енов Геннадий Сергеевич Оклад по дням<br>Облагается ЕСН, взносами в ПФР целиком |         | 18 000,00 |                    |
| 2                    | Могов Алексей Петрович                                                           | Производство<br>Облагается ЕСН, взносами в ПФР целиком                          |         | 11 000,00 |                    |
| 3                    | Романов Олег Григорьевич                                                         | Производство<br>Облагается ЕСН, взносами в ПФР целиком                          |         | 13 000,00 |                    |
| 4                    | Ларионова Светлана<br>Викторовна                                                 | Оклад по дням<br>Облагается ЕСН, взносами в ПФР целиком                         |         | 12 000,00 |                    |
|                      | Итого:                                                                           |                                                                                 | -       | 54 000,00 |                    |
| )твет                | гственный: Сомова Юлия Алек                                                      | сеевна                                                                          |         |           | >                  |

Суммы начисленных налогов (взносов) можно скорректировать. Для этого необходимо установить флажок **Корректировка расчета**, изменить данные и перепровести документ.

# 3.14.7. Анализ расходов на оплату труда и начисленных налогов (взносов) с

ΦΟΤ

Для получения сведений о расходах на оплату труда, отраженных по дебету счетов учета затрат (20, 25, 26, 44 и т. п.), предназначен отчет Анализ расходов на оплату труда меню Зарплата.

В сформированном отчете для каждого счета затрат показываются отдельно суммы расходов на оплату труда.

Отчет формируется по данным бухгалтерского учета выбранной организации. Показатели отчета определяются кредитовыми оборотами счетов 70 «Расчеты с персоналом по оплате труда» и 69 «Расчеты по социальному страхованию и обеспечению» в корреспонденции со счетами учета затрат.

Для получения сведений о начисленных налогах и взносах с фонда оплаты труда предназначен отчет Анализ начисленных налогов и взносов меню Зарплата. Данные можно проанализировать в разрезе каждого сотрудника организации.

Для корректного формирования отчета необходимо проверить правильность заполнения регистра Производственный календарь меню Операции – Регистры сведений за период формирования отчета (год).

Полученные работниками доходы, размеры облагаемой базы, суммы исчисленных взносов по сотруднику отражены в Карточке учета по страховым взносам (меню Зарплата – Учет НДФЛ и налогов (взносов) с ФОТ). Для формирования карточки учета по страховым взносам по организации в целом предназначен отчет

# Сводная карточка учета по страховым взносам (меню Зарплата – Учет НДФЛ и налогов (взносов) с ФОТ).

# 3.14.8. Добровольное страхование работников

Помимо обязательных видов страхования работники могут заключать договоры о добровольном страховании.

Для отражения платежей по добровольному страхованию работников в плане счетов бухгалтерского учета выделен особый субсчет 76.01.2 «Платежи (взносы) по добровольному страхованию работников». На счете ведется аналитический учет:

- по контрагентам для отражения организациипоставщика страховых услуг;
- расходам будущих периодов для отражения информации о дате начала и дате окончания списания по договору страхования, счетов затрат для отражения расходов по страхованию;
- работникам организации для отражения информации о застрахованных лицах.

Ленежные средства по договорам страхования одновременно начисляются с их перечислением контрагенту (поставщику страховых услуг) путем ввода в информационную базу документа Списание с расчетного счета с видом операции Прочее списание по каждому поставщику услуг, каждому договору страхования и каждому застрахованному лицу. Сумма, которую в будущем нужно принять в состав расходов, в бухгалтерском учете относится в дебет счета затрат с кредита счета 76.01.2. В налоговом учете эта сумма отражается по дебету счета затрат с кредита счета 97.02 «Расходы будущих периодов добровольное на страхование работников».

# 3.14.9. Персонифицированный учет

Для целей персонифицированного учета организации и другие работодатели обязаны в установленные сроки представлять органам Пенсионного фонда РФ следующие сведения о застрахованных лицах:

- анкетные данные работников АДВ-1, АДВ-2 и АДВ-3;
- сведения о стаже и страховых взносах СЗВ-4;
- заявление о добровольном пенсионном страховании ДСВ-1.

Документы и отчеты персонифицированного учета содержатся в меню Кадры – Документы персонифицированного учета ПФР.

# Форма АДВ-1

Форма АДВ-1 передается в ПФР для регистрации в системе персонифицированного учета впервые начавших работу работников, не представивших при приеме на работу данных о страховом свидетельстве пенсионного страхования.

Данные, используемые системой при заполнении формы АДВ-1, вводятся в форме личных данных физического лица в меню **Кадры – Физические лица**.

Анкеты на физических лиц заполняются в документе Анкета застрахованного лица (АДВ-1) (меню Кадры – Документы персонифицированного учета ПФР).

| 🐱 Анкета заст | грахованного лица (A, | 1.В-1): Не пр  | оведен     |                |             |               | _ 🗆 ×       |
|---------------|-----------------------|----------------|------------|----------------|-------------|---------------|-------------|
| Действия 👻 🔶  | - 🖸 🕷 📴 📰 Het         | рейти 🔻 📃      | ?          |                |             |               |             |
| Номер:        | Т.ДК0000001 от: 10.09 | 3.2009 18:49:0 | 0 🖽        |                |             |               |             |
| Организация:  | Наша организация      |                | 🔍 Отвег    | ственный: Абду | ,лов Юрий I | Зладимирович  | 4 Q.        |
| Формат файла: | Версия 07.00 (XML)    |                |            |                |             |               |             |
| Работники ор  | ганизации             |                |            |                |             |               |             |
| 엄설공적          |                       | Заполнить 🕶    | Подбор     |                |             |               |             |
| N: Работник   |                       | Фамилия        |            | Место рождени  | я           | Гражданст     | Телефоны    |
| Пол           | Дата рождения         | Имя            | Отчество   | Адрес реги Ад  | црес фак    |               |             |
| 1 Иванов П    | етр Константинович    | Иванов         |            |                |             |               |             |
| Мужской       | 01.01.0050            | Петр           | Константи  | 644103, 0      |             |               |             |
|               |                       |                |            |                |             |               |             |
|               |                       |                |            |                |             |               |             |
| Комментарий:  |                       |                |            |                |             |               |             |
|               | АДВ-1 Печать •        | Показать фа    | йл Записат | ь файл на диск | OK 3ar      | писать докуми | ент Закрыть |

Кнопка **Заполнить** позволяет автоматически занести в табличную часть документа список работников организации, которые не имеют страховых номеров ПФР и на которых заявление по форме АДВ-1 в отделение ПФР не передавалось.

После заполнения списка работников нужно сформировать файл. При этом автоматически будет проведена проверка анкетных данных.

Получить формы АДВ-1 в печатном виде можно при помощи кнопки **Печать**. Для получения формы АДВ-1 в электронном виде (файл-пачка форм АДВ-1) следует нажать кнопку **Получить файл на диск**. Чтобы просмотреть содержимое файла-пачки на экране компьютера, нужно нажать кнопку **Получить файл**.

Перед получением форм АДВ-1 в печатном и электронном виде система записывает документ и проверяет его на соответствие требованиям ПФР. При нарушении каких-либо требований система выведет соответствующее служебное сообщение.

Проводить документ следует после того, как данные будут приняты отделением ПФР. Проведенный документ сохраняется в информационной базе, но становится недоступным для редактирования. Физические лица,

перечисленные в проведенном документе, не будут попадать в следующую форму АДВ-1 при ее автоматическом заполнении.

Если необходимо скорректировать данные, нужно отменить проведение документа.

# Формы АДВ-2 и АДВ-3

Форма АДВ-2 передается в ПФР в случае изменения анкетных данных работников, например, если работница после замужества поменяла фамилию и документ, удостоверяющий личность.

Форма АДВ-3 передается в ПФР в случае потери работником страхового свидетельства.

Анкетные данные работников, используемые для заполнения форм АДВ-2 или АДВ-3, накапливаются в процессе эксплуатации системы.

Анкеты заполняются в документе Заявление об обмене, выдаче дубликата страхового свидетельства (АДВ-2, АДВ-3) (меню Кадры – Документы персонифицированного учета ПФР).

| 🐱 Заявление  | об обмене, дубликато    | е страхового св            | идетельства: Не г   | іроведен        |                | _ 🗆 ×   |
|--------------|-------------------------|----------------------------|---------------------|-----------------|----------------|---------|
| Действия 👻 🔺 | - 🐼 🗣 🚰 🔡 Ne            | ерейти 🗸 📑 🤶               | )                   |                 |                |         |
| Номер:       | Т.ДК0000002 от: 10.09   | 9.2009 18:49:49 🖽          | Ответственный:      | Абдулов Юрий    | й Владимирович | Q       |
| Организация: | Наша организация        | Q                          | Формат файла:       | Версия 07.00    | (XML)          |         |
| Вид заявлени | ій                      |                            |                     |                 |                |         |
| 💿 Об обмене  | страхового свидетельств | за (АДВ-2)                 |                     |                 |                |         |
| 🔿 О выдаче д | убликата страхового сви | детельства (АДВ-З          | )                   |                 |                |         |
| Список заявл | тений                   |                            |                     |                 |                |         |
| Работники Д  | анные, указанные в свид | етельстве Изме             | нившиеся данные     |                 |                |         |
| 열혈통          | 별 🖩 🕇 🖡 🛱 🛱             | <sup>Z</sup> Заполнить • Г | Іодбор              |                 |                |         |
| Nº Работни   | к                       |                            | Дата полу           | учения свидете: | пьства         |         |
| 1 Иванов     | Петр Константинович     |                            | 01.01.200           | 8               |                |         |
| 2 Сергеев    | Петр Иванович           |                            | 01.01.200           | 8               |                |         |
|              |                         |                            |                     |                 |                |         |
| Комментарий: |                         |                            |                     |                 |                |         |
|              | АДВ-2,3                 | Печать 🗸 Показа            | ать файл   Записать | файл на диск    | ОК Записать    | Закрыть |

Документ заполняется в несколько этапов:

1. Устанавливается значение переключателя **Ви**д заявлений, соответствующее нужной форме (АДВ-2 или АДВ-3).

2. На закладке **Работники** указывается список работников, по которым передаются формы. В колонке **Дата получения свидетельства** указывается дата последнего по времени получения свидетельства этим работником, если это произошло в нашей организации, в противном случае поле остается пустым.

3. При помощи кнопки Заполнить автоматически заполняется информация на двух других закладках. При этом данные на закладке Изменившиеся данные заполняются только для тех работников, для которых была указана дата получения свидетельства. Например, если у работницы ранее была другая фамилия, то «старая» фамилия будет указана на закладке Данные, указанные в свидетельстве, а новая фамилия – на закладке Изменившиеся данные. 4. Корректируется автоматически заполненная информация на закладках Данные, указанные в свидетельстве и Изменившиеся данные.

Перед получением форм в печатном и электронном виде система записывает документ и проверяет его на соответствие требованиям ПФР. При нарушении какихлибо требований система выведет соответствующее служебное сообщение.

Получить бумажные формы АДВ-2 или АДВ-3 можно по кнопке **Печать**. Для получения форм АДВ-2 или АДВ-3 в электронном виде следует нажать кнопку **Получить файл на диск**. Чтобы просмотреть содержимое файла на экране компьютера, нужно нажать кнопку **Получить файл**.

Проведение документа означает, что данные переданы в отделение ПФР. Документ становится недоступным для редактирования.

# Формы СЗВ-4-1 и СЗВ-4-2

В настоящее время по окончании отчетного периода в отделения ПФР представляются:

- Формы СЗВ-4-1 о работниках, у которых в течение отчетного года были какие-либо условия для назначения досрочной трудовой пенсии (отражаются в таблице Стаж работы за отчетный период) либо при необходимости выделения отдельных периодов работы, периодов ухода за детьми и т. д.
- Формы СЗВ-4-2 о работниках, не имеющих в течение отчетного года каких-либо условий для досрочного назначения трудовой пенсии, кроме указываемых в реквизите Территориальные условия формы АДВ-6-1.

Данные для форм C3B-4 редактируются в форме, которая вызывается из меню Кадры – Документы персонифицированного учета ПФР.

Для подготовки пачек форм C3B-4-1 и C3B-4-2 используется документ Сведения о страховом стаже и заработке C3B-4.

| 🐱 Сведения о   | страховом стаже и взносах СЗВ-4: Не проведен                   |             | □ ×    |
|----------------|----------------------------------------------------------------|-------------|--------|
| Действия 🕶 🖌   | - 🔃 😼 🔤 Перейти - 🗮 ?                                          |             |        |
| Номер:         | Т.Д.К.00000003 от: 10.09.2009 18:50:43 🖽 Период (год.): 2009 🗘 |             |        |
| Организация:   | Наша организация 📖 🔾 Ответственный: Абдулов Юрий Владим        | ирович      | Q      |
| Формат файла:  | Версия 07.00 (ХМL)                                             |             |        |
| Тип формы:     | ○ СЗВ-4-1                                                      |             |        |
| Тип сведений:  | • Исходные ОНазначение пенсии                                  |             |        |
| Корректировка: | 💿 Отсутствует 🔿 Корректирующая 🛛 Отменяющая                    |             |        |
| Список докум   | ентов                                                          |             |        |
| 열혈광철           | 📑 🔜 🛊 🖡 🛃 🛃 🥵 Подбор   Заполнить 🗸                             |             |        |
| № Работник     | Адрес для                                                      | информирова | ния    |
| 1 Иванов Пе    | Іетр Константинович                                            |             |        |
| 2 Сергеев П    | Тетр Иванович                                                  |             |        |
|                |                                                                |             |        |
| Комментарий:   |                                                                |             |        |
|                | С38-4-2 Печать 🕶 Показать файл   Записать файл на диск   ОК    | Записать 3  | акрыты |

В форме документа указывается организация и период, за который формируются сведения. Территориальные условия организации проставляются автоматически на основании данных справочника **Организации**.

В табличной части формы документа указывается список работников, чьи сведения передаются в ПФР.

Ввод сведений об особых условиях труда

Для отдельных работников может потребоваться указать дополнительные сведения о страховом стаже, которые дают им право претендовать на льготы при назначении пенсии. Такие сведения указываются персонально для каждого работника с помощью документа Ввод данных СЗВ-4.

В табличной части документа для каждого работника указываются следующие сведения:

- Территориальные условия труда заполняются для рабочих мест, находящихся в районах Крайнего Севера и т. п. по справочнику Территориальные условия труда.
- Код особых условий труда заполняется по справочнику Особые условия труда, содержащему один из классификаторов Пенсионного фонда.
- Код позиции списка заполняется по справочнику профессий Списки И должностей льготного Этот пенсионного обеспечения. справочник подбором классификаторов, заполняется ИЗ содержащих списки № 1 и № 2 производств, работ, профессий, должностей и показателей, дающих право на льготное пенсионное обеспечение.
- Код основания исчисляемого трудового стажа заполняется из справочника Основания исчисляемого трудового стажа, содержащего один из классификаторов Пенсионного фонда.
- Код основания для досрочного начисления пенсии заполняется из справочника Основания выслуги лет, содержащего еще один классификатор Пенсионного фонда.

Формирование пачек форм СЗВ-4

По правилам ПФР пачки форм C3B-4-1 и C3B-4-2 сопровождаются ведомостью уплаты страховых взносов – формой АДВ-11, аналогом которой в «1С:Бухгалтерии автономного учреждения 8» является

документ Передача СЗВ-4 в ПФР меню Кадры – Документы персонифицированного учета ПФР.

| 🐱 Передача СЗВ-4 в ПФР: Не проведен                                                                                                    | _ 🗆 ×   |
|----------------------------------------------------------------------------------------------------|---------|
| Действия - 👍 🔃 🚱 🔛 Перейти - 🚍 ?                                                                                                    |         |
| Номер: ТДК00000000 от: 10.09.2009 18:52:26 Ш Период (Год): 2009 С Дата действия: 10.09.2009 Ш<br>Организация: Наша организация                                                                                                    |         |
| Пачки С38-4<br>Пачки С38-4<br>Ваки С38-4<br>Ваки С38-4<br>Ваки С38-4<br>Ваки С38-4<br>Ваки С38-4<br>Ваки Сава пачки<br>Ваки Сава пачки<br>Ваки Сава Патри Канатанинович<br>Ваки Сава пачки<br>Ваки Сава Патри Канатанинович<br>Ваки Сава Патри Канатанинович<br>Ваки Сава Сава Сава Сава Сава Сава Сава Сав | C384    |
| Комментарий                                                                                                    |         |
| АДВ-11 Печать - Показать файл - Записать файл на диск - ОК Записать                                                                                                    | Закрыты |

В форме документа на закладке Пачки в табличном поле Пачки СЗВ-4 отражаются документы-пачки Сведения о страховом стаже и заработке СЗВ-4, передаваемые в ПФР. В табличном поле Состав пачки отражаются работники, вошедшие в отмеченную слева пачку СЗВ-4. Кнопки панели инструментов этого поля позволяют посмотреть данные о страховых взносах и стаже работника, добавить в пачку нового работника, удалить из пачки работника или переместить его в другую пачку из списка передаваемых пачек.

Кнопка **Заполнить** позволяет автоматически занести в табличную часть документа пачки документов C3B-4-1 и C3B-4-2, которые ранее не передавались в ПФР.

Кнопка **Сформировать** позволяет автоматически переформировать сведения о стаже работников, распределить работников по пачкам и создать пачки документов C3B-4-1 и C3B-4-2. Благодаря такой возможности формирование сведений для передачи в ПФР проще начинать именно с заполнения документа **Передача C3B-4 в ПФР**.

На закладке Расчеты с ПФР:

- в разделе Расчеты за текущий период (год) следует указать суммы начисленных и уплаченных за текущий год взносов по всей организации, вне зависимости от того, по скольким работникам подаются сведения C3B-4-1 (C3B-4-2);
- в разделе Расчеты за предыдущие периоды следует отразить задолженность (переплату) по страховым взносам в разрезе лет образования задолженности (переплаты).

После заполнения данных нужно сформировать файл с помощью кнопки **Получить файл** или **Получить файл** на диск. При этом автоматически будут проведены проверки всех передаваемых данных.

Получить бумажные формы АДВ-11, СЗВ-4-1 или СЗВ-4-2 можно при помощи меню **Печать**.

Проведение документа означает, что данные переданы в отделение ПФР.

# Форма ДСВ-1

Работники организации могут через своего работодателя подавать заявления о добровольном пенсионном страховании в целях уплаты дополнительных страховых взносов на накопительную часть трудовой пенсии.

Данные работников организации, желающих уплачивать добровольные страховые взносы, необходимо передать в ПФР (формы ДСВ-1). Для формирования файлов с данными форм ДСВ-1 предназначен документ Передача заявлений ДСВ-1 в ПФР (меню Кадры – Документы персонифицированного учета ПФР).

Работники, заявления которых передаются в ПФР для регистрации, указываются в табличной части Пачка документов.

При выборе работника в новой строке табличной части либо при подборе его из списка сотрудников автоматически заполняются все сведения, кроме даты заполнения заявления.

При формировании файлов для передачи в ПФР автоматически проводятся проверки анкетных данных работников.

Проведение документа означает, что данные переданы в отделение ПФР. Документ становится недоступным для редактирования.

# 3.14.10. Учет заработной платы во внешней программе

В конфигурации предусмотрена возможность вести учет расчетов с работниками организации во внешней программе.

Если организация ведет учет во внешней программе, то необходимо в настройках параметров учета переключатель Учет расчетов по заработной плате и кадровый учет ведется поставить в значение Во внешней программе.

| Виды деятельности       | Расчеты с персоналом                                 |
|-------------------------|------------------------------------------------------|
| Системы налогообложения | Учет расчетов по заработной плате и кадровый учет    |
| Родительская плата      |                                                      |
| Запасы                  | • В этой программе                                   |
| Товары в рознице        | О Во внешней программе                               |
| Производство            |                                                      |
| Денежные средства       | Счет 70 «Расчеты с персоналом по оплате труда» и др. |
| Расчеты с контрагентами | Аналитический учет расчетов с персоналом ведется:    |
| Расчеты с персоналом    | —<br>• По каждому работнику                          |
|                         | О Сводно по всем работникам                          |
|                         |                                                      |

Если учет ведется в конфигурации «Зарплата и Управление Персоналом», то загрузка осуществляется с помощью меню Сервис – Обмен данными с «1С:Зарплата и Управление Персоналом 8» – Загрузка данных из конфигурации «Зарплата и Управление Персоналом».

Для отражения загруженных данных ИЗ внешней заработной программы начисленной 0 плате предназначен документ Отражение зарплаты в регламентированном учете меню Зарплата – Данные учета зарплаты во внешней программе.

Для отражения загруженных данных из внешней программы о начисленных налогах (взносах) с фонда оплаты труда предназначен документ Ввод доходов, НДФЛ и налогов (взносов) с ФОТ меню Зарплата – Данные учета зарплаты во внешней программе.

Выгрузка данных из конфигурации «Бухгалтерия автономного учреждения» осуществляется с помощью меню Сервис – Обмен данными с «1С:Зарплата и Управление Персоналом 8» – Выгрузка данных в конфигурацию «Зарплата и Управление Персоналом».

# 3.15. ЗАВЕРШЕНИЕ ПЕРИОДА

## 3.15.1. Подготовка к завершению периода

Прежде чем приступать к процедуре завершения периода (месяца, года), следует проверить правильность документов информационной базы и при необходимости исправить ошибки. В частности, следует удостовериться, что операции начисления подсистемы учета зарплаты и кадров отражены в учете.

Перед выполнением процедур завершения периода рекомендуется выполнить следующие действия:

- 1. Внести данные.
- 2. Исправить ошибки.

# Проверка последовательности проведения документов

Перед выполнением регламентных операций необходимо провести проверку последовательности проведения документов с целью исправления ошибок, связанных с изменением документов задним числом. Проверка последовательности осуществляется автоматически в форме помощника закрытия месяца (меню Операции – Закрытие месяца).

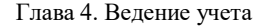

| ¥і Закрытие месяца                                          |                                                                                                    |                      |  |  |
|-------------------------------------------------------------|----------------------------------------------------------------------------------------------------|----------------------|--|--|
| 🛅 Закры                                                     | ITИЕ МЕСЯЦА Январь 2009 VI Opraнизация. Наша организация                                                                                                    |                      |  |  |
| Выполнить за<br>Отменить за                                 | акрытие месяца<br>акрытие месяца<br>жрытие месяца ✓ Начисление налогов (взнохов) с ФОТ 1 → Расчет долей списания кос                                                                          | венных расходов      |  |  |
| Закрытие м<br>выполнено                                     | Проверка последовательности проведения документов ×<br>Проверка последовательности проведения документов 23.25.                                                                               | 26 3                 |  |  |
| Осталось вы<br>операций: 4                                  | Наршение хронологической последовательности проведения документов может привести к некорректной работе<br>программы.<br>Результат проверки: Нарушена последовательность проведения документов | <u>жи обращения"</u> |  |  |
| <ul> <li>Выполнено опер</li> <li>Вак оканациятов</li> </ul> | Рекомендуется перепровести документы начиная с: "Реализация товаров и услуг АКАUUUUUUU от UT.U.2.2008 12.00.01"                                                                               |                      |  |  |
| Выполнено опер<br>Не выполнено о                            | Перепровести документы<br>01.02.2008 12:00:01"                                                                                                    |                      |  |  |
| Отчет о выпо<br>Справи                                      | Изменьять контрольную дату Установить новую контрольную дату без перепроведения документов.                                                                                                   |                      |  |  |
|                                                             |                                                                                                    |                      |  |  |

Для получения подробной информации или в случае выявления ошибок по гиперссылке Контроль последовательности документов можно перейти на форму Проверка последовательности проведения документов. В форме выводится информация 0 проведения последовательности документов за определенный период. При этом контролируются только те документы, которые могут повлиять на поведение других, более поздних, документов.

В случае нарушения последовательности проведения документов можно восстановить последовательность с помощью кнопки **Перепровести документы**. При этом перепроведутся только те документы, на которые могло повлиять выявленное нарушение хронологии проведения.

Если существует уверенность, что выявленное нарушение хронологии проведения документов не приведет к учетным ошибкам или эти ошибки уже исправлены вручную, то можно признать существующую последовательность проведения корректной. Для этого

можно перенести контрольную дату, при этом не произойдет перепроведения документов.

# Экспресс-проверка ведения учета

Экспресс-проверка ведения учета (меню Операции – Экспресс-проверка ведения учета) помогает в любой момент времени получить сводную или детальную информацию о состоянии данных его информационной базы.

Экспресс-проверка представляет собой набор проверок, сгруппированных по разделам учета. Каждая такая проверка контролирует отсутствие ошибок в данных информационной базы. Контроль может заключаться в соответствии учетных данных тем или иным положениям законодательства или в соответствии данных внутренним алгоритмам, заложенным в программу.

| J <sup>¢</sup> Экспре                                 | сс-проверка ведения учета                                           |                        | _ 🗆 ×  |  |
|-------------------------------------------------------|---------------------------------------------------------------------|------------------------|--------|--|
| Экспр                                                 | есс-проверка ведения учета                                          |                        |        |  |
|                                                       | Организация: Наша организация                                       | Перейти<br>к.настройке |        |  |
| 🐂 Сохранить отчет 🛛 🐘 Напечатать отчет 🛛 🔃 Показать 🕶 |                                                                     |                        |        |  |
|                                                       | Проведено проверок: 46 из 46                                        |                        | ^      |  |
|                                                       | Обнаружено ошибок: 20                                               |                        |        |  |
| Œ                                                     | Положения учетной политики                                          | Обнаружены ошибки (2)  |        |  |
| P                                                     | Операции по кассе                                                   | Обнаружены ошибки (6)  |        |  |
| Œ                                                     | Отсутствие непроведенных кассовых документов                        | Обнаружены ошибки      |        |  |
| Œ                                                     | Отсутствие отрицательных остатков по кассе                          | Ошибок не обнаружено   |        |  |
| ⊞                                                     | Соблюдение лимита остатков денег в кассе                            | Обнаружены ошибки      |        |  |
| ±                                                     | Соблюдение лимита расчетов наличными с контрагентами                | Обнаружены ошибки      |        |  |
| 비별                                                    | Соблюдение нумерации ПКО и РКО                                      | Орнаружены оширки      |        |  |
|                                                       | Выдача денег под отчет только после отчета по ранее выданным суммам | Обнаружены ошибки      |        |  |
|                                                       | Отсутствие передач подотчетных сумм от одного лица другому          | Ошивок не вонаружено   | _      |  |
| 110                                                   | Выдача денег под отчет только работникам организации                | Оонаружены ошиоки      |        |  |
| Ð                                                     | Ведение книги продаж по налогу на добавленную стоимость             | Обнаружены ошибки (8)  |        |  |
| Ð                                                     | Ведение книги покупок по налогу на добавленную стоимость            | Обнаружены ошибки (4)  |        |  |
|                                                       |                                                                     |                        |        |  |
|                                                       |                                                                     |                        | $\sim$ |  |
| <                                                     |                                                                     |                        | >      |  |

В результате выполнения экспресс-проверки формируется отчет, в котором показывается общее число проведенных проверок и число проверок, в ходе выполнения которых были обнаружены ошибки.

Результаты экспресс-проверки можно выводить с детализацией до раздела учета или до каждой проверки (кнопка **Показать**). В отчете могут быть показаны комментарии к каждой выполненной проверке.

| <sup>ф</sup> Экспре                               | сс-проверка ведения учет                                       | a                                                                                                    | _ 🗆 × |  |  |  |  |
|---------------------------------------------------|----------------------------------------------------------------|----------------------------------------------------------------------------------------------------|-------|--|--|--|--|
| Экспресс-проверка ведения учета                   |                                                                |                                                                                                    |       |  |  |  |  |
|                                                   | Организация: Наша организа<br>Период с: 01.01.2009 Е           | ация                                                                                                    |       |  |  |  |  |
| 🕞 Сохранить отчет 🕞 Напечатать отчет 👔 Показать 👻 |                                                                |                                                                                                    |       |  |  |  |  |
|                                                   | Проведено проверок: 48<br>Обнаружено ошибок: 20                | й из 46<br>I                                                                                                    |       |  |  |  |  |
| Положения учетной политики Обнаружены ошибки (2)  |                                                                |                                                                                                    |       |  |  |  |  |
| 曱                                                 | Обнаружены ошибки (6)                                          | I                                                                                                    |       |  |  |  |  |
| P                                                 | Отсутствие непроведенных кассовых документов Обнаружены ошибки |                                                                                                    |       |  |  |  |  |
|                                                   | Предмет<br>контроля:                                           | Не должно оставаться непроведенных приходных и расходных кассовых ордеров, непомеченных на<br>удаление                                                                                                    |       |  |  |  |  |
|                                                   | Результат<br>проверки:                                         | Обнаружены непроведенные кассовые документы, непомеченные на удаление                                                                                                    |       |  |  |  |  |
|                                                   | Возможные<br>причины:                                          | <ul> <li>- Документы могут быть записаны по ошибке</li> <li>- У документов могут быть записаны не все обязательные реквизиты, поэтому они не проводятся</li> <li>- Документы могут быть сделаны негороведенными по ошибке</li> </ul> |       |  |  |  |  |
| ⊞                                                 | Рекомендации:                                                  | Непроведенные документы следует или провести, или удалить.<br>Списот таких документов можно получить, например, с помощью формы прупповой обработки (Сервис –<br>Групповая обработка справочнико и документов »                      |       |  |  |  |  |
|                                                   |                                                                |                                                                                                    |       |  |  |  |  |

Комментарий содержит:

- предмет контроля что именно проверяет текущая проверка;
- результат проверки были ли в ходе проверки обнаружены ошибки;
- возможные причины ошибок;
- рекомендации по устранению ошибок.

По проверкам, в ходе выполнении которых были обнаружены ошибки, в отчет, как правило, выводится детальная информация об ошибке. В зависимости от конкретной проверки это может быть период, в котором обнаружена ошибка, остатки и обороты по бухгалтерским счетам и другим учетным регистрам, отдельные документы, в которых алгоритмом проверки были найдены ошибки.

После перехода к настройке отчета (кнопка **Перейти к** настройке) пользователь может ограничить состав выполняемых проверок. Для того чтобы проверка не выполнялась, нужно снять флажок. Таким же образом можно отключить целый раздел проверок.

# 3.15.2. Завершение периода

Помощник закрытия месяца определяет необходимые регламентные операции закрытия месяца по данным учетной политики о применяемых видах деятельности и способах налогообложения, а также по данным бухгалтерского учета.

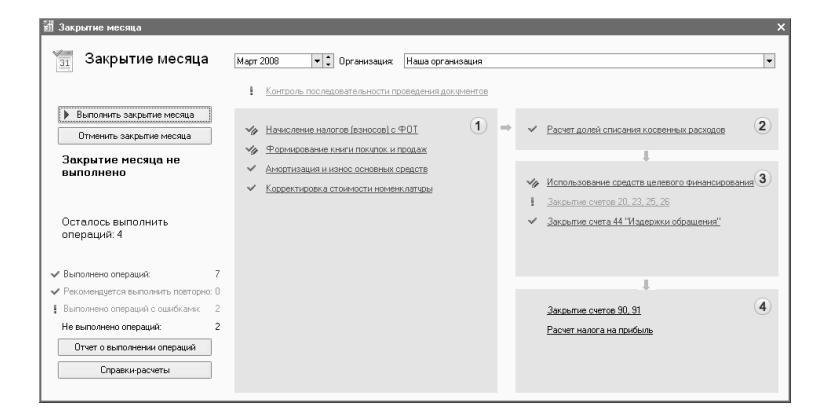

Все регламентные операции разделены на четыре группы. Внутри группы регламентные операции можно выполнять в произвольном порядке. Операции каждой группы необходимо выполнять последовательно. При выполнении регламентных операций контролируется последовательность выполнения.

Для закрытия месяца необходимо выбрать организацию и указать период (месяц). При нажатии кнопки **Выполнить закрытие месяца** выполняются регламентные операции закрытия месяца.

Возможные регламентные операции:

- контроль последовательности документов,
- амортизация и износ основных средств,
- амортизация НМА и списание расходов по НИОКР,
- погашение стоимости спецодежды и спецоснастки,
- переоценка валютных средств,
- корректировка стоимости номенклатуры,
- закрытие счета 97 «Расходы будущих периодов»,
- расчет торговой наценки по проданным товарам,
- расчет долей списания косвенных расходов,
- закрытие счетов 20, 23, 25, 26,
- закрытие счета 44 «Издержки обращения»,
- закрытие счетов 90, 91,
- списание убытков прошлых лет,
- расчет налога на прибыль,
- реформация баланса.

Для перечисленных операций создается отдельный документ **Регламентные операции** меню **Операции** – **Регламентные операции**. При выполнении каждой регламентной операции формируются соответствующие проводки в бухгалтерском и налоговом учете.

В состав регламентных операций также входят операции, порядок выполнения которых описан в других разделах:

- использование средств целевого финансирования,
- начисление налогов (взносов) с ФОТ,
- формирование книги покупок и книги продаж,

- признание расходов на приобретение ОС для УСН,
- признание расходов на приобретение HMA для УСН,
- исключение НЗП из состава материальных расходов для УСН,
- списание доп. расходов для УСН,
- распределение расходов по видам деятельности для УСН.

При выполнении закрытия месяца могут быть обнаружены учетные ошибки. В этом случае необходимо ознакомиться с описанием ошибки, исправить ошибку и продолжить выполнение закрытия месяца (кнопка **Выполнить закрытие месяца**).

Отчет о ходе выполнения закрытия месяца можно сформировать по кнопке Отчет о выполнении операций. Эта возможность полезна, если регламентные операции закрытия месяца распределены по отдельным исполнителям.

Также предусмотрена возможность сформировать справки-расчеты по выполненным операциям (кнопка Справки-расчеты), которые предназначены:

- для отражения расчетов, связанных с проведением регламентных операций по закрытию месяца;
- создания учетной документации, утверждающей результаты проведения регламентных операций.

Справка-расчет **Нормирование** отражает включение в состав расходов для целей налогообложения прибыли затрат, порядок признания которых предусматривает ограничения. Отчет раскрывает порядок нормирования для следующих видов косвенных расходов:

- ∎ расходы на рекламу,
- представительские расходы,

- расходы на добровольное личное страхование,
- расходы на добровольное медицинское страхование,
- расходы на страхование на случай смерти и утраты трудоспособности.

В отчете не предусмотрена детализация по статьям затрат. В случае необходимости получения детализации по статьям затрат рекомендуется формировать справкурасчет Списание косвенных расходов по данным налогового учета.

Справка-расчет Себестоимость продукции и услуг отражает распределение производственных расходов на себестоимость выпущенной продукции и себестоимость оказанных услуг в месяце формирования отчета.

Справка-расчет Распределение косвенных расходов отражает распределение общепроизводственных и общехозяйственных расходов на расходы основного и вспомогательного производства в месяце формирования отчета.

Печатная форма справки-расчета Калькуляция себестоимости учетным является документом, утверждающим состав затрат на производство выпущенной продукции И оказание услуг производственного характера в месяце формирования отчета, а также документом, утверждающим количественные и денежные характеристики этих затрат.

Справка-расчет Списание расходов будущих периодов отражает списание расходов будущих периодов на расходы месяца формирования отчета.

Справка-расчет Переоценка валютных средств переоценку обязательств, отражает активов И выраженных в иностранной валюте, в месяце формирования отчета.

Печатная форма справки-расчета Списание косвенных расходов является учетным документом, утверждающим:

- Для данных бухгалтерского учета включение в состав расходов издержек обращения и общехозяйственных расходов при применении директ-костинга, отнесенных к видам деятельности, облагаемых и не облагаемых налогом на прибыль.
- Для данных налогового учета включение в состав расходов, учитываемых при исчислении налога на прибыль, косвенных затрат, списание косвенных затрат, отнесенных к видам деятельности, не облагаемым налогом на прибыль в месяце закрытия.

Справку-расчет Списание косвенных расходов рекомендуется использовать в качестве подтверждающего документа для стр. 040 «Косвенные расходы всего» приложения 02 листа 2 декларации по налогу на прибыль. Также отчет отражает списание постоянных и временных разниц в оценке косвенных расходов.

Справка-расчет **Расчет налога на прибыль** является учетным документом, в котором раскрывается информация о доходах, расходах, финансовых результатах и порядке начисления налога на прибыль в бухгалтерском и налоговом учете. При формировании отчета производится:

- сопоставление доходов и расходов организации по основным видам деятельности по оборотам счета 90 «Продажи», облагаемым и не облагаемым налогом на прибыль только для бухгалтерского учета;
- по прочим видам деятельности по оборотам счета 91 «Прочие доходы и расходы», облагаемым и не облагаемым налогом на прибыль только для бухгалтерского учета;

- выявление финансовых результатов по данным бухгалтерского учета во всех вышеупомянутых разрезах;
- расчет налоговой базы по налогу на прибыль в соответствии с требованиями ст. 315 НК РФ по данным налогового учета;
- расчет налога на прибыль для организаций, не применяющих упрощенную систему налогообложения;
- расчет корректировок налога на прибыль в соответствии с требованиями ПБУ 18/02 для организаций, не применяющих упрощенную систему налогообложения.

Печатная форма справки-расчета **Постоянные и** временные разницы является учетным документом, который раскрывает информацию о постоянных и временных разницах в оценке активов и обязательств, зарегистрированных в учете.

# 3.15.3. Детализация регламентных операций

В данном разделе детально рассматриваются регламентные операции закрытия месяца.

#### Начисление амортизации и износа

Начисление амортизации и износа основных средств

При выполнении регламентной операции **Амортизация и** износ основных средств рассчитывается амортизация (износ) тех объектов основных средств, для которых стоимость погашается посредством начисления амортизации (износа). Исключение составят объекты
основных средств, по которым амортизация (износ) уже была начислена в течение месяца, например, документами **Передача ОС**, **Списание ОС** и другими.

Если в учетной политике организации установлен флажок поддержки ПБУ 18/02, то при выполнении регламентных операций завершения периода будут рассчитываться разницы в оценке амортизации основных средств и нематериальных активов по бухгалтерскому и налоговому учету. Например, постоянная разница в оценке амортизации возникает для основного средства, по которому в бухгалтерском учете начисляется износ, а в налоговом – амортизация.

Начисление амортизации нематериальных активов

При выполнении регламентной операции Амортизация НМА и списание расходов по НИОКР рассчитывается амортизация нематериальных активов. Исключение составят объекты, по которым амортизация уже была начислена в течение года, например, документами Передача НМА и Списание НМА.

Одновременно с начислением амортизации в налоговом учете производится расчет постоянных и временных разниц в оценке амортизации.

# Погашение стоимости спецодежды и спецоснастки

При выполнении регламентной операции **Погашение** стоимости спецодежды и спецоснастки выполняется начисление износа в бухгалтерском учете. Рассчитанные суммы износа относятся на счет учета затрат, указанный в назначении использования материалов.

### Переоценка валютных средств

Перед выполнением операции следует убедиться, что на последнюю дату завершаемого периода в справочнике Валюты установлены правильные курсы используемых валют.

При выполнении регламентной операции **Переоценка** валютных средств производится пересчет стоимости по всем счетам с признаком валютного учета в рубли по курсу, установленному ЦБ РФ для данной валюты в справочнике **Валюты**.

В течение отчетного периода в соответствии с нормативными документами должен производиться пересчет стоимости только по тем счетам и объектам аналитического учета, на которых имело место движение имущества и обязательств со стоимостью, выраженной в иностранной валюте. Такой пересчет производится при проведении документов.

Возникающая разница между пересчитанной суммой и суммой, учтенной на счете по конкретному объекту аналитического учета (сальдо на момент переоценки), зачисляется на субсчета счета 91 «Прочие доходы и расходы».

При выполнении регламентной операции корректируются только рублевые остатки. Остатки в валюте в процессе проведения переоценки не изменяются.

# Списание расходов будущих периодов

При выполнении регламентной операции Закрытие счета 97 «Расходы будущих периодов» производится списание расходов будущих периодов и расходов на добровольное страхование.

Списание происходит, если на субсчетах счета 97 «Расходы будущих периодов» (кроме 97.01 «Расходы на оплату труда будущих периодов») и счете 76.01.2 «Платежи (взносы) по добровольному страхованию работников» числится дебетовое сальдо.

Списание происходит по правилам, указанным в аналитике справочника Расходы будущих периодов меню Операции – Справочники.

Расчет суммы расходов будущих периодов, которая включается в расходы текущего периода, производится двумя способами:

- пропорционально количеству календарных дней, если установлен способ По календарным дням;
- пропорционально количеству месяцев, если установлен способ По месяцам.

Расчет производится для данных бухгалтерского учета, налогового учета, постоянных и временных разниц в оценке расходов будущих периодов.

Для способа признания расходов **По календарным дням** расчет суммы РБП проводится следующим образом:

1. Общая сумма признанных расходов будущих периодов делится на общее количество календарных дней периода списания.

2. Полученная величина умножается на количество дней текущего месяца.

Для способа признания расходов **По месяцам** расчет суммы РБП проводится следующим образом:

1. Рассчитывается общее количество месяцев в периоде списания.

2. В случае если начало или конец периода списания приходится не на начало или не на конец месяца, то по

неполным месяцам рассчитывается доля. Доля неполного месяца определяется путем деления количества дней списания РБП в этом месяце на общее количество календарных дней этого месяца.

 Общая сумма признанных расходов будущих периодов делится на общее количество месяцев периода списания с учетом неполных месяцев, выраженных в долях.

4. Полученная в п. 2 величина принимается как сумма списания в целом месяце или умножается на долю нецелого месяца.

Особым случаем расходов будущих периодов являются убытки прошлых лет.

#### Расчет торговой наценки по проданным товарам

При выполнении регламентной операции **Расчет торговой наценки по проданным товарам** производится расчет и списание торговой наценки, приходящейся на реализованные товары, учитываемые в продажных ценах.

#### Корректировка стоимости списанных материально-

#### производственных запасов

Для организаций, использующих способ списания материально-производственных затрат (МПЗ) «по средней», в течение отчетного периода списание МПЗ производится по средней скользящей.

 При выполнении регламентной операции

 Корректировка
 стоимости
 номенклатуры

 формируются
 корректирующие
 проводки
 на
 разницу

между средней скользящей и средней взвешенной стоимостью.

# Использование средств целевого финансирования

Регламентная операция Использование средств финансирования предназначена целевого лля отражения использования средств целевого финансирования на текущие расходы. При выполнении операции регламентной создается документ Использование средств целевого финансирования (меню Основная деятельность Целевое \_ финансирование).

| 🗟 Использование средств целевого финансирования на текущие расходы: Не проведен * 💶 🗙 |  |               |                    |            |                  |                                    |                  |  |  |
|---------------------------------------------------------------------------------------|--|---------------|--------------------|------------|------------------|------------------------------------|------------------|--|--|
| Leiorean 🖌 🖶 💽 🙀 Zanoneuro – 🖧 🖫 Tr 🤊                                                 |  |               |                    |            |                  |                                    |                  |  |  |
| Номер: ШК000002 от 29.02.2008 22:00:00 🖺                                              |  |               |                    |            |                  |                                    |                  |  |  |
| Организация: Общеобразовательная школа №113 9.                                        |  |               |                    |            |                  |                                    |                  |  |  |
| Прямые расходы (2 поз.) Косвенные расходы (1 поз.)                                    |  |               |                    |            |                  |                                    |                  |  |  |
| 역호립역료 1 # 號똛 3anonнums -                                                              |  |               |                    |            |                  |                                    |                  |  |  |
| N Документ Счет затрат                                                                |  | Подразделение | Сумма (БУ)         | Сумма (НУ) | Источник целевых | Счет ЦФ                            |                  |  |  |
| Поступление операции Поступление товаров и услуг ШКООО 20.11                          |  |               | Основное подраздел | 18 000,00  | 18 000,00        | Финансирование<br>образовательного | 86.01            |  |  |
| Осслуживание комп. сети по вхд. 31<br>2 Требование накладная ШК00000000 20.11         |  |               | Основное подраздел | 200,00     | 200,00           | Финансирование<br>образовательного | 86.01            |  |  |
| Списание материалов в производство Прочие расходы на с                                |  |               |                    |            |                  |                                    |                  |  |  |
|                                                                                       |  |               |                    |            |                  |                                    |                  |  |  |
| Ответственный: Петрова Марианна Александровна 🗴 🔾                                     |  |               |                    |            |                  |                                    |                  |  |  |
| Комнентарий, Закрытие расходов за Февраль 2008                                        |  |               |                    |            |                  |                                    |                  |  |  |
|                                                                                       |  |               |                    |            |                  | OK                                 | Записать Закрыть |  |  |

Табличная часть Прямые расходы заполняется автоматически при нажатии кнопки Заполнить на основании данных бухгалтерского учета по счету 20.11 «Затраты по деятельности рамках целевого в финансирования». При заполнении учитываются только расходы по статьям затрат с видом деятельности АУ (Деятельность в рамках целевого финансирования). Источник целевых средств заполняется автоматически.

| 🐱 Использование средств целевого ф                                                                                                    | инансирован                             | ия на текущие расхо                                                         | цы: Не проведен *                                         |                                                                                                    |                                                                                                    | _ 🗆 ×                                                                                              |                                |  |  |
|----------------------------------------------------------------------------------------------------|-----------------------------------------|-----------------------------------------------------------------------------|-----------------------------------------------------------|----------------------------------------------------------------------------------------------------|----------------------------------------------------------------------------------------------------|----------------------------------------------------------------------------------------------------|--------------------------------|--|--|
| Действия - 🕖 🐼 🐜 🖪 Заполнить - 🤻 🗄 🏋 ?                                                                                                    |                                         |                                                                             |                                                           |                                                                                                    |                                                                                                    |                                                                                                    |                                |  |  |
| Номер: ШКООООО2 от<br>Организация: Общеобразовательная шко<br>Прямые расходы (2 гоз.). Косенные раск<br>Прямые расходы (2 гоз.).                        | 29.02.2008 22<br>ма №113<br>ды (1 поз.) | 200:00 🖪                                                                    |                                                           |                                                                                                    |                                                                                                    |                                                                                                    |                                |  |  |
| <ul> <li>В. К. Т. Н. Т. Н. 22 24, 3</li> <li>М. Документ<br/>Содержение операции</li> <li>Отражение зарплаты в регламентир.<br/>Оплата труда</li> </ul> | аполнить +<br>Счет затрат<br>26         | Подразделение<br>Статья затрат<br>Основное подраздел<br>Заработная плата по | Сумма (БУ)<br>126 000,00                                  | Сумма (НУ)<br>126 000,00                                                                                                    | Источник целевых<br>средств                                                                                                 | Счет ЦФ<br>86.02                                                                                   |                                |  |  |
| 세источники целевки средств<br>- 린 Выбрать Действа • 별добавить 🖬 함 행 점 몸 의 김 한 종 - 阪 Б.• 및 Перей                                                         |                                         |                                                                             |                                                           |                                                                                                    |                                                                                                    |                                                                                                    | _ 🗆 ×                          |  |  |
| Ответственнык Петрова Марианна Алекса<br>Кончентарык Закрытие расходов за Фев                                                                           | аровна<br>іраль 2008                    | В- Источники                                                                | Kon<br>+ 000<br>= 000<br>= 000<br>= 000<br>= 000<br>= 000 | Накиченование<br>000001 <mark>Болжот</mark><br>000005 Доходы от пре<br>000003 Модернизация<br>000007 Финансирован<br>000006 Целевая прогр | <ul> <li>длринимательской де</li> <li>спортзала школы</li> <li>ие образовательного</li> <li>амима развития образ</li> </ul> | Вид источника<br>Доходы от предпри-<br>Прочие поступлени<br>Прочие поступлени<br>Прочие поступлени | нинательской де<br>я<br>я<br>я |  |  |

Табличная часть Косвенные расходы заполняется автоматически при нажатии кнопки Заполнить на основании данных бухгалтерского учета по счету учета 26 «Общехозяйственные расходы». При заполнении учитываются только расходы по статьям затрат с видом деятельности АУ (Деятельность в рамках целевого финансирования), а также распределяемые между разными видами деятельности.

После заполнения табличной части пользователь должен указать источник целевых средств или несколько источников, на которые необходимо отнести сумму расходов.

Распределяемые расходы учитываются по статьям затрат с видом деятельности Определяется пропорционально полученным доходам. Такие расходы распределяются между некоммерческой и предпринимательской деятельностью следующим образом:

- в табличной части Косвенные расходы при нажатии Заполнить автоматически отражается сумма распределяемых расходов;
- пользователь корректирует сумму по бухгалтерскому и (или) налоговому учету вручную. В этом случае в полях Сумма (БУ) и Сумма (НУ) должна быть

указана только та часть расходов, которая относится непосредственно к деятельности в рамках целевого финансирования;

оставшаяся сумма на счете учета косвенных расходов будет отнесена к предпринимательской деятельности автоматически при проведении регламентной операции Закрытие счетов 20, 23, 25, 26.

При проведении документа расходы списываются в дебет счета 86 «Целевое финансирование».

# Закрытие 20, 23, 25, 26 счетов, корректировка себестоимости

### выпуска, расчет долей списания косвенных расходов

При выполнении регламентной операции Закрытие счетов 20, 23, 25, 26 производится:

- Определение порядка переделов, если в учетной политике установлен автоматический способ определения порядка подразделений для закрытия счетов затрат. Если установлен ручной способ, то порядок закрытия счета 20 «Основное производство» по подразделениям обязательно должен быть указан в регистре Порядок подразделений для закрытия счетов с помощью документа Установка порядка подразделений для закрытия счетов.
- Списание расходов основного и вспомогательного производства на себестоимость выпуска: для продукции – пропорционально плановым ценам; для услуг, оказанных сторонним заказчикам, – пропорционально плановым ценам или по выручке в зависимости от настроек учетной политики.
- Списание общепроизводственных и общехозяйственных расходов на расходы основного и вспомогательного производства.

- Списание расходов основного и вспомогательного производства на себестоимость выпуска.
- Корректировка выпуска на разницу между плановой и фактической стоимостью.
- Закрытие счета 26 «Общехозяйственные расходы» в случае применения директ-костинга.

В налоговом учете для постоянных и временных разниц при проведении операции производится:

- нормирование производственных расходов;
- расчет порядка переделов, если этот расчет не был произведен ранее в бухгалтерском учете;
- расчет себестоимости продукции, полуфабрикатов и услуг;
- списание расходов основного и вспомогательного производства на себестоимость выпуска;
- списание общепроизводственных и общехозяйственных расходов на расходы основного и вспомогательного производства;
- списание расходов основного и вспомогательного производства на себестоимость выпуска;
- распределение косвенных производственных расходов по типам налогообложения;
- списание косвенных производственных расходов;
- расчет разниц, возникающих по причине применения разного порядка распределения косвенных производственных расходов в БУ и в НУ.

После выполнения регламентных операций остаток по счетам 20 «Основное производство» и 23 «Вспомогательное производство» будет равен остатку, указанному в документе **Инвентаризация НЗП** за соответствующий период. Остатки по остальным производственным счетам будут равны нулю.

Определение порядка переделов

В отраслях промышленности с серийным и поточным производством, где продукция проходит определенную последовательность этапов производства, используется попередельный метод расчета себестоимости.

Переделом называется этап производства, заканчивающийся получением готового продукта, который может быть отправлен в следующий передел или реализован.

В качестве объекта калькулирования выступает выпуск каждого отдельного передела.

Конфигурация поддерживает два способа определения порядка переделов для закрытия счетов затрат, которые устанавливаются в учетной политике организации: вручную или автоматически.

#### Задание порядка переделов вручную

При указании порядка определения переделов вручную в качестве модели последовательного этапа производства воспринимается каждое подразделение и все связанные с ним номенклатурные группы.

Задается порядок подразделений с помощью документа Установка порядка подразделений для закрытия счетов меню Предприятие – Учетная политика.

| 🐱 Установка порядка подразделен: Не проведен 🔔 🗖 🗙 |                                           |      |  |  |  |  |  |  |
|----------------------------------------------------|-------------------------------------------|------|--|--|--|--|--|--|
| Действия 🗸 👍                                       | 🔃 🐼 🎦 🕌 Перейти 🕶 📑 🥐                     |      |  |  |  |  |  |  |
| Номер:                                             | ШК.000000001 от: 01.09.2009 12:00:00 🖽    |      |  |  |  |  |  |  |
| Организация:                                       | Наша организация                          | đ    |  |  |  |  |  |  |
| Порядок закрытия                                   |                                           |      |  |  |  |  |  |  |
| 열 늘 룹 철 틃 👔 🖡 🚦 🔮 🐇 Заполнить +                    |                                           |      |  |  |  |  |  |  |
| Порядок Подразделение                              |                                           |      |  |  |  |  |  |  |
| 1 Основ                                            | Основное подразделение                    |      |  |  |  |  |  |  |
| 2 Школа                                            | 2 Школа углубленного изучения английского |      |  |  |  |  |  |  |
| 3 Факультет экономический                          |                                           |      |  |  |  |  |  |  |
|                                                    |                                           |      |  |  |  |  |  |  |
| Ответственный:                                     | Абдулов Юрий Владимирович 📖 🛪             | : Q  |  |  |  |  |  |  |
| Комментарий:                                       |                                           |      |  |  |  |  |  |  |
|                                                    | ОК Записать Закр                          | ългъ |  |  |  |  |  |  |

Устанавливаемый порядок начинает действовать с даты, указанной в документе. Для просмотра действующего порядка можно воспользоваться меню Предприятие – Учетная политика – Порядок подразделений для закрытия счетов.

Автоматическое определение порядка переделов

При автоматическом определении порядка переделов в качестве модели последовательного этапа производства (передела) принимаются все комбинации подразделений и номенклатурных групп.

При расчете порядка переделов производится анализ затрат и выпуска по каждому переделу. Первый номер устанавливается тем переделам, затраты которых не производились, т. е. не выступали в качестве выпуска в других пределах. Второй номер устанавливается тем переделам, затраты которых были выпущены на первом переделе, т. е. выступали в качестве выпуска, и т. д.

Расчет затрат встречного выпуска и себестоимости продукции,

списанной на собственные нужды

В некоторых случаях могут возникнуть ситуации «закольцованности»:

- выпуск встречных услуг производственными подразделениями друг другу;
- списание продукции, выпущенной производственным подразделением, на собственные нужды этого же подразделения.

В таких случаях порядок переделов определяет пользователь. В регистре сведений Встречный выпуск продукции, услуг меню Предприятие – Учетная политика указывается, выпуск какой продукции в каком подразделении и по какой номенклатурной группе требует пересчета себестоимости другого передела, так как в этом переделе выпущенная продукция выступала в Способ расчета себестоимости качестве затраты. встречного выпуска продукции и услуг устанавливается для конкретной организации и периода действия.

#### Замечание

Для корректного расчета себестоимости встречного выпуска стоимость списания материальнопроизводственных затрат должна рассчитываться по методам ФИФО, а для расчета себестоимости производства использоваться автоматическое определение порядка переделов.

Расчет себестоимости продукции, полуфабрикатов, работ и услуг

по прямым затратам производства

Согласно порядку переделов перебираются все обороты счетов, отражающих прямые расходы основного и

вспомогательного производства (20.01, 23). Сумма затрат каждого передела включается в себестоимость выпуска, если выпуск состоит из одной номенклатурной позиции. Если выпуск состоит из нескольких номенклатурных позиций. то сумма затрат распределяется на себестоимость выпуска передела в пропорции с плановыми ценами. С помощью корректирующих проводок этот расчет отражается в учете.

Для того чтобы автоматический расчет получился корректным, производственная деятельность каждого передела должна быть отражена в виде (документ производственных затрат Требованиенакладная), выпуска готовой продукции (документ Отчет производства cmenv) 38 И остатков незавершенного производства (документ Инвентаризация незавершенного производства). Если этот принцип будет нарушен, то при выполнении регламентной операции выдается сообшение об отсутствии базы распределения производственных расходов.

Расчет себестоимости при совмещении общей системы

налогообложения и ЕНВД

Если предприятие ведет деятельность, связанную с оказанием услуг, и некоторые виды услуг попадают под общую систему налогообложения, а некоторые облагаются ЕНВД, то корректный расчет себестоимости услуг осуществляется при условии соблюдения следующих требований:

1. Для отражения доходов (выручки) по видам деятельности с разными режимами налогообложения

должны быть использованы различные номенклатурные группы.

2. Для отражения затрат по видам деятельности с разными режимами налогообложения должны быть использованы различные номенклатурные группы.

3. Признание производственных затрат, относящихся к видам деятельности, облагаемым налогом на прибыль, производится с помощью статей затрат с признаком **Не ЕНВД**.

4. Признание производственных затрат, относящихся к видам деятельности, облагаемым ЕНВД, производится с помощью статей затрат с признаком **ЕНВД**.

5. Признание общехозяйственных и общепроизводственных затрат, которые не могут быть отнесены к конкретному виду деятельности и должны быть распределены по видам деятельности с разными системами налогообложения пропорционально доходам, производится с помощью статей затрат с признаком Расходы распределяются пропорционально полученным доходам.

6. Затраты вспомогательных производств, занимающихся оказанием услуг другим производственным подразделениям, деятельность которых связана с видами деятельности, подпадающими под разные режимы налогообложения, могут быть признаны одним из двух следующих способов:

Если существует возможность распределить затраты согласно специфическим показателям, то распределение должно быть произведено вручную, а в программе отражен его результат в виде расходов, облагаемых ЕНВД, и расходов, не облагаемых ЕНВД, по разным номенклатурным В таком случае распределение группам.

пропорционально доходам применяться не может, а значит, не должны быть использованы статьи затрат с признаком Расходы распределяются пропорционально полученным доходам.

Если нет возможности, описанной в предыдущем пункте, то может применяться распределение пропорционально доходам. Тогда такие затраты должны быть признаны как распределяемые, т. е. включены в состав общепроизводственных или общехозяйственных расходов по статьям затрат с видом Расходы распределяются пропорционально полученным доходам. Важно!

Распределение тех расходов основного и вспомогательного производства, которые невозможно отнести к конкретному виду деятельности пропорционально доходам, не поддерживается.

7. Расходы по производству продукции и полуфабрикатов могут быть отражены только на статьях затрат с признаком **Не ЕНВД**, т. к. деятельность предприятий, связанная с производством и реализацией продукции и полуфабрикатов, не может облагаться ЕНВД.

Порядок проведения расчета себестоимости продукции и услуг

При выполнении регламентной операции производится:

1. Распределение расходов основного И производства вспомогательного на себестоимость продукции и услуг пропорционально плановым ценам (объему выпуска, для услуг собственным подразделениям) по видам деятельности, облагаемым налогом на прибыль и ЕНВД. Порядок расчетов отражает справка-расчет Калькуляция.

2. Распределение общепроизводственных и общехозяйственных расходов с признаком Расходы распределяются пропорционально полученным доходам по видам деятельности, облагаемым и не облагаемым ЕНВД, пропорционально доходам.

 Распределение общепроизводственных и общехозяйственных расходов, согласно методам распределения косвенных расходов, по видам деятельности, облагаемым налогом на прибыль и ЕНВД.

Порядок расчетов п. 2 и п. 3 отражает отчет Справкарасчет распределения косвенных расходов.

Расчет себестоимости услуг по выручке

При выполнении регламентной операции все затраты, отнесенные на ту же номенклатурную группу, что и реализованные услуги, будут отнесены на себестоимость этих услуг с учетом остатков незавершенного производства. Многопредельный расчет себестоимости для таких услуг не поддерживается. В состав затрат на оказание услуг обязательно должны быть включены затраты основного прямые И вспомогательного производства (20, 23), т. к. в противном случае не будет определен порядок закрытия счетов косвенных расходов.

Оценка разниц в стоимости готовой продукции и незавершенном

# производстве

Если на производственные расходы относились активы и обязательства с постоянными и временными разницами в оценке, то остатки незавершенного производства и готовая продукция в своей оценке тоже должны иметь постоянные и временные разницы.

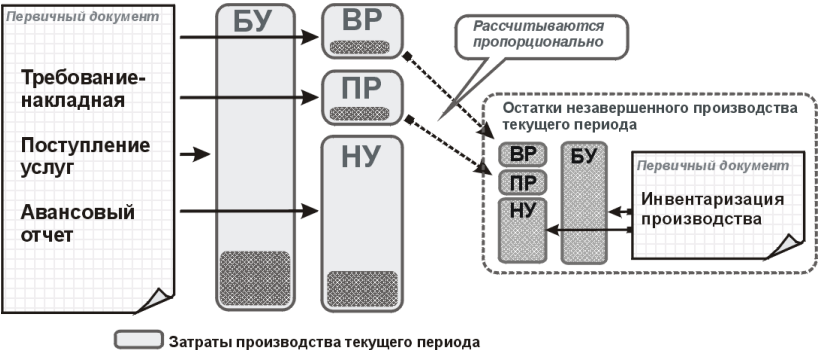

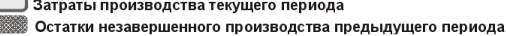

Рассмотрим на примере, каким образом производится расчет таких показателей.

Пусть наша организация имеет амортизируемое имущество, по которому при начислении амортизации возникают временные разницы. Расходы по амортизации относятся на затраты основного производства.

БУ: Дт 20.01 Кт 02.01. Сумма: 416,67 руб.

НУ: Дт 20.01.1 Кт 02.01. Сумма: 833,33 руб.

ВР: Дт 20.01.1 Кт 02.01. Сумма: -416,67 руб.

Пусть на затраты производства был отнесен актив, оценка стоимости которого составила 10 000 руб. и по налоговому, и по бухгалтерскому учету.

Пусть с помощью документа **Инвентаризация** незавершенного производства был зафиксирован остаток незавершенного производства по бухгалтерскому учету в сумме 100 руб., по налоговому учету – в сумме 80 руб.

Тогда при закрытии периода на фактическую себестоимость продукции по БУ будет отнесено: 10 000 руб. (стоимость списанного актива) плюс 416,67

руб. (амортизация OC) минус 100 руб. (незавершенное производство).

По налоговому учету фактическая стоимость продукции будет составлять: 10 000 руб. (стоимость списанного актива) плюс 833,33 руб. (амортизация ОС) минус 80 руб. (незавершенное производство).

Соответственно, временные разницы в оценке стоимости выпущенной продукции составят -436,67 руб. Это минус 416 руб. (разница в амортизации ОС) и минус 20 руб. (разница в оценке незавершенного производства).

Данные результаты можно получить из отчета Анализ состояния налогового учета по налогу на прибыль (меню Отчеты – Анализ состояния налогового учета по налогу на прибыль).

#### Расходы производства

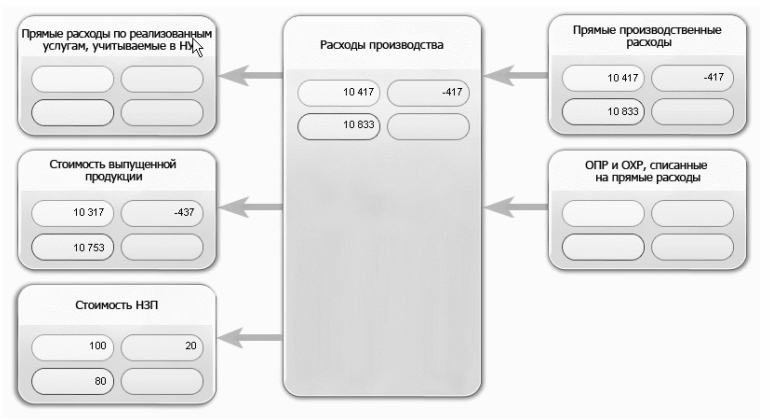

Распределение общехозяйственных расходов в бухгалтерском

учете

В регистре сведений **Учетная политика организаций** необходимо предварительно установить, применяется ли организацией метод «директ-костинг» или нет.

Метод «директ-костинг» предусматривает следующий порядок закрытия счета 26 «Общехозяйственные расходы»: общехозяйственные расходы, накапливаемые в течение месяца на указанном счете, в конце месяца целиком включаются в состав управленческих расходов – списываются в дебет счета 90.08 «Управленческие расходы».

Если же использование метода «директ-костинг» не установлено, то общехозяйственные расходы будут включены в состав расходов основного и вспомогательного производств.

Распределение общепроизводственных расходов в бухгалтерском

учете

Общепроизводственные расходы (счет 25 «Общепроизводственные расходы») включаются в состав расходов основного и вспомогательного производств и распределяются по номенклатурным группам, в разрезе которых ведется учет на счетах 20 «Основное производство» и 23 «Вспомогательное производство».

Методы распределения косвенных расходов организации

В зависимости от специфики производственной деятельности предприятия при распределении

общехозяйственных и общепроизводственных расходов могут применяться разные базы распределения.

База распределения расходов в виде способа распределения устанавливается в регистре сведений Методы распределения косвенных расходов организаций меню Предприятие – Учетная политика.

|   | 🕼 Методы распределения общепроизводственных и общехозяйственных расходов |            |               |        |                 |               |                      |                    |  |  |
|---|--------------------------------------------------------------------------|------------|---------------|--------|-----------------|---------------|----------------------|--------------------|--|--|
|   | Действия - 🔄 Добавить 🔄 🛃 🔄 🔛 ۻ 🎊 🎦 🖷 - 🌾 📿 🕐                            |            |               |        |                 |               |                      |                    |  |  |
| I |                                                                          |            |               |        |                 |               |                      |                    |  |  |
|   |                                                                          | Период 🔻   | Организация   | Счет з | Подразделение   | Статья затрат | База распределения   | Список статей затр |  |  |
|   | <u>∧~</u>                                                                | 01.01.2009 | Наша организа | 26     |                 |               | Материальные затраты |                    |  |  |
|   | ~~                                                                       | 01.01.2009 | Наша организа | 25     | Факультет эконо |               | Материальные затраты |                    |  |  |
|   |                                                                          |            |               |        |                 |               |                      |                    |  |  |
|   |                                                                          |            |               |        |                 |               |                      |                    |  |  |

В колонке **База распределения** можно выбрать один из следующих методов распределения:

- Объем выпуска в качестве базы распределения используется количество выпущенной в текущем месяце продукции, оказанных услуг.
- Плановая себестоимость в качестве базы распределения используется плановая стоимость выпущенной в текущем месяце продукции, оказанных услуг.
- Оплата труда в качестве базы распределения используется сумма расходов, отраженных на статьях затрат с видом Оплата труда.
- Материальные затраты – в качестве базы распределения используется сумма расходов, отраженных на статьях затрат с видом Материальные расходы.
- Выручка в качестве базы распределения используется сумма доходов, отраженных в кредитовых оборотах счета 90.01 «Выручка».

- Прямые затраты в качестве базы распределения используется сумма расходов, отраженных на статьях прямых затрат производства.
- Отдельные статьи прямых затрат в качестве базы распределения используется сумма расходов, отраженных на статьях прямых затрат, объединенных в произвольный список. Списки статей затрат, включенных в базу распределения косвенных расходов, хранятся в одноименном справочнике.

Для общепроизводственных и общехозяйственных расходов можно устанавливать способ распределения с точностью до подразделения и статьи затрат. Это может потребоваться в случае, когда для разных видов расходов необходимо применение разных способов распределения.

Если для всех общехозяйственных и общепроизводственных расходов необходимо установить один общий способ распределения, то при установке способа распределения не нужно указывать счет затрат, подразделение и статью затрат. Можно установить общий способ распределения для всех расходов, учитываемых на одном счете или по одному подразделению.

При установлении способа распределения в регистре сведений Методы распределения косвенных расходов организаций указывается дата, начиная с которой действует способ распределения. Если начиная с определенного периода необходимо изменить способ распределения расходов, то в регистр сведений вводится новая запись. В ней указывается новый способ распределения и дата, начиная с которой следует применять новый способ.

В налоговом учете прямые общепроизводственные и общехозяйственные расходы распределяются так же, как и в бухгалтерском учете, – с использованием регистра

сведений Методы распределения косвенных расходов организаций в качестве базы распределения. Исключение составляют нормируемые расходы: расходы на рекламу, представительские расходы, расходы по добровольному страхованию и расходы на возмещение затрат работников по уплате процентов по займам (кредитам) на приобретение и (или) строительство жилого помещения.

Корректировка плановой стоимости продукции и

полуфабрикатов до фактической стоимости

Поступление и списание продукции и полуфабрикатов, произведенных в текущем отчетном периоде, отражается по плановым ценам. Поэтому после расчета фактической себестоимости производства необходимо отразить поступление и списание продукции и полуфабрикатов по фактической стоимости. Для этого создаются корректирующие проводки.

Распределение расходов по видам деятельности (не ЕНВД/ЕНВД)

Данная операция выполняется только в случае, когда помимо использования общего режима налогообложения часть видов деятельности организации подпадает под обложение ЕНВД.

Косвенные расходы, которые не могут быть непосредственно отнесены на конкретный вид деятельности, отражаются на статьях затрат с признаком Расходы распределяются пропорционально закрытии полученным доходам. При месяца И регламентных выполнении операций Закрытие 20, 23, 25, 26 И Закрытие счета 44 «Издержки

обращения» такие расходы распределяются по видам деятельности (ст. 272 НК РФ) либо пропорционально доходам от реализации и внереализационным доходам, либо пропорционально только доходам от реализации – в зависимости от установок учетной политики.

Порядок отнесения в состав расходов, уменьшающих базу налога на прибыль, распределяемых косвенных расходов отличается в бухгалтерском и в налоговом учете. Разнишы. возникающие в результате распределений косвенных расходов по видам деятельности, признаются постоянными и автоматически отражаются в учете при проведении регламентных операций, указанных выше.

Суммы расходов, которые по результатам распределения отнесены к деятельности, облагаемой ЕНВД, выбывают из налогового учета с помощью списания в дебет счета 90.07.2 «Расходы на продажу по деятельности, облагаемой ЕНВД» и 90.08.2 «Управленческие расходы по деятельности, облагаемой ЕНВД».

Нормирование расходов на рекламу

Данная операция используется в отношении расходов на рекламу, которые согласно п. 4 ст. 264 НК РФ признаются для целей налогообложения в размере, не превышающем 1 % выручки от реализации.

Расходы на рекламу, которые подлежат нормированию, учитываются на счетах учета косвенных расходов по статьям затрат с видом Расходы на рекламу (нормируемые).

При нормировании расходы на рекламу, признаваемые для целей налогообложения согласно п. 4 ст. 246 НК РФ, списываются в дебет счета 90.07 «Расходы на продажу» или 90.08 «Управленческие расходы» (счет списания зависит от счета, на котором отражены расходы).

По сумме расходов на рекламу сверх нормы признается постоянная разница.

Нормирование расходов на добровольное страхование

При закрытии месяца и выполнении регламентных операций Закрытие 20, 23, 25, 26 и Закрытие счета 44 «Издержки обращения» в состав расходов включаются расходы по договорам добровольного страхования сотрудников, которые признаются для целей налогообложения согласно нормативам, указанным в пп. 16 ст. 255 НК РФ.

Нормирование применяется к тем расходам, которые предварительно были отнесены на расходы текущего периода и у которых в качестве вида расходов указан один из следующих видов в справочнике Статьи затрат:

- долгосрочное страхование жизни,
- страхование на оплату медицинских расходов,
- страхование на случай смерти и утраты работоспособности.

Сумма расходов по статьям затрат с видом Долгосрочное страхование жизни списывается на счет 90.07 (90.08) согласно норме в размере 12 % от расходов на оплату труда нарастающим итогом с начала года.

Суммы по статьям затрат с видом **Страхование на** оплату медицинских расходов списываются на счет 90.07 (90.08) согласно норме в размере 6 % от расходов на оплату труда нарастающим итогом с начала года.

Суммы по статьям затрат с видом Страхование на случай смерти и утраты работоспособности

списываются на счет 90.07 (90.08) согласно норме – не более 10 000 рублей на каждого сотрудника.

Расходы на добровольное страхование сверх нормы признаются как постоянные разницы.

Нормирование представительских расходов

При закрытии месяца и выполнении регламентных операций Закрытие 20, 23, 25, 26 и Закрытие счета 44 «Издержки обращения» в состав расходов, уменьшающих базу по налогу на прибыль, включаются представительские расходы согласно нормативам, указанным в п. 3 ст. 264 НК РФ.

Представительские расходы учитываются на счетах учета косвенных расходов по статьям затрат с видом **Представительские расходы**.

Представительские расходы в пределах нормы списываются в дебет налогового счета 90.07 «Расходы на продажу» или 90.08 «Управленческие расходы» (счет списания зависит от счета, на котором отражены расходы).

По сумме расходов сверх нормы признается постоянная разница.

Нормирование расходов на возмещение затрат работников по

#### уплате процентов

При закрытии месяца и выполнении регламентных операций Закрытие 20, 23, 25, 26 и Закрытие счета 44 «Издержки обращения» в состав расходов включаются расходы на возмещение затрат работников по уплате процентов по займам (кредитам) на

приобретение и (или) строительство жилого помещения (п. 23 ст. 270 НК РФ).

Нормирование применяется к тем расходам, которые предварительно были отнесены на расходы текущего периода и у которых в качестве вида расходов в справочнике Статьи затрат указан вид Расходы на возмещение затрат работников по уплате процентов.

Сумма расходов списывается на счет 90.07 (90.08) согласно норме в размере 3 % от расходов на оплату труда нарастающим итогом с начала года.

Расходы сверх нормы признаются как постоянные разницы.

#### Закрытие счетов косвенных расходов

При закрытии месяца и выполнении регламентной операции **Закрытие 20, 23, 25, 26** в состав расходов, уменьшающих базу по налогу на прибыль, включаются все косвенные расходы, не относящиеся к нормируемым и транспортным расходам.

Одновременно отражаются временные разницы в оценке прямых расходов, возникающие вследствие того, что косвенные расходы в бухгалтерском учете списываются на прямые затраты и влияют на формирование себестоимости продукции, а в налоговом учете списываются на текущие расходы и не влияют на формирование себестоимости продукции.

# Закрытие счета 44 «Издержки обращения»

Списание транспортных расходов

При выполнении регламентной операции Закрытие счета 44 «Издержки обращения» в состав расходов, уменьшающих базу по налогу на прибыль, включаются транспортные расходы согласно требованиям ст. 320 гл. 25 НК РФ.

Сумма списания транспортных расходов, относящаяся к остаткам товаров на складе, определяется по среднему проценту за текущий месяц с учетом переходящего остатка на начало месяца. Эта сумма в бухгалтерском и налоговом учете рассчитывается одинаково.

Сумма прямых расходов, относящаяся к остаткам товаров на складе, определяется по среднему проценту за текущий месяц с учетом переходящего остатка на начало месяца в следующем порядке:

- Определяется сумма прямых расходов, приходящихся на остаток товаров на складе на начало месяца и осуществленных в текущем месяце.
- Определяется стоимость товаров, реализованных в текущем месяце, и стоимость остатка товаров на складе на конец месяца.
- Рассчитывается средний процент как отношение суммы прямых расходов к стоимости товаров.
- Определяется сумма прямых расходов, относящаяся к остатку товаров на складе как произведение среднего процента на стоимость остатка товаров на конец месяца.

Транспортные расходы, связанные с доставкой товаров до склада, учитываются по дебету счета 44.01 «Издержки

обращения в организациях, осуществляющих торговую деятельность» по статьям затрат с признаком вида расходов Транспортные расходы. На конец каждого месяца определяется сумма прямых расходов (транспортных расходов), относящаяся к остаткам еще не реализованных товаров (сальдо дебетовое по счетам 41 «Товары» и 45.01 «Покупные товары отгруженные»), которая должна остаться на счете 44.01 «Издержки обращения в организациях, осуществляющих торговую деятельность». Разница между оборотом по дебету счета и остатком на конец периода - это сумма прямых расходов текущего месяца.

При выполнении регламентной операции формируются проводки по списанию с кредита счета 44.01 в дебет счета 90.07 суммы прямых расходов, относящихся к объему реализованных товаров.

# Списание иных расходов (кроме транспортных)

При выполнении регламентной операции Закрытие счета 44 «Издержки обращения» остатки счетов 44.01 (44.02) по статьям затрат с видом, отличным от вида Транспортные расходы, закрываются на счет 90.07 (90.08). По бухгалтерскому учету закрытие производится по номенклатурным группам пропорционально выручке.

Также для налогового учета проводится:

- нормирование расходов на продажу,
- распределение расходов на продажу по типам налогообложения,
- списание расходов на продажу,
- расчет разниц, возникающих по причине применения разного порядка распределения расходов на продажу в бухгалтерском и налоговом учете.

#### Определение финансовых результатов

В программе используется принцип формирования финансовых результатов для бухгалтерского учета, определенный действующей «Инструкцией по применению плана счетов бухгалтерского учета финансово-хозяйственной деятельности организаций».

При закрытии любого месяца года, кроме декабря, производится закрытие счетов 90 «Продажи» и 91 «Прочие доходы и расходы» на счет 99 «Прибыли и убытки» через субсчет 90.09 «Прибыль/убыток от продаж» и 91.09 «Сальдо прочих доходов и расходов». В результате закрытия счет 90 «Продажи» и счета 91 «Прочие доходы и расходы» сальдо не имеют, однако каждый субсчет этих счетов может иметь дебетовое или кредитовое сальдо, в зависимости от назначения субсчета.

Финансовые результаты формируются регламентной операцией Закрытие счета 90, 91.

# Списание убытков прошлых лет

При выполнении регламентной операции Списание убытков прошлых лет в состав расходов, уменьшающих базу по налогу на прибыль, включаются убытки прошлых лет согласно требованиям ст. 283 гл. 25 НК РФ.

Сумма убытков рассчитывается следующим образом: если на момент проведения закрытия месяца на счете 97 «Расходы будущих периодов» (Вид РБП – Убытки прошлых лет) в учете числится дебетовое сальдо, происходит расчет сумм списания расходов будущих периодов по правилам, указанным в аналитике, построенной на справочнике Расходы будущих

периодов. Полученные суммы списываются на счет 99.01 «Прибыли и убытки без налога на прибыль».

# Расчеты по налогу на прибыль (ПБУ 18/02)

Постоянные налоговые активы и обязательства

При выполнении регламентной операции Расчет налога на прибыль на основании оборотов по анализа «Прибыли Суммам ПР счета 99 И убытки» рассчитываются постоянные налоговые активы И обязательства.

На сумму постоянных налоговых активов формируется проводка в дебет счета 68.04 «Налог на прибыль» с кредита счета 99.02.3 «Постоянное налоговое обязательство». На сумму постоянных налоговых обязательств формируется проводка с кредита счета 68.04 «Налог на прибыль» в дебет счета 99.02.3 «Постоянное налоговое обязательство».

Отложенные налоговые активы и обязательства

При выполнении регламентной операции **Расчет налога** на прибыль на основании анализа оборотов по Суммам BP счетов учета активов и обязательств рассчитываются отложенные налоговые активы и обязательства.

На сумму признанных отложенных налоговых активов формируется проводка с кредита счета 68.04 «Налог на прибыль» в дебет счета 09 «Отложенные налоговые активы». На сумму погашенных отложенных налоговых активов формируется проводка в дебет счета 68.04 «Налог на прибыль» с кредита счета 09 «Отложенные налоговые активы».

Ha CVMMV признанных отложенных налоговых обязательств формируется проводка в дебет счета 68.04 «Налог на прибыль» с кредита счета 77 «Отложенные обязательства». налоговые Ha сумму погашенных отложенных налоговых обязательств формируется проводка с кредита счета 68.04 «Налог на прибыль» в дебет счета 77 «Отложенные налоговые обязательства».

Расчет налога на прибыль

При выполнении регламентной операции Расчет налога на прибыль определяется сумма условного расхода (условного дохода) по налогу на прибыль на основании оборотов по счету 99.01 «Прибыли и убытки (за исключением налога на прибыль)» и ставки налога на прибыль, указанной в регистре сведений Ставки налога на прибыль меню Предприятие – Ставки налога на прибыль.

Условный расход по налогу на прибыль отражается проводкой с кредита счета 68.04.2 «Расчет налога на прибыль» в дебет счета 99.02.1 «Условный расход по налогу на прибыль».

Условный доход по налогу на прибыль отражается проводкой с кредита счета 99.02.2 «Условный доход по налогу на прибыль» в дебет счета 68.04.2 «Расчет налога на прибыль».

### Закрытие года

Реформация баланса

При выполнении регламентной операции **Реформация** баланса сальдо субсчетов счетов 90 «Продажи» и 91 «Прочие доходы и расходы» списываются на соответствующие субсчета с кодом 09. Все сальдо субсчетов счета 99 «Прибыли и убытки» списываются на субсчет 99.01.1 (99.01.2), а сальдо этого субсчета списывается на счет 84 «Нераспределенная прибыль (непокрытый убыток)».

Направление прибыли от предпринимательской деятельности

на обеспечение уставной деятельности

При выполнении регламентной операции **Реформация** баланса заключительной записью декабря сумма чистой прибыли (убытка) отчетного года списывается со счета 99 «Прибыли и убытки» в кредит (дебет) счета 84 «Нераспределенная прибыль (непокрытый убыток)».

Автономное учреждение может направить прибыль от предпринимательской деятельности на финансовое обеспечение деятельности в рамках целевого финансирования. Для этого в бухгалтерском учете по итогам отчетного года делается запись по дебету счета 84 «Нераспределенная прибыль (непокрытый убыток») в корреспонденции 86 «Целевое co счетом финансирование» финансирования по источникам документом Операция (бухгалтерский и налоговый учет) меню Операции – Операции, ввеленные вручную.

Перенос убытков текущего периода на будущие периоды

После выполнения всех регламентных операций убыток текущего года, переносимый на будущее, необходимо зафиксировать в справочнике Расходы будущих периодов меню Предприятие – Доходы и расходы.

| 🗐 Расходы будущих периодов |       |       |                           | _ 🗆                | ×      |
|----------------------------|-------|-------|---------------------------|--------------------|--------|
| Действия - 🔄 Добавить 📄 🛬  | -16 X |       | 1911日間-1813(1917)         |                    |        |
| Наименование               |       | Код   | Наименование 🔻            | Сумма              | ^      |
| ⊡… Расходы будущих период  |       |       | Вид РБП                   | Начало списания    |        |
|                            |       |       | Способ признания расходов | Окончание списания |        |
|                            | -     | 00006 | Убыток 2008 года          | 18 000,00          | ן נ    |
|                            |       |       | Убытки прошлых лет        | 01.02.2009         |        |
|                            |       |       | В особом порядке          | 31.12.2017         |        |
| ×                          |       |       |                           |                    |        |
| < >                        |       |       |                           |                    | $\sim$ |

Для этого необходимо создать новый элемент и указать следующие реквизиты:

- ∎ наименование;
- вид расхода будущих периодов (РБП) Убытки прошлых лет;
- способ признания расходов В особом порядке;
- ∎ сумма;
- начало списания дата начала списания убытка (если убыток за 2008 год, то следует указать 01.01.2009);
- окончание списания дата окончания списания этого убытка (начало списания плюс 9 лет согласно действующему законодательству);
- счет и аналитика не указывать.

Далее необходимо отразить в налоговом учете следующие ручные проводки:

 По дебету субсчета счета 97 «Расходы будущих периодов» в качестве субконто счета указать введенный ранее элемент справочника Расходы будущих периодов. По кредиту указать счет 99.01.1 «Прибыли и убытки по деятельности, не облагаемой ЕНВД». В колонке Сумма НУ указать сумму убытка с плюсом, в колонке Сумма ВР указать сумму убытка с минусом.

 С кредита счета 09 с аналитикой «Убыток текущего периода» в дебет счета 09 с аналитикой «Расходы будущих периодов.

# 3.16. РЕГЛАМЕНТИРОВАННАЯ ОТЧЕТНОСТЬ

Регламентированными называются отчеты, у которых форма, порядок заполнения, сроки и порядок представления определяются различными государственными органами. К регламентированной отчетности относятся:

- формы бухгалтерской отчетности,
- налоговые декларации и иные документы, служащие основанием для исчисления и уплаты налогов,
- отчетность во внебюджетные социальные фонды,
- формы статистики,
- различные справки.

В состав регламентированной отчетности входит отчетность предприятия по физическим лицам перед инспекцией ФНС (форма 2-НДФЛ) и перед органами ПФР (персонифицированная отчетность).

Формы регламентированной отчетности входят в состав конфигурации и распространяются вместе с новыми релизами. Обновление форм отчетности выполняется вместе с обновлением самой конфигурации.

В случае необходимости формы регламентированной отчетности могут распространяться в виде отдельных файлов – внешних обработок «1С:Предприятия 8».

Регламентированные отчеты не обеспечивают автоматического формирования проводок. Поэтому в тех случаях, когда сформированные отчеты должны быть отражены в налоговом и бухгалтерском учете, например, при формировании налоговых деклараций по ряду налогов, соответствующие проводки следует вводить документом Операция (бухгалтерский и налоговый учет).

# 3.16.1. Список регламентированных отчетов

Для работы с регламентированными отчетами используются:

- обработка Регламентированная и финансовая отчетность меню Отчеты,
- справочник Регламентированная отчетность, который вызывается из обработки

Регламентированная и финансовая отчетность.

Обработка **Регламентированная и финансовая** отчетность больше ориентирована на формирование готовых отчетов, а форма справочника – на настройку списка отчетов.

# Обработка «Регламентированная и финансовая отчетность»

Обработка вызывается из меню Отчеты – Регламентированные отчеты

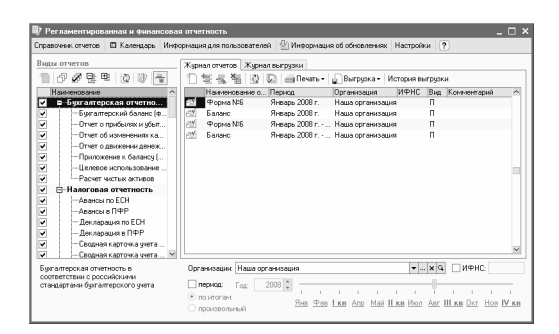

Форма обработки состоит из двух основных частей. В левой части формы отображается список видов регламентированных отчетов. В правой части формы расположен журнал отчетов и журнал выгрузки форм отчетности в электронном виде. Переключение между журналами выполняется выбором соответствующей закладки.

Отчеты в журнале отчетов можно фильтровать по различным критериям:

- по видам регламентированных отчетов,
- по организации (или списку организаций), от имени которой составлен отчет,
- по отчетному периоду и др.

Можно установить отбор по нескольким критериям одновременно. В результате сформируется список отчетов, удовлетворяющий сразу всем установленным критериям отбора.

Установка отбора по виду отчетов выполняется при помощи флажков, расположенных слева от наименований групп и видов форм отчетности в списке отчетов. Флажки можно устанавливать и снимать в произвольном порядке. Для установки флажков сразу у всех отчетов списка служит кнопка *Пометить все*.

Для установки отбора по списку организаций необходимо в поле **Организации** нажать кнопку выбора и в открывшемся списке с помощью флажков отметить нужные организации.

Для установки отбора по отчетному периоду необходимо установить флажок **Период** и выбрать требуемый период.

Программа предусматривает возможность пакетной работы с регламентированными отчетами без открытия форм самих отчетов.

Пакетный режим позволяет выполнить следующие функции для группы выбранных отчетов:

- показать печатные формы в форме предварительного просмотра,
- вывести отчеты непосредственно на печать без предварительного просмотра,
- проверить возможность выгрузки,
- выполнить выгрузку группы отчетов.

Для включения пакетного режима служит кнопка **Пакетный режим**. По умолчанию режим выключен.

# Справочник «Регламентированная отчетность»

Справочник вызывается кнопкой Справочник отчетов из обработки Регламентированная и финансовая отчетность.
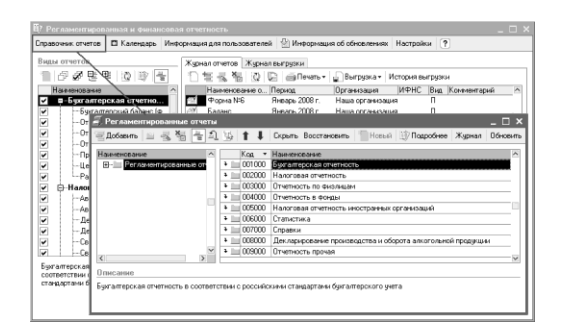

В справочнике **Регламентированные отчеты** каждый регламентированный отчет представлен отдельным элементом справочника. Эти элементы объединены в группы по видам отчетности. Каждый элемент справочника содержит ссылку на один из объектов конфигурации или на файл, реализующий функции регламентированного отчета.

Список регламентированных отчетов в справочнике по умолчанию заполнен: в нем представлены все отчеты, включенные в конфигурацию. При обновлении конфигурации обновление списка отчетов выполняется автоматически. В случае ЭТОМ помимо vже существовавших в справочнике форм отчетности в справочник могут добавляться новые формы.

Отчеты и группы отчетов можно переносить из группы в группу. Для перемещения отчетов и групп отчетов предназначены кнопки **Стрелка вверх** и **Стрелка вниз**.

Если предприятие не представляет какие-либо формы отчетности, то их можно убрать из списка по кнопке Скрыть.

Для показа ранее скрытых форм отчетности в списке предназначена кнопка **Восстановить**. При нажатии список отчетов полностью восстанавливается в исходное состояние.

Для восстановления списка отчетов в первоначальном виде предназначена кнопка **Обновить**. Обновление необходимо, если в конфигурацию добавлены новые формы отчетности или новые объекты конфигурации.

Для выбранного в списке отчета в нижней части диалога выводится краткое описание, если такое описание для отчета заведено.

Дополнительную справочную информацию о редакциях формы отчетности, нормативных документах, сроках их действия и периодичности представления формы отчетности можно получить в специальной форме, которая вызывается нажатием кнопки Подробнее командной панели справочника Регламентированные отчеты или формы Регламентированная и финансовая отчетность.

| 🗐 Регламентирован     |                |               |                     |         |               |           |                |
|-----------------------|----------------|---------------|---------------------|---------|---------------|-----------|----------------|
| 🗑 Добавить 🔍 🛃        | 불 흘리 !         | b  <b>↑</b> ↓ | Скрыть Восстановить | 🛛 Новый | 🔅 Подробнее   | Журнал    | п Обновить     |
| Наименование          | <u> </u>       | Код 🔻         | Наименование        |         |               |           | ^              |
|                       | 🖹 Параметры    | отчета: Но    | овый <sup>*</sup>   |         | _ [           | □ ×       |                |
|                       | Группа:        | Отчетность    | » прочая            |         |               |           | цу (осно<br>цу |
|                       | Наименование:  | Новый отче    | भ                   |         |               | <u>ед</u> | шеству         |
|                       | Использовать:  |               |                     |         |               |           |                |
|                       | 💿 объект       | Название      | нового отчета       |         |               |           |                |
|                       | 🔘 файл         |               |                     |         |               | ×         |                |
|                       | Описание:      |               |                     |         |               |           |                |
|                       | Полное описани | ю формы от    | четности            |         |               |           |                |
| <                     |                |               |                     |         |               |           | ~              |
| Описание              |                |               |                     | OK 3an  | исать Закрыть | ?         |                |
| гасчет платы за нега⊾ |                |               |                     |         |               |           |                |
|                       |                |               |                     |         |               |           |                |

В справочник можно добавить новый отчет конфигурации или внешнюю обработку. Для этого необходимо:

- заполнить реквизит Наименование краткое наименование формы отчетности, которое будет выводиться в списке регламентированных отчетов;
- выбрать переключатель **объект** или **файл**.

Если выбран переключатель объект, то в поле справа от него указать имя объекта конфигурации типа Отчет, как оно указано в конфигураторе. Если выбран переключатель файл – ввести путь и имя внешней обработки «1С:Предприятия 8».

Если в реквизите **объект** указано имя объекта конфигурации, то при повторном открытии этого элемента значение реквизита будет недоступно для редактирования.

В реквизите **Описание** в виде произвольного текста рекомендуется указать полное описание формы отчетности.

## 3.16.2. Календарь бухталтера

Сервис Календарь бухгалтера предназначен для заблаговременного оповещения о наступлении сроков уплаты налогов и представления регламентированных отчетов, предусмотренных законодательством.

| よ Календарь   | бухгалтера                                    | - события на 01.09.2008, для орга                            | низации Наша организация                                                                                                    |   | _ 🗆 ×                                                                                                    |
|---------------|-----------------------------------------------|--------------------------------------------------------------|----------------------------------------------------------------------------------------------------|---|----------------------------------------------------------------------------------------------------|
| 🗋 🗄 День      | Неделя                                        | ?                                                            |                                                                                                    |   |                                                                                                    |
| Для организац | ии: Наша ор                                   | ганизация ×                                                  |                                                                                                    |   |                                                                                                    |
| В срок до     | Период                                        | Название отчета/налога                                       | Налогоплательщик                                                                                                    | ^ | Год: 2008 🗘                                                                                                    |
| 01.09         | Месячная,<br>за июль<br>2008 г.               | Налог на добычу полезных<br>ископаемых                       | Налогоплательщики,<br>признаваемые пользователями<br>недр (ст. 334 НК РФ)                                                                                                    |   | III кв. 2008 г. 💌                                                                                                    |
| 03.09.2       | Месячная,<br>за январь -<br>август 2008<br>г. | 🗐 Статистика: Форма П-2 (краткая)                            | Врадические лица (кроне предприятий,<br>средняя численность работников<br>которых не превышает 15 человек, не<br>являющихся субъектами малого<br>предпринилательства, и кубъектов<br>малого предпринимательства), их<br>обособленные подразделения                                                                                                    |   | Сентябрь 2008<br>Пн. Вт. Ср. Чт. Пт. Сб. Вс.                                                                                                    |
| 04.09.2       | Месячная,<br>за август<br>2008 г.             | 🗐 Статистика: Форма П-1                                      | Юридические лица, не являющиеся<br>субъектами малого<br>предпринимательства, средняя<br>численность работников которых<br>превышает 15 человек                                                                                                    |   | 1         2         3         4         5         6         7           8         9         10         11         12         13         14           15         16         17         18         19         20         21           22         23         24         25         26         27         28 |
| 10.09.2       | Месячная,<br>за август<br>2008 г.             | 📄 Акцизы на нефтепродукты                                    | Налогоплательщики, имеющие<br>свидетельство на розничную<br>реализацию нефтепродуктов                                                                                                    |   | 29 30                                                                                                    |
| 22.09.2       | Месячная,<br>за август<br>2008 г.             | Косвенные налоги при ввозе<br>товаров из Республики Беларусь | Налогоплательщики, на которых в<br>соответствии с Соглашением между<br>Правительством РФ и<br>Правительством РФ и<br>проекциятельством Республики Беларусь<br>о причицлая взимания котовенных<br>налогов при экспорте и импорте<br>товаров, выполнении работ, оказании<br>услуг возлочена обязаннию работ, оказании<br>услуг возлочена обязанность по исчие. |   | 1 сентября 2008 г. ▼<br>Легенда                                                                                                    |
| 22.09.2       | Месячная,<br>за август<br>2008 г.             | 🗐 Налог на игорный бизнес                                    | Организации или индивидуальные<br>предприниматели, осуществляющие<br>предпринимательскую деятельность в<br>сфере игорного бизнеса                                                                                                    |   | 🗟 Сдача отчетности<br>📄 Уплата налога                                                                                                    |
| 23.09.2       | Месячная,<br>за январь -<br>авгчст 2008       | 🗐 Статистика: Форма 1-РП (срочная)                           | Юридические лица, их обособленные<br>подразделения, являющиеся<br>счбъектами естественных монополий                                                                                                    | ~ | <ul> <li>Ближайшее событие</li> <li>Напомнить</li> </ul>                                                                                                    |
|               |                                               |                                                              |                                                                                                    |   | 📺 Печать 🕶 Закрыть                                                                                                    |

Календарь бухгалтера вызывается кнопкой **Календарь** в форме обработки **Регламентированная и финансовая** отчетность.

Календарь бухгалтера формируется динамически на основании информации о сроках уплаты налогов, представлении отчетности, хранящейся в конфигурации, и данных о переносе выходных дней, хранящихся в производственном календаре.

Календарь бухгалтера на каждый день выдает информацию об уже наступивших сроках уплаты налогов и представления отчетности. Также предоставляется список событий, которые вскоре случатся. Они сортируются по сроку наступления.

Для каждого события из календаря бухгалтера можно поставить сигнал-напоминание. Для этого необходимо отметить строку в крайней левой колонке календаря бухгалтера. Для управления настройками календаря бухгалтера предназначена кнопка Настройки формы обработки Регламентированная и финансовая отчетность.

Если флажок **Не отображать ближайшие события** установлен, то в календаре бухгалтера не будут отображаться события, которые должны наступить, но по состоянию на выбранный день в календаре еще не наступили.

Если флажок Запоминать выбранный период установлен, то календарь бухгалтера при очередном открытии будет устанавливать тот период, который был выбран в предыдущем сеансе работы с календарем.

В поле Напоминать о событиях ежедневно за ... дня(ей) до наступления устанавливается количество дней до наступления выбранного в календаре бухгалтера события, за которое начнут выдаваться предупреждения о наступлении этого события. Предупреждения о событиях будут выдаваться ежедневно.

## 3.16.3. Создание регламентированного отчета

Для ввода нового регламентированного отчета необходимо в форме обработки **Регламентированная и финансовая отчетность** выбрать строку с наименованием нужного отчета. Откроется журнал отчетов.

Если в журнале отчетов с учетом установленных отборов нет еще ни одного отчета выбранного вида, будет сразу открыта стартовая форма отчета.

Если отчеты выбранного вида уже есть в журнале с учетом установленных отборов, тогда будет открыта форма списка ранее созданных отчетов. Для ввода нового отчета следует нажать кнопку **Новый**. На экран выводится стартовое окно. В нем необходимо указать организацию, для которой составляется отчет, выбрать периодичность представления отчета и период составления отчета. Для отчетов, представляемых за полугодие или год, необходимо выбирать периодичность **Ежеквартально** и указывать в качестве отчетного периода 2-й квартал (полугодие) или 4-й квартал (год) отчетного года.

Если регламентированный отчет может быть составлен по разным формам, в стартовой форме становится доступной кнопка **Выбрать форму.** В результате у пользователя появляется возможность выбора редакции формы регламентированного отчета, которая отличается от предлагаемой программой по умолчанию. Такая возможность может быть полезна в случае, когда период ввода формы в действие однозначно не установлен, и в налоговых органах могут потребовать представить не последнюю редакцию формы отчетности.

После нажатия **ОК** открывается форма регламентированного отчета. Первоначально в бланке отчета заполнены только сведения об организации и ответственных лицах организации.

| 🕸 Баланс (на 30 июн                                        | я 2009 г.) *                                                 |            |          |                 | _        | $\square \times$ |
|------------------------------------------------------------|--------------------------------------------------------------|------------|----------|-----------------|----------|------------------|
| Заполнить Очистить                                         | Выгрузка - Настройка - Расшифровка на Поиск Обновить         | ♦          | ?        |                 |          |                  |
| 🗊 Баланс                                                   | х точность: 0 С Организация: Наша организ<br>Первичный V 1 С | ация       |          |                 |          |                  |
| Организация<br>Наша организация                            | Ща Бухгалтерский баланс                                      |            |          |                 |          | ^                |
| Период составления отчета                                  | на 30 июня 2009 г.                                           |            |          |                 |          |                  |
| 🚝 Январь - Июнь 2009 г. 🔿                                  | Форма №1 по С                                                | жуд        |          | коды<br>0710001 |          |                  |
| Форма                                                      | Дата (год, месяц, чи                                         | ісло)      | 2009     | 06              | 30       |                  |
| Утвержден приказом Минфина России от<br>22.07.2003 г. №67н | е учреждение "Общеобразовательная<br>13"по О                 | кпо        |          | 123456          |          |                  |
| Выбрать форму                                              | ер налогоплательщика<br>по ОК                                | инн<br>вэд | 5        | 00903490        | 66       | -                |
| ОК Отмен                                                   | а 🥐 я форма / форма собственности                            |            |          |                 |          |                  |
|                                                            | 0,00 🖬                                                       |            |          |                 |          | >                |
| Дополнительные строки                                      | с Добавить Удалить                                           |            |          |                 |          |                  |
| Комментарий:                                               |                                                              |            |          |                 |          |                  |
|                                                            |                                                              | -          | Печать 🕶 | OK 3a           | писать 3 | акрыть           |

## Замечание

В формах всех регламентированных отчетов предусмотрена возможность скрыть базовые реквизиты (**Организация**, **Дата подписи** и др.). Это позволяет расширить область формы, отводимую непосредственно под бланки отчетов. Для управления режимом служит кнопка **(Режим ввода информации**), расположенная в командной панели формы отчетов.

Перед заполнением отчета необходимо ознакомиться с порядком заполнения, приведенным в справочной информации к отчету. Особенно это важно для отчетов, состоящих из нескольких разделов, например, налоговых деклараций. Заполнение разделов отчета в требуемом порядке обеспечивает последовательный перенос данных между разделами отчета и исключает ошибки в его заполнении.

Для тех форм отчетности, для которых существует возможность автоматического заполнения по данным информационной базы, в верхней командной панели присутствует кнопка Заполнить. Для отчетов, заполняемых без вызова стартовой формы, для

автоматического заполнения используется кнопка Сформировать.

После нажатия выполняется расчет по данным информационной базы и заполнение бланка отчета. Чтобы очистить отчеты, следует данные нажать Очистить.

Заполненный отчет представляет собой таблицу, частично доступную для редактирования. Доступность ячеек для редактирования обозначается цветом фона:

- белый цвет редактировать нельзя;
- желтый цвет ячейки предназначены для заполнения вручную, в такие ячейки пользователь может вводить дополнительную информацию;
- зеленый цвет данные ячейки вычисляются автоматически на основе данных, введенных в другие ячейки;
- светло-зеленый цвет ячейки заполняются автоматически по данным информационной базы.

При помощи управляющих элементов диалога, расположенных в нижней части отчета, можно управлять заполнением светло-зеленых ячеек. Для этого необходимо выбрать один из следующих вариантов:

- не заполнять автоматически при заполнении отчета данная ячейка заполняться не будет, значение в такую ячейку следует ввести вручную;
- заполнять автоматически с корректировкой ячейка заполняется совместно программой И пользователем. Программа рассчитывает свое значение по данным информационной базы. лобавляет пользователь либо свое значение корректировки (в ячейке отображается сумма двух

значений), либо правит значение ячейки (значение корректировки рассчитывается автоматически);

 заполнять только автоматически – исходное состояние светло-зеленой ячейки. Значение, введенное в такую ячейку вручную, при автоматическом заполнении отчета будет очищено.

| полнить Очистить Выгрузка - Настройка - Расшифровка 🗿 Поис | < Обновить  | * ?    |        |
|------------------------------------------------------------|-------------|--------|--------|
| 1. измерения: в тысячах р 🔻 точность: 0 🗘 Организация:     | Наша органи | зация  |        |
| ата подписи: 10.09.2009 🔲 Первичный 🔻 / 1 🗘                |             |        |        |
| 1                                                          | 2           | 3      | 4      |
| I. Внеоборотные активы                                     |             |        |        |
| Нематериальные активы                                      | 110         | -      |        |
| Основные средства                                          | 120         | 23 340 | 23 340 |
| Незавершенное строительство                                | 130         | -      | -      |
| Доходные вложения в материальные ценности                  | 135         | -      | -      |
| Долгосрочные финансовые вложения                           | 140         | -      | -      |
| Отложенные налоговые активы                                | 145         | -      | -      |
| Прочие внеоборотные активы                                 | 150         | -      | -      |
| Итого по разделу І                                         | 190         | 23 340 | 23 340 |
| II. Оборотные активы                                       |             |        |        |
| Запасы                                                     | 210         | 2      | 2      |
|                                                            | '           |        |        |
| аполнять автоматически без корректи 🔻 0,00 🗏               |             |        |        |
| е заполнять автоматически                                  |             |        |        |
| аполнять автоматически с корректиро                        |             |        |        |
|                                                            |             |        |        |

Для тех случаев, когда для ячейки отключено автоматическое заполнение, становится доступно поле для ввода текстового комментария. Комментарий отображается в виде всплывающей подсказки при наведении курсора на ячейку.

Для заполнения отдельных ячеек или групп ячеек отчета программа предоставляет пользователю удобный механизм выбора значения из списка. При выборе такой ячейки вызывается список предопределенных значений.

| 🖏 Декларация по налогу на прибыль (за 1 полугод                                                                                             | цие 2009 г                         | .) *                            | _ 🗆 ×                                                                                                    |
|----------------------------------------------------------------------------------------------------|------------------------------------|---------------------------------|----------------------------------------------------------------------------------------------------|
| Заполнить Очистить • Выгрузка • Настройка Раси                                                                                              | шифровка                           | <b>а</b> ң Пои                  | иск Обновить 😫 🕐                                                                                                    |
| Ед. изичерения в рубляя у Точность: 0 ;<br>Дата подлиси: 10.03.2003 Стилочить аеторасчет<br>Титульный Раздел 1.1 Раздел 1.2 Раздел 1.3 Лист | Организа<br>вычисляем<br>02 Прил.1 | ация: На<br>ых ячеен<br>к Листу | ша организация<br>к Первичењи V / 1.<br>02. Прил.2 к.Листу 02. Прил. 3 к.Листу 02. Прил. 4 к.Листу 02. Прил.5 к                                    |
| В федеральный бюджет                                                                                                    |                                    |                                 |                                                                                                    |
| Код бюджетной классификации                                                                                                    | 110                                |                                 |                                                                                                    |
| Сумма ежемесячного авансового платежа по 1 сроку                                                                                            | 120                                |                                 | Выбор КБК 🛛 🗙                                                                                                    |
| Сумма ежемесячного авансового платежа по 2 сроку                                                                                            | 130                                |                                 | Код Название<br>Пустое значение                                                                                                    |
| Сумма ежемесячного авансового платежа по 3 сроку                                                                                            | 140                                |                                 | 18210101011011000110 Налог на прибыль организаций, зачисляемый в федера<br>18210101020011000110 Налог на прибыль организаций при выполнении соглаш |
| В бюджет субъекта Российской Федерации                                                                                                    |                                    | - 1                             |                                                                                                    |
| Код бюджетной классификации                                                                                                    | 210                                |                                 |                                                                                                    |
| Сумма ежемесячного авансового платежа по 1 сроку                                                                                            | 220                                |                                 |                                                                                                    |
| Сумма ежемесячного авансового платежа по 2                                                                                                  | 230                                |                                 |                                                                                                    |
|                                                                                                    |                                    |                                 |                                                                                                    |
| Комментарий:                                                                                                    |                                    |                                 |                                                                                                    |
|                                                                                                    |                                    |                                 | ОК Отмена                                                                                                    |

Если отчет состоит из нескольких разделов, то его форма содержит закладки, а в верхней командной панели присутствует кнопка **Настройка**.

При нажатии этой кнопки вызывается диалог настройки, в котором можно указать, какие разделы отчета следует показывать на экране и выводить на печать.

Разделы для показа и вывода на печать можно указывать независимо. Например, раздел можно заполнить и спрятать, но при печати он будет обязательно напечатан.

Глава 4. Ведение учета

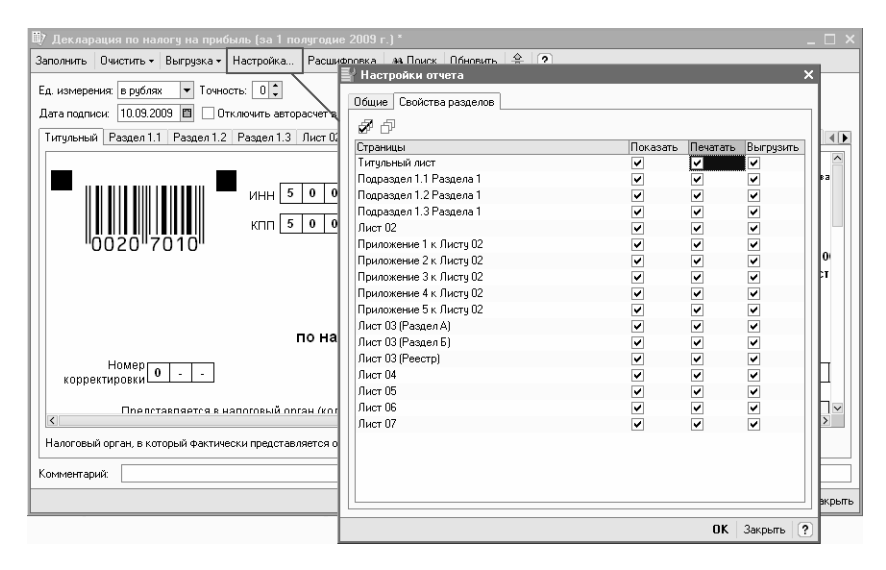

Если количество строк в какой-либо части отчета не оговорено заранее, то при составлении отчета могут потребоваться дополнительные строки в бланке. Для таких случаев предоставлена возможность включения в отчет неограниченного количества дополнительных групп строк. При выборе раздела отчета, где есть такая возможность, в нижней области диалога появляются кнопки Добавить и Удалить.

Для некоторых разделов нормативными документами может быть предусмотрена возможность добавления комплекта страницы целиком. В форме отчета такая возможность также реализуется кнопками Добавить и Удалить.

Глава 4. Ведение учета

| 🖏 Декларация по налогу на прибыль (за 1 полугодие 2009 г.) * 💶 🗌                                                                                                    | □ ×   |
|----------------------------------------------------------------------------------------------------|-------|
| Заполнить Очистить • Выгрузка • Настройка Расшифровка 🙀 Поиск Обновить 👙 🕐                                                                                                    |       |
| Ед. измерения: в рублях 💉 Точность: 0 🗘 Организация: Наша организация                                                                                                    |       |
| Дата подписи: 10.09.2009 🔟 🗌 Отключить авторасчет вычисляемых ячеек 🛛 Первичный 🔍 / 👘 1 💭                                                                                                    |       |
| Титульный Раздел 1.1 Раздел 1.2 Раздел 1.3 Лист 02 Прил.1 к Листу 02 Прил.2 к Листу 02 Прил. 3 к Листу 02 Прил. 4 к Листу 02 Прил.5 к                                                                                                    | •     |
| ИНН       5       0       9       0       3       4       9       6       6       -         КПП       5       0       9       0       1       0       1       стр.       -         Раздел 1. Сумма налога, подлежащая уплате в бюджет, по данным налогоплательщика         1.1. для организаций, уплачивающих авансовые платежи и налог на прибыль организаций |       |
| 1 - организация, не относящаяся к указанным по коду 2<br>Признак налогоплательщика (код) 1 2 - сельскохозяйственный товаропроизводитель                                                                                                    |       |
| Показатели кол Значения показателей                                                                                                    | ~     |
| Дополнительные страницы: 🖛 1 из 1 🔿 Перейти                                                                                                    | 4     |
| Комментарий:                                                                                                    |       |
| я Печать + <mark>ОК</mark> Записать За                                                                                                    | крыты |

## Замечание

Регламентированные отчеты не обеспечивают автоматического формирования проводок. Поэтому в тех случаях, когда сформированные отчеты должны быть отражены в налоговом и бухгалтерском учете, например, при формировании налоговых деклараций по ряду налогов, соответствующие проводки следует вводить вручную.

## 3.16.4. Расшифровка показателей регламентированных отчетов

Для форм отчетности, которые могут заполняться автоматически ланным информационной базы, по возможность показать существует алгоритм формирования ячеек отчета. Такой режим называется расшифровкой значения показателя отчета. Режим доступен не для всех форм отчетности. Формальным признаком возможности расшифровки для конкретного регламентированного отчета является присутствие кнопки Расшифровка в форме отчета.

Расшифровка доступна после того, как отчет автоматически заполнен по данным информационной базы.

Если для выделенной ячейки можно получить расшифровку, то при нажатии **Расшифровка** выводится окно – табличный документ, содержащий описание алгоритма заполнения ячейки.

Нельзя получить расшифровку ячеек, которые заполняются вручную, а также ячеек, значения которых рассчитываются по данным других ячеек или нечисловых ячеек.

Если для выделенной ячейки расшифровку получить нельзя, выдается запрос на получение расшифровки сразу для всех ячеек формы. В этом случае формируется табличный документ, содержащий расшифровку всех ячеек формы.

Данные расшифровки можно детализировать с помощью стандартных бухгалтерских отчетов. Для этого в окне расшифровки нужно выбрать необходимую строку. В результате вызывается один из стандартных отчетов – оборотно-сальдовая ведомость по счету или анализ счета, содержащий данные счета (корсчета), которые участвуют в формировании текущего слагаемого значения показателя.

При сохранении отчета сохраняются также и данные расшифровки, поэтому после повторного открытия сохраненного отчета расшифровку можно вызвать без повторного заполнения отчета.

В тех случаях, когда сохранение расшифровки приводит к существенному замедлению работы с отчетом, например, сохраненный отчет долго открывается, сохранение расшифровки можно отключить. Для этого

следует в меню Настройка – Расшифровка снять флажок Сохранять.

#### 4.16.5. Проверка показателей регламентированных отчетов

В ряд форм налоговой отчетности включен режим проверки соотношений показателей:

- декларация по налогу на добавленную стоимость,
- декларация по налогу на добавленную стоимость по ставке 0 %,
- декларация по налогу на прибыль организаций,
- декларация по налогу, уплачиваемому в связи с применением упрощенной системы налогообложения.

Режим предназначен для выявления методических и арифметических ошибок, допущенных при составлении отчетов:

- ошибки при вычислении итоговых показателей;
- ошибки переноса показателей между разделами отчета;
- ошибки в логически связанных показателях;
- неверный перенос показателей из отчетов прошлых периодов;
- несоблюдение соответствия показателей при составлении отчетов нарастающим итогом;
- неверное заполнение показателей, которые должны указываться путем выбора из списка допустимых значений (ставки, коды, виды, наименования и т. п.);
- ошибки при указании ИНН/КПП.

Режим проверки соотношений показателей можно вызвать вручную или автоматически.

Для ручного вызова режима проверки используется кнопка **Проверка**.

Автоматически проверка выполняется при печати или выгрузке отчета, если в настройках отчета установлен флажок Проверять соотношения показателей при печати и выгрузке.

#### 3.16.6. Печать регламентированных отчетов

Для печати отчета используется кнопка **Печать**. Из выпадающего меню можно выбрать одно из следующих действий:

- Печатать сразу печать отчета сразу, без предварительного показа в соответствии с настройками печати в диалоге Настройка.
- Показать бланк вывод отчета в отдельном окне в виде табличного документа с целью предварительного просмотра и редактирования.

Также при печати можно выбрать настройку печати с двухмерным штрихкодом.

При подготовке печатной формы система автоматически разбивает отчет на страницы и нумерует их, а также убирает цветовые выделения ячеек. Печатная форма отчета доступна для просмотра по отдельным листам.

Для управления просмотром листов используется область диалога, расположенная в окне слева. В области диалога можно отметить листы отчета, которые предполагается выводить на печать. По умолчанию системой будут отмечены все листы. Можно указать количество печатаемых копий, изменить порядок вывода листов на печать.

| 🔓 Декларация по налогу на прибы        | яль (    | за     | 1 по   | олуг | од   | ие    | 200  | 9 г.   | .) -   | пре   | два    | ариг  | гел | ьнь   | ій г | ipo        | сма    | тр  |         |        |      |     |           |      |            |
|----------------------------------------|----------|--------|--------|------|------|-------|------|--------|--------|-------|--------|-------|-----|-------|------|------------|--------|-----|---------|--------|------|-----|-----------|------|------------|
| Печатаемые листы                       | Соде     | рж     | ани    | ie   |      |       |      |        |        |       |        |       |     |       |      |            |        |     |         |        |      |     |           |      |            |
| Ø∂ €≞ ↓↑                               |          |        |        |      |      |       |      |        |        |       | И۲     | ΗH    | 5   | 0     | 0    | 9          | 0      | 3   | 4       | 9      | 6    | 6   | -         | -    | Γ          |
| Наименование                           |          |        |        |      |      |       |      |        |        |       | KΓ     | П     | 5   | 0     | 0    | 9          | 0      | 1   | 0       | 0      | 1    | C1  | гp.       | 0    | 0          |
| Титульный лист. Лис                    |          | ١ċ     | 02     | 20   | 7    | 01    | Öll  |        |        |       |        |       | ·   |       |      |            | Å      |     |         |        | Å    | .:  |           |      | ·          |
| 🗹Подраздел 1.1 Разд                    |          |        |        |      |      |       |      |        |        |       |        |       |     |       |      |            |        |     |         |        |      |     |           |      |            |
| ✓ Подраздел 1.2 Разд                   |          |        |        |      |      |       |      |        |        |       |        |       |     |       |      |            |        |     |         |        |      |     |           |      |            |
| ✓ …Подраздел 1.3 Разд                  |          |        |        |      |      |       |      |        |        |       |        |       |     |       |      | <b>ц</b> , |        |     |         |        |      |     |           |      |            |
| ✓ Лист 02. Лист №1                     |          |        |        |      |      |       |      |        |        |       |        |       | _   |       | ~ -  |            |        | 10  | -<br>Ба | 101    | 161  |     | ipa<br>an | ци   | ы          |
| Приложение 1 к Лис                     |          |        |        |      |      |       |      |        |        |       |        |       | 110 | ЭН    | aJ   | 0          | ун     | a   | np      | ио     | ЪIJ  | ь   | op        | a    | 11/        |
| <ul> <li>Приложение 1 к Лис</li> </ul> | Ho       | мер    | ко     | ppe  | кти  | ров   | зки  | 0      | - 1    | -     |        |       | ŀ   | łал   | ого  | выі        | ă (o   | тче | тнь     | ıй) і  | пер  | иод | , (к      | од)  | 3          |
| <ul> <li>Приложение 1 к Лис</li> </ul> |          |        |        |      |      |       |      | I      | .t     |       |        |       |     |       |      |            | ,<br>, |     | ·       | ,<br>T | 1    |     |           |      | L          |
| Приложение 2 к Лис                     |          |        | Пре    | едст | гав. | ляе   | тся  | в      | нал    | ого   | выі    | i op  | ган | і (ко | эд)  |            | _      | -   |         |        | ļ    |     |           | П    | <b>1</b> C |
| Приложение 2 к Лис                     |          |        |        |      |      |       |      |        | 12     |       |        | .,    |     | -     | _    |            | -      |     |         |        |      | 1   |           |      | -          |
| Приложение 3 к Лис                     |          | в      | ΓT.    | U.   | н    | 0     | 191  | н      | 10     | Е     |        | y     | 14  | Р     | Ľ    | A          | ЦД     | E   | Н       | M      | E    | I   | l         | 0    | ь          |
| Параметры печати                       | A        | я      |        | ш    | К    | О     | л    | А      |        | N₽    | 1      | 1     | 3   | "     |      |            |        |     |         |        |      |     |           |      |            |
| Количество копий: 1 🟮                  |          |        |        |      |      |       |      |        | 1      | 1     |        |       |     |       |      |            | <br>   | 1   | Î       | 1      | <br> |     |           |      | Ċ          |
| разобрать по копиям                    | <u>.</u> |        | ļ      |      |      |       | ļ    | ļ      | ļ      | ļ     | ļ      | ļ     | ļ   |       |      | ļ          | ļ      | ļ   | Ļ       | ļ      | ļ    | ļ   | ļ         |      | ļ          |
| Параметры таблицы                      |          |        |        |      |      |       |      |        |        |       |        |       |     |       |      |            |        |     |         |        |      |     |           |      |            |
| отображать сеткч                       |          | •••••• | ······ |      |      | ••••• | Å    | •••••• | ······ | ••••• | ······ | ••••• | Å   | (0)   | ога  | низ        | аци    | я/  | 000     | cođ    | ілен | но  | эпс       | ιдра | 931        |
| П отображать заголовки                 | <        |        |        |      |      |       |      |        |        |       |        |       |     |       |      |            | ÷      |     |         |        |      |     |           |      |            |
| Выбрано 25 из 25 листов. Для печати т  | ребує    | тся    | 25     | пист | ов ( | бум   | аги. |        |        |       |        |       | 2   |       |      | охр        | ани    | ть₹ | ₫       | ⊴П     | еча  | пь  | ×         | Зa   | крі        |

При печати налоговых деклараций в процессе формирования печатных листов проставляются номера листов и подсчитывается общее количество. При изменении порядка вывода листов на печать, отмены печати отдельных листов пересчет количества листов и изменение номеров листов не выполняются: в этом случае необходимо сделать это самостоятельно.

На стадии предварительного просмотра имеется возможность отредактировать сформированный отчет и сохранить его на диске в виде комплекта файлов табличных документов отмеченных листов отчета с помощью кнопки **Сохранить**.

#### 3.16.7. Хранение регламентированных отчетов

Для работы с сохраненными регламентированными отчетами предназначен журнал отчетов в правой части формы Регламентированная и финансовая отчетность.

| 🖤 Регламентированная и финансовая         | отчетность               |                  |                   |                |        |
|-------------------------------------------|--------------------------|------------------|-------------------|----------------|--------|
| Справочник отчетов 🖽 Календарь Инфо       | рмация для пользователей | й 🔡 Информация   | а об обновлениях  | Настройки 🤶    | )      |
| Виды отчетов                              | Журнал отчетов Журнал    | а выгрузки       |                   |                |        |
| 1   과 🌮 달 택   🔃 🔍 🗒                       | 123300                   | 📮 🧉 Печать 🕶     | 🔓 Выгрузка 🗸 🛛 Ис | тория выгрузки | 1      |
| Наименование                              | Наименование о           | Период           | Организация       | ИФНС Вид       | Коммен |
| 🔽 📮 Бухгалтерская отчетно                 | 🖅 Форма №6               | Январь 2008 г.   | Наша организация  | П              |        |
| 🗸 — Бухгалтерский баланс (ф               | 🖅 Баланс                 | Январь 2008 г.   | Наша организация  | П              |        |
| 🗸Отчет о прибылях и убыт                  | ⊕ Форма №6               | Январь 2008 г. – | Наша организация  | П              |        |
| 🗸Отчет об изменениях ка                   | 🖅 Баланс                 | Январь 2008 г    | Наша организация  | П              |        |
| 🗸Отчет о движении денеж                   |                          |                  |                   |                |        |
| 🗸Приложение к балансу (                   |                          |                  |                   |                |        |
| <ul> <li>Целевое использование</li> </ul> |                          |                  |                   |                |        |
| <ul> <li>Расчет чистых активов</li> </ul> |                          |                  |                   |                |        |
| 🔽 🚊 Налоговая отчетность                  |                          |                  |                   |                |        |
| 🗸 — Авансы по ЕСН                         |                          |                  |                   |                |        |
| 🗸 — Авансы в ПФР                          |                          |                  |                   |                |        |
| 🗸 — Декларация по ЕСН                     |                          |                  |                   |                |        |
| 🗸 — Декларация в ПФР                      |                          |                  |                   |                |        |
| 🗸 — Сводная карточка учета                |                          |                  |                   |                |        |
| 🔽 🥂 Сводная карточка учета 🗹              |                          |                  |                   |                |        |
| Бухгалтерская отчетность в                | Организации: Наша орг    | анизация         |                   | <b>▼</b> x Q   | □иФ    |
| соответствии с российскими                |                          | A                |                   |                |        |
| стандартами бухгалтерского учета          | период: Год: 2           | 2008 -           |                   | 1 1            |        |
|                                           | 💌 по итогам:             | Янв Фев          | LKB ADD MAŬ ILI   | а Июл Авг I    | Пкв Пк |
|                                           | 🔘 произвольный           |                  | <u></u>           | <u></u>        |        |
|                                           |                          |                  |                   |                |        |

В журнале отображается список всех ранее сформированных и сохраненных отчетов. Если в журнале хранится слишком большое количество отчетов, то для удобства просмотра при помощи управляющих элементов в верхней части окна журнала можно отфильтровать отчеты по организации, виду отчета, периоду или коду налоговой инспекции.

Из журнала можно открыть любой ранее сформированный отчет, внести в него изменения и заново сохранить с уже внесенными изменениями. Если форма регламентированного отчета была изменена, то отчет все

равно будет открываться в форме, соответствующей периоду составления отчета. Можно также повторно распечатать отчет, удалить старые или неправильно заполненные отчеты.

Сформированная отчетность по физическим лицам хранится в отдельном журнале.

#### 3.16.8. Выгрузка регламентированных отчетов в электронном виде

Нормативные документы предусматривают возможность представления отчетности в органы Федеральной налоговой службы и Пенсионного фонда России в электронном виде.

Для формирования отчетности в электронном виде в форме регламентированного отчета располагается кнопка **Выгрузить**. Для регламентированных отчетов по физическим лицам аналогичную роль играет кнопка **Получить файл на диск** в нижней части формы отчета. Перед выгрузкой следует сохранить отчет.

При нажатии кнопки Выгрузить программа проверяет подготовленный отчет на полноту заполнения И соответствии требованиями корректность в с нормативных документов. При несоблюдении каких-либо требований система выводит на экран соответствующие сообщения и предлагает воспользоваться эффективным механизмом навигации по ошибкам.

Специальное окно навигации, располагающееся в нижней части экрана, содержит список ошибок. Из сообщения об ошибке можно перейти непосредственно к неправильно заполненной или незаполненной ячейке отчета.

После исправления ошибок можно снова выгрузить отчет.

В случае положительного результата проверки система предложит пользователю выбрать адрес для сохранения файла выгрузки отчета.

Для некоторых отчетов может быть предусмотрено несколько разных форматов файла. Формат файла выбирается системой автоматически, но его можно изменить с помощью кнопки **Формат выгрузки**.

Информация о выгрузках регламентированной отчетности сохраняется в специальном документе Выгрузка регламентированных отчетов в меню Операции – Документы – Выгрузка регламентированных отчетов.

Документ выгрузки регламентированных отчетов можно создать непосредственно из списка таких документов. В соответствующих полях формы документа выгрузки следует указать организацию и период, за который выгружаются регламентированные отчеты. После этого нажать кнопку Заполнить. В результате отобразится список сформированных регламентированных отчетов, удовлетворяющих указанным критериям.

В этом списке следует отметить отчеты, подлежащие выгрузке. Далее нужно сформировать тексты выгрузки, нажав **Сформировать тексты выгрузки**. На форме документа появится новая закладка **Тексты выгрузки**, на которой будет отображен результат выполнения команды. Для сохранения сформированных текстов в виде файла следует нажать кнопку **Сохранить**.

Глава 4. Ведение учета

| 🗟 Выгрузка регламентированных отчетов: Проведен              | _ C  |
|--------------------------------------------------------------|------|
| Действия 🗸 👍 🛃 🌆 🚹 Перейти 🛪 ?                               |      |
| Номер: ШК0000000001 от: 10.09.2009 19:31:15 🖽                |      |
| Организация: Наша организация 🗙 🔍 Код ИФНС: 🔳                |      |
| Год: 2009 🗘                                                  |      |
|                                                              |      |
| HE YEE IKE AND MAN IIKE NON AET IIIKE UKT HOR IV KE          |      |
|                                                              |      |
| 🚀 🗗 Ізаполнить   Текст                                       |      |
| Отчет Вид Период Комментарий                                 | Текс |
| Декларация по налогу на прибыль П 1 полугодие 2009 г.        | Нет  |
|                                                              |      |
| Kon restaur                                                  |      |
| Комментарии.                                                 |      |
| Сформировать тексты выгрузки Проверить Сохранить ОК Записать | Зак  |
|                                                              |      |

В документе **Выгрузка регламентированных отчетов** предусмотрена возможность проверки отчетов на соответствие требованиям формата выгрузки. Для вызова проверки предназначена кнопка **Проверить**.

#### 3.16.9. Интеграция с программным комплексом «Спринтер»

Программный комплекс (ПК) «Спринтер» компании «Такском» позволяет передавать в налоговые органы налоговые декларации, бухгалтерскую отчетность и иные документы, необходимые для исчисления и уплаты налогов и сборов, в электронном виде без дублирования на бумаге, используя обычный доступ в Интернет.

Отчетность, поступившая в налоговую инспекцию по безбумажной технологии, имеет юридическую силу, а налогоплательщик, представивший документы в электронном виде, считается сдавшим отчетность и освобождается от дублирования ее на бумажном носителе.

Подробную информацию о ПК «Спринтер» можно получить на сайте компании «Такском» <u>www.taxcom.ru</u>.

Если ПК «Спринтер» установлен на компьютере пользователя, то можно передавать файлы выгрузки данных бухгалтерской и налоговой отчетности в программный комплекс «Спринтер» для последующей передачи в налоговый орган, в котором организация зарегистрирована как абонент системы передачи отчетности по каналам связи.

Для включения такой интеграции необходимо установить флажок Включить возможность обмена с ПК «Спринтер» на закладке Прочие формы элемента справочника Организации.

После этого следует настроить параметры обмена в диалоге настройки по кнопке Установить параметры интеграции с ПК «Спринтер».

| 📕 Организации: Наша организация *            | _ 🗆 ×                               |
|----------------------------------------------|-------------------------------------|
| Действия 🗸 🛃 💽 🗸 Перейти 🛪 📑 🥐               |                                     |
| Наименование: Наша организация               | Код: 000000009                      |
| Основные Адреса и телефоны Коды Фонды Прочее |                                     |
| включить возможность обмена с ПК "Спринтер"  | араметры интеграции с ПК "Спринтер" |
|                                              |                                     |
|                                              |                                     |
|                                              | ОК Записать Закрыть                 |

Если в форме элемента справочника организации установлен флажок Включить возможность обмена с ПК «Спринтер», то в нижней командной панели документа Выгрузка регламентированной отчетности появляется кнопка Зашифровать и отправить в ИФНС.

При нажатии этой кнопки сформированные тексты выгрузки будут переданы в ПК «Спринтер» для последующей передачи в налоговый орган.

## ΓΛΑΒΑ 4

## НАЛОГИ

## 4.1. НДС

Параметры учета НДС, соответствующие принятой учетной политике для каждой организации, настраиваются в форме Учетная политика организаций на закладке НДС. Если организация (учреждение) применяет упрощенную систему налогообложения (УСН), то учет НДС не ведется и закладка НДС в форме настройки учетной политики не отображается.

Правила бухгалтерского учета не предусматривают регистрации ряда событий, важных для расчетов по НДС. Поэтому в программе все события, имеющие отношение к расчетам по НДС, учитываются на специальных регистрах накопления: НДС Покупки, НДС Продажи, НДС предъявленный и др. Регистры доступны к просмотру через меню Операции – Регистры накопления. Данные регистры, а также ряд других объектов конфигурации объединены в специальную подсистему учета расчетов по НДС.

В процессе текущей работы суммы НДС регистрируются автоматически на основании документов и операций, которые вводятся пользователями в информационную базу. По завершении периода перед подготовкой отчетности по НДС и расчету суммы налога, подлежащей уплате в бюджет, выполняется ряд регламентных операций. Такой порядок учета НДС называется полным учетом НДС.

## Важно!

Если автономное учреждение не осуществляет предпринимательскую деятельность, не осуществляет операции реализации без НДС или по ставке 0%, а также если данные в книге покупок и продаж отражаются вручную, то автономное учреждение может вести упрощенный учет НДС. Для этого необходимо установить флажок на закладке НДС в форме Учетная политика организаций. В этом случае организация отказывается от автоматической поддержки некоторых операций. При упрощенном учете используются только два регистра: НЛС Покупки И НЛС Продажи для непосредственного формирования книги покупок и книги продаж. При ведении упрощенного учета НДС книга покупок, книга продаж и налоговая декларация по НДС заполняются по факту отражения хозяйственных операций в учете либо ручных операций. Использование регламентных документов требуется. Тем не менее, можно использовать обработки для автоматического ввода счетов-фактур на предварительные оплаты и суммовые разницы.

Программа обеспечивает автоматическое формирование отчетных форм, предусмотренных НК РФ и другими нормативными документами:

- книга продаж,
- книга покупок,
- налоговая декларация по налогу на добавленную стоимость.

Налоговая декларация относится к регламентированным отчетам.

Перечисленные отчетные формы по НДС следует заполнять по завершении каждого налогового периода, после выполнения ряда регламентных процедур, которые описаны в следующих разделах.

Все регламентные документы по учету НДС отображаются в меню **Операции**, в журнале **Регламентные документы НДС**.

## 4.1.1. Помощник по учету НДС

Помощник по учету НДС предназначен для упрощения отражения регламентных операций по учету налога на добавленную стоимость. Помощник позволяет контролировать порядок и актуальность формируемых регламентных документов.

Помощник отображается в меню Покупка – Ведение книги покупок или меню Продажа – Ведение книги продаж.

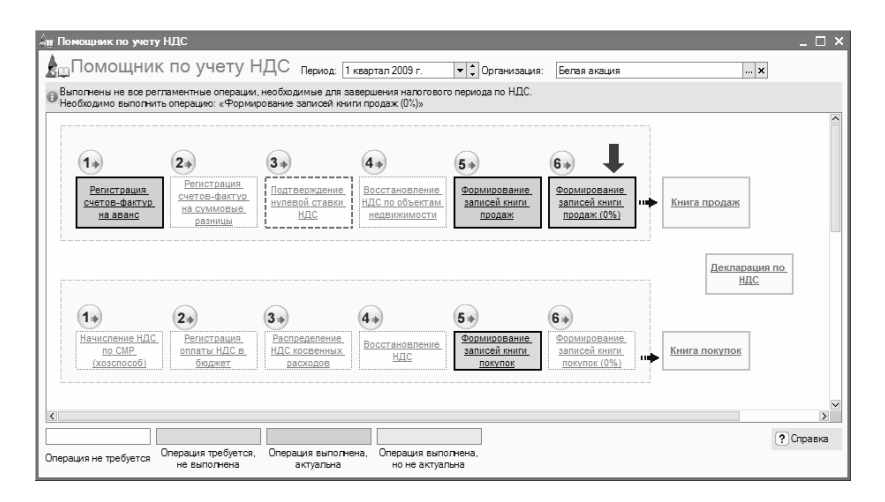

Регламентные операции отражаются за отчетный (налоговый) период, отдельно для каждой организации информационной базы.

При открытии помощника анализируется состояние регистров учета НДС и пользователю сообщается о том, какие регламентные операции требуется оформить. Все регламентные операции отображаются в том порядке, в котором их следует выполнять. Текущая регламентная операция отмечена стрелкой. Каждая регламентная операция выделена цветом в соответствии с ее текущим состоянием. Информация о цветах доступна по кнопке командной панели **Отображать легенду**.

При выполнении регламентных операций по НДС требуется соблюдать очередность, так как результаты проведения одного документа влияют на заполнение других. Для хранения информации об актуальности подчиненных документов используется регистр сведений Выполнение регламентных операций. В регистре фиксируется выполнение каждой регламентной операции.

При проведении, отмене проведения ИЛИ изменении регламентных документов проверяется факт выполнения подчиненных регламентных операций. Если за соответствующий период обнаружены подчиненные операции, для них снимается признак актуальности. Это будет отражено соответствующим цветом в помощнике. Для актуализации регламентных операций требуется перезаполнение и проведение соответствующих документов.

Регламентная операция может принимать следующие состояния:

- Операция требуется, не выполнена в текущем периоде не создан соответствующий документ, требуемый для закрытия периода по НДС.
- Операция выполнена, актуальна требуемый документ создан и корректно заполнен.
- Операция выполнена, но не актуальна требуемый документ создан, но, возможно, требуется его перезаполнение и проведение.

 Операция не требуется – в указанном периоде отсутствуют хозяйственные операции, по которым требуется отражение регламентной операции.

При нажатии на ссылку операции будет открыт соответствующий регламентный документ. Он может быть заполнен и проведен. После проведения документа данные помощника будут обновлены. При этом стрелка, указывающая на текущую операцию, будет перемещена на следующую требуемую операцию. Неактуальные операции пропускаются.

После выполнения и актуализации всех требуемых регламентных операций можно заполнить книгу покупок, книгу продаж и декларацию по НДС.

## 4.1.2. Полный учет НДС

#### Формирование записей книги продаж

В соответствии с нормами гл. 21 НК РФ существует ряд событий, которые ведут к обязанности налогоплательщика начислить НДС к уплате в бюджет.

Согласно ст. 146 НК РФ объектом налогообложения по НДС являются операции по реализации товаров, работ и услуг на территории РФ. Таким образом, реализация – это основное событие, которое приводит к обязанности начислить НДС.

В налоговую базу включаются также иные суммы, поступившие в счет реализации товаров (работ, услуг), в том числе платежи в счет предстоящих поставок.

Могут быть и иные причины начисления НДС, например, исполнение обязанностей налогового агента, выполнение строительно-монтажных работ для собственного потребления.

Кроме того, поскольку гл. 21 НК РФ предусматривает особый порядок отражения операций, связанных с применением

нулевой ставки НДС, выручка отражается в декларации только после подтверждения права применения ставки 0 %.

Регламентные операции по НДС необходимо выполнять после того, как все хозяйственные операции за период зафиксированы в информационной базе.

При выполнении регламентных операций необходимо соблюдать последовательность. Последовательность действий пользователя пошагово представлена в **Помощнике по учету НДС**:

- обработка Регистрация счетов-фактур на аванс либо ввод счета-фактуры на аванс вручную на основании документов оплаты;
- обработка Регистрация счетов-фактур на суммовые разницы;
- **п** документ **Подтверждение нулевой ставки НДС**;
- документ Восстановление НДС по объектам недвижимости;
- **п** документ **Формирование записей книги продаж**:
  - закладка По реализации;
  - о закладка С авансов;
  - о закладка Начислен к уплате;
  - о закладка Восстановление по авансам;
  - о закладка Восстановление по другим операциям;
  - закладка Не отражается в книге.
- документ Формирование записей книги продаж с установленным флажком По реализации со ставкой НДС 0 %.

Если после проведения регламентных операций в документы периода вносились корректировки, необходимо перезаполнить и перепровести регламентные документы.

Далее подробно описан порядок заполнения регламентных документов по учету НДС. Все документы по формированию записей книги продаж содержатся в меню **Продажа – Ведение книги продаж**.

Регистрация счета-фактуры на аванс, полученный от покупателя

Регистрация счетов-фактур на авансы, полученные от покупателей, производится следующими способами:

- автоматически с помощью обработки Регистрация счетовфактур на аванс,
- на основании документов предварительной оплаты.

Организация самостоятельно определяет способ создания счетов-фактур на аванс.

Особенности формирования счетов-фактур на авансы в программе:

Счета-фактуры на аванс имеют особую нумерацию с 1. префиксом «А». Она отличается от нумерации счетов-фактур, выписываемых по операциям реализации. Это удобно для контроля, а также не противоречит положениям ст. 169 НК РФ, где указано, что счет-фактура должен содержать порядковый номер, HO не регламентированы правила формирования порядковых номеров. Bo избежание лишних вопросов рекомендуется закрепить данное положение в учетной политике организации для целей налогообложения.

2. Если по одному документу предоплаты получены авансы по нескольким договорам, то будет выписано соответствующее количество счетов-фактур – на каждый договор отдельно.

3. Выписка счетов-фактур осуществляется по фактур получения аванса, что соответствует п. 18 «Правил ведения журналов учета полученных и выставленных счетов-фактур, книг покупок и книг продаж при расчетах по налогу на

добавленную стоимость». При этом не важно, был ли аванс погашен в текущем налоговом периоде или в следующем.

4. После выписки счетов-фактур на аванс могут обнаружиться ошибки в документах предоплаты. В этом случае рекомендуется запустить обработку и сформировать счетафактуры заново. Если счет-фактура на аванс уже передан покупателю, то необходимо внести изменения в уже созданный счет-фактуру.

5. Распечатать счета-фактуры на аванс можно по одному – непосредственно из каждого документа. Предоставляется возможность распечатать сразу все счета-фактуры за определенный период. Для этого необходимо воспользоваться универсальной обработкой Групповая обработка справочников и документов меню Сервис.

6. Если в документе оплаты указана ставка НДС 0 % или без НДС, счет-фактура на аванс не выставляется.

## Регистрация счетов-фактур на аванс с помощью обработки

Обработку Регистрация счетов-фактур на аванс меню Веление Продажа \_ книги продаж рекомендуется использовать для автоматического формирования счетов-фактур на аванс за определенный период времени по всем документам оплаты. Период времени определяется пользователем самостоятельно. С 01.01.2009 г. счета-фактуры на аванс выдаются покупателю, поэтому рекомендуется выполнять обработку ежедневно.

Табличная часть заполняется автоматически при нажатии Заполнить на основании данных бухгалтерского учета, а также по данным отчетов комиссионеров, в которых на закладке Денежные средства указан вид отчета по платежам – Аванс.

| ↓ <sup>Ф</sup> Регистрация счетов-фактур на ава   | нс               |                |           |                    |           | _ 🗆 ×       |
|---------------------------------------------------|------------------|----------------|-----------|--------------------|-----------|-------------|
| Действия • 🕐 Список счетов-фактур (в              | мд.)             |                |           |                    |           |             |
| Период с: 01.07.2009 🛅 по: 03.07.2009             | 🔲 Организация:   | Наша организац | ия        |                    |           | x Q         |
| Регистрировать счета-фактуры всегда при           | получении аванса |                |           |                    |           |             |
| Список                                            |                  |                |           |                    |           |             |
| '엄덕님'엄티 + 문왕왕 :                                   | аполнить         |                |           |                    |           |             |
| N: Контрагент Договор                             | Сумма аванса     | Ставка НДС     | Сумма НДС | Документ основание | Счет на О | ует-фактура |
| <ol> <li>Саймон и Шусте №123 от 01.01.</li> </ol> | 11 800,00        | 18% / 118%     | 1 800,00  | Приходный кассов   | (         | Счет-фактур |
| 2 ИнноТрейд №126 от 01.02                         | 19 17 700,00     | 18% / 118%     | 2 700,00  | Приходный кассов   | Счет на ( | Счет-фактур |
|                                                   |                  |                |           |                    |           |             |
|                                                   |                  |                |           | Сумма аванса, ру   | б:        | 29 500,00   |
|                                                   |                  |                |           | Сумма НДС:         |           | 4 500,00    |
|                                                   |                  |                |           |                    | Выполни   | пь Закрыты  |

В учетной политике или договоре с покупателем может быть предусмотрено, что счета-фактуры не формируются, если аванс зачтен в течение некоторого времени. В этом случае счетафактуры формируются только по тем авансам, по которым с поступления аванса прошел срок, указанный в учетной политике или договоре. Если дата регистрации счета-фактуры на аванс позже той даты, когда счет-фактура должен быть зарегистрирован, то строка по авансу выделяется красным цветом. В этом случае можно изменить дату регистрации счетафактуры вручную.

Поступление аванса и исполнение обязательства по договору (отгрузка товаров, оказание услуг) могут произойти в течение одного дня. В этом случае счет-фактура на аванс не регистрируется независимо от порядка регистрации счетовфактур на авансы, принятого в организации.

После выверки данных табличной части обработки производится формирование счетов-фактур на аванс и их проведение в информационной базе по кнопке **Выполнить**.

При выполнении обработки **Регистрация счетов-фактур на аванс** создаются счета-фактуры на аванс и обновляются данные счетов-фактур, созданных ранее.

Для каждой строки в процессе выполнения обработки устанавливается признак того, что счет-фактура зарегистрирован. Если счет-фактура не был сформирован, то

для каждой строки в окне сообщений приводится информация о причине, препятствующей выписке счета-фактуры.

При проведении счетов-фактур на аванс производится начисление сумм НДС к уплате в бюджет: запись по дебету счета 76.АВ «НДС по авансам и предоплатам» и кредиту счета 68.02 «Налог на добавленную стоимость».

По кнопке Список счетов-фактур (выд.) можно просмотреть счета-фактуры на аванс, зарегистрированные по выбранной организации за указанный период.

# Регистрация счетов-фактур на аванс на основании документов предварительной оплаты

Организация может принять решение выставлять счета-фактуры на аванс вручную по каждому документу предоплаты. На основании документа оплаты вводится документ Счет-фактура выданный. При этом автоматически указывается вид счетафактуры На аванс, а документ оплаты проставляется в поле Основание.

| 🐱 Приходный ка                             | ссовый ордер: Оплата от покупателя. Проведен 🛛 💶 🗙                                                                                                    |
|--------------------------------------------|----------------------------------------------------------------------------------------------------|
| Операция 👻 Дейст                           | гвия • 📕 🔃 😼 🕞 • КУДиР 👫 🗐 🔚 📑 ?                                                                                                    |
| Номер:<br>Организация:<br>Сумма:           | ТДК0000000; от: 23.09.2009 10       Image: Comparenue начисления НДС         Наша организация       Image: Comparenue начисления НДС         11 800.00 Image: Comparenue начисления выданный |
| Реквизиты плате:<br>Контрагент:            | ка [Печать<br> ИнноТрейдQ                                                                                                    |
| Расшифровка г                              | платежа Список                                                                                                    |
| Договор:                                   | N#567 or 01.01.07 🔍                                                                                                    |
| Погашение<br>задолженности:<br>Ставка НДС: | Автоматически<br>18% НДС: 1 800,00 🖬 Счет на оплату: Счет на оплату покулателю Т.Д.К.0000 🔍                                                                                                  |
| Счет расчетов:                             | 62.01                                                                                                    |
| Счет авансов:                              | 62.02                                                                                                    |
| Статья движения<br>ден. средств:           | Оплата покупателя 🗙                                                                                                    |
| Ответственный:                             | Рожко Екатерина Витальевна 📖 🗙 🔍                                                                                                    |
| Комментарий:                               |                                                                                                    |
|                                            | Приходный кассовый ордер Иечать - Чек ОК Записать Закрыть                                                                                                    |

## Заполнение счета-фактуры на аванс

В счете-фактуре на аванс, полученный от покупателя, необходимо указывать наименование поставляемых ценностей, за которые получена предварительная оплата: обобщенное наименование или список наименований поставляемых ценностей.

Обобщенное наименование может быть заполнено автоматически на основании данных договора с покупателем.

Список поставляемых ценностей, за которые получена предварительная оплата, можно заполнить на основании документа **Счет на оплату покупателю** или вручную непосредственно в документе **Счет-фактура выданный**.

Если в платежном документе, на основании которого сформирован счет-фактура на аванс, указан **Счет на оплату покупателю**, тогда в счете-фактуре всегда будет указываться номенклатура по данным счета на оплату. Счет на оплату

можно указать непосредственно в табличной части обработки **Регистрация счетов-фактур на аванс** при формировании счетов-фактур на аванс.

## Отражение в книге продаж счета-фактуры на аванс

Помимо формирования счетов-фактур на аванс, для того чтобы счета-фактуры отразились в книге продаж, необходимо сформировать регламентный документ **Формирование записей книги продаж** меню **Продажа** – **Ведение книги продаж**. Документ предназначен для отражения в регистрах учета НДС записей, которые непосредственно связаны с начислением НДС к уплате в бюджет и должны попасть в книгу продаж.

Регламентный документ используется для контроля записей книги продаж. Документ содержит закладки, на которых отражаются раздельно операции по реализации, авансам, восстановлению и т. д.

Табличная часть документа заполняется автоматически, пользователь проверяет данные табличной части и при необходимости корректирует. При добавлении строки запись попадает в книгу продаж.

| 🖥 Формирование записей книги продаж: Не проведен                                                            |               |             |               |               |                |                    |           |  |  |  |  |  |
|----------------------------------------------------------------------------------------------------|---------------|-------------|---------------|---------------|----------------|--------------------|-----------|--|--|--|--|--|
| Действия 🗸 👍 🔯 🌆 🔛 Заполнить – 👫 🗊 💰 Советы ?                                                               |               |             |               |               |                |                    |           |  |  |  |  |  |
| Номер: АКА0000001 от. 28.02.2009 12:00:00 🖪                                                                 |               |             |               |               |                |                    |           |  |  |  |  |  |
| Организация: Наша организация 🔾 Ответственный: Абдулов Илья Иванович 🗙 🔍                                    |               |             |               |               |                |                    |           |  |  |  |  |  |
| 🗌 По реализации со ставкой НДС 0%                                                                           |               |             |               |               |                |                    |           |  |  |  |  |  |
| По реализации (8 поз.) Савансов (2 поз.) Начислен к уплате (0 Восстановление по а Восстановление по д Не от |               |             |               | Не отражается | я в кни        |                    |           |  |  |  |  |  |
| 결토링, 결료, ↑ ↓ ಪ島 Заполнить -                                                                                 |               |             |               |               |                |                    |           |  |  |  |  |  |
| № Вид ценности                                                                                              | Покупатель    | Договор ко  | Счет-фактура  | % НДС         | Сумма без НДС  | НДС                |           |  |  |  |  |  |
| 1 Материалы                                                                                                 | Саймон и Шуст | Nº387 or 01 | Приходный к.а | 18% / 118%    | 932,20         | I.                 | 167,80    |  |  |  |  |  |
| 2 Материалы                                                                                                 | Иванов А.П.   | Основной д  | Приходный ка  | 18% / 118%    | 932,20         | J                  | 167,80    |  |  |  |  |  |
| <                                                                                                    |               |             |               |               |                |                    | >         |  |  |  |  |  |
|                                                                                                    |               |             |               |               | Сумма без НДС: |                    | 1 864,40  |  |  |  |  |  |
|                                                                                                    |               |             |               |               | НДС:           |                    | 335,60    |  |  |  |  |  |
|                                                                                                    |               |             |               |               | Всего НДС:     | 12                 | 29 263,64 |  |  |  |  |  |
| Комментарий:                                                                                                |               |             |               |               |                |                    |           |  |  |  |  |  |
|                                                                                                    |               |             |               |               | C              | <b>)К</b> Записать | Закрыты   |  |  |  |  |  |

Если счета-фактуры на авансы выписаны, то на закладке С авансов документа Формирование записей книги продаж по кнопке Заполнить формируется список записей книги продаж, касающихся НДС с авансов полученных.

При проведении документа формируются записи в регистрах учета НДС.

Регистрация счетов-фактур на суммовые разницы

Согласно ПБУ 3/2006 «Учет активов и обязательств, стоимость которых выражена в иностранной валюте» для целей НДС учитываются только положительные суммовые разницы как дополнительные суммы, связанные с оплатой в соответствии со ст. 162 НК РФ. Ha положительные суммовые разницы выписываются отдельные счета-фактуры. Отрицательные суммовые разницы не могут корректировать выручку от реализации.

Счета-фактуры на суммовые разницы можно сформировать и зарегистрировать в подсистеме учета НДС вручную. Для этого необходимо указать в документе Счет-фактура выданный соответствующий вид На суммовую разницу. Однако для этой цели рекомендуется использовать обработку Регистрация счетов-фактур на суммовые разницы меню Продажа – Ведение книги продаж.

| å <sup>ф</sup> Регистрация счетов-фактур на суммовые разницы          |                |          |            |           |                    |            |              |  |  |  |  |
|-----------------------------------------------------------------------|----------------|----------|------------|-----------|--------------------|------------|--------------|--|--|--|--|
| Действия 🛪 🕐 Список счетов-фактур (выд.)                              |                |          |            |           |                    |            |              |  |  |  |  |
| Период с: 01.02.2009 🖾 по: 28.02.2009 🖾 Организация: Наша организация |                |          |            |           |                    |            |              |  |  |  |  |
| Список                                                                |                |          |            |           |                    |            |              |  |  |  |  |
| ' 물 볼 륨, ' 물 륨, ' ↓ 륨, 륨, Заполнить                                   |                |          |            |           |                    |            |              |  |  |  |  |
| N K                                                                   | онтрагент      | Сумма    | Ставка НДС | Сумма НДС | Документ основание | Дата       | Счет-фактура |  |  |  |  |
| 1 C                                                                   | аймон и Шустер | 1 180,00 | 18% / 118% | 180,00    | Платежное поруче 🔍 | 28.02.2009 |              |  |  |  |  |
|                                                                       |                |          |            |           |                    |            |              |  |  |  |  |
|                                                                       |                |          |            |           |                    |            |              |  |  |  |  |
| Сумма аванса, руб:                                                    |                |          |            |           |                    | 1 180,00   |              |  |  |  |  |
|                                                                       |                |          |            |           | Сумма Н.           | ДC:        | 180,00       |  |  |  |  |
| Выполнить Закрыты                                                     |                |          |            |           |                    |            |              |  |  |  |  |

Регистрация счетов-фактур может производиться в конце налогового периода или оперативно за указанный в обработке промежуток времени.

Табличная часть формы автоматически заполняется по кнопке Заполнить данными о начисленном НДС, которые были сформированы при проведении документов расчетов.

После проверки данных в табличной части документа по кнопке Выполнить формируются и проводятся счета-фактуры на суммовые разницы.

По кнопке Список счетов-фактур (выд.) можно просмотреть счета-фактуры на суммовые разницы, зарегистрированные по выбранной организации за указанной период.

НДС по ставке о %

## Подтверждение ставки НДС 0 %

Операции, перечисленные в п. 1 ст. 164 НК РФ, облагаются НДС по ставке 0 %. Такие операции регистрируются в общем порядке путем ввода документов реализации, в табличной части которых указывается ставка НДС 0 %.

Согласно ст. 165 НК РФ право на применение ставки 0 % должно быть подтверждено выполнением ряда условий. Факт подтверждения указанного права регистрируется в информационной базе путем ввода документов Подтверждение нулевой ставки НДС меню Продажа – Ведение книги продаж.
| 🗟 Подтверждение нулевой ставки НДС: Не проведен<br>Действия – 🙀 🐼 🕞 😭 📲 🎇 🕼 Советы ? |                                           |                                 |                                      |                        |                          |          |                    |  |  |
|--------------------------------------------------------------------------------------|-------------------------------------------|---------------------------------|--------------------------------------|------------------------|--------------------------|----------|--------------------|--|--|
| Номер: АКА0000000 от. 28.02.000 0 0 0<br>Организация: Наша организация               |                                           |                                 |                                      |                        |                          |          |                    |  |  |
| № Вид ценности<br>1 Материалы                                                        | че 2 ен онк<br>Покупатель<br>Таганов А.П. | Счет-фактура<br>Реализация това | Событие<br>Не подтверждена ставка 0% | Продажис Н<br>1 180,00 | Ставка НДС<br>18% / 118% | НДС      | 180,00             |  |  |
| Комментарий:                                                                         |                                           |                                 |                                      | Продаж<br>НДС:         | исНДСО%:                 |          | 1 180,00<br>180,00 |  |  |
|                                                                                      |                                           |                                 |                                      |                        | OK                       | Записать | Закрыты            |  |  |

Данный документ можно заполнять отдельно по каждому факту получения подтверждения или по завершении налогового периода по всем реализациям по ставке 0 %.

Табличная часть документа заполняется автоматически при нажатии **Заполнить** на основании документов реализации по ставке 0 %, а также документами, по которым не зарегистрировано подтверждение или неподтверждение правомерности применения ставки 0 %.

Далее необходимо внести информацию о подтверждении или неподтверждении нулевой ставки НДС. Если не подтверждена правомерность применения нулевой ставки НДС, то необходимо указать событие **Не подтверждена ставка 0 %** и в графе **Ставка НДС** указать ставку НДС. Автоматически рассчитанная сумма НДС может быть изменена пользователем.

Метод начисления НДС без НДС и по ставке 0 % устанавливается в учетной политике организации на закладке **Без НДС и 0 %**.

В программе поддерживаются два метода начисления НДС при неподтверждении правомерности применения нулевой ставки:

 НДС выделяется из выручки – сумма НДС вычисляется по расчетной ставке, сумма без НДС для книги продаж уменьшается на сумму НДС.

 НДС рассчитывается сверху – сумма НДС вычисляется по обычной ставке НДС, сумма без НДС для книги продаж не изменяется.

Если по документам табличной части продолжается процесс сбора подтверждающих документов, то строки по ним следует удалить.

### Отражение суммы НДС по ставке 0 % в книге продаж

В документе **Формирование записей книги продаж** меню **Продажа – Ведение книги продаж** анализ данных происходит по особому алгоритму, если установлен флажок **По реализации со ставкой 0 %**. В этом случае в табличную часть попадают записи только при условии либо подтверждения, либо неподтверждения нулевой ставки НДС.

| 🐻 Формировани                                 | е записе   | й книги продаж   | : Не проведен                         |                |                    | _ 🗆 ×    |  |  |  |  |
|-----------------------------------------------|------------|------------------|---------------------------------------|----------------|--------------------|----------|--|--|--|--|
| Действия - 👍 🔃 🚱 🔛 Заполнить - 👫 🗄 💰 Советы ? |            |                  |                                       |                |                    |          |  |  |  |  |
| Номер: АК                                     | A0000002   | 2 or: 28.02.2009 | 12:00:01 💼                            |                |                    |          |  |  |  |  |
| Организация: На                               | аша органи | зация 🔍          | Ответственный: Абдулов Илья Иванов    | × Q            |                    |          |  |  |  |  |
| И По реализации                               | со ставкой | НДС 0%           |                                       |                |                    |          |  |  |  |  |
| По реализации (1                              | поз.)      |                  |                                       |                |                    |          |  |  |  |  |
| 열현광철                                          |            | 🖡 🛃 🛃 San        | олнить 🔻                              |                |                    |          |  |  |  |  |
| Nº Вид ценност                                | ги         | Покупатель       | Счет-фактура                          | % НДС          | Сумма без НД       | IC .     |  |  |  |  |
| 1 Материалы                                   |            | Таганов А.П.     | Реализация товаров и услуг АКА0000000 | 0%             |                    | 1 000,00 |  |  |  |  |
|                                               |            |                  |                                       |                |                    |          |  |  |  |  |
| <                                             |            |                  |                                       |                |                    | >        |  |  |  |  |
|                                               |            |                  |                                       | Сумма без НДС: |                    | 1 000,00 |  |  |  |  |
|                                               |            |                  |                                       | НДC:           |                    |          |  |  |  |  |
|                                               |            |                  |                                       | Всего НДС:     |                    |          |  |  |  |  |
| Комментарий:                                  |            |                  |                                       |                |                    |          |  |  |  |  |
|                                               |            |                  |                                       | C              | <b>)К</b> Записать | Закрыть  |  |  |  |  |

Восстановление НДС по объектам недвижимости

В соответствии с п. 6 ст. 171 НК РФ восстановлению подлежит НДС по введенным в эксплуатацию объектам недвижимости, которые начали использоваться для операций, не облагаемых НДС, в случаях, указанных в п. 2 ст. 170 НК РФ. Доля НДС,

ранее принятого к вычету, рассчитывается исходя из выручки по операциям реализации, не облагаемым НДС, в общей выручке организации.

НДС восстанавливается в течение десяти лет, начиная с года, в котором объект недвижимости начал использоваться для операций, не облагаемых НДС. Восстановление отражается в книге продаж и приложении к налоговой декларации по НДС (раздел 5). Приложение заполняется по всем объектам недвижимости организации, включая те, по которым нет восстанавливаемых сумм НДС.

Восстановление НДС отражается документом Восстановление НДС по объектам недвижимости меню Покупка – Ведение книги покупок.

| 🗟 Восстановление НДС по объектам недвижимости: Не проведен 🗕 🗖 🗙                                                                                                    |      |  |  |  |  |  |  |  |  |
|----------------------------------------------------------------------------------------------------|------|--|--|--|--|--|--|--|--|
| Действия 🗸 🙀 💽 🎼 👫 📱 💰 Советы ?                                                                                                    |      |  |  |  |  |  |  |  |  |
| Номер: АКА000000 от: 18.02.2009 12:14.                                                                                                    |      |  |  |  |  |  |  |  |  |
| Организация                                                                                                    |      |  |  |  |  |  |  |  |  |
| Объекты недвижимости Счета списания НДС Дополнительно                                                                                                    |      |  |  |  |  |  |  |  |  |
| 宝宝灵驾星 ↑ Ⅰ 戡 竪 Заполнить •                                                                                                    |      |  |  |  |  |  |  |  |  |
| № Объект Используется Дата начала Дата ввода в Дата начала Стоимость объекта<br>недвижимости для операций использования эксплуатацию начисления недвижимости<br>не для операций, (БУ) амортизации |      |  |  |  |  |  |  |  |  |
| 1 Гараж П 10.01.2006 100 000                                                                                                    | ,00  |  |  |  |  |  |  |  |  |
|                                                                                                    | >    |  |  |  |  |  |  |  |  |
| Счета-фактуры (Гараж)                                                                                                    | -    |  |  |  |  |  |  |  |  |
| 宮宮孫宮嶋 I ↓ 授 薪 Заполнить▼                                                                                                    | _1   |  |  |  |  |  |  |  |  |
| п- рид ценности код операции поставщик сумма оез ндс «ндс ндс<br>1 Объекты неза Приобретени Саймон и Шус 1 000,00 18%                                                                             |      |  |  |  |  |  |  |  |  |
|                                                                                                    | X    |  |  |  |  |  |  |  |  |
| Комментарий:                                                                                                    |      |  |  |  |  |  |  |  |  |
| ОК Записать Зак                                                                                                    | рыть |  |  |  |  |  |  |  |  |

Чтобы восстановленный НДС отображался в книге продаж и при проведении документа формировались проводки, необходимо установить флажок **Отражать восстановление в** книге продаж.

Если флажок **Отражать восстановление в книге продаж** не установлен, то проводки не формируются, но данные используются для заполнения приложения к налоговой декларации по НДС. При этом строка 170 раздела 2.1 декларации заполняется только в том случае, когда флажок установлен.

В табличной части указываются все объекты недвижимости организации, в том числе те, по которым требуется произвести восстановление сумм НДС, ранее принятых к вычету. Флажок Используется для операций, не облагаемых НДС определяет, будет ли отражена в налоговой декларации по НДС восстанавливаемая сумма по данному объекту.

Табличная часть может быть заполнена вручную либо с помощью специальной формы подбора меню Заполнить – Подбор объектов недвижимости.

| 🐱 Подбор объектов недвижимо                                                                                                    | сти                      |             |                | ×       |  |  |  |  |  |
|----------------------------------------------------------------------------------------------------|--------------------------|-------------|----------------|---------|--|--|--|--|--|
| Группы учета ОС: [Здания; Сооружения; Земельные участки; Объекты природопользовани; М ×<br>✓ Отбирать только объекты недвижимости, введенные в эксплуатацию не ранее 01.01.2006 г. |                          |             |                |         |  |  |  |  |  |
| 불 툴 룹 철 🖦 👔 🖡 🛃 🛃 🖉 🗗 Заполнить Очистить                                                                                                    |                          |             |                |         |  |  |  |  |  |
| Объект недвижимости                                                                                                    | Дата ввода в эксп Дата н | ачала начис | Стоимость объе | кта н   |  |  |  |  |  |
| 🔽 Гараж                                                                                                    | 10.01.2006               |             | 100            | 000,000 |  |  |  |  |  |
|                                                                                                    |                          |             |                |         |  |  |  |  |  |
|                                                                                                    |                          |             | Сохранить      | Отмена  |  |  |  |  |  |

Форма подбора позволяет заполнить табличную часть документа объектами недвижимости, которые должны быть отражены в налоговой декларации по НДС в соответствии с требованиями НК РФ:

- Объект недвижимости введен в эксплуатацию не ранее 2006 года. Это условие может быть отключено соответствующим флажком в форме подбора.
- У объекта основного средства установлена группа учета ОС – здание, сооружение, земельный участок. Список групп можно менять в форме подбора. Если требуется отобрать основные средства с незаполненной группой, в список нужно добавить пустой элемент.
- Объект недвижимости не полностью амортизирован.

Кроме наименования объектов будут заполнены параметры – стоимость, дата ввода в эксплуатацию для целей бухгалтерского учета, дата начисления первой амортизации для целей налогового учета. После заполнения формы подбора данными некоторые объекты могут быть исключены из списка, для чего требуется снять флажок в соответствующей строке.

Параметры объекта недвижимости могут быть также заполнены с помощью меню Заполнить – Заполнить параметры объектов недвижимости.

Данные по суммам НДС, предъявленным к вычету по объекту недвижимости, заполняются автоматически по данным табличной части Счета-фактуры. Для этого необходимо флажок Используется установить для операций. не облагаемых НДС и флажок Отражать восстановление в книге продаж. Если один из флажков не установлен, то для заполнения сумм по данным счетов-фактур можно воспользоваться механизмами Заполнить суммы НДС по данным счетов-фактур и Заполнить суммы НДС по данным счетов-фактур в текущей строке.

Доля выручки, не облагаемая НДС, может быть задана вручную для каждой строки в процентах либо с помощью меню Заполнить – Заполнить долю выручки.

Строки табличной части Счета-фактуры соответствуют отдельной строке объекта недвижимости. При смене строки в табличной части Объекты недвижимости состав отображаемых счетов-фактур меняется. Выбранный объект недвижимости отображается в заголовке табличной части.

Счета-фактуры также можно подобрать в специальной форме меню Заполнить – Подбор счетов-фактур. Форма подбора заполняется автоматически документами, которыми была сформирована стоимость объекта недвижимости.

В колонке **Код операции** для объекта недвижимости указывается операция по соответствующему коду для заполнения декларации по НДС:

- объект недвижимости, завершенный капитальным строительством подрядными организациями (1011801);
- объект недвижимости, завершенный капитальным строительством при выполнении строительно-монтажных работ для собственного потребления (1011802);
- объект недвижимости приобретен по договору куплипродажи (1011803).

Если по документу, сформировавшему стоимость объекта недвижимости, определился вид ценности, не соответствующий ни одному коду декларации, то в форме подбора по такой строке не устанавливается флажок выбора при заполнении. Если все же требуется отразить восстановление по такому виду ценности, флажок следует установить вручную и сопоставить счету-фактуре один из доступных кодов операции для декларации.

НДС по реализованным товарам (выполненным работам, оказанным

услугам)

## Начисление НДС по реализации

Операции по реализации товаров (работ, услуг) отражаются в конфигурации при помощи следующих документов:

- Реализация товаров и услуг,
- Акт об оказании производственных услуг,
- Реализация услуг по переработке,
- Отчет комиссионера (агента) о продажах,
- Отчет комитенту (принципалу) о продажах товаров,
- Отчет о розничных продажах,
- Передача ОС,
- Передача НМА.

При проведении этих документов формируются бухгалтерские проводки по кредиту счета 68.02 «Налог на добавленную стоимость», а также записи в регистрах учета НДС.

На основании документа реализации необходимо ввести счетфактуру. Документ Счет-фактура выданный можно сформировать на основании документа реализации или ввести непосредственно из списка (журнала документов) выданных счетов-фактур. В новом счете-фактуре требуется указать вид На реализацию и документ начисления НДС (основание).

Из формы документа реализации можно сформировать документ Счет-фактура выданный по гиперссылке Ввести счет-фактуру. После записи счета-фактуры в информационную базу текст гиперссылки изменяется.

| 🐱 Реализация товаров и услуг: Продажа, комиссия. Проведен                                                        | ×                                                                                                    |
|----------------------------------------------------------------------------------------------------|----------------------------------------------------------------------------------------------------|
| Операция т Цены и валюта Действия т 👍 🔃 🦕 🎦 🏄 🞼 т                                                                | 👯 🍈 🗍 🎸 Советы ?                                                                                                    |
| Номер: АКА00000001 от: 10.02.2009 17:05:14 🖽                                                                     |                                                                                                    |
| Организация: Наша организация 🔍 К                                                                                | 🗟 Счет-фактура выданный: Не проведен 🛛 🗕 🗆 🗙                                                                                                    |
| /1                                                                                                    | Действия 🔹 🙀 🐼 🍡 💺 🗣 👫 📱 🖑 Советы ?                                                                                                    |
| Склад: Склад готовой продукции Ф                                                                                 | Номер: АКА00000001 от: 10.02.2009 17:05:14                                                                                                    |
| Товары (1 поз.) Тара (0 поз.) Услуги (0 поз.) Счета учета расчетов До                                            | Организация: Наша организация 🔍                                                                                                    |
| З З З З З В Т ↓ 22 25 Заполнить • Подбор/ Измени                                                                 | Контрагент: Саймон и Шустер ООО 🔍                                                                                                    |
| № Номенклатура количество цена Сумк<br>1 Диван 10,000 \$0,000                                                    | Договор: №387 от 01.01.2007 Q                                                                                                    |
|                                                                                                    | Вид счета-фактуры: На реализацию                                                                                                    |
|                                                                                                    | Документ-основание счета-фактуры                                                                                                    |
|                                                                                                    | Основание: Реализация товаров и услуг АКА00000001 от 10.02.2009 1° 🗙 🔍                                                                                                    |
| Тип цен: Основная цена продажи<br>Счет-Фактура: <u>№ 1 от 10.02.2009 г. (Счет-Фактира выданный АКА00000001</u> ) | После выбора документа-основания нельзя изменить вид счета-фактуры.<br>Для счетов-фактур на реализацию можно указать несколько<br>документов-оснований (флаг «Слискоь.)                                                                                           |
| Комментарий:                                                                                                    | Платежно-расчетный документ Список                                                                                                    |
| F                                                                                                    | Дата: 🔲 Номер:                                                                                                    |
|                                                                                                    | Дата и номер платежно-расчетного документа указываются при осуществлении<br>отрузки под ранее полученный аванс и в счете-фактуре на полученный аванс.<br>Для счетое зачатир на реалицию можно указать несколько платежно-расчетных<br>документов (флаг «Список»). |
|                                                                                                    | Bcero: 354 000,00 руб.                                                                                                    |
|                                                                                                    | Ответственный: Абдулов Илья Иванович 🗙                                                                                                    |
|                                                                                                    | Комментарий:                                                                                                    |
|                                                                                                    | Счет-фактура Печать - ОК Записать Закрыть                                                                                                    |

В документе **Счет-фактура выданный** есть возможность указать несколько документов-оснований реализации. Для этого требуется установить флажок **Список** у раздела выбора документа-основания.

Главное назначение документа Счет-фактура выданный – это печать унифицированной бумажной формы счета-фактуры. При проведении этого документа не формируются проводки и записи в регистрах учета НДС, поскольку для исчисления НДС по реализации не имеет значения, выписан ли счет-фактура или нет. Исключение – проведение счета-фактуры на аванс.

В соответствии с НК РФ в счете-фактуре требуется указывать дату и номер платежно-расчетного документа, по которому была предварительная оплата реализации. Таких документов может быть несколько. Чтобы ввести о них информацию, требуется установить флажок Список в разделе ввода данных о платежно-расчетном документе.

Возможность формирования счета-фактуры отсутствует у документа **Отчет о розничных продажах**, поскольку при розничных продажах выписывать счет-фактуру не требуется.

В программе предусмотрена возможность формирования журнала учета выданных счетов-фактур, в который включаются все счета-фактуры, выданные организацией покупателям в течение определенного периода.

| 剾                                                                                                    | Журна                                                                                                    | ал учета выданных счет                       | ов-фактур      |                         |                                               | _ 🗆 × |  |  |  |
|----------------------------------------------------------------------------------------------------|----------------------------------------------------------------------------------------------------|----------------------------------------------|----------------|-------------------------|-----------------------------------------------|-------|--|--|--|
| Действия - 🕨 Сформировать 🛝 🦳 ?                                                                       |                                                                                                    |                                              |                |                         |                                               |       |  |  |  |
| п                                                                                                    | ериод с:                                                                                                    | 01.02.2009 🛅 no: 28.02                       | 2009 🖬 Организ | зация: Наша организация |                                               | ×     |  |  |  |
|                                                                                                    | Сформ                                                                                                    | ировать отчет по стандарт                    | ной форме      |                         |                                               |       |  |  |  |
|                                                                                                    | Выбранный режим формирования отчета соответствует правилам ведения журнала учета выдамных счетов-фактур и книги продаж. Для использования дополнительных возможностей отчета снижите установленный флажок. "Сформировать отчет по стандартной форме". |                                              |                |                         |                                               |       |  |  |  |
| Г                                                                                                    |                                                                                                    |                                              | Журнал уч      | ета выданных сч         | етов-фактур                                   | ^     |  |  |  |
| Ш.                                                                                                    |                                                                                                    |                                              |                |                         |                                               |       |  |  |  |
|                                                                                                    | Продаве<br>Го пори                                                                                                    | эц: Белая акация<br>од с 01 02 2009 до 29 02 | 2009           |                         |                                               |       |  |  |  |
|                                                                                                    | N≘n/n                                                                                                    | Дата и номер<br>счета-фактуры                | Сумма          | Покупатель              | Расчетный документ                            |       |  |  |  |
|                                                                                                    | 1                                                                                                    | 01.02.2009, Nº<br>AAKA0000001                | 1 100,00 py6.  | Саймон и Шустер ООО     | Приходный кассовый ордер № 5 от 01.02.2009 г. |       |  |  |  |
|                                                                                                    | 2                                                                                                    | 01.02.2009, Nº<br>AAKA0000002                | 1 100,00 py6.  | Иванов А.П.             | Приходный кассовый ордер № 4 от 01.02.2009 г. |       |  |  |  |
| 3 10.02.2009, № 1 354 000,00 руб. Саймон и Шустер ООО Реализация товаров и услуг № 1 от 10.02.2009 г. |                                                                                                    |                                              |                |                         |                                               |       |  |  |  |
| E                                                                                                    | 1                                                                                                    |                                              |                |                         |                                               | >     |  |  |  |

Отчет Журнал учета выданных счетов-фактур (меню Продажа – Ведение книги продаж) может быть сформирован в стандартной форме, в соответствии с правилами ведения журнала учета выданных счетов-фактур. Для этого необходимо установить флажок Сформировать отчет по стандартной форме.

Если флажок **Сформировать отчет по стандартной форме** снят, то при построении отчета можно указать дополнительные настройки:

- Отбирать по контрагенту отразить только счета-фактуры, выданные конкретному покупателю или группе покупателей.
- **Группировать по контрагентам** группировать реестр счетов-фактур по покупателям.

## Отражение в книге продаж НДС по реализации

Помимо формирования документов по реализации, для того чтобы в книге продаже отразилась запись, необходимо сформировать регламентный документ **Формирование записей** книги продаж меню Продажа – Ведение книги продаж. Начисление НДС по реализации отображается на закладке По реализации.

| 🗟 Формирование записей книги продаж: Не проведен 🛛 🛛 🗙 |                     |                         |          |                 |                      |                      |  |  |  |  |
|--------------------------------------------------------|---------------------|-------------------------|----------|-----------------|----------------------|----------------------|--|--|--|--|
| Действия 🗸 👍 🔃 🚱 🔛 Заполнить 🗸 👫 🕼 Советы ?            |                     |                         |          |                 |                      |                      |  |  |  |  |
| Homep: AKA0000000                                      | I от: 28.02.2009    | 12:00:00 🖽              |          |                 |                      |                      |  |  |  |  |
| Органиорния: Наша органи                               | 29000               |                         | Afauaan  | Mar a Masuranum | × O                  |                      |  |  |  |  |
| организация. Паша органи                               |                     | ответственный.          | моддлов  | илья иванович   |                      |                      |  |  |  |  |
| По реализации со ставкои                               | ГНДС 0%             |                         |          |                 |                      |                      |  |  |  |  |
| По реализации (8 поз.) 🗌 Са                            | вансов (2 поз.)   Н | łачислен к уплате (0 п  | Восстано | вление по ав    | Восстановление по др | Не отражается в книг |  |  |  |  |
| 영험장점료 🕇                                                | I I A A             | олнить 🕶                |          |                 |                      |                      |  |  |  |  |
| Nº Вид ценности                                        | Покупатель          | Счет-фактура            |          | % НДС           | Сумма без НДС        | НДС ^                |  |  |  |  |
| 1 Товары                                               | Саймон и Шуст       | Реализация товаров и у  | слуг АК  | 18%             | 300 000,00           | 54 000,00            |  |  |  |  |
| 2 Товары                                               | Саймон и Шуст       | Реализация отгруженны   | к товар  | 18%             | 300 000,00           | 54 000,00            |  |  |  |  |
| 3 Материалы                                            | Таганов А.П.        | Реализация товаров и у  | слуг АК  | 18%             | 1 694,92             | 305,08               |  |  |  |  |
| 4 Посреднические усл                                   | Иванов А.П.         | Отчет комитенту о прода | эжах тов | 18%             | 131,36               | 23,64                |  |  |  |  |
| 5 Материалы                                            | Таганов А.П.        | Отчет комиссионера о п  | родажа   | 18%             | 3 000,00             | 540,00 🗸             |  |  |  |  |
| <                                                      |                     |                         |          |                 |                      | >                    |  |  |  |  |
|                                                        |                     |                         |          |                 | Сумма без НДІ        | C: 716 266,96        |  |  |  |  |
|                                                        |                     |                         |          |                 | H_C:                 | 128 928,04           |  |  |  |  |
| Всего НДС: 129 263,64                                  |                     |                         |          |                 |                      |                      |  |  |  |  |
| Комментарий:                                           |                     |                         |          |                 |                      |                      |  |  |  |  |
|                                                        |                     |                         |          |                 |                      | ОК Записать Закрыть  |  |  |  |  |

Табличная часть заполняется автоматически при выборе меню **Заполнить**. При этом анализируются данные регистров учета НДС.

Табличная часть доступна для редактирования вручную. При добавлении строки запись попадает в книгу продаж.

При проведении документа формируются записи в регистрах учета НДС.

Начисление НДС по прочим операциям

# Начисление НДС при исполнении обязанностей налогового агента

В соответствии со ст. 161 НК РФ предусмотрено начисление НДС организациями – налоговыми агентами в следующих случаях:

- при аренде федерального, муниципального имущества либо имущества субъектов федерации у органов государственной власти или управления;
- при приобретении на территории РФ товаров, работ, услуг у иностранных организаций, не состоящих на учете в налоговых органах РФ;
- при реализации товаров иностранных лиц, не состоящих на учете в налоговых органах РФ на основе договоров комиссии;
- при реализации конфискованного имущества или иного имущества, принадлежащего государству;
- при покупке государственного (муниципального) имущества.

Отражение начисления НДС производится при проведении документов поступления с указанием договоров с поставщиками, в которых установлен флажок **Организация** выступает в качестве налогового агента по уплате НДС.

| 🖮 Договор конт              | рагента: RUS1205/48 * 🛛 🗌 🗄                          | × |
|-----------------------------|------------------------------------------------------|---|
| Действия 🕶 👍                | 🛛 🙀 Перейти - 🧮 ?                                    |   |
| Организация:                | Наша организация Q                                   | ĩ |
| Контрагент:                 | Koenig Holding GmbH Q                                | ĩ |
| Группа договоров:           | Q                                                    | ĩ |
| Наименование :              | RUS1205/48 Kog: 000000078                            | 1 |
| Вид договора:               | Споставщиком                                         | - |
| Номер:                      | от: Срок действия:                                   | 4 |
| Ведение взаимо              | расчетов                                             |   |
| Валюта расчетов:            | EUR Расчеты в условных единицах                      |   |
| Вид взаиморасчет            | 08: ×                                                | ¢ |
| 🗌 Установлен сро            | ж оплаты по договору                                 |   |
| Цены                        |                                                      | _ |
| Типцен:                     | P x                                                  | • |
| Комиссионное в              | зознаграждение                                       |   |
| Способ расчета:             | Процент: 0,00 🖩                                      | đ |
| НДС в качестве              | налогового агента                                    | _ |
| 🗸 Организация і             | зыступает в качестве налогового агента по уплате НДС |   |
| Вид агентского<br>договора: | Реализация имущества (абзац 2 п. 3 ст. 161 НК РФ) 🗙  | : |
| Комментарий:                |                                                      | ו |
|                             | ОК Записать Закрыт                                   | њ |

При проведении документа формируется бухгалтерская проводка по дебету счета расчетов с контрагентом (поставщиком) и кредиту счета 68.02 «Налог на добавленную стоимость».

В случае реализации товаров иностранных лиц по договору комиссии отражение начисления НДС производится при проведении документа **Реализация товаров и услуг**. Этот документ отражает реализацию товара, полученного по договору комиссии. При этом в договоре должен быть установлен флажок **Организация выступает в качестве налогового агента по уплате НДС**.

#### Важно!

В конфигурации операции по учету НДС при исполнении обязанностей налогового агента автоматизированы для случаев, когда получение ценностей от налогоплательщика, по отношению к которому организация исполняет обязанности налогового агента, и оплата произведены в одном налоговом периоде. Если это не так, то необходимы корректировки. Отражение в книге продаж НДС по операциям, не связанным с реализацией

В документе **Формирование записей книги продаж** на закладке **Начислен к уплате** формируется перечень записей книги продаж по начислениям НДС, не связанным с реализацией. Например, на эту закладку попадают записи по начислению НДС при исполнении обязанностей налогового агента, при принятии к учету объекта основных средств, построенного собственными силами (хозспособом), и т. п.

Табличная часть автоматически заполняется при выборе меню **Заполнить** по данным регистров учета НДС с последующей корректировкой.

Восстановление НДС авансов, ранее перечисленных поставщику

В программе может быть отражена операция поступления товарно-материальных ценностей по договору, по которому ранее была перечислена предоплата. Если НДС по выданному авансу был отражен в книге покупок, то необходимо восстановить НДС.

Восстановление НДС с выданного аванса отражается документом **Формирование книги продаж** на закладке **Восстановление по авансам**.

| 🗟 Формирование записей книги продаж: Не проведен *                                                                                                    |                     | _ 🗆 ×                 |
|----------------------------------------------------------------------------------------------------|---------------------|-----------------------|
| Действия - 🖶 🔃 🍡 🌆 🔛 Заполнить - 👫 🗄 🗳 Советы ?                                                                                                    |                     |                       |
| Номер: АКА00000001 от: 28.02.2009 12:00:00 🗉 🗹 Формировать сторнирующие записи доп. листов вручную                                                           |                     |                       |
| Организация: Наша организация ч Ответственный: Абдулов Илья Иванович                                                                                         | × Q                 |                       |
| По реализации со ставкой НДС 0%                                                                                                    |                     |                       |
| По реализации (8 поз.) Савансов (2 поз.) Начислен к уплате (0 поз.) Восстановление по авансам Восстановление по                                              | одругим о Не отража | ется в книге (0 поз.) |
| 宮宮丞宮島 🕇 🖡 超超 Заполнить -                                                                                                    |                     |                       |
| № Поставщик Договор контра Счет-фактура Сумма без НДС % НДС НДС 3<br>1 Мабальная фаб ММББ от 01.01.2. Позголичая дор. 1.000.00 1022 1000 00 1000 1000 1000 1 | апись доп Корректир | уе Сторнирующ         |
|                                                                                                    |                     |                       |
|                                                                                                    |                     |                       |
|                                                                                                    |                     |                       |
|                                                                                                    | Сумма без НДС:      | 1 000,00              |
|                                                                                                    | НДС:                | 180,00                |
|                                                                                                    | Bcero HДC:          | 129 443,64            |
| Комментарийс                                                                                                    |                     |                       |
|                                                                                                    | OK                  | Записать Закрыть      |

Табличная часть заполняется автоматически при нажатии кнопки Заполнить.

При проведении документа формируются бухгалтерские проводки по кредиту счета 68.02 «Налог на добавленную стоимость» и дебету субсчета счета 76.ВА «НДС по авансам и предоплатам выданным».

Восстановление НДС по прочим операциям

В документе **Формирование записей книги продаж** на закладке **Восстановление по другим операциям** отражаются суммы НДС, подлежащие восстановлению. Например, суммы НДС, которые ранее отражены в книге покупок и подлежат восстановлению после передачи ценностей на деятельность, не облагаемую НДС.

При проведении документа формируются записи в регистрах учета НДС и бухгалтерские проводки по дебету указанного в строке счета учета НДС и кредиту счета 68.02 «Налог на добавленную стоимость».

Начисление НДС вручную

Для целей учета НДС можно использовать специализированный документ Отражение начисления НДС меню Продажа – Ведение книги продаж. Этот документ имеет смысл использовать при условии, что автоматическое начисление НДС по хозяйственной операции не предусмотрено.

| 🔯 Отражение                                            | начисления Н                                  | ІДС: Не проведен       |                            |                              |                            |                         | -              | . 🗆 ×   |
|--------------------------------------------------------|-----------------------------------------------|------------------------|----------------------------|------------------------------|----------------------------|-------------------------|----------------|---------|
| Цены и валюта.                                         | Цены и валюта Действия 🗸 👍 🔃 🎼 🏦 🔛 🦓 Советы ? |                        |                            |                              |                            |                         |                |         |
| Номер:                                                 | AKA00000001                                   | от: 18.02.2009 12:     | 32:03                      | 🗸 Исполь                     | зовать как запись н        | книги продаж            |                |         |
| Организация:                                           | Наша организа                                 | ция                    | Q                          | 🗌 Форми                      | ровать проводки            |                         |                |         |
| Контрагент:                                            | Саймон и Шуст                                 | ep 000                 | Q                          | 🗌 Запись                     | доп. листа за перио        | од: 🖽                   |                |         |
| Договор:                                               | Nº387 or 01.01.3                              | 2007                   | ۹                          |                              |                            |                         |                |         |
| Документ<br>расчетов:                                  |                                               |                        | Т×                         |                              |                            |                         |                |         |
| Товары и услу<br>Вид цент<br>Посредн                   | уги (1 поз.) Док                              | ументы оплаты (0 поз.) | Дополнительн<br>Цена<br>11 | о Счет-фак<br>Суми<br>800,00 | ктура<br>ма 3<br>11 800,00 | % НДС С<br>18% <b>Д</b> | Сумма НДС<br>2 | 124.00  |
| Тип цен: Основная цена продажи Всего (руб.): 13 924,00 |                                               |                        |                            |                              |                            |                         |                |         |
| Счет-фактура:                                          | Ввести счет-фа                                | ктуру                  |                            |                              | н                          | ДС (сверху):            | 2              | 124,00  |
| Комментарий:                                           |                                               |                        |                            |                              |                            |                         |                |         |
|                                                        |                                               |                        |                            |                              |                            | 04                      | К Записать     | Закрыть |

Если в документе установлен флажок Использовать как запись книги продаж, то при проведении формируются записи книг продаж. При этом становится доступным флажок проводки. При проведении документа с Формировать установленным флажком формируются проводки по НДС. При использовании начислению документа для формирования записи книги продаж на закладке Документы оплаты могут быть заполнены данные об оплате для отражения в графе 36 книги продаж.

Из формы документа можно сформировать документ Счетфактура выданный по гиперссылке Ввести счет-фактуру.

НДС, который не отражается в книге продаж

При автоматическом заполнении табличной части **Не** отражается в книге документа **Формирование записей книги** продаж в табличную часть попадают данные по операциям, не облагаемым НДС.

На этой закладке пользователь может также отразить записи по суммам НДС, которые не должны попадать в книгу продаж, хотя ранее были зафиксированы в регистрах учета НДС.

Дополнительные листы книги продаж

Корректировки записей книги продаж за предыдущие периоды отражаются в дополнительных листах книги продаж.

Для того чтобы строка отразилась в дополнительном листе, необходимо в документе **Формирование записей книги продаж** установить флажок в реквизите **Запись доп. листа**, а в реквизите **Корректируемый период** указать налоговый период, в который вносятся изменения.

| 🗟 Формирование записей книги продаж: Не проведен * 💶 🗸 🗌 |                                                                                                    |                        |                   |                    |                      |            |                       |  |  |  |
|----------------------------------------------------------|----------------------------------------------------------------------------------------------------|------------------------|-------------------|--------------------|----------------------|------------|-----------------------|--|--|--|
| Действия - 😝 🛛 🙀 🐴                                       | 📑 Заполнить +                                                                                      | 👫 🚡 🗳 Советы           | ?                 |                    |                      |            |                       |  |  |  |
| Номер: АКА00000001 с                                     | Номер: АКА00000001 от. 28.02.2009 12.00.00 🔳 🗌 Формировать сторнирующие записи доп. листов вручную |                        |                   |                    |                      |            |                       |  |  |  |
| Организация: Наша организац                              | ция                                                                                                | 🔍 Ответстве            | нный: Абдулов Иль | я Иванович         | × Q                  |            |                       |  |  |  |
| 🗌 По реализации со ставкой НД                            | QC 0%                                                                                              |                        |                   |                    |                      |            |                       |  |  |  |
| По реализации (8 поз.) С аван                            | сов (2 поз.) Начи                                                                                  | слен к уплате (0 поз.) | Восстановление по | авансам (0 Восстан | овление по другим оп | Не отража  | ется в книге (0 поз.) |  |  |  |
| 영형공정립 1 1                                                | 📲 📲 Заполни                                                                                        | пь •                   |                   |                    |                      |            |                       |  |  |  |
| № Видценности По                                         | окупатель                                                                                          | Счет-фактура           | % НДС             | Сумма без НДС      | НДС                  | Запись доп | Корректирче 🛆         |  |  |  |
| 1 Товары Са                                              | аймон и Шустер                                                                                     | Реализация товаров     | 18%               | 300 000,00         | 54 000,00            | <b>v</b>   | 01.01.2007            |  |  |  |
| 2 Товары Са                                              | аймон и Шустер                                                                                     | Реализация отгруже     | 18%               | 300 000,00         | 54 000,00            |            |                       |  |  |  |
| 3 Материалы Та                                           | аганов А.П.                                                                                        | Реализация товаров     | 18%               | 1 694,92           | 305,08               |            |                       |  |  |  |
| 4 Посреднические усл Ив                                  | ванов А.П.                                                                                         | Отчет комитенту о п    | 18%               | 131,36             | 23,64                |            |                       |  |  |  |
| 5 Материалы Та                                           | аганов А.П.                                                                                        | Отчет комиссионера     | 18%               | 3 000,00           | 540,00               |            | ×                     |  |  |  |
|                                                          |                                                                                                    |                        |                   |                    | Сумма                | без НДС:   | 716 266,96            |  |  |  |
|                                                          |                                                                                                    |                        |                   |                    | H_C:                 |            | 128 928,04            |  |  |  |
|                                                          | Всего НДС: 129 263,64                                                                              |                        |                   |                    |                      |            |                       |  |  |  |
| Комментарий:                                             |                                                                                                    |                        |                   |                    |                      |            |                       |  |  |  |
|                                                          |                                                                                                    |                        |                   |                    |                      | OK         | Записать Закрыть      |  |  |  |

При проведении документа сторнирующие записи будут сформированы автоматически.

Если при проведении документа сторнирующие записи формироваться не должны, то необходимо установить флажок Формировать сторнирующие записи доп. листов вручную.

| 🗟 Формирование записей книги продаж: Не проведен * 🛛 💶 🗙                                           |                                                                     |                      |                  |                    |                        |                                                                                                    |             |              |  |  |
|----------------------------------------------------------------------------------------------------|---------------------------------------------------------------------|----------------------|------------------|--------------------|------------------------|----------------------------------------------------------------------------------------------------|-------------|--------------|--|--|
| Действия • 🗰 💽 🌆 🔚 Заполнить • 🎋 🗏 💰 Советы ?                                                      |                                                                     |                      |                  |                    |                        |                                                                                                    |             |              |  |  |
| Номер: АКА00000001 от: 28.02.2009 12.00.00 🗃 🗹 Формировать сторнирующие записи доп. листов вручную |                                                                     |                      |                  |                    |                        |                                                                                                    |             |              |  |  |
| Организация: Наша органи                                                                           | Организация Наша организация О Ответственный: Абдулов Илья Иванович |                      |                  |                    |                        |                                                                                                    |             |              |  |  |
| По реализации со ставкой                                                                           | НДС 0%                                                              |                      |                  |                    |                        | $\overline{}$                                                                                                    |             |              |  |  |
| По реализации (8 поз.) С а                                                                         | зансов (2 поз.)   Н                                                 | lачислен к уплате (0 | поз.) Восстановл | ение по авансам (0 | Восстановление по друг | им оп Не отра                                                                                                    | жается в кн | иге (0 поз.) |  |  |
| 信を表着品す                                                                                             | 🖡 📲 📲 3an                                                           | олнить 🔻             |                  |                    |                        |                                                                                                    |             |              |  |  |
| N: Вид ценности                                                                                    | Покупатель                                                          | Счет-фактура         | % НДС            | Сумма без НДС      | НДС                    | Запись доп Ст                                                                                                    | орнирующ    | Коррек ^     |  |  |
| 1 Товары                                                                                           | Саймон и Шуст                                                       | Реализация това      | 18%              | 300 000,00         | 54 000,00              | Image: Contract of the second second seco |             | 01.01.2      |  |  |
| 2 Товары                                                                                           | Саймон и Шуст                                                       | Реализация отгр      | 18%              | 300 000,00         | 54 000,00              |                                                                                                    |             |              |  |  |
| 3 Материалы                                                                                        | Таганов А.П.                                                        | Реализация това      | 18%              | 1 694,92           | 305,08                 |                                                                                                    |             |              |  |  |
| 4 Посреднические усл                                                                               | Иванов А.П.                                                         | Отчет комитенту      | 18%              | 131,36             | 23,64                  |                                                                                                    |             |              |  |  |
| <                                                                                                  |                                                                     | ·                    |                  |                    |                        | _ '_                                                                                                    |             | ×            |  |  |
|                                                                                                    |                                                                     |                      |                  |                    | (                      | Сумма без НДС:                                                                                                    |             | 716 266,96   |  |  |
|                                                                                                    |                                                                     |                      |                  |                    | ł                      | ндс:                                                                                                    |             | 128 928,04   |  |  |
| Всего НДС: 129 263,64                                                                              |                                                                     |                      |                  |                    |                        |                                                                                                    |             |              |  |  |
| Комментарий:                                                                                       | Комментарий                                                         |                      |                  |                    |                        |                                                                                                    |             |              |  |  |
|                                                                                                    |                                                                     |                      |                  |                    |                        | 0                                                                                                    | К Записат   | ь Закрыть    |  |  |

В табличной части добавится графа Сторнирующая запись. Впоследствии при необходимости создать сторнирующую запись пользователь добавляет в табличную часть строку вручную и проставляет флажок в графе Сторнирующая запись.

#### Формирование записей книги покупок

Регламентные операции по НДС необходимо выполнять после того, как все хозяйственные операции за период зафиксированы в информационной базе.

При выполнении регламентных операций необходимо соблюдать последовательность. Последовательность действий пользователя пошагово представлена в **Помощнике по учету НДС**:

- документ Начисление НДС по СМР (хозспособ);
- документ Регистрация оплаты НДС в бюджет;
- документ Распределение НДС косвенных расходов;
- **документ Восстановление НДС**;

- документ **Формирование записей книги покупок**:
  - закладка Вычет НДС по приобретенным ценностям;
  - о закладка Вычет НДС с полученных авансов;
  - о закладка Вычет НДС с выданных авансов;
- документ Формирование записей книги покупок с установленным флажком Предъявлен к вычету НДС 0 %.

Если после проведения регламентных операций в документы периода вносились корректировки, необходимо перезаполнить и перепровести регламентные документы.

Далее подробно описан порядок заполнения регламентных документов по учету НДС. Все документы по формированию записей книги продаж содержатся в меню Покупка – Ведение книги покупок.

НДС при строительстве для собственного потребления (хозспособом)

Для начисления НДС по строительно-монтажным работам, выполненным собственными силами, предназначен документ Начисление НДС по СМР (хозспособ) меню Покупка – Ведение книги покупок.

| 🐱 Начисление НДС по СМР (хозспособ): Не проведен                                                          |                      |                |            |            |  |
|----------------------------------------------------------------------------------------------------|----------------------|----------------|------------|------------|--|
| Действия • 📮 🔃 💺 🍡 🞼 4 Советы ?                                                                           |                      |                |            |            |  |
| Номер: АКА00000001 от: 31.03.2009 12:00:00 🖬 Налоговый период: 1 квартал 2009 г.                          |                      |                |            |            |  |
| Организация: Наша организация ч Ответ                                                                     | ственный: Абдулов Ил | њя Иванович    |            |            |  |
| Начисление НДС по СМР (хозспособ) (1 поз.)                                                                |                      |                |            |            |  |
| ' ' ' ' ' ' ' ' ' ' ' ' ' ' ' ' ' ' '                                                                     |                      |                |            |            |  |
| Nº Объект строительства                                                                                   | Сумма без НДС        | Ставка НДС     | НДС        |            |  |
| 1 здание цеха                                                                                             | 118 000,00           | 18%            | 1          | 21 240,00  |  |
|                                                                                                    |                      |                |            |            |  |
|                                                                                                    |                      | Сумма без НДС: |            | 118 000,00 |  |
| Счет-фактура: <u>№ 2 от 31.03.2009 г. (Счет-фактура выданный АКА00000002 от 31.03.2009</u> НДС: 21.240,00 |                      |                |            |            |  |
| Комментарий:                                                                                              |                      |                |            |            |  |
|                                                                                                    |                      | 01             | К Записать | Закрыть    |  |

НДС по основным средствам (включая строительство и монтаж)

Вычет НДС по основным средствам имеет особенности, предусмотренные ст. 172 НК РФ. В частности, вычеты сумм налога, предъявленных продавцами налогоплательщику при приобретении либо уплаченных при ввозе на таможенную территорию Российской Федерации основных средств и (или) нематериальных активов, указанных в п. 2 и 4 ст. 171 НК РФ, производятся в полном объеме после принятия на учет данных основных средств и (или) нематериальных активов. Вычет НДС, предъявленного налогоплательщику поставщиком оборудования к установке, доступен с момента принятия на учет оборудования на счете 07 «Оборудование к установке».

Возможность осуществления вычета НДС по основным средствам появляется после проведения документа **Принятие к учету ОС** с видом операции **Оборудование**.

#### Важно!

Если при принятии к учету ОС не происходит полного списания стоимости объекта внеоборотных активов, то суммы НДС, приходящиеся на принятые к учету объекты ОС, рассчитываются пропорционально стоимости этих объектов в бухгалтерском учете.

Суммы НДС, исчисленные при выполнении строительномонтажных работ для собственного потребления, подлежат вычету при условии перечисления начисленных сумм НДС в бюджет (п. 5 ст. 172 НК РФ).

Факт перечисления НДС в бюджет регистрируется документом Регистрация оплаты НДС в бюджет меню Покупка – Ведение книги покупок. В этом документе заполняется табличная часть закладки Для собственного потребления.

Вычет НДС, начисленного при строительстве для собственного потребления, также отражается ручной операцией.

Распределение НДС косвенных расходов

Если автономное учреждение осуществляет предпринимательскую деятельность или реализацию по ставке 0 % или не облагаемую НДС наряду с реализацией по другим ставкам НДС, то необходимо вести раздельный учет по видам деятельности. Суммы налога, предъявленного поставщиками по ценностям, которые невозможно прямо отнести к конкретным операциям, включаются в себестоимость или обособленно принимаются к вычету пропорционально доле операций реализации, освобожденных от НДС или облагаемых по ставке 0 %, в общей стоимости реализации товаров (работ, услуг) за налоговый период.

Для регламентного распределения таких расходов между операциями с разными условиями начисления НДС, а также операциями, облагаемыми и не облагаемыми ЕНВД, предназначен документ Распределение НДС косвенных расходов меню Покупка – Ведение книги покупок.

Табличная часть Косвенные расходы автоматически заполняется при нажатии Заполнить. В табличную часть заносятся данные, накопленные на счетах учета расходов (20, 23, 25, 26, 44) за указанный в документе период. При этом, выбрав определенную строку табличной части в качестве текущей, в нижней табличной части можно увидеть, как соответствующие затраты были отражены в учете.

| 🐱 Распределение НДС косвенных расходов: Не проведен            |                       |    |          | _ 🗆 ×   |
|----------------------------------------------------------------|-----------------------|----|----------|---------|
| Действия - 🛃 🐼 🎼 🌆 🎆 Заполнить - 🖧 🐻 🧳 Советы ?                |                       |    |          |         |
| Номер: АКА00000001 от: 18.02.2009 12:52:13 🔲 Налоговый период: | 1 квартал 2009 г.     |    |          |         |
| Организация: Наша организация 🔾 Ответственный: А               | Кдулов Илья Иванович  |    |          | x Q     |
| Выручка от реализации Косвенные расходы Счета списания НДС     |                       |    |          |         |
| Рассчитать                                                     |                       |    |          |         |
| Выручка от реализации (сумма без НДС) по деятельности:         |                       |    |          |         |
| - облагаемой НДС: 716 266,96 🔳                                 |                       |    |          |         |
| - не облагаемой НДС (не ЕНВД): 0,00 📾                          |                       |    |          |         |
| - не облагаемой НДС (ЕНВД): 0,00 🖩                             |                       |    |          |         |
| - облагаемой НДС по ставке 0%: 10 000,00                       |                       |    |          |         |
| Статья для включения НДС в состав затрат по деятельности:      |                       |    |          |         |
| - не облагаемой НДС (не ЕНВД): ×                               |                       |    |          |         |
| - не облагаемой НДС (ЕНВД): 🗙                                  |                       |    |          |         |
|                                                                |                       |    |          |         |
|                                                                |                       |    |          |         |
|                                                                |                       |    |          |         |
| Комментарий:                                                   |                       |    |          |         |
| Распределение НДС по косвенны                                  | м расходам 🛛 Печать 👻 | OK | Записать | Закрыть |

На закладке **Выручка от реализации** задается база распределения НДС – выручка от реализации. Если выручка без НДС не равна нулю, на этой же закладке следует указать статьи затрат, на которые нужно списывать НДС в бухгалтерском учете.

При нажатии кнопки **Рассчитать** производится распределение сумм НДС, предъявленных поставщиками при приобретении товаров, работ и услуг, отнесенных к расходам, между разными операциями.

Если при отнесении на счета учета косвенных расходов была указана статья расходов, которая подлежит распределению между видами деятельности, облагаемыми и не облагаемыми ЕНВД (установлен флажок по строке **Распр. с учетом выручки по ЕНВД**), то при распределении сумм НДС по строке будет учитываться выручка от реализации по деятельности, облагаемой ЕНВД. В ином случае распределение по строке будет производиться без учета выручки от реализации по деятельности, облагаемой ЕНВД.

При проведении документа формируются проводки по включению сумм НДС в стоимость, если есть операции, не облагаемые НДС, и в момент включения затрат в состав расходов НДС не был включен в стоимость. Также формируются проводки по исключению НДС из стоимости, если есть операции, облагаемые НДС, и в момент включения затрат в состав расходов НДС был включен в стоимость.

Для просмотра результатов распределения можно сформировать Отчет о распределении НДС косвенных расходов по кнопке Печать.

Восстановление НДС по ставке о %

Если при реализации ценностей применяется ставка НДС 0 % или реализация не облагается НДС, то в соответствии с п. 4 ст. 176 НК РФ и ст. 170 НК РФ вычет не применяется. При реализации по ставке 0 % вычет применяется только после подтверждения правомерности применения ставки. При неподтверждении операция не может считаться реализацией по ставке 0 %.

Если по реализованным ценностям НДС был принят к вычету, то после реализации этих же ценностей ранее принятые к вычету суммы НДС должны быть восстановлены и не должны приниматься к вычету, в случае применения ставки НДС 0 % – до решения вопроса о подтверждении ставки.

Для решения указанной задачи используется документ Восстановление НДС меню Покупка – Ведение книги покупок.

| 🐱 Восстановление Н   | ДС: Не провед    | ен                |       |                |               |               |                      |            | _ 🗆 ×     |
|----------------------|------------------|-------------------|-------|----------------|---------------|---------------|----------------------|------------|-----------|
| Действия • 🔶 🐼 🦉     | 🗟 🖪 📲 👯          | 📑 🗳 Советь        | ?     |                |               |               |                      |            |           |
| Номер: АКАОС         | 0000001 or: 18.0 | 2.2009 12:56:23 E | 1     |                |               |               |                      |            |           |
| Организация: Наша    | организация      |                   | -     |                | 🔍 Отразит     | ъ восстановле | ние: в книге покупок |            |           |
| НДС к восстановлению | Дополнительн     | 0                 |       |                |               |               |                      |            |           |
| 영형공격료                | ▲ 単銀 幅           | Заполнить +       |       |                |               |               |                      |            |           |
| N Вид ценности       | Поставщик        | Счет-фактура      | % НДС | Счет учета НДС | Документ опла | Дата оплаты   | Сумма без НДС        | ндс        |           |
| 1 Таможенные п       | Московская ю     | ГТД по импорт     | 18%   | 19.05          | ГТД по импорт | 12.02.2009    | 11 800,00            |            | 2 124,00  |
| 2 Товары             | Мебельная фа     | Счет-фактура п    | 18%   | 19.03          |               |               | 1 180.00             |            | 212,40    |
|                      |                  |                   |       |                |               |               |                      |            |           |
|                      |                  |                   |       |                |               |               |                      |            |           |
| <                    |                  |                   |       |                |               |               |                      |            | >         |
|                      |                  |                   |       |                |               |               | Сумма без НДС:       |            | 12 980,00 |
|                      |                  |                   |       |                |               |               | HДC:                 |            | 2 336,40  |
| Комментарий:         |                  |                   |       |                |               |               |                      |            |           |
|                      |                  |                   |       |                |               |               | 0                    | К Записата | Закрыть   |

Табличная часть документа автоматически заполняется с помощью кнопки **Заполнить**. При проведении документа формируются бухгалтерские проводки по дебету субсчетов счета 19 «НДС по приобретенным ценностям» и кредиту счета 68.02 «Налог на добавленную стоимость» на сумму НДС, восстановленную к уплате в бюджет.

В документе предусмотрена возможность задать порядок отражения суммы НДС: в книге покупок или в книге продаж.

Вычет НДС по приобретенным ценностям

Главой 21 НК РФ предусмотрен ряд условий для того, чтобы суммы НДС были предъявлены к вычету – возмещению из бюджета. Вычеты делятся на две группы:

- суммы НДС по приобретенным ценностям, уплаченные поставщикам и таможенным органам;
- суммы НДС, уплачиваемые в бюджет самой организацией по различным основаниям, предусмотренным законодательством.

Для получения права на вычет НДС, уплаченного поставщикам, должны произойти и быть зарегистрированы следующие события:

- предъявление НДС поставщиком, то есть должен быть зарегистрирован документ поставщика с выделенной суммой НДС;
- регистрация счета-фактуры от поставщика, при этом имеется в виду, что все требования ст. 169 НК РФ соблюдены.

Для принятия к вычету сумм НДС, уплаченных таможенным органам при ввозе товаров на территорию РФ, достаточно самого факта уплаты НДС на таможне, подтверждаемого грузовой таможенной декларацией (ГТД), если нет каких-либо особенностей, связанных с использованием ценностей. В соответствии с Таможенным кодексом РФ выпуск товаров с оформлением ГТД осуществляется таможенными органами только при соблюдении всех условий помещения под заявленный таможенный режим, в том числе уплаты всех необходимых платежей. Кроме того, сама грузовая таможенная декларация служит аналогом счета-фактуры полученного. Поэтому упомянутое выше событие может само по себе служить основанием для предъявления НДС к вычету.

## Регистрация НДС по приобретенным ценностям

Операции поступления ценностей и услуг для целей учета НДС регистрируются следующими документами:

- Поступление товаров и услуг,
- Поступление из переработки,
- Поступление дополнительных расходов,
- Поступление НМА,
- Отчет комиссионера (агента) о продажах,
- ГТД по импорту,
- Авансовый отчет.

При проведении этих документов формируются проводки учета расчетов по НДС и записи в регистрах учета НДС. Исключения составляют режимы, когда поступающие ценности не являются собственностью организации, например, поступление товаров на комиссию.

Обязательным условием принятия НДС к вычету по операциям поступления ценностей или услуг, которые регистрируются перечисленными выше документами, за исключением документа ГТД по импорту, является факт получения счетафактуры от поставщика. Данный факт регистрируется путем ввода документа Счет-фактура полученный либо установкой флажка Предъявлен счет-фактура на закладке Счет-фактура документа поступления.

| 🐱 Поступлен                                                | ие товаров и услуг: Покупка,                                                                                    | комиссия. Прове    | еден                 |                      | _ 🗆 ×            |
|------------------------------------------------------------|----------------------------------------------------------------------------------------------------|--------------------|----------------------|----------------------|------------------|
| Операция 👻 Це                                              | ены и валюта Действия 🕶 👍                                                                                       | R 🗣 🏂 🛓            | 📭 -   4 🕅 🗍          |                      |                  |
| Номер:                                                     | Т.ДК00000007 от: 23.09.20                                                                                       | 09 16:30:46 🖽      |                      |                      |                  |
| Организация:                                               | Наша организация                                                                                                | Q                  | Контрагент:          | База "Продукты"      | Q                |
| Склад:                                                     | Основной склад                                                                                                  | 🗣                  | Договор:             | Дог 15               | Q                |
|                                                            |                                                                                                    |                    | Зачет авансов:       | Автоматически        |                  |
| Товары (2 поз<br>Предъявле<br>Номер входящ<br>Дата входяще | .) Услуги (0 поз.) Счета расчето<br>ен счет-фактура<br>цего счета-фактуры: 123<br>его счета-фактуры: 23.09.2009 | в Дополнительно    | Счет-фактура         |                      |                  |
| Тип цен: Закупо                                            | рчная                                                                                                    |                    |                      | Всего (руб.):        | 77 300,00        |
| Счет-фактура:                                              | Nº 123 or 23.09.2009 r.                                                                                         |                    |                      | НДС (в т. ч.):       | 7 027,27         |
| Комментарий:                                               |                                                                                                    |                    |                      |                      |                  |
|                                                            | TOPF-12                                                                                                    | (Товарная накладна | ая за поставщика с у | слугами) Печать - ОК | Записать Закрыть |

Документ Счет-фактура полученный может быть введен следующими способами:

из формы документа поступления ценностей по гиперссылке
Ввести счет-фактуру;

- на основании документа поступления по кнопке Ввести на основании;
- непосредственно из списка журнала документов счетовфактур полученных путем ввода нового документа Счетфактура полученный с указанием в реквизите Основание документа поступления ценностей или услуг.

#### Замечание

Формировать отдельный документ рекомендуется, если на момент отражения поступления счет-фактура не получен либо счета-фактуры вводятся отдельным бухгалтером.

Документ Счет-фактура полученный можно ввести на основании нескольких документов поступления. Для этого необходимо установить флажок Список и указать документы вручную.

В программе предусмотрена возможность формирования журнала учета полученных счетов-фактур, в который включаются все счета-фактуры, полученные организацией от продавцов в течение определенного периода.

| 🛡 Жур                                 | нал учета пол                                                                        | ученных счетов-фактур                                                                                |                                             |                                                              |                                                                                                    | _ 🗆 × |
|---------------------------------------|--------------------------------------------------------------------------------------|----------------------------------------------------------------------------------------------------|---------------------------------------------|--------------------------------------------------------------|----------------------------------------------------------------------------------------------------|-------|
| Действи                               | ия • 🕨 Рофорн                                                                        | мировать 🖹 🧎 ?                                                                                       |                                             |                                                              |                                                                                                    |       |
| Период                                | c: 01.02.2009                                                                        | 🖽 по: 28.02.2009 🖽 Орган                                                                             | изация. Наша организация                    | я                                                            |                                                                                                    | x Q   |
| Сфор                                  | рмировать отче                                                                       | т по стандартной форме                                                                               |                                             |                                                              |                                                                                                    |       |
| 0                                     | тбирать по конт                                                                      | рагенту                                                                                              |                                             |                                                              | × 🗌 Группировать по контраг                                                                                   | ентам |
| Журнал учета полученных счетов-фактур |                                                                                      |                                                                                                    |                                             |                                                              |                                                                                                    |       |
| За пер                                | атель: Белая<br>риод с 01.02.20                                                      | акация<br>109 по 28.02.2009                                                                          |                                             |                                                              |                                                                                                    |       |
| 3a nep<br>N≥<br>n/n                   | атель: Белая<br>риод с 01.02.20<br>Дата<br>получения                                 | акация<br>109 по 28.02.2009<br>Дата и номер<br>счета-фактуры                                         | Сумма                                       | Продавец                                                     | Расчетный документ                                                                                            |       |
| 3a nep<br>Ne<br>n/n                   | атель: Белая<br>риод с 01.02.20<br>Дата<br>получения<br>1 12.02.2009                 | акация<br>)09 по 28.02.2009<br>Датан номер<br>счета-фактуры<br>ГГД № 145896655                       | Сулема<br>160 000,00 руб.                   | Продавец<br>Московская южная<br>таможня                      | Расчетный документ<br>ГТД по импорту № 1 от 12.02.2009 г.                                                     |       |
| 3a nep<br>Ne<br>n/n                   | атель: Белая<br>риод с 01.02.20<br>Дата<br>получения<br>1 12.02.2009<br>2 12.02.2009 | акация<br>109 по 28.02.2009<br>Дата и номер<br>счета-фактуры<br>ГТД № 145896655<br>12.02.2009, № 589 | Сумна<br>160 000,00 руб.<br>160 000,00 руб. | Продавец<br>Московская южная<br>Таможня<br>Мебельная фабрика | Расчетный документ<br>ГТД по импорту № 1 от 12.02.2009 г.<br>Поступление товаров и услуг № 2 от 12.02.2009 г. |       |

Отчет Журнал учета полученных счетов-фактур (меню Покупка – Ведение книги покупок) может быть сформирован в соответствии с правилами ведения журнала учета полученных счетов-фактур. Для этого необходимо установить флажок Сформировать отчет по стандартной форме.

Если флажок Сформировать отчет по стандартной форме снят, то при построении отчета можно указать дополнительные настройки:

- Отбирать по контрагенту отразить только счета-фактуры, выданные конкретному покупателю или группе покупателей.
- **Группировать по контрагентам** группировать реестр счетов-фактур по покупателям.

# Отражение НДС по приобретенным ценностям в книге покупок

Помимо формирования документов поступления и счетовфактур, для того чтобы в книге покупок отобразился вычет НДС, необходимо сформировать регламентный документ Формирование записей книги покупок меню Покупка – Ведение книги покупок.

Документ предназначен для отражения в регистрах учета НДС записей, которые непосредственно связаны с возмещением НДС и должны попасть затем в книгу покупок.

Регламентный документ используется для контроля записей книги покупок.

В данном разделе рассмотрен порядок заполнения закладки Вычет НДС по приобретенным ценностям. Табличная часть заполняется автоматически при нажатии кнопки Заполнить. При заполнении анализируются данные регистров учета НДС.

| 🖉 Формирование записей    | й книги покупон   | : Не проведен  |                   |             |              |              |              | _ 🗆 ×    |
|---------------------------|-------------------|----------------|-------------------|-------------|--------------|--------------|--------------|----------|
| Действия - 🖌 🐼 😼 🔮        | 👌 🗽 Заполнит      | ъ• 👫 🎚 🧳       | Советы ?          |             |              |              |              |          |
| Номер: АКА0000001         | ot: 18.02.200     | 9 13:04:44 🔳   |                   |             |              |              |              |          |
| Организация: Наша органи: | зация             | Q              | Ответственный:    | Абдулов И   | лья Иванович |              |              | x Q      |
| 🗌 Предъявлен к вычету НДС | 0%                |                |                   |             |              |              |              |          |
| Вычет НДС по приобретеннь | ім ценностям (2 п | оз.) Вычет НДС | с полученных аван | юв (О поз.) | Вычет НДС    | с выданных ( | авансов (О п | 03.]     |
| 信装装装品(                    | 🖡 🛃 🛃 3an         | олнить 🕶       |                   |             |              |              |              |          |
| Nº Вид ценности           | Поставщик         | Счет-фактура   | Ставка НДС        | Сумма бе    | з НДС        | ндс          | Ĺ            | Іокумен  |
| 1 Таможенные платежи      | Московская ю      | ГТД по импорт  | 18%               |             |              |              | 3 118,52     |          |
| 2 Материалы               | Мебельная фа      | Поступление т  | 18%               |             | 135 593,22   |              | 24 406,78    |          |
|                           |                   |                |                   |             |              |              |              |          |
|                           |                   |                |                   |             |              |              |              |          |
| <                         |                   |                |                   |             |              |              |              | >        |
|                           |                   |                |                   |             | Сумма б      | ез НДС:      | 13           | 5 593,22 |
|                           |                   |                |                   |             | НДС:         |              | 2            | 7 525,30 |
|                           |                   |                |                   |             | Bcero H      | ІДС:         | 2            | 7 525,30 |
| Комментарий:              |                   |                |                   |             |              |              |              |          |
|                           |                   |                |                   |             |              | OK           | Записать     | Закрыть  |

При проведении документа формируются бухгалтерские проводки по дебету счета 68.02 «Налог на добавленную стоимость» и кредиту субсчета счета 19 «НДС по приобретенным ценностям».

Вычет НДС при исполнении обязанностей налогового агента

Если организация исполняет обязанности налогового агента по отношению к какому-либо контрагенту, то начисленные суммы НДС затем подлежат вычету при условии перечисления этих сумм в бюджет (п. 3 ст. 171 НК РФ).

Факт перечисления НДС в бюджет, удержанного организацией при исполнении обязанностей налогового агента, регистрируется документом Регистрация оплаты НДС в бюджет меню Покупка – Ведение книги покупок.

| 🗟 Регистрация оплаты НДС в бюджет: Не проведен 🛛 💶 🗙 |                              |                           |                               |          |         |  |
|------------------------------------------------------|------------------------------|---------------------------|-------------------------------|----------|---------|--|
| Действия 🛛 🙀 💽 🎼 Перейти 🔹 Заполнить 🗸 💰 Советы ?    |                              |                           |                               |          |         |  |
| Номер: АКА00000001 от: 18.02                         | 2009 13:03:18                |                           |                               |          |         |  |
| Организация: Наша организация                        | 🔍 Ответстве                  | нный: Абдулов Илья Иванов | ич                            |          | ×       |  |
| По договорам налогового агента (1 поз.               | ) Для собственного потреблен | ия (0 поз.)               |                               |          |         |  |
| 管管器管局 1 J 翻翻                                         | Заполнить 🕶                  |                           |                               |          |         |  |
| № Вид ценности                                       | Поставщик                    | Счет-фактура              | Документ ог                   | иаты     |         |  |
| 1 Налоговый агент (реализаци                         | Саймон и Шустер ООО          | Поступление доп. расходо  | одо Операция (бухгалтерский и |          | йина    |  |
|                                                      |                              |                           |                               |          |         |  |
|                                                      |                              |                           | Сумма:                        |          | 180,00  |  |
|                                                      |                              |                           | Bcero:                        |          | 180,00  |  |
| Комментарий:                                         |                              |                           |                               |          |         |  |
|                                                      |                              |                           | OK                            | Записать | Закрыть |  |

В табличной части на закладке **По договорам налогового** агента указываются данные о суммах НДС, начисленных организацией и перечисленных в бюджет. При проведении документа формируются записи в регистрах учета НДС.

Регистрация счета-фактуры на аванс, выданный поставщику

При поступлении счета-фактуры на предварительную оплату от поставщика необходимо сформировать документ Счет-фактура полученный.

Документ можно сформировать на основании документа оплаты.

| 🐱 Расходный ка   |                                     | Іроведен      | _ 🗆 ×                                                         |
|------------------|-------------------------------------|---------------|---------------------------------------------------------------|
| Операция 🕶 Дейс  | гвия • 🛃 🐼 🐼 🚰 👪 💽 • Сп             | исок КУДиР    | . 🗛 👍 Тт 💰 Советы ?                                           |
| Номер:           | AKA00000001 or: 18.02.2009 16:26:15 | Счет учета:   | 50.01 💌                                                       |
| Организация:     | Наша организация 9                  | 🐱 Счет-факт   | ура полученный: Новый * 🛛 💶 🗙                                 |
| Сумма:           | 11 800,00 🗃                         | Действия 🕶 📗  | 🛛 🐼 🌆 🔤 🖣 - 👫 Б 🐼 Советы ?                                    |
| Реквизиты плате: | жа Печать                           | Номер:        | or: 18.02.2009 16:26:15 🖽                                     |
| Контрагент:      | Мебельная фабрика 🤇                 | Организация:  | Наша организация 🔍                                            |
| Расшифровка і    | латежа                              | Контрагент:   | Мебельная фабрика 🔍                                           |
| Договор:         | Nº456 or 01.01.2006 × 🤇             | Договор:      | N=456 or 01.01.2006                                           |
|                  |                                     | 🗹 Счет-фактур | ра на выданный аванс                                          |
| Ставка НДС:      | 18% 🗙 Сумма НДС: 1 800,00 і         | Документ-ос   | нование счета-фактуры                                         |
| Счета бухгалт    | ерского учета                       | Основание:    | Расходный кассовый ордер АКА00000001 от 18.02.2009 16:26:15 🔍 |
| Счет расчетов:   | 60.01 ×                             | Реквизиты с   | чета-фактуры на аванс Список                                  |
| Счет авансов:    | 60.02 ×                             | Сумма с НДС:  | 11 800,00 Ставка НДС: 18% / 118% ×                            |
|                  |                                     | Сумма НДС:    | 1 800,00                                                      |
| Комментарий:     |                                     | Рекризиты с   |                                                               |
|                  |                                     | Bx gata       |                                                               |
|                  | Расхор                              |               | Bcero: 11 800,00 puó.                                         |
|                  |                                     | Ответственны  | *                                                             |
|                  |                                     | Конентатий    |                                                               |
|                  |                                     | комментарии.  |                                                               |
|                  |                                     |               | Счет-фактура Печать - ОК Записать Закрыть                     |

Счет-фактуру может ввести из журнала документов счетовфактур полученных. В этом случае в документе необходимо установить флажок Счет-фактура на выданный аванс.

Отражение в книге покупок счета-фактуры на аванс, выданный поставщику

Вычет НДС с выданных авансов отражается документом Формирование записей книги покупок на закладке Вычет НДС с выданных авансов.

| 👼 Формирование записей книги покупок: Не проведен                                                      |                        | _ 🗆 ×     |
|----------------------------------------------------------------------------------------------------|------------------------|-----------|
| Действия - 🛶 🔃 🎼 🎦 Заполнить - 👫 🗊 📑 🤶                                                                 |                        |           |
| Номер: ТДК00000004 от. [25.03.2003 14:51:35 В<br>Организация: Наша организация                         | рич                    | x Q       |
| Предъявлен к вычету НДС 0%                                                                             |                        |           |
| Вычет НДС по приобретенным ценностям (2 поз.) Вычет НДС с полученных авансов (1 поз.) Вычет НДС с выда | анных авансов (1 поз.) |           |
| 管험료 철료 🛊 🖡 🛃 🚮 Заполнить +                                                                             |                        |           |
| № Поставщик Договор контрагента Счет-фактура Сумма без НДС % НДС НДС                                   | Запись доп Корре       | ктируе    |
| База "Инвента №456 от UT.UT.U7 Расходный Касс 83 898,31 18% / 11 15                                    | 5 101,69               |           |
| Cy                                                                                                    | умма без НДС:          | 83 898,31 |
| Ц                                                                                                    | ДC:                    | 15 101,69 |
| Ba                                                                                                    | сего НДС:              | 24 681,35 |
| Комментарий:                                                                                           |                        |           |
|                                                                                                    | ОК Записать            | Закрыты   |

Табличная часть заполняется автоматически при нажатии Заполнить. Табличная часть доступна для редактирования вручную. При добавлении строки запись попадает в книгу покупок.

При проведении документа формируются бухгалтерские проводки по дебету счета 68.02 «Налог на добавленную стоимость» и кредиту субсчета счета 76.ВА «НДС по авансам и предоплатам выданным».

Вычет НДС с авансов, полученных от покупателя

В программе может быть отражена операция реализации активов по договору, по которому ранее была получена предоплата. Если НДС по полученному авансу был отражен в книге продаж, то необходимо НДС принять к вычету.

Вычет НДС с полученного аванса отражается документом Формирование книги покупок на закладке Вычет НДС с полученных авансов.

| 🗟 Формирование записей книги покупок: Не проведен                                             |                                | _ 🗆 ×            |
|-----------------------------------------------------------------------------------------------|--------------------------------|------------------|
| Действия - 🖌 🐼 🎼 Заполнить - 👫 🗟 📑 ?                                                          |                                |                  |
| Номер: Т.ДК00000004 от: 25.09.2009 14:51:35 🖪                                                 |                                |                  |
| Организация: Наша организация 🔍 Ответственный: Абдулов Ю                                      | рий Владимирович               | × Q              |
| Предъявлен к вычету НДС 0%                                                                    |                                |                  |
| Вычет НДС по приобретенным ценностям (2 поз.) Вычет НДС с полученных авансов (1 поз.) Вычет Н | ДС с выданных авансов (1 поз.) |                  |
| 결혼素철료 ↑ ↓ 렰 뜴 Заполнить・                                                                      |                                |                  |
| Nº Покупатель Договор контрагента Счет-фактура Дата зачета % НДС                              | Сумма без НДС НДС              | Валюта д         |
| 1 ИнноТрейд №567 от 01.01.07 Приходный каск. 23.09.2009 18% / 118%                            | 10 000,00                      | 1 800,00 py6.    |
|                                                                                               |                                |                  |
|                                                                                               | Сумма без НДС:                 | 10 000,00        |
|                                                                                               | ндс:                           | 1 800.00         |
|                                                                                               |                                |                  |
|                                                                                               | Всего НДС:                     | 24 681,35        |
| Комментарий:                                                                                  |                                |                  |
|                                                                                               | 04                             | Записать Закрыть |

Табличная часть заполняется автоматически при нажатии кнопки Заполнить.

При проведении документа формируются бухгалтерские проводки по дебету счета 68.02 «Налог на добавленную стоимость» и кредиту субсчета счета 76.АВ «НДС по авансам и предоплатам».

Включение НДС в стоимость ценностей, списание НДС на затраты

Если ценности используются для совершения операций, не облагаемых НДС (не следует путать со ставкой НДС 0 %), то НДС, предъявленный поставщиками, включается в стоимость этих ценностей. Такая операция отражается в учете, если в документе Поступление товаров и услуг или иных документах поступления установлен флажок НДС включать в стоимость.

Сумму НДС также можно включить в стоимость и на более поздних этапах. Например, при перемещении товаров в розничную торговую точку, если розничная продажа подпадает под систему налогообложения единым налогом на вмененный доход (ЕНВД), или непосредственно при реализации товаров со ставкой **Без НДС**. Также включение НДС в стоимость может производиться при распределении НДС по косвенным расходам, если в результате распределения часть суммы распределяется на выручку от реализации по деятельности, не облагаемой НДС.

В конфигурации можно управлять процессом включения (исключения) НДС в стоимость ценностей (из стоимости ценностей) в документах Требование-накладная, Перемещение товаров, Отчет производства за смену, Комплектация номенклатуры.

Если в документе установлен признак необходимости включения НДС в стоимость товаров, при списании товаров производится включение НДС в стоимость по тем счетамфактурам (партиям товаров), по которым НДС не был включен в стоимость ранее.

При этом если по счету-фактуре, соответствующему партии списываемых товаров, НДС ранее был принят к вычету, в соответствии с п. 3 ст. 170 НК РФ для целей налогового учета не может производиться включение НДС в стоимость партии. В этом случае необходимо списывать НДС на расходы.

Признак включения НДС в стоимость настраивается в учетной политике организации на закладке **НДС**. В бухгалтерском учете НДС может быть списан на расходы, включен в стоимость или отражен аналогично отражению в налоговом учете в соответствии с положениями ст. 170 НК РФ.

Для отражения списания НДС на расходы в документе могут быть указаны счета списания НДС на закладке Счета списания НДС. В документе Требование-накладная, например, по умолчанию в качестве счета списания НДС предлагается использовать счет и аналитику учета затрат – установлено значение Списать НДС так же, как материалы. Если нужно указать другой счет или другую аналитику, необходимо выбрать значение Списать НДС иначе, чем материалы.

| 🐱 Требование-на   | экладная: Проведен *                                         | _ 🗆 ×   |
|-------------------|--------------------------------------------------------------|---------|
| Действия 🗸 🛛 🕂    |                                                              |         |
| Номер:            | ТДК00000001 24.09.2009 11:02:08 🖺                            |         |
| Организация:      | Наша организация 🔍                                           |         |
| Склад:            | Основной склад 🤉 🗌 Счета затрат на закладке "Материалы"      |         |
| Материалы (1 поз. | ) Счет затрат Материалы заказчика (0 поз.) НДС Дополнительно |         |
| НДС в стоимости:  | Включить                                                     |         |
| 🔿 Списать НДС т   | акже, как материалы                                          |         |
| • Списать НДС и   | наче, чем материалы                                          |         |
| Счет:             | 20.01                                                        |         |
| Номенклатурны     | Продукты                                                     |         |
| Статьи затрат     | Материальные расходы основного                               |         |
|                   |                                                              |         |
| Комментарий:      |                                                              |         |
|                   | М-11 (Требование:накладная)   Печать 🗸   ОК   Записать       | Закрыты |

Списание НДС на расходы также может быть отражено документом Списание НДС в меню Покупка – Ведение книги покупок. Документ используется, когда известно, что НДС не может быть принят к вычету, например, отсутствует счетфактура поставщика.

| 🐱 Списание НДС: Не проведен                                                     |                | _ 🗆 ×            |
|---------------------------------------------------------------------------------|----------------|------------------|
| Действия - 🛶 🔃 🍓 🎼 🦎 🗐 📑 ?                                                      |                |                  |
| Номер: Т.Д.К0000001 ог. [25.09.2009 15.08.45 В<br>Организация: Наша организация |                |                  |
| НДС к списанию Счет списания НДС Дополнительно                                  |                |                  |
| 宮吉夷宮島 1 타 태 昆 5 3аполнить -                                                     |                |                  |
| N Поставшик Счет-Фактира Вид ценности Счет ччета НДС Счима без НДС % НДС        | НДС            | Докумен          |
| 1 База "Инвента Поступление товаров Материалы 19.03 100 000,00 132              | 18             | 000,00           |
|                                                                                 |                |                  |
|                                                                                 | Сумма без НДС: | 100 000,00       |
|                                                                                 | НДС:           | 18 000,00        |
| Коминтарий                                                                      |                |                  |
|                                                                                 | OK             | Записать Закрыть |

Табличная часть документа заполняется вручную данными о тех документах поступления, по которым был предъявлен списываемый НДС. На закладке Счета списания НДС задаются счета, в дебет которых будут списаны суммы НДС и соответствующая аналитика.

При проведении документ формирует проводки по списанию НДС и движения по специальным регистрам учета НДС.

Вычет НДС по реализации по ставке о %

В документе **Формирование записей книги покупок** предусмотрен режим отражения вычетов, связанных с операциями по реализации по ставке 0 %. Режим документа регулируется установкой флажка **Предъявлен вычету НДС 0** %. Если флажок установлен, при заполнении табличной части анализируется наличие подтверждения или неподтверждения правомерности применения нулевой ставки НДС.

Вычет НДС вручную

Если автоматическое отражение вычета НДС по хозяйственной операции не предусмотрено, рекомендуется использовать специализированный документ **Отражение НДС к вычету** в меню **Покупка – Ведение книги покупок**.

| 🗟 Отражение НДС к вычету: Проведен 🗕 🗆 👌                                                           |                                                   |                        |                |                        |              |          |          |  |  |  |  |  |
|----------------------------------------------------------------------------------------------------|---------------------------------------------------|------------------------|----------------|------------------------|--------------|----------|----------|--|--|--|--|--|
| Цены и валюта Действия - 🖶 🔯 🎼 🏝 🖓 🛃 📲 ?                                                           |                                                   |                        |                |                        |              |          |          |  |  |  |  |  |
| Номер:                                                                                             | Т.ДК.00000001 о                                   | т: 25.09.2009 15:13:23 | 🖾 🗸 Использова | пь как запись книги по | купок        |          |          |  |  |  |  |  |
| Организация:                                                                                       | Наша организация                                  |                        | 🔾 🗹 Формирова  | 🗹 Формировать проводки |              |          |          |  |  |  |  |  |
| Контрагент:                                                                                        | База "Инвентарь" 🔾 Запись доп. листа за период: 🖽 |                        |                |                        |              |          |          |  |  |  |  |  |
| Договор:                                                                                           | N=456 от 01.01.07 Q Документ расчетов:            |                        |                |                        |              | Т 🗙 🔍    |          |  |  |  |  |  |
| Товары и услуги (1 поз.) Документы оплаты (0 поз.) Счет-фактура Дополнительно                      |                                                   |                        |                |                        |              |          |          |  |  |  |  |  |
| 홈별로, 홈료 ↑ ↓ 렰 옰 Заполнить                                                                          |                                                   |                        |                |                        |              |          |          |  |  |  |  |  |
| N: Видценя                                                                                         | ности Сумма                                       | Ставка НДС             | Сумма НДС      | Bcero                  | Счет учета Н | Событие  |          |  |  |  |  |  |
| 1 Материалы 11 800,00 18%                                                                          |                                                   | 2 124,00               | 13 924,00      | 19.03                  | Предъявл     | ен Н.Д   |          |  |  |  |  |  |
|                                                                                                    |                                                   |                        |                |                        |              |          |          |  |  |  |  |  |
| Bcero (pyć.):                                                                                      |                                                   |                        |                |                        |              | 13       | 3 924,00 |  |  |  |  |  |
| Счет-фактура: N: 45 от 24.09.2009 г. (Счет-фактура полученный Т.ДК00000011 от 25.09.2009 15.13.23) |                                                   |                        |                |                        |              | 2        | 2 124,00 |  |  |  |  |  |
| Комментарий:                                                                                       |                                                   |                        |                |                        |              |          |          |  |  |  |  |  |
|                                                                                                    |                                                   |                        |                |                        | OK           | Записать | Закрыты  |  |  |  |  |  |

Если в документе установлен флажок **Использовать как запись книги покупок**, то при проведении документа формируются записи книг покупок.

Дополнительные листы книги покупок

Корректировки записей книги покупок за предыдущие периоды отражаются в дополнительных листах книги покупок.

Для того чтобы строка отразилась в дополнительном листе, необходимо в документе **Формирование записей книги покупок** установить флажок в реквизите **Запись доп. листа**. В реквизите **Корректируемый период** указывается налоговый период, в который вносятся изменения.

| 🗟 Формирование записей книги покупок: Не проведен 💷 🧠                                                                       |                     |                                      |               |           |                   |                  |  |  |  |
|----------------------------------------------------------------------------------------------------|---------------------|--------------------------------------|---------------|-----------|-------------------|------------------|--|--|--|
| Действия + 🙀 🔯 🌆 🌆 Заполнить - 👯 🚡 🐗 Советы ?                                                                               |                     |                                      |               |           |                   |                  |  |  |  |
| Номер: АКА00000001 от: 18.0                                                                                                 | 2.2009 13:04:44     | <b>E</b>                             |               |           |                   |                  |  |  |  |
| Организация: Наша организация                                                                                               |                     | Ответственный: Абдулов Илья Иванович |               |           |                   | × Q              |  |  |  |
| Предъявлен к вычету НДС 0%                                                                                                  |                     |                                      |               |           |                   |                  |  |  |  |
| Вычет НДС по приобретенным ценностям (2 поз.) Вынет НДС с полученных авансов (0 поз.) Вычет НДС с выданных авансов (1 поз.) |                     |                                      |               |           |                   |                  |  |  |  |
| 官官長官員 ↑ ↓ 段報 Заполнить •                                                                                                    |                     |                                      |               |           |                   |                  |  |  |  |
| Nº Вид ценности Поставщик                                                                                                   | Счет-фактура        | Ставка НДС                           | Сумма без НДС | ндс       | Запись доп. листа | Корректируемый   |  |  |  |
| 1 Таможенные платежи Московская южная т                                                                                     | ГТД по импорту АКАО | 18%                                  | 1 000,00      | 180,00    | ~                 | 01.01.2008       |  |  |  |
| 2 Материалы Мебельная фабрика                                                                                               | Поступление товаров | 18%                                  | 135 593,22    | 24 406,78 |                   | L                |  |  |  |
|                                                                                                    |                     |                                      |               |           |                   |                  |  |  |  |
|                                                                                                    |                     |                                      |               | (         | Сумма без НДС:    | 136 593,22       |  |  |  |
|                                                                                                    |                     |                                      |               | ł         | HLC:              | 24 586,78        |  |  |  |
|                                                                                                    |                     |                                      |               | E         | Сего НДС:         | 26 710,78        |  |  |  |
| Комментарий:                                                                                                    |                     |                                      |               |           |                   |                  |  |  |  |
|                                                                                                    |                     |                                      |               |           | OK                | Записать Закрыть |  |  |  |

#### 4.1.3. Упрощенный учет НДС

Если организация не осуществляет предпринимательскую деятельность, не осуществляет операции реализации без НДС или по ставке 0 %, то она может вести упрощенный учет НДС. Для этого необходимо установить флажок на закладке НДС в форме Учетная политика организаций.

При упрощенном учете используются только два регистра: НДС Покупки и НДС Продажи для непосредственного формирования книги покупок и книги продаж. При ведении упрощенного учета НДС книга покупок, книга продаж и налоговая декларация по НДС заполняются по факту отражения хозяйственных операций в учете либо ручных операций. Использование регламентных документов не требуется. Тем не
менее, можно использовать обработки для автоматического ввода счетов-фактур на предварительные оплаты.

#### Начисление НДС

Начисление НДС по реализации

При проведении документов реализации формируются бухгалтерские проводки по кредиту счета 68.02 «Налог на добавленную стоимость», а также записи в регистрах учета НДС.

Из формы документа реализации можно сформировать документ Счет-фактура выданный по гиперссылке Ввести счет-фактуру. Документ Счет-фактура выданный можно распечатать (счет-фактура).

В программе предусмотрена возможность формирования Журнала учета выданных счетов-фактур, в который включаются все счета-фактуры, выданные организацией покупателям в течение определенного периода (меню Продажа – Ведение книги продаж).

Регистрация счета-фактуры на аванс, полученный от покупателя

Порядок регистрации счетов-фактур на аванс, полученный от покупателя, при упрощенном учете НДС аналогичен порядку регистрации при полном учете НДС.

Запись в книге продаж

Для отражения записей в книге продаж при упрощенном учете НДС можно использовать специализированный документ Отражение начисления НДС меню Продажа – Ведение книги продаж.

| 🗟 Отражение                                                                                                    | 🗟 Отражение начисления НДС: Не проведен 💶 🗶                                         |        |    |        |            |                 |    |          |          |  |  |
|----------------------------------------------------------------------------------------------------|-------------------------------------------------------------------------------------|--------|----|--------|------------|-----------------|----|----------|----------|--|--|
| Цены и валюта.                                                                                                    | Цены и валюта Действия 🗸 👍 🔃 🎼 🎼 🤻 🔚 💰 Советы ?                                     |        |    |        |            |                 |    |          |          |  |  |
| Номер:                                                                                                    | Номер: АКА00000001 от: 18.02.2009 12:32:03 🔳 🗸 Использовать как запись книги продаж |        |    |        |            |                 |    |          |          |  |  |
| Организация: Наша организация 🔍                                                                                                    |                                                                                     |        |    |        | мировать   | проводки        |    |          |          |  |  |
| Контрагент:                                                                                                    | Саймон и Шусте                                                                      | ep 000 | Q  | 🗌 3anı | юь доп. ли | иста за период: | 8  |          |          |  |  |
| Договор:                                                                                                    | Nº387 or 01.01.2                                                                    | 2007   | Q  |        |            |                 |    |          |          |  |  |
| Документ                                                                                                    |                                                                                     |        | Τ× |        |            |                 |    |          |          |  |  |
| Говары и услуги (1 поз.) Документы оплаты (0 поз.) Дополнительно Счет-Фактура<br>宮 空 張 宮 鼎 ↑ 単 段 臣 Заполнить +<br>№ Вид ценности Количество Цена Сулниа 214,00<br>1 Посредлические услуги 1,000 11 800,00 11 800,00 18% 2124,00 |                                                                                     |        |    |        |            |                 |    |          |          |  |  |
| <                                                                                                    |                                                                                     |        |    |        |            |                 |    |          | >        |  |  |
| Тип цен: Основ                                                                                                    | зная цена продаж                                                                    | ан     |    |        |            | Всего (руб.):   |    | 1        | 3 924,00 |  |  |
| Счет-фактура:                                                                                                    | Ввести счет-фан                                                                     | ктуру  |    |        |            | НДС (сверху):   |    |          | 2 124,00 |  |  |
| Комментарий:                                                                                                    |                                                                                     |        |    |        |            |                 |    |          |          |  |  |
|                                                                                                    |                                                                                     |        |    |        |            |                 | OK | Записать | Закрыть  |  |  |

Если в документе установлен флажок Использовать как запись книги продаж, то при проведении формируются записи При этом становится доступным флажок книг продаж. Формировать проводки. При проведении документа с установленным флажком формируются проводки по начислению НДС. При использовании документа для формирования записи книги продаж на закладке Документы оплаты могут быть заполнены данные об оплате для отражения в графе 36 книги.

Из формы документа можно сформировать документ Счетфактура выданный по гиперссылке Ввести счет-фактуру.

#### Вычеты по НДС

Регистрация НДС по поступлению

При проведении документов поступления формируются проводки учета расчетов по НДС и записи в регистрах учета НДС.

Обязательным условием принятия НДС к вычету по операциям поступления ценностей или услуг является факт получения счета-фактуры от поставщика. Данный факт регистрируется документом Счет-фактура полученный либо установкой флажка Предъявлен счет-фактура на закладке Счет-фактура документа поступления.

| 🗟 Поступлени    | е товаров и услуг: Покупка, комиссия. Проведен    |                        |                 | _ 🗆 ×          |
|-----------------|---------------------------------------------------|------------------------|-----------------|----------------|
| Операция 🕶 Це   | ны и валюта 🛛 Действия 🕶 📑 🔯 💽 🚱 📑                | • Ar 🗉 🖪               | ?               |                |
| Номер:          | Т.ДК00000007 от: 23.09.2009 16:30:46 🖽            |                        |                 |                |
| Организация:    | Наша организация 🛄 🖓                              | Контрагент: База "П    | родукты"        | Q              |
| Склад:          | Основной склад 9.                                 | Договор: Дог 15        |                 | ۹              |
|                 |                                                   | Зачет авансов: Автомат | ически          |                |
| Товары (2 поз.  | Услуги (0 поз.) Счета расчетов Дополнительно Счет | т-фактура              |                 |                |
| 🗸 Предъявле     | н счет-фактура                                    |                        |                 |                |
| Номер входящ    | его счета-фактуры: 123                            |                        |                 |                |
| Дата входяще    | го счета-фактуры: 23.09.2009 🛅                    |                        |                 |                |
|                 |                                                   |                        |                 |                |
|                 |                                                   |                        |                 | 77 200 00      |
| Тип цен: Закупо | чная                                              |                        | Всего (руб.):   | 77 300,00      |
| Счет-фактура:   | Nº 123 or 23.09.2009 r.                           |                        | НДС (в т. ч.):  | 7 027,27       |
| Комментарий:    |                                                   |                        |                 |                |
|                 | ТОРГ-12 (Товарная накладная за г                  | поставщика с услугами) | Печать - ОК Заг | писать Закрыть |

Документ **Счет-фактура полученный** может быть введен двумя способами:

- из формы документа поступления ценностей по гиперссылке
   Ввести счет-фактуру;
- на основании документа поступление по кнопке Ввести на основании;
- непосредственно из списка журнала документов счетовфактур полученных путем ввода нового документа Счетфактура полученный с указанием в реквизите Основание документа поступления ценностей или услуг.

| 🖥 Поступление товаров и услуг: Покупка, комиссия.         | Не проведен                                                                                                    | * _ 🗆 ×                                                          |  |  |  |  |  |
|-----------------------------------------------------------|----------------------------------------------------------------------------------------------------|------------------------------------------------------------------|--|--|--|--|--|
| Операция 🗸 Цены и валюта Действия 🗸 👍 🔯 🚱                 | 3 🔒 📭                                                                                                    | Ау 👍 Тт 💰 Советы ?                                               |  |  |  |  |  |
| Номер: АКА0000001- от: 18.02.2009 16:0 🖽                  |                                                                                                    |                                                                  |  |  |  |  |  |
| Организация: Ромашка 9 Ко                                 | 🐱 Счет-факт                                                                                                    | ура полученный: Не проведен 📃 🔼 🗙                                |  |  |  |  |  |
| A                                                         | Действия 🕶                                                                                                    | 🕂 🔯 🔩 🔤 🦎 🛐 🔇 Советы ?                                           |  |  |  |  |  |
| Склад: Основной склад 9 ра                                | Номер:                                                                                                    | AKA00000005 or: 18.02.2009 16:01:44                              |  |  |  |  |  |
| Товары (1 поз.) Услуги (0 поз.) Тара (0 поз.) Счета чета  | Организация:                                                                                                    | Ромашка 🔍                                                        |  |  |  |  |  |
| 官 憲 롱 智 晶 1 🖡 昆 昆 Подбор Иймени                           | Контрагент:                                                                                                    | Мебельная фабрика 🔍                                              |  |  |  |  |  |
| № Номенклатура Количество Цена                            | Договор:                                                                                                    | Nº451 or 01.01.07 Q                                              |  |  |  |  |  |
|                                                           | Счет-фактура на выданный аванс Отразить вычет НДС                                                                                                    |                                                                  |  |  |  |  |  |
|                                                           | Документ-основание счета-фактуры                                                                                                    |                                                                  |  |  |  |  |  |
|                                                           | Основание:                                                                                                    | ие: Поступление товаров и услуг АКА00000014 от 18.02.2009 16:С 🔍 |  |  |  |  |  |
|                                                           | Для полученных счетов-фактур можно указать несколько<br>документов-основений (флаг «Список»), если поступление от поставщика по<br>одному счету-фактуре отражено разными документами |                                                                  |  |  |  |  |  |
| Тип цен: Не заполнено!                                    | Реквизиты о                                                                                                    | счета-фактуры поставщика                                         |  |  |  |  |  |
| Счет-фактура: Nº 1 от 18.02.2009 г. (Счет-фактура получен | Вх. дата: 18.0                                                                                                    | 02.2009 🖪 Вх. номер: 1                                           |  |  |  |  |  |
| Комментарий:                                              |                                                                                                    | Всего: 0,00 руб.                                                 |  |  |  |  |  |
| ТОРГ-12 (Товарная накладная за поставщика с у             | Ответственны                                                                                                    | й:х                                                              |  |  |  |  |  |
|                                                           | Комментарий:                                                                                                    |                                                                  |  |  |  |  |  |
|                                                           |                                                                                                    | Счет-фактура   Печать -   ОК   Записать   Закрыть                |  |  |  |  |  |

#### Важно!

В счете-фактуре обязательно нужно установить флажок **Отразить вычет НДС**.

В программе предусмотрена возможность формирования Журнала учета полученных счетов-фактур (меню Покупка – Ведение книги покупок), в который включаются все счетафактуры, полученные организацией от продавцов в течение определенного периода.

Регистрация счета-фактуры на аванс, выданный поставщику

Порядок регистрации счетов-фактур на аванс, выданный поставщику, при упрощенном учете НДС аналогичен порядку при полном учете НДС.

Запись в книге покупок

Для отражения записей в книге покупок при упрощенном учете НДС можно использовать специализированный документ

# Отражение НДС к вычету меню Покупка – Ведение книги покупок.

| 🐱 Отражение                                             | НДС к вычету: Не про                                            | веден                 |                            |                      | _ 🗆 ×            |  |  |  |  |  |  |
|---------------------------------------------------------|-----------------------------------------------------------------|-----------------------|----------------------------|----------------------|------------------|--|--|--|--|--|--|
| Цены и валюта                                           | . Действия 🕶 📥 🔯                                                | 🔄 🔁 🔛 🗛 [             | 📱 💰 Советы ?               |                      |                  |  |  |  |  |  |  |
| Номер:                                                  | АКА00000001 от: 28.0                                            | 02.2009 12:00:02 🔳    | Использовать как з         | запись книги покупок |                  |  |  |  |  |  |  |
| Организация: Белая акация 🔾 🗌 Формировать проводки      |                                                                 |                       |                            |                      |                  |  |  |  |  |  |  |
| Контрагент:                                             | Мебельная фабрика                                               | Q                     | 🗌 Запись доп. листа з      | а период:            | <b>=</b>         |  |  |  |  |  |  |
| Договор: N±456 от 01.01.2006 Q Документ расчетов: Т × Q |                                                                 |                       |                            |                      |                  |  |  |  |  |  |  |
| Товары и услу                                           | Товары и услуги (1 поз.) Документы оплаты (0 поз.) Счет-фактура |                       |                            |                      |                  |  |  |  |  |  |  |
| 돌호로                                                     | とうしょう ひんしょう ひんしょう ひんしん しんしん しんしん しんしん しんしん とうしん しんしん しんしん し     | Заполнить 🕶           |                            |                      |                  |  |  |  |  |  |  |
| № Видцени                                               | ности Сумма                                                     | Ставка НДС            | Сумма НДС Всего Счет учета |                      |                  |  |  |  |  |  |  |
| 1 Материа                                               | алы 11 800                                                      | ),00 18%              | 2 124,00                   | 13 924               | ,00 19.03        |  |  |  |  |  |  |
|                                                         |                                                                 |                       |                            |                      |                  |  |  |  |  |  |  |
| <                                                       |                                                                 |                       |                            |                      | ) )              |  |  |  |  |  |  |
| Типцен: Не заг                                          | Тип цен: Не заполнено! Всего (руб.): <b>13 924,00</b>           |                       |                            |                      |                  |  |  |  |  |  |  |
| Счет-фактура:                                           | № 12 от 28.02.2009 г. (Сче                                      | ет-фактура полученный | й АКАОООООООЗ от 28.02.    | " НДС (сверху):      | 2 124,00         |  |  |  |  |  |  |
| Комментарий:                                            |                                                                 |                       |                            |                      |                  |  |  |  |  |  |  |
|                                                         |                                                                 |                       |                            | OK                   | Записать Закрыть |  |  |  |  |  |  |

Если в документе установлен флажок **Использовать в качестве** дополнительной записи книги покупок, то при проведении документа формируются записи книг покупок.

#### 4.1.4. Книга продаж

Книга продаж формируется в разрезе организаций за любой период времени. Перед формированием книги продаж следует удостовериться, в частности, в следующем:

- по всем договорам, по которым организация выступает в роли налогового агента по НДС, установлены соответствующие реквизиты;
- зарегистрированы все исходящие счета-фактуры, в том числе счета-фактуры на аванс;
- проведены документы Отражение начисления НДС для регистрации начисленного НДС ручными проводками;

- проведены документы Подтверждение нулевой ставки НДС;
- проведены документы Формирование записей книги продаж.

При формировании книги продаж вместе с основным разделом можно формировать дополнительные листы книги. Дополнительные листы формируются отдельными бланками для каждого налогового периода и должны распечатываться отдельно. Можно использовать два режима формирования дополнительных листов:

- за текущий период при этом формируются дополнительные листы за период формирования книги продаж с корректировками, внесенными в последующих налоговых периодах;
- за корректируемый период при этом формируются дополнительные листы за все предыдущие налоговые периоды, в которые внесены изменения в текущем налоговом периоде, т. е. периоде формирования книги продаж.

#### 4.1.5. Книга покупок

Книга покупок формируется в разрезе организаций за любой период времени. Перед формированием книги продаж следует удостовериться, в частности, в следующем:

- зарегистрированы все входящие счета-фактуры;
- проведены документы Отражение НДС к вычету для регистрации НДС ручными проводками;
- проведены документы Распределение НДС косвенных расходов, Регистрация оплаты НДС в бюджет, Восстановление НДС, Формирование записей книги покупок.

Для контроля наличия входящих счетов-фактур можно воспользоваться специальным отчетом **Отчет по наличию** счетов-фактур.

При формировании книги покупок вместе с основным разделом можно формировать дополнительные листы книги. Дополнительные листы формируются отдельными бланками для каждого налогового периода и должны распечатываться отдельно. Можно использовать два режима формирования дополнительных листов:

- за текущий период при этом формируются дополнительные листы за период формирования книги покупок с корректировками, внесенными в последующих налоговых периодах;
- за корректируемый период при этом формируются дополнительные листы за все предыдущие налоговые периоды, в которые внесены изменения в текущем налоговом периоде (периоде формирования книги покупок).

#### 4.2. НАЛОГ НА ПРИБЫЛЬ

#### 4.2.1. Принципы налогового учета

Налоговый учет ведется в организациях с общей системой налогообложения. Налоговый учет в конфигурации «Бухгалтерия автономного учреждения» решает следующие задачи:

- автоматическое заполнение «Декларации по налогу на прибыль организаций»,
- ведение аналитических регистров налогового учета.

Налоговый учет в конфигурации организован по следующим базовым принципам:

- записи по налоговому учету формируются в проводке бухгалтерского учета – в специальном ресурсе Сумма НУ;
- количественная оценка активов по данным налогового учета совпадает с данными бухгалтерского учета;
- суммовая оценка доходов и расходов, активов и обязательств по данным налогового учета совпадает с оценкой по данным бухгалтерского учета при отсутствии объективных причин расхождения.

Методики учета и механизмы хранения информации бухгалтерского и налогового учета максимально приближены друг к другу. Основу систем бухгалтерского и налогового учета в конфигурации составляет единый план счетов бухгалтерского vчета. Налоговый учет может не вестись на счетах бухгалтерского учета. Признак ведения налогового учета устанавливается в реквизите Налоговый (по налогу на прибыль).

| ₫ж       | урна      | ы операций                           |                  |                         |                     |                  |                |                   |                               |               | _ 🗆          | E  |
|----------|-----------|--------------------------------------|------------------|-------------------------|---------------------|------------------|----------------|-------------------|-------------------------------|---------------|--------------|----|
| Дейс     | твия •    | <ul> <li>Добавить операци</li> </ul> | * / 물 볼 / *      | 튑 🖂 🕂 📑 🖪               | <u>k</u> = ₹}• X    | 1 6 6 • 6        | 🕞 – Проводки 🔤 | 04                | 5 E 🗄                         | ?             |              |    |
| Opra     | низа      | ция: Наша организа                   | ация             | × Q                     |                     |                  |                | $\langle \rangle$ |                               |               |              |    |
|          | 12        | Дата                                 | • Номер          | Вид документа           |                     | Организация      |                |                   | Контрагент                    |               |              | ^  |
| Æ        | $\square$ | 09.01.2009 0:00:01                   | Т.ДК00000001     | Операция (бухгалтерски  | й и налоговый учет] | Наша организац   | ция            |                   |                               |               |              |    |
| Ľ        |           | 10.01.2009 0:00:01                   | Т.ДК.00000001    | Поступление на расчетн  | ый счет             | Наша организац   | ия             |                   | ИнвестСоюз                    |               |              | 1  |
| ٦Ý       |           | 11.01.2009 15:07:24                  | Т.ДК00000001     | Списание с расчетного ( | жета                | Наша организац   | ция            |                   | Трансагентст                  | во г. Иваново |              |    |
| Ľ        |           | 15.01.2009 15:30:01                  | Т.ДК00000001     | Поступление товаров и   | јслуг               | Наша организац   | ция            |                   | Конфетпром                    |               |              |    |
| ٦Ý       |           | 17.01.2009 12:00:01                  | Т.ДК00000001     | Реализация товаров и у  | слуг                | Наша организац   | ция            |                   | Инно Трейд                    |               |              |    |
| Ľ        |           | 20.01.2009 10:55:31                  | Т.ДК00000002     | Поступление товаров и у | јслуг               | Наша организац   | ция            |                   | База "Продук                  | ты"           |              |    |
| Ľ        |           | 21.01.2009 13:52:24                  | Т.ДК.00000001    | Перемещение товаров     |                     | Наша организац   | гия            |                   | Основной скл                  | тад           |              |    |
| ٦V       |           | 22.01.2009 12:00:00                  | ТДК0000002       | Реализация товаров и у  | слуг                | Наша организац   | ция            |                   | Свергуненка                   |               |              | 1  |
| Ľ        |           | 22.01.2009 12:00:01                  | ТДК0000003       | Реализация товаров и у  | слуг                | Наша организац   | ция            |                   | Шилов ПБОЮ                    | h,            |              |    |
| ΞÝ       |           | 23.01.2009 0:00:00                   | Т.ДК00000003     | Поступление товаров и у | јслуг               | Наша организация |                |                   | База "Поставка комплектующих" |               |              | V  |
|          | N         | Счет Дт                              | Субконто Дт      | Количество Дт           | Счет Кт             | Субконто Кт      | Количество Кт  | Сум               | ма                            | Сумма НУ Дт   | Сумма НУ Кт  | 1^ |
|          | •         | Подразделение Дт                     |                  | Валюта Дт               | Подразделение Кт    |                  | Валюта Кт      | Соде              | ржание                        | Сумма ПР Дт   | Сумма ПР Кт  |    |
|          |           |                                      |                  | Вал. сумма Дт           |                     |                  | Вал. сумма Кт  |                   |                               | Сумма ВР Дт   | Суміма ВР Кт |    |
| Дт<br>Кт |           | 1 41.01                              | Паста шоколадна: | 4 500,000               | 60.01               | Конфетпром       |                |                   | 382 500,00                    | 382 500,00    | 382 500,00   | 9  |
|          |           |                                      |                  |                         |                     | 98ПОК            |                | Пост              | упление                       |               |              | -  |
|          |           |                                      | Основной склад   |                         |                     | Поступление тов  |                | това              | ров по вх.д. от               |               |              | E  |
| Дт<br>Кт |           | 2 19.03                              | Конфетпром       |                         | 60.01               | Конфетпром       |                |                   | 68 850,00                     |               | 68 850,00    | 4  |
|          |           |                                      | Поступление тов  |                         |                     | 9800K            |                | Пост              | упление                       |               |              |    |
|          |           |                                      |                  |                         |                     | Поступление тов  |                | това              | ров по вх.д. от               |               |              |    |

В Журнале проводок бухгалтерского учета сумма по налоговому учету фиксируется в поле Сумма НУ по дебету и (или) кредиту счета.

При выполнении регламентных операций Помощника закрытия месяца меню Операции – Закрытие месяца на основании показателей проводок в реквизите Сумма НУ рассчитывается:

1. Амортизация ОС и НМА.

2. Величина расходов будущих периодов, списываемых на расходы текущего периода (Справка-расчет РБП).

3. Величина прямых расходов, связанных с реализацией товаров и продукции, включаемых в состав расходов, уменьшающих базу налога на прибыль.

4. Величина прямых расходов, отнесенных на стоимость выпущенной продукции и оказанных услуг (Справка-расчет себестоимости продукции, калькуляция, распределение косвенных расходов).

5. Величина косвенных расходов, включаемых в уменьшение базы налога на прибыль (Справка-расчет нормирование, списание косвенных расходов).

6. Налогооблагаемая база и налог на прибыль (Справкарасчет налога на прибыль).

После проведения этих регламентных операций автоматически заполняется налоговая декларация по налогу на прибыль.

#### 4.2.2. Поддержка ПБУ 18/02 «Учет расчетов на прибыль»

В соответствии с принципами ПБУ18/02 «Учет расчетов по налогу на прибыль» необходимо учитывать разницы между величиной налога прибыль, исчисленной по бухгалтерскому учету, и величиной налога на прибыль, исчисленной по налоговому учету. Причина возникновения таких разниц

заключается в различиях порядка учета активов и обязательств, который установлен нормативными правовыми актами для бухгалтерского и налогового учета.

#### Замечание

В ПБУ 18/02 указано, что оно может не применяться субъектами малого предпринимательства. Для реализации данной возможности в форме учетной политики организации предусмотрен флажок **Применяется ПБУ 18/02 «Учет** расчетов по налогу на прибыль».

Чтобы обеспечить требования ПБУ 18/02, в программе автоматически ведется специальный вспомогательный учет постоянных и временных разниц в оценке стоимости активов и обязательств. Постоянные и временные разницы в оценке активов и обязательств определяются автоматически при проведении документов и регистрируются в бухгалтерской проводке в реквизитах Сумма ПР и Сумма ВР по дебету и (или) кредиту счетов.

Для отражения некоторых хозяйственных операций в документах предусмотрены разные колонки для указания счетов бухгалтерского и налогового учета. При проведении таких документов производится сопоставление данных бухгалтерского и налогового учета и выявление разниц в оценке активов и обязательств. Разницы отражаются в той же проводке, что и данные бухгалтерского и налогового учета, но в ресурсах Сумма ПР и Сумма ВР. Список документов, допускающих различное отражение в бухгалтерском и налоговом учете:

- Поступление товаров и услуг, закладка Услуги,
- Авансовый отчет, закладка Прочее,
- Поступление доп. расходов,
- ГТД по импорту.

Расчет постоянных и отложенных налоговых активов и обязательств можно представить в виде схемы:

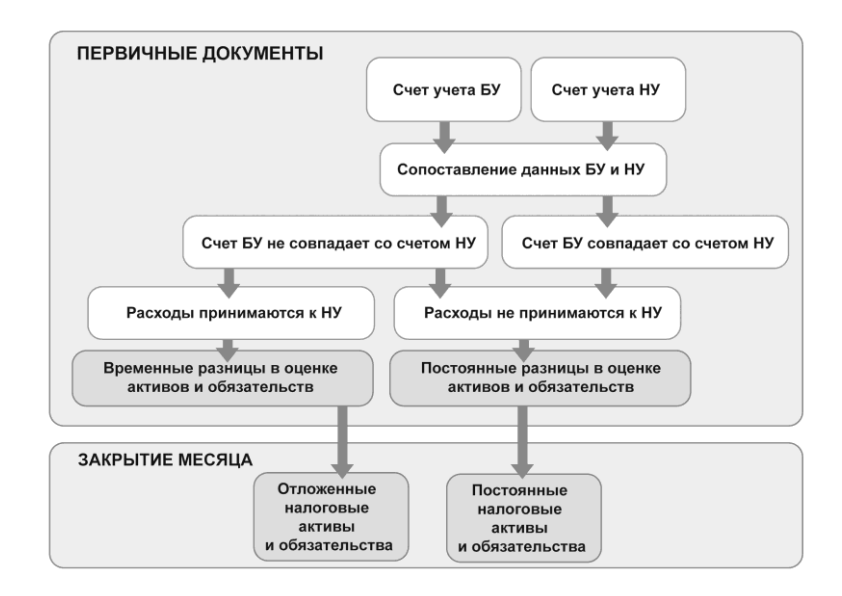

Стоимостные показатели проводки формируются с условием соблюдения принципа:

# $\mathbf{\mathbf{\overline{5}}}\mathbf{\mathbf{\overline{5}}} = \mathbf{H}\mathbf{\mathbf{\overline{5}}} + \mathbf{\Pi}\mathbf{P} + \mathbf{B}\mathbf{P}$

Где БУ – оценка стоимости актива или обязательства (а также, по существу, дохода или расхода) в бухгалтерском учете; НУ – оценка стоимости актива или обязательства в налоговом учете; ПР – сумма постоянных разниц в стоимости актива или обязательств; ВР – сумма временных разниц в стоимости актива или обязательств.

Эта формула есть следствие формулы, приведенной в п. 21 ПБУ 18/02. Она обеспечивает совпадение величины налога на прибыль по данным БУ и НУ.

Проанализировать постоянные и временные разницы в оценке активов и обязательств можно с помощью стандартных бухгалтерских отчетов.

| ₿   | Эборотно-сальдовая ведомость по | счету 9 | 1.02 за Февраль 20   | 09 г. Наша ор  | ганизация         |        | _ 🗆 ×                                                |
|-----|---------------------------------|---------|----------------------|----------------|-------------------|--------|------------------------------------------------------|
| Пе  | жад: Счет                       |         | Организация:         |                |                   |        |                                                      |
| 01  | 02 2009 - 28 02 2009 - 91 0     | 12      | Наша опсанизации     |                | -                 |        |                                                      |
| -   | 02.2000 10 20.02.2000 10        |         | Tradad opr dravodava | ,              |                   |        |                                                      |
|     | Сформировать отчет 🏾 🗃 Печать   | 🖬 Сохр  | анить как Σ          | 0,00           |                   | ] Диаг | рамма 🔚 Настройка 🗮 История 🕶 📑 🚆 ?                  |
|     | Наша организация                |         |                      |                |                   | ^      | Показатели 👻                                         |
|     | Оборотно-сальдовая вед          | омост   | гь по счету 91.0     | 2 за Февр      | аль 2009 г.       |        | <ul> <li>БУ (данные бухгалтерского учета)</li> </ul> |
| I . | Прочие доходы и расходы         | Показа  | а Сальдо на начало   | периода        | Обороты за перио. | л      | <ul> <li>НУ (данные налогового учета)</li> </ul>     |
| I . |                                 | тели    | Дебет                | Кредит         | Дебет             | Кре    | ПР (данные по учету постоянных разниц)               |
|     | 91.02                           | БУ      | 62 523 24            | and a state of | 16 105 48         |        | ВР (данные по учету временных разниц)                |
| I . |                                 | HY      | 40 473 39            |                | 14 046 48         |        | / Контроль (БУ · (НУ + ПР + ВР))                     |
|     |                                 | ΠP      |                      |                | 2 059 00          |        | 7                                                    |
| la  |                                 | BP      |                      |                |                   |        |                                                      |
| IT  | Курсовые разницы                | БУ      |                      |                | 2 046,48          |        |                                                      |
|     |                                 | НУ      |                      |                | 2 046,48          |        | (                                                    |
|     |                                 | ПР      |                      |                |                   | -/     |                                                      |
|     |                                 | BP      |                      |                |                   | 1      |                                                      |
|     | Прочие внереализационные доходы | БУ      |                      |                | 14 059,00         |        |                                                      |
|     | (расходы)                       | НУ      |                      |                | 12 000,00         |        |                                                      |
|     |                                 | ΠP      |                      |                | 2 059,00          |        |                                                      |
| L.  |                                 | BP      |                      |                |                   |        |                                                      |
| I . | Итого                           | БУ      | 62 523,24            |                | 16 105,48         |        |                                                      |
| I . |                                 | НУ      | 40 473,39            |                | 14 046,48         |        |                                                      |
| I . |                                 | INP     |                      |                | 2 059,00          |        |                                                      |
| I . |                                 | BP      |                      |                |                   |        |                                                      |
|     |                                 |         |                      |                |                   | ~      |                                                      |
| <   |                                 |         |                      |                |                   | >      |                                                      |

При закрытии периода анализируются обороты по постоянным и временным разницам, признаются постоянные налоговые обязательства (активы), отложенные налоговые активы и обязательства, а также производится расчет налога на прибыль в соответствии с ПБУ 18/02.

#### Отражение расходов, приводящих к возникновению постоянных разниц

Для отражения расходов, не принимаемых к налоговому учету (ст. 270 НК РФ) и относящихся к обычным видам деятельности в бухгалтерском учете, предназначены элементы справочника Статьи затрат с видом расхода Не учитываемые в целях налогообложения.

Для отражения расходов, не принимаемых к налоговому учету (ст. 270 НК РФ), предназначены элементы справочника **Прочие** доходы и расходы со снятым флажком **Принятие к НУ**.

Если в документе для счета учета затрат указана описанная выше аналитика, то в проводках документа нет записей по налоговому учету (не заполняется реквизит Сумма НУ) и

присутствуют записи по учету постоянных разниц в оценке активов и обязательств (заполняется реквизит Сумма ПР).

#### Замечание

Проведение документов будет зависеть от установок реквизитов этих справочников. Поэтому не рекомендуется менять значение реквизитов, после того как элемент справочника был использован в проведенных документах. В противном случае документы необходимо перепровести.

#### Анализ постоянных и временных разниц

Учет постоянных и временных разниц в оценке активов и обязательств организован таким образом, что его анализ позволяет рассчитать постоянные налоговые обязательства и отложенные налоговые активы и обязательства.

Для анализа данных бухгалтерского и налогового учета, постоянных и временных разниц в оценке активов и обязательств предназначены стандартные бухгалтерские отчеты. Отчеты позволяют одновременно получить оценку стоимости объектов и обязательств в бухгалтерском и налоговом учете и постоянные и временные разницы, зафиксированные и незафиксированные в учете, а также автоматически проконтролировать соблюдение принципа БУ = HУ + ПР + ВР.

| Щ)<br>Пе<br>01 | Оборотно-сальдовая ведомость по<br>онод: Счет<br>02.2009 🗃 - 28.02.2009 📰 91.1 | счету 91<br>г.<br>12 . | .02 за Февраль 20<br>Организация:<br>Наша организаци | 09 г. Наша ор<br>1 | ганизация        | _ 1                                              | □ × |
|----------------|--------------------------------------------------------------------------------|------------------------|------------------------------------------------------|--------------------|------------------|--------------------------------------------------|-----|
| •              | Сформировать отчет 🍙 Печать                                                    | 🖬 Coxpa                | нить как ∑                                           | 0,00               | 🖬 Д              | иаграмма 🗉 Настройка 🔚 История • 📑 📑 📑           | ?   |
|                | Наша организация<br>Оборотно-сальдовая вед                                     | цомост                 | ь по счету 91.(                                      | 2 за Февр          | аль 2009 г.      | Показатели<br>У БУ (данные бухгалтерского учета) | •   |
|                | Прочие доходы и расходы                                                        | Показа                 | Сальдо на начало                                     | периода            | Обороты за перис | од 🛛 🖌 НУ (данные налогового учета)              |     |
|                |                                                                                | тели                   | Дебет                                                | Кредит             | Дебет            | Кред 🛛 🔽 ПР (данные по учету постоянных разниц)  |     |
|                | 91.02                                                                          | БУ                     | 62 523,24                                            |                    | 16 105,48        | ВР (данные по учету временных разниц)            |     |
|                |                                                                                | НУ                     | 40 473,39                                            |                    | 14 046,48        | Контроль (БУ - (НУ + ПР + ВР))                   |     |
|                |                                                                                | ΠP                     |                                                      |                    | 1 059,00         |                                                  |     |
|                |                                                                                | BP                     |                                                      |                    |                  |                                                  |     |
| Θ              |                                                                                | Контр.                 | 22 049.85                                            |                    | 1 000.00         |                                                  |     |
| IT.            | Курсовые разницы                                                               | БУ                     |                                                      |                    | 2 046,48         | 3                                                |     |
|                |                                                                                | НУ                     |                                                      |                    | 2 046,48         | 3 /                                              |     |
|                |                                                                                | ΠP                     |                                                      |                    |                  |                                                  |     |
| Ш.             |                                                                                | BP                     |                                                      |                    |                  |                                                  |     |
| Ш.             |                                                                                | Контр.                 |                                                      |                    |                  |                                                  |     |
| Ш.             | Прочие внереализационные доходы                                                | БУ                     |                                                      |                    | 14 059,00        |                                                  |     |
| Ш.             | (расходы)                                                                      | Hy<br>TD               |                                                      |                    | 12 000,00        |                                                  |     |
| Ш.             |                                                                                | BP                     |                                                      |                    | 1 038,00         |                                                  |     |
| Ш.             |                                                                                | Контр                  |                                                      |                    | 1 000 00         |                                                  |     |
| 1              | Итого                                                                          | 6Y                     | 62 523 24                                            |                    | 16 105 48        |                                                  |     |
|                |                                                                                | HY                     | 40 473 39                                            |                    | 14 046 48        |                                                  |     |
|                |                                                                                | ITP I                  | 10 11 0,00                                           |                    | 1 059 00         |                                                  |     |
|                |                                                                                | BP                     |                                                      |                    | 1 000 ,000       |                                                  |     |
|                |                                                                                | Контр.                 | 22 049.85                                            |                    | 1 000.00         |                                                  |     |
| <              |                                                                                | L                      |                                                      |                    |                  |                                                  |     |

Таким образом, отчеты позволяют проконтролировать те суммы, которые приводят к нарушению правила: «Оценка стоимости объекта в бухгалтерском учете равна оценке стоимости объекта в налоговом учете с учетом постоянных и временных разниц».

Оценка стоимости объектов в бухгалтерском учете формируется на основании данных бухгалтерского учета – поле Сумма журнала проводок. Оценка стоимости объектов в налоговом учете формируется на основании данных налогового учета – поле Сумма НУ журнала проводок. Информация о постоянных и временных разницах заполняется по данным учета постоянных и временных разниц.

Гибкий механизм настроек отчетов позволяет самостоятельно выделить разнообразные объекты учета и выбрать стандартный отчет, который удобен пользователю. Так, например, анализировать затраты удобнее с помощью отчета **Анализ счета** по дебетовым оборотам счетов учета затрат, а оценку стоимости товаров нагляднее рассматривать в совокупности дебетовых остатков и оборотов счета 41 «Товары на складе».

Гибкий механизм расшифровок позволяет легко и быстро получить объяснение для каждого показателя отчетов – для этого сумму стандартного отчета необходимо развернуть до документа.

При закрытии отчетного периода выполняются регламентные процедуры по поддержке ПБУ 18/02. В результате величина показателя налога на прибыль по бухгалтерскому учету будет скорректирована признанием постоянных налоговых активов и постоянных налоговых обязательств, а также отложенных налоговых активов и отложенных налоговых обязательств до величины показателя налога на прибыль по налоговому учету.

#### 4.2.3. Анализ состояния налогового учета по налогу на прибыль

Отчет Анализ состояния налогового учета по налогу на прибыль предназначен для выявления ошибок налогового учета и учета разниц в оценке активов и обязательств (меню Отчеты – Анализ состояния налогового учета по налогу на прибыль).

Глава 9. Переход с типовых конфигураций «1С:Предприятие»

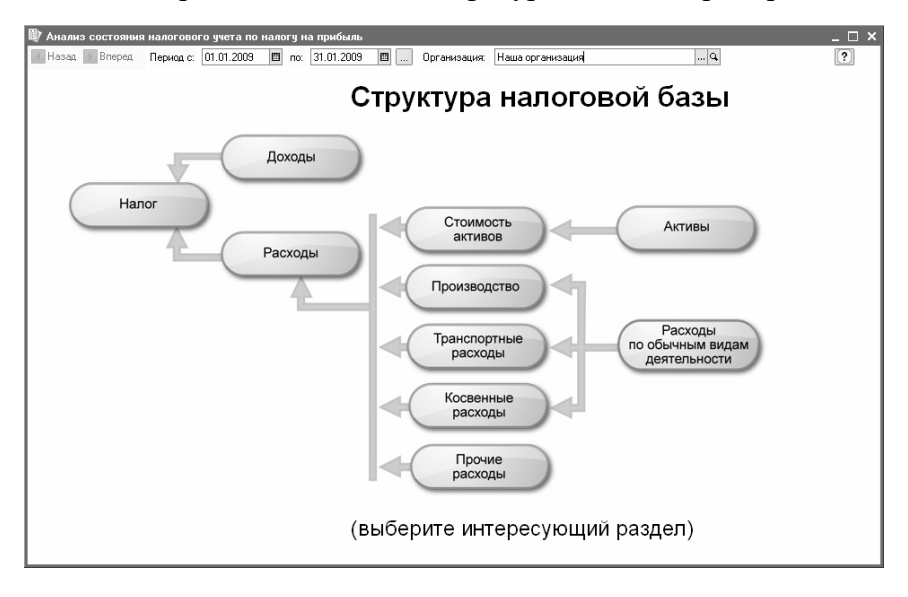

Анализ проводится методом сопоставления данных бухгалтерского учета, налогового учета и учета разниц в оценке активов и обязательств. Показатели отчета группируются по экономическому содержанию и представляются в виде графических схем (блок-схем).

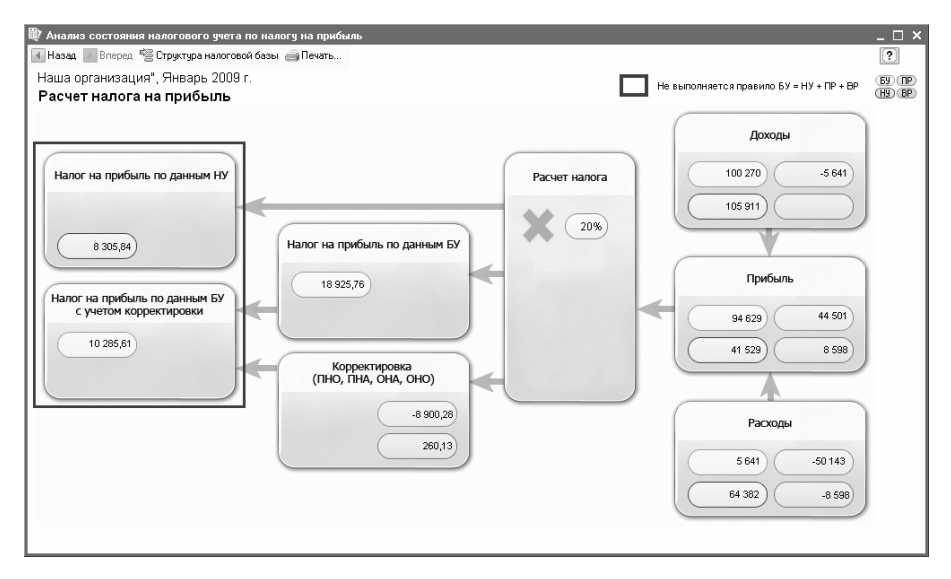

Блоки иллюстрирует стоимость активов, обязательств, доходов и расходов организации по данным:

- бухгалтерского учета (желтый фон),
- налогового учета (голубой фон),
- учета постоянных разниц в оценке активов и обязательств (розовый фон),
- учета временных разниц в оценке активов и обязательств (зеленый фон).

Если для показателей одного блока оценка стоимости по данным бухгалтерского учета не равна оценке стоимости по данным налогового учета с учетом постоянных и временных разниц, то блок обводится рамкой красного цвета. Это сигнал наличия ошибок учета. Рекомендуется рассмотреть историю формирования показателей блока, выяснить причину и устранить ее.

Связи между блоками отражаются стрелками. Стрелки иллюстрируют «переход» стоимости от одного объекта учета к другому. Переход от одной схемы к другой производится по

клику мыши на блоке с интересующими показателями. Если расшифровка запрошенного показателя не предполагает переход на другую схему, то открывается отчет по проводкам, содержащий все учетные записи, по которым был сформирован показатель. Каждая учетная запись может быть детализирована до документа. Для этого необходимо установить флажок Развернуть по документам на командной панели.

Общая картина расположения схем и связи между схемами находятся в разделе Структура налоговой базы. Структура налоговой базы доступна при открытии отчета и при нажатии кнопки с одноименным названием на командной панели любой схемы и таблицы расшифровки. С помощью структуры налоговой базы можно перейти к интересующему разделу учета.

На схеме **Производство** отражены производственные расходы по выпуску готовой продукции и услуг, оказанных сторонним заказчикам. Расходы, отнесенные на стоимость услуг, оказанных собственным производственным подразделениям, в отчете не отражаются.

На схеме Стоимость активов в блоке Стоимость товаров, РБП, списанных на расходы и амортизация отражается стоимость активов, списанных по причинам иным, чем реализация (списание на собственные нужды, списание на прочие расходы, возвраты поставщикам и т. д.).

На схеме Расходы по обычным видам деятельности в блоке Стоимость товаров, РБП, списанных на расходы и амортизация отражается стоимость активов, списанных на расходы по обычным видам деятельности.

На схеме Расходы по обычным видам деятельности и на схеме Производство допускается несовпадение данных блока Прямые расходы для многопередельных производств в том случае, если на некотором производственном этапе допущена переквалификация расходов из прямых в косвенные и наоборот. То же правило действует для блока Косвенные расходы.

На схеме **Налог** анализ состояния налогового учета проводится методом сопоставления величины налога на прибыль по данным налогового учета (декларация по прибыли) и по данным бухгалтерского учета с учетом признания и списания постоянных и отложенных налоговых активов и обязательств (отчет о прибылях и убытках). Если величина налога на прибыль по данным бухгалтерского учета совпадает с величиной налога на прибыль по данным налогового учета, то ведение налогового учета расценивается как правильное.

Отчет рекомендуется использовать тогда, когда данные бухгалтерского учета проверены, а данные налогового учета и учета разниц в оценке активов и обязательств сформированы и все регламентные операции проведены.

#### Важно!

Отчет не предназначен для анализа данных о доходах и расходах, отнесенных к видам деятельности, облагаемым ЕНВД. Исключение составляют расходы, которые отнесены к деятельности, облагаемой ЕНВД, в результате распределения по полученным доходам.

Отчет не предназначен для анализа доходов, не учитываемых при определении налоговой базы (ст. 251 НК РФ).

#### 4.3. УПРОЩЕННАЯ СИСТЕМА НАЛОГООБЛОЖЕНИЯ

#### 4.3.1. Задачи и организация учета

Задачей налогового учета по упрощенной системе налогообложения (УСН) является автоматическое ведение «Книги учета доходов и расходов» (меню Отчеты – Книга учета доходов по УСН).

Настройки учета по УСН устанавливаются в форме Учетная политика организаций на закладке УСН.

Налоговый учет по УСН ведется в соответствии с главой 26.2 НК РФ. Поддерживаются следующие объекты налогообложения:

∎ доходы,

• доходы, уменьшенные на величину расходов.

Хозяйственные операции отражаются одновременно в бухгалтерском и налоговом учете.

Записи «Книги учета доходов и расходов» (КУДиР) формируются автоматически при проведении документов хозяйственных операций и хранятся в оборотных регистрах «Книга учета доходов и расходов (раздел I)», «Книга учета доходов и расходов (раздел II)» и «Книга учета доходов и расходов (HMA)».

Записи КУДиР могут быть введены вручную документом Запись книги учета доходов и расходов (УСН) в меню Операции – Прочие операции – Запись книги учета доходов и расходов (УСН).

Документ содержит три табличные части, соответствующие разделам «Книги учета доходов и расходов».

| 🔯 3an                                   | ись книги                                                                                          | учета доходов и рас | жодов (УСН)                                              |          |               |                                               |                                                                    | _ 🗆              | ×  |  |  |  |  |
|-----------------------------------------|----------------------------------------------------------------------------------------------------|---------------------|----------------------------------------------------------|----------|---------------|-----------------------------------------------|--------------------------------------------------------------------|------------------|----|--|--|--|--|
| Действ                                  | ия • 🖌 🛉                                                                                           | 🛛 🗣 🏂 Пер           | сейти 🕶 ? 🍕                                              | Советы   |               |                                               |                                                                    |                  |    |  |  |  |  |
| Номер<br>Органи<br>1. Дож               | Номер:         АКА0000001         от: 12.02.2009 14:59:36 Ш           Организация:         Нева ТД |                     |                                                          |          |               |                                               |                                                                    |                  |    |  |  |  |  |
| N: Дата и N:<br>первичного<br>документа |                                                                                                    | Содержание          | Доходы всего Доходы,<br>учитываемые<br>при расчете<br>ЕН |          | Расходы всего | Расходы, учитываемые<br>при расчете ЕН<br>НДС | Доходы по<br>деятельности ЕН<br>Расходы, подлеж<br>распределению г | IВД<br>(ат<br>10 |    |  |  |  |  |
| 1                                       | 11                                                                                                 | Выручка от продаж   | 3 560,00                                                 | 3 560,00 |               |                                               |                                                                    |                  |    |  |  |  |  |
| Комме                                   | Комментарий                                                                                        |                     |                                                          |          |               |                                               |                                                                    |                  |    |  |  |  |  |
|                                         |                                                                                                    |                     |                                                          |          |               |                                               | ОК Записать                                                        | Закры            | ль |  |  |  |  |

На закладке Доходы и расходы перечисляются документы, отражаются суммы доходов и расходов, выделяются суммы

доходов и расходов, учитываемых при расчете единого налога, суммы НДС, помечаются суммы доходов по деятельности, облагаемой ЕНВД, и распределяемые суммы расходов.

На закладках Расчет расходов на приобретение ОС и Расчет расходов на приобретение НМА перечисляются приобретенные основные средства и нематериальные активы, дата оплаты, первоначальная стоимость, остаточная стоимость, дата подачи документов на государственную регистрацию, количество кварталов в отчетном и налоговом периоде, доля расходов за налоговый период и за квартал (%), сумма расходов за отчетный период и за квартал, расходы предыдущих периодов и остаток расходов.

При проведении документа формируются записи регистров «Книга учета доходов и расходов», которые отражаются в отчете КУДиР.

Отчет КУДиР формируется за любой отчетный период (квартал, полугодие, девять месяцев). Если в форме отчета установлен флажок **С начала года**, то отражаются итоговые данные по каждому кварталу и каждому отчетному периоду с начала года и до окончания периода составления отчета.

| Ð                                                                 | Книга                                                                                          | учета доходо               | в и расходов (1 квартал 2009 г.) Нева ТД |                        |                         | _ 🗆 × |  |  |  |  |  |
|-------------------------------------------------------------------|------------------------------------------------------------------------------------------------|----------------------------|------------------------------------------|------------------------|-------------------------|-------|--|--|--|--|--|
| Дe                                                                | йствия                                                                                         | • 🕨 Сформи                 | ровать 🖹 🗎 ?                             |                        |                         |       |  |  |  |  |  |
| Пе                                                                | ериод со                                                                                       | оставления отче            | та: 📻 1 квартал 2009 г. 📄 Организаци     | ия: Нева ТД            |                         | Q     |  |  |  |  |  |
| •                                                                 | ✓ С начала года Включение граф "Доходы всего" и "Расходы всего": Не включать в бланк отчета    |                            |                                          |                        |                         |       |  |  |  |  |  |
| Выводить расшифровки Режим печати НДС: Выводить отдельной строкой |                                                                                                |                            |                                          |                        |                         |       |  |  |  |  |  |
| Т                                                                 | Титульный лист Доходы и расходы Расходы на приобретение основных средств Расчет налоговой базы |                            |                                          |                        |                         |       |  |  |  |  |  |
|                                                                   | 1                                                                                              |                            | I. Доходы и расходы                      |                        |                         | ^     |  |  |  |  |  |
|                                                                   |                                                                                                |                            | Регистрация                              | Cyn                    |                         |       |  |  |  |  |  |
|                                                                   | Nº                                                                                             | Дата и номер<br>первичного | Содержание операции                      | Доходы,<br>учитываемые | Расходы,<br>учитываемые |       |  |  |  |  |  |
|                                                                   | 1 ar                                                                                           | документа                  |                                          | налоговой базы         | налоговой базы          |       |  |  |  |  |  |
|                                                                   | 1                                                                                              | 2                          | 3                                        | 4                      | 5                       |       |  |  |  |  |  |
|                                                                   | 1                                                                                              | 11                         | Выручка от продаж                        | 3 560,00               |                         |       |  |  |  |  |  |
|                                                                   | Итого                                                                                          | заіквартал                 |                                          | 3 560,00               |                         |       |  |  |  |  |  |
|                                                                   | <                                                                                              |                            |                                          |                        |                         | >     |  |  |  |  |  |

#### 4.3.2. Объект налогообложения «Доходы»

Начальные остатки по УСН при выбранном объекте налогообложения Доходы вводить не требуется.

При применении объекта налогообложения Доходы учитываются доходы от реализации товаров (работ, услуг), имущества и имущественных прав (ст. 249 НК РФ), а также внереализационные доходы (ст. 250 НК РФ). Налоговый учет расходов не ведется.

Налоговой базой признается денежное выражение полученных доходов. Записи регистров «Книга учета доходов и расходов» формируются непосредственно платежными документами.

При вводе документа в информационную базу записи «Книги учета доходов и расходов» будут сформированы автоматически, если в реквизите **Организация** документа указать организацию, в которой используется УСН.

При отражении оплаты за реализованные товары (работы, услуги) сумма доходов автоматически рассчитывается за вычетом сумм, поступивших в оплату комиссионных товаров, либо товаров (услуг), реализованных по деятельности, переведенной на ЕНВД. Авансы по умолчанию включаются в доходы.

Автоматически рассчитанная сумма доходов для отражения в «Книге учета доходов и расходов» может быть изменена вручную по кнопке **КУДиР...** платежного документа.

| 🐱 Приходный ка                                                         | ссовый ордер: Оплата от покупателя. Проведен * 📃 🗆 🗙                                                                                                    |
|------------------------------------------------------------------------|----------------------------------------------------------------------------------------------------|
| Операция - Дейс                                                        | гвия • 🖶 🔃 🚱 🌆 🕼 • Список КУДи Р 👯 🗊 🔚 🚍 🤶                                                                                                    |
| Номер:                                                                 | AKA00000002 or: 10.10.2008 0:00:00 🖾 Cver yvere: 50.01 💌                                                                                                    |
| Организация:                                                           | Нева ТД                                                                                                    |
| Сумма:                                                                 | 11 800,00                                                                                                    |
| Реквизиты плате                                                        | жа Печать                                                                                                    |
| Контрагент:                                                            | Азрофлот х                                                                                                    |
| Расшифровка                                                            | платежа                                                                                                    |
| Договор:                                                               | N*890 or 01.01.07 × Документ                                                                                                    |
| Ставка НДС:<br><u>Счета бухгалт</u><br>Счет расчетов:<br>Счет авансов: | 18½         Отражение платсжа в книге учета доходов и расходов           ерского учета         Сумна доходов и расходое определяется автоматически!           ерского учета         Содержание операции и порадок отражение в Книге учета доходое и расходое будут           62.01         Гм           62.02         Гм           тобы самостоятельно задать содержание операции и сумены доходое и расходое, симе этот флаг. |
| ответственный.                                                         |                                                                                                    |
| Комментарий:                                                           | ОК Закрыть (                                                                                                    |
|                                                                        | Приходный кассовый ордер Печать - Чек ОК Записать Закрыть                                                                                                    |

В форме можно просмотреть и скорректировать результат заполнения. Для этого нужно снять флажок Сумма доходов и расходов определяется автоматически. Если отражение в КУДиР скорректировано вручную, то при последующем изменении вида операции или суммы документа выдается запрос о необходимости автоматического перезаполнения порядка отражения в КУДиР.

При проведении документа в КУДиР заносится информация, указанная в форме настройки отражения платежа.

| 吵  | Книга                                                                                          | учета доходоі                           | з и расходов (2008 г.) Нева ТД                                                          |                                                       |                                                                        | _ 🗆 × |  |  |  |  |  |
|----|------------------------------------------------------------------------------------------------|-----------------------------------------|-----------------------------------------------------------------------------------------|-------------------------------------------------------|------------------------------------------------------------------------|-------|--|--|--|--|--|
| Дe | йствия                                                                                         | - 🕨 Сформи                              | ровать 🖹 🕂 ?                                                                            |                                                       |                                                                        |       |  |  |  |  |  |
| Пе | ериод со                                                                                       | оставления отче                         | та: 🖛 2008 г. 🖝 Организаци                                                              | ня: Нева ТД                                           |                                                                        | Q     |  |  |  |  |  |
|    | С нача                                                                                         | ла года                                 | Включение граф "Доходы всего" и "Расходы всег                                           | о": Не включ                                          | нать в бланк отчета                                                    | •     |  |  |  |  |  |
|    | Выводить расшифровки Режим печати НДС: Выводить отдельной строкой                              |                                         |                                                                                         |                                                       |                                                                        |       |  |  |  |  |  |
| T  | Титульный лист Доходы и расходы Расходы на приобретение основных средств Расчет налоговой базы |                                         |                                                                                         |                                                       |                                                                        |       |  |  |  |  |  |
|    |                                                                                                |                                         | I. Доходы и расходы                                                                     |                                                       |                                                                        | ^     |  |  |  |  |  |
|    |                                                                                                |                                         | Репистрация                                                                             |                                                       | Сүмма                                                                  |       |  |  |  |  |  |
|    | N≌<br>⊓/⊓                                                                                      | Дата и номер<br>первичного<br>документа | Содержание операции                                                                     | Доходы,<br>учитываеми<br>при исчислен<br>налоговой ба | Расходы,<br>ые учитываемые<br>нии при исчислении<br>азы налоговой базы |       |  |  |  |  |  |
|    | 1                                                                                              | 2                                       | 3                                                                                       | 4                                                     | 5                                                                      |       |  |  |  |  |  |
|    | 1                                                                                              | № 2 от<br>10.10.2008                    | Поступление в кассу: оплата от покупателя<br>"Аэрофлот" по договору "№890 от 01.01.07". | 11 80                                                 | 0,00                                                                   |       |  |  |  |  |  |
|    | Итого                                                                                          | за IV квартал                           |                                                                                         | 11 80                                                 | 0,00                                                                   |       |  |  |  |  |  |
|    | Итого                                                                                          | за 2008 г.                              |                                                                                         | 11 80                                                 | 0,00                                                                   |       |  |  |  |  |  |
|    | Справка к разделу I:                                                                           |                                         |                                                                                         |                                                       |                                                                        |       |  |  |  |  |  |
| [  | 010 Сумма полученных доходов за налоговый период11 800,00 11 800,00 >                          |                                         |                                                                                         |                                                       |                                                                        |       |  |  |  |  |  |

Доходы, полученные в натуральной форме, учитываются в совокупности с доходами, полученными в денежном выражении, исходя из рыночных цен, устанавливаемых в порядке, предусмотренном ст. 40 НК РФ.

В КУДиР такие доходы вносятся документом Запись книги учета доходов и расходов (УСН) меню Операции – Прочие операции.

#### 4.3.3. Объект налогообложения «Доходы, уменьшенные на величину расходов»

Остатки по налоговому учету УСН и бухгалтерскому учету вводятся одновременно документом **Ввод начальных остатков** меню **Предприятие**.

При вводе начальных остатков по организациям, применяющим УСН, данные о непризнанных расходах, которые отсутствуют в бухгалтерском учете, дополнительно указываются на закладке **Прочие непризнанные расходы УСН**.

При объекте налогообложения Доходы, уменьшенные на величину расходов необходимо регистрировать как доходы налогоплательщика, так и расходы. Момент признания расходов в налоговом учете определяется автоматически, в соответствии с настройками учетной политики по УСН. При признании расходов формируется запись «Книги учета доходов и расходов».

Для ведения учета расходов по УСН используются следующие регистры накопления:

- регистр взаиморасчетов Прочие расчеты,
- регистр учета расходов **Расходы при УСН**.

Регистр взаиморасчетов **Прочие расчеты** предназначен для контроля состояния взаиморасчетов. В соответствии с п. 2 ст. 346.17 НК РФ расходы признаются при условии их фактической оплаты. В регистре отражаются:

- взаиморасчеты с подотчетными лицами,
- взаиморасчеты с работниками,
- учет взаиморасчетов всегда ведется с детализацией до документа.

Регистр учета расходов **Расходы при УСН** предназначен для учета расходов, подлежащих принятию к налоговому учету. В регистре отображается информация о каждом расходе организации, который может быть отражен в «Книге учета доходов и расходов».

Расходы учитываются в разрезе:

- видов расходов,
- элементов расходов,
- расчетных документов,
- ∎ партий,
- порядка отражения в налоговом учете,
- статусов оплаты расхода,

∎ валют.

Списание расходов производится по методу ФИФО.

Для признания расхода в налоговом учете УСН должен произойти определенный набор событий, зависящий от вида расхода.

Расходы хранятся в разрезе статусов оплаты – перечисления, значения которого определяют, какие события должны наступить, чтобы расход можно было признать уменьшающим налоговую базу по единому налогу:

- ∎ не списано,
- не списано, не оплачено,
- ∎ не оплачено,
- не оплачено, не оплачено покупателем,
- не оплачено покупателем,
- не распределено,
- не списано, принято,
- не списано, не распределено.

При возникновении события, подлежащего отражению в налоговом учете расходов, соответствующему расходу устанавливается новый статус.

Признание расхода производится после того, как расход «пройдет» все соответствующие его виду статусы.

Статус расхода определяет, какие события должны наступить, чтобы расход можно было признать уменьшающим налоговую базу по единому налогу. При возникновении события, подлежащего отражению в налоговом учете расходов, соответствующему расходу устанавливается новый статус.

По данным регистра Расходы при УСН можно определить:

- какие расходы еще не приняты к налоговому учету;
- по каким причинам;

 что должно произойти, чтобы конкретный расход был принят к налоговому учету.

| l | Г Список Расходы при 9СН: 2007 г. 💶 🗆 🗙 |             |          |                     |         |                         |              |                 |              |                      |              |         |   |
|---|-----------------------------------------|-------------|----------|---------------------|---------|-------------------------|--------------|-----------------|--------------|----------------------|--------------|---------|---|
| L | Даястына - (++) 👖 🛅 🖷 - 🌾 🔯 🕐           |             |          |                     |         |                         |              |                 |              |                      |              |         |   |
| L |                                         | Регистратор | Ном Акти | Период 🔺            | Организ | Статусы оплаты расход   | Расчетный до | Партия (докумен | Вид расхода  | Элемент расхода      | Статусы парт | Счет уч | ^ |
| L | +                                       | Платежное   | 5 🗸      | 16.01.2007 23:00:00 | Нева ТД | Не списано              | Поступление  | Поступление тов | Номенклатура | Вентилятор BINATON   | Купленные    | 41.01   | 1 |
| L | -                                       | Платежное   | 4 🗸      | 16.01.2007 23:00:00 | Нева ТД | Не списано, не оплачено | Поступление  | Поступление тов | Номенклатура | Вентилятор JIPONIC ( | Купленные    | 41.01   | 1 |
| L | -                                       | Платежное   | 3 🗸      | 16.01.2007 23:00:00 | Нева ТД | Не списано, не оплачено | Поступление  | Поступление тов | Номенклатура | Чайник BINATONE А    | Купленные    | 41.01   |   |
| L | -                                       | Платежное   | 2 🗸      | 16.01.2007 23:00:00 | Нева ТД | Не списано, не оплачено | Поступление  | Поступление тов | Номенклатура | Чайник BINATONE E    | Купленные    | 41.01   |   |
| L | -                                       | Платежное   | 1 🗸      | 16.01.2007 23:00:00 | Нева ТД | Не списано, не оплачено | Поступление  | Поступление тов | Номенклатура | Вентилятор BINATON   | Купленные    | 41.01   | 1 |
| L | +                                       | Поступлени  | 6 🖌      | 16.01.2007 0:00:00  | Нева ТД | Не списано              | Поступление  | Поступление тов | Номенклатура | Вентилятор BINATON   | Купленные    | 41.01   | ~ |
| L | <                                       |             |          |                     |         |                         |              |                 |              |                      |              | >       |   |

В таблице показан пример присвоения статуса определенным событиям, отраженным в программе документами.

| Операция                | Движение<br>расход         | Движение<br>приход         |  |  |
|-------------------------|----------------------------|----------------------------|--|--|
| Поступление<br>товаров  |                            | Не списано, не<br>оплачено |  |  |
| Оплата поставщику       | Не списано, не<br>оплачено | Не списано                 |  |  |
| Реализация              | Не списано                 | Не оплачено<br>покупателем |  |  |
| Оплата от<br>покупателя | Не оплачено<br>покупателем |                            |  |  |

Для получения информации о том, каких именно условий не хватает для признания расхода, используется отчет по остаткам регистра Расходы при УСН. Отчет формируется в меню Отчеты – Прочие – Список/Кросс-таблица. При этом в поле Раздел учета следует выбрать значение Расходы при УСН.

| 🗊 Pa                                                 | сходы при УСН: ос                                                       | татки и обороты                                                         | (2008 г.)                                                               |                    |                      |                       | _ 🗆 ×               |  |  |
|------------------------------------------------------|-------------------------------------------------------------------------|-------------------------------------------------------------------------|-------------------------------------------------------------------------|--------------------|----------------------|-----------------------|---------------------|--|--|
| Дейст                                                | вия - 🕨 Сформир                                                         | овать Отбор За                                                          | головок Настройка                                                       | a 🖹 🗎 🥐            |                      |                       |                     |  |  |
| Перис                                                | Териод с: 01.01.2008 🗐 по: 31.12.2008 🗐 Раздел учета: Расходы при УСН 💌 |                                                                         |                                                                         |                    |                      |                       |                     |  |  |
| Период: 2008 г.<br>Показатели: Количество Силина НДС |                                                                         |                                                                         |                                                                         |                    |                      |                       |                     |  |  |
|                                                      | Группировки строк:<br>Поля детальных за<br>Порганизация                 | Организация<br>писей: Статусы опла                                      | аты расходов УСН, Р                                                     | асчетный документ, | Партия (документ п   | оставки), Вид расхо   | да, Элемент расхода |  |  |
|                                                      | Статусы оплаты<br>расходов УСН                                          | Расчетный<br>документ                                                   | Партия (документ<br>поставки)                                           | Вид расхода        | Элемент расхода      | Статусы партий<br>УСН | Счет учета          |  |  |
|                                                      | Не списано, не<br>оплачено                                              | Поступление<br>товаров и услуг<br>ПБЛ00000001 от<br>22.01.2008 12:00:02 | Поступление<br>товаров и услуг<br>ПБЛ00000001 от<br>22.01.2008 12:00:02 | Номенклатура       | Ассорти<br>(конфеты) | Купленные             | 41.01               |  |  |
|                                                      | Не списано, не<br>оплачено                                              | Поступление<br>товаров и услуг<br>ПБЛ00000001 от<br>22.01.2008 12:00:02 | Поступление<br>товаров и услуг<br>ПБЛ00000001 от<br>22.01.2008 12:00:02 | Номенклатура       | Белочка (конфеты)    | Купленные             | 41.01               |  |  |
|                                                      | Не списано, не<br>оплачено                                              | Поступление<br>товаров и услуг<br>ПБЛ00000001 от<br>22.01.2008 12:00:02 | Поступление<br>товаров и услуг<br>ПБЛ0000001 от<br>22.01.2008 12:00:02  | Номенклатура       | Паста шоколадная     | Купленные             | 41.01               |  |  |
|                                                      |                                                                         |                                                                         |                                                                         |                    |                      |                       | 2                   |  |  |

При возникновении объекта расхода (при поступлении товаров, услуг сторонних организаций, начислении зарплаты и т. п.) в документах может указываться порядок отражения расхода в налоговом учете. Для этого используется реквизит Расходы в HV, который может принимать следующие значения:

- Принимаются расходы соответствуют требованиям ст. 346.16 НК РФ.
- Не принимаются расходы не соответствуют требованиям ст. 346.16 НК РФ и не принимаются к налоговому учету.
- Расходы распределяются пропорционально полученным доходам – для организаций, переведенных на ЕНВД по одному или нескольким видам деятельности, так отражаются расходы, которые соответствуют требованиям ст. 346.16 НК РФ и являются принимаемыми, но не могут быть отнесены к конкретному виду деятельности и подлежат распределению.

Если при поступлении или списании расхода в документе отсутствует реквизит **Расходы в НУ**, то порядок отражения расходов в налоговом учете однозначно определяется видом операции, например реализация товаров, либо операция не

является событием налогового учета, например передача товаров на комиссию.

Таким образом, расход признается в налоговом учете в следующих случаях:

- расход не является не принимаемым по условиям поступления;
- расход не является не принимаемым по условиям списания;
- отражены все события, предусмотренные для признания расхода нормами главы 26.2 НК РФ.

#### Замечание

Если в конфигурации отключен аналитический учет расчетов с персоналом по оплате труда в разрезе работников (установлен переключатель Сводно по всем работникам в форме Настройка параметров учета на закладке Расчеты с персоналом), то расходы на заработную плату для целей УСН автоматически не признаются.

В соответствии с пп. 1 п. 1 ст. 346.16 НК РФ расходы на приобретение основных средств признаются уменьшающими налоговую базу по единому налогу, уплачиваемому при применении УСН. Для признания расходов на приобретение основных средств должны быть выполнены следующие условия:

- основное средство введено в эксплуатацию (п. 3 ст. 346.16 НК РФ);
- основное средство оплачено поставщику (п. 2 ст. 346.16 НК РФ).

Признание расходов на приобретение основных средств производится в последний день отчетного периода.

Приобретение объектов основных средств для осуществления предпринимательской деятельности оформляется документом Поступление товаров и услуг с видом операции Оборудование.

Принятие основного средства к учету оформляется документом Принятие к учету ОС. Информация об оплатах основного средства для отражения расчетов с поставщиком вводится на закладке Налоговый учет (УСН). В результате проведения документа, помимо отражения операции ввода в эксплуатацию, регистрируется оплата поставщику основного средства. При начале ведения учета такая информация вводится документом Ввод начальных остатков.

Информация об оплате основного средства поставщику (дата и сумма оплаты) используется для признания расходов и формирования раздела II «Книги учета доходов и расходов».

Для ввода информации о первоначальной стоимости, сроке полезного использования и дате приобретения нематериальных активов используется документ **Принятие к учету НМА**.

Для регистрации оплаты поставщику в налоговом учете УСН за основные средства и нематериальные активы, уже введенные в эксплуатацию, используется документ Регистрация оплаты ОС и НМА для УСН меню Операции – Прочие операции.

#### 4.3.4. Ретламентные операции ПО УСН

По завершении отчетного (налогового) периода необходимо выполнить регламентные операции для налогового учета по УСН меню **Операции – Закрытие месяца**.

#### Признание расходов на приобретение основных средств

Если организацией в качестве объекта налогообложения выбраны доходы, уменьшенные на величину расходов, то необходимо вести учет расходов на приобретение (создание) основных средств.

Расходы на приобретение (создание) основных средств, принятые к налоговому учету, отражаются в последний день

соответствующего отчетного (налогового) периода. Расходами признаются затраты только после их фактической оплаты.

Признание расходов на приобретение основных средств в налоговом учете по УСН, а также расходов на модернизацию основных средств в соответствии с порядком, предусмотренным п. 3 ст. 346.16 НК РФ, производится регламентной операцией **Признание расходов на приобретение ОС** для УСН меню **Операции – Закрытие месяца**.

#### Признание расходов на приобретение нематериальных активов

Если организацией в качестве объекта налогообложения выбраны доходы, уменьшенные на величину расходов, то необходимо вести учет расходов на приобретение (создание) нематериальных активов.

Затраты на приобретение (создание) нематериальных активов признаются расходами только после их фактической оплаты (п. 2 ст. 346.17 НК РФ). Признание расходов на приобретение (создание собственными силами) объектов нематериальных активов в соответствии с порядком, предусмотренным п. 3 ст. 346.16 НК РФ, производится регламентной операцией **Признание расходов на приобретение НМА для УСН** меню **Операции – Закрытие месяца**.

#### Исключение незавершенного производства из состава материальных

#### расходов

Если согласно учетной политике материальные расходы следует уменьшать на остаток материалов в незавершенном производстве, то необходимо выполнить регламентную операцию Исключение НЗП из состава материальных расходов для УСН меню Операции – Закрытие месяца.

При выполнении регламентной операции происходит уменьшение или увеличение суммы признанных материальных расходов на величину изменения остатка материалов в незавершенном производстве по отношению к предыдущему месяцу.

#### Списание дополнительных расходов по товарам и материалам

Для списания транспортно-заготовительных расходов, приходящихся на списанные в отчетном периоде товары и материалы, предназначена регламентная операция Списание доп. расходов для УСН меню Операции – Закрытие месяца. Учет транспортно-заготовительных расходов ведется по каждой документу партии. номенклатуре и Порядок признания транспортно-заготовительных расходов определяется условиями списания товаров и материалов, по которым они возникли.

#### Распределение расходов по видам деятельности

Если помимо применения УСН организация осуществляет деятельность, облагаемую ЕНВД, то необходимо выполнить регламентную операцию Распределение расходов по видам деятельности для УСН меню Операции – Закрытие месяца.

Распределению подлежат расходы, отраженные в налоговом учете как «распределяемые», и момент признания которых уже наступил.

При распределении расходов по видам деятельности могут применяться разные базы распределения:

- Доходы от реализации (БУ),
- Доходы всего (НУ),
- Доходы принимаемые (НУ).

База распределения расходов устанавливается в регистре сведений Учетная политика организаций на закладке ЕНВД в меню Предприятие – Учетная политика.

#### 4.3.5. Анализ состояния налогового учета по УСН

Отчет Анализ состояния налогового учета по УСН предназначен для анализа структуры доходов и расходов налогового учета по УСН (меню Отчеты – Анализ состояния налогового учета по УСН).

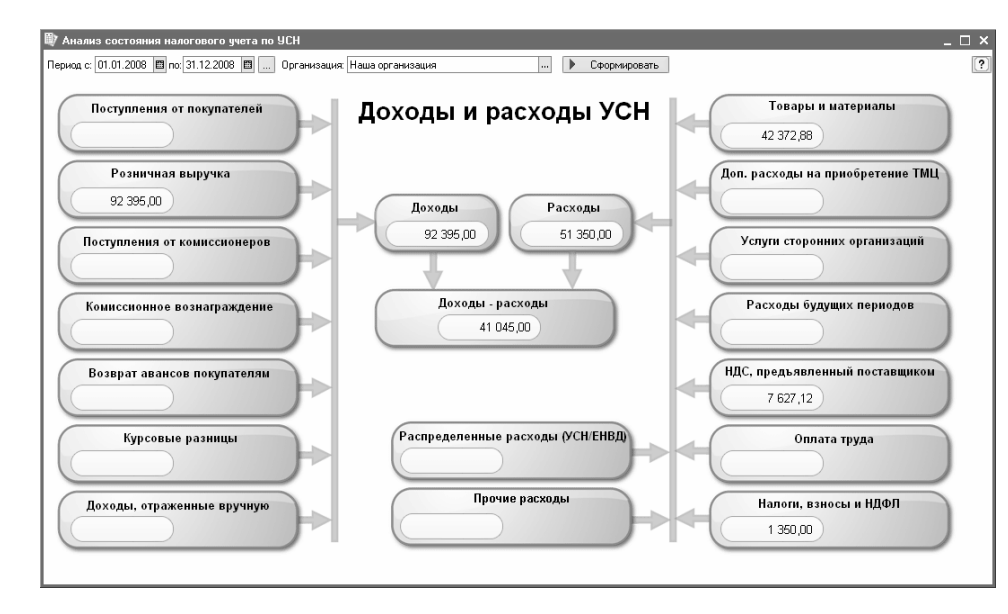

Отчет состоит общей из схемы налоговой базы и расшифровок отдельных элементов этой схемы.

Для заполнения схемы и получения доступа к расшифровкам конкретных видов доходов и расходов необходимо указать период (начальную и конечную даты отчета), организацию, нажать кнопку Сформировать.

Для перехода между отчетами разного уровня используются кнопки **Назад** и **Структура налоговой базы**.

| 🛡 Анализ состояния налогового учета по УСН 💶 🗸    |       |           |            |                     |           |                       |       |                       |             |           | i ×       |   |
|---------------------------------------------------|-------|-----------|------------|---------------------|-----------|-----------------------|-------|-----------------------|-------------|-----------|-----------|---|
| 🕢 Назад 😤 Структура налоговой базы 🍙 Печать 🕐     |       |           |            |                     |           |                       |       |                       |             |           | 廲         |   |
| Расходы на уплату НДС, предъявленного поставщиком |       |           |            |                     |           |                       |       |                       |             |           |           |   |
| Вид расхода Начальный<br>остаток                  |       | Поступило |            | Оплачено поставщику |           | Сторно по<br>списанию |       | Принято к<br>расходам | Конечный ос | таток     |           |   |
|                                                   | Сумма | ндс       | Сумма      | ндс                 | Сумма     | ндс                   | Сумма | ндс                   | 1           | Сумма     | ндс       |   |
| Номенклатура                                      |       |           | 104 750,00 | 18 855,00           | 42 372,88 | 7 627,12              |       |                       | 7 627,12    | 62 377,12 | 11 227,88 |   |
| Итого                                             |       |           | 104 750,00 | 18 855,00           | 42 372,88 | 7 627,12              |       |                       | 7 627,12    | 62 377,12 | 11 227,88 |   |
| Z                                                 |       |           |            |                     |           |                       |       |                       |             |           |           | ~ |

Отчеты по видам доходов и расходов становятся доступны, если щелкнуть мышью на блоке с интересующими показателями.

#### 4.4. ЕДИНЫЙ НАЛОГ НА ВМЕНЕННЫЙ ДОХОД

Система налогообложения в виде единого налога на вмененный доход (гл. 26.3 НК РФ) может применяться:

- совместно с общей системой налогообложения,
- совместно с упрощенной системой налогообложения (УСН).

В соответствии с п. 7 ст. 346.26 НК РФ необходимо обеспечить разделение в учете доходов и расходов, облагаемых и не облагаемых ЕНВД.

Сумма ЕНВД, начисляемая к уплате в бюджет, не зависит от величины доходов и расходов по деятельности, облагаемой ЕНВД. В то же время суммы налогов по общей системе налогообложения или УСН зависят от величины доходов и расходов деятельности, не облагаемой ЕНВД. Поэтому разделять доходы и расходы между двумя видами деятельности нужно в первую очередь для корректного исчисления налогов по общей системе налогообложения или по УСН.

Учет доходов и расходов деятельности, переведенной на уплату ЕНВД, а также расходов, подлежащих распределению по видам деятельности, ведется на отдельных субсчетах. Список этих субсчетов доступен к просмотру и изменению из формы

учетной политики налогового учета на закладке ЕНВД с помощью кнопки Установить счета учета доходов и расходов по деятельности, облагаемой ЕНВД.

Закладка ЕНВД отображается только при условии, что в форме учетной политики установлен флажок ЕНВД для отдельных видов деятельности.

Для разделения расходов по видам деятельности используются справочники меню **Предприятие – Доходы и расходы**:

■ Прочие доходы и расходы,

#### Статьи затрат.

Отдельные виды доходов и расходов разделяются по видам деятельности, облагаемым и не облагаемым ЕНВД, с помощью справочника **Прочие доходы и расходы**, используемого в качестве субконто счета 91 «Прочие доходы и расходы», а также по аналогичным счетам налогового учета.

|   | 🗐 Прочие доходы и расход | ы   |            |                                                                |            |
|---|--------------------------|-----|------------|----------------------------------------------------------------|------------|
| I | Действия 🕶 🖉 Добавить 📔  | 「甘」 | 5 <b>%</b> |                                                                |            |
| I | ⊡Прочие доходы и ра      |     | Код        | Наименование                                                   | Принятие к |
| I |                          |     |            | Вид прочих дох. и расх.                                        |            |
| I |                          |     |            | Отнесение расходов к деятельности, облагаемой ЕНВД             |            |
| I |                          | -   | 00008      | Возмещение убытков к получению (уплате)                        | ¥          |
| I |                          |     |            | Возмещение убытков к получению (уплате)                        |            |
| I |                          |     |            | Не ЕНВД (Предпринимательская деятельность, не облагаемая ЕНВД) |            |
| I |                          | -   | 00009      | Долевое участие в иностранных организациях                     | <b>~</b>   |
| I |                          |     |            | Долевое участие в иностранных организациях                     |            |
| I |                          |     |            | Не ЕНВД (Предпринимательская деятельность, не облагаемая ЕНВД) |            |
| I |                          | -   | 00010      | Долевое участие в российских организациях                      | <b>v</b>   |
| I |                          |     |            | Долевое участие в российских организациях                      |            |
| I | < >                      |     |            | Не ЕНВД (Предпринимательская деятельность, не облагаемая ЕНВД) |            |
| 1 |                          |     |            |                                                                |            |

В качестве еще одного разделителя видов деятельности, облагаемых и не облагаемых ЕНВД, можно использовать справочник **Статьи затрат**.

Глава 9. Переход с типовых конфигураций «1С:Предприятие»

| 🗐 Статьи затрат           |     |           | _ C                                                                                                    | ) × |
|---------------------------|-----|-----------|----------------------------------------------------------------------------------------------------|-----|
| Действия 🕶 🚰 Добавить 🗎 🔛 | it. | 546       | ሷ 👔 🎦 🖷 - 🌾 🔯 Перейти - 🕐                                                                                              |     |
| Наименование              |     | Код       | Наименование •                                                                                                    | ^   |
|                           | -   | 000000035 | Амортизация оборудования розничных точек.<br>ЕНВД (Предпринимательская деятельность, облагаемая ЕНВД)                  |     |
|                           | -   | 000000005 | Амортизация основного производственного оборудования<br>Не ЕНВД (Предпринимательская деятельность, не облагаемая ЕНВД) |     |
| ۲<br>۲                    | -   | 000000019 | Аренда федерального и муниципального имущества<br>Не ЕНВД (Предпринимательская деятельность, не облагаемая ЕНВД)       | V   |

Справочник **Статьи затрат** используется в качестве вида субконто счетов учета затрат на производство и издержек обращения. Справочник предназначен для хранения перечня статей затрат, разделенных по виду расхода для целей налогового учета и по способам отнесения к деятельности, облагаемой ЕНВД.

При использовании любых способов разделения доходов и расходов по видам деятельности им присваивается один из следующих признаков:

- относятся к деятельности, облагаемой ЕНВД,
- не относятся к деятельности, облагаемой ЕНВД,
- относятся к деятельности в рамках целевого финансирования,
- распределяются пропорционально полученным доходам.
## Глава 9. Переход с типовых конфигураций «1С:Предприятие»

| 🖹 Статья затрат: Амортизация основного производственного оборудования 🔔 🔲 🗙                                                                                                    |                     |         |           |
|----------------------------------------------------------------------------------------------------|---------------------|---------|-----------|
| Действия 🗸 🙀 💽 🙀 Перейти 🗸 ?                                                                                                    |                     |         |           |
| Наименование: Амортизация основного производственного об<br>Группа затрат:                                                                                                    | борудования         | Код: 🛛  | 00000012  |
| Статья предназначена для учета затрат организации, связанных с<br>• Предпринимательской деятельностью, не облагаемой ЕНВД<br>Предпринимательской деятельностью, облагаемой ЕНВД<br>Деятельностью в рамках целевого финансирования<br>Разными видами деятельности, расходы по этой статье распре<br>пропорционально полученным доходам, согласно ст.272 НК РФ | х<br>зделяются<br>о |         |           |
| Вид расхода для целей налогообложения (статьи гл. 25 НК):<br>Амортизация                                                                                                    |                     |         |           |
|                                                                                                    | OK                  | Записат | ь Закрыть |

Доходы и расходы, которым присвоены первые три признака, разделяются между видами деятельности сразу при проведении документов. Доходы и расходы, которым присвоен последний признак, должны распределяться между видами деятельности пропорционально полученным доходам. Но данная пропорция может быть рассчитана только по завершении отчетного периода. Поэтому окончательное разделение таких доходов и расходов между видами деятельности выполняется в составе регламентных процедур завершения периода.